# TurboCAD<sup>®</sup>

## Verzió 12 FELHASZNÁLÓI KÉZIKÖNYV

IMSI US 100 Rowland Blvd. Novato. CA 94945, USA Tel: +1-415-878-4000 Fax: +1-415-897-2544 Web Site www.imsisoft.com www.turbocad.com

Jelen anyag ebben a kiadásban az IMSI által szerzői jogvéde tt ©.1986-2005. Az IMSI írásbeli engedélye nélkül semmilyen formában, semmilyen módon és semmilyen célból nem másolható. Jelen dokumentumon történő változtatás jogát fenntartjuk. A szoftver másolása törvénytelen, kivéve ha azt a licencszerződés szerint végzik.

## IMSI Program licencszerz dése

FONTOS FIGYELMEZTETÉS! Kérjük olvassa el figyelmesen a következ feltételeit a Licencszerz désnek. A termék használatát jelen szerz dés feltételeinek elfogadása jelenti. Ha nem ért egyet ezen szerz dés feltéte - leivel, azonnal visszaküldheti a programcsomagot; a termék árát visszatérítjük. rizze meg ezt a licencszerz dést a jöv beni hivatkozásra.

#### 1. Cikkely: Licenc engedélyezése

A szoftver az IMSI szellemi tulajdona, amelyet a törvény véd, beleértve az Egyesült Államok szerz i jogvédelmét és a nemzetközi egyezményeket.

Az IMSI engedélyezi egy licencnél:

- 1. Egy számítógépen történ programhasználatot.
- 2. Egy archív háttérmásolatot készítsen a programról annak támogatására, hogy egy programot egy gépen használjon.
- 3. A program alkalmazását módosíthatja egy másik programba másolásával egyetlen számítógép felhasználása esetén.
- 4. A program átadását egy másik félnek, ha a másik fél elfogadja ezen szerz dés feltételeit, és Ön nem tart magánál további programmásolatokat akár kinyomtatva, a kár a számítógép által olvasható vagy módosított vagy összemásolt formában. Kivéve, ha kifejezetten a licencszerz dés nem gondoskodik arról, hogy nem másolhatja, módosíthatja vagy továbbíthatja ezt a programot.
- 5. Ha a csomagban lév szoftver szervezeti licen cként került kiadásra, akkor a licenceket több gépen is használhatja. Az els dleges példányról további másolatokat készíthet a beszerzett licencengedéllyel megegyez en.

A szoftverrel ne mesterkedjen: NE MÓDOSÍTSA, NE FORDÍTSA, NE FEJTSE VISSZA A SZOFTVERT, ÉS NE MÁSOLJA RÉSZBEN VAGY EGÉSZBEN (kivéve a fentebbi eseteket).

#### 2. Cikkely: Id tartam

A licenc érvényessége határid nélküli. Megszüntetheti a licencet bármikor a program és annak másolatainak, módosításainak, az egybemásolt programrészletek bármilyen formájának megsemmisítésével. A licenc érvényessége szintén befejez dik jelen szerz dés negyedik pontja szerint, vagy az IMSI bevonhatja a licencengedélyt, ha nem tartja be ezt a szerz dést. Bármilyen okból megszüntetheti a licencet, ha megsemmisíti a programot a másolatokkal együtt, a módosításokat és az egybemásolt programok bármilyen formáját.

#### 3. Cikkely: Garancia lemondása és a jogorvoslat elévülése

- 1. Az IMSI szoftver felhasználásra kerül Önnél, ahogy a szoftvert átveszi. Önt, mint a fogyasztót terheli a teljes kockázat a szoftver min sége és a hozzákapcsolódó teljesítmény vonatkozásában. Nincs arra mód, hogy az IMSI felel s legyen közvetlenül vagy közvetve, esetlegesen, vagy következményszer károk esetében a szoftverben bekövetkezett bármilyen hiányosság folytán, még akkor sem, ha az IMSI el z leg tudott az ilyen károk bekövetkezésének lehet ségér l. Ha a szoftver hibásnak bizonyul, Önnek és nem az IMSI -nek kell felvállalnia a javítási vagy a szükséges szervizköltségeket. Végül is bármilyen kötelezettség felmerül az IMSI felé, ezen termék esetében az IMSI kötelezettsége Ön vagy harmadik fél felé nem terjed ki a beszerzési ár visszatérítésére.
- 2. Harmincnapos elévülési garancia van a lemezre. Az IMSI garantálja, hogy a mellékelt CD -t díjtalanul kicseréli anyag ában és kivitelezésben hasonlóra a rendeltetésszer felhasználás mellett a beszerzést követ 30 napig. A 30 napos id szak alatt visszaküldheti a hibás lemezt az IMSI-nek, a beszerzés bizonyítékaként, és az díjtalanul kicserélésre kerül, hacsak nem a lemez sérült, vagy helytelen módon használta. A lemezkicserélés az egyetlen jogorvoslat a meghibásodás esetében. Ez a garancia jellegzetes törvényi jogot biztosít, és lehetnek más jogok is, amelyek államról államra változnak.
- 3. A FENT KIJELENTETT KORLÁTOZOTT GARAN CIA AZ EGYEDÜLI GARANCIA BÁRMELYIK KÉPVISELETNÉL, VAGY BÁRMELYIK HARMADIK FÉLNÉL, AMELY RÉSZT VETT A LÉTREHOZÁSBAN, GYÁRTÁSBAN, SZÁLLÍTÁSBAN VAGY A SZOFTVERENGEDÉLY KIADÁSÁBAN AZ IMSI ÁLTAL GYÁRTOTT SZOFTVERRE VONATKOZÓLAG. AZ IMSI ÉS BÁRMELY HARMADIK FÉL NEM ISMERI EL A TELJES GARANCIÁT, EGYÉRTELM EN VAGY BURKOLTAN ANNAK MIN SÉGÉRE, MEGBÍZHATÓSÁGÁRA VAGY TELJESÍTMÉNYÉRE VONATKOZÓLAG.

## IMSI Program licencszerz dése

#### 4. Cikkely: Általános

- 1. Ne készítsen másodpéldányokat, ne adja át vagy ne továbbítsa a li cencet vagy a programot, kivéve ha kifejezetten nem intézkednek err l külön szerz désben. Bármilyen próbálkozás a másodpéldány készítéséhez, a szoftver átadása vagy továbbadása esetén minden jogot, kötelezettséget a továbbiakban érvénytelenít.
- 2. Ezt a szerz dést Kalifornia állam törvényei szabályozzák, és elfogadja azt, hogy bármilyen kereset a szoftverre vonatkozóan a kaliforniai bíróságra kerül, és nem emel kifogást az US kerületi bíróság; a Kalifornia Kerületi Bíróság vagy a Marin járásban lév Kalifornia Fellebviteli Bíróság illetékességében.
- 3. Elismeri, hogy az US törvények megtiltják az USA eredet gyártmányok (beleértve a szoftvereket) exportálását /újra exportálását, és egyetért azzal, hogy nem exportál vagy újraexportál szoftvert a megfelel USA és külf öldi kormány engedélye nélkül.

## IMSI Szerz i jog

TurboCAD, FloorPlan 3D és az IMSI logo bejegyzett IMSI védjegyek. TurboCAD Professional®, TurboCAD® 1987 -2005, IMSI. Minden jog fenntartva. FloorPlan® 3D 1997-2001, IMSI. Minden jog fenntartva. Spatial Technologies Copyright - ACIS© 1994-2005. LightWorks Design Copyright -LightWorks© 1990-2005 Microsoft Copyright - VBA© 1996-2004. Corel OCR-TRACE Copyright © 1996. Corel Corporation ImageCELs ® Copyright © 1989-1999. IMAGETECTS, minden jog fenntartva. ImageCELs ® bejegyzett IMAGETECTS védjegy. A RealNet logo és technológia szerz i jog védett 1998 -2000. RealNet Software Production, Inc. Adobe, Acrobat és az Acrobat logo az Adobe Systems Incorporated védjegyei. Flash a Macromedia bejegyzett védjegye. További védjegyek ® 2005 : Arthure D. Applegate **OpenDWG** Alliance Lithonia Lighting **Tidestone Technologies** Az összes további védjegyek elismertek.

Az eredeti angol nyelv kiadás jogainak tulajdonosa az IMSI (International Microcomputer Software, Inc., Novato, CA, USA) részlege. A magyar nyelvre az IMSI engedélyével a SimTech Logisztika Kft. fordíttatta.

Minden jog fenntartva. Jelen könyvet, illetve annak részeit tilos reprodukálni, bármilyen formában vagy eszközzel – elektronikus úton vagy más módon – közölni a kiadó engedélye nélkül.

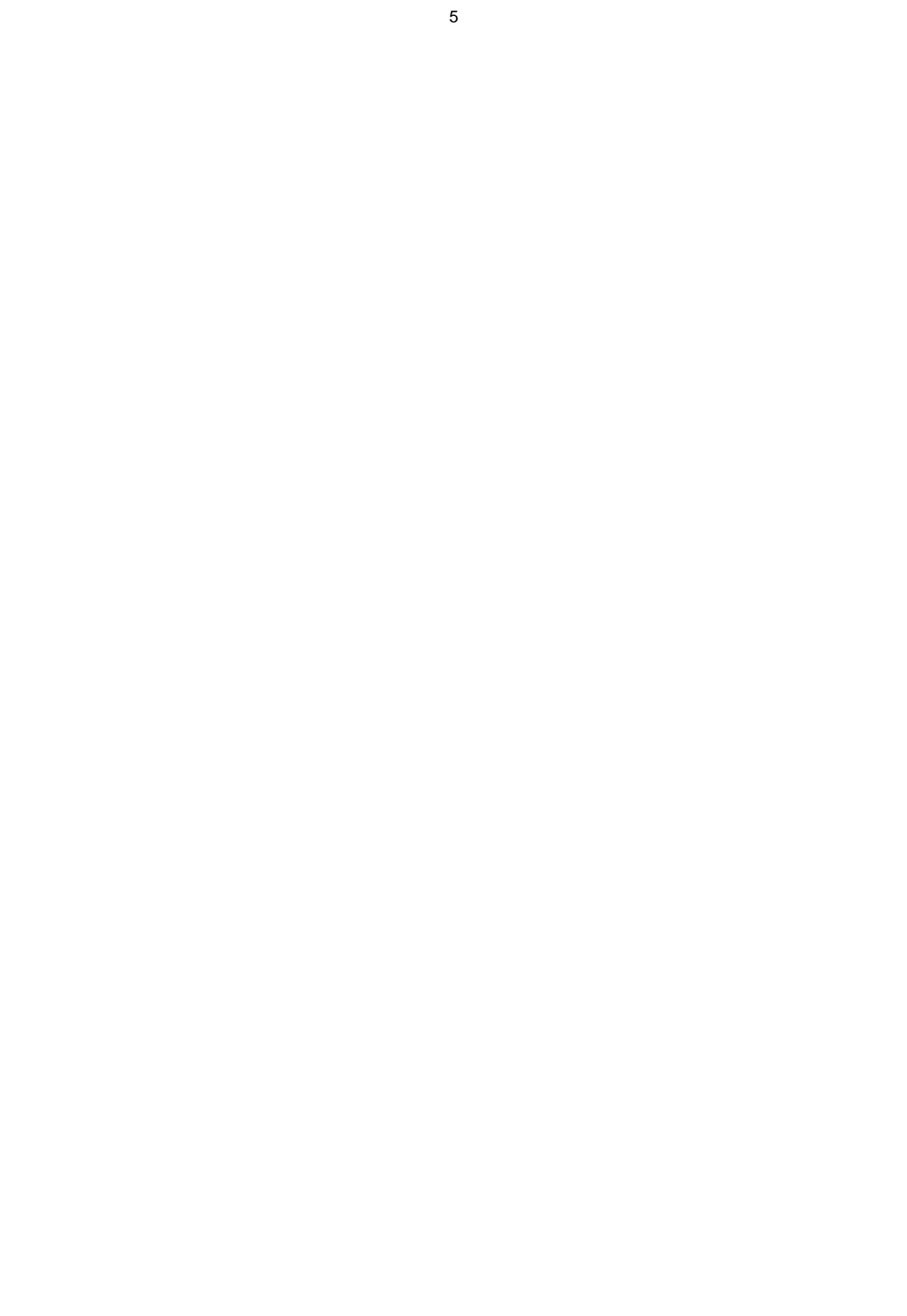

## Tartalomjegyzék

## Fejezet 1 : A kezdés

| Rendszerkövetelmények / System Requirements                        |
|--------------------------------------------------------------------|
| TurboCAD Installálás / Installing TurboCAD.         19             |
| Regisztráció / Registration                                        |
| Fájlok importja és exportja / Importing and Exporting Files.    20 |
| Kötegelt átalakítás / Batch Conversion                             |
| TurboCAD formátumok / TurboCAD Formats                             |
| Más CAD formátumok / Other CAD Formats                             |
| Bevezetés a TurboCAD-be / Starting TurboCAD. 29                    |
| Lapbeállító Varázsló / Page Setup Wizard                           |
| Fájlok megnyitása és mentése / Opening and Saving Files.       31  |
| Fájlok megnyitása / Opening Files                                  |
| Fájlok elmentése / Saving Files                                    |
| Összegz Info / Summary Info                                        |
| Súgó elérése / Getting Help                                        |
| Online Súgó / Online Help                                          |
| Web oktatási segédlet / Web Tutorials                              |
| Internetes Súgó / Help on the Internet                             |
| Technikai támogatás / Technical Support                            |

## Fejezet 2 : Felhasználói felület

| Felhasználói felület komponensei / Components of the UI                         | 35 |
|---------------------------------------------------------------------------------|----|
| Rajzterület: Modelltér és Papírtér / Drawing Area: Modell Space and Paper Space | 35 |
| Menü sor / Menu Bar                                                             | 36 |
| Eszköztárak / Toolbars                                                          | 36 |
| Állapotsor / Status Bar                                                         | 37 |
| Ellen rz sor / Inspector Bar                                                    | 37 |
| Koordináta-mez k / Coordinate Fields                                            | 39 |
| Palettaterület / Palette Area                                                   | 39 |
| Vonalzók / Rulers                                                               | 40 |
| Görget sáv / Scroll Bars                                                        | 40 |
| Menük / Menus                                                                   | 40 |
| Fájl menü / File Menu                                                           | 40 |
| Szerkeszt menü / Edit Menu                                                      | 41 |
| Nézet menü / View Menu                                                          | 42 |
| Munkatér menü / Workspace Menu                                                  | 42 |
| Beszúrás menü / Insert Menu                                                     | 42 |
| Formátum menü / Format Menu                                                     | 43 |
| Eszközök menü / Tools Menu                                                      | 43 |
| Módosítás menü / Modify Menu                                                    | 44 |
|                                                                                 |    |

| 44 |
|----|
| 44 |
| 45 |
| 45 |
| 45 |
| 45 |
| 46 |
| 46 |
| 46 |
| 47 |
| 47 |
| 47 |
| 47 |
| 47 |
| 47 |
| 50 |
| 50 |
| 50 |
| 50 |
| 50 |
| 50 |
| 50 |
| 50 |
| 50 |
| 52 |
| 52 |
| 53 |
| 53 |
| 54 |
| 55 |
| 56 |
| 57 |
| 57 |
| 57 |
| 58 |
| 59 |
| 60 |
| 61 |
| 61 |
| 61 |
| 62 |
| 63 |
|    |

| Rajzbeállítás / Drawing Setup                                                           | 63 |
|-----------------------------------------------------------------------------------------|----|
| Megjelenítés beállításai / Display option                                               | 63 |
| Hálóbeállítás / Grid Settings                                                           | 64 |
| Speciális hálóbeállítás / Advanced Grid Settings                                        | 65 |
| Távolság mértékegységei / Space Units                                                   | 66 |
| Szög beállítások/ Angle Options                                                         | 67 |
| Fóliák / Layers                                                                         | 68 |
| ACIS beállítások / ACIS Options                                                         | 68 |
| Vonalstílusok / Line Styles                                                             | 69 |
| Vonalstílus-szerkeszt / Line Styles Editor                                              | 70 |
| Nyomtatási stílus táblázat / Print Styles Table                                         | 72 |
| Háttérszín / Background Color                                                           | 72 |
| Munka többszörös ablakkal / Working with Multiple Windows                               | 73 |
| Az ablakok létrehozása és megjelenítése / Creating and Displaying Windows               | 73 |
| Ugyanazon fájl többszörös ablaka / Multiple Windows of the Same File                    | 74 |
| Mozgatás és másolás különböz fájlok között / Moving and Copying Between Different Files | 75 |
| Objektumtulajdonságok / Object Properties                                               | 76 |
| Tulajdonság eszköztár / Property Toolbar                                                | 76 |
| Tulajdonságok ablak / Property Window                                                   | 76 |
| Stílusok / Syles                                                                        | 79 |
| Ecset stílusok / Brush Styles                                                           | 80 |
| Egyéni tulajdonságok (Adatbáziskezelés) / Custom Properties (Database Management)       | 85 |
| TC Intég polotto / TC England Delette                                                   | 00 |
| TC Intez patetta / TC Explorer Patette                                                  | 09 |
| TC Intéz eszköztár / TC Explorer Toolbar                                                | 89 |
| Általános beállítások / General Settings                                                | 90 |
| Rajzbeállítások/ Drawing Settings                                                       | 91 |

## Fejezet 3 : 2D Megjelenítés

| Nézetek / Views                                | 95  |
|------------------------------------------------|-----|
| Nagyítás / Zooming                             | 95  |
| Eltolás / Panning                              | 97  |
| Légi nézet / Aeriel View                       | 97  |
| Újrarajzolás / Redrawing                       | 98  |
| Nézet elmentése / Saving Views                 | 98  |
| Elnevezett nézet / Named View                  | 98  |
| Egy nézet létrehozása / Creating a View        | 99  |
| El z nézet / Previous View                     | 99  |
| 3D nézet manipulációi / 3D View Manipulation 1 | .00 |

## Fejezet 4 : Rajzi segédeszközök

| Koordináta-rendszerek / Coordinate Systems                                    | .01 |
|-------------------------------------------------------------------------------|-----|
| Világ koordináta-rendszer és Felhasználói koordináta-rendszer / WCS and UCS10 | 01  |
| Abszolút koordináták / Absolute Coordinates1                                  | 02  |
| Relatív koordináták / Relative Coordinates 1                                  | 102 |
| Poláris koordináták / Polar Coordinates 1                                     | 102 |
| Origó áthelyezése / Relocate Origin1                                          | 103 |
| Koordináták reteszelése / Locking Coordinates 1                               | 103 |
| Háló / Grid 1                                                                 | 103 |
| Háló megjelenítése és kezelése / Displaying and Manipulating the Grid1        | 104 |
| A háló nyomtatása / Printing the Grid 1                                       | 104 |
| Raszterek / Snaps 1                                                           | 105 |
| Mágnespont / Magnetic Point 1                                                 | 106 |
| A futó és helyi raszterek / Running and Local Snaps 1                         | 106 |
| Rasztermódok / Snap Modes 1                                                   | 107 |
| Fóliák / Layers 1                                                             | 112 |
| Fólia beállítása / Setting Up Layers 1                                        | 112 |
| Fóliák és tulajdonságok kezelése / Manipulating Layers and Properties         | 14  |
| Csoportok és blokkok fóliái / Layers of Groups and Blocks                     | 115 |
| Fóliakészlet / Layer Sets 1                                                   | 115 |
| Geometria-szerkeszt / Construction Geometry                                   | 116 |
| Geometria-szerkeszt tulajdonságok / Construction Geometry Properties          | 116 |
| Geometria-szerkeszt létrehozása / Creating Construction Geometry              | 119 |
| Szerkeszt k törlése és el rejtése / Clearing and Hiding Constructions         | 119 |
| Szerkeszt geometriák nyomtatása / Printing Construction Geometry              | 119 |
| Design Director 1                                                             | 119 |
| Design Director eszköztár és menü / Design Director Toolbar and Menu          | 119 |
| Design Director beállítások / Design Director Option                          | 120 |
| Design Director: Fóliák / Design Director: Layer                              | 120 |
| Design Director: Munkasíkok / Design Director: Workplanes                     | 121 |
| Design Director: Nézetek / Design Director: Views                             | 121 |
| Design Director: Kamerák / Design Director: Cameras 1                         | 121 |
| Design Director: Fényforrások / Design Director: Lights 1                     | 122 |
| Design Director: Grafikák / Design Director: Graphics                         | 123 |
| Design Director: Kategóriák / Design Director: Categories                     | 123 |

## Fejezet 5 : Objektumok beszúrása

| Pont / Point                             | . 125 |
|------------------------------------------|-------|
| Ponttulajdonságok / Point Property       | . 125 |
| Vonal / Line                             | 126   |
| Egy vonal / Single Line                  | 126   |
| Vonallánc / Polyline                     | . 126 |
| Sokszög / Polygon                        | . 128 |
| Szabálytalan sokszög / Irregular Polygon | . 129 |
|                                          |       |

|         | Téglalap / Rectangle                                   | 129 |
|---------|--------------------------------------------------------|-----|
|         | Elforgatott téglalap / Rotated Rectangle               | 130 |
|         | Mer leges / Perpendicular                              | 130 |
|         | Párhuzamos / Parallel                                  | 131 |
|         | Érint pont ívhez / Tangent Arc Point                   | 131 |
|         | Érint ívhez / Tangent to Arc                           | 131 |
|         | Érint ívt l / Tangent from Arc                         | 133 |
|         | Érint 2 ívhez / Tangent to 2 Arc                       | 133 |
|         | Minimális távolság / Minimal Distance                  | 134 |
| Dupla   | vonalak / Double Line                                  | 135 |
|         | Dupla vonal tulajdonságai / Double Line Properties     | 135 |
|         | Sima vonal / Single Line                               | 135 |
|         | Vonallánc / Polyline                                   | 136 |
|         | Sokszög / Polygon                                      | 136 |
|         | Szabálytalan sokszög / Irregular Polygon               | 136 |
|         | Téglalap / Rectangle                                   | 136 |
|         | Elforgatott téglalap / Rotated Rectangle               | 136 |
|         | Mer leges / Perpendicular                              | 137 |
|         | Párhuzamos / Parallel                                  | 137 |
| Többs   | szörös vonal / Multi Line                              | 137 |
|         | Többszörös vonal tulajdonságai / Multi Line Properties | 137 |
|         | Sima vonal / Single Line                               | 141 |
|         | Vonallánc / Polyline                                   | 141 |
|         | Sokszög / Polygon                                      | 141 |
|         | Szabálytalan sokszög / Irregular Polygon               | 141 |
|         | Téglalap / Rectangle                                   | 141 |
|         | Elforgatott téglalap / Rotated Rectangle               | 142 |
|         | Mer leges / Perpendicular                              | 142 |
|         | Párhuzamos / Parallel                                  | 142 |
| Kör /   | Ellipszis / Circle / Ellipse                           | 142 |
|         | Középpont és pont / Center and Point                   | 142 |
|         | Koncentrikus körök / Concentric                        | 142 |
|         | Két pont / Double Point                                | 143 |
|         | Érint az ívhez / Tangent to Arc                        | 143 |
|         | Érint egyeneshez / Tangent to Line                     | 144 |
|         | Három pont / Triple Point                              | 144 |
|         | Érint 3 ívhez / Tangent to 3 Arcs                      | 145 |
|         | Érint entitásokhoz / Tangent to Entities               | 145 |
|         | Ellipszis / Ellipse                                    | 146 |
|         | Elforgatott ellipszis / Rotated Ellipse                | 146 |
|         | Ellipszis rögzített arányokkal / Ellipse Fixed Ratio   | 147 |
| Ív / Ai | rc                                                     | 147 |

| 147   |
|-------|
| 148   |
| 149   |
| 149   |
| 150   |
| . 151 |
| . 151 |
| 151   |
| 152   |
| 154   |
| 155   |
| . 155 |
| . 156 |
| . 156 |
| . 156 |
| 158   |
| . 159 |
| 159   |
| 160   |
| . 161 |
| 161   |
| 162   |
| 164   |
| 166   |
| 167   |
| 167   |
|       |

## Fejezet 6 : Objektumok kiválasztása és transzformációja

| 169 |
|-----|
| 169 |
| 172 |
| 172 |
| 173 |
| 173 |
| 173 |
| 174 |
| 175 |
| 176 |
| 181 |
| 181 |
| 182 |
| 182 |
|     |

|       | Objektum mozgatása kiválasztott szerkesztésmódban / Moving Objects in Select Edit   | 184 |
|-------|-------------------------------------------------------------------------------------|-----|
|       | Objektum forgatása kiválasztott szerkesztésmódban / Rotating Objects in Select Edit | 185 |
|       | Objektum másolása kiválasztott szerkesztésmódban / Copying Objects in Select Edit   | 186 |
| Objeł | ktumok másolása / Copying Objects                                                   | 189 |
|       | Lineáris másolás / Linear Copy                                                      | 190 |
|       | Radiális másolás / Radial Copy                                                      | 191 |
|       | Másolás kiosztással / Array Copy                                                    | 191 |
|       | Másolás egyenesre illesztve / Fit Linear Copy                                       | 192 |
|       | Másolás sugárirányra illesztve / Fit Radial Copy                                    | 192 |
|       | Másolás kiosztásra illesztve / Fit Array Copy                                       | 193 |
|       | Tükörmásolás / Mirror Copy                                                          | 194 |
|       | Vektor másolás / Vector Copy                                                        | 194 |
|       | Offset (párhuzamos) másolás / Offset Copy                                           | 195 |
| Össze | állítás / Assembling.                                                               | 196 |
|       | Összeállítás 3 pontra / Assemble by 3 Points.                                       | 197 |
|       | Összeállítás él és pont szerint / Assemble by Edge and Point                        | 199 |
|       | Összeállítás oldal szerint /Assemble by Facet                                       | 200 |
| Trans | szformáció / Transforming                                                           | 201 |
|       | Mozgatás / Move.                                                                    | 201 |
|       | 0                                                                                   |     |

 Forgatás / Rotate
 202

 Méretarány / Scale
 204

 Általános / Generic
 205

 Transzformáció rögzítése / Transform Recorder
 206

## Fejezet 7 : 2D Objektumok szerkesztése és módosítása

| Szerkeszt eszköz / Edit Tool                                                                       | 209 |
|----------------------------------------------------------------------------------------------------|-----|
| Egy csomópont mozgatása / Moving a Node                                                            | 209 |
| Csomópont hozzáadása / Adding a Node                                                               | 210 |
| Csomópont törlése / Deleting a Node                                                                | 210 |
| Többszörös csomópont szerkesztése / Editing Multiple Nodes                                         | 211 |
| Zárt (nyitott) objektumok megtörése / Breaking (Opening) Closed Objects                            | 212 |
| Nyitott objektumok bezárása / Closing Open Objects                                                 | 210 |
| Csomópont szerkesztése egyenes objektumoknál / Editing Linear Objects                              | 213 |
| Csomópont szerkesztése köröknél, ellipsziseknél és íveknél / Editing Circles, Ellipses, and Arcs 2 | 215 |
| Spline és Bezier görbék szerkesztése / Editing Splines and Bezier Curves                           | 216 |
| Csomópontszerkesztés méretezései / Editing Dimensions                                              | 218 |
| Geometria módosítása / Modifying Geometry                                                          | 219 |
| Objektum metszése / Object Trim                                                                    | 219 |
| Nyújtás / Stretch                                                                                  | 220 |
| Hasít / Split                                                                                      | 221 |
| Két vonal találkozása / Meet 2 Lines                                                               | 222 |
| Élletörés / Chamfer                                                                                | 223 |

| Vonalhossz / Line Length                                                         | 225 |
|----------------------------------------------------------------------------------|-----|
| Zsugorítás / Nyújtás / Shrink / Extend Line                                      | 226 |
| Többszörös zsugorítás / Nyújtás / Multi Shrink / Extend Line                     | 226 |
| Ív komplementum / Arc Complement                                                 | 227 |
| Lekerekítés / Fillet                                                             | 227 |
| T-elágazás kett s dupla vonalakkal / T-Meet 2 Double Lines                       | 228 |
| Metsz dés kett s dupla vonalakkal / Intersect 2 Double Lines                     | 229 |
| Vonallánccá egyesít / Join Polyline                                              | 229 |
| Láncolt vonallánc / Chain Polyline                                               | 229 |
| Dupla vonal opciók / Double Line Options                                         | 231 |
| Objektum formátuma / Formating Objects                                           | 231 |
| Objektumok elosztása/ Distributing Objects                                       | 232 |
| Objektum szétvetése / Exploding Objects                                          | 234 |
| Objektumok halmozása / Stacking Objects                                          | 235 |
| Formátum fest / Format Painter                                                   | 236 |
| Lemezek / Regions                                                                | 237 |
| Görbére alakítás / Convert to Curve                                              | 237 |
| Geometriai kényszerek / Constraining Geometry                                    | 238 |
| Vízszintes/Függ leges / Horizental/Vertical                                      | 239 |
| Pontok egybevágósága / Points Coincident                                         | 239 |
| Egybevágóság / Coincident                                                        | 240 |
| Párhuzamos / Parallel                                                            | 241 |
| Mer leges / Perpendicular                                                        | 242 |
| Érint / Tangent                                                                  | 242 |
| Összeköt / Connect                                                               | 243 |
| Koncentrikus/ Concentric                                                         | 244 |
| Szimmetrikus / Symmetric                                                         | 245 |
| Egyenl sugár / Equal Radius                                                      | 246 |
| Egvenl hossz / Equal Length                                                      | 247 |
| Egvenl távolság / Equal Distance                                                 | 248 |
| Kiralitás megváltoztatása / Change Chirality                                     | 249 |
| Geometria rögzítés / Fix Geometry                                                | 250 |
| Automatikus kényszer / Auto Constraint.                                          | 251 |
| Automatikus méretezés / Auto Dimension                                           | 253 |
| Méret kényszerek / Constraining Dimension                                        | 254 |
| Kényszer mintázat – Másolt objektumok / Constraining Pattern – Copied Objects    |     |
| <b>2D Boole m veletek</b> / 2D Boolean Operations                                | 259 |
| 2D hozzáadás / 2D Add                                                            | 259 |
| Kivonás / Subtract                                                               | 260 |
| Metszés / Intersect                                                              | 261 |
| Mérés / Measuring                                                                | 261 |
| <b>Egy pont koordinátái</b> / Coordinates of a Point.                            | 262 |
| $-5_{7}$ <b>r</b> $-5_{7}$ <b>r</b> $-5_{7}$ <b>r</b> $-5_{7}$ <b>r</b> $-5_{7}$ | 0_  |

| Távolság mérése / Measuring Distance                      | 262 |
|-----------------------------------------------------------|-----|
| Szögek mérése / Measuring Angles                          |     |
| Terület mérése / Measuring Area                           | 265 |
| Geometriai paraméterek / Geometric Parameters             | 266 |
| Vektorizálás/ Tracing                                     |     |
| Vektorizálás téglalap jelöl kerettel / Trace by Rectangle | 268 |
| Vektorizálás ponttal / Trace by Point                     | 270 |

## Fejezet 8 : Csoportok, blokkok és szimbólumok

| Automatikus elnevezés /Auto-Naming              | 271 |
|-------------------------------------------------|-----|
| Csoportok / Groups                              | 271 |
| Egy csoport létrehozása / Creating a Group      | 271 |
| Egy csoport szerkesztés / Editing a Group 2     | 272 |
| Egy csoport szétvetése / Exploding a Group 2    | 273 |
| Blokkok / Blocks                                | 273 |
| Egy blokk létrehozása / Creating a Block        | 273 |
| Egy blokk beszúrása / Inserting a Block         | 275 |
| Egy blokk szerkesztése / Editing a Block        | 277 |
| Egy blokk szétvetése / Exploding a Block        | 279 |
| Blokk attribútumok / Block Attributes           | 280 |
| Küls hivatkozások / External References         | 282 |
| Szimbólumok / Symbols                           | 282 |
| Szimbólum könyvtárak / Symbol Libraries         | 283 |
| Egy szimbólum beszúrása / Inserting a Symbol    | 283 |
| Egy szimbólum szerkesztése / Editing a Symbol 2 | 284 |
| Egy szimbólum elmentése / Saving a Symbol       | 284 |
|                                                 |     |

## Fejezet 9 : Szöveges magyarázatok, kiegészítések

| Szöveg / Text                                                    | 287   |
|------------------------------------------------------------------|-------|
| Szövegtulajdonságok /Text Properties                             | 287   |
| Szöveg beszúrása / Inserting Text                                | 288   |
| Szöveg szerkesztése / Editing Text                               | 289   |
| Többsoros szöveg / Multi Text                                    | 290   |
| Többsoros szöveg szerkesztése/ Editing Multi Line Text           | . 291 |
| Többsoros szövegtulajdonságok / Multi Line Text Properties       | 292   |
| Szöveg görbe mentén / Text Along Curve                           | 293   |
| Méretezés / Dimensions                                           | 293   |
| Méretezés tulajdonságai / Dimensions Properties                  | 294   |
| Asszociatív méretezés / Associative Dimensions                   | 298   |
| Szegmens és entitás méretezése / Segment and Entity Dimensioning | 298   |
| Méret létrehozása / Creating Dimensions                          | 299   |
| Gyors méretezés / Quick Dimensions                               | 307   |
|                                                                  |       |

| Méretezés a nézetablakban / Dimensions in Viewports | 309 |
|-----------------------------------------------------|-----|
| Rajzi szimbólumok / Drawing Symbols                 | 309 |
| Hegesztési szimbólumok / Weld Symbols               | 309 |
| Geometriai t rés / Geometric Tolerance              | 310 |
| Felületi érdesség / Surface Roughness               | 311 |
| Sraffozás / Hatching                                | 311 |
| Asszociatív sraffozás / Associative Hatching        | 311 |
| Sraff / Hatch                                       | 312 |
| Sraffozás útvonal szerint / Path Hatching           | 312 |
| Pontkijelölés és sraffozás / Pick Point and Hatch   | 313 |
| Sraff minta szerkesztése / Editing a Hatch Pattern  | 313 |

## Fejezet 10 : Munka 3D-ben

| 3D rajzbeállítás / 3D Drawing Setup                                                        | 315   |
|--------------------------------------------------------------------------------------------|-------|
| Megjelenítés / Display                                                                     | 315   |
| ACIS                                                                                       | 316   |
| Render jelenet környezete/ Render Scene Environment                                        | 317   |
| <b>3D nézetek</b> / 3D Views                                                               | 317   |
| Standard nézetek / Standard Views                                                          | 317   |
| 3D nézetek elmentése / Saving 3D Views                                                     | 318   |
| 3D koordináta-rendszerek / 3D Coordinate Systems                                           | 318   |
| Munkasíkok / Workplanes                                                                    | 319   |
| Megjelenítés / Displaying                                                                  | 319   |
| Munkasík megváltoztatása / Changing the Workplane                                          | 320   |
| Munkasík elmentése és visszahívása / Saving and Recalling Workplanes                       | 325   |
| Munkasík szerkesztése / Editing the Workplane                                              | 325   |
| 3D objektumokkal való metsz dések megjelenítése / Display Intersections with 3D Objects    | 326   |
| Elhelyezés a munkasíkon / Place on Workplane                                               | 327   |
| 3D objektum létrehozása / Creating 3D Objects                                              | 327   |
| 3D tulajdonságok / 3D Properties                                                           | 327   |
| Standard 3D Objektumok / Standard 3D Objects                                               | 328   |
| Profil objektumok / Profile Objects                                                        | 343   |
| 3D objektumok létrehozása 2D objektumok szerk. / Creating 3D Objects by Editing 2D Objects | 357   |
| Metszés és vetítés / Intersection and Projection                                           | 357   |
| Raszterek és méretezések 3D-ben / Snaps and Dimensions in 3D                               | 358   |
| <b>3D Modell vizsgálata</b> / Examining the 3D Model                                       | . 359 |
| A kamera / The Camera                                                                      | 359   |
| A kameramozgások / Camera movements                                                        | 360   |
| Bejárás eszköz / Walk Through Tools                                                        | 360   |
| Kamera objektumok / Camera Objects                                                         | 362   |

## Fejezet 11 : Szerkesztés 3D-ben

| Objektum geometriai módosítása / Modifying Objects Geometry                           | 367 |
|---------------------------------------------------------------------------------------|-----|
| Szerkeszt eszközök 3D-ben / Edit Tool in 3D                                           | 367 |
| Profil szerkesztése / Profile Editing                                                 | 370 |
| 3D Boole m veletek / 3D Boolean Operations                                            | 374 |
| 3D összeadás / 3D Add                                                                 | 374 |
| 3D kivonás / 3D Subtract                                                              | 374 |
| 3D közösrész / 3D Intersect                                                           | 375 |
| <b>3D szel</b> / 3D Slice                                                             | 375 |
| Szilárdtestek szétvetése / Exploding Solids                                           | 377 |
| Élek kerekítése / Blending Edges                                                      | 377 |
| Kerekít / Round                                                                       | 378 |
| Élletörés / Chamfer                                                                   | 382 |
| Hajlítás / Bend                                                                       | 386 |
| Szilárdtest héjának létrehozása / Shelling Solids                                     | 387 |
| Szilárdtestek metszetei / Sectioning Solids                                           | 390 |
| Metszet vonallal / Section by Line                                                    | 390 |
| Metszet síkkal / Section by Plane                                                     | 391 |
| Metszet munkasíkkal / Section by Workplane                                            | 392 |
| Metszet zárt vonallánccal / Section by Closed Polyline                                | 392 |
| Oldalszerkesztés / Facet Editing                                                      | 393 |
| Oldaldeformálás / Facet Deform                                                        | 395 |
| Egyenletes terhelés / Pressure Load                                                   | 395 |
| Pontra deformálás / Deform to Point                                                   | 397 |
| Felület és szilárdtest átalakítási m veletek / Surface and Solid Conversion Operation | 401 |
| Felület létrehozás 2D profilból / Create Surface from 2D Profile                      | 401 |
| Felület létrehozás oldal(ak)ból / Create Surface from Face(s)                         | 401 |
| Felület létrehozás szilárdtestb 1 / Create Surface from Solid                         | 402 |
| Szilárdtest létrehozása oldal(ak)ból / Create Solid from Face(s)                      | 403 |
| Szilárdtest létrehozása felületb 1 / Create Solid from Surface                        | 404 |
| Dombornyomat / Imprint                                                                | 405 |
| Dombornyomat automatikus érzékelés / Imprint Auto Detect                              | 405 |
| Dombornyomat hozzáadása / Imprint Add                                                 | 406 |
| Dombornyomat kivonása / Imprint Subtract                                              | 406 |
| Alkotórész fastruktúra / Part Tree                                                    | 407 |
| Alkotórész fastruktúra eszköztár / Part Tree Toolbar                                  | 408 |
| M veletek szerkesztése a fastruktúrában / Editing Operations in the Part Tree         | 409 |

## Fejezet 12 : Render eszközök

| Renderelés / Rendering                                     | 413 |
|------------------------------------------------------------|-----|
| Renderelt nézet létrehozása / Creating a Rendered View     | 413 |
| Render (Kamera) tulajdonságok / Render (Camera) Properties | 415 |

| Fények / Lights                                                    |     |
|--------------------------------------------------------------------|-----|
| Fények létrehozása – Fénytípusok / Creating Lights Light Types     | 419 |
| Fényforrások kezelése / Controlling Lights                         | 421 |
| Fényforrások szerkesztése / Editing Lights                         | 422 |
| Fényesség / Luminance                                              | 424 |
| Fényesség tulajdonságok / Luminance properties                     | 424 |
| Fényesség szerkesztése / Editing Luminances                        | 427 |
| Fényesség paletta / Luminances Palette                             | 427 |
| Fényesség betöltése és elmentése / Loading and Saving Luminances   | 428 |
| Anyagok / Materials                                                | 428 |
| Anyagtulajdonságok / Material Properties                           | 428 |
| Anyagszerkesztés / Editing Materials                               | 429 |
| Anyag paletta / Materials Palette                                  | 429 |
| Az anyag betöltése és elmentése / Loading and Saving Materials     | 430 |
| Környezetek / Environments                                         | 430 |
| Környezeti tulajdonságok / Environments Properties                 | 431 |
| Környezetszerkesztés / Editing Environments                        | 431 |
| Környezet paletta / Environments Palette                           | 432 |
| Környezet betöltése és elmentése / Loading and Saving Environments | 432 |

## Fejezet 13 : Építészeti eszközök

| Fal | eszközök / Wall Tools                                                                       | 433 |
|-----|---------------------------------------------------------------------------------------------|-----|
|     | Fal tulajdonságai / Wall Properties                                                         | 433 |
|     | Fal oldal / Wall Side                                                                       | 434 |
|     | Falak beszúrása / Inserting Walls                                                           | 435 |
|     | Hasító és összeilleszt falak / Splitting and Joining Walls                                  | 436 |
|     | Fal méretezése / Wall Dimension                                                             | 437 |
|     | Fal módosító hozzáadása / Add Wall Modifiers                                                | 438 |
|     | Fallá alakítás / Convert to Wall                                                            | 439 |
|     | 2D blokk beszúrása a falba / Inserting 2D Blocks in Walls                                   | 440 |
| Tet | k / Roofs                                                                                   | 440 |
|     | Tet hozzáadása / Add Roof                                                                   | 440 |
|     | Tet tulajdonságai / Roof Properties                                                         | 441 |
|     | Lejtésszög szerkesztése / Edit Slope Angle                                                  | 442 |
| Nyí | lások / Openings                                                                            | 442 |
|     | Nyílások tulajdonságai / Opening Properties                                                 | 442 |
|     | Nyílások beszúrása / Insert Opening                                                         | 443 |
|     | Nyílás módosító szerkesztése / Edit Opening Modifier                                        | 444 |
| Abl | akok és ajtók / Windows and Doors                                                           | 445 |
|     | Ablakok / Windows                                                                           | 445 |
|     | Ajtók / Doors                                                                               | 447 |
|     | Profil alkalmazás ablak és ajtó szerkeszt éséhez / Using a Profil to Edit Windows and Doors | 450 |
|     |                                                                                             |     |

| FloorPlan Print Space Maker                                                | 452 |
|----------------------------------------------------------------------------|-----|
| Sz r k és konverziós beállítások / Filters and Conversion Options          | 452 |
| FloorPlan Print Space Maker használata / Using FloorPlan Print Space Maker | 453 |
| Anyaglista / Material List                                                 | 456 |
|                                                                            |     |

## Fejezet 14 : Papírtér és nyomtatás

| Papírtér / Paper Space                                                                   | 457 |
|------------------------------------------------------------------------------------------|-----|
| Átkapcsolás a Papírtérre / Switching to Paper Space                                      | 457 |
| Papírtér tulajdonságai / Paper Space Properties                                          | 458 |
| Papírtér beállításai / Manipulating Paper Spaces                                         | 458 |
| Rajzpaletta – Szabványos nézetek létrehozása / Drafting Palette – Creating Standard View | 459 |
| Rajzpaletta eszköztár / Drafting Palette Toolbar                                         | 459 |
| Alkatrészek és szerelvények / Parts and Assemblies                                       | 460 |
| Szabványos nézetek beszúrása / Inserting Standard Views                                  | 462 |
| Szabványos nézetek tulajdonságai / Properties of Standard Views                          | 469 |
| Metsz vonalak tulajdonságai / Properties of Section Lines                                | 469 |
| Nézetablakok / Viewports                                                                 | 471 |
| Nézetablak beszúrása / Inserting Viewports                                               | 471 |
| Nézetablak tulajdonságai / Viewports Properties                                          | 473 |
| Nézetablak határvonalainak frissítése / Update Viewport Boundary                         | 474 |
| Átfed nézetablakok / Overlapping Viewports                                               | 475 |
| Úszó modelltér / Floating Model Space                                                    | 475 |
| Nyomtatás / Printing                                                                     | 475 |
| Nyomtatópapír és a rajzlap / Printer Paper and Drawing Sheet                             | 475 |
| Egyszer nyomtatás és mozaik nyomtatás / Simple Printing and Tiled Printing               | 476 |
| Nyomtatási opciók / Print Options                                                        | 478 |
| Oldalbeállítás / Page Setup                                                              | 478 |
| Nyomtatás a Modelltérb 1 / Printing from Model Space                                     | 479 |
| Nyomtatási stílusok / Print Styles                                                       | 480 |
| Közzététel mint HTML / Publish as HTML                                                   | 481 |
| HTML beállítások / Publish to HTML Options                                               | 481 |
| HTML elrendezések / Publish to HTML Layouts                                              | 482 |

## Fejezet 15 : Egyéni programmeg oldások

| Makrófelvev / Macro Recorder                                                         | 483 |
|--------------------------------------------------------------------------------------|-----|
| VBA Makrók / VBA Macros                                                              | 484 |
| Makrók ablaka / Macros Window                                                        | 484 |
| El re megadott makrók hozzáadása és futtatása / Adding and Running Predefined Macros | 485 |
| VBA szerkeszt / VBA Editor                                                           | 486 |
| Makró példák / Sample Macros                                                         | 486 |
| SDK (Szoftverfejleszt csomag) / SDK                                                  | 488 |
|                                                                                      |     |

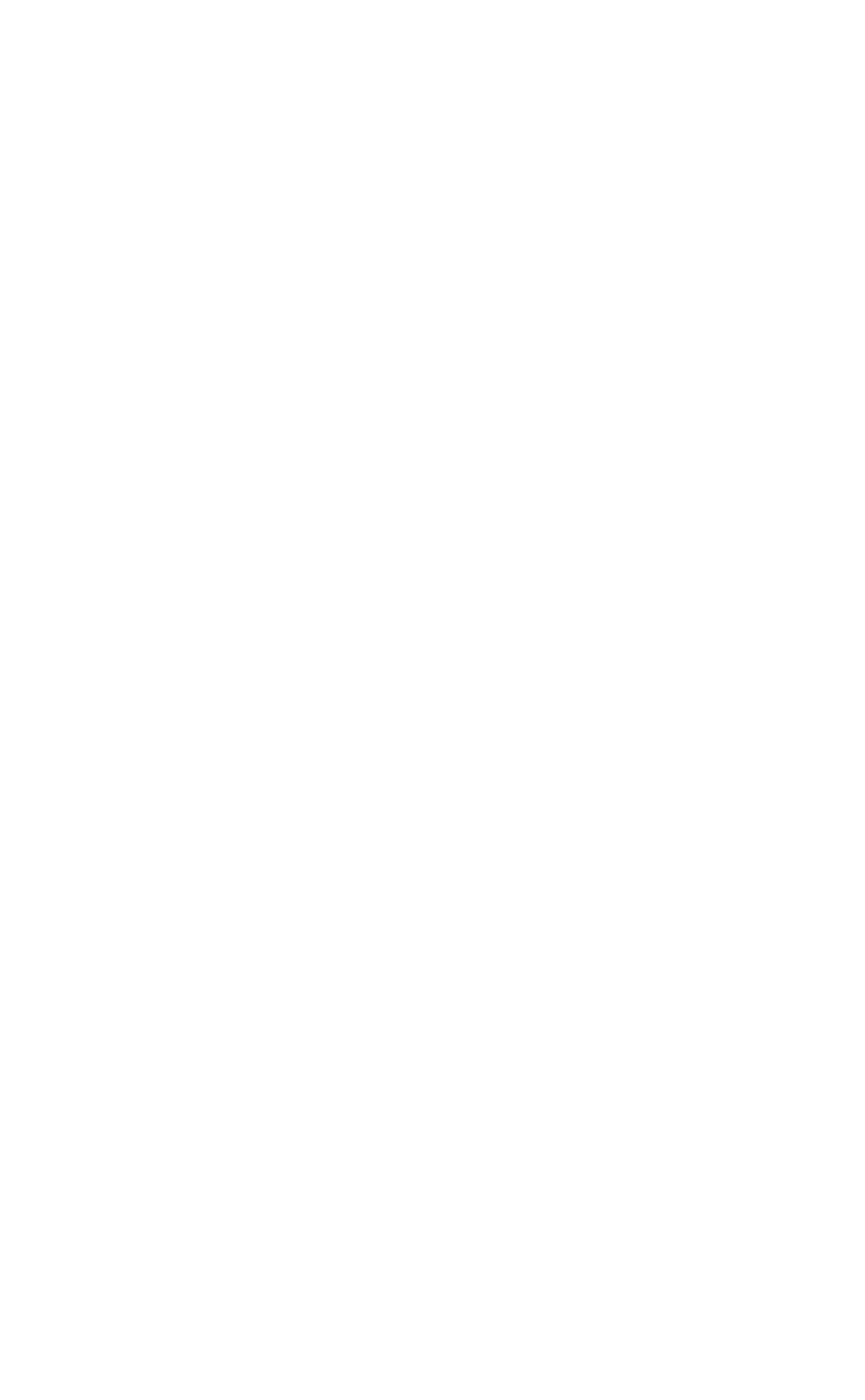

## 5 Objektumok beszúrása

Az **Insert** (Beszúrás) menü tartalmazza az összes TurboCAD 2D rajzeszközt, valamint a beszúrás más eszközei t a rajzban lév egyéb objektumtípusokhoz, mint fájl, képek és OLE objektumok.

MEGJEGYZÉS: Ezen fejezet geometriai eszközei 2D-s eszközök. A 3D geometriai eszközeit Lásd "Creating 3D Objects" 324. oldalon.

Beállíthatja az objektumtulajdonságokat, miel tt létrehozná azokat, vagy a létez objektumok tulajdonságait módosít - hatja. Lásd "Object Properties" 76. oldalon.

Miel tt a 2D objektumokat létrehozná, ajánlatos elsajátítani a következ fejezetek tartalmát:

- Lásd "Coordinate Systems" 101. oldalon.
- Lásd "Grid" 103. oldalon.
- Lásd "Snaps" 105. oldalon.
- Lásd "Layers" 112. oldalon.
- Lásd "Construction Geometry" 116 oldalon.

A legtöbb objektumnak meghatározhatja a méretét és helyét a kurzor használatával, vagy megadhatja a pontos méretet vagy terjedelmet. Lásd "Inspector Bar" 37. oldalon és "Coordinate Fields" 39. oldalon.

MEGJEGYZÉS: Ha beszúr egy 2D objektumot, mialatt 3Dben dolgozik, az objektum az aktuális munkasíkra lesz elhelyezve. Lásd "Workplanes" 319. oldalon.

#### Pont (Point)

Menu: Insert / Point

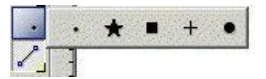

Használja a **Point-**ot (Pontot), hogy létrehozzon néhány különböz pont típust: pont, négyszög, kereszt, csillag vagy kör.

#### Ponttulajdonságok

#### (Point Property Tab)

A **Point** (Pont) oldalt a **Properties** (Tulajdonságok) dialógusablakban találja, ahol a pontot kiválaszthatja, amikor a pont eszköz aktív.

| General         | Point      |           |  |
|-----------------|------------|-----------|--|
| Point<br>Custom |            |           |  |
|                 |            | Black     |  |
|                 | Point Type |           |  |
|                 |            | C Dot     |  |
|                 |            |           |  |
|                 |            | C Sguare  |  |
|                 |            | C Cross   |  |
|                 |            | C Circle  |  |
|                 |            | C AutoCAD |  |
| *               | Size       | 0.25 in   |  |
| ~               |            |           |  |
|                 |            | - I       |  |

Color (Szín): Válassza ki a pont színét.

**Point Type** (Pont típusa): Válasszon pontot, csillagot, négyszöget, keresztet, kört vagy AutoCAD pontot.

**Size** (Méret): Állítsa be a szélességét és a magasságát a pontnak. Ez az érték befolyásolja az összes ponttípust a **Dot** kivételével, amelyet mindig minimális mérettel jelenítünk meg.

#### Vonal (Line)

Menu: Insert / Line

Eszközök a vonalrajzolásra és egyenes objektumokhoz.

#### *Egy vonal* (Single Line) Menu: Insert / Line /Single

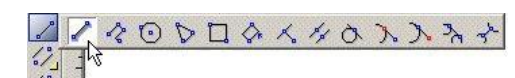

Létrehoz egy vonalat.

1. Határozza meg a kezd pontot.

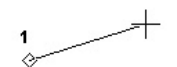

2. Határozza meg a végpontot, vagy adja meg a hosszát és szögét az Ellen rz soron.

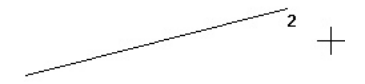

#### **Vonallánc** (Polyline) Menu: Insert / Line /Polyline

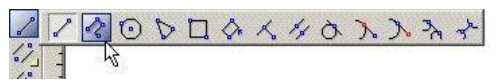

Létrehoz egy egyenesekb l és ívekb l álló összekapcsolt vonalsorozatot, amelyet összevon egy objektummá. A szakaszoknak lehet különböz vonalvastagságuk és/vagy a vonalszakasz végéhez közeledve vékonyodhat vagy vastagodhat.

MEGJEGYZÉS: Ha vonalláncot akar létreh ozni a meglév egyenes vonalak vagy ívszegmensek sorozatának összekapcsolásával, lásd "Join Polyline" 229. oldalon vagy "Chain Polyline" 229. oldalon.  Alapértelmezésben egyenes szakaszokat hozunk létre (ellentétben az ívekkel). Válassza ki az összes végpontot, vagy léptesse be a szakasz hosszát és szögét az Ellen rz sorba.

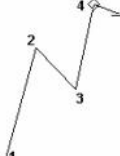

2. Ívszegmens rajzolására válassza az Arc Segment-et (Ívszegmenst) a helyi menüben vagy az Ellen rz soron.

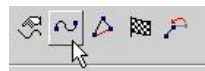

 Alapértelmezésként az ívszegmens érint je a megel z szakasznak, de az érint legességet meg lehet változtatni a helyi (local) menün keresztül. Válassza az összes ív végpontot, vagy léptesse be a paramétereket az Ellen rz soron keresztül.

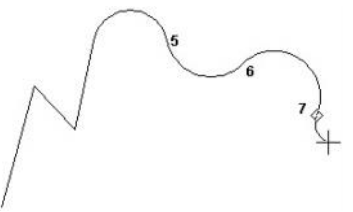

 Kapcsoljon vissza az egyenesre, válassza a Line Segment-et (Egyenes szakaszt) a helyi menüb l vagy az Ellen rz soron.

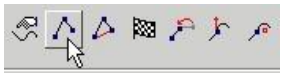

 Amikor az összes szakaszt létrehozta, válassza a Finish (Alt+F) a helyi menüb l vagy az Ellen rz soron, vagy duplán kattintson az utolsó ponton. Ha létre akar hozni egy egyenes vagy ívszegmenst a kezd - és végpont között, válassza a Close-t (Lezárt) (Alt+C).

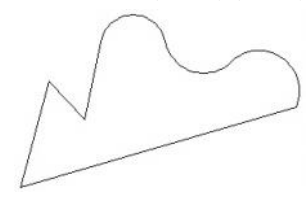

#### Helyi menü opciók (Ívek)

Direction: Egy ívszegmens érint jét akarja rajzolni az utolsó szakaszhoz, állítsa be az ívszegmens kezd szögét.

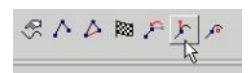

1. Az ívszegmenshez mozgassa az egeret, hogy beállítsa a kezd szöget, vagy léptesse be a szöget az Ellen rz soron.

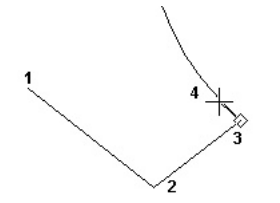

 Válassza ki az ív végpontját, vagy léptesse be a végpontját az Ellen rz soron. A következ ívszegmens létrehozásához visszatérhet az alapértelmezéshez – érint az el z szegmenshez.

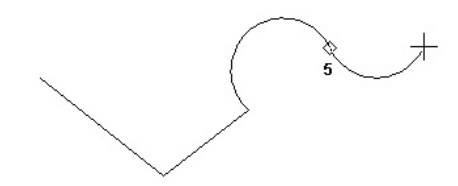

**Center:** Ha ívszegmens szakaszt akar rajzolni az utolsó szakaszhoz, állítsa be a kezd szöget és a méretet az ív-szegmens közepének kiválasztásával.

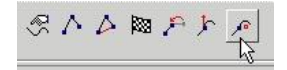

1. Az ívszegmenshez válassza ki az ív középpontját, vagy léptesse be az ív hosszát az Ellen rz soron.

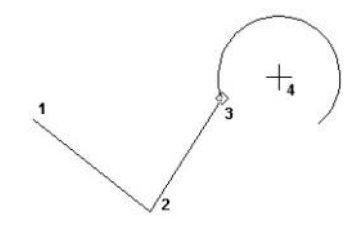

2. Méretezze az ívet a végpontjának kiválasztásával, vagy léptesse be a szögét vagy az ív hosszát az Ellen rz soron.

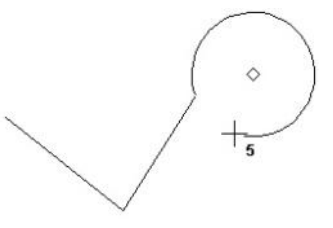

3. A következ ívszegmens készítésénél visszatér az alapértelmezéshez – érint az el z szakaszhoz.

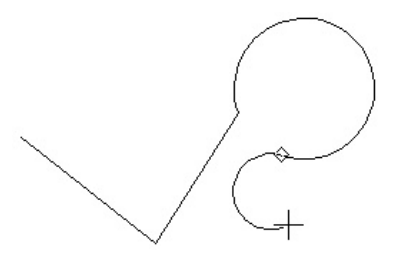

Vonallánc vonalvastag sága (Polyline Line Widths)

Van két további mez az Ellen rz soron a vonalláncszakaszok vastagságainak kijelölésére – a **Start Width** (Kezd vastagsághoz) és az **End Width** (Végz d vastagsághoz).

Alapértelmezésben a vonallánc-szakaszoknak alap vonalvastagságuk van, amelyet beállíthat a **Pen Width** (Toll vastagság) dobozban a **Property** (Tulajdonság) eszköztáron.

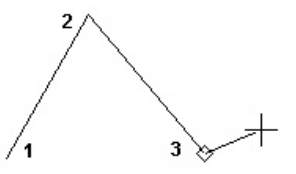

Bármelyik szakaszhoz beléptetheti a **Start** (Kezd ) és az **End** (Végz d ) értékeket.

| Start Width | End Width |  |  |
|-------------|-----------|--|--|
| 0.05 in     | 0.12 in   |  |  |

A következ szakasz megtartja ezeket a tulajdonságokat, de az ezutáni szakaszok visszatérnek az alapvastagság értékek - hez.

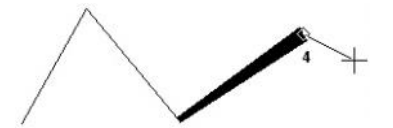

A mellette fekv szakasz szélességének kicseréléséhez nyissa meg a **Polyline Properties-t** (Vonallánc-tulajdonságokat) a helyi menüben vagy az Ellen rz soron.

R ~ A M P

Ebben az ablakban érvényesítheti, hogy a kezd és a végz d vastagság egyenl legyen, beállíthatja azt, hogy az összes szakasz kezd vastagsága egyenl legyen a következ szakaszok végpontvastagságával.

| Polyline Properties                                  | ×      |
|------------------------------------------------------|--------|
| The new start width is the end of the previous width | ОК     |
| Force the start and end widths be the same           | Cancel |

Aktiválja mind a két opciót, ha egységes vastagságot alkalmaz a vonallánc vagy egy folytonos szegmenscsoport beléptetésénél.

MEGJEGYZÉS: Ha Start (Kezd) és End (Vég) vastagságot használ egy elkeskenyed szakasz létrehozásánál, ez a kúposság elvész, ha a vonalláncot szétveti (explode) és ebben a kúpos szakasz is benne van.

#### **Sokszög** (Polygon)

Menu: Insert / Line /Polygon

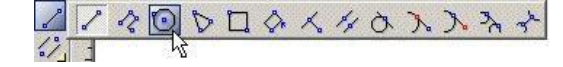

Létrehoz egy szabályos (egyenl oldalú) sokszöget.

- Léptesse be az oldalak számát az Ellen rz soron. Ha kívánja, meg is határozhatja az alábbiakat: Angle (Szög) a Radius (Sugár) vagy a Side (Oldal) (egy oldal hossza).
- 2. Válassza ki a középpontot.
- Használja az alapértelmezett Vertex Mode-ot (Vertex módot), amely az egyik vertexet használja a kontroll pontnál.

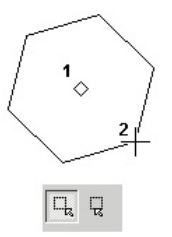

Vagy válassza a **Segment Mode**-ot (Szegmens módot) a helyi menüben, vagy Ellen rz sort, hogy használja az az egyik szegmens középpontját, mint kontroll pontot.

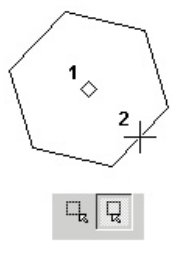

#### Szabálytalan sokszög (Irregular Polygon)

Menu: Insert / Line / Irregular Polygon

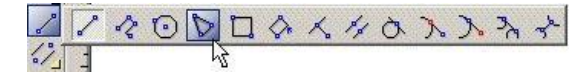

Létrehoz egy sokszöget (zárt) szabálytalan oldalakkal és szögekkel. Ez megfelel a **Polyline** (Vonallánc) eszköznek, amellyel vonalszakaszokat hozunk létre "zárt" módban.

- Határozza meg az els két vertexet, létrehozva az els szakaszt. Szintén használhatja az Ellen rz sort a hossz és a szög beléptetésére.
- 2. Adja meg a következ szakaszt. Ett l az új vertext l egy zárt szakaszt kell létrehozni visszafelé az els vertexhez.

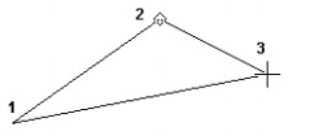

 Készítsen annyi szakaszt, amennyi szükséges. A záró szakaszt az utolsó vertext 1 mindig el kell készíteni.

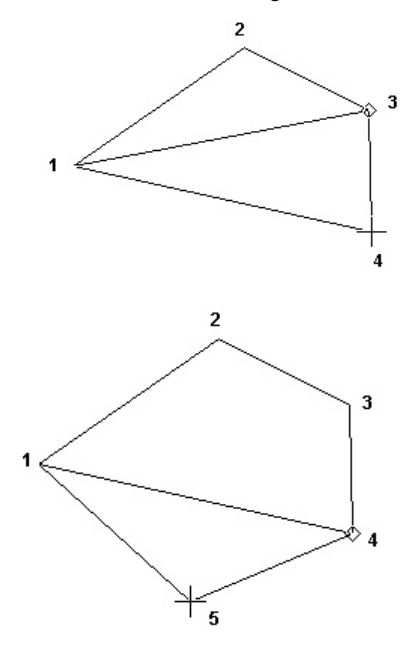

4. Válassza a **Finish**-t (Befejezést) a helyi menüb l vagy az Ellen rz soron, vagy nyomja meg az Alt+F billenty parancsot.

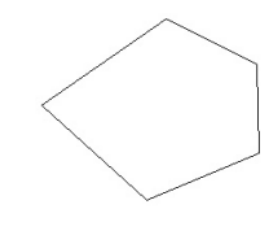

MEGJEGYZÉS: A sokszög szegmensek visszaléptetése fordított sorrendben történik, válassza a **One Step Back**-et (Egy lépés vissza) a helyi menüb l vagy az Ellen rz soron (vagy nyomja meg a Backspace gombot).

#### Téglalap (Rectangle)

Menu: Insert / Line / Rectangle

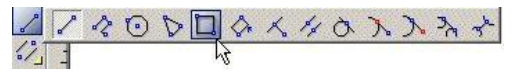

Létrehoz egy derékszög téglalapot két átlósan szemben lév sarok megadásával.

1. Válassza ki az els sarkot.

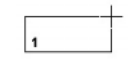

 Válassza ki az átlósan szemben lév sarkot. De beléptetheti a méretet az Ellen rz soron is.

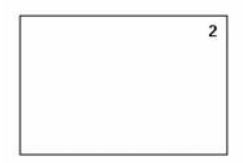

### Elforgatott téglalap (Rotated Rectangle)

Menu: Insert / Line / Rotated Rectangle

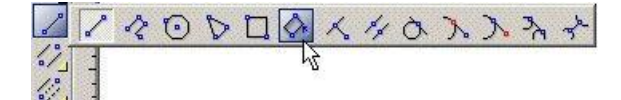

Nem derékszög téglalapot készít.

1. Válasszon két pontot, hogy megadja az alapot. Ennek a vonalnak a szöge megadja a téglalap irányát.

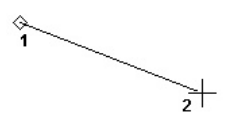

2. Adja meg a harmadik pontot, amely pontosan meghatározza a távolságot az alaptól a tetejéig.

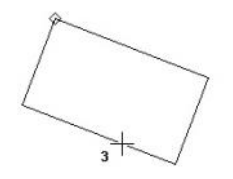

Szintén megadhatja mindkét oldal hosszát és bezárt szögét az Ellen rz sorban.

#### Mer leges (Perpendicular)

Menu: Insert / Line / Perpendicular

Létrehoz egy mer leges egyenest egy meglév vonalra.

TIPP: Ez az eszköz létrehoz egy vonalat egy meglév vonalról. Egy mer leges vonal létrehozása egy másik vonalhoz, ehhez használja a "J" SEKE (Lásd "SEKE's" 107. oldalon). 1. Válasszon egy meglév vonalat.

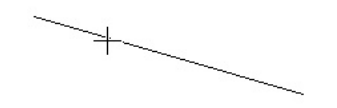

 Válassza ki azt a pontot a meglév vonalon, ahonnan a mer leges vonal kezd dik. Válassz on egy pontot a végpont után.

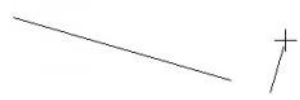

 Válasszon egy harmadik pontot, hogy beállítsa a mer leges vonal hosszát, vagy léptesse be a hosszt az Ellen rz soron.

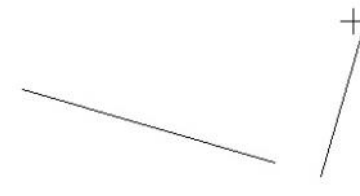

Helyi menü opciók:

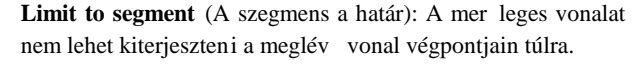

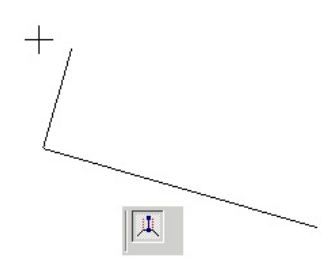

TIPP: Ha mer leges vonalat rajzol egy ívhez vagy körhöz, rajzoljon egy egyszer **Line** (vonalat) az ív vagy kör középpontjából a célhoz, azután metssze el a vonalat.

#### Párhuzamos (Parallel)

Menu: Insert / Line / Parallel

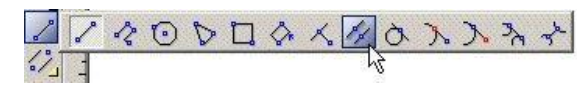

Létrehoz egy párhuzamos vonalat egy meglév vonalhoz.

1. Válasszon egy létez vonalat.

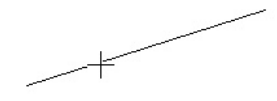

2. Válassza ki a párhuzamos vonal helyét, vagy léptesse be az Ellen rz soron az eltolás értékét. Alapértelmezésben a párhuzamos vonal ugyanolyan hosszú, mint az eredeti vonal.

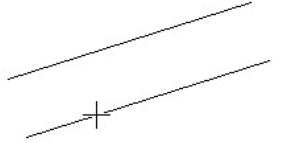

#### Helyi menü opciók:

Keep Length (Hosszmegtartás): Ha nem használt, akkor létrehozhat az eredeti vonaltól eltér hosszúságú vonalat. Csak a vonal egyik végpontját kell beállítani – a végpont közelebb van, mint ahol kiválasztotta az ered eti vonalat. Beléptetheti mind az eltolást, mind a hosszát az Ellen rz soron.

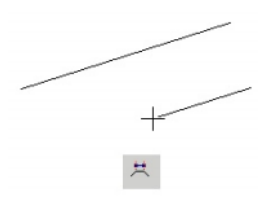

TIPP: A többszörös párhuzamos vonalak létrehozásához egyforma távolságokkal zárja az Offset (Eltolás) mez t az Ellen rz soron (kattintson a lakat szimbólumra a mez fölött). Az összes párhuzamos vonalhoz válassza ki a forrást, és jelölje meg azt az oldalt, ahol a párhuzamos vonalakat létrehozza. Szintén használhatja az Advanced Offset-et (Speciális eltolást) (lásd "Advanced Offset" 230. oldalon).

#### Érint pont ívhez (Tangent Arc Point)

Menu: Insert / Line / Tangent Arc Point

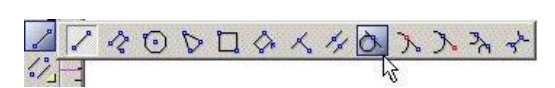

Létrehoz egy érint vonalat az ívhez, körhöz vagy ellipszishez a vonal középpontjával az érint pontban.

1. Válassza ki az érint t az íven, körön vagy ellipszisen.

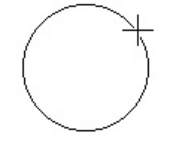

2. Mozgassa az egeret, hogy beigazítsa a vonal hosszát, vagy állítsa be a hosszt az Ellen rz soron. A vonal középpontja marad az érint pontban.

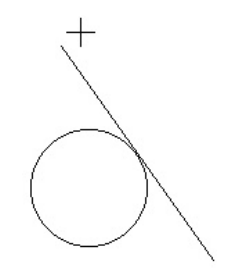

 Mozgassa az egeret, hogy megváltoztassa a vonal szögét és az érint pontját, vagy állítsa be a szöget az Ellen rz soron.

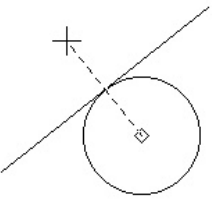

#### Érint ívhez (Tangent to Arc)

Menu: Insert / Line / Tangent to Arc

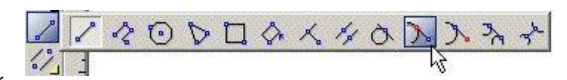

Érint vonal létrehozása egy ívhez, körhöz vagy ellipszishez egy kiválasztott pontból kiindulva.

1. Válassza ki a kezd pontját a vonalnak.

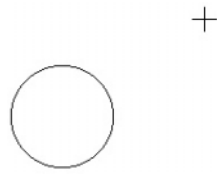

2. Válassza ki az ív, kör vagy ellipszis érint jét közel az érint pontjához. Az érint egyenes elkészült.

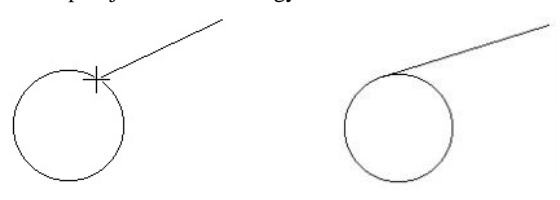

Ebben a példában a kör másik oldalára kattintva létrehozott volna egy másik érint egyenest.

#### **Rögzített hosszúságú érint egyenes** (Tangent Line of Fixed Length)

Alapértelmezésben a **Tangent to Arc** (Érint az ívhez) létrehoz egy egyenest a kezd pontjától az érint objektumánál végz d en. A vonal hosszának rögzítéséhez léptesse be a hosszt az Ellen rz soron, és zárja le, de ne nyomja le az Entert. Amikor mozgatja a kurzort, a vonalhossz állandó marad.

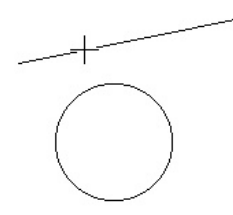

Válassza ki az érint objektumát, közelítsen az érint ponthoz. A rögzített hosszúságú érint egyenes elkészült.

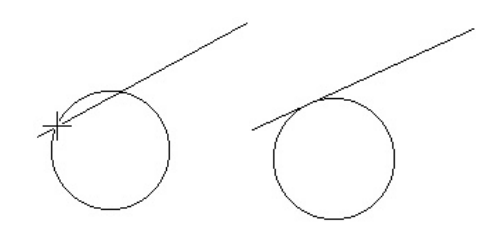

### Érint ívt I (Tangent from Arc)

Menu: Insert / Line / Tangent from Arc

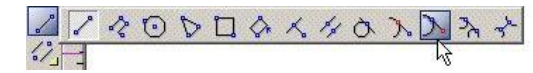

Létrehoz egy érint egyenest ívt 1, kört 1 vagy ellipszist 1.

1. Kattintson arra az oldalára az ívnek vagy körnek, ahonnan rajzolni akarja az érint vonalat.

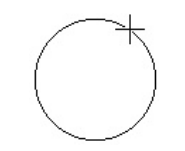

2. Az érint vonal megjelenik a kiválasztott pontból. Kattintson a hosszúság beállításához, vagy léptesse be az Ellen rz soron.

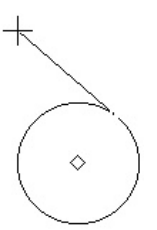

3. Mozgassa a kurzort, hogy beállítsa a vonal szögét, vagy léptesse be a szöget az Ellenörz soron.

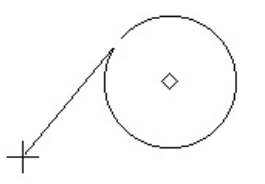

Az érint egyenes oldalváltásához húzza át a kurzort az érint ponton.

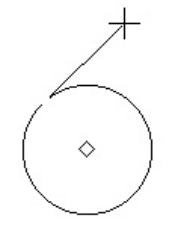

#### Érint 2 ívhez (Tangent to 2 Arcs)

Menu: Insert / Line / Tangent to 2 Arcs

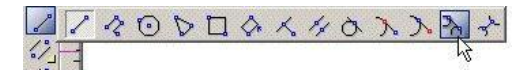

Érint egyenes létrehozása két ívhez vagy körhöz.

1. Válassza ki az egyik érint objektumot – ív, kör vagy ellipszis.

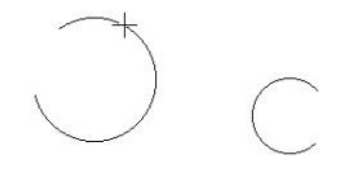

- Az érint egyenest hosszabítsa meg ebb l az objektumból. Az érint egyenes oldalváltásához húzza át a kurzort az érint ponton. Igazítsa a vonalat úgy, hogy közel legyen a kívánt érint ponthoz.
- Válassza ki a második érint objektumot, közelítsen az érint ponthoz. Az érint elkészült.

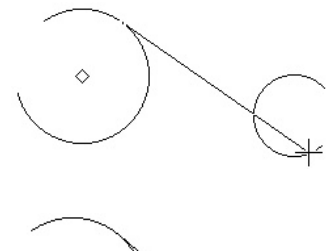

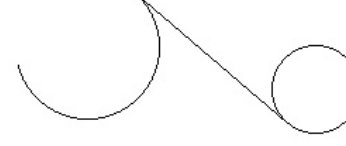

#### Minimális távolság (Minimal Distance)

Menu: Insert / Line / Minimal Distance

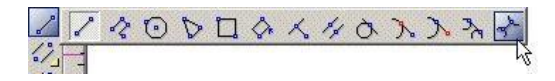

Vonal létrehozása legrövidebb távolságra két 2D objektum között. Az objektumoknak ugyanazon munkasíkon kell lenniük.

1. Válassza ki az els objektumot, ahonnan rajzolni szeretné a legrövidebb vonalat.

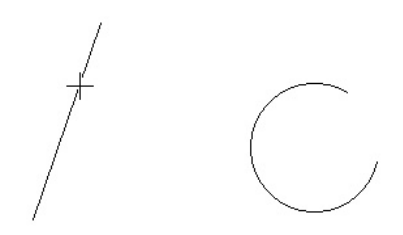

2. Válassza ki a második objektumot.

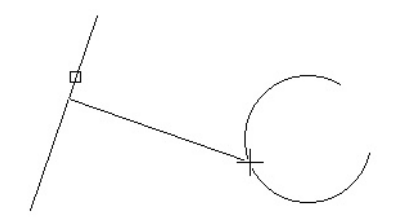

3. A legrövidebb távolság vonala elkészült.

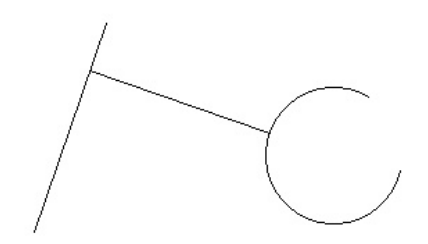

Helyi menü opciók:

**Through Point:** Létrehoz egy vonalat, amely áthalad egy meghatározott ponton. A through pointot csak az egyik objektum részére kellett megadni, egyébként egy általános szimpla vonal készül.

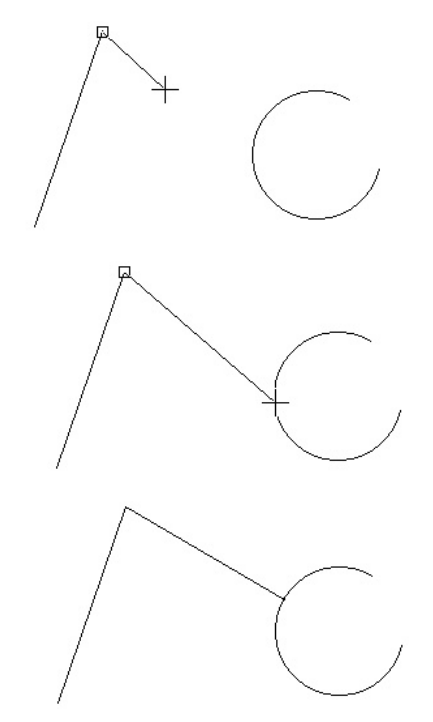

**Show beforehand** (Mutasd meg el re) megmutatja a legrövidebb vonalat egy objektumhoz, amikor a kurzort átviszi fölé. Ez lehet vé teszi, hogy el re megnézze a vonalat, miel tt létrehozná.

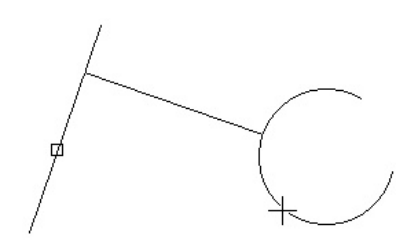

#### Menu: Insert / Double Line

Eszközök dupla (párhuzamos) vonalak és lineáris objektumok rajzolására. A Double Line (Dupla vonal) eszközök lényegében hasonlók a Line (Vonal) eszközökhöz, de itt nincsenek érint eszközök.

MEGJEGYZÉS: Ha dupla vonalakat akar használni, hogy a falak ábrázolását elkészítse, ezen célból van egy speciális eszköz. Lásd "Wall Tools" 433. oldalon.

#### Dupla vonal tulajdonságai

#### (Double Line Properties)

A dupla vonalaknak egyedi tulajdonságaik vannak, amelyeket beállíthatja a Properties (Tulajdonságok) ablakának Double Line (Dupla vonal) fülénél.

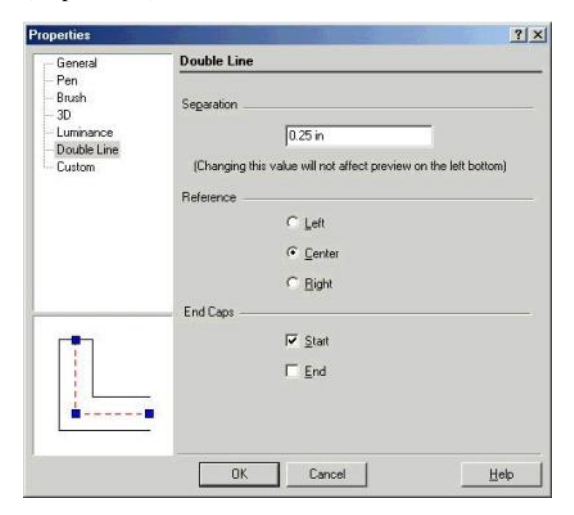

**Separation:** A távolság a vonalak között. Ha hosszabítja vagy méretezi a dupla vonalat, a távolság nem változik.

**Reference:** Választhat, hogy megrajzolja a dupla vonalat a saját központjával, bal vagy jobb oldalával. A jobb és bal oldalt meghatározza az, hogy mi van szemben a kezd -ponttal. Ez a beállítás befolyásolja az objektumokkal kapcsolatos raszter funkciókat, és hogy hol helyezkednek el a csomópontok (Node Edit módhoz).

End Caps: (Végek lezárása) Lezárja a dupla vonal vége it.

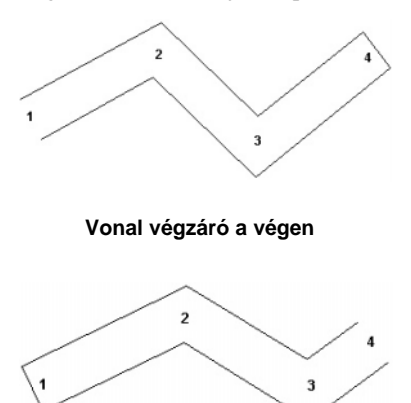

TIPP: Másik módja hogy vonalvéget hozzunk létre, ha belépünk a **Node Edit** módba a jobb egérgombra kattintással a vég csomópontra, és válassza a **Close Double End**-et (Zárja le a dupla véget). Lásd "Edit Tools" 209. oldalon.

#### Sima vonal (Single Line)

Menu: Insert / Double Line / Single

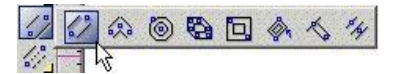

Létrehoz egy dupla vonalat. Az egymásra hatás végett Lásd "Single Line" 126. oldalon.

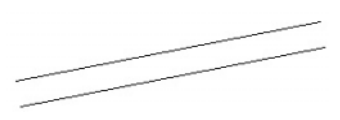

#### Vonallánc (Polyline)

Menu: Insert / Double Line / Polyline

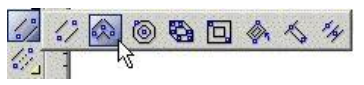

Létrehozza az összekapcsolt egyenes dupla vonalszakaszok sorozatát (nem ívszegmensek), amelyet egy objektummá von össze. Lásd "Polyline" 126. oldalon.

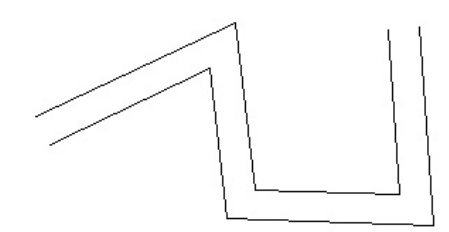

#### Sokszög (Polygon)

Menu: Insert / Double Line / Polygon

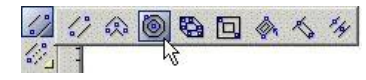

Létrehoz egy szabályos (egyenl oldalú) dupla vonalú sok szöget. További összefüggésekért lásd "Polygon" 128. oldalon.

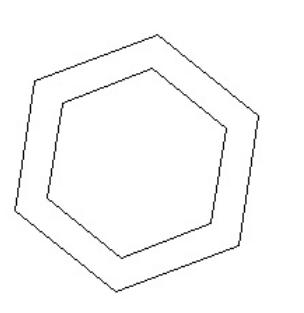

**Szabálytalan sokszög** (Irregular Polygon) Menu: Insert / Double Line / Irregular Polygon

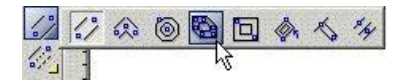

Létrehoz egy sokszöget (zárt) szabálytalan oldalakkal és szögekkel.További összefüggésekért lásd "Irregular Polygon" 129. oldalon.

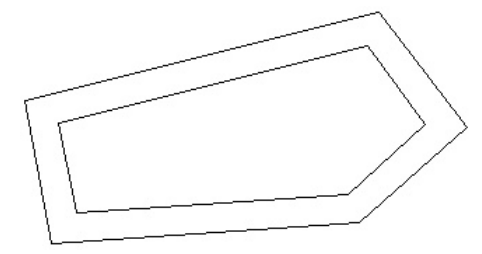

#### Téglalap (Rectangle)

Menu: Insert / Double Line / Rectangle

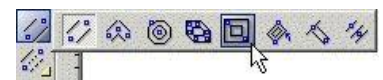

Létrehoz egy dupla vonalú derékszög téglalapot két átlósan szemben lév sarok megadásával. További összefüggésekért lásd "Rectangle" 129. oldalon.

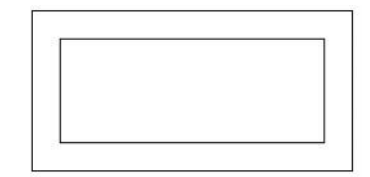

*Elforgatott téglalap* (Rotated Rectangle) Menu: Insert / Double Line / Rotated Rectangle

| ." | 12 | ۲ | 0 |   | ~ | * 4 |
|----|----|---|---|---|---|-----|
|    |    |   |   | h | 5 |     |

Nem dupla vonalú derékszög téglalapot készít. További összefüggésekért lásd "Rotated Rectangle" 130. oldalon.

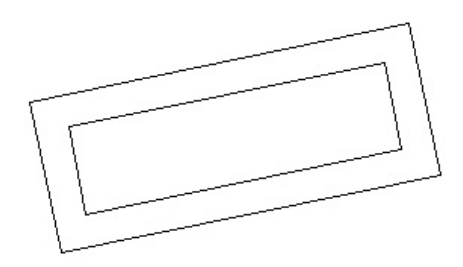

#### Mer leges (Perpendicular)

Menu: Insert / Double Line / Perpendicular

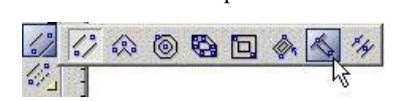

Létrehoz egy dupla vonalú mer leges egyenest egy meglév vonalra. További összefüggésekért lásd "Perpendicular" 130. oldalon.

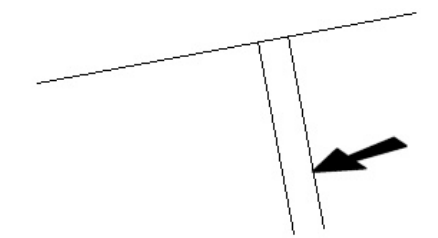

#### Párhuzamos (Parallel)

Menu: Insert / Double Line / Parallel

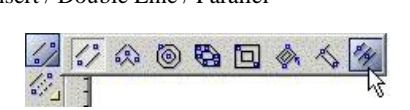

Létrehoz egy dupla vonalú párhuzamos vonalat egy meglév vonalhoz.

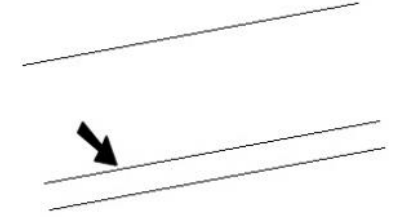

### Többszörös vonal (Multi Line)

Menu: Insert / Multi Line

Eszköz a többszörös vonalak és egyenes vonalú objektumok rajzolásához.

A Többszörös vonal két vagy több párhuzamos vonalat tartalmaz, amelyek egy objektumot alkotnak. A **Multi Line** (Többszörös vonal) eszközök lényegében hasonlóak a **Line** (Vonal) eszközökhöz, kivéve azt, hogy nincsenek érint eszközök.

#### Többszörös vonal tulajdonságai

(Multi Line Properties)

Az ötlapos **Properties** (Tulajdonságok) ablak opciókat tartalmaz a többszörös vonalakra vonatkozóan.

#### Többszörös vonal tulajdonságai

#### (Multiline Properties)

Általános tulajdonságok a Többszörös vonalakhoz:

| General                                                                       | Multiline                                                                            |
|-------------------------------------------------------------------------------|--------------------------------------------------------------------------------------|
| Brush<br>Multime<br>Line Elements<br>Start cap<br>End cap<br>Joints<br>Custom | Offset Scale: 1<br>(Preview image does not reflect the scale value)<br>Justification |
|                                                                               | с <u>М</u> о                                                                         |
|                                                                               | C Left                                                                               |
|                                                                               | C Center                                                                             |
|                                                                               | C Bight                                                                              |
| T                                                                             | Dash and line width scaling                                                          |
|                                                                               | C World € Device                                                                     |
|                                                                               |                                                                                      |
|                                                                               |                                                                                      |
|                                                                               | OK Cancel <u>H</u> elp                                                               |

**Offset scale** (Eltolás mérték): Szabályozza a Többszörös vonal teljes szélességét.

**Justification** (Sorkiegyenlítés): Beállítja a többszörös vonal csomópontjainak a sorrendjét. A bal és jobb oldal meghatározott a többszörös vonal kezd pont irányával szemben haladva. Alapértelmezésben nincs sorkiegyenlítés; a vonal nulla eltolással van sorba állítva, a vonaleltolásokra vonatkozó meghatározások a **Line Elements** (Vonalelemek) lapon vannak.

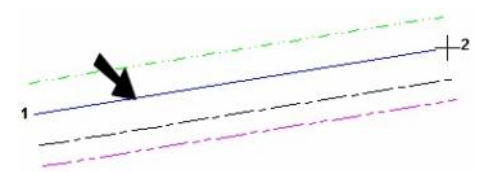

Nincs sorkiegyenlítés (A mutatott vonalnak nulla eltolása van)

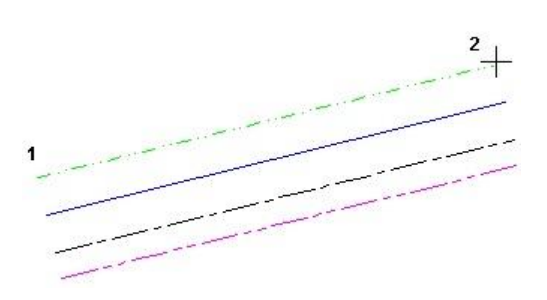

Bal oldali sorkiegyenlítés

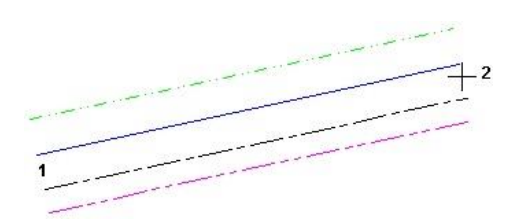

Közép sorkiegyenlítés

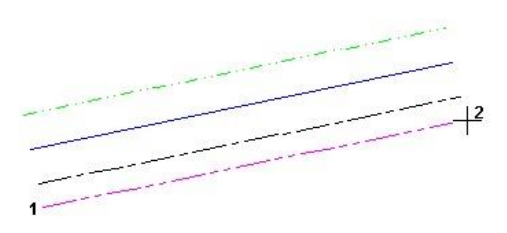

Jobb oldali sorkiegyenlítés

**Dash and line width scaling:** Meghatározza, hogy vajon a többszörös vonalak szélességét átméretezi, vagy marad ugyanolyan méret , amikor zoomolja. Ezt a beállítást szintén használhatja az elemek méreteinél a pontozott vonal mintánál.

- Device (Eszköz): A szélesség relatív módon van skálázva a számítógép képerny re, és ugyanolyan méret marad bármilyen nagyításnál.
- World (Világ): A szélesség skálázva lesz a rajzzal, és megváltoztatja a méretét, ahogy nagyítja vagy kicsinyíti.

#### Vonal elem tulajdonságai

(Line Elements Properties)

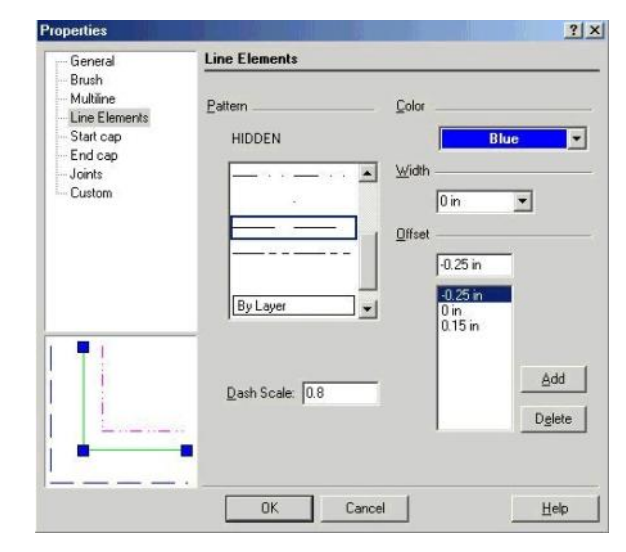

Pattern (Minta): Válasszon egy mintát (folytonos, szaggatott stb.) mindegyik vonalhoz, vagy válassza a **By Layer**-t (Fólia szerintet) vagy a **By Block**-ot (Blokk szerintet). Az összes minta pontos kinézete a **Dash scale and width**-tól (Vonás mérete és szélességét 1) függ a **Multiline** (Többszörös vonal) lapon.

Dash Scale (Vonásméret): Pontozott és szaggatott vonalminták méretezése.

**Color** (Szín): Színválasztás a tollaknak. **By Layer**-t (Fólia szerint) és **By Block** (Blokk szerint) rendelkezésre áll.

**Width:** Meghatározza az összes vonal szélességét. A nulla (zero) szélesség egy pixel képerny szélességet jelent, és kinyomtatja a nyomtató felbontásának egy egységében (egy 300 dots per inch (dpi) nyomtató egy nulla szélesség vonalat 1/300"-ban fogja nyomtatni).

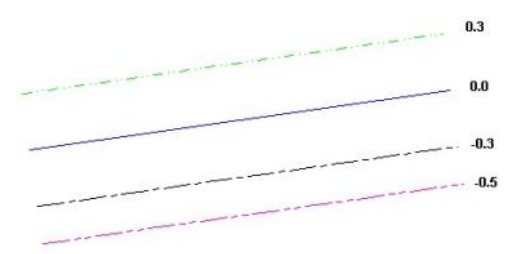

Vonalvégeket lezárók tulajdonsága i (Start Cap and End Cup Properties)

Az kezd és véglezárókat használjuk a többszörös vonalak végeinek lezárására. Az opciók ugyanazok a kezd és a vég-lezáróhoz.

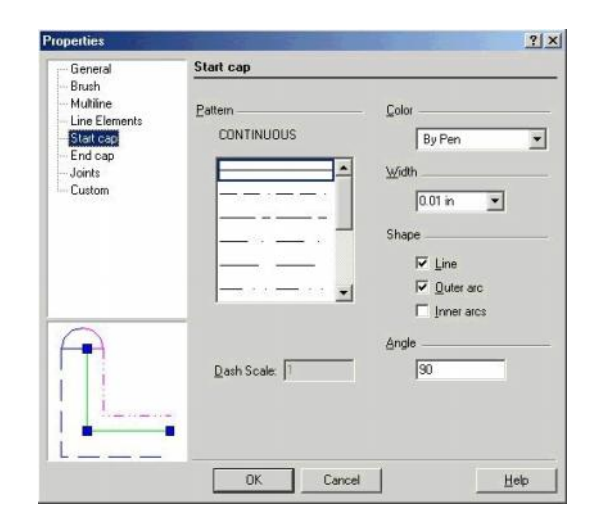

A **Pattern**, **Dash Scale**, **Color** és **Width** tulajdonságokhoz lásd "Line Elements Properties" 138. oldalon.

**Shape** (Forma): Opciók a kezd /vég lezárás létrehozására. Ezek kombinációjában is használhatja. **Inner Arc** (Bels ív) lezárja a küls vonalak melletti vonalakat, ha négy vagy több teljes vonal van.

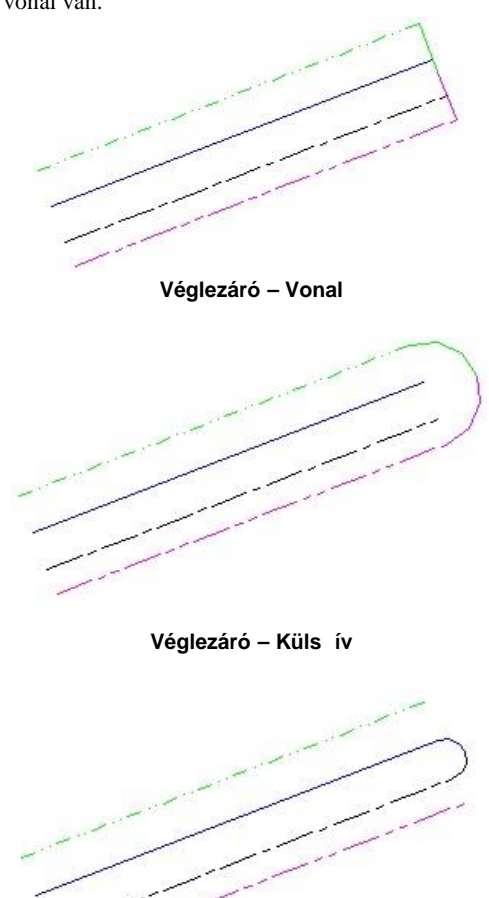

Véglezáró – Bels ív

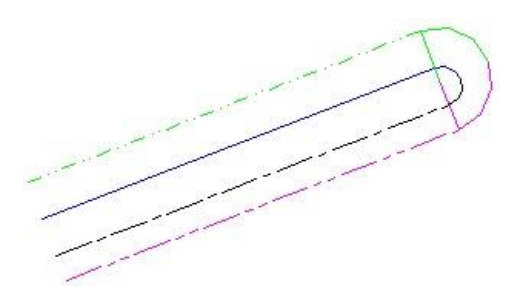

Véglezáró – Vonal, Bels és Küls ív

**Angle:** Beállítja a lezáró szögét a többszörös vonalak irányára vonatkozóan. Az alapértelmezett érték 90 fok.

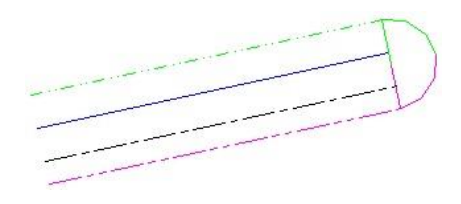

Véglezáró – Szög = 90

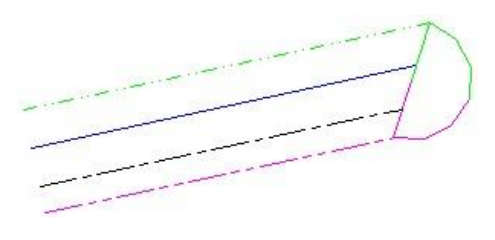

Vég lezáró – Szög = 60

### Csatlakozások tulajdonságai

#### (Joints Properties)

Használja a csatlakozásokat, hogy mutassa a töréseket az összes többszörös vonalszakasznál.

| General                                                                        | Joints                |                                                              |   |
|--------------------------------------------------------------------------------|-----------------------|--------------------------------------------------------------|---|
| - Brush<br>- Line Elements<br>- Start cap<br>- End cap<br>- Joints<br>- Joints | Eattern<br>CONTINUOUS | Color     By Pen     Width     O.01 in     Joints     Joints | • |
|                                                                                | Dash Scale: 1         | -                                                            |   |
| V                                                                              | ОК Са                 | ncel Help                                                    |   |

A **Pattern**, **Dash Scale**, **Color** és **Width** tulajdonságokhoz lásd "Line Elements Properties" 138. oldalon.

Show: (Mutat) Választhatja, hogy megmutatja vagy elrejti a csatlakozásokat.

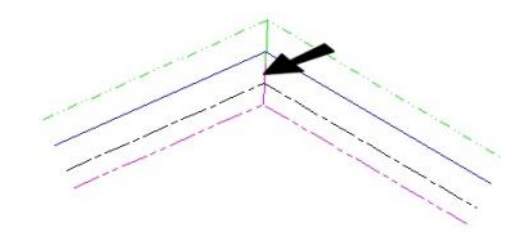

#### Sima vonal (Single Line)

Menu: Insert / Multi Line / Single

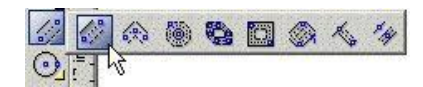

Létrehoz egy többszörös vonal objektum.

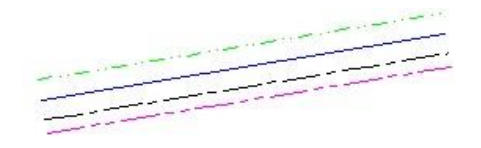

#### Vonallánc (Polyline)

Menu: Insert / Multi Line / Polyline

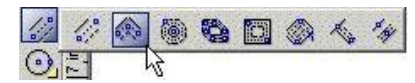

Létrehozza az összekapcsolt egyenes többszörös vonalszakaszok sorozatát (nem ívszegmensek), amelyet egy objektummá von össze. Lásd "Polyline" 126. oldalon.

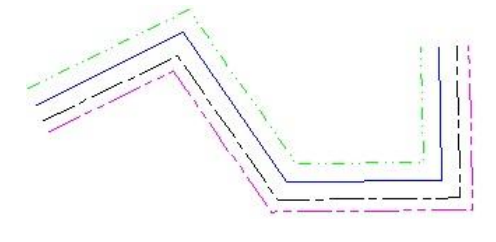

#### Sokszög (Polygon)

Menu: Insert / Multi Line / Polygon

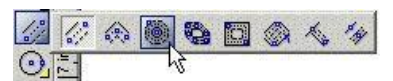

Létrehoz egy szabályos (egyenl oldalú) többszörös vonalú sokszöget. További összefüggésekért lásd "Polygon" 128. oldalon.

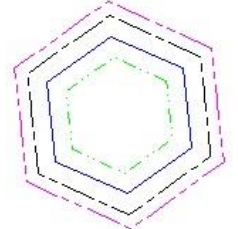

Szabálytalan sokszög (Irregular Polygon)

Menu: Insert / Multi Line / Irregular Polygon

| 10 11 | 1 💿 🖾 |   | A 15 14 |
|-------|-------|---|---------|
|       |       | à |         |

Többszörös vonalakból létrehoz egy sokszöget (zárt) szabálytalan oldalakkal és szögekkel. További összefüggésekért lásd "Irregular Polygon" 129. oldalon.

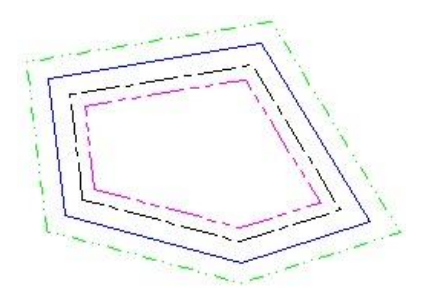

*Téglalap* (Rectangle) Menu: Insert / Multi Line / Rectangle

| / ° | /°/ | ۱   | 0 |   | 1 5 14 |
|-----|-----|-----|---|---|--------|
| 1   | -   | 9 C |   | 1 | 2      |

Létrehoz egy többszörös vonalú derékszög téglalapot két átlósan szemben lév sarok megadásával. További összefüggésekért lásd "Rectangle" 129. oldalon.

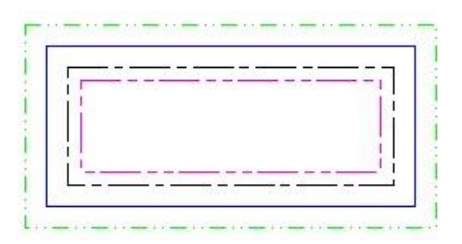
#### Elforgatott téglalap (Rotated Rectangle)

Menu: Insert / Multi Line / Rotated Rectangle

Nem többszörös vonalú derékszög téglalapot készí t. További összefüggésekért lásd "Rotated Rectangle" 130. oldalon.

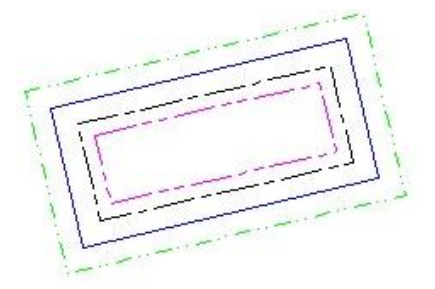

#### Mer leges (Perpendicular)

Menu: Insert / Multi Line / Perpendicular

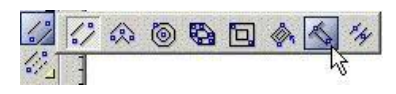

Létrehoz egy többszörös vonalú mer leges egyenest egy meglév vonalra. További összefüggésekért lásd "Perp endicular" 130. oldalon.

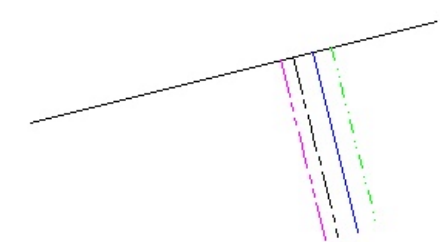

#### Párhuzamos (Parallel)

Menu: Insert / Multi Line / Parallel

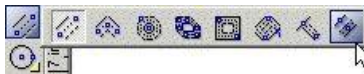

Létrehoz egy dupla vonalú párhuzamos vonalat egy meglév vonalhoz.

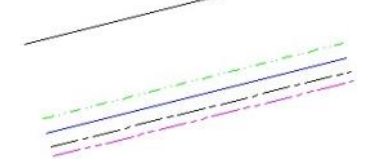

#### Kör / Ellipszis (Circle / Ellipse)

Menu: Insert / Circle/Ellipse

Eszközök a kör és ellipszis rajzolásához. Szintén elérheti ezeket az eszközöket a **Circle/Ellipse** kirepül ikonokon, a **Standard** eszköztáron.

#### Középpont és pont (Center and Point)

Menu: Insert / Circle/Ellipse / Center and Point

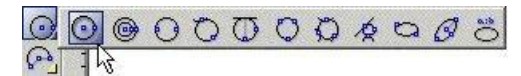

Létrehoz egy kört, megadva a középpontot és a kerület egy pontját.

 Válassza ki a kör középpontját. Mozgassa a kurzort a kör méretére.

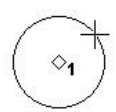

2. Kattintson a kör létrehozásához, vagy léptesse be a sugarat, átmér t vagy a kerületet az Ellen rz soron.

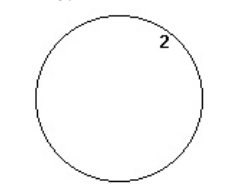

#### Koncentrikus körök (Concentric)

Menu: Insert / Circle/Ellipse / Concentric

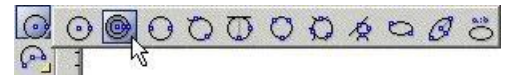

Köröket hoz létre ugyanazon megosztott középponttal.

- 1. Válasszon középpontot a köröknek.
- 2. Méretezze az els kört, vagy léptesse be a sugarat, átmér t vagy a kerületet az Ellen rz soron.

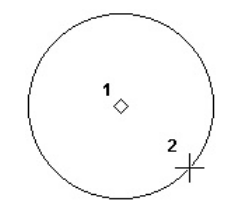

3. Hozza létre a második kört hasonló módon.

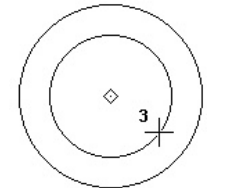

4. Hozzon létre további köröket, amennyi szükséges.

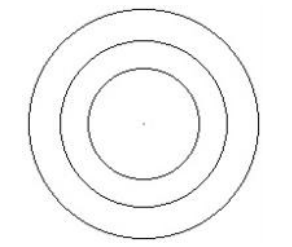

 Fejezze be a Finish (Befejezés) választásával a helyi menüben vagy az Ellen rz soron, vagy nyomja meg az Alt+F billenty parancsot.

#### Két pont (Double Point)

Menu: Insert / Circle/Ellipse / Double Point

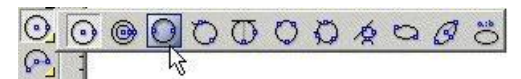

Kör létrehozása az átmér két végpontjának a meghatározá - sával.

1. Válasszon ki egy pontot a kör kerületén.

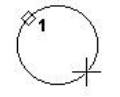

 Válassza ki a pontot az átmér egyenes ellentétes végén, vagy léptesse be a sugarat, átmér t vagy a kerületet, valamint az átmér egyenes szögét az Ellen rz soron.

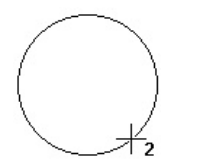

#### Érint az ívhez (Tangent to Arc)

Menu: Insert / Circle/Ellipse / Tangent to Arc

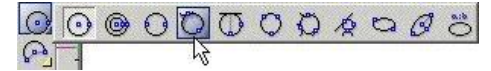

Létrehoz egy kör érint t egy ívhez, körhöz vagy ellipszishez.

1. Válassza ki azt a meglév ívet, kört vagy ellipszist, amelyhez a kört érinteni szeretné.

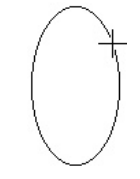

 Válassza ki a kör középpontját, vagy léptesse be a sugarat, átmér t vagy a kerületet az Ellen rz soron. (Ha használja az Ellen rz sort, és megnyomja az Entert, nem tudja majd újrapozícionálni a kört).

Kör készült a pont és a kiválasztott érint objektum között.

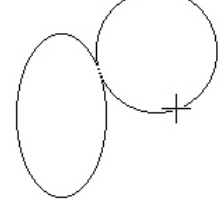

3. Mozgassa az egeret a kör pozícionálásához belül vagy kívül az érint objektumon.

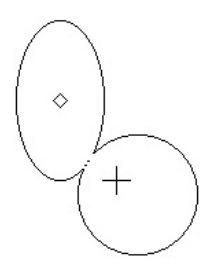

#### Érint egyeneshez (Tangent to Line)

Menu: Insert / Circle/Ellipse / Tangent to Line

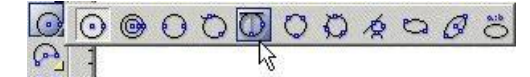

Létrehoz egy kör érint t egy egyeneshez.

1. Válassza ki azt a meglév egyenest, amelyhez a kört érinteni szeretné.

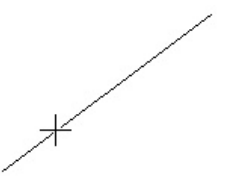

 Válassza ki a kör középpontját, vagy léptesse be a sugarat, átmér t vagy a kerületet az Ellen rz soron. (Ha használja az Ellen rz sort, és megnyomja az Entert, nem tudja majd újrapozícionálni a kört).

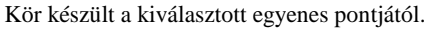

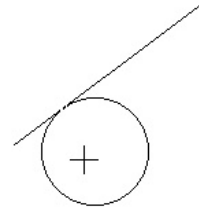

3. Mozgassa az egeret a kör pozícionálásához az egyik oldalán a vonalnak.

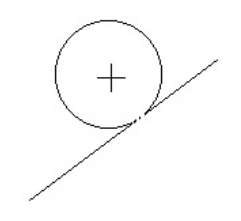

#### Három pont (Triple Point)

Menu: Insert / Circle/Ellipse / Triple Point

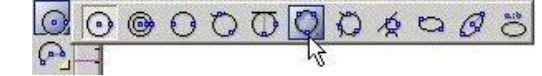

Kör létrehozása, amely áthalad három ponton.

1. Válassza ki az els pontot a kerületen.

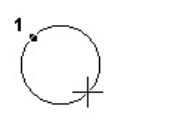

2. Válassza ki a második pontot.

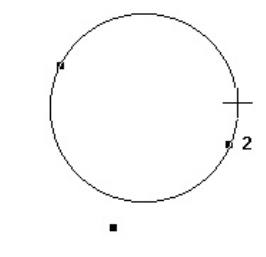

3. Válassza ki a harmadik pontot.

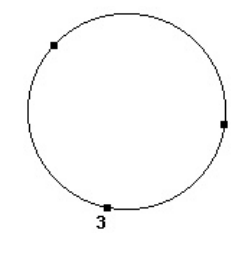

### Érint 3 ívhez (Tangent to 3 Arcs)

Menu: Insert / Circle/Ellipse / Tangent to 3 Arcs

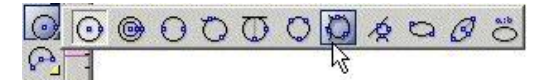

Létrehoz egy kör érint t három ívhez vagy körhöz. Meg kell határozni, hogy a meglév körök belül lesznek vagy kívül lesznek az új körön.

 Válassza ki az els érint objektumot. Kattintson egy kissé az objektumon kívülre, ha az új kört az objektumon kívül akarja tartani. Kattintson belülre, ha azt akarja, hogy az érint objektum belül legyen az új körön.

Ha az objektumnál egyhén kívülre kattintunk, egy kifelé mutató nyíl jelenik meg.

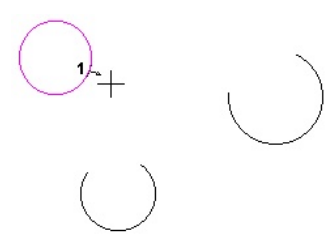

 Válassza ki a második érint objektumot. Ha az objektumon enyhén belülre kattint, egy befelé mutató nyíl jelenik meg.

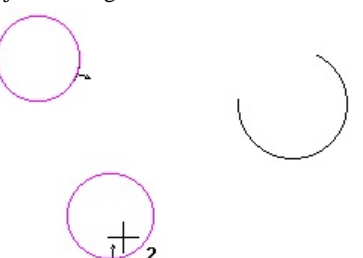

 Válassza ki a harmadik objektumot. Az érint kör elkészült.

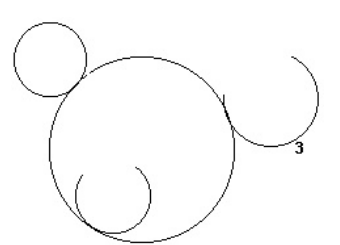

#### Érint entitásokhoz (Tangent to Entities)

Menu: Insert / Circle/Ellipse / Tangent to Entities

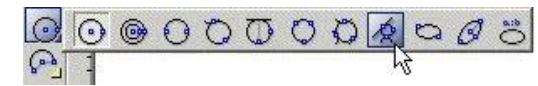

Létrehoz egy kör érint t három objektumhoz (téglalapok, sokszögek, ívek stb.).

1. Válassza ki az els érint objektumot.

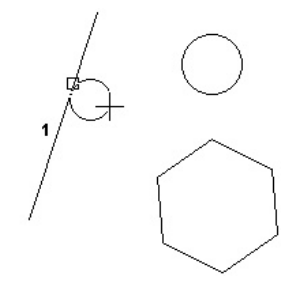

2. Válassza ki a második érint objektumot.

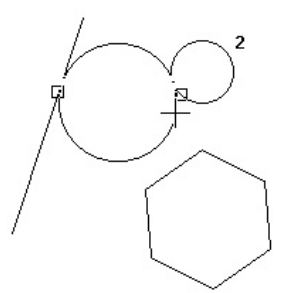

 Válassza ki a harmadik érint objektumot. Az érint kör elkészült.

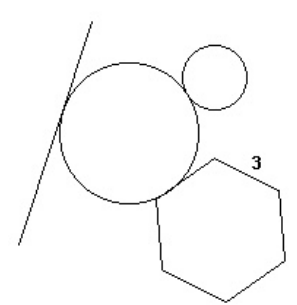

#### Helyi menü opció:

**Through point:** (Átmen pont) Elkészítheti úgy a kört, hogy egy speciális ponton haladjon keresztül. A lenti példában a sokszög vertexe lett kiválasztva, mintsem maga a sokszög.

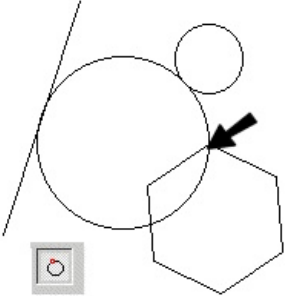

#### **Rögzített méret** érint kör (Tangent circle of Fixed Size)

Alapértelmezésben a **Tangent to Entities** (Érint az entitásokhoz) létrehoz egy kört, amely három objektumot érint. A kör méretének rögzítéséhez léptesse be a sugarat, átmér t vagy a kerületet az Ellen rz sorba, és lakatolja, de ne nyomja meg az Enter-t. Amikor mozgatja a kurzort, a kör mérete állandó marad.

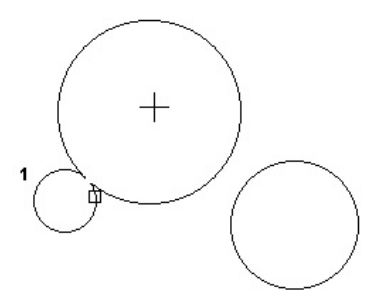

Válassza ki a második érint objektumot, közelítsen az érint pontjához.

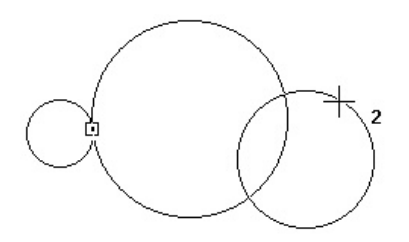

A fix méret érint kör elkészült.

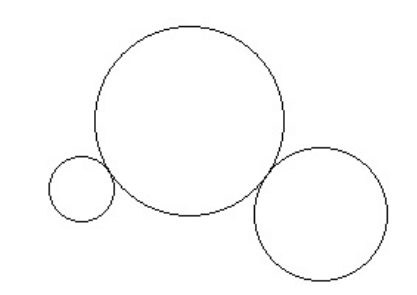

#### *Ellipszis* (Ellipse) Menu: Insert / Circle/Ellipse / Ellipse

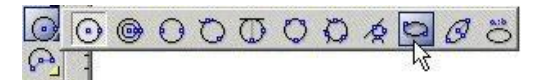

Létrehozza az ellipszist egy határoló téglalapot definiálva az ellipszishez. Az ellipszis tengelyei mer legesek.

- 1. Válassza ki az els sarkát a burkoló téglalapnak.
- Határozza meg az átlósan szemben lév burkoló téglalap sarkát, vagy léptesse be a nagyobb és a kisebb tengelyek hosszát az Ellen rz soron.

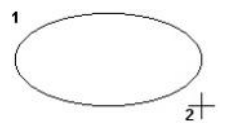

Elforgatott ellipszis (Rotated Ellipse)

Menu: Insert / Circle/Ellipse / Rotated Ellipse

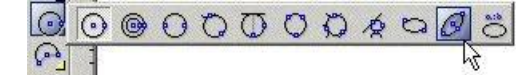

Létrehoz egy döntött ellipszist.

- 1. Válassza ki az ellipszis középpontját.
- Mozgassa az egeret, hogy beállítsa a hosszát ás a szögét a nagyobb tengelynek, vagy léptesse be a nagyobb tengely hosszát és szögét az Ellen rz soron.

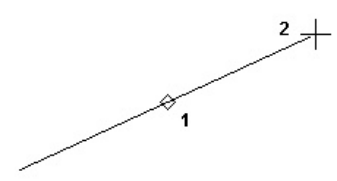

3. Állítsa be a kisebb tengely hosszát, amely mindig mer leges a nagyobb tengelyre. Szintén beléptetheti a tengely hosszát az Ellen rz soron.

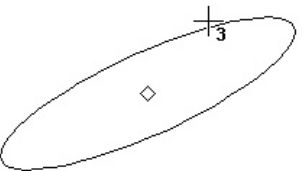

#### Ellipszis rögzített arányokkal

(Ellipse Fixed Ratio)

Menu: Insert / Circle/Ellipse / Ellipse Fixed Ratio

| 0 | $\odot$ | • | 0 | 0 | $\mathfrak{O}$ | 0 | Ø | Ŕ | 0 | 0 | 0   |
|---|---------|---|---|---|----------------|---|---|---|---|---|-----|
| P | -       |   |   |   |                |   |   |   |   |   | -12 |

Létrehoz egy ellipszist a megjelenítés arányainak meghatározásával – a nagyobb tengely aránya a kisebb tengely arányában. Az ellipszis tengelyei mer legesek.

- 1. Léptesse be a megjelenítés arányát az a:b arány mez be az Ellen rz soron. (Lakatolja az értéket, ha ezt meg akarja ismételni kés bb, ellenkez esetben a mez visszatér az alapállapotba).
- 2. Válassza ki az ellipszis középpontját.
- 3. Mozgassa az egeret, hogy megadja az ellipszis méretét.

# a:b = 0.5

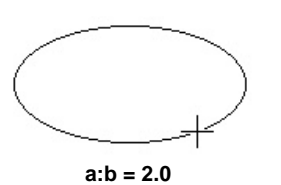

TIPP: Egy fix arány az "IsoCircle" (egy izometrikus kör egy kockában) az 1.73. (Négyzetgyök 3).

#### IV (Arc)

Menu: Insert / Arc

A legtöbb **Arc** (Ív) eszköz megegyezik a **Circle/Ellipse** (Kör/Ellipszis) eszközökkel. Miután a kezd kört létrehozta, az ívet kivágja bel le, meghatározva a kezd és a végszögeket. A kezd és végszögeket megváltoztathatja a **Node Edit** (Csomópont-szerkeszt ) módban. Lásd "Changing Start and End Angles" 215. oldalon.

#### Középpont és sugár

#### (Center and radius)

Menu: Insert / Arc / Center and Radius

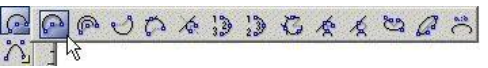

Létrehoz egy ívet, megadva a középpontot, egy pontot a kerületén, a kezd és végszögeket.

 Válassza ki az ív középpontját és egy pontot a kör kerületén, amelyb l az ívet kivágja. Szintén megadhat egy sugarat, átmér t vagy kerületet az Ellen rz soron.

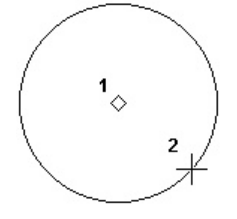

 Egy szaggatott vonal jelenik meg a középpontban. Mozgassa a kurzort, hogy beállítsa az ív kezd szögét, vagy léptesse be a szöget az Ellen rz soron.

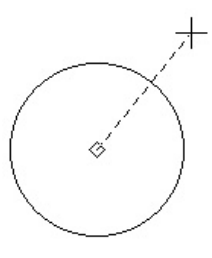

 Mozgassa a kurzort counterclockwise (óramutató járásával megegyez en), hogy megrajzolja az ívet, vagy léptesse be a végszöget vagy az ívhosszt az Ellen rz soron.

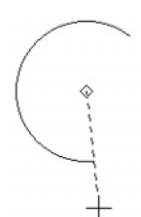

#### Koncentrikus ívek (Concentric)

Menu: Insert / Circle/Ellipse / Concentric

| 99 | 00% | 13 13 | C | 秦 | k | 26       | 1 😤 |
|----|-----|-------|---|---|---|----------|-----|
| NI | 6   |       |   |   |   | <u> </u> |     |

Íveket hoz létre ugyanazon megosztott középponttal.

- Az els ív létrehozásához válasszon középpontot az ívnek, mozgassa az egeret, és kattintással adja meg a méretét. Szintén beléptetheti a sugarat, átmér t vagy a kerületet az Ellen rz soron.
- 2. Egy pontozott vonal jelenik meg a középponttól. Mozgassa a kurzort, hogy beállítsa az ív induló szögét, vagy léptesse be a szöget az Ellen rz soron.

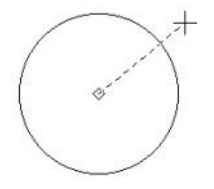

- Mozgassa a kurzort counterclockwise (óramutató járásával megegyez en), hogy megrajzolja a z ívet, vagy léptesse be a végszöget vagy az ívhosszt az Ellen rz soron.
  - \*

 Ugyanezen módon hozza létre a következ ívet. A középpont már adott, csak a méretet szükséges megadni, a kezd és végszögeket.

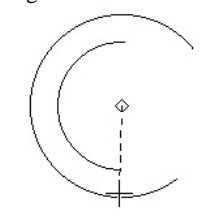

5. Ismételje meg ezeket a lépéseket, hogy koncentrikus íveket rajzoljon.

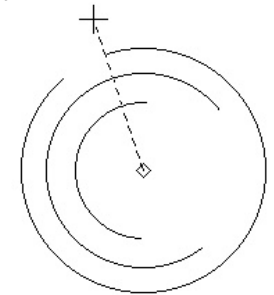

 Duplán kattintson a befejezéshez, válassza a Finish-t (Befejezést) a helyi menüben vagy az Ellen rz soron, vagy nyomja meg az Alt+F billenty parancsot.

#### Két pont (Double Point)

Menu: Insert / Circle / Arc / Double Point

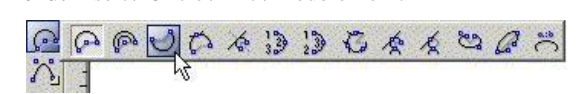

Ív létrehozása az átmér két végpontjának a meghatározá sával.

1. Válasszon egy pontot a kör kerületén, ahonnan az ív ki lesz vágva.

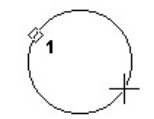

Válassza ki a pontot az átmér egyenes ellentétes végén, 2. vagy léptesse be a sugarat, átmér t vagy a kerületet és az átmér egyenes szögét az Ellen rz soron.

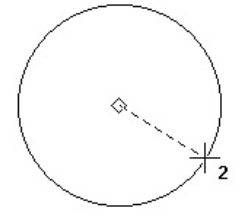

Egy pontozott vonal jelenik meg a középponttól. Moz -3. gassa a kurzort, hogy beállítsa az ív induló szögét, vagy léptesse be a szöget az Ellen rz soron.

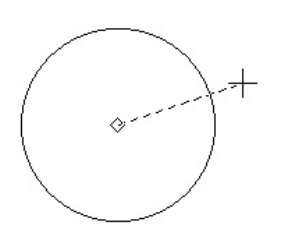

Mozgassa a kurzort counterclockwise (óramutató járá-4. sával megegyez en), hogy megrajzolja az ívet, vagy léptesse be a végszöget vagy az ívhosszt az Ellen rz soron.

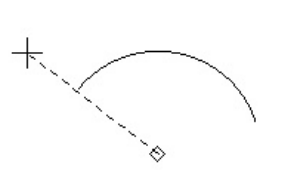

#### Érint az ívhez (Tangent to Arc)

Menu: Insert / Arc / Tangent to Arc

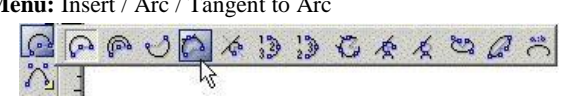

Létrehoz egy ív érint t egy ívhez, körhöz vagy ellipszishez.

1. Válassza ki azt a meglév ívet, kört vagy ellipszist, amelyhez az ívet érinteni szeretné. Az érint kört, amelyb l az ívet kivágja, b vítse a kiválasztott pontból.

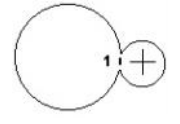

2. Válassza ki az érint kör középpontját, vagy l éptesse be a sugarat, az átmér t vagy a kerületet az Ellen rz soron. (Ha az Ellen rz sort használja, és lenyomta az Entert, nem tudja majd újrapozícionálni a kört.)

A kör elkészül abból a pontból, amelyet kiválasztott érint objektumnak.

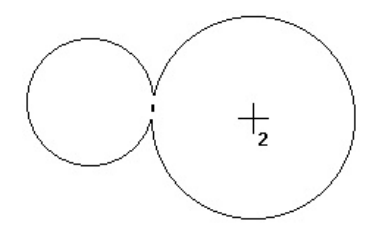

Mozgassa az egeret, hogy pozícionálja a kört az érint 3. objektumon belül vagy kívül.

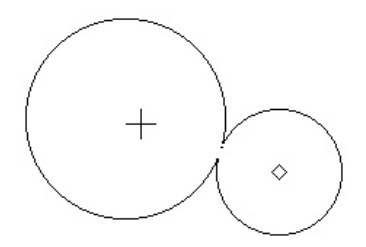

 Egy pontozott vonal jelenik meg a középponttól. Mozgassa a kurzort, hogy beállítsa az ív induló szögét, vagy léptesse be a szöget az Ellen rz soron.

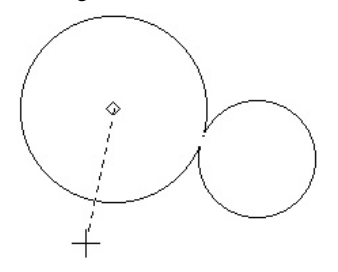

 Mozgassa a kurzort counterclockwise (óramutató járásával megegyez en), hogy megrajzolja az ívet, vagy léptesse be a végszöget vagy az ívhosszt az Ellen rz soron.

#### Érint egyeneshez (Tangent to Line)

Menu: Insert / Arc / Tangent to Line

Létrehoz egy ív érint t egy egyeneshez.

1. Válassza ki azt a meglév egyenest, amelyhez az ívet érinteni szeretné. Az érint kört, amelyb l az ívet kivágja, b vítse a kiválasztott pontból.

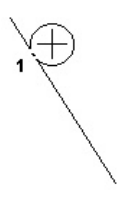

 Válassza ki az érint kör középpontját, vagy léptesse be a sugarat, az átmér t vagy a kerületet az Ellen rz soron. (Ha az Ellen rz sort használja, és lenyomta az Entert, nem tudja majd újrapozícionálni a kört.) A kör elkészül abból a pontból, amelyet kiválasztott érint objektumnak.

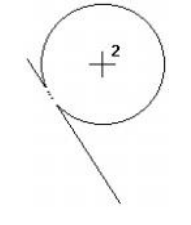

 Mozgassa az egeret, hogy a kört a vonal egyik oldalára pozícionálja.

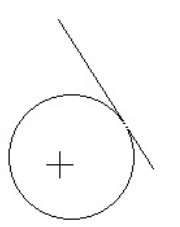

 Egy pontozott vonal jelenik meg a középponttól. Mozgassa a kurzort, hogy beállítsa az ív induló szögét, vagy léptesse be a szöget az Ellen rz soron.

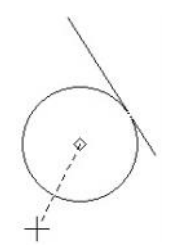

 Mozgassa a kurzort counterclockwise (óramutató járásával megegyez en), hogy megrajzolja az ívet, vagy léptesse be a végszöget vagy az ívhosszt az Ellen rz soron.

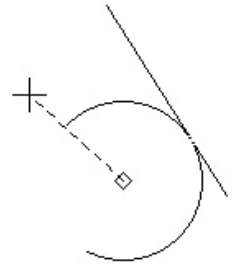

#### Kezd / közbens / vég

(Start / Included / End)

Menu: Insert / Arc / Start / Included / End

Létrehoz egy ívet a kezd pont, egy pont az íven és a végpont megadásával.

1. Válassza ki a kezd pontot.

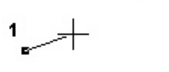

2. Válasszon ki egy pontot, amelyen az ív áthalad.

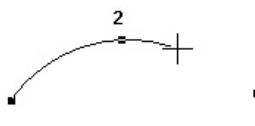

3. Válassza ki a végpontot.

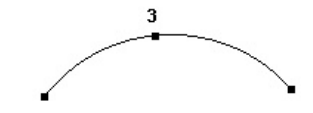

#### Kezd / vég / közbens

(Start / Included / End) Menu: Insert / Arc / Start / End / Included

|    | 30% | 12 2 | C | Ŕ   | k | 2             | a    | a:0 |
|----|-----|------|---|-----|---|---------------|------|-----|
| NI |     |      | 3 | 115 |   | 1997 - Barris | 2011 |     |

Létrehoz egy ívet a kezd pont, a végpont és egy pont az íven megadásával.

1. Válassza ki a kezd pontot.

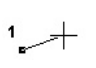

2. Válassza ki a végpontot.

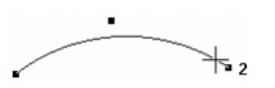

3. Válasszon ki egy pontot, amelyen az ív áthalad.

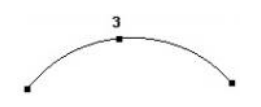

#### Érint 3 ívhez (Tangent to 3 Arcs)

Menu: Insert / Arc / Tangent to 3 Arcs

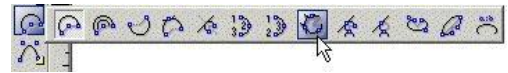

Létrehoz egy ív érint t három ívhez vagy körhöz. Meg kell határozni, hogy a meglév ívek belül lesznek vagy kívül lesznek az új íven.

 Válassza ki az els érint objektumot. Kattintson egy kissé az objektumon kívülre, ha az új kört az objektumon kívül akarja tartani. Kattintson belülre, ha azt akarja, hogy az érint objektum belül legyen az új körnek.

Ha az objektumnál egyhén kívülre kattintunk, egy kifelé mutató nyíl jelenik meg.

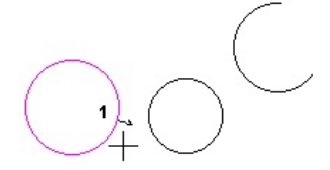

 Válassza ki a második érint objektumot. Ha az objektumnál egyhén belülre kattintunk, egy befelé mutató nyíl jelenik meg.

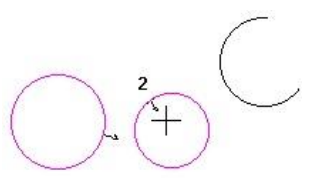

3. Válassza ki a harmadik objektumot. Az érint kör létre jött. Az ív kivágásra kerül a körb 1.

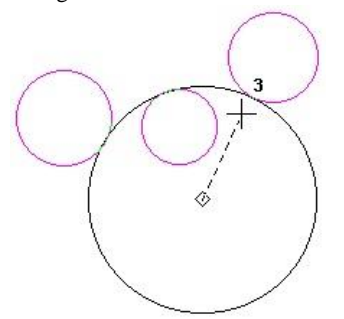

 Egy pontozott vonal jelenik meg a középponttól. Mozgassa a kurzort, hogy beállítsa az ív induló szögét, vagy léptesse be a szöget az Ellen rz soron.

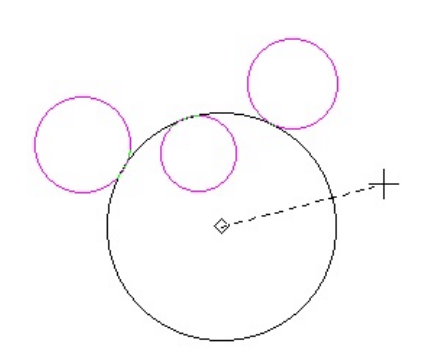

5. Mozgassa a kurzort **counterclockwise** (óramutató járásával megegyez en), hogy megrajzolja az ívet, vagy léptesse be a végszöget vagy az ívhosszt az Ellen rz soron.

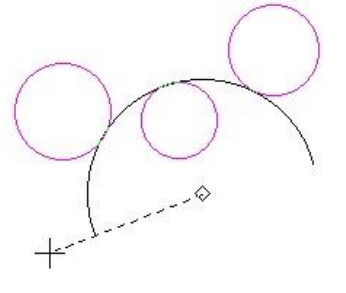

#### *Érint* entitásokhoz (Tangent to Entities) Menu: Insert / Arc / Tangent to Entities

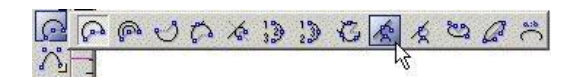

Létrehoz egy ív érint t három objektumhoz (téglalapok, sokszögek, ívek stb.).

1. Válassza ki az els érint objektumot.

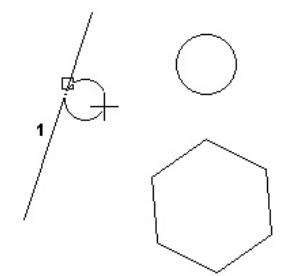

2. Válassza ki a második érint objektumot.

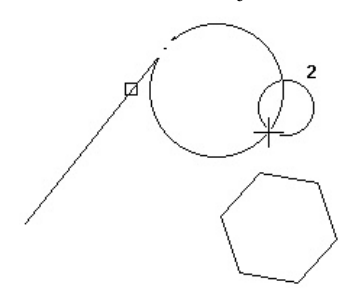

3. Válassza ki a harmadik érint objektumot.

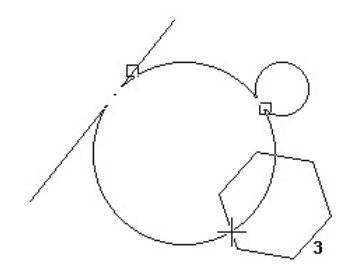

Az érint kör elkészült. Az ív kivágásra kerül a körb 1.

4. Egy pontozott vonal jelenik meg a középponttól. Mozgassa a kurzort, hogy beállítsa az ív induló szögét, vagy léptesse be a szöget az Ellen rz soron.

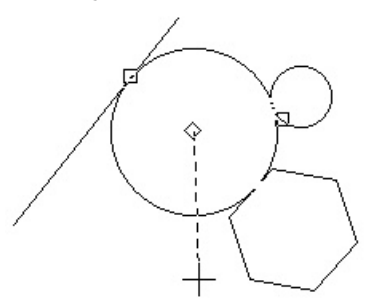

5. Mozgassa a kurzort **counterclockwise** (óramutató járásával megegyez en), hogy megrajzolja az ívet, vagy léptesse be a végszöget vagy az ívhosszt az Ellen rz soron.

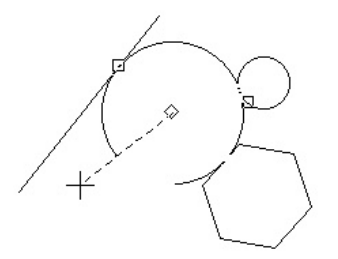

Helyi menü opciók:

**Through point** (Átmen pont): Elkészíthet úgy érint kört, hogy egy speciális ponton haladjon keresztül. A lenti példá ban a vonal végpontja lett kiválasztva, és nem maga a vonal.

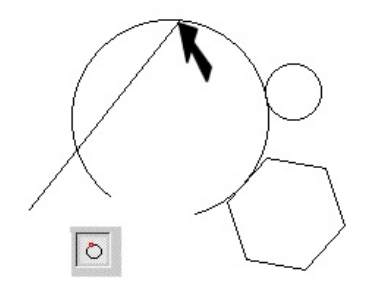

#### **Rögzített méret érint ív** (Tangent circle of Fixed Size)

Alapértelmezésben a **Tangent to Entities** (Érint az entitásokhoz) létrehoz egy kört, amely három objektumot érint, és az ív kivágásra kerül ebb l a körb l. A kör méretének rögzí téséhez léptesse be a sugarat, átmér t vagy a kerületet az Ellen rz sorba, és lakatolja, de ne nyomja meg az Entert. Amikor mozgatja a kurzort, a kör mérete állandó marad.

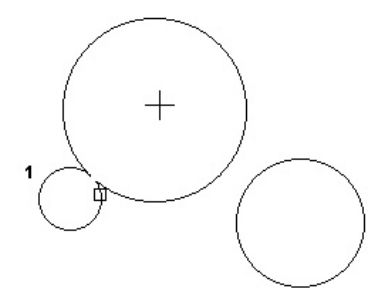

Válassza ki a második érint objektumot, közelítsen az érint pontjához.

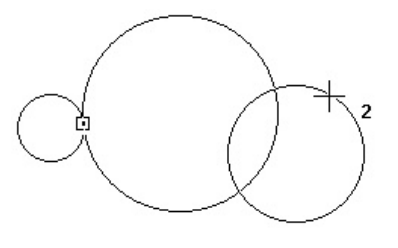

A fix méret érint kör elkészült.

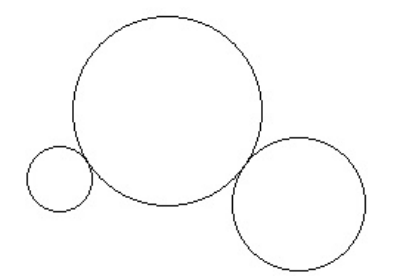

#### **Érint 2 entitáshoz** (Tangent to 2 Entities) Menu: Insert / Arc / Tangent to 2 Entities

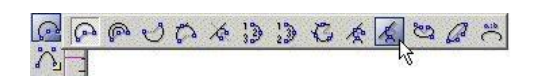

Létrehoz egy ív érint t két objektumhoz - vonalakhoz, ívekhez, körökhöz vagy ellipszisekhez. Kiválasztha tja az ívszegmenst, amely az érint pont egyik oldalán marad.

1. Válassza ki az els érint objektumot közel az érint pontjához.

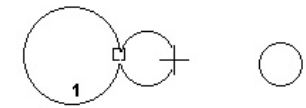

2. Válassza ki a második érint objektumot közel az érint pontjához.

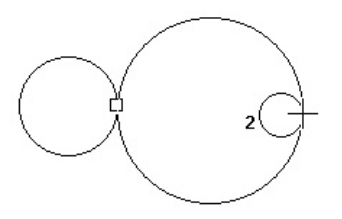

3. Méretezze a kört az egérrel; az ív kivágásra kerül a körb l, vagy léptesse be a sugarat, átmér t vagy a kerületet az Ellen rz soron.

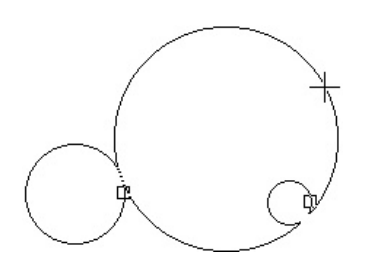

4. Mozgassa a kurzort az ív egyik oldalához, hogy meghatározza az ívszegmenst, amelyik majd megmarad.

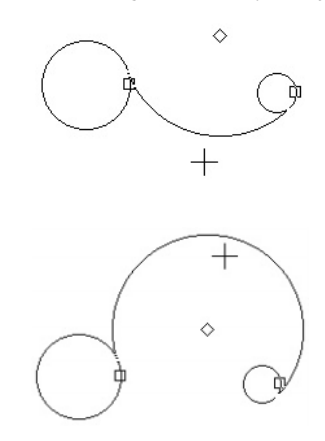

#### Rögzített méret érint ív (Tangent circle of Fixed Size)

Alapértelmezésben a **Tangent to 2 Entities** (Érint 2 entitáshoz) létrehozza a legkisebb kört, amely két objektumot érint, és az ív kivágásra kerül ebb l a körb l. A kör méretének rögzítéséhez léptesse be a sugarat, átmér t vagy a kerületet az Ellen rz sorba, és lakatolja, de ne nyomja meg az Entert. Amikor mozgatja a kurzort, a kör mérete állandó marad.

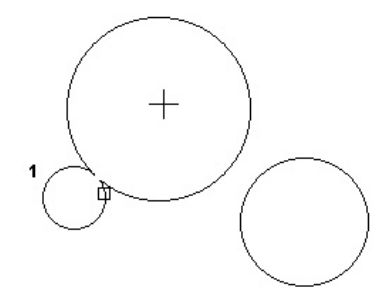

Válassza ki a második érint objektumot.

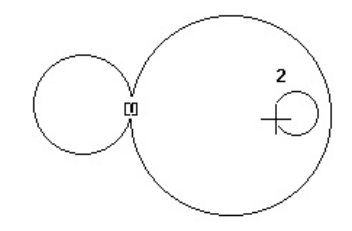

A fix méret érint kör, és ezután az ív elkészült.

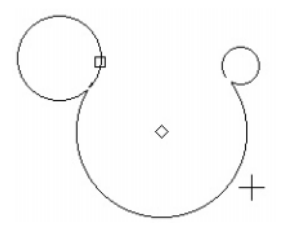

#### Elliptikus ív (Elliptical)

Menu: Insert / Arc / Elliptical

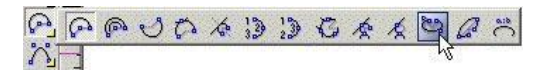

Létrehozza az elliptikus ívet egy határoló téglalapot definiálva az ellipszishez. Az ellipszis tengelyei mer legesek.

- 1. Válassza ki az els sarkát a burkoló téglalapnak.
- Határozza meg az átlósan szemben lév burkoló téglalap sarkát, vagy léptesse be a nagyobb és a kisebb tengelyek hosszát az Ellen rz soron.

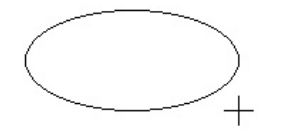

 Egy pontozott vonal jelenik meg a középponttól. Mozgassa a kurzort, hogy beállítsa az ív induló szögét, vag y léptesse be a szöget az Ellen rz soron.

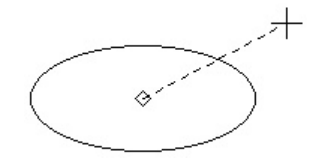

 Mozgassa a kurzort counterclockwise (óramutató járásával megegyez en), hogy megrajzolja az ívet, vagy léptesse be a végszöget vagy az ívhosszt az Ellen rz soron.

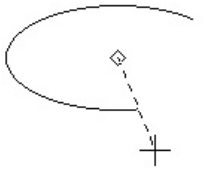

#### Elforgatott elliptikus ív (Rotated Ellipse)

Menu: Insert / Arc / Rotated Ellipse

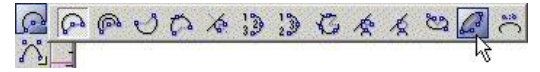

Létrehoz egy döntött elliptikus ívet.

- 1. Válassza ki az ellipszis középpontját.
- 2. Mozgassa az egeret, hogy beállítsa a hosszát ás a szögét a nagyobb tengelynek, vagy léptesse be a nagyobb tengely hosszát és szögét az Ellen rz soron.

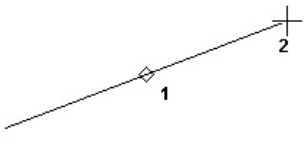

 Állítsa be a kisebb tengely hosszát, amely mindig mer leges a nagyobb tengelyre. Szintén beléptetheti a tengely hosszát az Ellen rz soron.

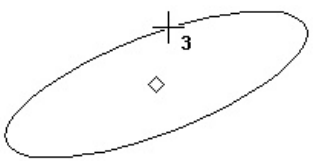

4. Egy pontozott vonal jelenik meg a középponttól. Mozgassa a kurzort, hogy beállítsa az ív induló szögét, vagy léptesse be a szöget az Ellen rz soron.

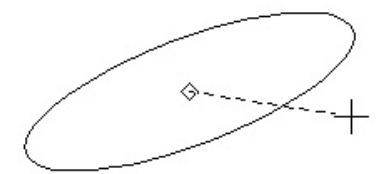

 Mozgassa a kurzort counterclockwise (óramutató járásával megegyez en), hogy megrajzolja az ívet, vagy léptesse be a végszöget vagy az ívhosszt az Ellen rz soron.

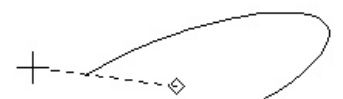

#### Elliptikus ív rögzített arányokkal

(Elliptical Fixed Ratio)

Menu: Insert / Arc / Elliptical Fixed Ratio

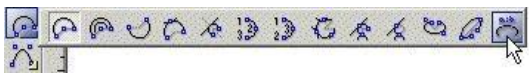

Létrehoz egy elliptikus ívet a megjelenítés arányainak meghatározásával – a nagyobb tengely aránya a kisebb tengely arányában. Az ellipszis tengel yei mer legesek.

- 1. Léptesse be a megjelenítés arányát az **a:b** arány mez be az Ellen rz soron. (Lakatolja az értéket, ha ezt meg akarja ismételni kés bb, ellenkez esetben a mez visszatér az alapállapotba).
- 2. Válassza ki az ellipszis középpontját.
- 3. Mozgassa az egeret, hogy megadja az ellipszis méretét.

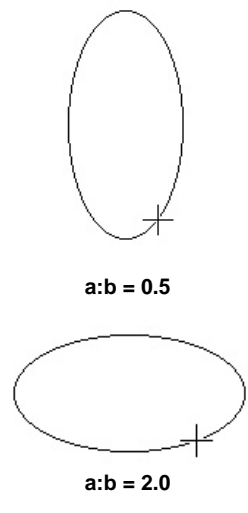

 Egy pontozott vonal jelenik meg a középponttól. Mozgassa a kurzort, hogy beállítsa az ív induló szögét, vagy léptesse be a szöget az Ellen rz soron.

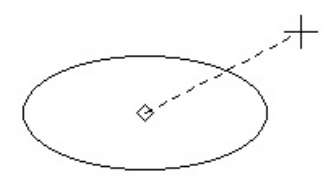

 Mozgassa a kurzort counterclockwise (óramutató járásával megegyez en), hogy megrajzolja az ívet, vagy léptesse be a végszöget vagy az ívhosszt az Ellen rz soron.

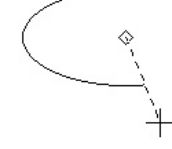

#### Görbék (Curves)

#### Menu: Insert / Curves

Eszköz a spline-ok, Bezier görbék, skiccek és felh k rajzolására.

#### Görbék tulajdonságai (Curve Properties)

A görbék tulajdonságait beállíthatja a **Properties** (Tulajdonságok) ablak **Curves** (Görbék) lapján.

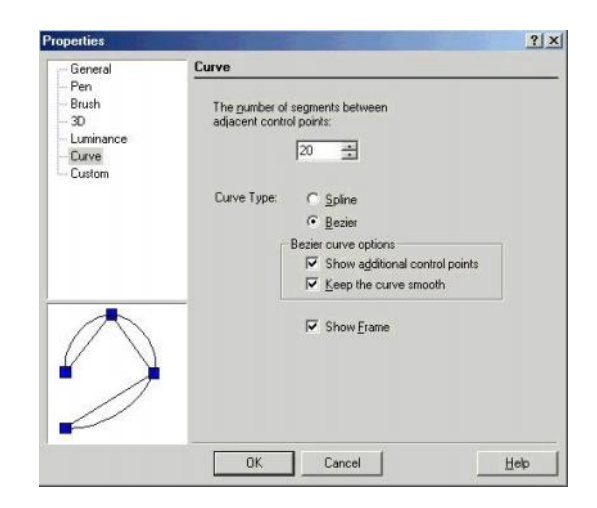

Number of segments between adjucent control points: (Szegmensek száma a szomszédos kontroll pontok között) A görbék több kisebb megrajzolt vonalszakaszból állnak össze a kontroll pontok között. A nagy számú szegmens simább görbét nyújt; a kevés számú szegmens a görbe megjelenítését er sen kapcsolttá teszi.

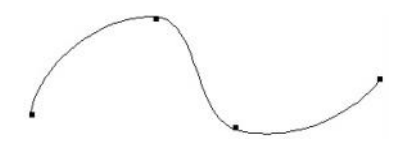

Nagy számú szegmens

156

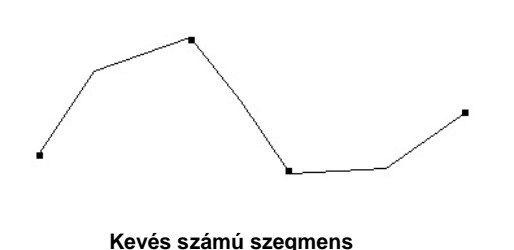

**Curve Type** (Görbe típus): Választhat, hogy a görbét mint Bezier vagy mint Spline görbe szerint rajzolja meg. A Bezier görbe metszi a kontroll pontokat; a spline görbék vonzzák a kontroll pontokat, de nem metszik azokat.

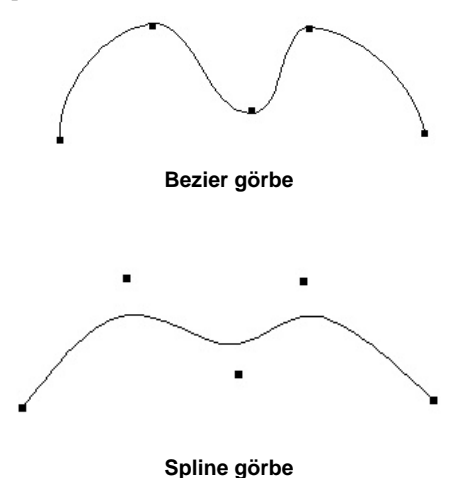

MEGJEGYZÉS: Ha Spline eszközt használ, és létrehoz egy spline görbét, mindegy, milyen opciót választ ugyanezt használja a Bezier eszközre. A Curve type-ot (Görbe típust) felhasználhatja arra, hogy a görbét létrehozó eszközöket megcseréli, úgy mint a Spline-t Bezier-re és fordítva.

**Bezier Curve Option** (Bezier görbe opciók): Ha a görbe Bezier görbe, a következ opciók lehetségesek:

 Show additional control points: (Mutasd a további kontroll pontokat) További kontroll pontokat jelení t meg, amikor az Edit Node (Node szerkesztés) mód aktív (lásd "Edit Tools" 209. oldalon). Továbbá lehet vé teszi a **Keep the Curve Smooth** (Görbe simítás megtartása) opciót.

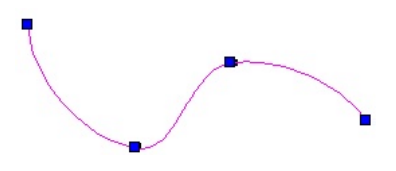

Szabályos kontroll pontok Edit Node módban

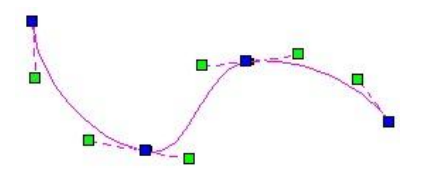

További kontroll pontok Edit Node módban

Keep Curve smooth (Görbe simítás megtartása): Ha jelölt, a további kontroll pontok az összes csomópontnál egyenesek maradnak, így nem lehet éles sarkokat létrehozni a csomópontnál. Ha nem jelölt, akkor minden további csomópontot egymástól függetlenül tud mozgatni.

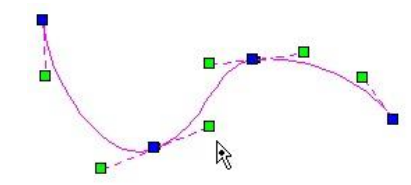

Görbesímítás megtartása, a további csomópontokok egyenesek maradnak

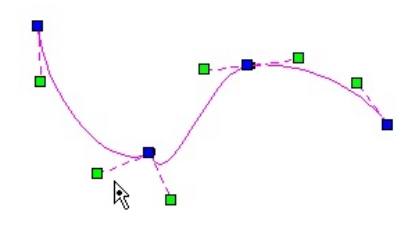

Görbesímítás kikapcsolt

FIGYELMEZTETÉS: A módosító eszközök, mint az **Split** (Hasít) vagy a **Trim** (Metsz) drasztikusan megváltoztathatja a kört, mert a görbe elveszti a kitörölt kontroll pontok hatását.

**Show Frame** (Mutasd a keretet): Ha jelölt, a vonallánc keret megjelenítésre kerül, ahogy a görbe kontroll ponjai

157

1

összekapcsolódnak. Ez egy vizuális visszacsatolást ad arról, hogy hogyan van a görbe megrajzolva.

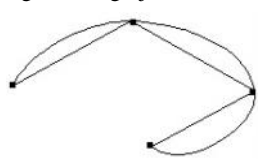

#### Spline és Bezier görbék

A három eszköz mindegyike pontsorozatot használ a görbe készítéséhez.

Spline kontroll pontokkal (Spline By Control Points) Menu: Insert / Curve / Spline / By Control Points

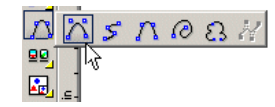

Spline illeszt pontokkal (Spline By Fit Points)

Menu: Insert / Curve / Spline / By Fit Points

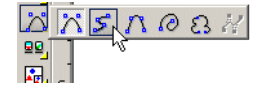

#### Bezier

Menu: Insert / Curve / Bezier

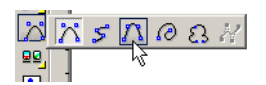

Az **Spline kontroll pontokkal**: a pontok útmutatóként szerepelnek a görbe készítéséhez; az spline valójában nem halad át az összes ponton. Az **Spline illeszt pontokkal**, valamint a **Bezier** görbe végig halad az összes ponton. E két eszköz hasonló eredményt nyújt; a f különbség közöttük az algoritmusaikban és szerkeszthet ségükben van.

MEGJEGYZÉS: Spline készítését 3D-ben lásd "Changing Start and End Angles "323. oldalon és "3D Spline by Fit Points" 323. oldalon. A három görbe bemutatásra kerül ezen pont sorozattal:

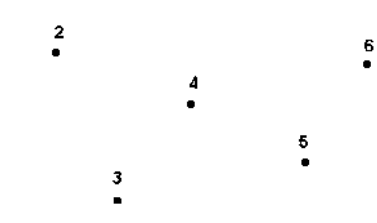

Válassza ki a kontroll pontokat a kívánt sorrendben. Beléptetheti a hosszt és a szöget a pontok között az Ellen rz soron. Miután kiválasztotta az utolsó pontot, válassza ki a **Finish-t** a Helyi menüb l, vagy nyomja le az Alt+F-et. Duplán is kattinthat az utolsó pontra.

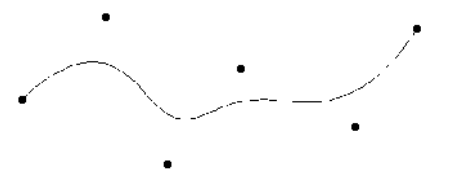

Spline kontroll pontokkal

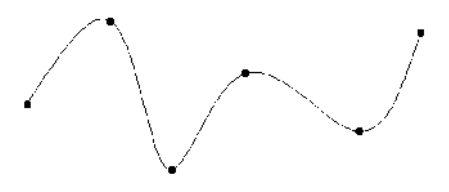

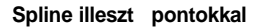

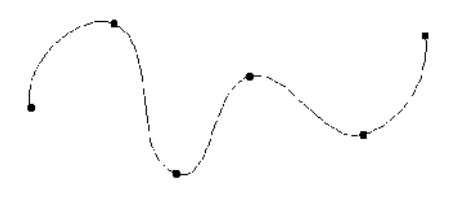

Bezier

Ha be akarja zárni a görbét, válassza a **Close-t** a Helyi menüben a **Finish** helyett.

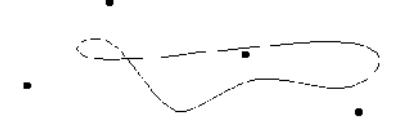

Zárt Spline kontroll pontokkal

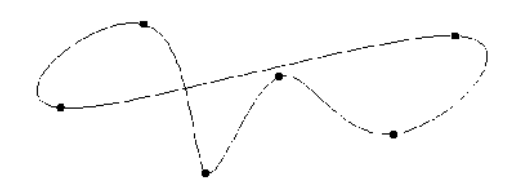

Zárt Spline illeszt pontokkal

Amikor elkészítette, használhatja az **Edit Tool-t** (Szerkeszt eszközt), hogy megváltoztassa az spline formáját, és csomópontokat adhat hozzá. Lásd "Editing Splines and Bezier Curves" 216. oldalon.

TIPP: Kicserélheti az spline-t egy Bezier görbére és fordítva, megnyitva a **Properties** ablakot, és a **Curves** lapot szerkesztve. Ha egy Bezier görbét változtat át spline görbévé, ez **Spline by Control Points** lesz majd. Átkonvertálhat 2D objektumokat is Bezier görbévé - lásd "Convert to Curve" 237. oldalon.

#### Skicc (Sketch)

Menu: Insert / Curve / Sketch

| 3 | 3 | 5     | 0 | 3 |
|---|---|-------|---|---|
|   | - | 11.92 | 2 | 5 |

Szabadkézi rajzot készít.

1. Nyomja le, és tartsa így az egérgombot, hogy szabadkézi görbét rajzoljon. Engedje el az egeret, ha befejezte.

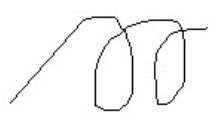

 Ameddig az eszköz aktív marad, folytathatja új görbékkel a rajzolást.

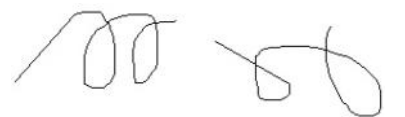

# **Megjegyzés felh** (Revision Cloud)

Menu: Insert / Curve / Revision Cloud

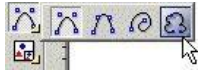

Az eszköz általános felh ket hoz létre. Ezeket leggyakrabban a Papírtérben használjuk, de az eszköz rendelkezésre áll a Modelltérben is.

- Miel tt kiválasztaná a kezd pontot, válassza ki a Number of segments (Szegmensek számát) a helyi menüb l. Az alapértelmezett szám egy, és mindegyik szegmens két ívet tartalmaz.
- 2. Válassza ki a kezd és a végpontját az els szegmensnek.

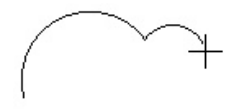

 Folytassa a pontok kiválasztását a további szegmensekhez.

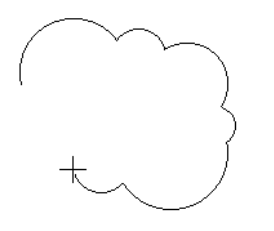

 Amikor befejezi, válassza a Finish-t (Alt+F) a helyi menüb l, vagy válassza a Close-t (Alt+C), hogy összekapcsolja a végpontokat.

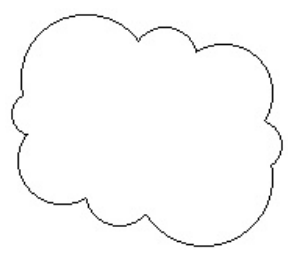

#### Fogaskerék kontúrja (Gear Contour)

*Csak a TurboCAD Professionalnál alkalmazható.* **Menu:** AddOns / Special Tools / Insert / Gear Contour

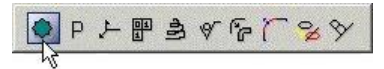

MEGJEGYZÉS: Megjelenítheti a **Special Tools** (Speciális eszközök) eszköztárat a jobb egérgomb kattintásával bármely eszköztár területére, és válassza a **Special Tools**-t.

Létrehozza a fogaskerék körvonalrajzát.

Amikor az eszközt meghívja, a **Gear Parameters** (Fogaskerék paraméterek) ablak megjelenik:

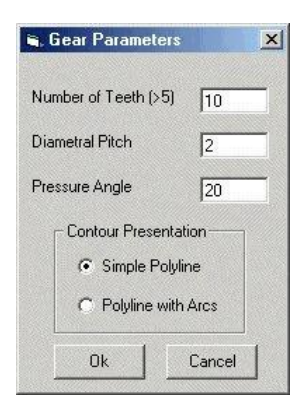

Léptesse be a fogak számát, és további fizikai paramétereket. Létrehozhatja a kontúrt mint egy vonallánc, vagy mint külön vonalláncok.

Kattintson az OK-ra, hogy el állítsa a kontúrt.

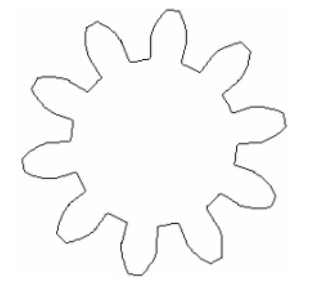

#### **Objektumok beszúrása más fájlokból** (Inserting Objects from Other Files)

Adatokat szúrhat be küls fájlokból a TurboCAD rajzba. Például: beszúr egy World dokumentumot vagy egy \*.gif raszter fájlt, vagy hasonló adatokat más TurboCAD (vagy más CAD formátum) fájlból.

Beszúrhat fájlokat, képeket és OLE objektumokat. Ezek az eszközök elérhet ek az **Insert** (Beszúrás) menüb l, vagy az **Insert** eszköztárról, amely megjeleníthet a jobb egérgomb kattintásával bármelyik eszköztár területére, és válassza az **Insert**-et.

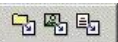

#### Fájl beszúrása (Inserting a File)

Menu: Insert / File

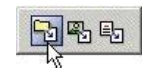

Beszúr egy TurboCAD (vagy más CAD formátumot) az aktuális rajzba.

| C blendedges.tow<br>C Clamp.tow<br>Dratkingle.tow<br>C Extrude.tow<br>C Lotting.tow                                                                                                    | Te Mesh tow<br>Te Opening t<br>Te PartTreet<br>Te Revolve t<br>Te Section to<br>Te Transform                                                                                                    | tow<br>tow<br>tow<br>tow<br>tow<br>tow                                                                                                    |                                                                                                    |
|----------------------------------------------------------------------------------------------------|----------------------------------------------------------------------------------------------------|----------------------------------------------------------------------------------------------------|----------------------------------------------------------------------------------------------------|
|                                                                                                    |                                                                                                    |                                                                                                    |                                                                                                    |
| ction.tow                                                                                                    |                                                                                                    | <u>O</u> pen                                                                                                    |                                                                                                    |
| W - TurboCAD for Windows Dra                                                                                                    | awing File 💌                                                                                                    | Cancel                                                                                                    |                                                                                                    |
| W - TurboCAD for Windows Dra<br>T - TurboCAD for Windows ASI<br>X - TurboCAD for Windows ASI<br>N - Integraph Standard File For<br>V - VRML Worlds<br>VF - Drawing Web Format<br>Vis - AutoCAD Native Format<br>F - Drawing eXchange Format | IN File                                                                                                    | Setyp                                                                                                    |                                                                                                    |
|                                                                                                    | 2.W - TurbaCAD for Windows Dro<br>W - TurbaCAD Terwindows Dro<br>T - TurbaCAD Terminative<br>X - TurbaCAD Terminative<br>X - TurbaCAD Terminative<br>W - Vinity Web Format<br>W - Drawing Web Format<br>W - Drawing Web Format<br>W - Drawing Web Format<br>C - Drawing Web Format<br>C - Drawing Web Format<br>S - Drawing Web Format<br>S - Drawing Web Format<br>S - Drawing Web Format<br>S - Drawing Web Format<br>S - Drawing Web Format<br>S - Encoprut Method Braphics L | W - TubCAD for Windows Drawing File ▼<br>W - TubCAD Template<br>X - TubCAD Template<br>X - TubCAD Template<br>X - TubCAD Template<br>X - TubCAD Template<br>X - TubCAD Template<br>Company Oxford Market<br>Mark Annotes National<br>Mark Annotes National<br>Mark Annotes National<br>Mark Annotes National<br>Mark Annotes National<br>Mark Annotes National<br>National National<br>National National<br>National National<br>National National<br>National National<br>National National<br>National National<br>National National<br>National National<br>National National<br>National National<br>National National<br>National<br>N | W - TubCAD for Windows Drawing File →<br>W - TubCAD Template<br>X - TubCAD Template<br>Setup<br>X - TubCAD Template<br>Setup<br>X - TubCAD Template<br>Setup<br>Setup<br>Se |

Válassza ki a fájltípust, amelyet importálni akar a List Files of the Type ( a Fájltípusok listája) legördül listájából. Lásd "Importing and Exporting Files" 20. oldalon.

A fájl teljes tartalma beszúrásra kerül a rajzba, végig bármelyik meglév objektumhoz. Ha a beszúrt fájl blokkokat tartalmaz, akkor az **Add Blocks** (Blokkok hozzáadása) ablak jelenik meg (lásd "Inserting Blocks from Another File" 275. oldalon). MEGJEGYZÉS: A beszúrt fájl tartalma beágyazódik, és nem kapcsolódik. Lásd "Embedded and Linked OLE Objects" 165. oldalon.

## Részadatok beszúrása fájlból

(Inserting Partial Data from File)

Az **Insert / File** (Beszúrás / Fájl) beszúrja az összes adatot a kiválasztott CAD fájlból a rajzba. Ha csak a fájl kiválasztott komponenseit akarja beszúrni (fóliák, UCS, blokkok stb.), használja a **File / Extract from**-ot (Fájl / Kivonás valamib 1).

Az Open (Megnyitott) ablak jobb oldala tartalmaz egy listát, amelyb l kiválaszthatja, hogy mit akar hozzáadni a kiválasz - tott fájlból.

| Uverride data |  |
|---------------|--|
|               |  |
| Drawing Setup |  |
| ✓ Flopenies   |  |
| Brush Styles  |  |
| Layers        |  |
| 🛄 Macros      |  |
| Layer Sets    |  |
| 🛨 🗌 Data      |  |
| 🛨 🗹 Graphics  |  |
|               |  |

Például, beszúrja az összes objektumot ("grafikust"), de elhagyja azok tulajdonságait vagy vonalstíl usát. Vagy beszúrhatná egy fájl fóliáit a tartalmazott objektumok nélkül.

Használhatja a **File** / **Extract to**, (Fájl /Kivonás valamihez), hogy csak a kiválasztott komponenseket mentse el a rajzból egy másik \*.tcw fájlhoz. Ez hasznos sablon fájlok készítésé hez.

#### Kép beszúrása (Inserting a Picture)

*Csak a TurboCAD Professionalnál alkalmazható.* **Menu:** Insert / Picture

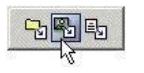

Képet beszúrhat egy fájlból, kép gy jteményb l, vagy úgy, mint egy OLE objektumot. A kép beszúrása hasznos, például ha van egy képe az általános helyszínrajzhoz.

Bármilyen objektum beszúrásával a kép elhelyezésre kerül a meglév objektumok tetején. Az objektumverem beállí tásához használhatja a **Format / Bring to Front** (Formátum / Hozd a tetejére) és **Send to Back** (Küldd hátulra) eszközöket. Lásd "Stacking Objects" 235. oldalon.

A képeszközöket elérheti a **Drawing Tools** eszköztár **Image** (Kép) kirepül eszköztárán. Az Image eszköztárat szintén megnyithatja a jobb oldali egérgomb kattintásával bármelyik eszköztár területén, és válasszon képet.

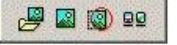

MEGJEGYZÉS: Majdnem az összes grafikus formátum raszter kép, ami azt jelenti, hogy ezek képpontokból állnak össze. Még ha vektor formátumot olvas, mint a \*.wmf, a kép akkor is raszter formátumra lesz alakítva a TurboCAD céljaihoz.

#### Kép menedzser (Image Manager)

Menu: Insert / Raster Image / Image Manager

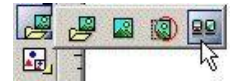

Lehet vé teszi, hogy manipulálja az összes raszter képet az aktív rajzban.

Fájlokat szúrhat be közvetlenül ebb l az ablakból, felhasználva az **Insert / Picture / From Image List**-et (Beszúrás / Kép / Kép listábólt).

| Name                                                                                                    | Status             | Path                         |                 |        |
|----------------------------------------------------------------------------------------------------|--------------------|------------------------------|-----------------|--------|
| Chateau                                                                                                    | Loaded             | C:\WIN                       |                 | New    |
| Snow Trees<br>Paradise                                                                                         | Loaded<br>Unloaded | C:WIN                        |                 | Delete |
| and and a second second second second second second second second second second second second second second se |                    | C. Trantan                   |                 |        |
|                                                                                                    |                    |                              |                 | Browse |
|                                                                                                    |                    |                              |                 | Embed  |
|                                                                                                    |                    |                              |                 | Unload |
| Image details<br>Size: 800 x 600 pi<br>Status: Loaded                                                          | xels               | Color Depth:<br>Memory usage | 24<br>: 3072 KB |        |

Az ablak tetején lév eszköztárat felha sználhatja arra, hogy megváltoztassa a képlistát, mint miniatúrák, lista vagy részletes lista.

**Image List:** Listázza az összes beszúrt képet a rajzba. A listát rendezni lehet névre, státuszra vagy útvonalra. Egy név szerkesztéséhez válassza ki, és ezután kattintson rá megint. Ezután beléptetheti az új nevet.

New: Egy új képfájlt ad a listához.

Unload: Kitölti az adatokat a munka (memória) tárból.

Reload: Újratölti a képet a munka tárba.

**Embed** (Beágyaz): Elmenti a képfájlt a rajzba, mint egy beágyazott objektumot, és nem mint egy hivatkozást egy küls fájlhoz.

**Extract** (Kivonat): Megnyitja a **Save As** (Mentés másként) dialógust, amellyel elmentheti a fájlt.

#### Kép beszúrása egy fájlból

(Inserting a picture from a File)

Menu: Insert / Picture / From File

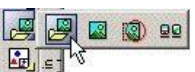

Ezzel az eszközzel bármilyen grafikus fájltípust be tud szúrni - \*.gif, \*.jpg stb. A fájl beágyazódik, és a képet magát nem szerkesztheti. Azonban kiválaszthatja, végrehajthatja bármelyik **Select Edit** (Kiválasztás szerkesztésre) parancsot (lásd "Select Edit" 181. oldalon).

Az összes beszúrt fájlt listázhatja az Image Manager-ben.

- Cserélje meg a munkasíkot, ha szükséges. A kép beszúrásra kerül az aktuális munkasíkra (noha ezt mozgathatja kés bb).
- Válassza az Insert / Picture / From File-t (Beszúrás / Kép / Fájlbólt), és böngésszen, hogy kiválassza a kívánt képet.
- Válassza ki két pontját, hogy meghatározza a beszúrt kép méretét. Használja a helyi menü Keep Aspect Ratio (Elhelyezési arány rögzítése) opciót, ha gondoskodni akar a kép megfelel méretér l.

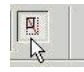

MEGJEGYZÉS: Az els pont, amelyet kiválaszt, megfelel a kép bal fels sarkának.

4. Mozgathatja, forgathatja vagy átméretezheti a képet bármelyik **Select Edit** (Kiválasztás szerkesztésre) eszköz alkalmazásával.

#### Kép beszúrása egy listából

(Inserting a picture from a List of Image) Menu: Insert / Picture / From Image List

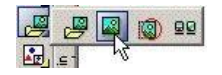

Meghívja az **Image Manager**-t, amelyb l kiválaszthat egy beszúrni kívánt képet. Lásd "Image Manager" 162. oldalon.

#### Kép beszúrása mint OLE objektum

(Inserting a picture as an OLE Object)

Menu: Insert / Picture / As Object

Beszúr egy képet kapcsolt OLE objektumként. Ez azt jelenti, hogy a képet szerkesztheti ennek forrás alkalmazásával, és az összes változtatás megjelenik a TurboCAD rajzban is. A megengedett fájltípusok az OLE alkalmazáshoz az a \*.wmf (Windows metafile) és \*.dib (device -independent bitmap).  Válassza az Insert /Picture /as Object-et (Beszúrás /Kép / mint Objektumot) és böngésszen, hogy kiválassza a kívánt képet.

TIPP: Szintén megfoghatja, és behúzhatja a fájlt a Windows explorerb l a rajzba.

- A kép beszúrásra kerül az eredeti méretében. Átméretezheti, mozgathatja vagy forgathatja a Select Edit (Kiválasztás szerkesztésre) eszközökkel.
- Szerkesztheti a képet, ha duplán kattint rá, és ezzel megnyitja a forrásalkalmazását.

Az el z leg beszúrt kép kiválasztásához kattintson valahová az élére, a kép bels része helyett.

#### Kivágott képek (Clipping Images)

Menu: Tools / Raster Image / Clip Raster Image

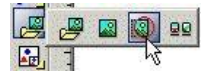

Lehet vé teszi, hogy egy keretet használjon a kép kivágásához.

- 1. Válassza ki a képet, amelyet ki akar vágni.
- Válassza ki az új kép körvonalát. A kép kivágásra kerül a körvonal szerint.

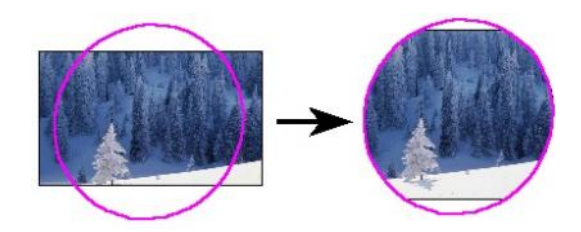

A kép akkor is megtartja az eredeti méretét, hogy ha nem egészben van megjelenítve. Ezért újra kivághatja a képet nagyobb keret használatával.

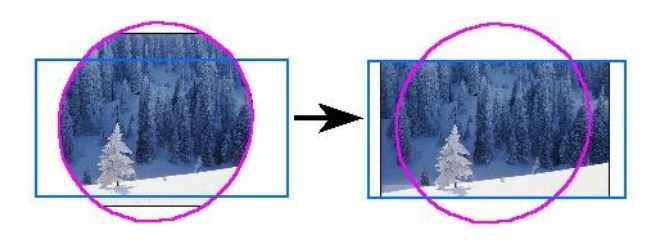

#### Képtulajdonságok (Image Properties)

Megnézheti bizonyos tulajdonságait az összes beszúrt képnek a kép kiválasztásával és a Properties (Tulajdonságok) (lásd "Object Properties" 76. oldalon) megnyitásával az Image (Kép) lapon.

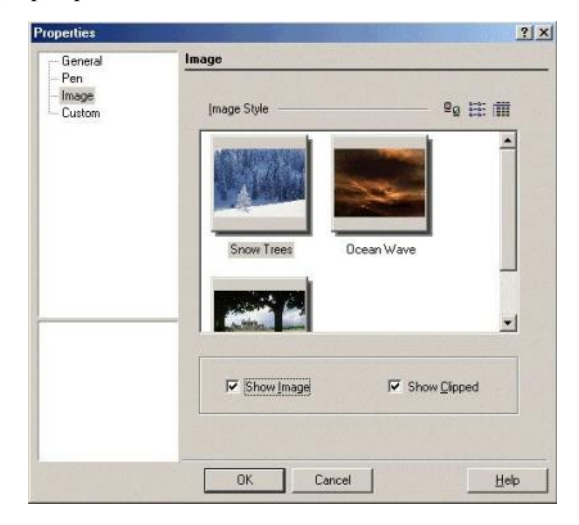

Használhatja az ablak tetején lév eszköztárat, hogy megváltoztassa a képek listáját, mint miniatúrák, lista vagy részletes lista.

Show Image: Megmutatja vagy elrejti a képeket.

**Show Clipped** (Mutasd a kivágottat): Ha nem jelöli, elrejti a kivágás kontúrját, és megmutatja az eredeti képméretet. Ha jelölt a doboz, megmutatja a kivágott képet.

#### Egy OLE objektum beszúrása

(Inserting an OLE Object) Menu: Insert / Object

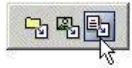

Lehet vé teszi, hogy beszúrjon OLE objektumot más Windows alkalmazásból. Szerkesztheti az OLE objektumot a TurboCAD-en belül, felhasználva a Windows alkalmazás tulajdonságait és parancsait, amelyben az objektum készült (forrásalkalmazás). Például beszúrhat egy Microsoft Word alkalmazást a rajzba, és átszerkesztheti a szöveget vagy ábrát a Microsoft Word eszközeinek felhasználásával.

1. Válassza az **Insert** / **Object-**et (Beszúrás / Objektumot), és az **Insert Object** ablak megjelenik.

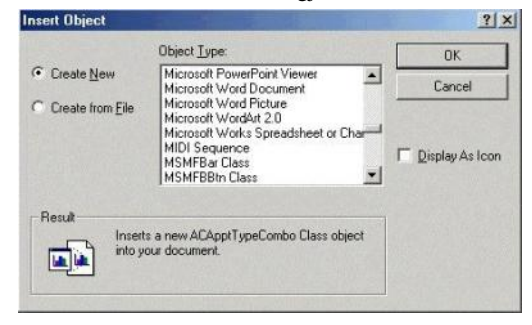

**Create New** (Új létrehozása): Beszúr egy OLE objektumot egy másik alkalmazásból. Válassza ki az adott alkalmazást a rendszerében megtalálható összes alkalmazás listájából. Az objektum megjelenik a rajzban. Az objektum szerkeszthet annak forrásalkalmazásával.

**Create from File** (Létrehozás fájlból): Szúrjon be egy objektumot egy másik alkalmazásból, amelyet már létrehozott, mint forrásalkalmazást. Léptesse be az elérési útvonalát és nevét a fájlnak, vagy kattintson a **Browse** (Böngészés) gombra, hogy megtalálja azt. Kattintson a **Link**-re (Hivatkozásra), ha hivatkozni akar ennek eredeti fájlkapcsolatára (Lásd "Embedded and Linked OLE Objects" 165. oldalon).

**Display as Icon** (Megjelenítés mint ikon): Elhelyez egy ikont, amely egy objektumot reprezentál a rajzban.

TIPP: Szintén megfoghatja és behúzhatja a fájlt a Windows explorer segítségével.

(Embedded and Linked OLE Object)

Az OLE objektumok, amelyeket beszúr, azok lehetnek csatoltak vagy beágyazottak.

- Beágyazott objektumok integrált részévé válnak a fájlnak, és több helyet foglalnak el a fájlban, mint a csatolt objektumok. A beágyazott objektum mozog a fájllal, ha áthelyezi azt. Ha változtat az OLE objektum forrásfájlján, ez a változtatás nem befolyásolja a beágyazott objektumot.
- A csatolt objektumok hivatkoznak arra a fájlra, amelyen alapulnak, és meg rzik a kapcsolatukat a fájllal. Ha változtat az OLE objektum forrásfájlján, ez a változtatás befolyásolja a beágyazott objektumot.

Ha az OLE objektum többszörös másolatát tervezi használni, alkalmazza a csatolást, amely csökkenti a fájl méretét.

A csatolt objektumok hivatkoznak az elérési útvonalukra. Ha elmozdítja a TurboCAD fájlt, mozgatni kell az összes csatolt objektumot is. Ha elmozdítja a csatolt objektum forrásfájlját egy másik mappába, a Windows nem képes megállapítani a fájl helyét, nekünk kell a hivatkozást helyreállítani (Edit / Links).

FIGYELMEZTETÉS: A Norton AntiVirus Script Blocking gondot okoz az OLE használatánál. Például, a Microsoft Word dokumentumok beszúrásra kerülnek mint képek, és nem mint szöveg dokumentumok.

#### Speciális beillesztések (Paste special)

Menu: Edit / Paste Special

Lehet vé teszi számunkra, hogy megválasszuk, hogyan szúrjunk be (illesszünk) egy objektumot a rajzba, amelyet el z leg kivágtunk (Ctrl+X) vagy másoltuk (Ctrl+C) a vágólapra. A vágólapra jöhet az objektum a TurboCAD-b l, vagy jöhet más alkalmazásból.

Az opciók rendelkezésre állnak a **Paste Special** (Speciális beillesztés) ablakban, amelyek vágólapon lév objektum típusától és az objektum forrásalkalmazásától függenek. Például, ha van egy Microsoft World dokume ntum a vágólapon, illesztheti ezt mint:

- Word Document: Beszúrás mint egy OLE objektum, amelyet szerkeszthet a TurboCAD-en belül a Microsoft World felhasználásával.
- **Picture:** Beszúrja mint a képet.

• Text: Beszúrja mint egy TurboCAD szöveg objektumot.

Amikor beszúr egy objektumot mint OLE, válassza a **Paste** Link-et (Csatolt illesztést), hogy összekapcsolja az objektumot a saját forrásfájljával, vagy **Paste** (Illessze) beágyazottként az objektumot (megszakítja a kapcsolatot a forrásfájlla l). Ha ellen rzött (jelölt) a **Display As Icon** (Megjelenítés ikonként) beszúrja az OLE objektumot ikonként. Ezután kattinthat a **Change Icon** (Ikoncsere) gombra, hogy másik ikont válasszon.

MEGJEGYZÉS: Csak két típusú adatot lehet beszúrni a TurboCAD-be, mint szerkeszthet TurboCAD rajz objektum: text (szöveg) (beszúrt, mint egy TurboCAD text objektum) és TurboCAD rajz objektumok, amelyeket már a vágólapra másoltak a TurboCAD-b l. Az összes többi vágólapon lév objektum beillesztésre kerülhet mint OLE objektu m vagy mint kép (vagy bitkép vagy metafájl).

#### Beszúrt OLE objektumok szerkesztése

(Editing Inserted OLE Objects)

#### Menu: Edit / Object

Szerkeszti az OLE objektumot a saját forrásalkalmazásában.

MEGJEGYZÉS: Egy másik név jelenik meg az objektum helyén az Edit (Szerkesztés) menüben, az OLE forrás alkalmazásától függ en. Ha Microsoft World objektumot választ, a név a menün megváltozik Document Object-re. Egy bitmap-nél, a Linked Image Object (Csatolt kép objektum) jelenik meg menü címként opciókkal, amelyek megengedik a szerkesztést, megnyitást vagy a kép átal akítását.

- Válasszon ki egy OLE objektumot a rajzában. Ez az objektum megjelenik mint egy dokumentum, vagy mint egy bitmap, vagy megjelenhet még ikonként. A kiválasztott opciótól függ, amikor beszúrta az OLE objektumot.
- 2. Válassza az **Edit** / **Objects**-et (Szerkesztés / Objektumokat) a menüb l, vagy egyszer en duplán kattintson az objektumra.

#### Hivatkozások szerkesztése az OLE

objektumoknál (Editing Links to OLE Objects)

#### Menu: Edit / Links

Beállíthatja az összes csatolt objektumot, hogy az aktualizálás automatikusan történjen, vagy az aktualizálást manuálisan szükséges majd elvégezni.

**Links box** (Hivatkozások doboz): tartalmazza az összes hivatkozást az aktív rajzban. Kiemelheti a többszörös hivatkozásokat a Shift vagy a Ctrl gombok lenyomásával.

**Update Options** (Opciók aktualizálása): Beállítja, hogy a kiválasztott hivatkozás automatikusan aktualizálódjon, vagy manuálisan.

**Update Now** (Aktualizálás most): Aktualizálja a jelenlegi hivatkozást. Ezzel aktualizálja a verem hivatkozásokat, amelyeket manuálisan állít be.

**Open Source** (Forrás megnyitása): Megnyitja a fájlt a forrás alkalmazásával. Ez lehet vé teszi, hogy összehasonlítsa a csatolt objektumot a forrásfájllal.

**Change Source** (Forráscsere): Lehet vé teszi, hogy válasszon egy új forrást az objektum részére. Ha egyszer az objektumot hozzákapcsolta az új fájlhoz, a tartalma megváltozik az új fájlhoz való illeszkedésben.

**Break Link** (Hivatkozás megszakítása): Megszünteti a hivatkozást az objektum és ennek forrásfájlja között (beágyazza az objektumot). Ez még mindig OLE objektum, de megváltoztatja, hogy többé ne legyen hatással a forrás fájlra és fordítva. A kapcsolat megszakítása szintén befolyásolja a rajz méretét (bájtban), míg a beágyazott objektum tartalmazza az adatainak másolatát az objek tumban, addig a csatolt objektum csak a hivatko zást tartja az objektumban.

#### Hiperhivatkozás (Hyperlinks)

Menu: Edit / Hyperlink

#### Hotkey: Ctrl+H

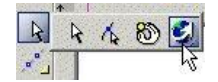

A hiperhivatkozás az objektumhoz való csatolás a rajzában, amely lehet vé teszi, hogy egy meghatározott fájlra ugorjon (például rajz vagy szöveg dokumentum) a merevlemezen vagy a vállalat hálózatán, vagy hogy nyisson egy URL -t.

Egy másik példa a hiperhivatkozás használatára: egy bizonyos tételek képeinek megjelenítése, olyan mint a zárójel vagy kapocs létrehozhat hiperhivatkozást egy \*.jpg, vagy \*.gif fájlhoz, amely megjelenik az Internet-palettán (**View** / **Internet palette**), amikor kattint a **Pick Hyperlink** eszközzel.

MEGJEGYZÉS: Szintén kijelölhet és szerkeszthet egy hiperkapcsolatot az objektum **Properties** (Tulajdonságok) **General** (Általános) fülén keresztül (lásd "General Properties" 77. oldalon).

 Helyezze el a kurzort a kívánt objektum fölé. A kurzor alakot vált, olyan lesz mint egy képerny. (Ha az objektumhoz már hozzáadtak egy hiperhivatkozást, a kurzor alakja egy kézre változik).

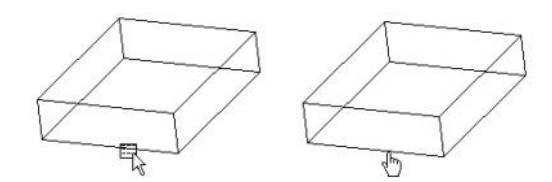

 A Define Hyperlink (definiált hiperhivatkozás) megjelenik.

| Define Hyperlink              |                               | ×             |
|-------------------------------|-------------------------------|---------------|
| Hyperlink Name: Cube          |                               | Clear         |
| Named Location View 3         |                               |               |
| Based Path                    |                               | ]             |
| File Path or Web              | des ann a sub sub sub sub sub |               |
| www.turbocad.com              |                               | <u>G</u> o To |
| [₽] Name                      | Path or Address               | Eile          |
| Cube                          | www.turbocad.com              | Web Browse    |
| 4                             |                               | <u>H</u> elp  |
| ☐ <u>U</u> se Default Browser | OK                            | Cancel        |

**Hyperlink Name** (Hiperhivatkozás neve): Kijelöl egy nevet a hiperkapcsolathoz.

**Named Location** (Azonosított hely): Megnyitja a hiperhivatkozott fájlt a megadott helyen, úgy mint a fenti mez ben lév azonosított megtekint . Ha azonosított megtekint t használ mint hiperhivatkozás, a megtekint megmutatja, hogy mikor van a hiperhivatkozás nyitva.

**Based Path** (Bázis útvonal): Megjeleníti az alapértelmezett bázis elérési útvonalat az összes rokon hiperhivatkozás útvonalra a rajzban.

**File Path or Web** (Fájlútvonal vagy Web): A kívánt fájl helye a lemezen, a vállalat hálózatán vagy egy URL. Böngészhet valamelyik fájlhoz vagy honlaphoz.

**Go To** (Ugrás): Meghívja a célhivatkozást a hiperhivatkozással. Ha a cél egy TurboCAD fájl, akkor a fájlt megnyitja egy másik ablakban. A \*.doc fájl megnyílik a Microsoft Word-ben, és az URL megnyitja az Internet-palettát.

MEGJEGYZÉS: Az Internet paletta automatikusan megnyílik, ha az Auto Active jelölt a Program Setup (Option / Desktop) Desktop lapján. Name and Path or Address: (Név és útvonal vagy cím) Megjeleníti a használt hiperhivatkozások listáját az aktuális rajzban. A kiválasztott objektumhoz bármelyik hiperhivatkozást használhatja, ha duplán kattint a hiperhivatkozás Name (Név) mez re.

**Use Default Browser:** Az alapértelmezett Internet böngész használata, amely a számítógépre van telepítve.

#### Helyi menü opciók:

Edit the Hyperlink (Hiperhivatkozás szerkesztése): Használja ezt az opciót egy objektumnál, amelyikhez már hozzáadtak egy hiperhivatkozást. Ez megnyitja a **Define** Hyperlink (Megadott hiperhivatkozás) ablakot, amelyben megváltoztathat bármilyen hiperhivatkozás paramétert.

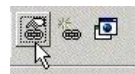

**Open the Hyperlink** (Hiperhivatkozás megnyitás): Felhoz egy megadott hiperhivatkozást.

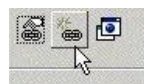

**Use Default Browser:** Az alapértelmezett web böngész t használja, amely a számítógépre van telepítve.

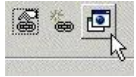

#### **Objektumok törlése** (Deleting Objects)

A legegyszer bb módja az objektumok törlésére, ha kiválaszt juk ket, és lenyomjuk a törlés (Delete) gombot.

Az **Edit** / **Clear** (Szerkesztés / Tisztít) menü szintén tartalmaz opciókat az objektumok kiléptetésére (törlésére).

Clear Selection: Törli az összes kiválasztott objektumot.

**Clear All** (Összes tisztítása): Törli az összes objektumot az aktív Modelltérben vagy Papírtérben. Más területekre nincs hatással, de használhatjuk a **Clear All**-t a Modelltérben, hogy eltávolítsa a nézetablakokat az üres Papírtérben.

FIGYELMEZTETÉS: A Clear All (Összes törlése) törli az objektumoka, még akkor is, ha a fóliákon azok lakatoltak, vagy nem láthatók. A csak látható és nem lakatolt objektumok törlésére használja a Select All (Összes kiválasztása) és a Delete (Törlés) gombot. **Clear Constructions** (Szerkeszt k tisztítása): Törli az összes szerkeszt t (szerkeszt objektumokat), vagy egy kiválaszto tt szerkeszt t a rajzból. Ha csak szerkeszt k vannak a Papírtérben, akkor az törlésre kerül. Lásd "Construction Geometry" 116. oldalon.

#### Szervezeti ábra (Organization Chart)

Csak a TurboCAD Professionalnál alkalmazható.

#### Menu: Tools / Wizards / Org Chart Wizard

A Szervezeti Ábra varázsló a TurboCAD külön modulja, amely lehet vé teszi, hogy szervezeti ábrákat készítsen egyszer en egy vázlatba történ szövegbeléptetéssel. A szervezeti ábrát, mint egy \*.csv (comma-separeted value) fájlként hozzák létre, amit táblázatként lehet olvasni.

- 1. A varázsló els lapján választhatja, hogy vajon megnyit egy létez \*.csv fájlt, vagy létrehoz egy újat.
- A varázsló második lapja az, ahol belépteti vagy szerkeszti az ábra adatait. A címnek és minden tételnek az ábrában három szövegsora lehet (Text 2, Text 3 mez k és fülek), és minden bejegyzés számára az ábrában megadhat szövegigazítást, dobozformát stb.

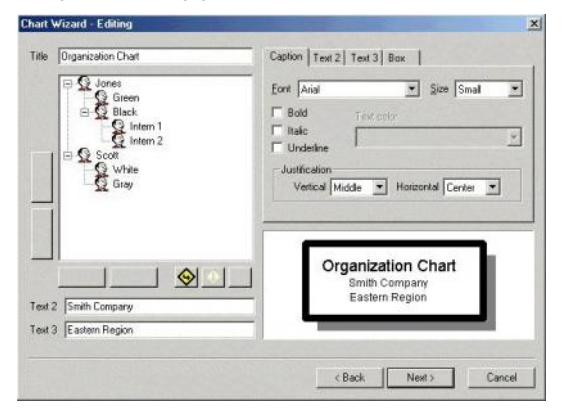

TIPP: Az összes tétel formátumát alapértelmezésként kapja a cím formátumából (de meg lehet változtatni). Ha azt akarja, hogy a belép ábrának egyéni formátuma legyen, változtassa meg a beállításokat, amíg a **Title** (Cím) mez még aktív. Hasonlóan, ahogy a gyerektétel formátuma átveszi a szül jének formátumát.

 Használja ezeket az ikonokat, hogy hozzáadjon egy új tételt közvetlenül alatta [Create Sibling (Testvér csomópont létrehozása)] vagy egy szinttel lentebb [Create Child (Gyerekkapcsolatot létrehozása)] létrehozni a kiválasztott tételt. A "szemetes láda" ikon törli a kiválasztott tételt.

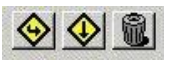

 Használja ezeket a nyilakat, hogy beigazítsa a meglév tételek hierarchikus szintjeit. Szintén áthúzhat egy tételt a másik tétel fölé, hogy létrehozzon egy szül -gyerek kapcsolatot.

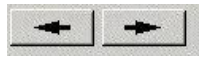

• Használja ezeket a nyilakat, hogy megcserélje a téte - lek sorrendjét.

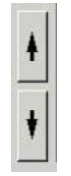

- 3. A varázsló utolsó lapján beállítja az ábra elrendezését és az elválasztó vonal tulajdonságait.
- 4. Végül választ, hogy beszúrja az ábrát a rajzba, vagy elmenti így.

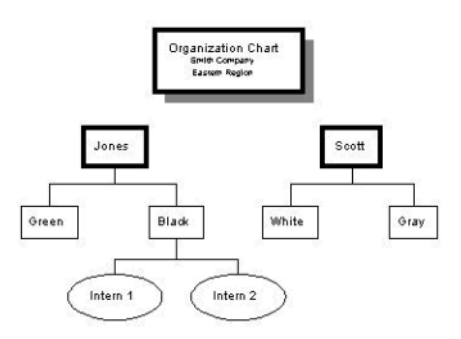

FIGYELMEZTETÉS: Ha nem menti el az ábrát, nem fogja tudni szerkeszteni kés bb a varázslóban.

A beszúrt szervezeti ábra az nem egy egyedülálló objektum, ez inkább egy összeállítás a standard TurboCAD rajz objek tumokból. Az összes tétel egy csoport, amelyet szétvethet ezek alkotóelemeire. Szerkesztheti és újratervezheti az ábrá ját, felhasználva bármelyik geometriai szerkeszt eszközt. Aktualizálások és további információk.

# 7 2D Objektumok szerkesztése és módosítása

Ez a fejezet foglalkozik azokkal az eszközökkel, amelyeket az objektumok formájának és geometriájának megválasztására használunk, valamint foglalkozunk még a mérés eszközeivel.

Elvégezheti a szerkesztés parancsokat is a **Select** (Kiválasztás) módban, beleértve a mozgatást, forgatást, átméretezést és másolást.

#### Szerkeszt eszköz (Edit Tool)

Menu: Edit / Edit Tool

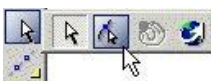

A csomópontok rejtett jelz k, amelyek az objektumok geometriai elemeit azonosítják. A csomópontszerkesztés használható az objektumok átformálására.

MEGJEGYZÉS: Ez a fejezet a 2D objektumok csomópontjainak (node) szerkesztésével foglalkozik. A 3D objektumok szerkesztését lásd "Edit Tool in 3D" 367. oldalon.

Van néhány módja, hogy aktivizáljuk a Edit Tool módot:

 Kattintson a Edit Tool-ra (Szerkeszt eszközre) a Select (Kiválasztás) eszköztáron, azut án válassza ki az objektumot szerkesztésre.

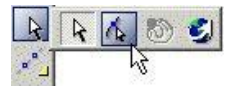

- Válassza ki az Edit / Edit Tool-t (Szerkesztés / Szerkeszt eszköz), ezután válassza ki az objektumot.
- Válassza ki az objektumot, amelyet szerkeszteni szeretne, ezután válasza ki az **Edit Tool**-ot (Szerkeszt eszköz) a helyi menüb l. Kattinthat az ikonra is az Ellen rz soron.

|--|--|

- Válassza ki az objektumot a szerkesztésre, ezután nyomja meg a Ctrl billenty t, és válasszon ki megint.
- A Selection Info palettában használja az Edit Tool eszközt. Lásd "Selection Info Palette" 176. oldalon.

A **Edit Tool** (Szerkeszt eszköz) módban a kurzor nyíllá változik, benne egy ponttal.

Amikor a csomópontszerkesztés befejez dött, vissza kell térnie **Select Edit** (Kiválasztás szerkesztésre) módba a helyi menü választásával, az Ellen rz sor ikonjára kattintva, vagy nyomja le az Esc billenty t.

| 1 | 2 |  |
|---|---|--|
|   | 1 |  |

Kiléphet a **Select** (Kiválasztás) módból, ha a kiválasztott objektumok mellé kattint, vagy lenyomja az Esc -et megint.

MEGJEGYZÉS: Egy objektumon egyid ben csak csomópontot tud szerkeszteni. Ha csomópontot kell szerkeszteni egy objektumon, amely egy csoport része, vesse szét el bb a csoportot (Format / Explode) (Formátum / Szétvetés). Egy objektumnál, amely egy blokk része, elvégezheti a csomópontszerkesztést az objektumon az Edit / Content (Szerkesztés / Tartalom) módban. Lásd "Editing a Block" 277. oldalon.

#### Egy csomópont mozgatása (Moving a Node)

A csomópontszerkesztés a legalapvet bb módszere a csomópontok mozgatásának. Egyszer en kattintson bármelyik csomópontra, és húzza azt az új helyére.

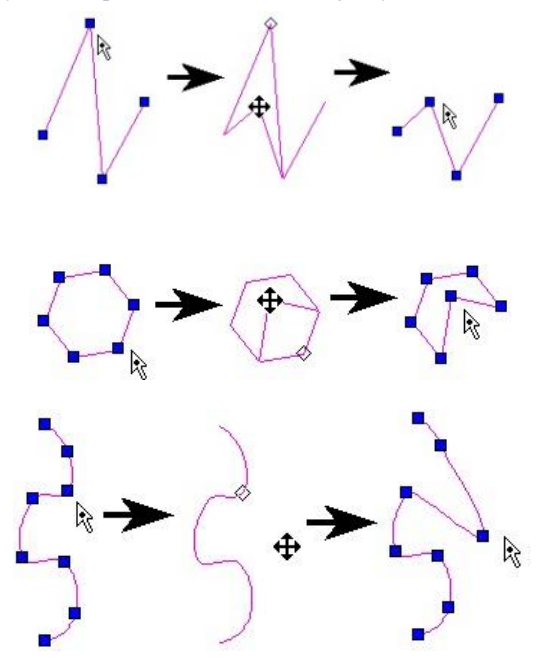

A Bezier görbékhez további kezel t talál, amikor csomópontot szerkeszt. Bejelölheti a **Show additional control points**-ot (Mutasd a további kontroll pontokat) a görbe tulajdonságainál (**Properties**), további két kontroll csomópontot adhat hozzá minden csomóponthoz. Szintén szabályozhatja az érint ket mindegyik csomópontnál. Lásd "Curve Properties" 156. oldalon.

#### Csomópont hozzáadása (Adding a Node)

Csomópontokat ad hozzá a vonalakhoz és a vonalszegmensekhez, beleértve a dupla és többszörös vonalakat. Csomópontokat szintén adhat a Bezier görbékhez, splineshoz és a skiccekhez.

1. Csomópont szerkesztése az objektumnál, amelyhez hozzá akar adni egy csomópontot.

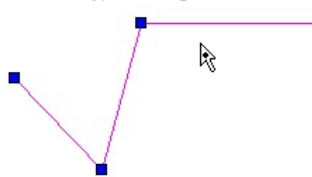

 Nyomja le a Ctrl-t, amíg elhelyezi a kurzort, ahová hozzáadni szeretné a csomópontot.

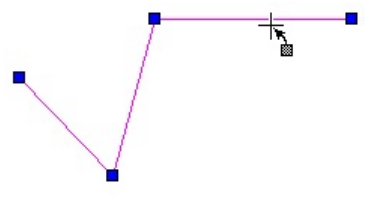

3. Kattintson a csomópont hozzáadásához.

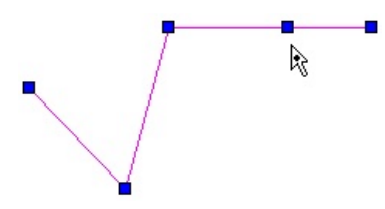

(Szintén elhelyezheti oda a kurzort, ahová hozzáadni szeretne egy csomópontot, ha az **Add Node**-ot (Csomópont hozzáadását) választja a helyi menüben.) Húzza el az új csomópontot, hogy egy új vonalszegmenst készítsen.

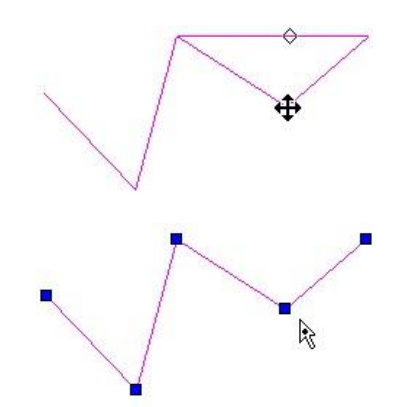

A görbéknél ugyanezt a módszert használhatja a csomó - pontok hozzáadásához.

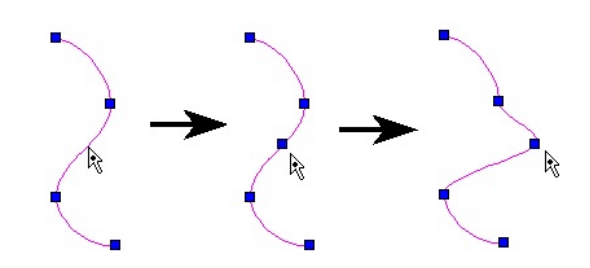

#### Csomópont törlése (Deleting a Node)

Csomópontokat töröl a vonalakról és vonalszegmensekr l, beleértve a dupla és többszörös vonalakat is. Szintén törölhet csomópontokat a Bezier görbékr l, spline-okról és a skicc objektumairól is.

Nem törölhet csomópontot, amely ahhoz szükséges, hogy meghatározzon egy objektumot, mint amilyen a vonalszegmens vagy sokszög. Ez azt jelenti, hogy nem törölheti a vonalszegmens végpontját, és nem törölheti a háromszög egyik csomópontját. Ha törli a sokszög egyik sarokpontját, akkor törli az egész vonalszegmenst, amely abban a pontban végz dik.

4.

1. Objektumcsomópont szerkesztése, amelyb l ki akar törölni egy csomópontot.

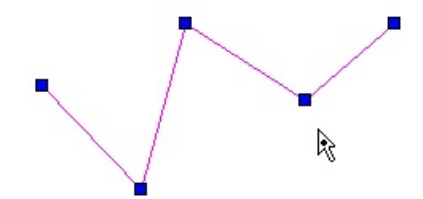

 Nyomja meg a Ctrl-t, amíg elhelyezi a kurzort, ahol törölni akarja a csomópontot. A kurzor átváltozik egy "szemetes láda" szimbólummá.

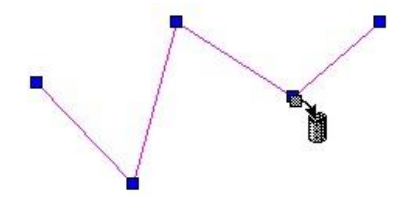

 Kattintson a csomópont törléséhez. A szomszédos csomópontok összekapcsolódnak, hogy egy új szegmenst alakítsanak ki.

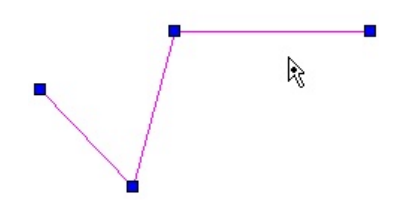

(Szintén elhelyezheti a kurzort oda, ahol törölni szeretne egy csomópontot, ha a **Delete Node**-ot (Csomópont törlését) választja a helyi menüben.)

MEGJEGYZÉS: Ha eltávolít egy csomópontot a sokszögb l, a sokszög zárt marad, de egy szabálytalan sokszöggé válik.

Csomópontokat szintén törölhet a Bezier görbéknél, splines - oknál és a skicceknél.

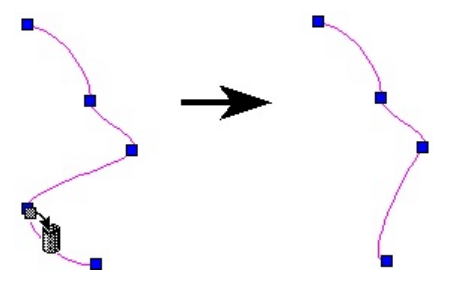

#### Többszörös csomópont szerkesztése

#### (Editing Multiple Nodes)

Használhatja a kiválasztás ablakot a csomó pontok csoportjának szerkesztéséhez még akkor is, ha a csomópontok más objektumokhoz tartoznak.

 Aktiválja az Edit Tool-t (Szerkeszt eszközt). A többszörös objektumok kiválasztásához használja a Shift billenty t. Használhatja Ctrl+A-t, hogy kiválassza az összes objektumot a csomópont szerkesztéshez.

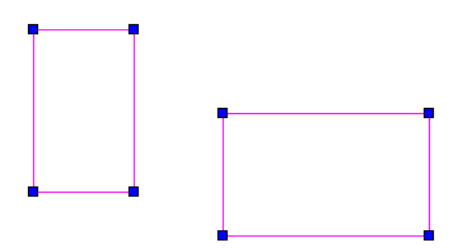

2. Használja a kiválasztás ablakot, hogy bekerítse az összes csomópontot, amelyet szerkeszteni akar.

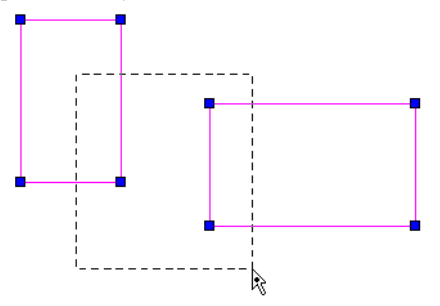

 A kiválasztott csomópontok kék színr l bíborvörösre (magenta) változnak. Amikor a kiválasztott csomópontok közül bármelyiket elkezdi mozgatni, az összes csomópont csoportként mozdul el.

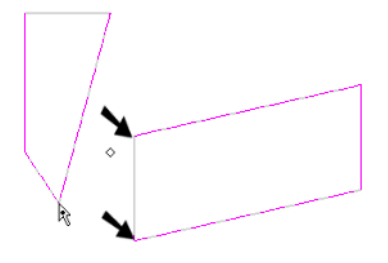

 Akiválasztás törléséhez, rajzoljon egy "üres" kiválasztás ablakot (egy olyat, amely nem kerít be egyetlen csomópontot sem).

# *Zárt (nyitott) objektumok megtörése* (Breaking [Opening] Closed Objects)

Megtöri a zárt objektumot (sokszög, zárt vonallánc, téglala p, zárt görbe stb.), amely egy vonallánccá válik.

- 1. Szerkessze a zárt objektum csomópontját, amelyet meg akar törni.
- Jobb egérgombbal kattintás a csomópontra, amelynél törést akar létrehozni, és válassza a Break-et (Megtörést) a helyi menüben.
- Az objektum most már egy nyitott vonallánc két vég csomóponttal, annál a csomópontnál, ahol megtörte az objektumot.

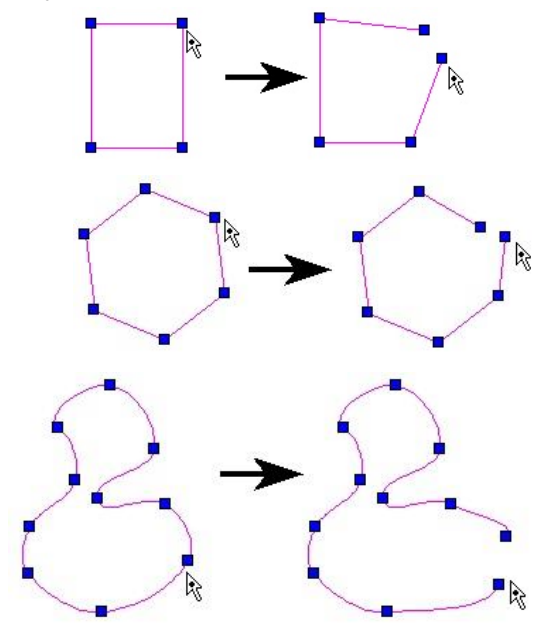

# Nyitott objektumok bezárása

#### (Closing Open Objects)

Lezár egy nyitott objektumot (vonallánc, nyitott görbe), amely egy zárt vonallánccá, görbévé vagy csomóponttá válik.

- 1. Szerkessze a nyitott objektum csomópontját, amelyet le akar zárni.
- Jobb egérgombbal kattintás arra a csomópontra, amelynél le akar zárni, és válassza a Close-t (Zárást) a helyi menüben.
- 3. Egy vonalszegmens kerül létrehozásra, amelyet kijelölt pont, és a másik végpont közé.

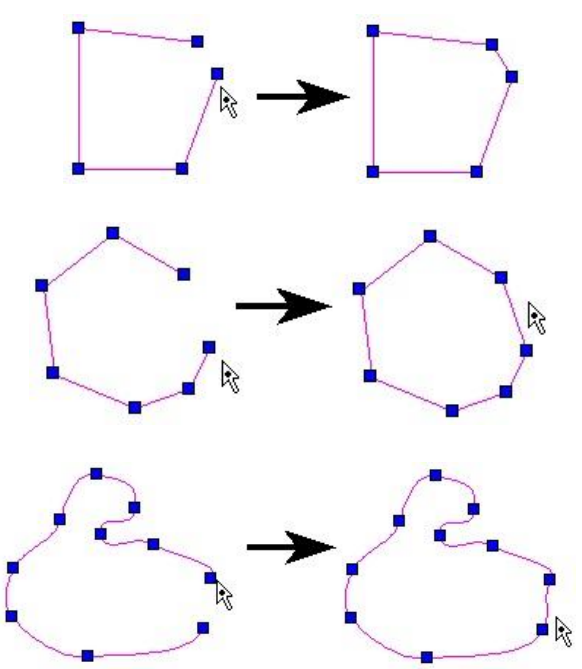

MEGJEGYZÉS: Ha egy vonallánc két végpontja ugyanazt a helyet foglalja, az objektumot egyszer en geometriailag be lehet zárni.

Ha használja a rasztert a vonallánc végeihez, az eredmény objektum csak a megjelenésében lesz zárt objektum, ezt még nyitottnak kell tekinteni. Ez azt jelenti, hogy például azt az objektumot nem lehet kitölteni sraff mintával. Azért, hogy geometriailag lezárja az objektumot, használja ezt a funkciót.

#### Csomópont szerkesztése egyenes objektumoknál (Node Editing Linear Objects)

Továbbiakban hozzáadunk, törlünk vagy mozgatunk csomópontokat. Van néhány **Node Edit** (Csomópont-szerkeszt ) funkció egyedül a lineáris objektumokhoz.

#### Egy vonalszegmens felosztása

#### (Dividing a Line Segment)

Hozzáad csomópontot egy vonalhoz vagy vonalszegmenshez (szakaszhoz), megtörve a vonalláncot egyenl hosszúságú szegmensekre. A dupla és többszörös vonalakat szintén fel lehet osztani.

- 1. Szerkessze az objektum csomópontját, amelyet fel akar osztani.
- Jobb egérgombbal kattintás azon szegmens fölé, amelyiket felosztja, és válassza ki a Divide Segment-et (Szegmens felosztását) a helyi menüb l. Léptesse be a szegmensek számát.

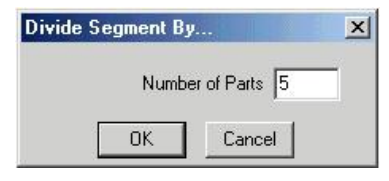

A kiválasztott szegmens felosztásra kerül a meghatározott számú szegmensre (szakaszra).

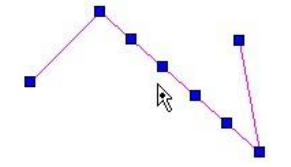

3. Most már meghúzhatja bármelyik új csomópontot, hogy új vonalszegmenseket (szakaszokat) hozzon létre.

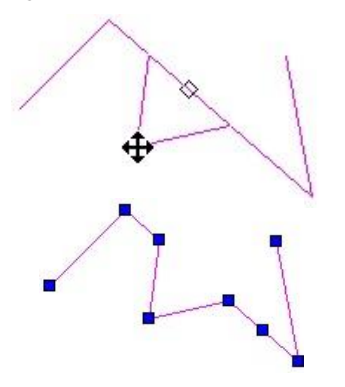

# **Egy vonalszegmens elrejtése és megmutatása** (Hiding or Showing a Line Segment)

Csak egyedi vonalszegmenshez alkalmazható.

1. Szerkessze az objektum csomópontját, amelyet el akar rejteni.

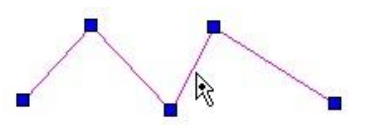

 Jobb egérgombbal kattintás azon szegmens fölé, amelyiket el akarja rejteni, és válassza ki a Hide Segment-et (Szegmens elrejtését) a helyi menüb l. A szegmens már nincs megjelenítve.

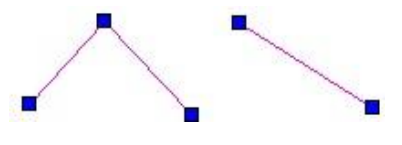

3. Mutassa meg a szegmenst megint, válassza a **Show Segment**-et (Mutasd a Szegmenst) a helyi menüb 1.

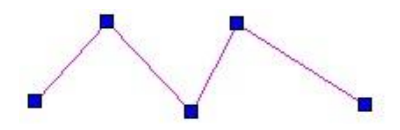

#### Két vonalszegmens lekerekítése

(Filleting Two Line Segments)

Hozzáad egy ív kapcsolatot a két vonalszegmenshez, létrehoz egy lekerekítést.

- 1. Szerkessze a többszörösen szegmentált objektum csomópontját, amelyet le akar kerekíteni (vonallánc, téglalap, sokszög stb.).
- 2. Léptesse be a lekerekítés sugarát az Ellen rz soron.
- 3. Jobb egérgombbal kattintás a csomópont lekerekítéséhez, és válassza az **Insert Arc**-ot (Ív beszúrását).

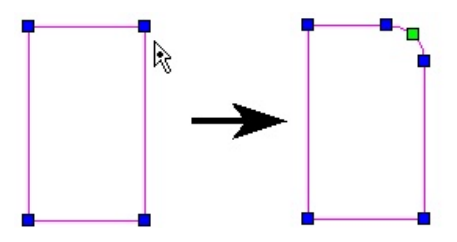

#### Vonalvastagság módosítása

(Modifying Line Widths)

- Szerkessze a vonalobjektumot (vonal, téglalap, sokszög stb.), amelyek vonalvastagságát meg akarja változtatni. A vonalláncok ívszegmenseit szintén szerkesztheti.
- Jobb egérgombra kattintás, és válassza az Edit Widths-t (Vastagság szerkesztését). Húzza meg a végpontot a szélesítéshez, vagy léptesse be a szélességet az Ellen rz soron.

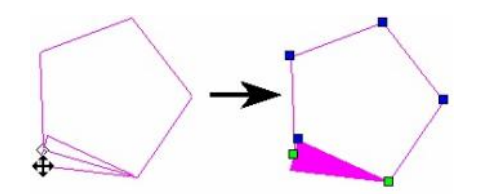

Ezzel a módszerrel mindegyik végpontot egyedileg lehet méretezni, nincs kapcsolat a szomszédos szegmensek között.

# $\bigcirc$

Az összes szomszédos szegmens módosításához nyomja le a jobb oldali egérgombot, és válassza az **Edit Linked Widths**et (Kapcsolt vastagságok szerkesztését).

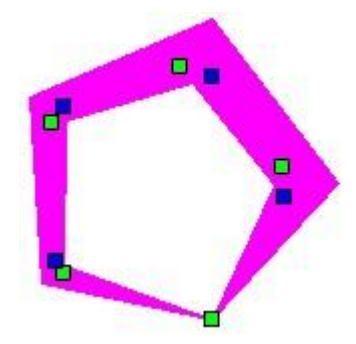

#### Dupla vonalak végpontjainak lezárása és megnyi tása (Closing and Opening Endpoints of Double Lines)

Létrehozza vagy eltávolítja a dupla vonal végzárókat (kezd és záró). Ez szintén szabályozva van a dupla vonalak tulajdonságainál (**Properties**) – lásd "Double Line Properties" 135. oldalon.

- 1. Szerkessze a dupla vonalú objektumot, amely végpontjait le akarja zárni.
- 2. Jobb egérgombbal kattintás a végcsomópontra, és válassza a **Close Double End**-et (Dupla véglezárása).

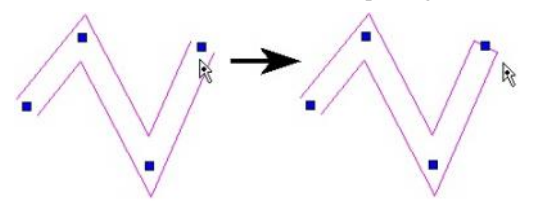

3. A végpont megnyitásához válassza az **Open Double End**-et (Dupla vég megnyitását).

#### Dupla vonalak metsz désének módosítása

(Modifying Double Line Intersections)

Jobb egérgombbal kattintás a metsz dés csomópontjára, amelyet módosítani akar. Az opciókért lásd "Double Line Options" 231. oldalon.

#### Csomópont szerkesztése köröknél, ellipsziseknél és íveknél

(Node Editing Circles, Ellipses, and Arcs)

A továbbiakban hozzáadunk, törlünk vagy mozgatunk csomópontokat, van néhány **Node Edit** (Csomópontszerkeszt) funkció egyedül a körökhöz és elliptikus objektumokhoz.

#### A kör vagy ív sugarának megváltoztatása

(Changing the Radius of a Circle Arc)

1. Szerkessze a csomópontját a körnek vagy ívnek, amelynek a sugarát meg akarja változtatni.

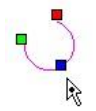

 Kattintson, és mozgassa a kék fogót, hogy átmér etezze az objektumot. Szintén beléptetheti a sugarat az Ellen rz soron.

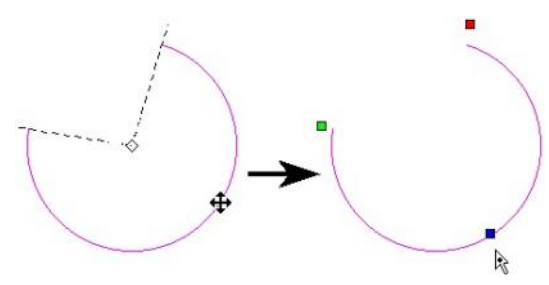

# Egy ellipszis vagy elliptikus ív tengelyeinek megváltoztatása

(Changing the Axes of an Ellipse or Elliptical Arc)

- 1. Szerkessze a csomópontját az ellipszisnek vagy elliptikus ívnek, amelynek tengelyeit meg akarja változtatni.
- 2. Van két fogó, az egyik a nagyobb tengelyhez, a másik a kisebbhez.

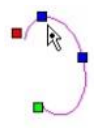

 Kattintson, és mozgassa az arra vonatkozó kék fogót, hogy átméretezze a tengelyt. Szintén bel éptetheti az új tengely méretét az Ellen rz soron.

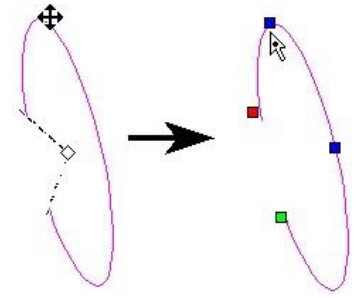

Skálázhatja az objektumot, miközben megtartja a méretarányt (a nagyobb tengely a kisebb tengelyhez) a Shift gomb lenyomásával, amíg húzza az egyik kék fogót.

# A kezd és végszögek megváltoztatása (Changing Start and End Angles)

Köröknek, íveknek, ellipsziseknek és elliptikus ívek mindegyikének van kezd és végszöge. A kör és ellipszis kezd és végszöge egyenl, de megváltoztathatja a csomópontszerkeszt (**Node Edit**) módban.

- 1. Szerkessze a csomópontját annak az objektumnak, amelynek a kezd és végszögét meg akarja változtatni.
- A zöld fogó használt a kezd szög változtatására, a vörös fogó a végszöghöz.

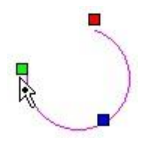

 Kattintson, és mozgassa az egyik szög fogóját, hogy átméretezze a szöget. Szintén beléptetheti az új szög méretét az Ellen rz soron.

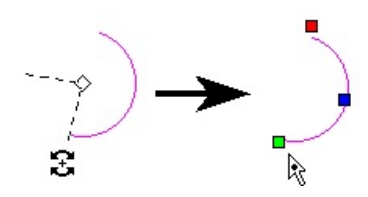

#### Egy szög felosztása (Dividing an Arc)

Hozzáad csomópontot egy ívhez vagy körhöz, megtörve azt különálló ívekre. Az eredményül kapott ívek csomópontja szerkeszthet , mint bármilyen ív.

1. Szerkessze az ív vagy kör objektum csomópontját, amelyet fel akar osztani.

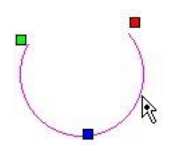

 Jobb egérgombbal kattintás az ív fölé, amelyiket fel akarja osztani, és válassza ki az Arc Divide-et (Ív felosztását) a helyi menüb l. Léptesse be az ívek számát.

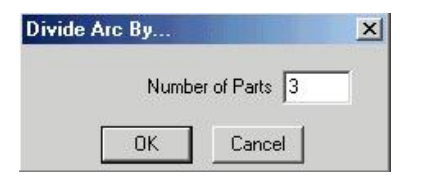

Az ív felosztásra került a meg határozott számú ívre. Az összes eredményül kapott ív a csomópontjában külön-külön szerkeszthet .

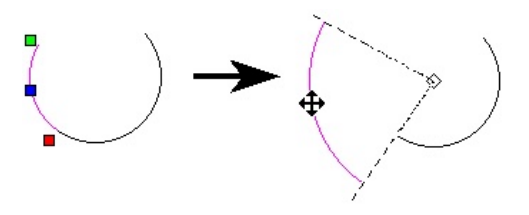

3. Csomópontszerkesztéshez egy másik íven egyszer en kattintson rá, amíg **Node Edit** módban van.

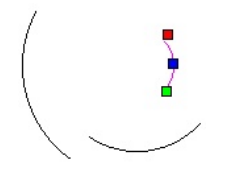

TIPP: Egy ívszegmens felosztásához, amely egy von allánc része, jobb egérgombbal kattintson a zöld csomópontra, és válassza az Insert Arc-ot (Ív beszúrását). Ez felosztja az ívet két egyenl szegmensre.

#### Spline és Bezier görbék szerkesztése (Editing Splines and Bezier Curves)

A csomópontok hozzáadásán, törlésén vagy mozgatásán felül van néhány **Edit Tool** (Szerkeszt eszköz) egyedi eszköz az spline-okhoz és Bezier görbékhez.

# Egy Spline vagy Bezier görbe formájának megváltoztatása

- (Changing the Shape of a Spline or Bezier Curve)
- 1. Használja az **Edit Tool-t** azon a görbén, amelyen szerkeszteni akar.

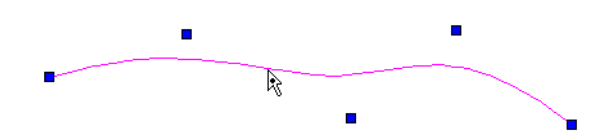

2. Kattintson, és fogja meg valamelyik pontot a görbe mentén.

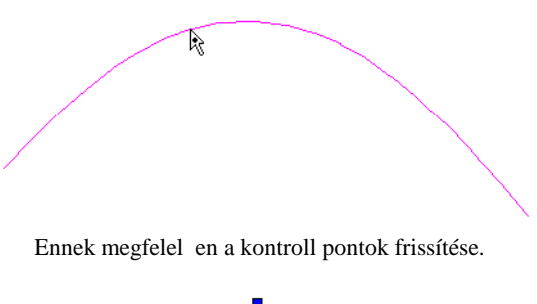

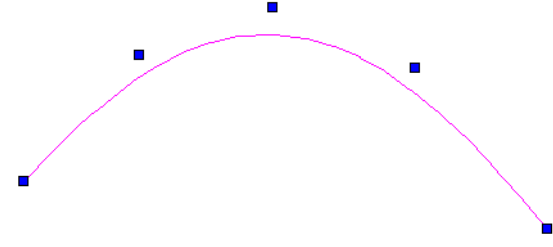

#### Kontroll pontok és illeszt pontok cseréje (Changing Control Points and Fit Points)

Az spline-ok létrehozása egy illeszt pontsorozat vagy kontroll pontok megadásával történik.

Bármelyik spline típusnál megtekintheti, és mozgathatja mind a két pont típust.

Könnyebb megérteni a pont típusokat, amikor az spline a saját keretével van megjelenítve. Nyissa meg az spline **Properties**ét a **Curves** (Görbék) oldalán, és jelölje be a **Show Frame-et**.
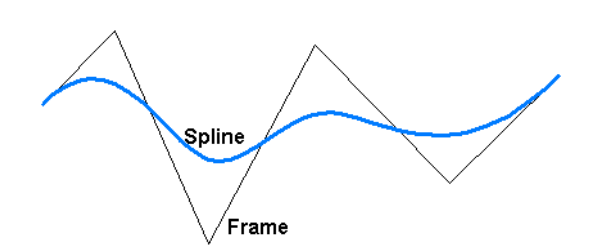

 Használja az Edit Tool-t azon a görbén, amelyet szerkeszteni szeretne. Alapértelmezésben az Edit Control Points (Kontroll pontok szerkesztése) aktív az Ellen rz soron és a Helyi menüben.

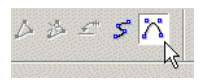

 A kontroll pontok kiemelésre kerülnek a keret szegmenseinek végén. Mindegyik pontra rá lehet kattintani, és kézzel elvonszolni, vagy értéket lehet hozzárendelni az Ellen rz sorba vagy a Koordináta mez kbe.

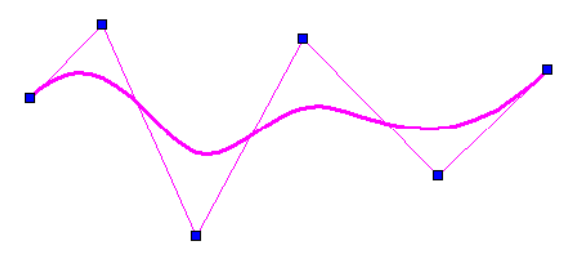

3. Kattintson az **Edit Fit Points-ra** (Illeszt pontok szerkesztése).

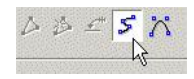

4. Most azok a pontok, amelyen az spline áthalad, kiemelésre kerülnek. Ha az spline nyitott, használhatja a zöld pontokat, hogy megváltoztassa az spline végek d lését.

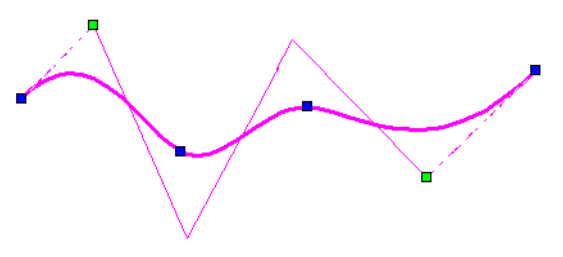

MEGJEGYZÉS: A kontroll pontok és az illeszt pontok nem állnak rendelkezésre a Bezier görbék részére. A Bezier görbék csomópont szerkesztését lásd "Curve Properties" 156. oldalon.

#### Csomópontok és csomók hozzáadása (Adding Nodes and Knots)

A csomó (knot) alapvet en egy kontroll pont. Csomópontot vehet fel, hogy növelje az spline szerkeszthet részeket. A csomópont egy pont, amelyen az spline áthalad (illeszt pont).

 Használja az Edit Tool eszközt az spline-on. Ebben a példában az spline kerete megjelenítésre került (jelölje az spline Properties lapján a Curve-opcióban a Show Frame jelöl négyzetet).

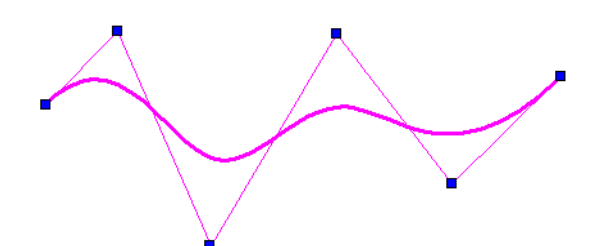

MEGJEGYZÉS: A kontroll pontok és az illeszt pontok nem állnak rendelkezésre a Bezier görbéknél. A csomópont szerkesztést a Bezier görbéknél lásd "Curve Properties" 156. oldalon.

2. Nem számít az, hogy az illeszt pontok vagy a kontroll pontok kiemeltek vagy sem. Egy kontroll pont (csomó) hozzáadásához kattintson a jobb egérgombbal az spline-ra, ahová helyezni szeretné a csomót (nem a keretre), és válassza ki az Add Knot-ot (Csomó hozzáadást). A kontroll pont hozzáadódik a kerethez.

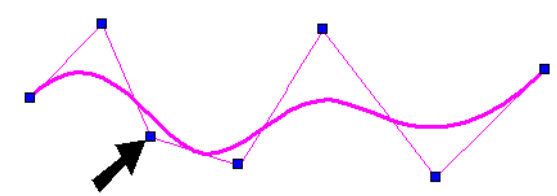

 Ha folytatja a csomók hozzáadását, "feszesebbé" teszi a keretet, és több kontroll ponttal látja el az spline -t a szerkesztések elvégzéséhez.

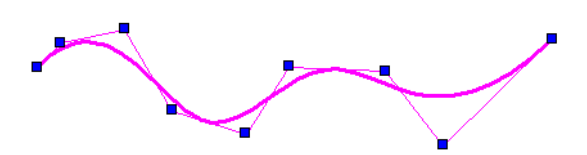

 Egy illeszt pont hozzáadásához (csomópont) kattintson a jobb egérgombbal az spline-ra, közelébe annak, ahol áthalad a kereten. Válassza ki az Add

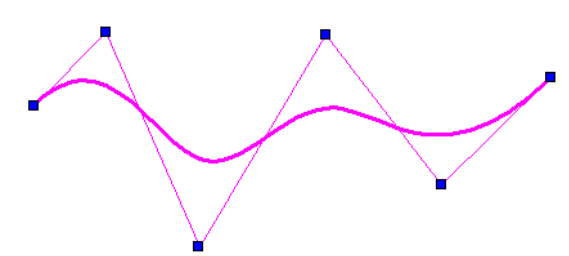

Node-ot. Az illeszt pont hozzáadódik a keret mentén.

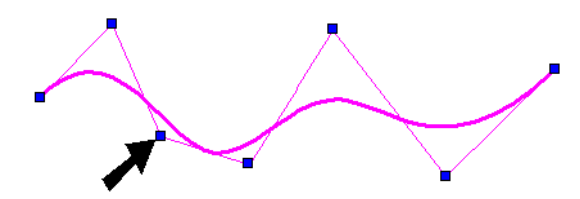

5. Ha folytatja a csomók hozzáadását, "feszesebb é" teszi a keretet, és több illeszt ponttal látja el az spline -t a szerkesztések elvégzéséhez.

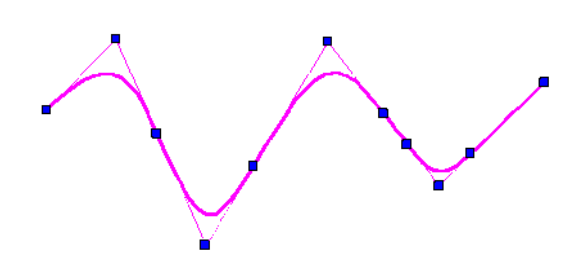

MEGJEGYZÉS: Csomópontokat szintén hozzá lehet adni a Bezier görbékhez, de csomót csak az spline -hoz.

# Csomópontszerkesztés méretezései (Node Editing Dimensions)

A részletekért a méretezések létrehozására Lásd "Dimensions" 290. oldalon.

Amikor egy méretcsomópont szerkesztett, van néhány csomópont a szerkesztéshez; egy az összes segédvonalnál, egy magán a méretvonalon és egy a szövegen. Mindegyike t mozgatni lehet, hogy megváltoztassa a méretet.

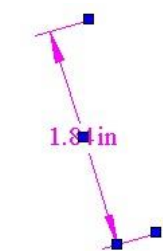

Mozgassa a csomópontot a segédvonalon, hogy megváltoztassa annak hosszát és/vagy pozícióját. Ha ez a változtatás egy új méretértékhez vezet, ez az új érték megjelenik, miután a csomópont elmozdult.

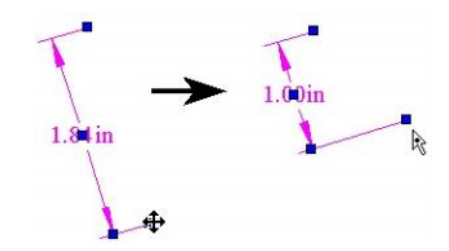

Mozgassa a csomópontot a méretvonalon, hogy megváltoz - tassa a méretszöveg elhelyezését.

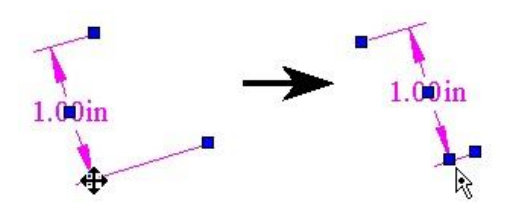

Mozgassa a csomópontot a méretszövegen, hogy elmozgassa a szöveget.

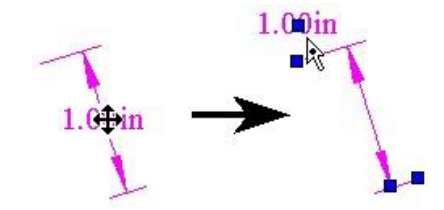

Ha elmozgatja a szöveget, választhatja a Default Text Location-t (Alapértelmezett szöveghelyet) a helyi menüb l vagy az Ellen rz soron, hogy visszajuttassa a szöveget az alapértelmezett helyre.

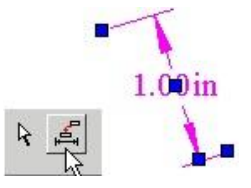

# Geometria módosítása (Modifying Geometry)

A Modify (Módosítás) eszközöket arra használják, hogy megváltoztassák a létez 2D objektumok formáit. Ezek az eszközök nem változtatják meg a fizikai tulajdonságokat, olyanokat, mint a fóliák vagy vonalvastagságok; inkább az aktuális geometriát változtatják meg.

Néhány Modify (Módosító) eszköznek kett vagy több objektum inputjára van szüksége. Ha most 3D-ben dolgozik, az összes 2D objektumnak, amelyet kiválasztott módosításra, ugyanazon a munkasíkon kell feküdnie (Lásd "Workplanes" 319). Egy objektum munkasíkjának megváltoztatásához lásd "Place on Workplane" 327. oldalon.

### Objektum metszése (Object Trim)

Menu: Modify / Object Trim

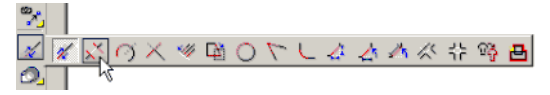

Egy vagy két metsz élt használ az objektum metszéséhez.

MEGJEGYZÉS: Komplex objektumokat, olyanok, mint méretek és szövegek, szét kell vetni, miel tt a metszést használná. A szöveget kétszer kell szétvetni – el ször vonallánc-csoportokba, azután vonallánc cá. Az objektummetszéshez (**Object Trim**) tartozó példa három objektumot tartalmaz: egy kört, vonalat és szerkeszt vonalat.

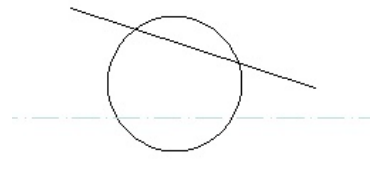

# Egy metsz él használata

(Using One Cutting Edge)

 Válassza ki azt az objektumot, amelyet mets z élként akar használni.

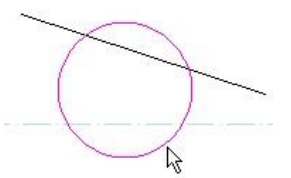

2. Válassza ki az objektumot, amelyet metsz. Kattintson rá arra a részletre, amelyet törölni akar.

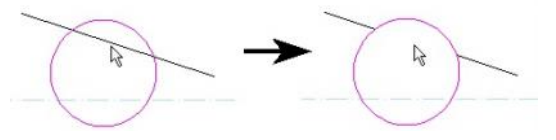

Folytassa az objektumok kiválasztását a metszéshez, ha szükséges.

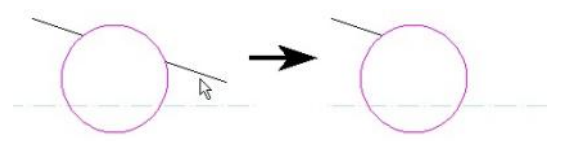

 Nyomja meg az Esc-et, ha választani akar egy másik metsz élt. Válassza a Cancel-t a helyi menüb l, vagy az Ellen rz soron lépjen ki.

### Többszörös metsz él használata

(Using Multiple Cutting Edge)

 Válassza ki azt az objektumot, amelyet metsz élként akar alkalmazni. Használja a Shift-et, hogy több objek-tumot válasszon ki.

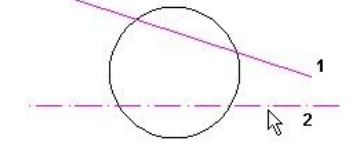

 Válassza ki az objektumot, amelyet metsz. Kattintson rá arra a részletre, amelyet törölni akar. Egy vagy mindkét metsz él alkalmazásra kerül attól függ en, hogy mi van kiválasztva.

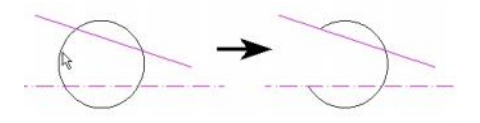

Folytassa az objektumok kiválasztását a metszéshez, ha szükséges.

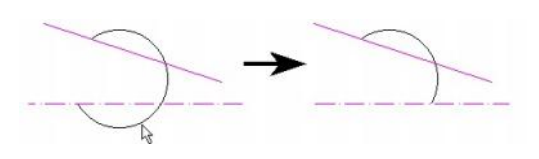

 Nyomja meg az Esc-et, ha választani akar egy másik metsz élt. Válassza a Cancel-t a helyi menüb l, vagy az Ellen rz soron lépjen ki.

#### Helyi menü opciók:

**Trim by Line** (Metszés vonallal): Lehet vé teszi, hogy metsz élt adjon meg két kiválasztott ponttal.

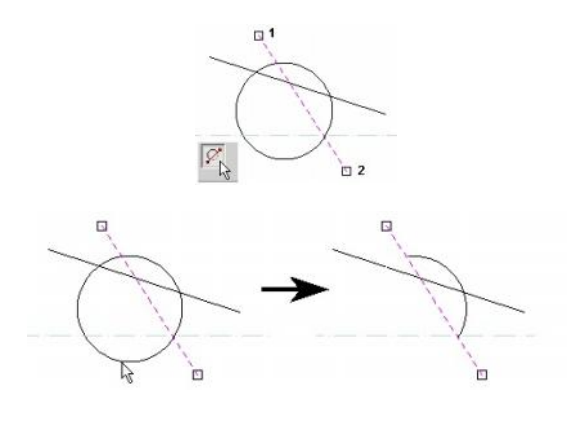

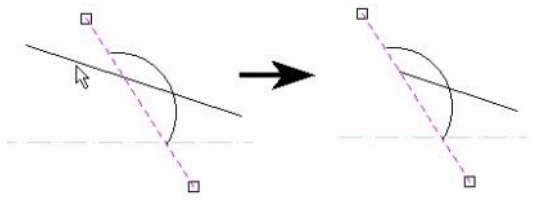

*Nyújtás* (Stretch) Menu: Modify / Stretch

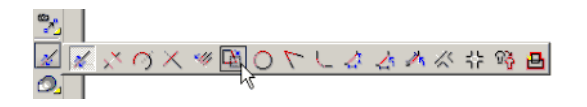

Egy vagy több objektumcsomópont csoportját mozgatja a mozgatás vektorának megadásával.

 Húzza a kiválasztás ablakát azon csomópontok köré, amelyeket mozdítani akar. Az összes kiválasztott objektumot azonosítja egy kis négyzet.

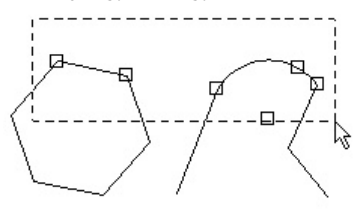

 Válasszon ki két pontot, hogy megadja a mozgatás vektorát, vagy léptesse be a hosszát és szögét az Ellenrz soron.

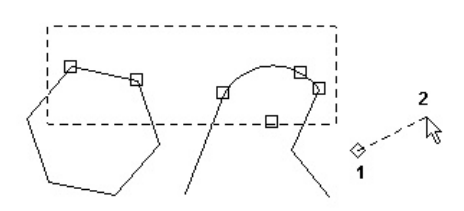

 A kiválasztott csomópontok elmozdulnak a megadott vektor szerint.

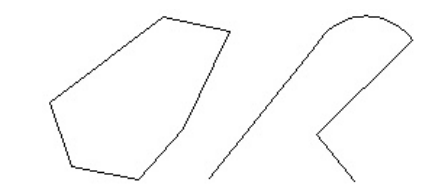

#### Helyi menü opció:

**Open Window Mode** (Nyitott ablak mód): Ha az összes objektum, amelyeket kiválasztott, teljesen vagy részben benne vannak a kiválasztás ablakban, azokat nyújtani lehet.

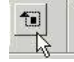

# Hasít (Split) Menu: Modify / Split 愛人 ※ 聞くてしまた水 谷 略 国

Kettéosztja az objektumot két független objektumra. Ez az eszköz dolgozik bármelyik egyedüli vonal vagy dupla vonal objektumon, valamint körökön, íveken és görbéken.

A hasításhoz használhatja a kurzort, vagy meghatározhat egy arányt az Ellen rz soron. Az arány az els eredményül kapott szegmens hossza a második eredményül kapott szegmens hosszához viszonyítva. Az els szegmens kezd dik az objektum kezd pontjában, amely attól függ, hogyan készült az objektum.

### Vonalak és dupla vonalak hasítása

(Splitting Lines and Double Lines)

1. Válassza ki a vonalat vagy vonalszegmenst, amelyet hasítani akar.

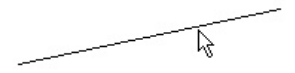

 Pozícionálja a hasítás jelz jét oda, ahol hasítani akar, vagy léptesse be a hasítási arányt az Ellen rz soron.

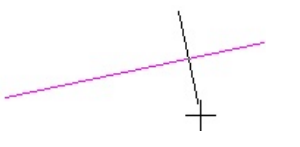

3. Kattintson a hasítás elhelyezéséhez. Az ideiglenesen elhelyezett vörös X mutatja a helyet.

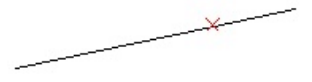

Ellen rizze, hogy a vonal most már két független objektum, az egyik vonal kiválasztásával.

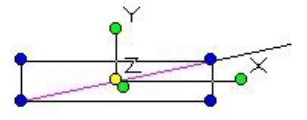

Zárt objektum elhasításánál, mint a téglalap vag y sokszög, legalább két hasítást kell elvégezni. Mindegyiknél kattintson a szegmensre, amelyet hasítani akar.

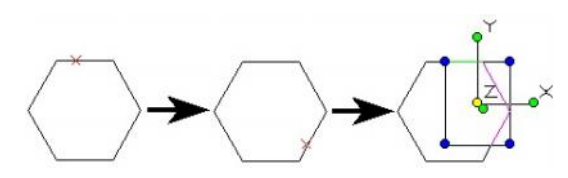

Amikor vonalláncot hasít, helyezze el a hasítást egy szegmensen (vonal vagy ív), így az egész vonallánc hasításra kerül a kiválasztott pontban.

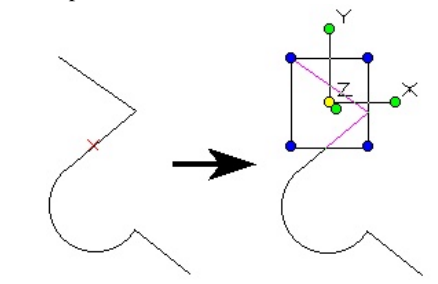

### Ívek és körök hasítása (Splitting Arcs and Circles)

1. Válassza ki a kört, ívet vagy ívszegmenst, amelyet hasítani akar.

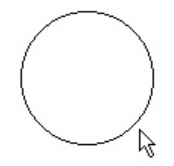

2. Pozícionálja a hasítás jelz jét oda, ahol hasítani akar, vagy léptesse be a hasítási arányt az Ellen rz soron.

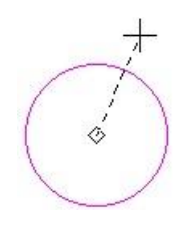

3. Kattintson, hogy elhelyezze a hasítást. Az ideiglenesen elhelyezett vörös X mutatja a helyet. Körnél egy második hasítási pontot is jelez.

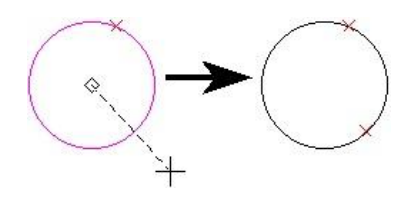

Ellen rizze, hogy a kör most már két független objektum, az egyik ív kiválasztásával.

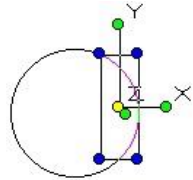

Ívnél csak egy hasítási pontot szükséges megadni.

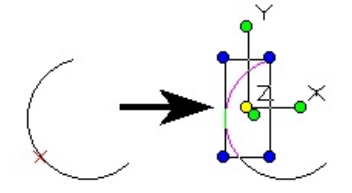

# Görbék hasítása (Splitting Curves)

A görbe kerete segíti a görbe megjelenítését a hasítás el tt. A hasítás valójában a keretvonal szegmensén történik.

1. A keret megjelenítéséhez nyissa meg a **Properties** (Tulajdonságok) ablakot a Curve (Görbe) lapon, és jelölje be a **Show Frame** (Mutasd a keretet) opciót.

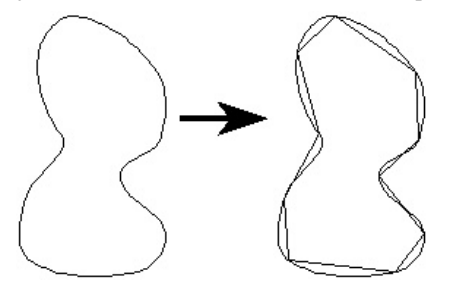

 Válassza ki a görbét. Pozícionálja a hasítás jelz jét oda, ahol hasítani akar, vagy léptesse be a hasítási arányt az Ellen rz soron.

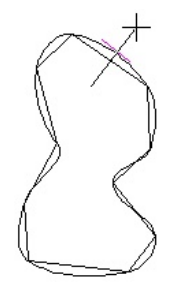

 Kattintson a hasítás elhelyezésére, az ideiglenesen elhelyezett vörös X mutatja a helyet. A lezárt görbénél válasszon egy második hasítási pontot.

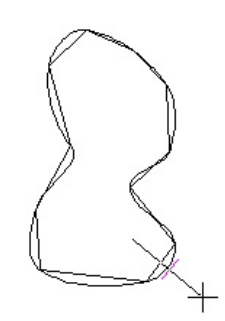

Ellen rizze, hogy a görbe most már két független objektum, az egyik szegmens kiválasztásával.

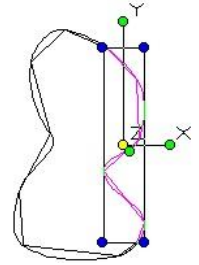

Nyitott görbénél csak egy hasítási pontot szükséges megadni.

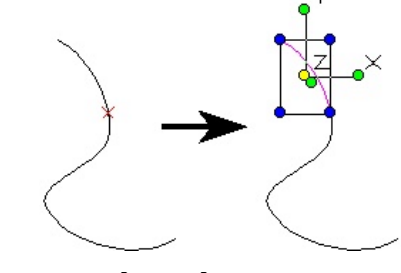

Két vonal találkozása (Meet 2 Lines)

Menu: Modify / Meet 2 Lines

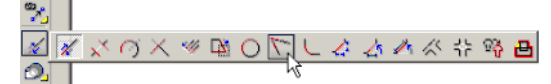

Meghosszabbít két vonalat, dupla vonalat vagy ívet azért, hogy a végpontok találkozzanak.

1. Válassza ki az els objektumot.

R

- 223
- Válassza ki a második objektumot. Az objektumokat metszi vagy meghosszabítja, hogy találkozzon az egyik a másikkal.

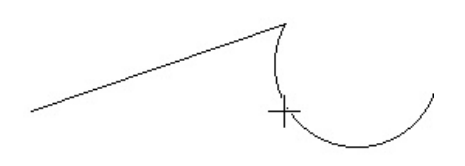

Ha egy objektumot metszeni kell, válassza ki azon részét az objektumnak, amelyiket meg akarja tartani.

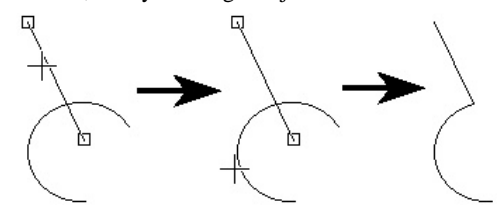

Helyi menü opciók:

A Helyi menü opcióknál alkalmazhatja a dupla vonalakat. Lásd "Double Line Options" 231. oldalon.

# Élletörés (Chamfer)

Menu: Modify / Chamfer

Összekapcsol két vonalat (egyedüli vagy dupla vonal) egy ferde sarokkal. A kiválasztott objektumoknak nem szükéges metsz dniük, és lehetnek átfedettek.

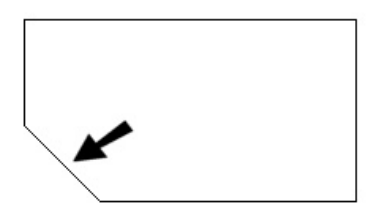

MEGJEGYZÉS: Az eredmény objektumok független vonalszegmensek, kivéve, ha a **Polyline** (Vonallánc) opció használt, mert ebben az esetben az eredmény egy vonallánc.

Ha az objektumok átfedettek, metszeni kell ket, hogy élletörést hozzunk létre. Mindenképpen válassza ki azt az objektumoldalt, amelyet meg akar hagyni.

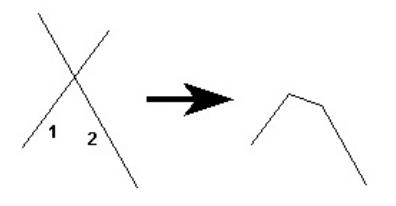

Három módszer van az élletörés elkészítésére: **Distance** / **Distance** / **Angle**, és **Length** / **Angle** (Távolság / Távolság, Távolság / Szög és Hossz / Szög). Ugyanazon A helyi menü opciók az összes módszerhez rendelkezésre állnak. Helyi menü opciók:

**Polyline** (Vonallánc): Egy lépésben letörheti az éleket egy sokszög összes sarkán vagy a vonalláncon.

- 1. Léptesse be a távolságot, szöget vagy hosszt az Ellen rz soron.
- Válassza ki a többszörösen szegmentált objektumot, amelyen végrehajtja az élletörést.
- 3. Válasszon **Polyline**-t (Vonalláncot) a helyi menüb l vagy az Ellen rz soron.

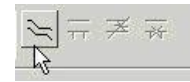

Az élletörés alkalmazásra kerül az összes sarkon. Az eredmény objektum egy von allánc.

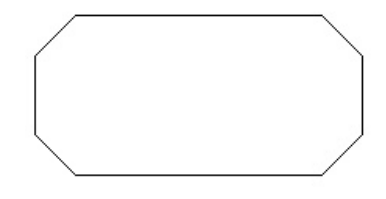

FIGYELMEZTETÉS: Legyen óvatos, amikor a Polyline opciót használja különböz élletörés-távolságokhoz. Az eredmény nem lesz szimmetrikus.

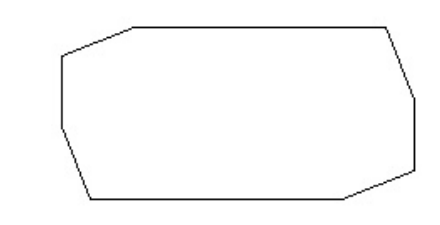

A többi helyi menü opciót használja a dupla vonalakhoz. Lásd "Double Lines Options" 233. oldal on.

# Élletörés távolsága / Távolság

(Chamfer Distance / Distance)

Menu: Modify / Chamfer / Distance/Distance

Az élletörés elkészül mindegyik vonal hosszának megadá - sával.

 Léptesse be mind a két élletörés-távolságot az Ellen rz soron. Ezek azok a távolságok a vonal mentén, amilyen távolságra az élletörés lesz. Distance A (Távolság A) alkalmazása az els vonalhoz, amelyet kiválaszt.

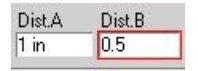

2. Válassza ki az els vonalat az élletöréshez.

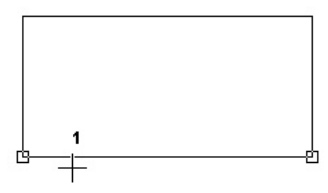

 Válassza ki a szomszédos vonalat. A sarok élletö rése megvan.

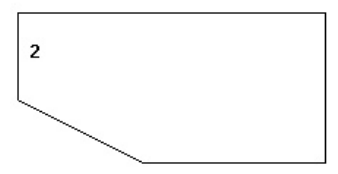

# Élletörés távolsága / Szög

(Chamfer Distance / Angle)

Menu: Modify / Chamfer / Distance/Angle

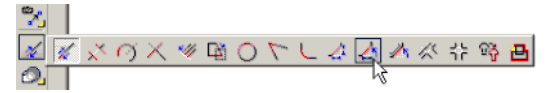

Az élletörés elkészül az egyik vonal hosszának megadásával, és a másik vonal számára szükséges szög megh atározásával.

1. Léptesse be a távolságot és a szöget az Ellen rz soron. A távolságot az els nek kiválasztott vonalon méri.

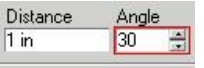

2. Válassza ki az els vonalat az élletöréshez.

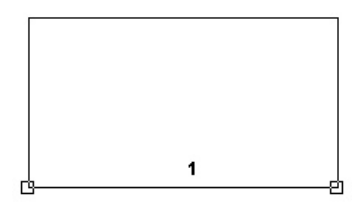

 Válassza ki a szomszédos vonalat. A sarok élletörése megvan.

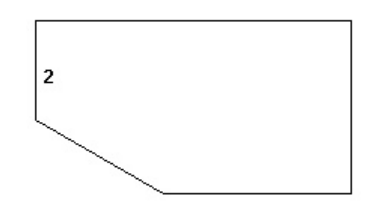

# Élletörés hossza / Szög

(Chamfer Length / Angle)

Menu: Modify / Chamfer / Length/Angle

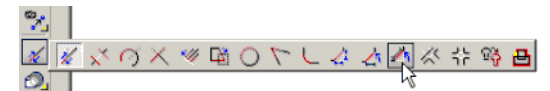

Az élletörés elkészül a teljes élletörés hosszával (ellentétesen a vonalak hosszánál) és az élletörés szögével.

1. Léptesse be a hosszt és a szöget az Ellen rz soron. A hossz az élletörés átlós vonalának teljes hossza.

| Length | Angle |  |
|--------|-------|--|
| 1 in   | 60    |  |

2. Válassza ki az els vonalat az élletöréshez.

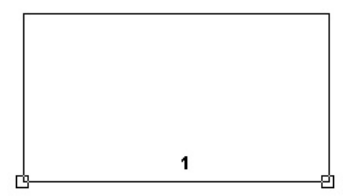

 Válassza ki a szomszédos vonalat. A sarok élletörése megvan.

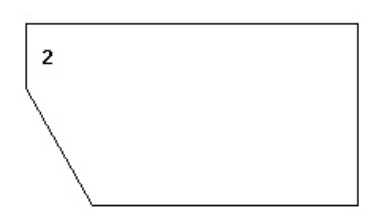

### Vonalhossz (Line Length)

Menu: Modify / Chamfer / Line Length

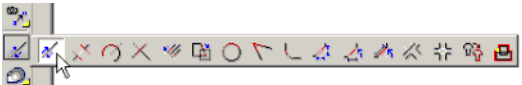

Zsugorítja vagy nyújtja a vonalat vagy vonalszegmenst az egyik végpontján. A dupla vonalat vagy többszörös vonalat ehhez az eszközhöz szintén használhatja. Ha ezt az eszközt használja egy vonalláncon vagy sokszögön, bármelyik szomszédos szegmens mozdulni fog, hogy hozzáilleszkedjen az új végponthoz.

1. Válassza ki a vonalat vagy vonalszegmenst közel a végponthoz, amelyet mozgatni akar.

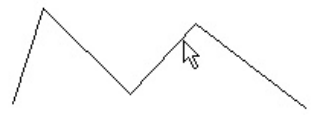

 Mozgassa a kurzort, hogy beállítsa az új távolságot, vagy léptesse be a hosszt vagy a deltát az Ellen rz soron. Negatív érték használható, ezáltal kiterjeszti a vonalat az ellenkez irányban.

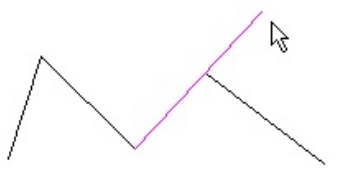

Ha másik szegmens találkozik az elmozgatott végponttal, az szintén megváltozik.

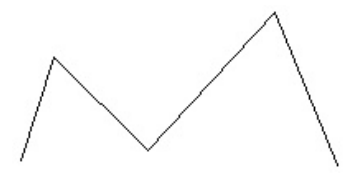

# Zsugorítás / Nyújtás (Shrink / Extend Line)

Menu: Modify / Shrink/Extend Line

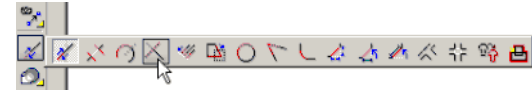

Rövidíti vagy nyújtja a vonalat azért, hogy találkozzon egy másik objektummal. A dupla és többszörös vonalak szintén használhatók.

 Válassza ki a vonalat, amelyet zsugorítani vagy nyújtani akar. Kattintson a végpontja közelébe, ha mozga tni akarja.

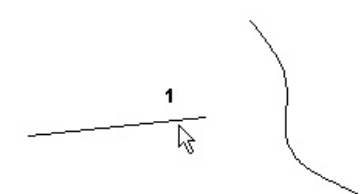

 Válassza ki az objektumot, amellyel a vonalnak találkozni kell. A vonal végpontja találkozik a kiválasztott objektummal.

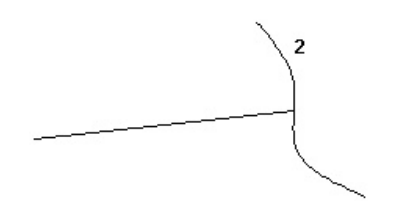

Amikor zsugorít egy vonalat, gy z djön meg arról, hogy a végpont közelébe kattintott, hogy az mozogni fog, ellenkez esetben a vonal rossz végét fogja törölni.

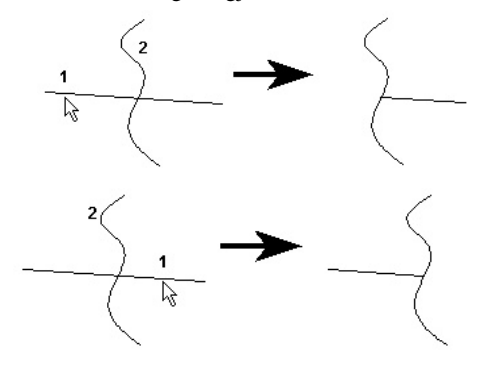

Helyi menü opció:

**Cleanup** (Kitisztítás): A dupla vonalakra vonatkozik, a vágóélek láthatatlanok, egy tiszta metszés képz dik. Lásd "Double Line Options" 231. oldalon.

### Többszörös zsugorítás / Nyújtás (Multi Shrink / Extend Line)

Menu: Modify / Multi Shrink/Extend Line

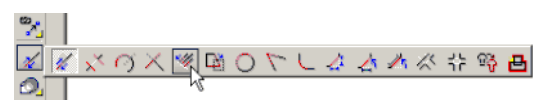

Hasonló a **Shrink** / **Extend Line**-hoz (Zsugorítás / Nyújtás vonalhoz), rövidíti vagy nyújtja a vonalcsoportot azért, hogy találkozzon egy másik objektummal.

 Válasszon két pontot, hogy megrajzoljon egy ideiglenes "kerítést", amely átmegy az összes vonal fölött, amelyeket zsugorítani vagy nyújtani akar. Gy z djön meg róla, hogy a "kerítés" metszi az összes vonalat a végpont közelében, amelyeket mozgatni akar.

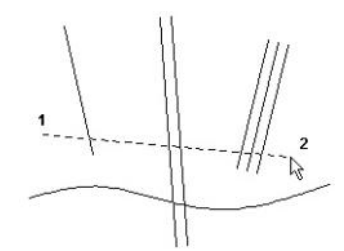

 A végpontokat, amelyeket mozgatni fog, egy kis négyszög jelzi. Válassza ki az objektumot, amellyel a vonalak találkoznak.

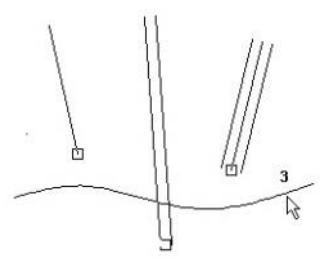

3. A vonalak végpontjai találkoznak a kiválasztott objektummal.

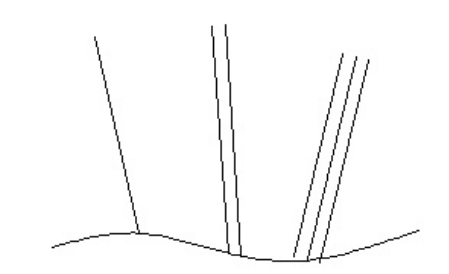

# *Ív komplementum* (Arc Complement)

Menu: Modify / Arc Complement

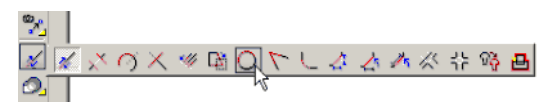

Megfordítja az ív kezd és végszögeit. Más szavakkal, az ív az eredeti kör azon részévé válik, amely ki van vágva.

1. Válassza ki az ívet, amelyet módosít.

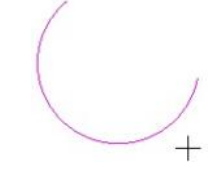

2. Kattintson bárhová, hogy létrehozza a komplementer ívet.

TIPP: Amikor ezt az eszközt használja az íveken, amely egy vonallánc szétvetésének eredménye, vagy a **Node Edit** mód **Arc Divide** opció használatainak eredményeként jött létr e, ez az eszköz kiválaszthat több, mint egy ívet egyid ben. Ha ez történik, mozgassa el az íveket egymástól.

# Lekerekítés (Fillet)

Menu: Modify / Fillet

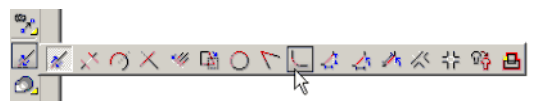

Összekapcsol két vonalat (egyedüli vagy dupla vonalat) vagy ívet (kivéve az elliptikus ívet) egy szabályosan illeszked ívvel. A lekerekített objektumoknak nem szükéges metsz dniük, és lehetnek átfedettek. Az eredmény egy lekerekített sarok.

MEGJEGYZÉS: Szintén lekerekítheti a sarkokat a Node Edit (Csomópont szerkesztése) módban (lásd "Filleting Two Line Segments" 211. oldalon. Alkalmazza a lekerekítést a 3D vonalláncnál, lásd "3D Fillet" 337. oldalon.

- 1. Léptesse be a lekerekítés sugarát az Ellen rz soron.
- 2. Válassza ki az els vonalat vagy ívet a lekerekítéshez.

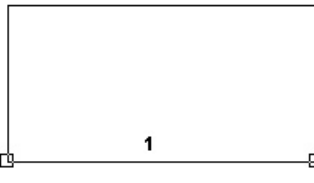

3. Válasszon szomszédos vonalat vagy ívet. A sarok lekerekített.

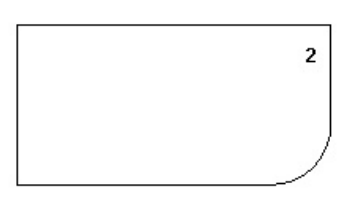

Ha az objektumok átfedettek, metszeni kell ket, hogy lekerekítést hozzunk létre. Mindenképpen válassza ki azt az objektumoldalt, amelyet meg akar hagyni.

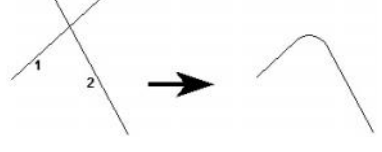

#### Helyi menü opciók:

**Polyline** (Vonallánc): Egy lépésben lekerek íti az éleket egy sokszög összes sarkán vagy a vonalláncon.

- 1. Léptesse be a lekerekítés sugarát az Ellen rz soron.
- 2. Válassza ki a többszörösen szegmentált objektumot, amelyen végrehajtja a lekerekítést.
- 3. Válasszon **Polyline**-t (Vonalláncot) a helyi menüb l vagy az Ellen rz soron.

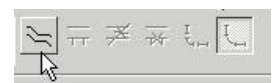

A lekerekítés alkalmazásra került az összes sarkon.

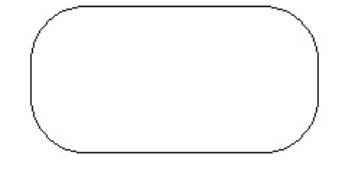

To Lines and Arcs (Vonalakhoz és ívekhez): Az eredményként kapott objektum vonalakra és ívekre esik szét. (Az alapértelmezés, **To Polyline**, a lekerekített objektumot egyedi objektumnak hagyja meg még akkor is, ha az objektumok eredetileg függetlenek voltak.)

A Select (Kiválasztás) módban, ellen rizheti, hogy a leke - rekítések független objektumok.

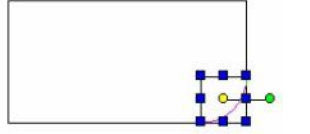

A többi helyi menü opciót alkalmazza a dupla vonalhoz. Lásd "Double Line Options" 231. oldalon.

# T-elágazás kett s dupla vonalakkal

(T-Meet 2 Double Lines)

Menu: Modify / T-Meet Double Lines

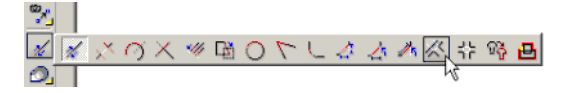

Kialakít egy kett s dupla vonal T metszést. Az els kiválasztott dupla vonal lesz zsugorítva vagy nyújtva, hogy metsszék egymást.

1. Válassza ki a dupla vonalat, amelyik a T szára lesz. Kattintson arra a részre, amelyik marad.

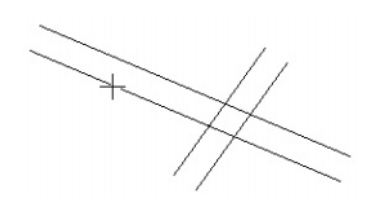

2. Válassza ki azt a vonalat, amely a T tetején lesz.

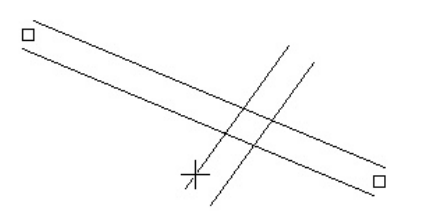

A T keresztez dés kész.

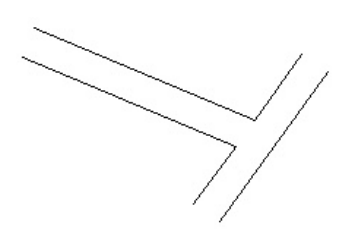

Ha a T szára nem találkozok a többi vonall al, akkor nyújtani kell, hogy létrejöjjön a metsz dés.

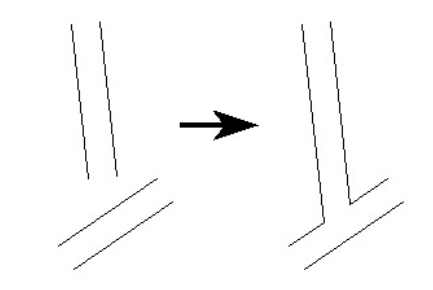

Helyi menü opciók:

Lásd "Double Line Options" 229. oldalon.

# Metsz dés kett s dupla vonalakkal

(Intersect 2 Double Lines)

Menu: Modify / Intersect Double Lines

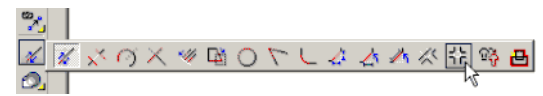

Kialakít egy kett s dupla vonal X metszést, ezért meg kell tisztítani a metszést.

 Válassza ki mind a két vonalat, amelyek metszését létre akarja hozni.

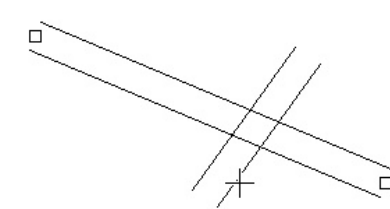

2. Az X metsz dés kész.

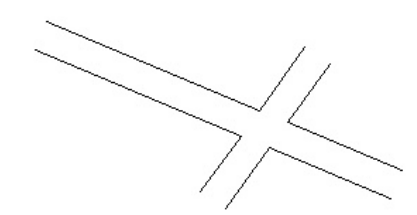

Helyi menü opciók: Lásd "Double Line Options" 231. old alon. **Vonallánccá egyesít** (Join Polyline)

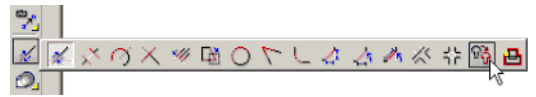

#### Menu: Modify / Join Polyline

Összekapcsol két vagy több független objektumot. A végpontjainál egyetlen vonallánc objektummá kapcsolja ket össze. Az átfedett objektumokat nem lehet csatlakoztatni.

MEGJEGYZÉS: Ha létre akar hozni egy vonalláncot a szegmensek részláncából, vagy ha vannak átfed objektumai, lásd "Chain Polyline" 229. oldalon.

1. Válassza ki az els objektumot, amelyet a vonalláncba kíván. A kiválasztási sorrend nem fontos.

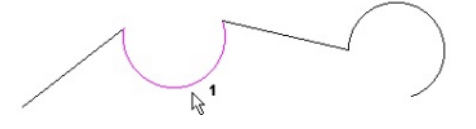

2. Egyenként válassza ki a megmaradt objektumok közül azt, amelyet belevesz.

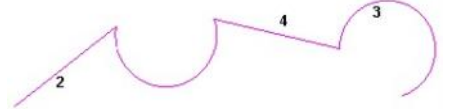

3. Válassza a **Finish**-t (Befejezést) a helyi menüb l vagy az Ellen rz soron.

Az objektumok most már egy objektummá álltak össze, amit megnézhet a **Select** (Kiválasztás) módban.

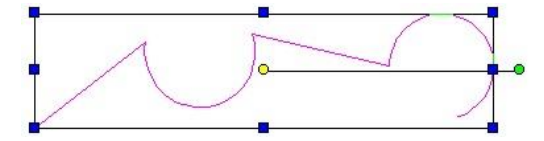

El ször szintén választhatja az objektumok kiválasztását, azután aktivizálhatja a **Join Polyline**-t (Vonallánccá egyesítést), és azonnal választhatja a **Finish**-t.

#### Helyi menü opciók:

**Delete Original Objects** (Eredeti objektumok törlése): Eltávolítja az eredeti szegmenseket, csak a vonal láncot hagyja meg.

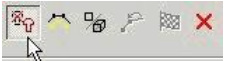

Auto joining (Automatikus egyesítés): Automatikusan kiválasztja az összes objektumkapcsolatot a kiválasztott objektumoknál. Ennek az opciónak aktívnak kell lenni, miel tt bármelyik szegmenst kiválasztjuk. Bármelyik objektumot kiválaszthatja a láncban, nem csak az el s t vagy az utolsót. Ha már csak egy szegmenság van a végponttól, a lánc megáll.

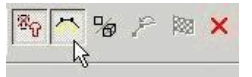

**3D Polyline** (3D vonallánc): Lehet vé teszi, hogy objektumokat vegyen be, amelyek különböz munkasíkokon helyezkednek el.

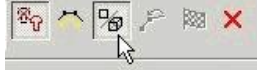

### Láncolt vonallánc (Chain Polyline)

Menu: Modify / Chain Polyline

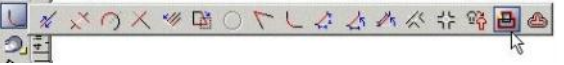

Összekapcsolja a metsz d objektumokat vagy objektum - részeket egy vonalláncba. Az összekapcsolt objektumok

láncának létrehozása egy kiválasztott objektumtól kezdve, és egy megadott irányban haladva.

MEGJEGYZÉS: A különbség ezen eszköz és a Join Polyline (lásd "Join Polyline" 229. oldalon) Auto Joinning opciója között az, hogy a Chain Polyline megengedi, hogy létrehozzon egy részláncot, és átfedett objektumokkal dolgozzon.

1. Válassza ki az objektumot, amelyt 1 a lánc elindul.

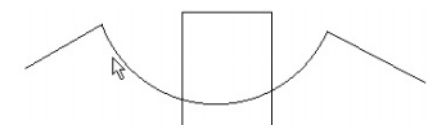

2. Állítsa be az irányt, amelyt 1 a lánc haladni fog.

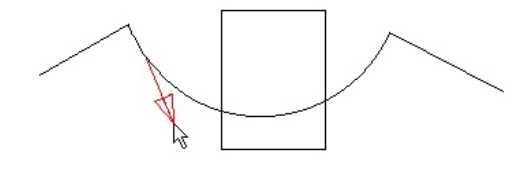

 Ha átfedésekkel találkozik, meg kell adni az útvonalat, hogy folytassa a láncot.

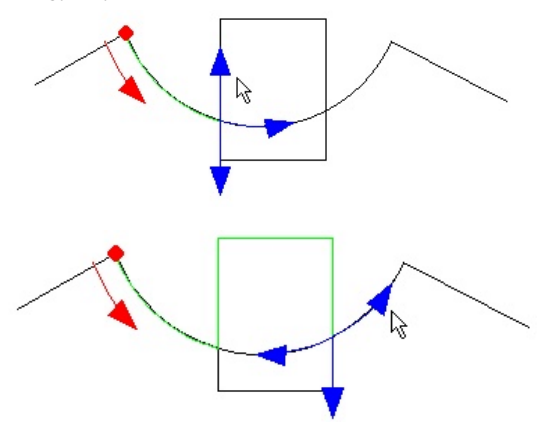

4. A lánc addig halad, amíg el nem éri az utolsó objek tumot, így a vonallánc létrejött.

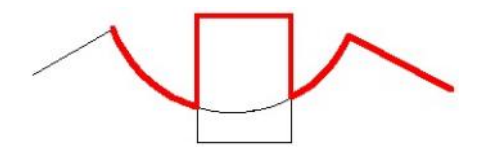

Ha nem akarja, hogy a lánc végig haladjon az utolsó objektumig, választhatja a **Finish**-t a helyi menüb l, vagy az Ellenrz sort bármikor. MEGJEGYZÉS: Az eredeti objektumok maradnak a rajzban.

# Speciális eltolás (Advanced Offset)

Menu: Edit / Advanced Offset

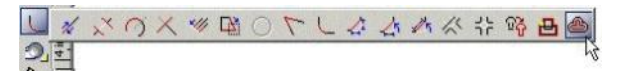

Az egyedül lév objektum egy vagy több eltolás másolatát hozza létre. A zárt objektumok eltolása szintén zárt lesz.

Az eltolásokat azért hozzuk létre, hogy az egyenes szegmensek párhuzamosak maradjanak. Amint lehet, az ív kezd és zárószöge szintén ugyanaz maradjon.

1. Válassza ki az objektumot (vonal, ív, vonallánc, sokszög stb.), amelyet el akar tolni.

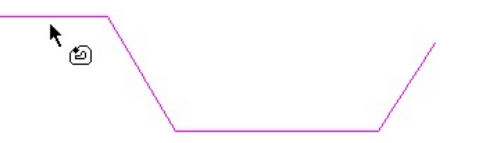

- Állítsa be az eltolás távolságát: vagy beléptesse be az Ellen rz soron, vagy válasszon két pontot. A vonal szöge nem érdekes, abszolút hosszúság kerül használatra.
- 3. Léptesse be a szettek számát az Ellen rz soron. Ez a

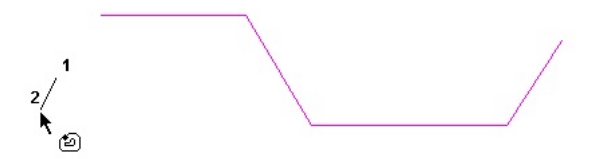

teljes másolatok száma, és nem tartalmazza az eredetit.

 Válassza ki az objektumnak azt az oldalát, ahová el akarja helyezni a másolatokat.

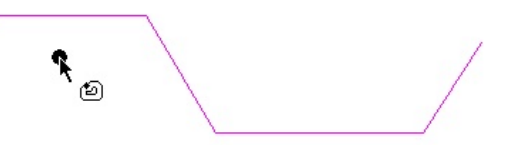

Az eltolásmásolatok elkészülnek a kiválasztott oldalon.

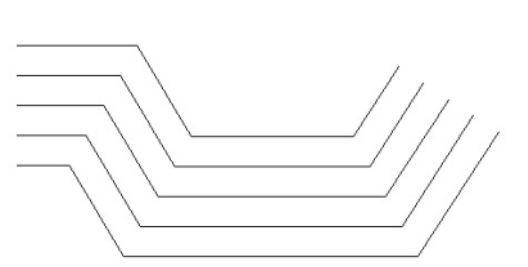

 Használhatja ugyanazt a paramétert, hogy eltolja a többi objektumot, megváltoztathatja a paramétereket, vagy válassza a Cancel-t a helyi menüben vagy az Ellen rz sort, hogy kilépjen az eszközb 1.

#### Helyi menü opció:

**Rounded Corners** (Lekerekített sarkok): A küls sarkok (az eltolás irányára vonatkoztatva) lekerekítettek lesznek.

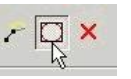

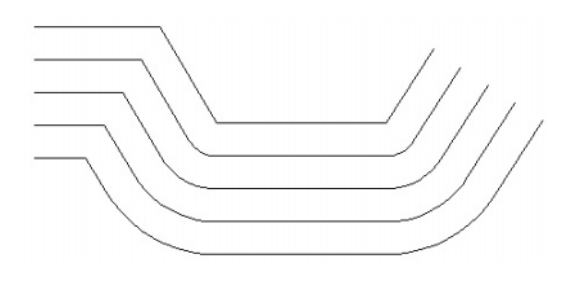

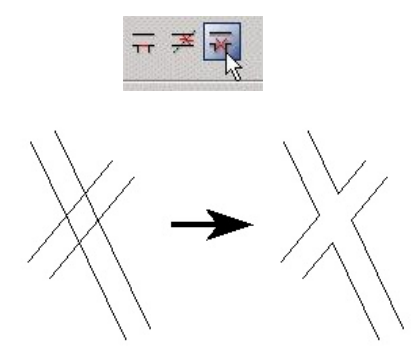

Ha visszavonja a **Cleanup** (Kitisztít) kiválasztást, az els nek kiválasztott vonal sértetlen marad.

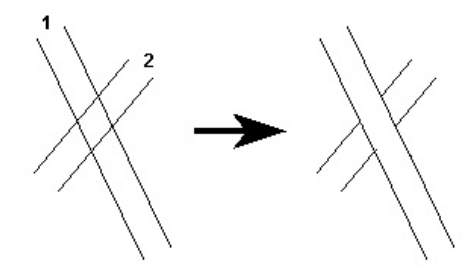

**Drop Cut Lines** (Metsz éleket elhagy): Eltávolítja a metsz - éleket az els vonalról, egészen a vonal végéig.

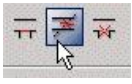

Drop Gaps (Hézagot elhagy): Kitölti a hézagot a második vonalban.

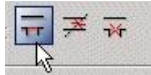

### Dupla vonal opciók (Double Line Options)

Megadhatja azt, hogy hogyan hozza létre a dupla vonalak metsz dését, a metsz él és a hézag megjelenjen -e a keresztez désben.

Például: dupla vonalakból egy tiszta T-elágazást akar kialakítani úgy, hogy egy szög nagyobb, mint 90 fok, az els vonal egyik vége egy szöggel lesz majd levágva, és a második dupla vonalnak lesz egy hézaga, amelyet hozzáilleszt az els dupla vonalhoz.

Cleanup (Kitisztít): Egy tiszta metsz dést formál.

# **Objektum formátuma** (Formating Objects)

Ez a fejezet foglalkozik azokkal az eszközökkel, amelyekkel beállítja a rajzi objektumok és más objekt umok megjelenését és alakját.

# **Objektumok igazítása** (Aligning Objects)

### Menu: Format / Align

Eligazítja az összes aktuálisan kiválasztott objektumot a kiválasztás határoló dobozára vonatkozóan.

231

Megjelenítheti az **Align** (Igazít) eszköztárat a jobb egérgombra kattintással bármelyik eszköztár területén, és válassza az Align-t.

- 1. Válassza ki az objektumokat, amelyeket igazítani akar.
- 2. A **Format** / **Align** (Formátum / Igazítás) menüb l (vagy az **Align** eszköztárról) válassza ki az igazítás típusát.

Például: **Align** / **Top** (Igazítás / Felülre) elmozgatja az objektumokat a határoló doboz tetejéhez.

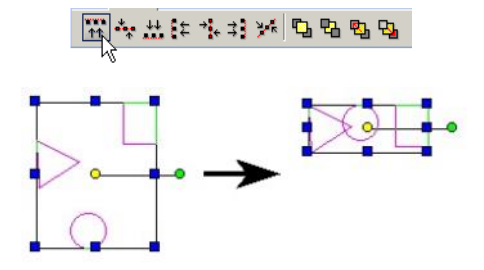

Align / Middle (Igazítás / Középre) eligazítja végig vízszintesen az objektumokat a határoló doboz közepén (ez éppen

ellenkez a Center-hez képest, amely függ legesen igazít).

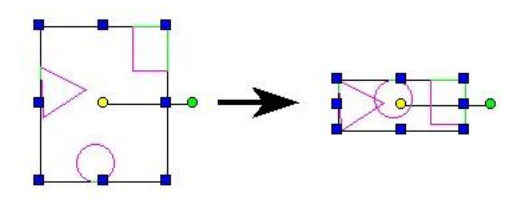

### Igazítás vonal mentén (Align Along Line)

Eligazítja az objektumokat végig egy vonal mentén.

- 1. Válassza ki az objektumokat, amelyeket igazítani akar.
- Válassza a Format / Align / Along Line (Formátum / Igazítás / Vonal mentén), vagy kattintson az ikonra az Align eszköztáron.

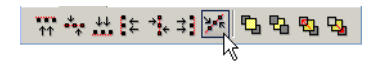

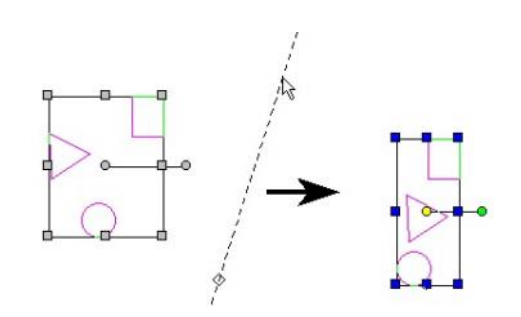

 Adja meg az igazítás vonalának helyét egy pont kiválasztásával, és a másik pont kiválasztásához állítsa be a szöget. A szöget az Ellen rz soron is beléptetheti.

### **Objektumok elosztása** (Distributing Objects) **Menu:** Format / Distribute

Elosztja az összes jelenleg kiválasztott objektumot az objektumok egy megadott helyére vonatkozóan (teteje, bal oldal, középpont stb.). Legalább három kiválasztott objektumnak kell lennie ehhez a funkcióhoz.

Az objektumok a két legszéls objektum között vannak elosztva: pl. a széls bal és a széls jobb, a legmagasabb vagy a legalacsonyabb. Az objektum sorrendet megtartja (fentr l lefelé vagy balról jobbra).

Megjelenítheti a **Distribute** (Eloszt) eszköztárat jobb egérgomb kattintással bármelyik eszköztár területen, és válassza ki a **Distribute** eszköztárat.

- 1. Válassza ki az elosztani kívánt objektumokat.
- A Format / Distribute menüb 1 (vagy a Distribute eszköztáron) válassza ki az elosztás típusát.

Például a **Distribute / Top** az objektumokat úgy rendezi el, hogy a burkoló négyzetük teteje egyformán függ legesen

van elosztva.

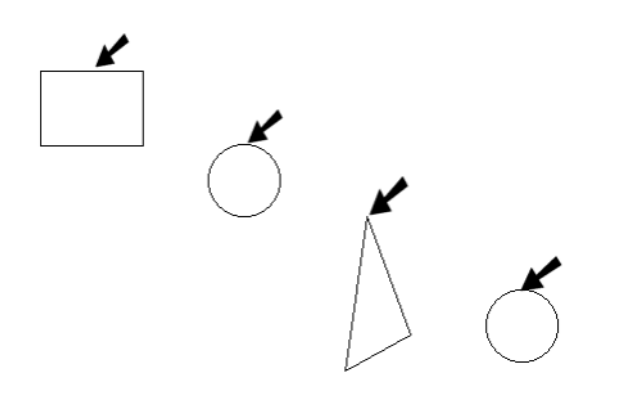

**Distribute / Bottom** az objektumokat úgy rendezi el, hogy a burkoló négyzetük alja egyformán függ legesen van elosztva.

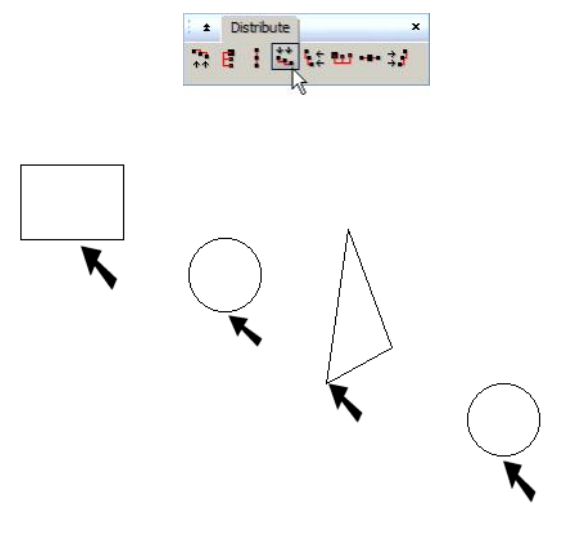

Függ leges elosztáshoz: a **Middle** (Közép) egyenl távolság elosztást jelent a hivatkozási pontok között, és a **Space** (Tér) egyenl távolságot jelent a burkoló négyzetük között. Vízszintes elosztáshoz: a **Center** (Központ) egyenl távolság elosztást jelent a hivatkozási pontok között, és a **Distance** (Távolság) egyenl távolságot jelent a burkoló négyzetük között.

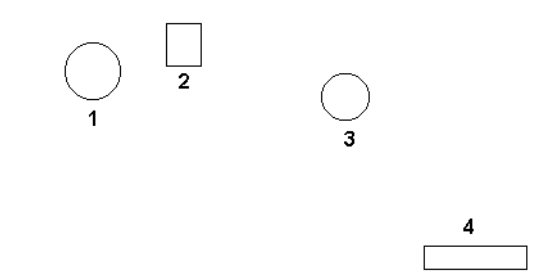

Ebben a példában az Object 2 a legmagasabb, az 1, 3 és a 4 követi.

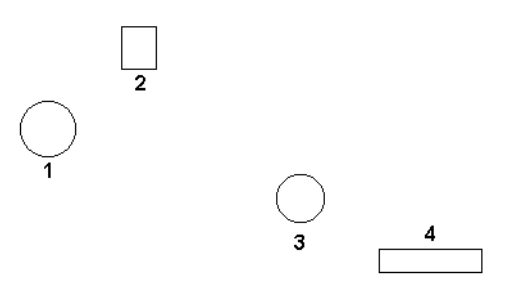

Függ leges elosztás után a legmagasabb és a legalacsonyabb objektumok (Objects 2 és 4) a helyükön maradnak. Objects 1 és 3 elmozdul úgy, hogy a fels t 1 az alsóig sorrend ugyanaz marad: 2, 1, 3, 4.

# Objektumok szétvetése

(Exploding Objects)

**Menu:** Format / Explode **Hotkey:** Alt+Shift+E

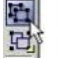

Feltöri az objektumot, csoportot vagy blokkot az alkotó részeire. Minden egyes szétvetés egy szint mélyen történik, hogy meg rizze az objektumok hierarchikus struktúráját. Az objektumokat el bb ki kell jelölni ahhoz, hogy szétvesse.

MEGJEGYZÉS: A szétvetés (*Explode*) ellentéte az objektumok illesztése egy csoportba (*Format / Create Group*). Lásd "Groups" 271. oldalon.

Különböz típusú objektumokat különböz képpen lehet szétvetni, és használhat különböz szétvetési szinteket. A blokkokat és csoportokat el ször az egyedi objektumaira szétbontja, azután mindegyik objektumot sorjában szétvetheti. A vonalláncokat egyedi szegmensekre bonthatja. A méreteket szétvetheti vonalakra, nyilakra és szövegre, ezután mindegyiket újra szétvetheti. Dupla vonal objektumokat is

szétvetheti egyedi vonalakra. Szétvethet egy szilá rdtest objektumot kétszer, hogy egy szétvetett (csomópont-szer-keszthet) felület objektummá váljon.

Amikor használja az **Explode**-ot (Szétvet), az hasznos lehet, ha megnyitja a **Selection Info** palettát (lásd "Selection Info Palette" 176. oldalon) azért, hogy lássa az induló feltételeket és a végén az eredményeket.

### **Szétvetés példák – Vonallánc** (Exploding Example - Polyline)

1. Hozzon létre egy többszörösen szegmentált vonalláncot, és válassza ki. A **Selection Info** palettában mutatja az objektumtípust úgy, mint "Polyline".

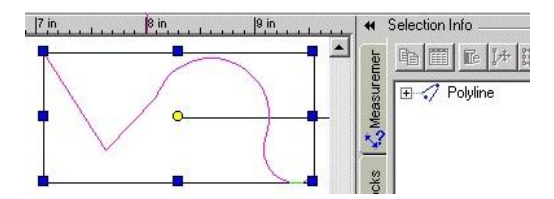

2. Válassza ki a **Format** / **Explode**-ot, vagy kattintson az Explode ikonra. A vonallánc szétesik két ívre és egy kis vonalláncra.

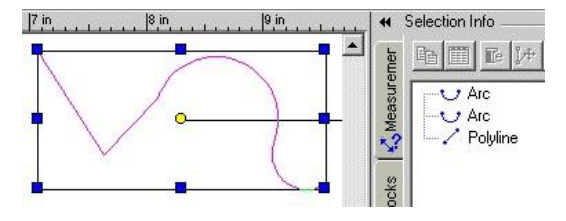

3. Válassza ki a kis vonalláncot.

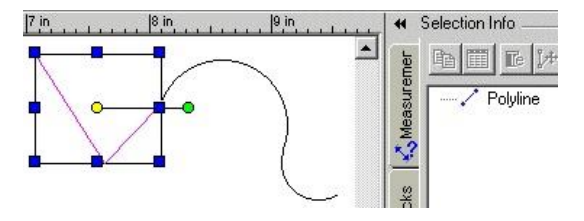

4. Vesse szét alkotó részeire - két vonalra.

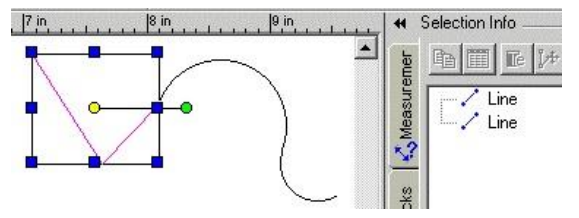

### Szétvetés példák – Szöveg (Exploding Example - Text)

 Használja a Text (Szöveg) eszközt (Lásd "Inserting Text" 288. oldalon), hogy létrehozzon egy szöveg objektumot, és válassza ki.

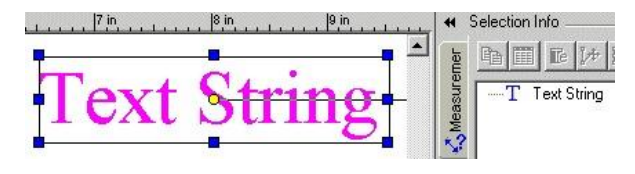

2. Válassza ki a **Format** / **Explode**-ot, vagy kattintson az Explode ikonra. A vonallánc szétesik két ívre és egy kis vonalláncra.

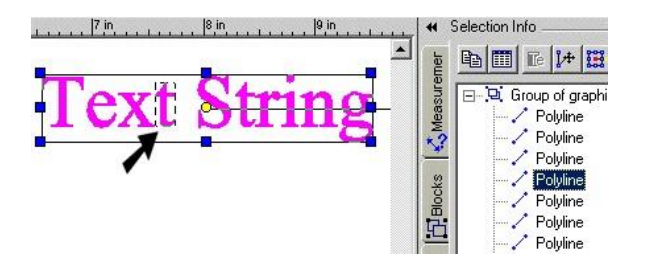

3. Válassza ki az egyik bet t.

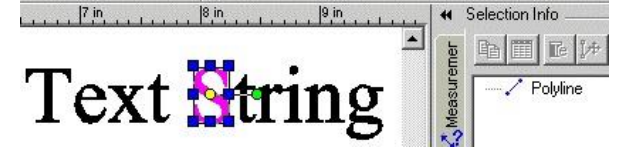

4. Szétveti a vonalláncot az alkotó részeire, ebben az esetben néhány vonalra.

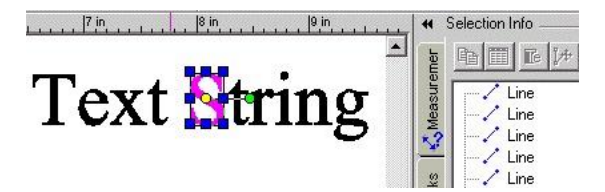

# Objektumok halmozása (Stacking Objects)

Menu: Format / Bring to Front, Send to Back, Forward One, Back One

A **Bring to Front** (Hozd az elejére) és a **Send to Back** (Küldd hátra) szintén rendelkezésre áll az **Align** (Igazít) eszköztáron. Megnyithatja a jobb egérgombbal bármelyik eszköztár területén, és válassza az **Align**-t.

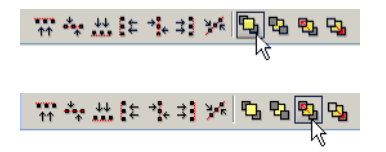

Az objektumok "halmozódnak", amikor létrejönnek – mindegyik objektum "az el z objektum tetején" van, amikor létrehozzák. Ennek általában nincs vizuális eredménye, de a halmozás sorrendjének van jelent sége a képek esetében, és a kitöltött vagy sraffozott objektumoknál.

MEGJEGYZÉS: A halmozás nincs kapcsolatban a fóliákkal, egy objektum fóliájának megváltoztatása nincs hatással annak az objektumhalomban elfoglalt pozíciójára. Lásd "Layers" 112. oldalon.

Ez a példa három kitöltött objektumot tartalmaz, amelyeket a jelzett sorrendben hoztak létre:

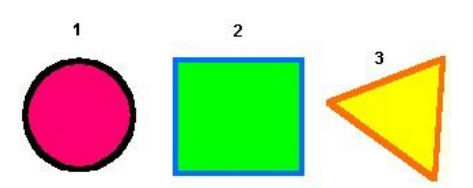

TIPP: Kattintson az F6-ra, hogy kiválassza az els nek létrehozott objektumot. Tartsa lenyomva az F6-ot, hogy végiggörgessen az objektumok létrehozásának sorrendjén. Nyomja meg az F7-et, hogy kiválassza az utolsónak készült objektumot, és az ismételt F7 lenyomásával visszafelé görgethet.

# Formátum fest

### (Format Painter)

*Csak a TurboCAD Professionalnál alkalmazható.* **Menu:** Format / Format Painter

Hotkey: Ctrl+Shift+P

Átveszi a tulajdonságokat az egyik objektumról, és alkalmazza ("fest") azokat más objektumokon. Alkalmazhatja az összes tulajdonságot, vagy csak egy kiválasztottat.

1. Válassza ki a forrásobjektumot – az objektum tulajdonságait, amelyet alkalmazni akar más objektumhoz.

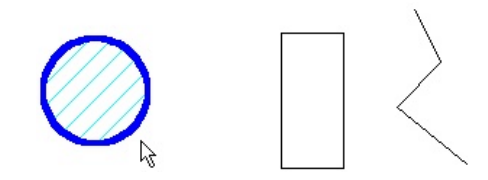

2. A Format Painter (Formátumfest ) paletta megjelenik a paletta területén, felsorolva az összes tulajdonságot, amelyeket festeni lehet.

A felsorolt tulajdonságok listája a kiválasztott objektumtól függ. Például, a szöveg objektumnak lesz egy kategóriája a Text (szöveg) tulajdonságokra; a gömbnek van egy kategóriája a Sphere (Gömb) tulajdonságokra.

| Format Painter          | - ‡ | n | × |
|-------------------------|-----|---|---|
| 🕀 🔽 General             |     |   | - |
| 🖻 🔽 Pen                 |     |   |   |
| Line Pattern            |     |   |   |
| Line Color              |     |   |   |
| Line Width Scale System |     |   |   |
| - 🔽 Line Width          |     |   |   |
| Line Pattern Dash Scale |     |   |   |
| Line Pattern Alignment  |     |   |   |
| Erush                   |     |   |   |
| 🗄 🔽 3D                  |     |   |   |
| Thickness               |     |   |   |

- Alapértelmezésben az összes tulajdonság kiválasztott. Ha el akar távolítani bármilyen tulajdonságot, hagyja ellen rzés nélkül az arra vonatkozó dobozt.
- 4. Válassza ki azt az objektumot, amelyet át akar festeni a tulajdonságokkal.

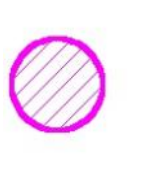

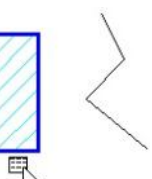

Ha mozgatja az objektumokat azért, hogy azok átfedjék egymást, az els objektumot a halom alján láthatja; az utolsót pedig a tetején.

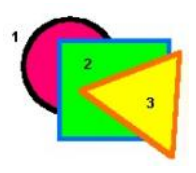

1. Válassza ki a kört, és válassza a **Format** / **Bring to Front**-ot (Formátum / Hozd az elejére).

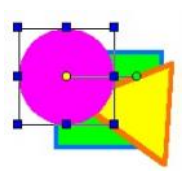

 A kör most már a tetején van. Ez lényegében megváltoztatta a létrehozás sorrendjét – a kört a legújabb objektumnak lehet tekinteni. (Ellen rizheti ezt az F7 lenyomásával.)

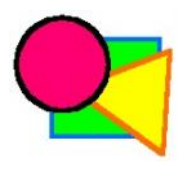

 Válassza ki a kört megint, és válassza a Format / Back One (Formátum / Egyet vissza) menü parancsot. Nem küldte vissza a kört a halom aljára, hanem csak egy szinttel lentebb mozgatta.

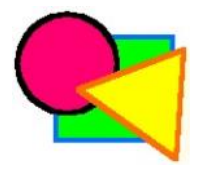

Ha megváltoztatja a többszörösen kiválasztott objektumok halmozásának sorrendjét, a kiválasztott szett mint egész fog mozdulni. Az objektumok relatív halmozási sorr endje a kiválasztott szettben megmarad. 236

 Válasszon ki további objektumokat, ha szükséges. Csak az odavágó tulajdonságok lesznek illesztve. Például, a körnek a **Brush** (Ecset) tulajdonságai nem lesznek illesztve a vonallánchoz (nyitott objektumot nem lehet kitölteni).

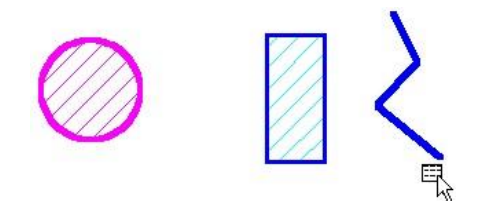

 Válassza a Cancel-t a helyi menüben vagy az Ellen rz soron.

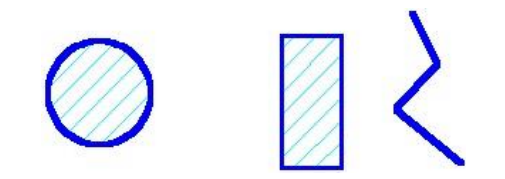

Helyi menü opciók:

Use Palette (Paletta használata): Megjeleníti vagy elrejti a Format Painter palettát.

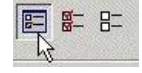

Mark All (Összest kijelöl): Kiválasztja az összes tulajdonságot a festéshez. Ha a Format Painter paletta nincs megjelenítve, a tulajdonságok megjelennek egy külön ablakban.

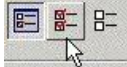

Unmark All (Összes jelölés nélkül): Törli az összes tulajdonságot a festéshez. Ha a Format Painter paletta nincs megjelenítve, a tulajdonságok megjelennek egy külön ablakban.

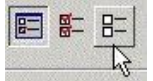

### Lemezek (Regions)

*Csak a TurboCAD Professionalnál alkalmazható.* **Menu:** Format / Create Region

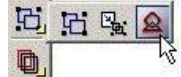

2D zárt objektumokat egyesít, hogy egy objektummá alakítsa, ezt lemeznek nevezzük. Bármilyen átfedést az objektumok között eltüntet. Az eredmény azonos a **2D Add** (2D Hozzáadás) használatával; kivétel, hogy ez az eszköz azt kéri, hogy az objektumok legyenek el ször kiválasztva. Amikor használja a **2D Add**-et, a m velet alatt választja ki az objektumokat.

### Görbére alakítás (Convert to Curve)

Csak a TurboCAD Professionalnál alkalmazh ató.

Menu: Format / Convert to Curve

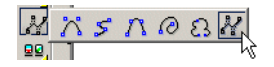

Egy 2D objektumot Bezier görbévé alakít át. Bármilyen 2D vonalakból álló objektum konvertálható. Olyan objektumokat, mint a dupla vonalak, méretek és szövegek, a konvertálás el tt szét kell vetni.

Kezdje 2D típusú vonallánc objektummal. Ebben a példában a vonallánc tartalmazzon egyenes és ív szegmenseket.

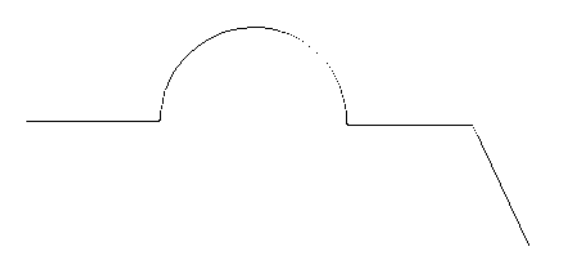

Ha kiválaszt egy vonalláncot, és megtekinti a Kiválasztás információs (Selection Info) palettában, ott láthatja az objektum típusát.

| Selec    | tion Ir | nfo _  |      |      |              |   | \$<br>n | > |
|----------|---------|--------|------|------|--------------|---|---------|---|
| np.      |         |        | ₿/#• | EC   | $\checkmark$ | i |         |   |
| <b>+</b> | 🤈 P     | olylin | e    | <br> |              |   | <br>    |   |

A vonallánc átalakításához válassza és aktiválja a **Convert to Curve** funkciót. A **Tolerance** (T rés) értékkel az átalakítás pontosságát állítja; a kis t rés érték nagy pontosságot jelent, és emiatt több kontroll pont áll rendelkezésre a csomópontok szerkesztéséhez.

A vonallánc lecserélésre kerül egy Bezier görbére, amit ellen rizhet a Selection Info palettában.

| Selec | tion Ir          | nfo _ | <u></u>     | <u></u>                   | <u></u> | <u></u>      |          | \$<br>n | ,  |
|-------|------------------|-------|-------------|---------------------------|---------|--------------|----------|---------|----|
| 0p    |                  | Te    | <u>]</u> /† | 0-0-17<br>0-0-10<br>0-0-0 | EC      | $\checkmark$ | <b>i</b> |         |    |
| +     | <mark>ہ</mark> د | URV   | E           |                           |         | 11100        |          | 9.83    | 22 |

Ha a görbét szerkeszti az **Edit Tool** eszközzel (Szerkeszt eszközzel), láthatja a görbe alakjának megváltoztatására szolgáló kontroll pontokat. (A Bezier görbék beállításainak további részleteiért lásd "Curve Properties-t" (Görbe tulajdonságokat) az xx. oldalon). A következ görbéhez kis pontosságot alkalmazunk (Tolerance=0.1).

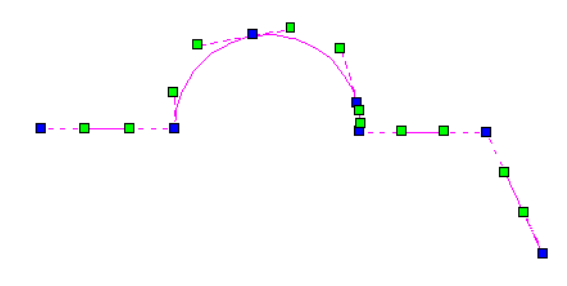

Az alábbi görbe jóval nagyobb pontossággal készült (Tolerance=0.001).

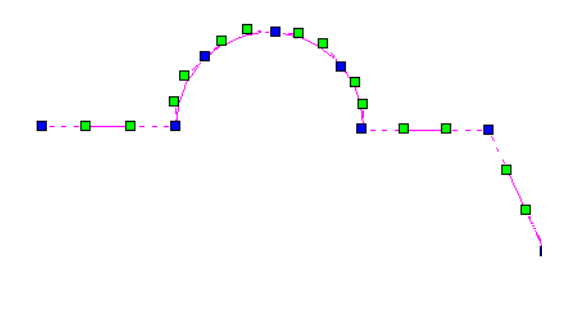

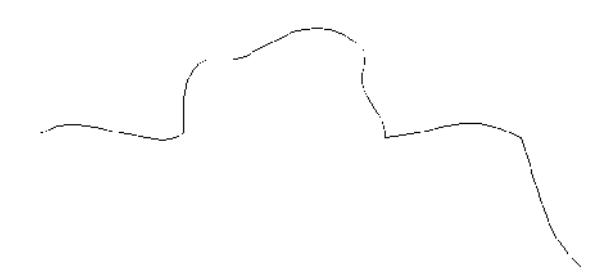

A Convert to curve használható azokon a 2D objektumokon, amelyeket 3D-re alakítunk át, beléptetve a vastagságot a **3D Properties**-en, a 3D tulajdonságokkal foglalkozó lapon.

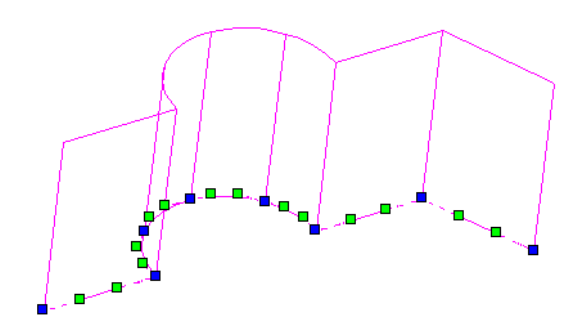

Az éles sarkok éles sarkok maradnak, amikor két szomszédos vonal szegmens nem lett megközelítve ív szegmenssel a megadott t résen belül. Ez akkor fordulhat el, amikor a vertex túlságosan "éles", amely a vertex szögével, a vonalhosszal és t réssel lett meghatározva.

# Geometriai kényszerek (Constraining Geometry)

### Menu: Format / Constraints

A geometriai kényszerek pozícionális kapcsolatot hoznak létre a 2D vázlat objektumok között. Amikor a méretkényszerekkel együtt használja (lásd "Constraining Dimensions" a 254. oldalon), könnyen kezelheti és aktualizálhatja az objektumokat és a méreteket. Megjelenítheti a **Constraints** (Kényszerek) eszköztárat a jobb egérgombbal bármelyik

238

eszköztárra kattintva, és a **Constraints-t** kiválasztva. A kényszerek opcionális beállításait a **Program Setup**-ban találja; lásd "Constraints" a 45. oldalon.

MEGJEGYZÉS: A létrehozása után ezeket az eszközöket a geometriai kényszerhez használjuk. Ha automatikus kényszert alkalmaz a létrehozás alatt, gy z djön meg arról, hogy az Auto Add Constraints aktív az Ellen rz soron.

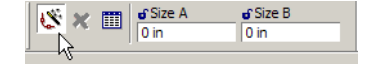

A **Constraints** (Kényszerek) eszköztárat megjelenítheti jobb egérgomb kattintásával bármelyik eszköztár területén, és kiválaszthatja a **Constraints**-t. Kényszerek részére a beállításokat megtalálja a **Program Setup**-ban; lásd "Constraints" 45. oldalon.

Amikor egy kényszert aktivál, az aktív fóliát a

"CONSTRAINTS" fóliára kapcsolja. (Fóliák miatt a részletekért lásd "Layers" 112. oldalon)

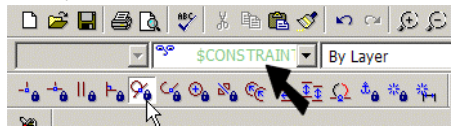

Az Illuminate Suitable Entity opció alapértelmezésben aktív az Ellen rz soron. Ez azt jelenti, hogy adott kényszer típushoz csak azokat az objektum típusokat lehet kiválasztani a kiemelésekhez, amikor azok fölé megyünk a kurzorral. Például, ha Concentric kényszert használ, akkor csak ívek, körök és ellipszisek

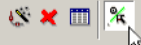

kiválaszthatóak, és csk azok lehetnek kiemelve.

Amikor a kényszert létrehozta, a kényszer jelz hozzákap - csolódik a kényszer objektumokhoz.

A jelz a CONSTRAINTS fólián van, a fólia színében. A példa két vonalat mutat párhuzamos kényszer kapcsolatban.

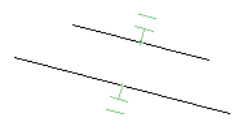

A kényszer jelz t ki lehet választani, mint bármely más objektumot. A kényszer eltávolításához egyszer en válassza ki, és törölje a jelz ket.

MEGJEGYZÉS: A kiválasztott objektumok kényszerei megtekinthet k a *Selection Info palettában. Lásd* "Selection Info -Constraints" 166. oldalon.

### Vízszintes / Függ leges

(Horizontal / Vertical)

Menu: Format / Constraints / Horizontal

Menu: Format / Constraints / Vertical

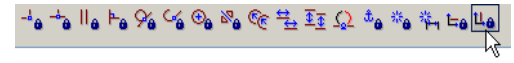

Egy vonalat vízszintessé vagy függ legessé tesz.

- 1. Kezdje egy vonallal.
- 2. Aktiválja a Horizontal vagy Vertical kényszert.
- Kattintson a vonalra, amely vízszintessé vagy függ legessé teszi.

# 👍 to IIo to 96 % % to 80 % to 12 II 🖓 to 80 % to 12

**Pontok egybevágósága** (Points Coincident) Menu: Format / Constraints / Points Coincident

Egy pontot vagy végpontot egy másik ponthoz mozgat.

1. Induljunk el két vonallal és egy ívvel.

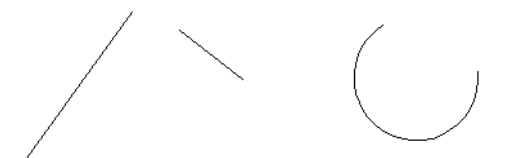

2. Aktiválja a **Points Coincident** (Pontok egybevágósága) kényszert, és kattintson az els vonal végpontjára.

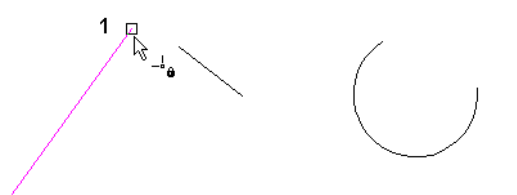

3. Kattintson a második vonal egy végpontjára.

Real a

2

Az els vonal úgy mozdul el, hogy a két pont egybevágó lesz. A vonal hossza és helyzete megmarad , és egy kényszer szim-bólum jelenik meg a kényszer pontnál.

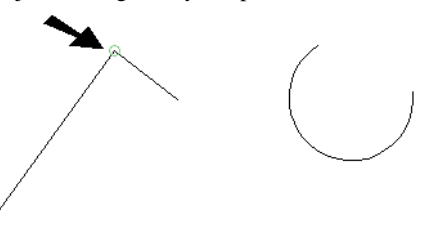

4. Hozzon létre egy másik kényszert Point 1 ...

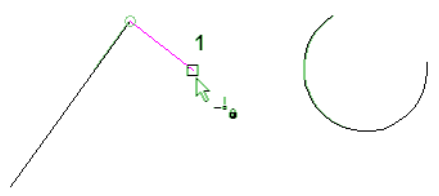

5. ... és Point 2 között – egy ív végpontja.

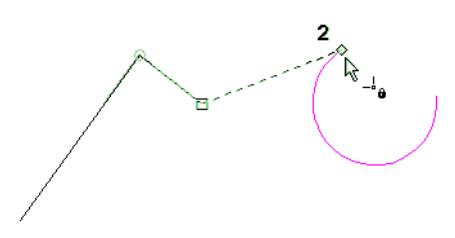

Mind a két vonal mozdul, a hosszuk és a helyzetük megmarad.

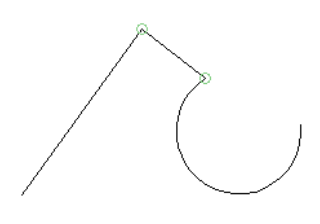

 Ha valamelyik objektumot szerkeszti, jelen az esetben az ívet, az egybevágósági kényszer megmarad, a többi objektum megtartja a méretét és helyzetét (amikor lehetséges).

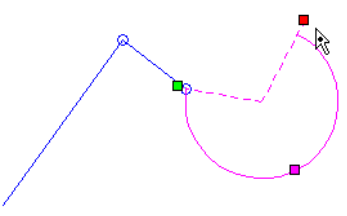

# Egybevágóság (Coincident)

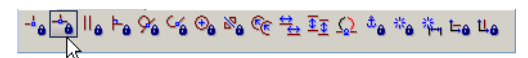

Menu: Format / Constraints / Coincident

Egy csomópontot egy másik csomópontra vagy egy másik objektumra fektet.

1. Induljunk el két vonallal. Aktiválja a Coincident

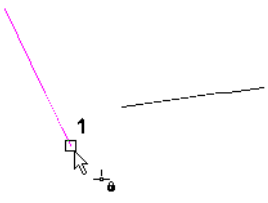

kényszert, és válassza ki azt a csomópontot, amelyet kényszerbe akar hozni.

2. Válassza ki azt vonalat, amelyen a csomópont feküdjön.

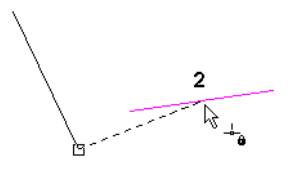

A csomópont a vonalhoz mozdul, vagy egy ponthoz a vonal elméleti meghosszabbításán.

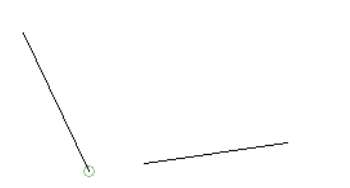

Ha kényszerbe hozta a csomópontot egy másik csomóponthoz . . .

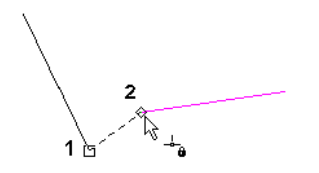

... a két csomópont találkozik.

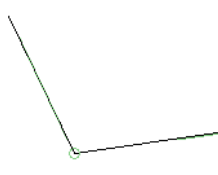

1. Ez a kényszer ahhoz hasonlít, amikor ívet használunk körrel. Induljunk el egy vonallal és egy körrel, és hozzuk kényszerbe a vonal végpontot az ív végpontjához.

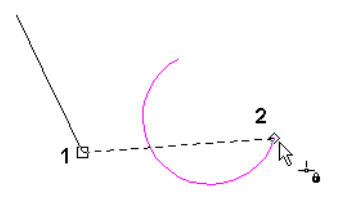

A végpontok most már találkoznak.

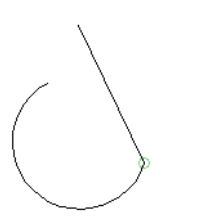

2. Ha a csomópontot hozza magával az ívvel kapcsolatba.

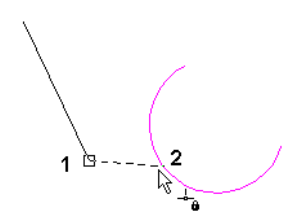

... a vonal kapcsolódik az ívhez, annak érint jénél.

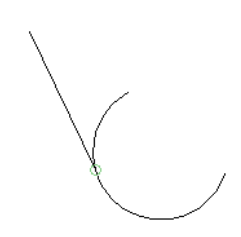

### Párhuzamos (Parallel)

Menu: Format / Constraints / Parallel

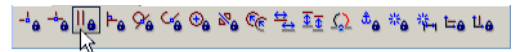

Az els nek kiválasztott vonalat párhuzamossá teszi a második kiválasztott vonalhoz.

 Induljon el két vonallal. Aktiválja a Parallel kényszert, és válassza ki azt a vonalat, amelyet párhuzamossá akar tenni.

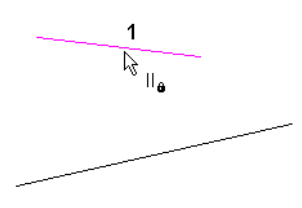

2. Válassza ki azt a vonalat, amelyhez az els vonal párhuzamos lesz.

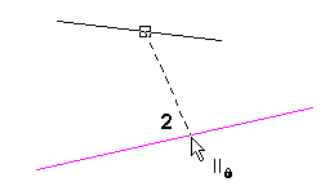

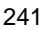

A vonalak párhuzamosak, és a párhuzamos kényszer szimbólum hozzáadódik mind a két vonalhoz.

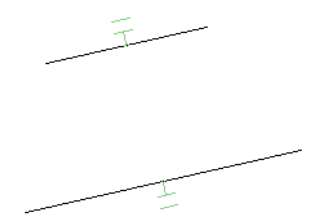

3. Ha valamelyik vonalat szerkeszti, akkor a párhuzamos kényszer megmarad.

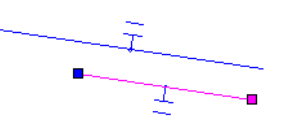

A vonalak mer legesek, és a mer leges kényszer szimbólum hozzáadódik ehhez a ponthoz, vagy a meghosszabításuk találkozásához.

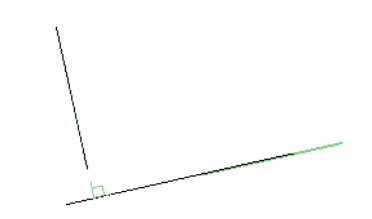

 Ha valamelyik vonalat szerkeszti, a mer leges kényszer megmarad.

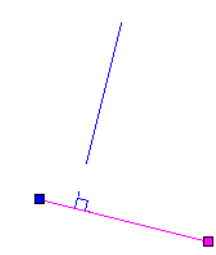

*Mer leges* (Perpendicular) Menu: Format / Constraints / Perpendicular

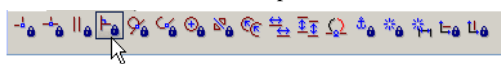

Az els nek kiválasztott vonalat mer legessé teszi a második kiválasztott vonalhoz.

1. Induljon el két vonallal. Aktiválja a **Perpendicular** kényszert, és válassza ki azt a vonalat, amelyet mer legessé akar tenni.

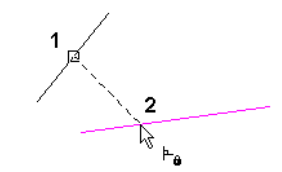

Ha olyan vonalaknál alkalmazza ezt a kényszert, amelyek nem

metsz dnek . . .

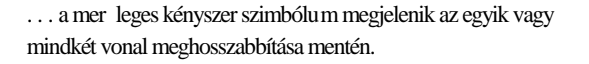

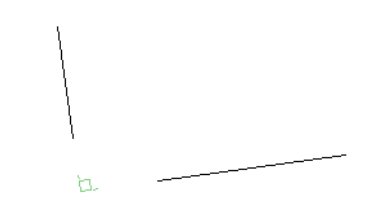

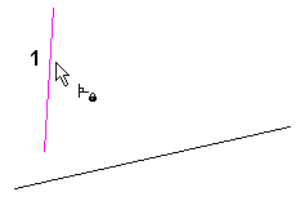

2. Válassza ki azt a vonalat, amelyhez az els vonal mer - leges lesz.

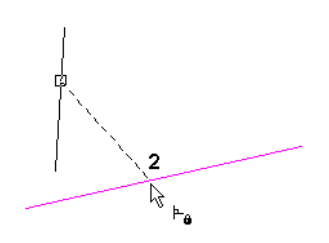

# *Érint* (Tangent)

Menu: Format / Constraints / Tangent

Egy ívet vagy egy kört érint egy másik ívhez, körhöz vagy egy vonalhoz.

 Induljunk el egy vonallal és egy ívvel/körrel. Aktíválja a Tangent kényszert, és válassza ki az egyik objektumot (amikor az egyik objektum vonal, a kiválasztási sorrend nem lényeges).

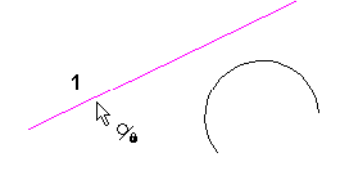

2. Válassza ki a másik objektumot.

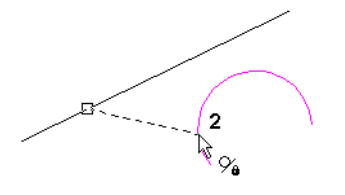

A vonal elmozdul egy eltolási irányban úgy, hogy érint je legyen az ívnek/körnek. Az érint kényszer szimbóluma hozzáadódik az érint pontjához.

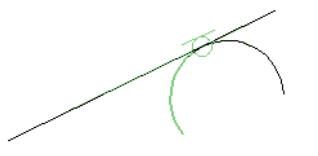

 Ha szerkeszti valamelyik objektumot, az érint kényszer megmarad.

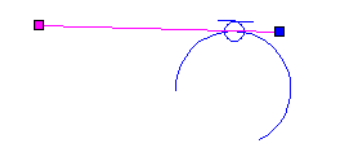

Ha ezt a kényszert egy vonalhoz alkalmazza, aminek eltolása nem találkozik az ívvel/körrel . . .

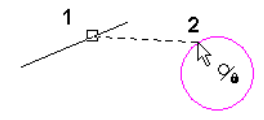

... a vonal úgy mozdul el, hogy annak a hosszabbítása érint legyen a körhöz.

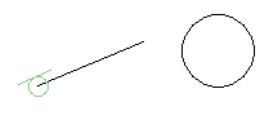

Készíthet két ívet/kört is, hogy azok érintsék egymást. Ebben az esetben az els kiválasztott objektum fog mozdulni, hogy találkozzon a második kiválasztott objektummal. Ha az ív nem találkozik a másik ívvel/körrel. . .

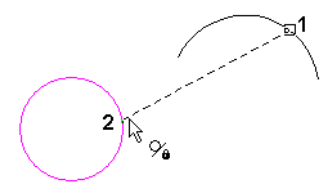

... az ív elmozdul úgy, hogy annak meghosszabbítása érint legyen az ívhez/körhöz.

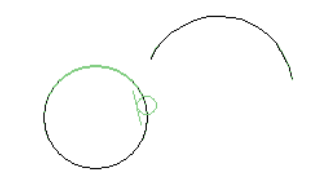

Összeköt (Connect) Menu: Format / Constraints / Connect

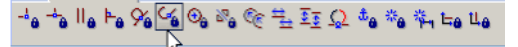

Íveket vagy vonalakat mozgat, elforgat és metsz azért, hog y a két kiválasztott végpont egybeessen, és érint helyzetbe hozza. Ha két vonal a kiválasztott, a kapcsolatuk nem tekinthet érint legesnek, a **Points Coincident** (pontok egybevágósága) kényszer kapcsolatnak tekinthet .

 Induljunk el egy vonallal és egy ívvel/körrel. Aktiválja a Connect kényszert, és válassza ki a vonal végpontját, azt, amelyet össze akarja kötni egy ívvel.

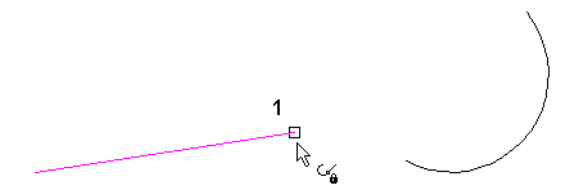

2. Válassza ki azt a végpontját az ívnek, amelyet a vonalhoz akar kötni.

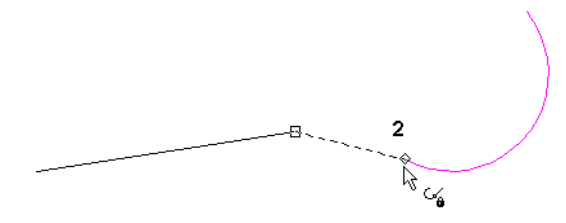

A vonal elmozdul a párhuzamos eltolás irányának megfelel en azért, hogy érintse az ívet/kört. Az ívet metszi, ahogy szükséges. Az összeköt kényszer szimbólum hozzáadódik az érint pontjához.

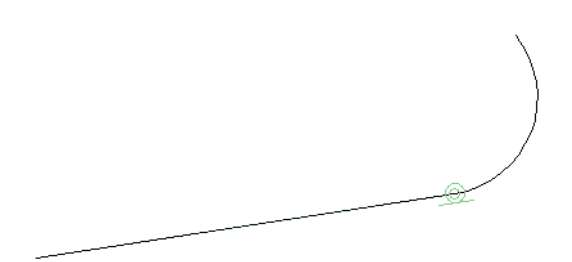

Ha az ívet/kört választja ki el ször, és ezután a vonalat ...

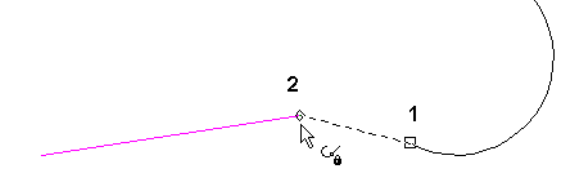

 $\dots$  az ív mozdul, és a nem kiválasztott v onal végpont helyben marad.

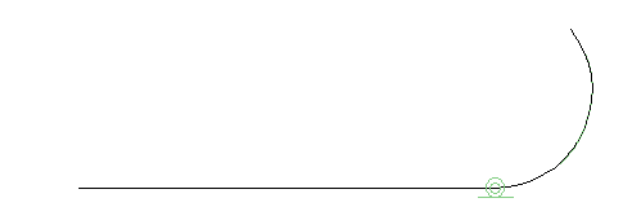

Választhat két kört/ívet is. Válassza ki azt az ívet, amelyet el ször akar elmozgatni...

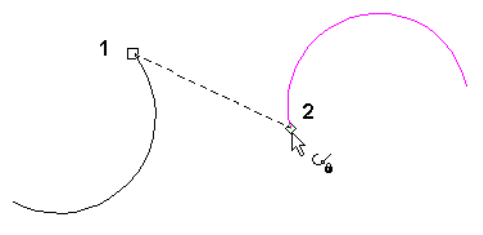

... és az els ív elmozdul, hogy összekösse a második ívvel.

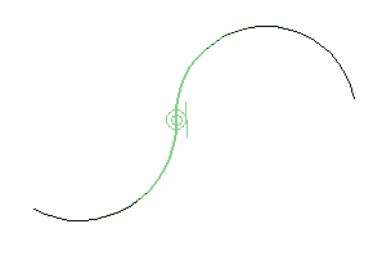

Koncentrikus (Concentric) Menu: Format / Constraints / Concentric

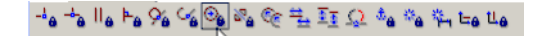

Két ívet/kört koncentrikussá tesz – megosztoznak ugyanazon középponton. Felhasználhatja ezt az eszközt arra is, hogy elhelyezzen egy pontot vagy végpontot a kör vagy ív középpontjában.

 Induljunk el egy vonallal és egy ívvel/körrel. Aktiválja a Concentric kényszert, és válassza ki azt az ívet/kört, amelyet koncentrikussá akar tenni. Ez az objektum a másodikhoz lesz mozgatva.

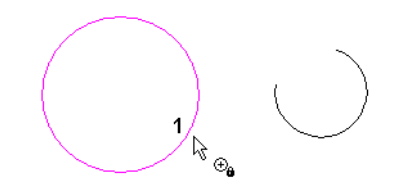

2. Válassza ki a második ívet/kört.

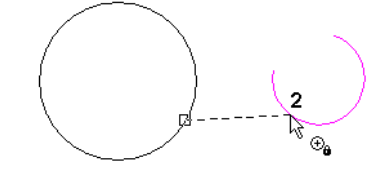

Az els ív/kör elmozdul az irányát megtartva azért, hogy koncentrikussá váljon a másodikkal. A koncentrikus kényszer szimbólum (egy plusz jel) hozzáadódik az érint ponthoz.

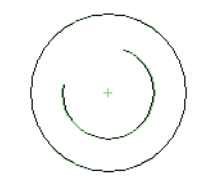

Használhatja ezt az eszközt egy pont vagy egy vonal végpont-ján is. Válassza ki a kört/ívet, valamint a pontot vagy végpontot...

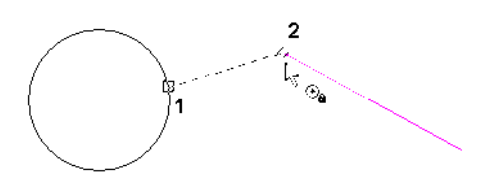

. . . és a kör/ív elmozdul azért, hogy a középpontja talál - kozzon a végponttal vagy ponttal.

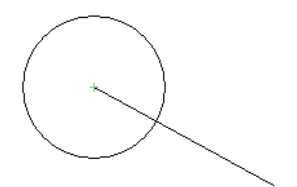

### Szimmetrikus (Symmetric)

Menu: Format / Constraints / Symmetric

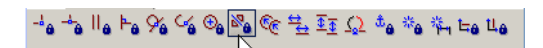

Két objektumot vagy objektum végpontok at szimmetrikussá tesz egy szimmetria tengelyre vonatkozóan.

- Induljunk el három vonallal az egyik a szimmetria tengely. Számos esetben a szimmetria vonal elmozdul ezen kényszer eredményeként, így ha azt akarja, hogy helyben maradjon, rögzítse azt egy kényszerrel, olyannal, mint a Fix Geometry (Geometriai rögzítés).
- 2. Aktiválja a **Symmetric** kényszert, és válassza ki az els vonalat.

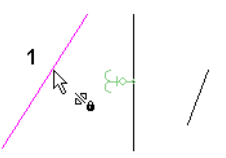

3. Válassza ki a második vonalat.

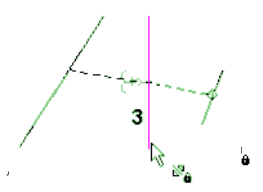

4. Végül válassza ki a szimmetria tengelyt.

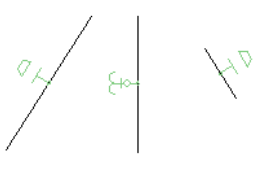

Az els két vonal most már szimmetrikus a harmadikra vonatkozóan.

 Ezt a kényszert a végpontokhoz is használhatja. Válassza ki az 1 és a 2 csomópontot, ezután válassza ki a szimmetria tengelyt.

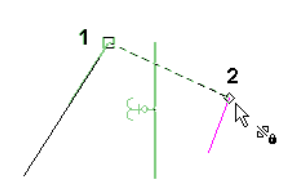

A vonalak megtartják az irányukat, és a végpontjaik szimmetrikusak.

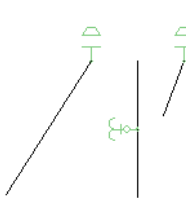

6. Mind a két vonal teljes szimmetrikussá tétéléhez alkalmazza **Symmetric** kényszert a másik két pont esetére is.

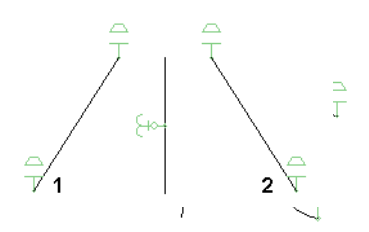

 Ezt a kényszert körökre és ívekre is alkalmazhatja. Ha kiválaszt két ívet (nem azok végpontjait)...

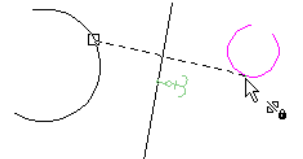

... szimmetrikussá válnak, és egyenl sugaruk lesz.

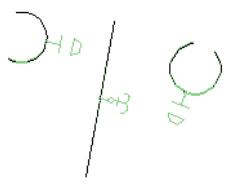

Mindemellett különböz irányuk lehet.

8. Hasonlóan a vonalakhoz, alkalmazhatja a **Symmetry kényszert** mind a két végpont beállítására. El ször a fels végpontok . . .

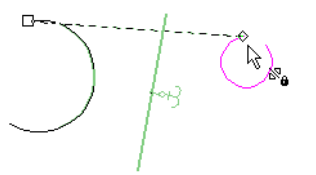

9. . . . ezután az alsó végpontok.

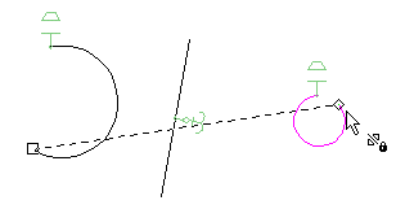

Az eredmény az, hogy mind a két végpont szimmetrikus, de az ívek irányai különböz ek, mert különböz sugaruk van.

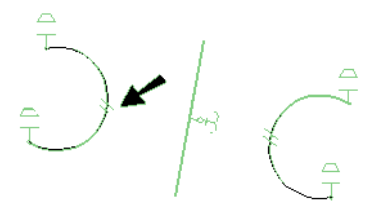

10. Az íveket teljesen szimmetrikussá teheti az **Equal Radius** (Egyenl sugár) kényszer hozzáadásával.

MEGJEGYZÉS: Megkaphatja ugyanazt az eredményt, ha három **Symmetric** kényszert alkalmaz – egyet magukhoz az ívekhez, és egyet-egyet mindkét végpont beállításához.

### **Egyeni** sugár (Equal Radius) Menu: Format / Constraints / Equal Radius

Az els kiválasztott kört/ívet ugyanolyan sugar úvá teszi, mint a második kör/ív.

 Induljunk el két körrel/ívvel. Aktiválja az Equal Radius kényszert, és válassza ki az ívet, amelynek a sugarát le akarja cserélni.

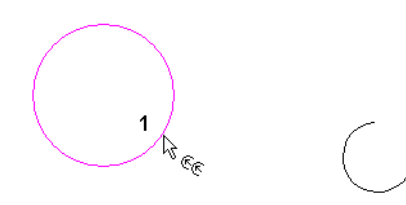

2. Válassza ki azt az ívet, amelynek a sugarát hozzá akarja rendelni az els ívhez.

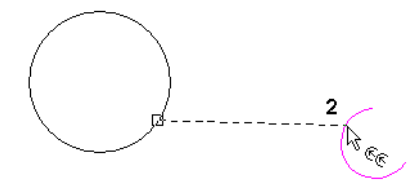

Az els ív sugara megváltozik, illeszkedve a második hoz. Az egyenl kényszer (egy egyenl jel) megjelenik.

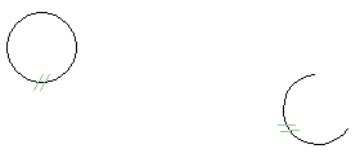

 Ha az egyik ívet átszerkeszti, az egyenl sugár kényszer megmarad.

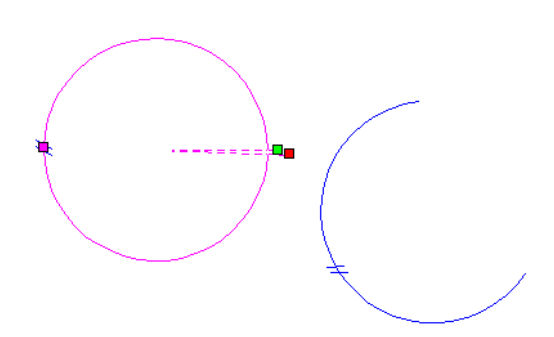

# Egyeni hossz (Equal Length)

Menu: Format / Constraints / Equal Length

Az els nek kiválasztott vonalat ugyanolyan hosszúvá teszi, mint amilyen hosszú a második.

1. Induljon el két vonallal. Aktiválja az **Equal Length** kényszert, és válassza ki azt a vonalat, amelynek a hosszát változtatni szeretné.

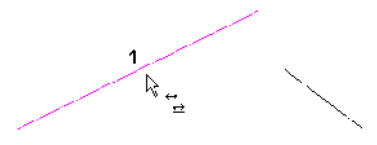

2. Válassza ki azt a vonalat, amelynek a hosszát hozzá akarja rendelni az els vonalhoz.

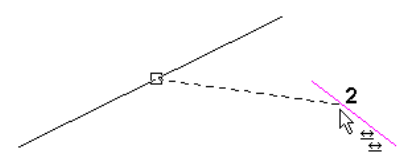

Az els vonal hossza lecserél dik, illeszkedve a másodikhoz. Az egyenl kényszer (egy egyenl jel) megjelenik.

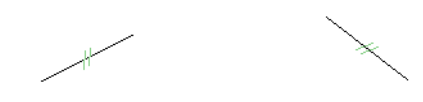

3. Ha az egyik vonalat átszerkeszti, az egyenl hossz kényszer megmarad.

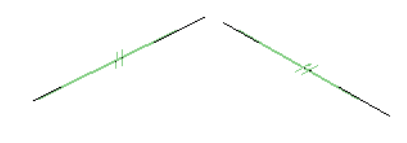

# Egyenl távolság (Equal Distance)

Menu: Format / Constraints / Equal Distance

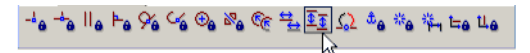

Beállítja ugyanazt a távolságot két vonal vagy pont között, amelyet két másik vonal vagy pont között megadunk. A vonal beállításokat párhuzamossá teszi.

1. Kezdjük négy vonallal. Aktiválja az **Equal Distance** kényszert, és válassza ki az els vonalat az els szettben.

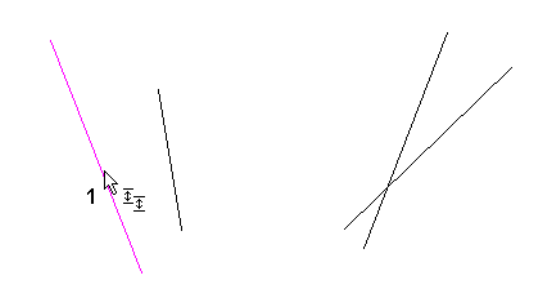

 Válassza ki a második vonalat az els szettben. Ez adja meg a távolságot a következ szett részére.

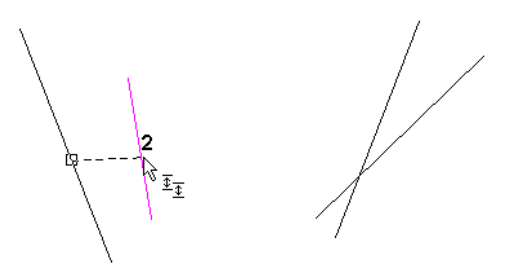

3. Válassza ki az els vonalat a második szettben.

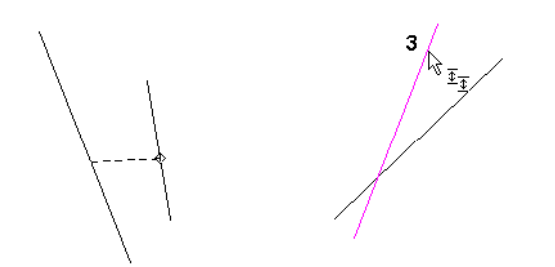

Válassza ki a második vonalat a második szettben.

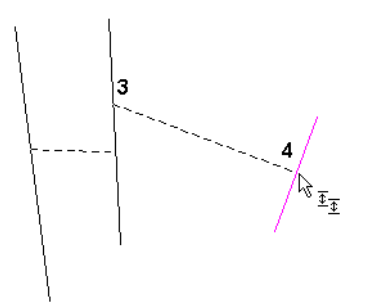

Az els szett vonalai és a második szett vonalai párhuzamossá válnak. A második szettben lév vonalak közötti távolság illeszkedik az els szett távolságára.

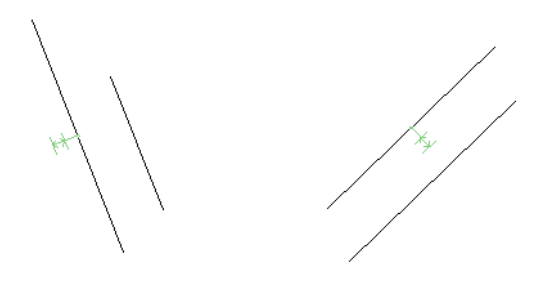

5. Ha valamelyik vonalat szerkeszti, az egyenl távolság megmarad.

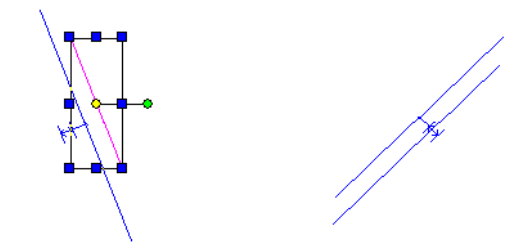

 Alkalmazhatja ezt a kényszert vonal és pont sorokhoz is. Válassza ki az els és a második vonalat.

4.

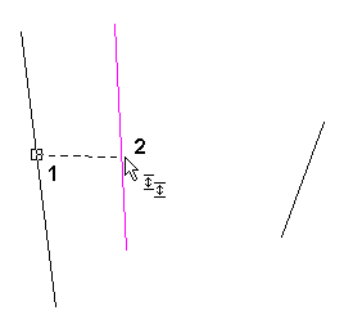

7. A harmadik vonal ugyanaz, mint a második, ezután válassza ki a negyediket.

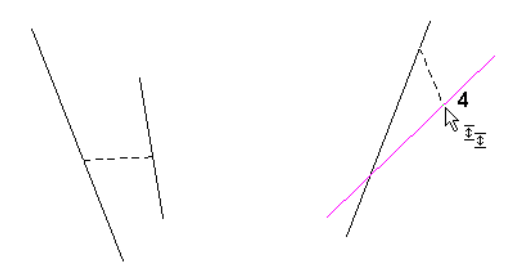

Az eredmény három vonal, amelyek párhuzamosak ugyanazon távolságokkal elválasztva.

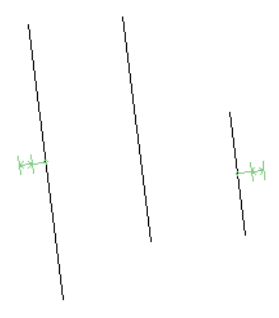

Kiralitás megváltoztatása

(Change Chirality) Menu: Format / Constraints / Change Chirality

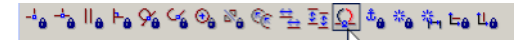

Ez a kényszer eszköz két opcióval lát el az ív érint jének javítására. Ez az eszköz hasznos, ha az érint legesség aszimmetrikussá válik, amikor más kényszert alkalmazunk, vagy amikor az ív szerkesztése a tükörképét hozza létre.

1. Induljunk el két vonallal és egy ívvel, mint ezek.

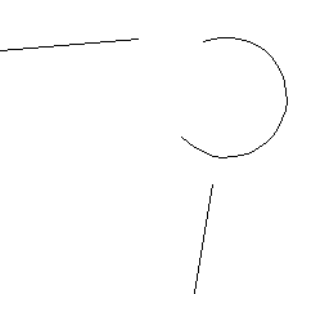

 Alkalmazza a Connect kényszert (lásd "Connect" a 227. oldalon) az ív mind a két végénél azért, hogy érintse mind a két vonalat. Ha lekerekített sarkot akar, akkor ez az ív érint kapcsolat nem az az eredmény, amire vágyik.

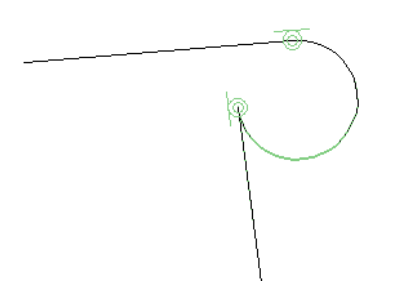

3. Az els opció a **Flip Arc** (Ív tükrözés), amely lecseréli az ívet annak komplementerére. Válassza ki ezt az opciót...

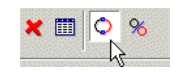

4. . . . és válassza az ívet. Az érint mentén a függ leges vonalat rögzíti, de még pontatlan a víz szintes vonalon.

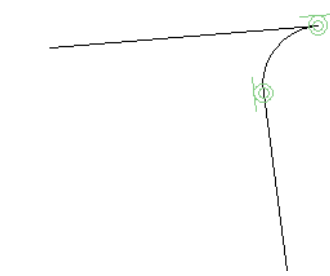

5. A másik opció a **Change Chirality**, amely megváltoztatja az ív irányát. Válassza ki ezt az opciót . . .

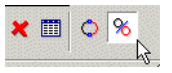

6. . . . és válassza ki ezt az ívet.

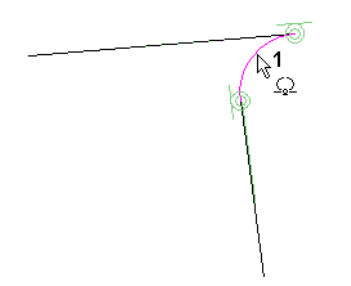

7. Ezután válassza ki azt a vonalat - a függ leges vonalat, amelynek érint jét meg akarja tartani.

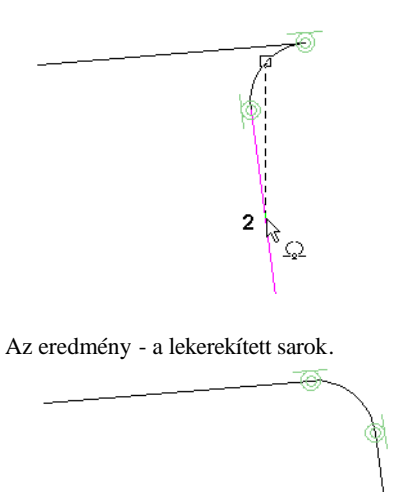

MEGJEGYZÉS: A rögzített objektum vagy pont elmozgatható a geometria szerkesztése alatt, de nem mozgatható, amikor már kényszereket helyezett el rajta.

 Az objektum rögzítéséhez aktiválja a Fix Geometry kényszert, és válassza ki azt az objektumot, amelyet rögzíteni szeretne.

A horog szimbólum mutatja, hogy az objektum rögzített.

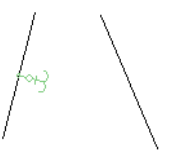

 Most ha egy kényszert alkalmaz, mint ebben az esetben a Parallel, a nem rögzített vonal mozoghat a kiválasztási sorrendet figyelmen kívül hagyva.

14 and for

 Egy másik példa ehhez az eszközhöz : kezdje egy vonallal és egy ívvel, és alkalmazza a Connect kényszert (lásd "Connect" a 227. oldalon).

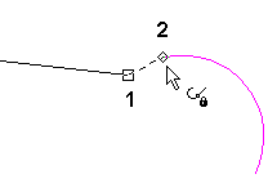

- 4. Az eredmény az, hogy a vonal megtartja annak irányát, és érinti, valamint metszi az ívet.
- Geometria rögzítés (Fix Geometry)

Menu: Format / Constraints / Fix Geometry

Lezár egy objektumot vagy végpontját annak aktuális koordinátáján. Az objektumot vagy a végpontot meggátolja az elmozdulástól, amikor a kényszert alkalmazza. 5. Ezt a kényszert visszavonva, és a **Fix Geometry** kényszert alkalmazva a vonal végpontjához.

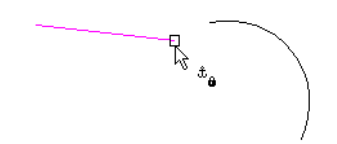

Most a horgony szimbólum a végponthoz kapcsolódik.

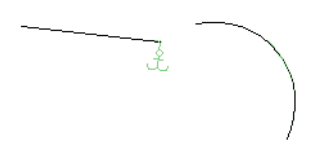

6. Most alkalmazza a **Connect** kényszert. A végpont rögzítve marad, a vonal iránya és az ív módosul.

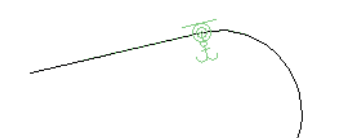

 Ha szerkeszti a vonalat vagy az ívet, úgy mint a kezd és vég szögek változtatása, a rögzített pont nem fog elmozdulni, és a másik objektum fog mozdulni vagy e szerint elfordulni.

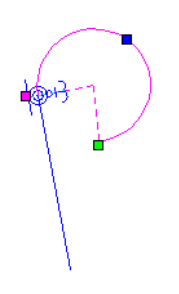

# Automatikus kényszer (Auto Constraint)

Menu: Format / Constraints / Auto Constraint

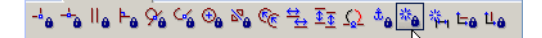

Automatikusan többszörös kényszert alkalmaz egy kiválasztott objektum szetthez. Az eszközt felhasználhatja összetett objektumokhoz mint sokszögek vagy vonalláncok; ezeket az objektumokat szét kell vetni, miel tt a kényszert alkalmazná.

MEGJEGYZÉS: Ha kényszer objektumokat akar azok létrehozása közben, és nem azok létrehozása után, gy z djön meg arról, hogy az Auto Add Constraints aktív az Ellen rz soron.

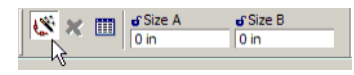

 Induljunk el egy vonallánccal (lásd "Polyline" 126. oldalon). Segment 1 függ leges, Segment 2 vízszintes. Segment 3 kapcsolódik az ív szegmenshez. Arc 4 érint a Segment 3hoz, ezután zárja a vonalláncot.

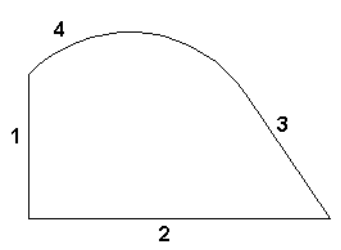

2. Használja az **Offset**-et (Párhozamos eltolást)(lásd "Offset" 194. oldalon), amely egy küls másolatot készít a vonalláncról.

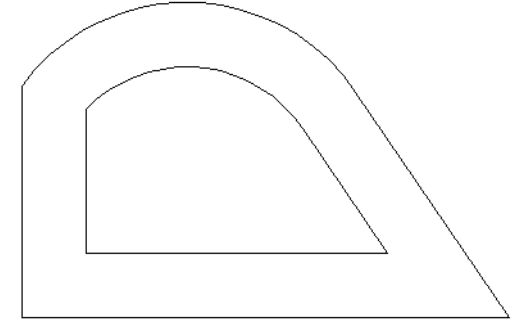

 Aktiválja az Auto Constraint-t, és az Ellen rz soron kiválaszthatja, hogy melyik kényszert akarja használni. A rendelkezésre álló kényszerek: Points Coincident, Parallel, Perpendicular, Concentric, Tangent és

251

**Equal Radius**. Ebben a példában az összes kiválasztott.

| 18 🖌 🥅 | Linear Resolutio | Angular Resolut |  |
|--------|------------------|-----------------|--|
|        | 1E-08 in         | 5.7E-10         |  |

4. A kiválasztási kerettel kerítse be az összes objek tumot, amelyeket kényszeríteni szeretne.

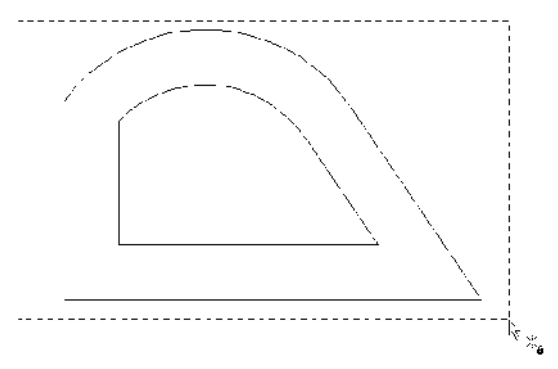

5. Kattintson a Finish-re, vagy válassza ki a helyi menüb 1.

🗶 🎟 📲 📲 🖌 🖷 🛌

A kényszer szimbólumok megjelenítésre kerülnek minden azonosított feltételhez.

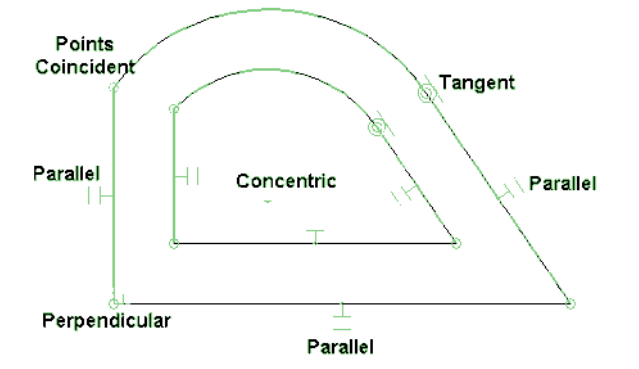

6. Tesztelheti a kényszereket az egyik ív szerkesztésével.

Használja az **Edit Tool** eszközt a sugár növelésével. Az összes kényszer megmarad, de az eltolás tovább már nem egyez .

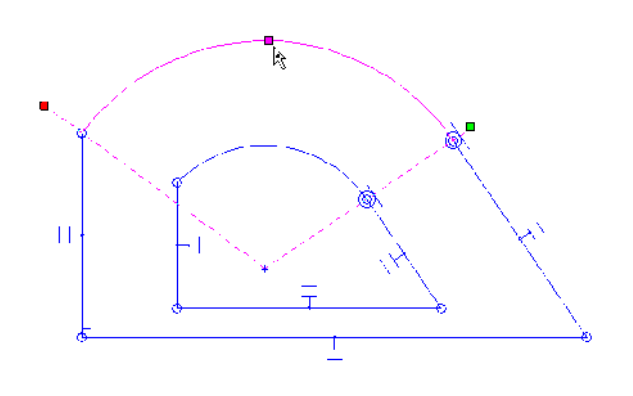

7. Vonja vissza, és alkalmazza a kényszereket, hogy meg-

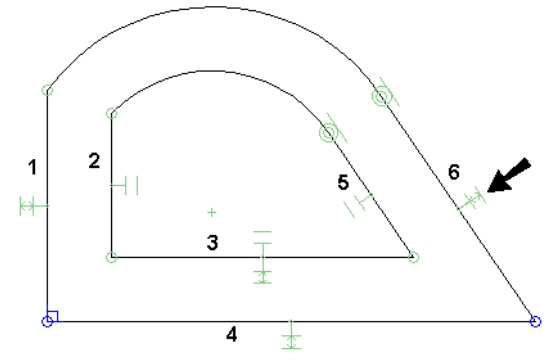

maradjon az eltolás távolsága. Használja az **Equal Distance**-t (lásd "Equal Distance" 248. oldalon), hogy a Segment 3-4 távolságot a Segment 1-2 távolsággal tegye egyenl vé. Tegye ugyanezt a Segment 5-6-tal.

- Most, ha valamelyik ívet szerkeszti, az azonos eltolás megmarad.
- 8.
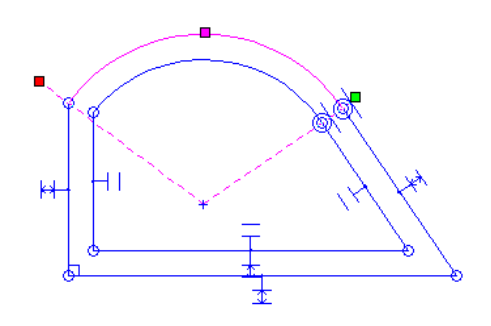

9. Egy másik aktualizálásnál adjon hozzá **Connect** kényszert a bemutatott saroknál.

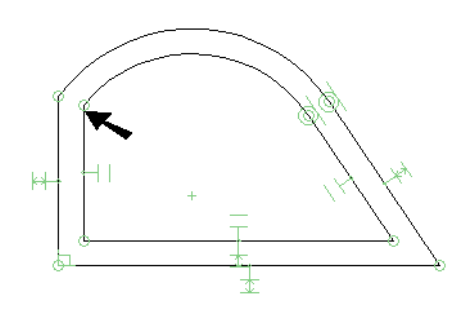

Ez megváltoztatja meghatározott sarkot, és az eltolást is.

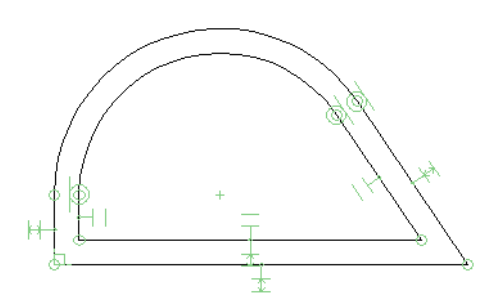

Automatikus méretezés (Auto Dimension) Menu: Format / Constraints / Auto Dimension

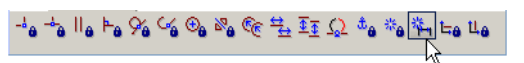

A vázlathoz automatikusan alkalmazza a méretezést.

MEGJEGYZÉS: A méretez eszközök részletes magyarázatához lásd "Dimensions" 293. oldalon. Az Auto Dimension beletartozik ebbe a fejezetbe, mert a geometriai kényszerekhez kapcsolva m ködik a legjobban.

 Induljunk el téglalappal, és rajzoljunk egy kis kört bele. Kerekítsük le az egyik sarkát (lásd "Fillet" 227. oldalon).

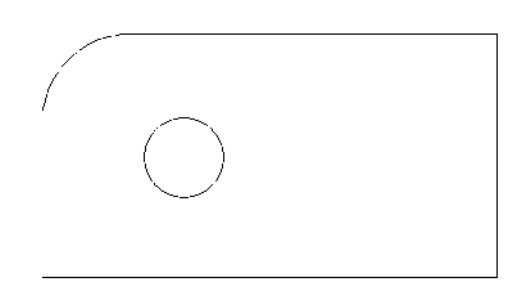

 Aktiválja az Auto Dimension-t, az Ellen rz soron kiválaszthatja, hogy melyik méretet akarja beazonosítani és cimkézni. A rendelkezésre álló méretezések a Radius, Distance, Angular és Parallel (Sugár, Távolság, Szög és Párhuzamos). Ebben a példában mindegyik kiválasztott.

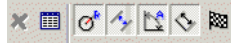

- 3. Kerítse be a kiválasztási kerettel az összes objektumot, amelyeket méretezni akar.
- 4. Kattintson a Finish-re, vagy válassza ki a helyi menüben.

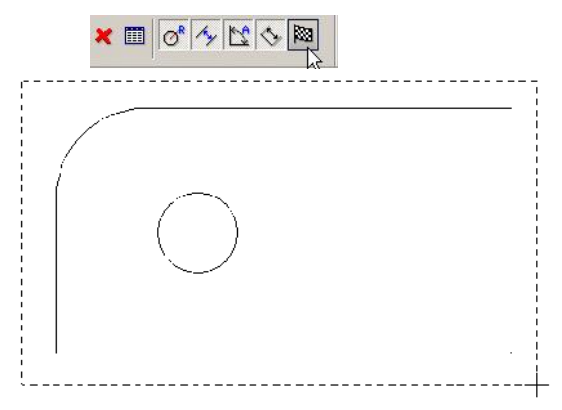

5. Ez az eredmény a méreteket elhelyezi az összes azonosított végpont között. Ez akkor fordul el , amikor az objektumok nincsenek kényszerben. Különösen a **Points Coincident** kényszerek automatikus méretezési számát szükséges lecsökkenteni.

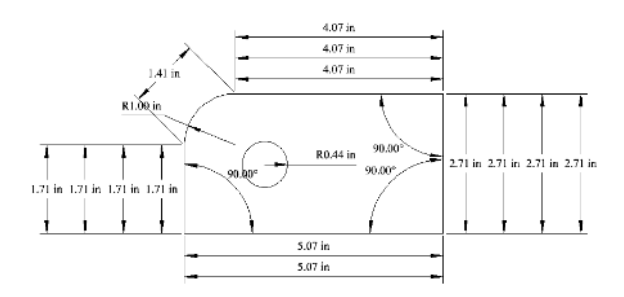

 Vonja vissza a méretezést . A legegyszer bb módja a vázlaton történ kényszerek elhelyezésére az Auto Constraint használata (lásd "Auto Constraint" 251. oldalon). Az eredmény ebben az esetben a Tangent, Parallel és Points Coincident kényszerek.

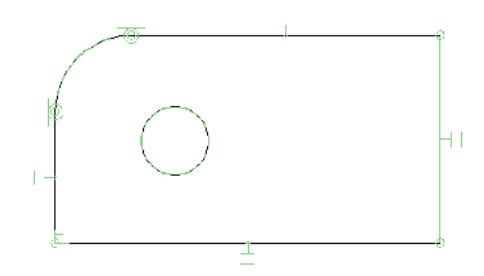

 Használja ugyanazokat a lépéseket, mint ezel tt, alkalmazza az automatikus méretezést. Itt van az eredmény.

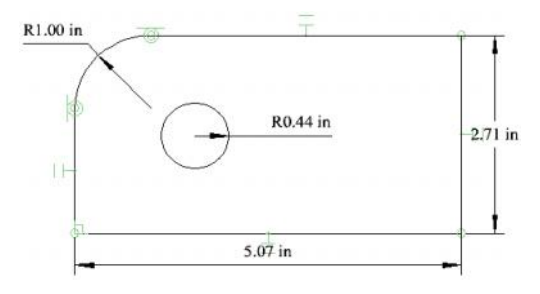

#### Méret kényszerek (Constraining Dimensions)

Használhatja a Calculator Palettát, hogy kényszereket rendeljen a méretekhez, hogy ezeket függ vé tegye más méretekkel vagy értékekkel.

 Induljunk el ugyanabból a formából, ahogy az Auto Dimension-nál tettük, és alkalmazzuk az Auto Constraints-t (lásd "Auto Dimension" 237. oldalon).

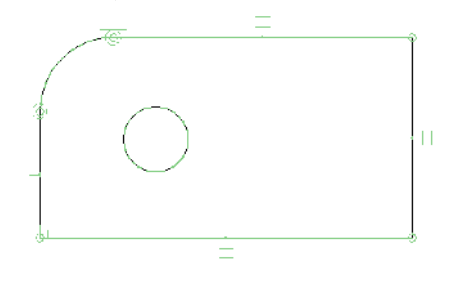

Adjunk hozzá még egy kényszert: tegyük a lekerekítést és a lyukat koncentrikussá (**Concentric**).

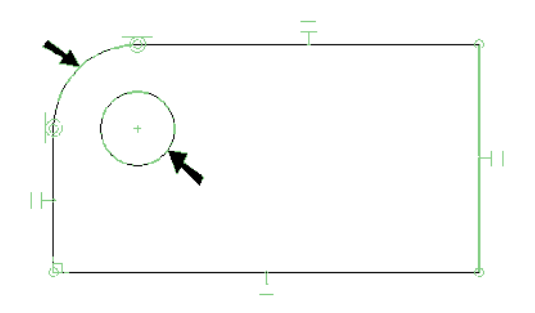

3. Az Ellen rz soron gy z djön meg ar ról, hogy az Auto Add Constraints kiválasztott. Ennek aktiválásával az összes méret, amit létrehozott, változóként elhelyezésre kerül a Calculator Palettában. A méreteket másképpen is létre lehet hozni, de akkor azok nem lesznek kényszer kapcsolatban, vagy kényszerként felhasználva más más méretekhez.

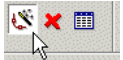

Azok a méret típusok, amelyeket kényszerkapcsolatba lehet hozni az **Orthogonal**, **Parallel**, **Distance**, **Angular**, **Radius**, és a **Diameter** (Mer leges, Párhuzamos, Távolság, Szög, Sugár és Átmér ).

4. Alkalmazza az **Auto Dimension**-t, és a kövezkez négy méretet kell megkapnia:

2.

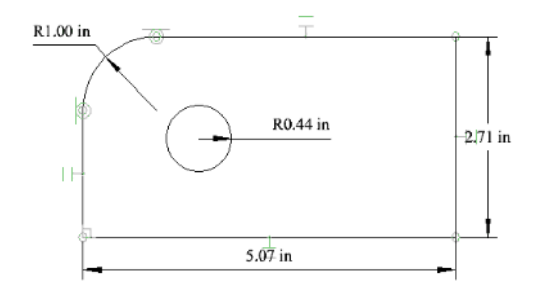

 Gy z djön meg arról hogy a Calculator Paletta nyitva van (lásd "Calculator Palette" 47. oldalon). A négy elkészített méret kilistázásra kerül a változóneveik hozzárendelésével.

| Calculator | ₹     | <b>4 ‡ n</b> × |
|------------|-------|----------------|
|            |       | ▼ F()          |
| Variable   | Value | Formula        |
| Var1       | 1.00  |                |
| Var2       | 0.44  |                |
| Var3       | 2.71  |                |
| Var4       | 5.07  |                |
|            |       |                |

6. Válassza ki az egyik méretet, és a megfelel tétel kiemelésre kerül a listában.

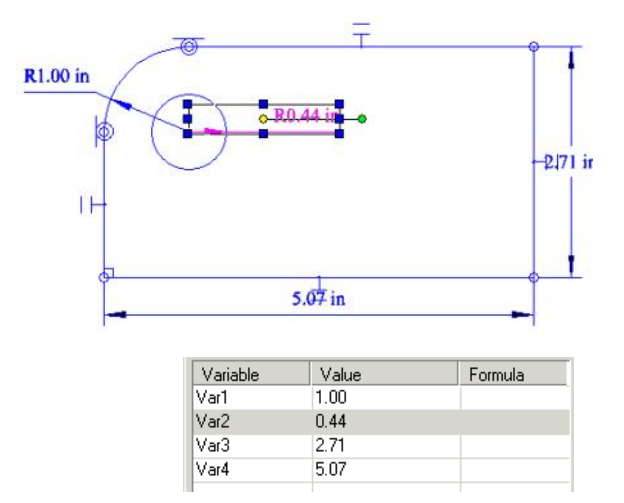

 Kattintson a lyuk sugárméret változójára, és változtassa meg annak nevét valamilyen értelmes jelentésre, mint a "HoleRad". Kerülje az üres karaktereket a változó nevében.

| Var1    | 1.00 | _ |
|---------|------|---|
| HoleRad | 0.44 |   |
| Var3 😽  | 2.71 |   |
| Var4    | 5.07 |   |
|         |      |   |

8. Változtassa meg a megmaradt változó neveket.

| Variable  | Value | Formula |
|-----------|-------|---------|
| FilletRad | 1.00  |         |
| HoleRad   | 0.44  |         |
| Width     | 2.71  |         |
| Length    | 5.07  |         |

9. Az egyik mód egy méret kényszer beállítására, amikor az egyik méret egy másik méreten alapul. A lekerekített sugárnál (FilletRad) kattintson bele a Formula mez be, és léptessen be egy képletet, amelyben a lekerekítés sugarát egy összeggel nagyobbra állítja (ebben a példában 0.5"), mint a lyuk sugarát (HoleRad).

| Formula      | Value                        | Variable                                |
|--------------|------------------------------|-----------------------------------------|
| HoleRad+.0.5 | 0.49                         | FilletRad                               |
|              | 0.44                         | HoleRad                                 |
|              | 2.71                         | Width                                   |
|              | 5.07                         | Length                                  |
| HoleRad+.0.5 | 0.49<br>0.44<br>2.71<br>5.07 | FilletRad<br>HoleRad<br>Width<br>Length |

10. Nyomja meg az Enter-t, a lekerekítés sugara frissül a lyuk sugarának aktuális értékére alapozva. A rajz szintén frissül.

| Variable  | Value | Formula     |
|-----------|-------|-------------|
| FilletRad | 0.94  | HoleRad+0.5 |
| HoleRad   | 0.44  |             |
| Width     | 2.71  |             |
| Length    | 5.07  |             |
|           |       |             |

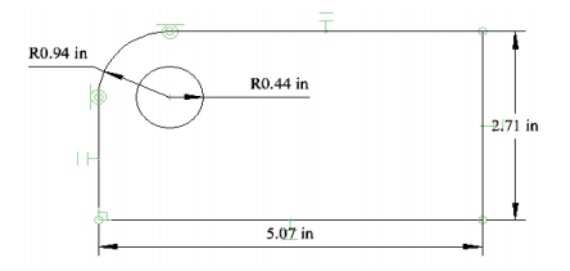

11. Egzakt értéket is adhat a méretkényszerhez, mint az alábbi értéket a "Length-hez". A Width szintén lehet kényszer helyzetben a hossz (Length) konstans tényez jével. (mint az 1/2).

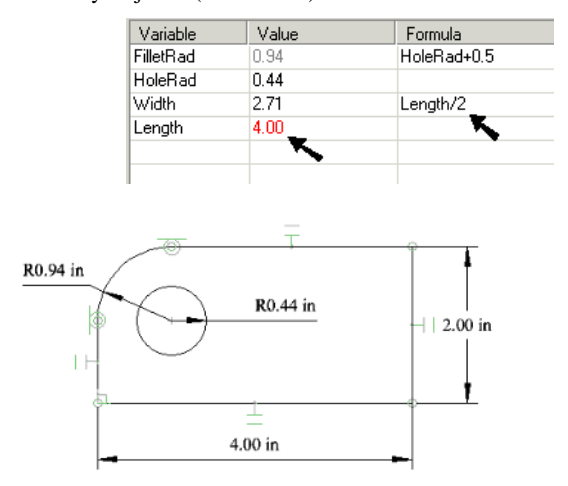

12. Megadhat egy új független változót bármelyik mérett l függetlenül. A "PinRad" sugara egy csapnak, amely a lyukba illeszkedik, és egy numerikus érték van hozzárendelve.

| Variable  | Value | Formula     |
|-----------|-------|-------------|
| FilletRad | 0.94  | HoleRad+0.5 |
| HoleRad   | 0.44  |             |
| Width     | 2.00  | Length/2    |
| Length    | 4.00  |             |
| PinRad    | 0.25  |             |
|           | 2     |             |
|           | . 0   |             |

 Amikor a "PinRad" már definiált, a lyuk sugarát valamivel nagyobb értékre kell beállítani, mint a csapot.

| Value | Formula                                       |
|-------|-----------------------------------------------|
| 0.80  | HoleRad+0.5                                   |
| 0.30  | PinRad+0.05                                   |
| 2.00  | Length/2                                      |
| 4.00  | Ť                                             |
| 0.25  |                                               |
|       | Value<br>0.80<br>0.30<br>2.00<br>4.00<br>0.25 |

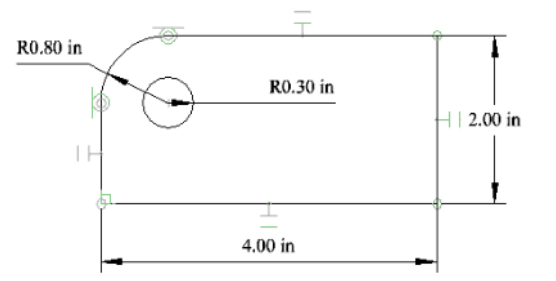

14. Ha a "PinRad" frissül, akkor mind a "HoleRad" és a "FilletRad" automatikusan aktualizálódik.

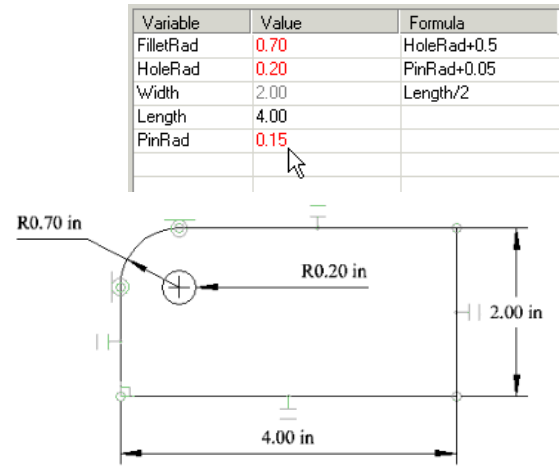

15. Új méretet is vehet fel kényszerként addíg, míg az Auto Add Constraints aktív. Hozzon létre egy mási k kört, és a körön belül adjon hozzá egy pontot (lásd "Point" 125. oldalon). Adja a ponthoz és a körhöz a Concentric kényszert.

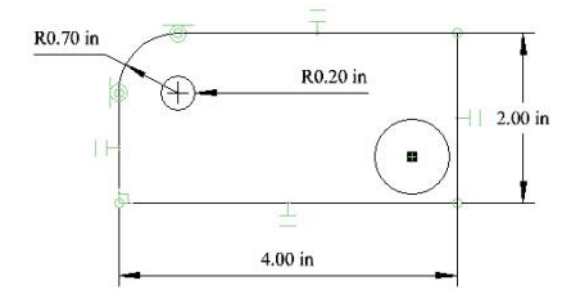

MEGJEGYZÉS: A pont hozzáadódott, mert a kör középpontja objektumként nem azonosítható; a fizikailag létez pontot már el lehet helyezni oda.

- 257
- Adjon egy Radius méretet az új körhöz. Ennek a változója megjelenik a kényszerek listájában.

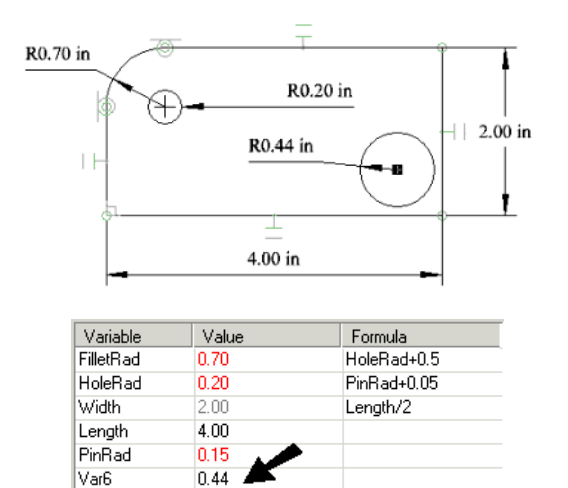

17. Ha megpróbál elhelyezni egy **Equal Radius** (Egyenl sugár) kényszert, akkor hibaüzenetet fog kapni:

(Túldefiniált vagy ellentmondó kényszerek)

#### TurboCAD Warning

There are overdefined or inconsistent constraints.

18. Amikor az OK-ra kattint, a problémás méreteket kijelzi.

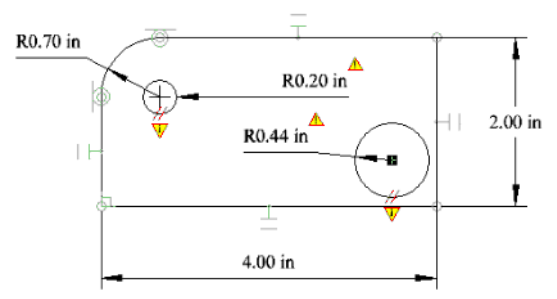

Ez akkor fordul el , amikor a második kör úgy tekinthet , hogy van már mérettel beállított sugara. Arra kényszeríteni, hogy az els körrel egyenl legyen, ez ellentmondó. Hozzárendelhette volna az **Equal Radius** kényszert a méret megadása el tt.

 Visszavonás, és használja a méretkényszert, hogy beállítsa a sugarat, egyenl vé téve a "HoleRad" dal.

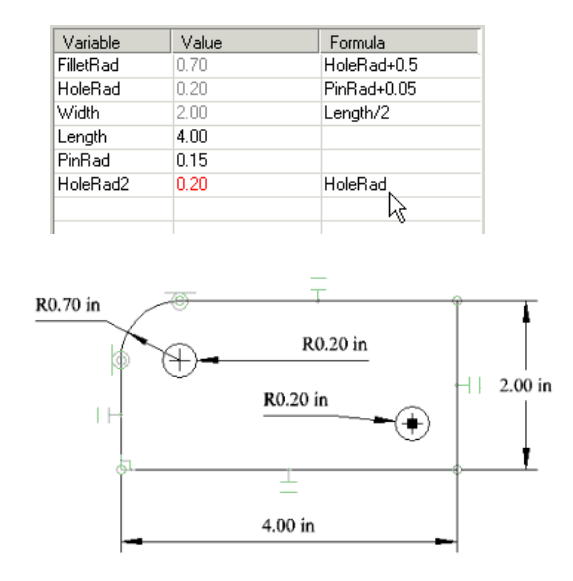

## Kényszer mintázat – Másolt objektumok /Constraining Pattern - Copied Objects/

Csak a TurboCAD Mechanical modulnál alkalmazható

Ez a fejezet a mintázattal másolt objektumokkal foglalkozik (vonalak, lineáris kiosztások, radiális kiosztások), az **Edit / Copy Entities** eszközök alkalmazásával (lásd "Copying Objects" 189. oldalon).

Ha egy objektumot a mintázatával másolja, használhatja a az **Auto Constraints-t** (Automatikus kényszereket) és a méret változókat a közök és szögek kezeléséhez stb.

A következ példa egy kört használ lineáris kiosztással másolva.

1. Miel tt elkezdené, gy z djön meg arról, hogy az **Auto Add Constraints** (Automatikus kényszer hozzáadás) aktív az Ellen rz soron.

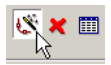

 Hozzon létre egy téglalapot, és adjon hozzá egy egy kis kört. A téglalaphoz a párhuzamos és az egybevágósági kényszereket automatikusan ki kell jelölnie.

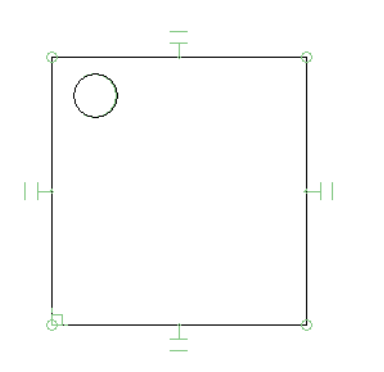

3. Válassza ki a kört és használja a Fit Linear Copy (Lineáris másolás illesztve), hogy a kört egy rácsba másolja. (Lásd "Fit Linear Copy" 192. oldalon)

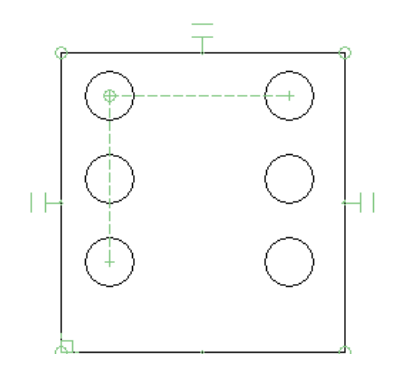

Jelöljön ki néhány Orthogonal (Derékszög ) méretet 4. a bemutatottak szerint. (Lásd "Orthogonal Dimension" 300. oldalon).

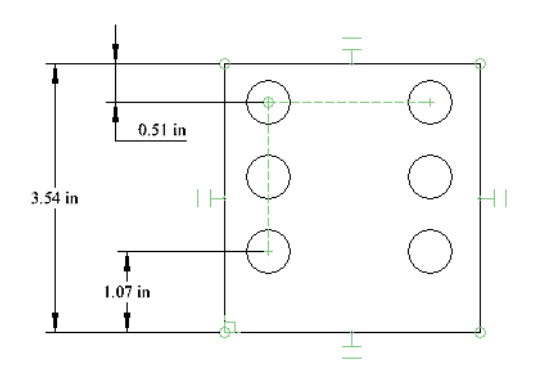

| Variable | Value | Formula |
|----------|-------|---------|
| L        | 3.54  |         |
| E1       | 0.51  |         |
| E2       | 1.07  |         |
|          |       |         |

5. Nyissa meg a Calculator palettát (F2), a méretek megjelennek változóval azonosítva. A példában a változókhoz nevek vannak rendelve (L, E1, E2).

MEGJEGYZÉS: Még több információ a változókkal való munkához, lásd "Calculator Palette" 47. oldalon.

| Variable | Value | Formula |
|----------|-------|---------|
| L        | 3.54  |         |
| E1       | 0.51  |         |
| E2       | 1.07  |         |
|          |       |         |

6. Hozzon létre egy képletet, hogy a két él méretete egyenl legyen. Ebben az esetben az E1 változó, mint képlet kerül alkalmazásra az E2 részére.

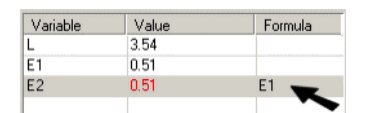

A méretek aktualizálódnak, és a másolt objektumok között a távolságok állandóak maradnak.

Ebben az esetben, azonban a lineáris kiosztásnak nem

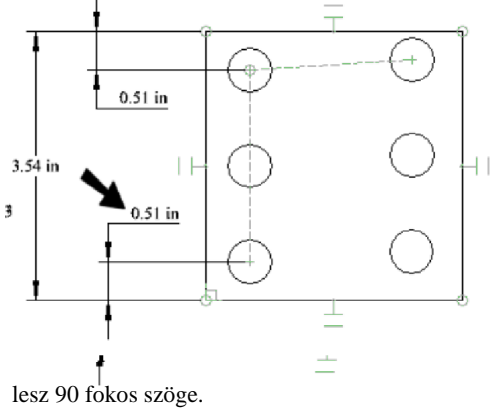

Ennek javításához aktiválja a Parallel (Párhuzamos) 7. kényszert, és kattintson el sz r a vonal kisztás kényszerre (array constraint line), ezután a téglalap fels vonalára.

258

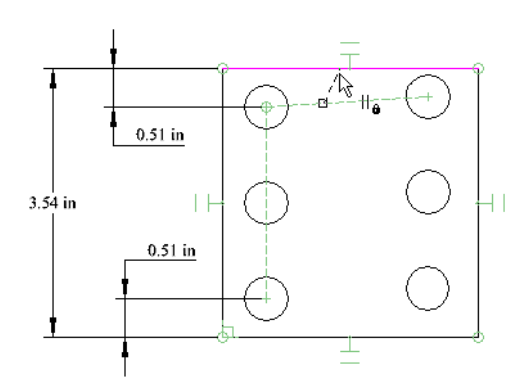

Most már a kiosztás újra mer leges lesz.

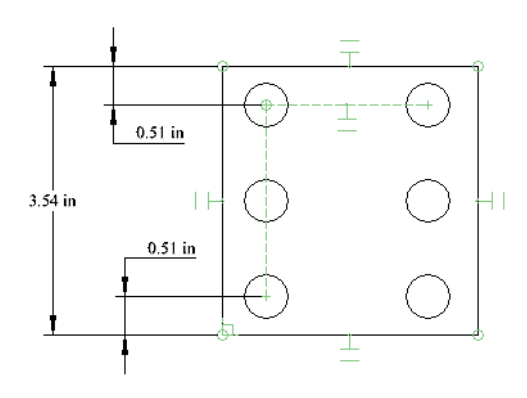

# **2D Boole m veletek** (2D Boolean Operations)

A Boolean m veleteket használjuk arra, hogy k ét vagy több meglév 2D objektum létrehozzon egy új objektumot. Az objektumokat lehet egyesíteni, kivonni és metszeni.

MEGJEGYZÉS: A 3D objektumokat szintén lehet egyesíteni a Boolean m veleteket használva. Lásd "3D Boolean Operations" 374. oldalon.

A 2D Boolean m veletek eredményeként létrehozott objektumokat lemeznek (**Region**) tekintjük. Használhatja a **Selection Info** palettát, hogy meghatározza bármely objektum vagy objektumok típusát, amelyet kiválaszt. Lásd "Selection Info Palette" 176. oldalon.

A kiválasztási sorrend fontos lehet, mert az eredményül kapott lemez tulajdonságait (szín, fólia stb.) az els kiválasztott objektumtól veszi át.

## 2D Hozzáadás (2D Add)

Menu: Modify / 2D Boolean Operation / 2D Add

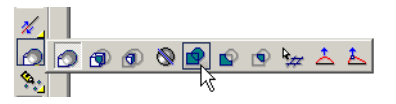

Egyesít 2D zárt objektumokat, hogy egy lemezt a lakítson ki. Bármilyen átfedést az objektumok között eltüntet.

MEGJEGYZÉS: A 2D Add eredménye azonos a Format / Create Region használatával.

1. Válasszon ki kett vagy több zárt objektumot az egyesítéshez.

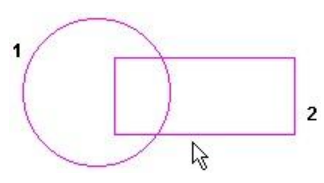

2. Válassza a **Finish**-t a helyi menüb l, vagy nyomja meg az Alt+F billenty kombinációt.

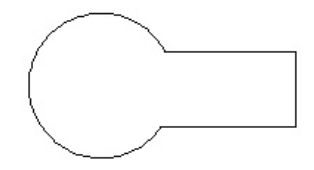

Az eredményül kapott objektum egy lemez. Ellen rizheti ezt, ha kiválasztja a lemezt.

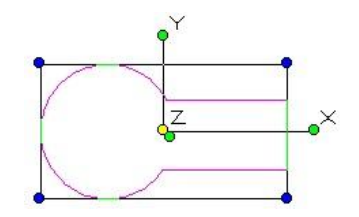

A kiválasztott objektumoknak nem kell átfedésben lenni. Ha egyesít nem átfedett objektumokat, ezeket még lehet egy esíteni egy lemezbe. Ellen rizheti ezt, ha kiválasztja a lemezt.

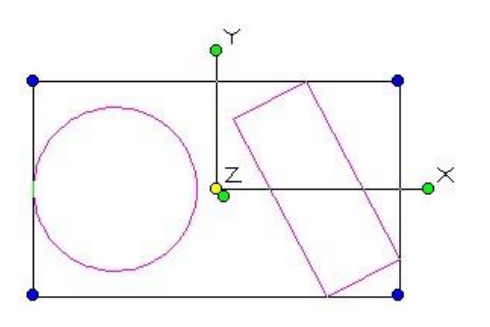

## 2D Kivonás (2D Subtract)

Menu: Modify / 2D Boolean Operation / 2D Subtract

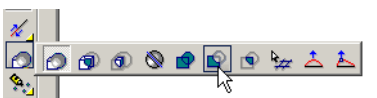

Kivon egy vagy több objektumot egy vagy több objektumból, hogy egy lemezt alakítson ki.

1. Válasszon ki egy vagy több objektumot, hogy kivonjon bel lük területet.

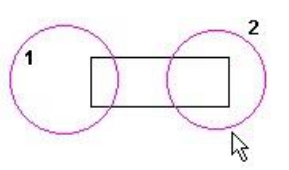

- 2. Válassza a **Finish**-t a helyi menüb l, vagy nyomja meg az Alt+F billenty kombinációt.
- 3. Válasszon ki egy vagy több objektumot, hogy kivonja bel lük az el bb választott objektumokat.

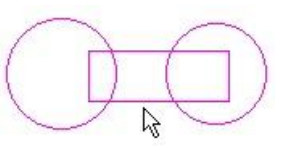

 Válassza a Finish-t a helyi menüben vagy az Ellen rz soron. A második objektumcsoport el lett távolítva az els csoportból.

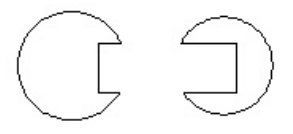

Az eredményül kapott objektum egy lemez. Ellen rizheti ezt, ha kiválasztja a lemezt.

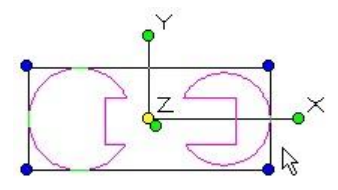

## 2D Metszés (2D Intersect)

Menu: Modify / 2D Boolean Operation / 2D Intersect

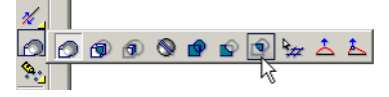

Létrehozza a két vagy több zárt 2D objektum metszetét, amelyet lemezzé alakít.

1. Válasszon ki két vagy több objektumot, amelynek a metszetét meg akarja kapni.

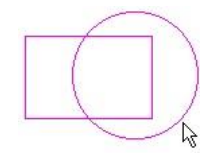

2. Válassza a **Finish**-t a helyi menüb l vagy az Ellen rz soron.

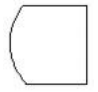

Az eredményül kapott objektum egy lemez. Ellen rizheti ezt, ha kiválasztja a lemezt.

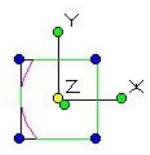

Kiválaszthat több, mint két objektumot, de ezek bizonyára egyiket a másikra metszik.

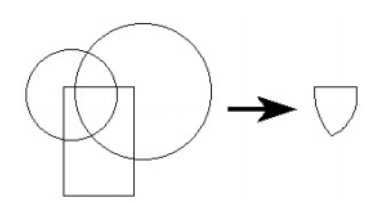

MEGJEGYZÉS: Ha olyan objektumokat választ, amelyeknél nincs átfedés, eredményként nincs objektum (az eredeti objektumok törl dnek).

# Mérés (Measuring)

Menu: Tools / Measurement

A mérés parancsait a **Standard** eszköztár kirepül eszköztárán találja.

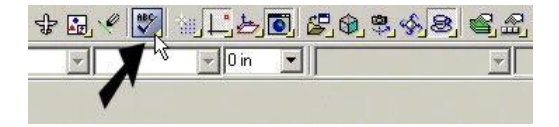

Szintén megjelenítheti a Measurement eszköztárt a jobb egérgombra kattintással bármelyik eszköztár területére, és válassza a **Measurement**-et (Mérést).

**Measurement** eszközök 2D eszközök; az aktuális munka-síkra szorítkoznak. Ha el akar érni egy pontot, amely nem a munkasíkon fekszik, a pont vetülete el áll a munkasíkon. Gy z djön meg róla, hogy a munkasík megfelel en van-e beállítva az objektum részére, amelyet mérni szeretne, egyébként a mért érték nem lesz majd pontos. Lásd "Workplanes" 319. oldalon.

A mérési eredmények megjelenítésre kerülnek a **Measurement Info** palettában, amely automatikusan megnyílik, amikor mér eszközt használ.

TIPP: Másolja le a **Measurement Info** (Mérési információ) paletta tartalmát a Windows vágólapra, használja a **Copy** (Másolás) parancsot a helyi menüb l. Ezután beillesztheti az információt bármelyik szövegszerkeszt be vagy más programba, amely elfogadja a szöveget.

Az alapértelmezett koordináta egységek be vannak állítva a **Drawing Setup** (Rajz beállítása) **Space Unit** (Távolság mértékegységei) lapján. Beállíthatja a mértékegysé get a helyi menü vagy az Ellen rz sor egy opciójának kiválasztásával. Az angol mértékegységek rendelkezésre állnak tört és decimális formátumban, és a metrikus mértékegységek szintén megjeleníthet k.

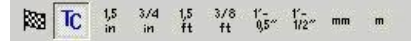

## Egy pont koordinátái

(Coordinates of a Point)

Menu: Tools / Measurement / Coordinates of a Point

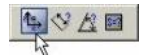

Válasszon ki egy pontot, és ennek koordinátái megjelennek a **Measurement Info** palettában.

| Measurement Info                                                 | ‡ n ×    |
|------------------------------------------------------------------|----------|
| WORKSPACE COORDINATES:<br>X = 1.38 in<br>Y = 5.18 in<br>Z = 0 in | <u> </u> |

## Távolság mérése (Measuring Distance)

Menu: Tools / Measurement / Distance

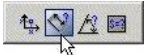

Megméri a távolságot két pont között, a halmozódott távolságot a további pontok között, vagy a hosszát az egész objektumnak (kerület).

1. Válasszon ki két pontot, hogy meghatározza a távolságot, amelyet meg akar mérni.

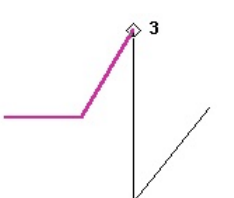

A távolság és a delták (befogók mérete) az X és Y pontban listázásra kerülnek a **Measurement Info** palettában.

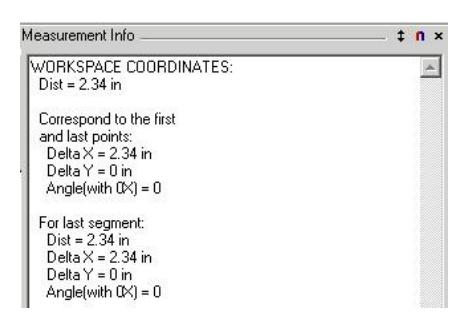

2. Ha szükséges, folytassa a pontok kiválasztását. A kiválasztott szegmens kontúrját egy vastag vonal jelzi.

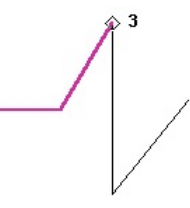

Az els kilistázott mérés a szegmensek teljes hossza. A mérések második csoportja az els és az utolsó pontra vonatkozik – ebben az esetben, Pont 1 és Pont 3. Az utolsó csoport vonatkozik csak az utolsó szegmensre (Pont 2-t l Pont 3-ig).

| ł | Measurement Info                                                                                               | ‡ n × |
|---|----------------------------------------------------------------------------------------------------|-------|
|   | WORKSPACE COORDINATES:<br>Dist = 5.48 in                                                                       | ×     |
|   | Correspond to the first<br>and last points:<br>Delta X = 3.94 in<br>Delta Y = 2.7 in<br>Angle(with 0X) = 34.43 |       |
|   | For last segment:<br>Dist = 3.15 in<br>Delta X = 1.61 in<br>Delta Y = 2.7 in<br>Angle(with 0X) = 59.24         |       |

 Folytassa a pontok kiválasztását azért, hogy meghatározza az objektum kerületét.

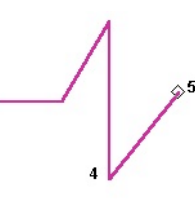

WORKSPACE COORDINATES: Dist = 14.52 in Correspond to the first

and last points: Delta X = 6.28 in Delta Y = 0.32 in Angle(with 0X) = 2.88 For last segment: Dist = 3.73 in

Delta X = 234 in Delta Y = 234 in Delta Y = 234 in Delta Y = 234 in Angle(with 0X) = 51.3 MEGJEGYZÉS: Ha hozzá akar jutni a görbe vonalú objek tumok méreteihez, akkor használnia kell a helyi menü opciókat.

#### Helyi menü opciók:

**By Entity** (Entitások alapján): Lehet vé teszi, hogy kiválasszon kett vagy több objektumot, hogy meghatározza azok teljes hosszát.

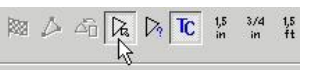

1. Válassza ki az els objektumot.

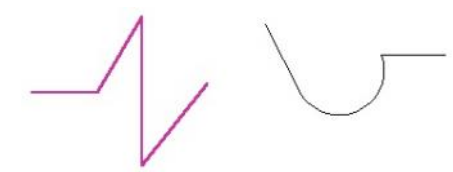

 Válassza ki a második objektumot. A teljes hossz kiszámítása a két végpont *legrövidebb* vonallal való összekapcsolásán alapul.

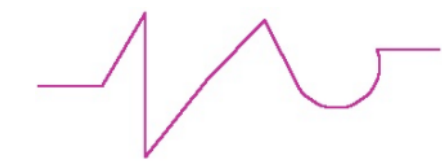

MEGJEGYZÉS: Amikor kiválaszt egy objektumot, gy z djön meg róla, hogy közel kattintott-e a kívánt kezd ponthoz. Ha a közelben lév, nem megfelel véget választotta, valószín, hogy helytelen méréshez jut.

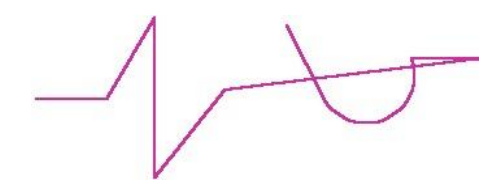

 Válasszon ki további objektumokat, ha szükséges. A teljes távolság, a befogók (deltas) az els és az utolsó pontok között, és az utolsó szegmens adata listázásra került a Measurement Info palettában.

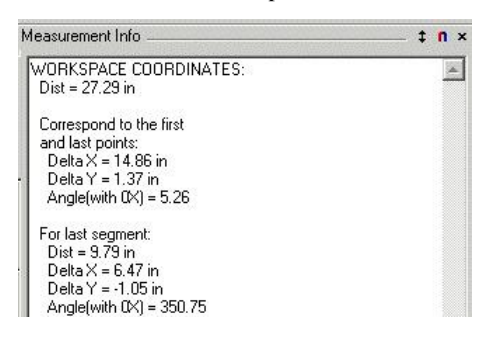

Single Entity (Egyedül lév entitás):

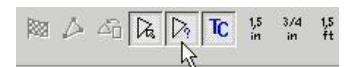

1. Válassza ki a kívánt objektumot.

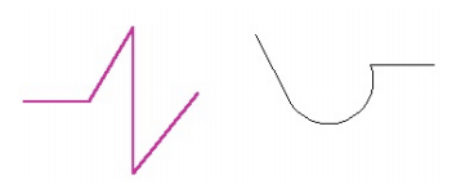

A teljes távolság és a befogók (deltas) adatai az els és az utolsó pont között listázásra kerül a **Measurement Info** palettában.

| easurement Info                                                                                                |  |
|----------------------------------------------------------------------------------------------------|--|
| WORKSPACE COORDINATES:<br>Dist = 14.52 in                                                                      |  |
| Correspond to the first<br>and last points:<br>Delta X = 6.28 in<br>Delta Y = 0.32 in<br>Angle(with 0X) = 2.88 |  |

2. Ha kiválaszt egy másik objektumot, az els objektum adatai elt nnek, és kicserélésre kerül az új objektum adataival.

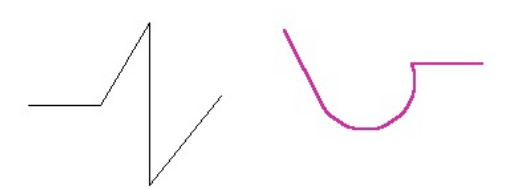

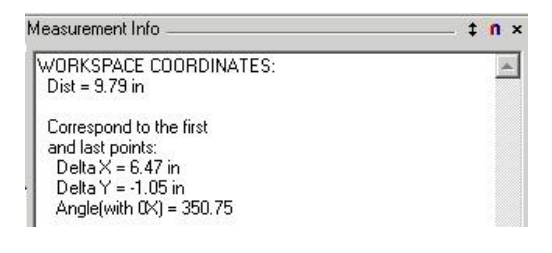

## Szögek mérése (Measuring Angles)

Menu: Tools / Measurement / Angle

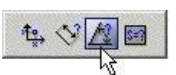

Megméri a szöget három pont között, vagy két vonal között.

1. Válassza ki a három pontot, amely megadja a mérni kívánt szöget.

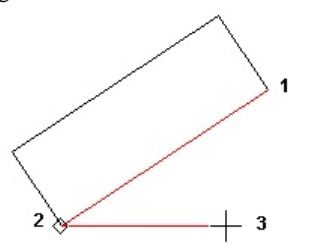

A szöget megméri és megjeleníti. A számítás a pontkiválasztás sorrendje szerint történik.

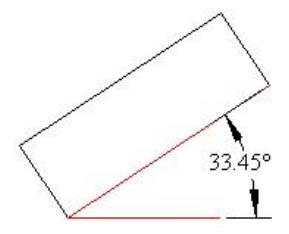

A szöget szintén megjeleníti a Measurement Info palettában.

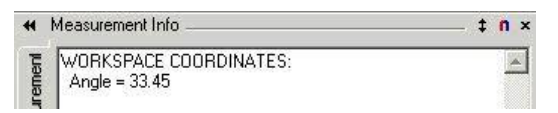

#### Helyi menü opciók:

**By Entity** (Entitások alapján): Megméri a szöget két vonal között. A vonalaknak metszeniük kell egymást ( ez az eszköz nem következtet, hogy hol fogn ak a vonalak meghosszabításái találkozni).

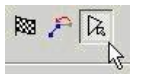

1. Válassza ki az els vonalat. Az a pont, amelyet kiválaszt, a vonalon magadja a szöget, amelyet meg akar mérni.

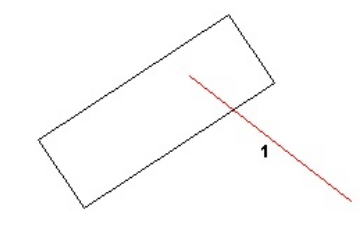

2. Válassza ki a második vonalat, a szög megjelenik.

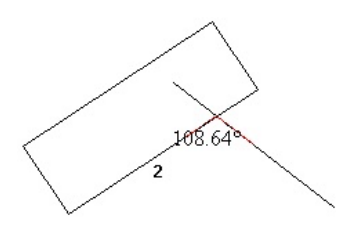

Ebben a példában, ha vonalakat választ ki egy másik helyen, egy másik szöget fog mérni.

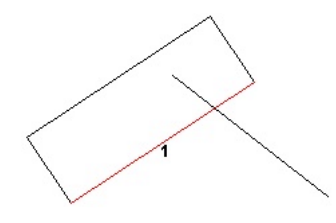

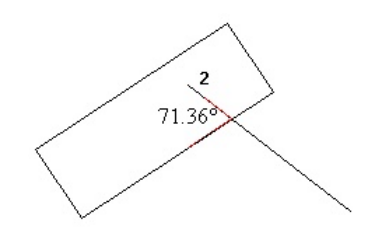

## Terület mérése (Measuring Area)

Menu: Tools / Measurement / Area

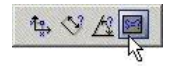

Megmér egy adott határvonalakkal lezárt területet.

 Válassza ki a pontokat, hogy meghatározza a s zegmensek határvonalát. A pontoknak nem kell a megl év vonalakon feküdni; lehetnek bárhol. A vastag vonal jelzi a határvonal haladását.

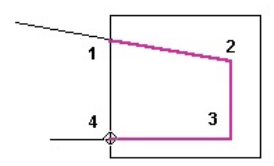

 Válassza ki az els pontot megint, hogy lezárja a határvonalat, vagy válassza a Close-t (Bezárt) a helyi menüben vagy az Ellen rz soron. A megadott terület kitöl tött lesz.

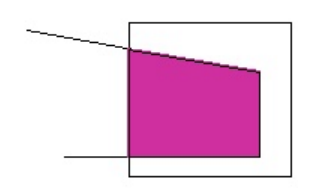

3. A kiszámított terület szintén megjeleníti a **Measurement Info** palettában.

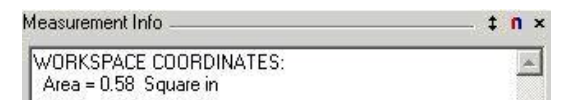

#### Helyi menü opció:

**By Entity** (Entitások alapján): Lehet vé teszi, hogy kiválassza egy objektum teljes kerületét.

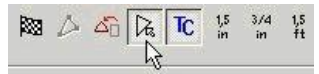

Ezt az opciót szintén használhatja, hogy megad jon egy láncot végig az objektumrészeken. Ez hasznos, amikor meg kell mérnie a görbével határolt objektumok területét. 1. Válasszon ki egy zárt objektumot, vagy válassza ki végig az objektumrészek pontjait.

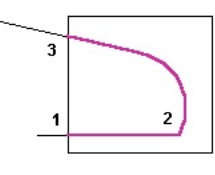

2. Válassza ki az els pontot megint, hogy lezárja a határvonalakat, vagy válassza a **Close**-t (Bezár) a helyi menüben vagy az Ellen rz soron. A megadott terület kitöltött lesz.

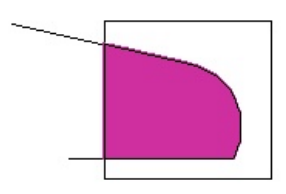

Szintén használhatja a **By Entity-t** (Entitások alapjánt), hogy megadja a határvonalat végig több, mint egy objektumná l.

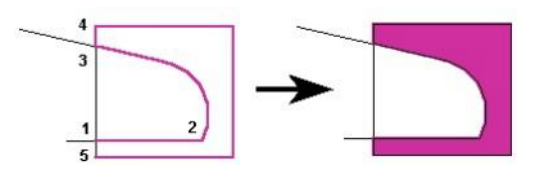

## Geometriai paraméterek

## (Geometric Parameters)

*Csak a TurboCAD Professionalnál alkalmazható.* **Menu:** AddOns / Special Tools / Analyze / 2D Geometric Parameters

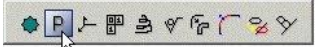

MEGJEGYZÉS: Megjelenítheti a **Special Tools** (Speciális eszközök) eszköztárat a jobb egérgombra kattintással bármelyik eszköztár területén, és válassza a **Special Tools**-t.

Kiszámítja a gépészeti tulajdonságait (terület, súlypont, tehe - tetlenségi nyomaték stb.) a 2D zárt objektumok részére.

1. Válassza ki a zárt területet.

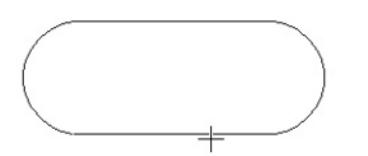

2. A terület kiemelésre kerül, és a tengelyeket vörössel mutatja.

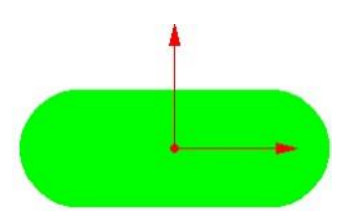

| lvea<br>(Full) = 3.4818 *10*0 m*2<br>(Holes)= 0.0 *10*0 m*2<br>Radius of Gysation<br>Kx = 3.2861 *10*1 in |
|----------------------------------------------------------------------------------------------------|
| (Full) = 3.4818 *10°0 in°2<br>(Holes)= 0.0 *10°0 in°2<br>Radius of Gynation<br>Kx = 3.2861 *10°-1 in      |
| (Holes)= 0.0 *10^0 in^2<br>Radius of Gyration<br>Kx = 3.2861 *10^-1 in                                    |
| Radius of Gyration<br>Kx = 3.2861 *10^-1 in                                                               |
| Kx = 3.2861 *10^-1 in                                                                                     |
|                                                                                                    |
| Ky = (8.5707 *10^-1 in                                                                                    |
| ase Section Modulus<br>Zxc = [6.3372] *10^-1 in^*                                                         |
| Zyc = 1.6032 *10^0 in^3                                                                                   |
| C Add Main Avia                                                                                           |
| E                                                                                                    |

Kattintson az OK-ra, hogy zárja az ablakot, és válassza a **Finish**-t a helyi menüb l, vagy az Ellen rz soron lépjen ki az eszközb l.

Helyi menü opciók:

| General<br>Trace | Picture Type: | Photograph 👱 |
|------------------|---------------|--------------|
| Lines Connectio  | Detail Level: | 0 1          |
|                  | Color Level:  | 0 1          |

**By Closed Graphic** (default) (Zárt grafikához) (Alapértelmezett): Kiválaszt egy egyedül lév zárt objektumot.

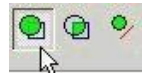

**By Closed Area** (Zárt területhez): Kattintson egy zárt terület belsejébe, hogy elérje annak a területnek a tulajdonságait.

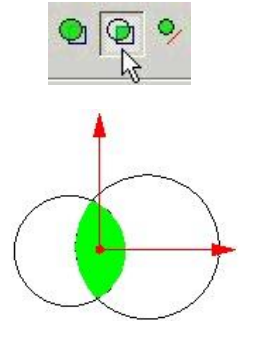

**Relative Axis** (Relatív tengely): Lehet vé teszi, hogy meghatározzon egy másik tengelyt a tulajdonságok kiszámításához.

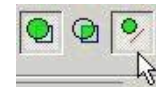

## Vektorizálás (Tracing)

#### Menu: Tools / Trace

A **Trace** (Vektorizáló) eszköz az önmagában most is beszerezhet ScanPro alkalmazásból ered, illetve egy része bekerült a TurboCAD Pro alkalmazásba. A vektorizáló lehet vé teszi, hogy 2D raszter-vektor átalakítást végezzen a beszúrt képeken (Lásd "Inserting a Picture" 162. oldalon) vagy más geometriai objektumokon.

A **Trace** (Vektorizáló) eszközök a Tools (Eszközök) eszköztáron állnak rendelkezésre, amelyet a jobb egérgombra kattintással jeleníthet meg bármelyik eszköztár területén, és ezután válassza a **Tools** eszközöket.

**Trace Options** (Vektorizálási opciók): Beállítások a vektorizálás min ségéhez.

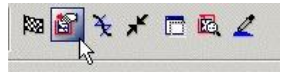

A **General** lap gondoskodik a **Picture Type** (Képtípus) beállításokról. A **Detail Level** (Részlet) és a **Color Level** (Szín) értékek beállításai változnak a kép típusának beállításával.

A Trace lap kezeli a vektorizálás min ségét.

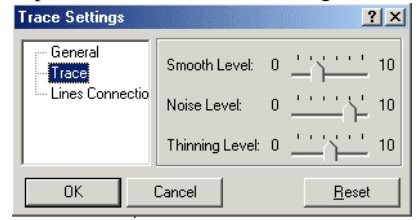

- Smooth Level (Simítás szintje): Az egyenesek és ívek szaggatottságát csökkenti.
- Noise Level (Zajszint): Csökkenti a pontokat, apró foltokat.
- Thinning Level (Elvékonyítás szintje): Csökkenti a vonalak vastagságát.

A **Lines Connection** (Vonalkapcsolás) oldal tartalmazza azokat a paramétereket, amelyet a **Connect Lines** nyomógomb aktivál.

| Trace Settings   |                           | ? ×           |
|------------------|---------------------------|---------------|
| General<br>Trace | Max. Gap for Connection:  | 0 💌           |
| Lines Connectic  | Max. Length for Deletion: | 3 💌           |
|                  | Ortho Angle:              | 0 💌           |
| OK (             | Cancel                    | <u>R</u> eset |

- Max Gap for Connection (Kapcsolódás maximális hézaga): A vonalak kapcsolódásának legnagyobb hézaga, amelyet még bezár.
- Max Length for Deletion (Törlés maximális hossza): A legnagyobb szegmens, amelyet kitörölhet, azaz megtöri a vonalat az egyik oldalon.
- Ortho Angle: Az a szög, amelynél a vonal szegmensek majd vonallánccá kapcsolódnak.

**Curve Recognition** (Görbe felismerése): Létrehozásn ál végignézi a vonalláncot, hogy görbét készítsen. Egyébként egyenesb l és vonalláncból hozza létre.

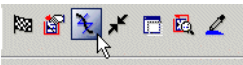

**Connect Lines**: A nem összekapcsolódott vonalakat egy vonallá egyesíti. Az összekapcsolni kívánt vonalak t rését a **Trace Options**-nak (Vektorizálási opciók nak) a **Lines Connection** lapján lehet beállítani.

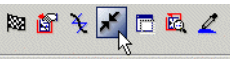

**Grab the Window** (Ablakhúzás): Ha a nyomógomb bekapcsolt állapotban van, akkor a vektorizálás közvetlenül a vektorizált objektum mögött készül el. Ha kikapcsolt, akkor egy pufferbe kerül letárolásra.

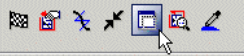

Az ablakhúzás el nye a sebesség, de néhány m tárgy maradhat a képben (háló, kiúszó menü kontrollok stb.). Ha nem használja, nincsenek m tárgyak, és a képméret csak a rendszer memória nagyságával korlátozott. A vektorizálás azonban a tovább tart, f leg render módban.

**Preview Mode**: A vektorizálás el nézete bíborvörös (magenta) színben jelenik meg a kép fölött. **Tracing Colors**: Alapértelmezésben az összes szín feldolgozásra kerül. Ezt az opciót akkor használjuk, amikor csak a kiválasztott színt akarjuk vektorizálni.

🕅 🖀 🛬 🖌 🗖 🛍 🌉

A következ két opció csak a **Trace by Point** funkcióra vonatkozik:

Show / Hide Trace Rectangle: Ki-be kapcsolja a

vektorizálást jelöl négyzet megjelenítését, amely az apertura mérete alapján van meghatározva.

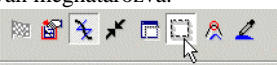

**Nearest Graphic Only**: Azokat az objektumokat vektorizálja, amelyek legközelebb vannak a szálkereszttel jelölt vektorizáló négyzet középpontjához.

## Vektorizálás téglalap jelöl kerettel (Trace by Rectangle)

Menu: Tools / Trace / By Rectangle

Elvégzi egy kijelölt téglalap alakú kereten belül az összes objektum vektorizálását.

Ezt a példát a következ beszúrt kép alapján tárgyaljuk:

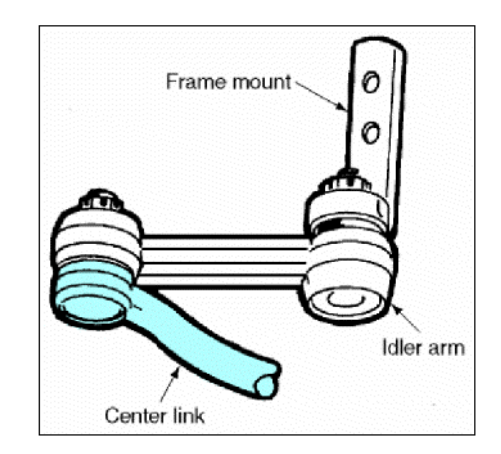

Hogy könnyen megnézhessük a vektorizálás eredményét, jó gyakorlat, ha a beszúrt képet egy saját fóliára rögzítjük (Lásd "Layers" 112. oldalon), amelyet ezután láthatatlanná teszünk.

| Display                | Layers  |      |            |       |       |   |
|------------------------|---------|------|------------|-------|-------|---|
| Grid<br>Advanced Grid  | Layer S | et 🖂 | Layers     | • @   |       |   |
| - Space Units          | . e.e.  | ٢    | Layer Name | Color | Style |   |
| Angle                  | V       |      | 0          | Black |       | 0 |
| Layers                 | 1       |      | Picture    | Black |       | 0 |
| ACIS                   |         |      | ×          | 60 bi |       |   |
| - Render Scene Environ | 4       |      | •          |       |       |   |

1. Aktiválja a **Trace by Rectangle** funkciót, majd határozza meg a téglalap jelöl keretet. (Az Ellen rz sor mez it is használhatja a téglalap méretének megadásához.) Ha a **Preview Mode** (El nézet) be van kapcsolva, a vektorizált vonalak bíborvörös színben jelennek meg.

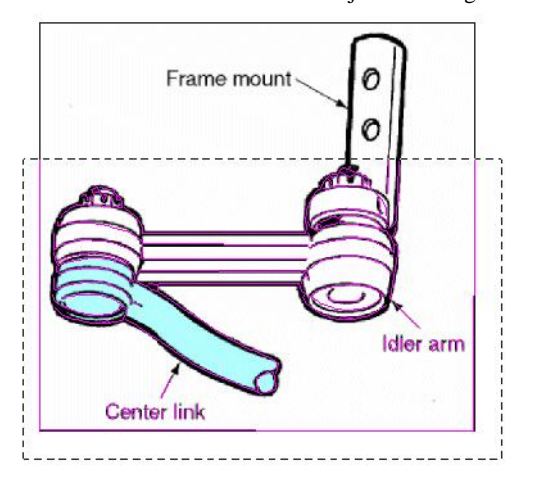

2. Válassza a Finish-t az Ellen rz soron, vagy a helyi menün.

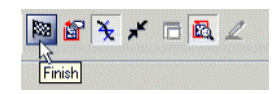

 Mozgassa el, vagy törölje a képet, vagy egyszer en tegye láthatatlanná a fóliát, hogy meglássa a vektorizálás eredményét.

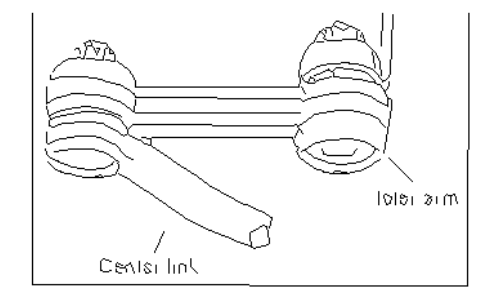

A fenti példában a szövegek nem lettek teljes érték en vektorizálva. A vektorizálás min ségének javításához növelni lehet a konvertálandó objektum nagyítását.

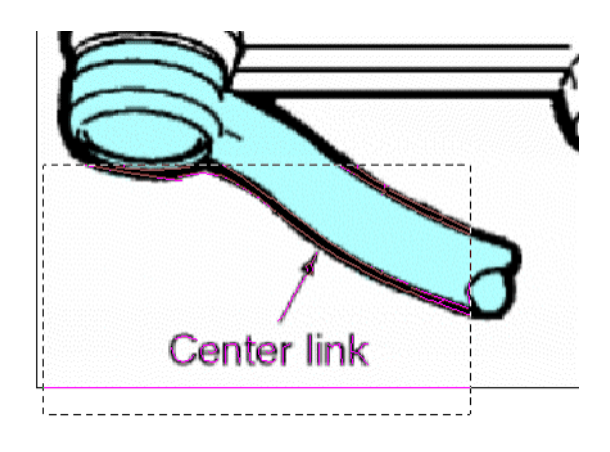

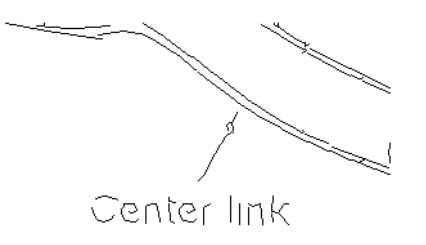

Az el z példában az összes szín vektorizálásra került. Ha csak a *center link* alkatrész árnyalt részeit akarja vektorizálni, akkor a **Tracing Colors** opciót kell használni, amelyet be kell állítani, miel tt elkezdenénk a vektorizálást

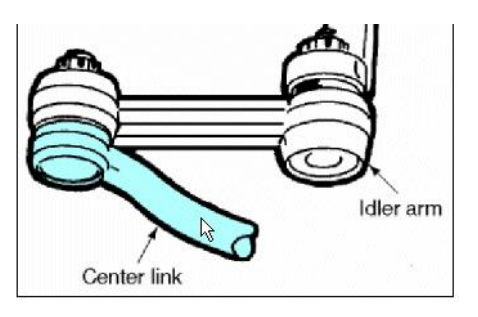

Amikor a **Select Colors to Trace** (Színek kiválasztása a vektorizáláshoz) ablak nyitva van, kattintson azokra a színekre, amelyeket be akar venni. A színek ezután blokként jelennek meg az ablakban.

| Select Colors to Trace |                |
|------------------------|----------------|
| <u>S</u> elected       | _              |
|                        | <u>R</u> eset  |
| 4                      | <u>D</u> elete |
|                        | <u>C</u> lose  |
| 1                      |                |

A vektorizálás eredménye a center link-nél.

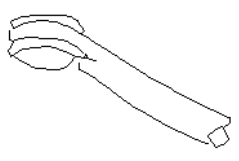

MEGJEGYZÉS: A vektorizálásba bevont színek aktívak maradnak a jöv beni vektorizáláshoz, vagy kattinthat a Reset gombra is, ha törölni kívánja azokat.

Vektorizálhat geometriai objektumokat is. Ebben a példában egy körgy r test van Hidden Line (Takart vonal) formában megforgatva és megjelenítve.

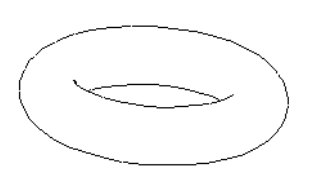

A vektorizálás az aktuális síkon történt. Az eredménye alul látható, azért lett elforgatva, hogy a 2D vektorizálás láthatóvá váljon.

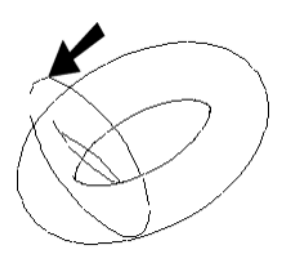

## Vektorizálás ponttal (Trace by Point)

Menu: Tools / Trace / By Point

Ez az eszköz alapjaiban ugyanaz, mint a Trace by Rectangle. A különbség a vektorizálásra kijelölt terület módjában van. A kiválasztott terület méretét az Apertura négyzet mez méretével adjuk meg, amelynek közepét a szálkereszt mutatja.

| Aperture : | size |
|------------|------|
| 250        | A N  |
|            |      |

Példának használjuk ugyanazt a képet, mint a **Trace by Rectangle** esetében. Helyezzük el a kurzort a kiválasztott terület közepébe.

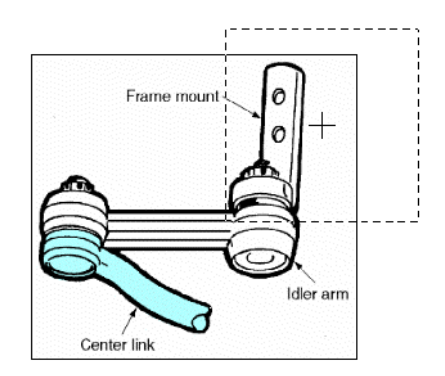

Az eredmény ugyanaz, az összes objektum a területen belül konvertálásra kerül.

Ha a **Nearest Graphic Only** (Csak a legközelebbi grafika) aktív, csak a szálkereszthez legközelebbi objektumok kerülnek vektorizálásra.

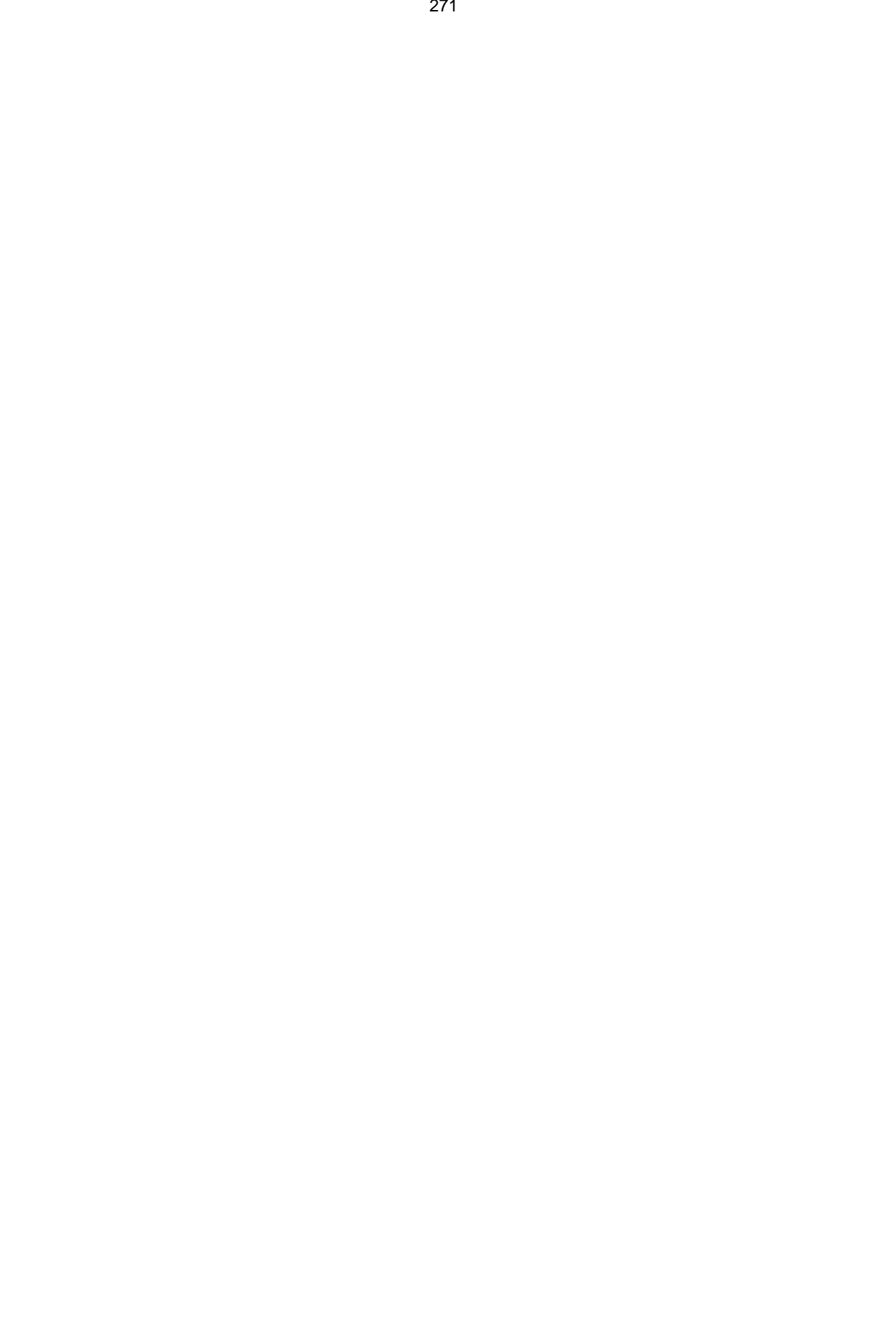

# 10 Munka 3D-ben

Ez a fejezet foglalkozik azzal, hogyan kezdjen el 3D-ben dolgozni, hogyan készítsen 3D objektumokat, és hogyan kezelje a nézeteket azért, hogy több szögb l is láthassa az objektumait.

Használhatja a 3D eszközöket (valamint a 3D szerkeszt eszközöket) mind drótváz, mind render módban (Csak a TurboCAD Professionalnál). Lásd "Creating and Editing Objects in Render Mode" 415. oldalon.

# 3D rajzbeállítás (3D Drawing Setup)

Minden rajznak van rajzbeállítása (**Options** / **Drawing Setup**) (Opciók / Rajzbeállítás), amelyben szabályozhatja, hogyan jelenítse meg a 3D objektumokat, vagy hogyan renderelje azokat.

A Drawing Setup (Rajzbeállítás) 3 kezel je vonatkozik a 3D-s modellekre: Display (Megjelenítés), ACIS és Render Scene Enviroment.

## Megjelenítés (Display)

Menu: Options / Display

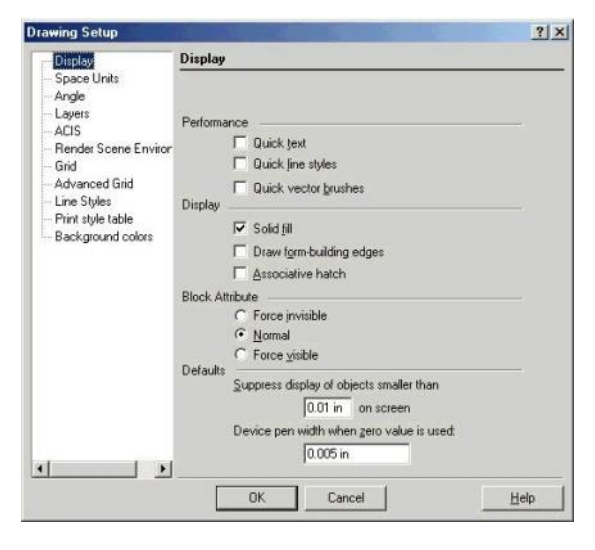

Ennek a lapnak 3D-re vonatkozó opciói a **Display** (Megjelenítés) fejezetben vannak.

**Draw form-building edges** (Formaépít élek rajzolása): Amikor jelölt, a 3D objektumok teljes struktúráj át mutatja majd. Amikor nem jelölt, a minimális számban szükséges éleket fogja mutatni, amikor az objektum megjelenítésre kerül.

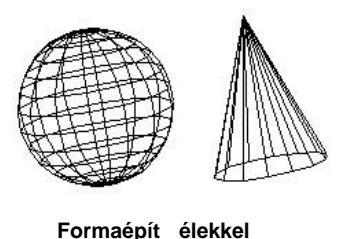

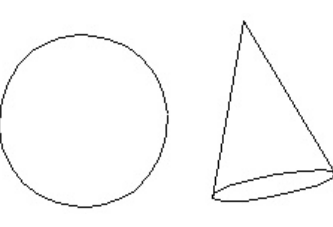

Formaépít élek nélkül

MEGJEGYZÉS: Elvégezheti az élek kiválasztását a nem formaépít élek szerint az Edit Tools-al (Szerkeszt eszközökkel) módban. Lásd "Editing Nodes of Exploded Surfaces" 368. oldalon.

# ACIS (ACIS)

*Csak a TurboCAD Professionalnál alkalmazható.* **Menu:** Options / ACIS

| Deplay ALTS<br>Space Units<br>Angle<br>Layers<br>ACIS<br>Render Scene Enviror<br>Girid<br>Advanced Girid<br>Line Styles<br>Plant style table<br>Background colors<br>Custom Faceter Parameters<br>Surface Tolerance<br>Surface Tolerance<br>Surface Tolerance<br>Maximum Edge Length 0 in | swing secup                                                                                                    | 100  |  |
|----------------------------------------------------------------------------------------------------|----------------------------------------------------------------------------------------------------|------|--|
|                                                                                                    | Display<br>Space Units<br>Angle<br>Layers<br>ADIS<br>Render Scene Enviror<br>Gird<br>Advanced Gird<br>Line Styles<br>Print style table<br>Background colors | ACIS |  |

Beállítja az ACIS 3D szilárdtest objektum (e zernyi apró) oldallapjait a modell megjelenítésének pontossága miatt. Az oldallapok kialakítása (faceting) létrehozza az objektumlapok sokszög megjelenítését, mialatt fenntartja az élek konzisztenciáját a szomszédos oldallapok között.

MEGJEGYZÉS: Egy lap lapszer (faceted) megjelenítését hívhatjuk hálószemnek (mesh-nek) is.

Az oldallap-kialakítást (faceting) renderelés alatt használjuk, és az oldalkialakítás finomítása jelent sen befolyásolja a render kidolgozását. Tömörebb (magasabb számú) oldallapok simább renderelt felületet állítanak el, de lelassítják a render feldolgozását.

**Degenerative Faceting** (Degenerált oldalkialakítás): Lecsökkenti az élek számát oldal el állítása nélkül. Akkor kell használni, amikor a modell jelent s számú 3D objektumokat tartalmaz, mert a rajz betöltési idejét csökkenti.

(Több tíz megabájtos fájloknál a betöltési id a tizedére csökkenhet.) Azonban a modell renderelése több id t vesz igénybe.

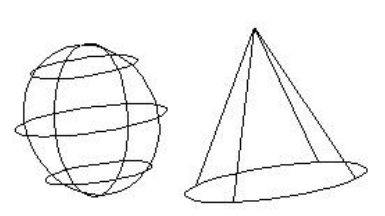

Degenerált oldallap -kialakítás

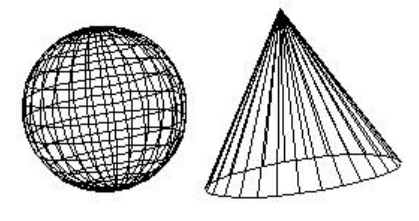

Degenerált oldallap-kialakítás nélkül

MEGJEGYZÉS: A degenerált oldallap-kialakítás hatásának megnézéséhez jelölje a **Draw form-building edges**-t (Rajzoljon formaépít éleket) a **Drawing Setup** (**Options** / **Display**) **Display** lapján.

**Faceter Mode** (Oldallap-kialakítási módok): Az oldallap-kialakításnak három módja áll rendelkezésre:

- **Draft** (Vázlat): Alapértelmezett mód. Az alapértelmezett beállításokat nem lehet megváltoztatni.
- Quality (Min ség): Jobb min séget nyújt, mint a Draft (Vázlat), de az alapértelmezett beállításokat nem lehet megváltoztatni.
- Custom (Egyéni): Lehet vé teszi, hogy beállítsa az alap t rési értékeket.

**Custom Faceter Parameters** (Egyéni oldallap-kialakítási paraméterek): Ha **Custom** (Egyéni) az oldallap-kialakítási mód, a következ paramétereket állíthatja:

• Surface Tolerance (Felület t rés): Maximális távolság az oldallapok között, az oldallapok mennyire legyenek közel a felületen.

- Normal Tolerance (Normál t rés): A maximális szög egy oldallap két szomszédos csomópontja között, ezáltal az oldallapok beállítása, milyen pontosan reprezentálják a szilárdtestet és a renderelés min ségét. Ez a beállítás rendszerint független a modellmérett 1.
- Maximum Edge Length (Maximális élhossz): Maximális oldallap-élhossz. Ahogy a hossz csökken, az oldallapok száma n . Az oldallapoknak a több felületi oldallapra való felosztásának módja.

#### Render jelenet környezete

(Render Scene Environment) Csak a TurboCAD Professionalnál alkalmazható.

Menu: Options / Render Scene Environment

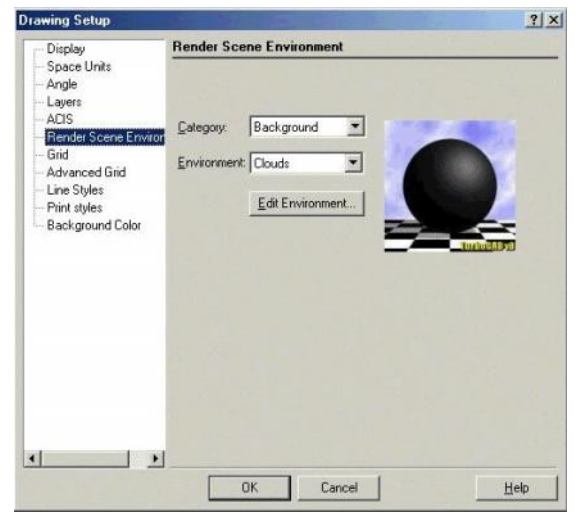

Opciók a rendereléshez, amely beállítja a hátteret és az el teret. Ezeket a hatásokat csak akkor lehet látni, amikor a **Quality** (Min ség) renderelést alkalmazza. Lásd "Ren-dering" 403. és "Environments" 430. oldalon.

# 3D nézetek (3D Views)

Amikor 3D-ben dolgozik, több lehet sége van a rajz nézetének megváltoztatására. A kamerával látott nézetek a szemmel egyenérték ek. A kamera egy megadott helyre van telepítve, és az adott irányba néz. Lásd "The Camera" 355. oldalon.

Van néhány mer leges és izometrikus nézet, és ha szükséges további perspektíva, meg tudja változtatni azt, hogyan legyen a kamera irányítva. Mozgatni tudja a kamerát a **Move Camera** (Kameramozgatás) paranccsal (lásd "Camera movements" 360. oldalon), és dinamikusan tudja vizsgálni a modellt a **Walk Through** (Körüljár) eszközök használatával (lásd "Walk Through Tools" 360. oldalon. A további nézetek elmentéséhez és megjelenítéséhez kamera objektumokat készíthet (lásd "Camera Objects" 362. oldalon).

TIPP: Ha görg s egeret használ, tartsa a középs egérgombot lenyomva, és húzza körül a kurzort a képerny n, hogy dinamikusan forgassa a modellt.

## Standard nézetek (Standard Views)

Tíz standard nézetet lehet elérni a **Standard** eszköztárról, vagy a **View** / **Camera** (Nézet / Kamera) menüben. Szintén megjelenítheti ezt az eszköztárat külön a jobb egérgomb kattintásával az eszköztár területére, és válassza a **Standard Views-**t (Standard nézeteket).

| ✿ 础 《 ♥ ೠ上团       | 6.6.8.6. | 2J |
|-------------------|----------|----|
| ─ ▼ None ▼ 0 in ▼ |          | Γ  |
|                   |          | 20 |
|                   |          |    |
|                   |          |    |
|                   |          |    |
|                   | Ø        |    |
|                   | •        |    |
|                   | •        |    |
|                   |          |    |
|                   |          |    |

#### (Orthographics Views)

Az els hat nézet az eszköztáron derékszöggrafikus nézet: Felülnézet, Bal oldali nézet, Elölnézet, Alulnézet, Hátulnézet és Jobb oldali nézet.

Ha a modellje egy dobozba van bezárva, ezek a nézetek visszatükrözik azt, hogy hogyan jelenne meg a modell közvetlenül a doboz valamennyi oldaláról nézve.

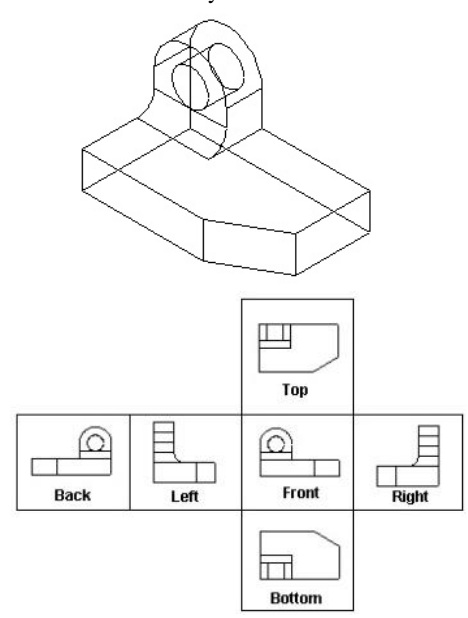

**Front View** (Elölnézet): XZ Világ koordináta-rendszer síkjába néz az +Y-nal szemben.

**Top View** (Felülnézet): XY síkjába néz a –Z-vel szemben (Lefelé).

TIPP: A **Top** (Felül) nézetet szintén elérheti a **Plan** nézetb l a **Roll** (Görget) eszköz használatával. Lásd "Roll" 357. oldalon.

Left View (Bal oldalnézet): YZ síkjába néz a +X-szel szemben.

**Bottom View** (Alulnézet): XY síkjába néz a +Z-vel szemben (Felfelé).

**Back View** (Hátulnézet): XZ síkjába néz az -Y-nal szemben. **Right View** (Jobb oldalnézet): YZ síkjába néz a -X-szel szemben.

#### Izometrikus nézetek

#### (Isometric Views)

Az utolsó négy nézet az eszköztáron az izometrikus nézetek, azaz – szöget bezáró nézetek. A nézetek az irányt szerint nevezettek (Isometric SE – izometrikus DK nézet, amely délkeletre néz).

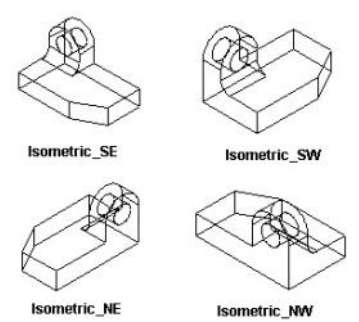

## 3D nézetek elmentése (Saving 3D Views)

Elmentheti a 3D nézeteket a "Saving Views" 98. oldalakon leírt módszer használatával. Továbbá használhatja a kamera objektumokat, hogy nézeteket mentsen el speciális paraméterekkel, és a saját ablakaikban nyissa meg ket. Lásd "Camera Objects" 362. oldalon.

# **3D koordináta-rendszerek** (3D Coordinate Systems)

Menu: Workspace / World or User Coordinate System

Minden modellnek van egy bels , rögzített koordinátarendszere – WCS, vagy World Coordinate System (Világ koordináta-rendszer). A WCS-t nem lehet megváltoztatni, de definiálhat egy saját koordináta-rendszert – az UCS-t, vagy User Coordinate System (Felhasználói koord ináta-rendszert). Amikor elkezd egy új rajzot, az UCS alapértelmezésként egybevág a WCS-sel. Az összes objektum, amelyet definiál és manipulál, azok az aktuális UCS-re vonatkoznak.

- Kiválasztva egy objektumot a 2D Selector mód alkalmazásával (lásd "2D/3D Selector" 169. oldalon), megváltozik az UCS (ennek következtében a munkasík), és az egyik hozzákapcsolódik a kiválasztott objektumhoz.
- Ha mozdít egy objektumot 3D Selector módban, vagy egy objektumot, amely része egy csoportnak vagy blokknak, az UCS és a munkasík nem változik meg. Az entitás koordináta-rendszer és ennek munkasíkja együtt megy az objektummal.

Az UCS indikátora segít, ha látni akarja, hogyan mozdul az UCS. Jelz ket jeleníthet meg az UCS-nél és WCS-nél a **Workspace** (Munkahely) menün keresztül, és testreszabhatja a jelz k megjelenését a **Program Setup**-nak (**Options** / **Preference**) a **Preference** (Egyéni beállítás) lapján. A WCS indikátora mindig megmutatásra kerül a képerny bal alsó sarkában; az UCS indikátor pedig megmutatásra kerül az UCS origóban.

## Munkasíkok (Workplanes)

A munkasík egy sík, amelyen a 2D objektumokat hozzuk létre, és amelyen a legtöbb 3D objektum is alapul. 2D -ben mindig ugyanazon a munkasíkon dolgozik – az aktuális Felhasználói koordináta-rendszer (UCS) XY síkján. 3D-ben azonban valószín , hogy s r n meg kell változtatni a munkasíkot, hogy végrehajtsa az összes szükséges parancsot. A munkasík parancsokat megtalálja a f eszköztár kirepül eszköztárán. Szintén megjelenítheti a **Workplane** (Munkasík) eszköztárt a jobb egérgomb kattintá sával bármelyik eszköztár területén, és válassza a **Workplane**-t.

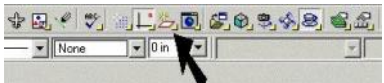

MEGJEGYZÉS: A Design Director szintén tartalmaz eszközöket a munkasík-manipulációkhoz, és létrehozásukhoz, valamint a nézetek megjelenítéséhez a kiválasztott munkasík figyelembevételével. Lásd "Design Director: Workplanes" 121. oldalon.

Ha dolgozik, és bekapcsolja a hálót (Grid), a háló az aktuális munkasíkon fog feküdni. (Lásd "Grid" 103. oldalon.)

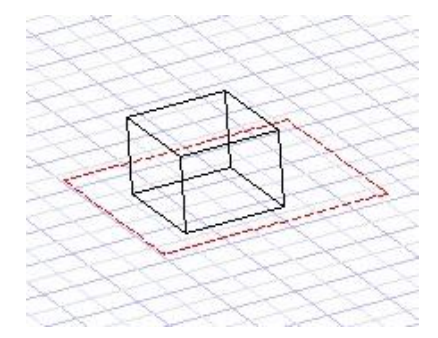

## Munkasík megjelenítése

(Displaying the Workplane) Menu: Workspace / Display Workplane

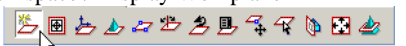

Megjeleníti, vagy elrejti a vörös indikátort, amely az aktuális munkasíkot reprezentálja.

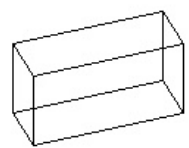

Elrejtett munkasík

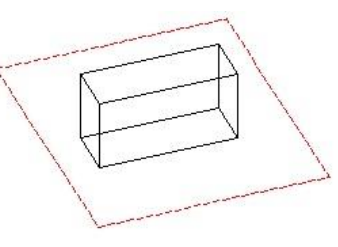

Megjelenített munkasík

El ször az indikátort át kell méretezni, hogy illeszkedjen az ablakhoz. Ezt megváltoztathatja, továbbá megváltoztathatja a szögét és a helyét a munkasíknak.

Szintén megjelenítheti a munkasík kezd pontját a koordináta rendszerben, megnyitva a **Preferences**-t (**Options** / **Preference**-t), és jelölje a **Show User CS-t** (Mutasd a Felhasználói koordináta-rendszert).

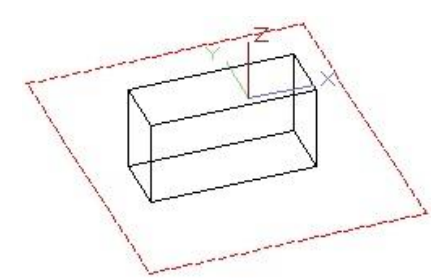

## Ablakhoz illeszt (Fit to Window)

Menu: Workspace / Workplane / Fit to Window

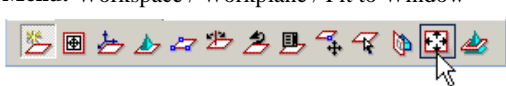

A munkasík téglalapot az aktuális ablakhoz igazítja. Ez hasznos a nézet változása után olyannál, mint a zoom vagy az eltolás (pan).

## Munkasík megváltoztatása

#### (Changing the Workplane)

Amíg 3D-ben dolgozik, valószín, hogy s r n meg kell változtatnia a munkasíkot, hogy létrehozza az objektumokat a megfelel helyen és irányban.

Például létrehoz egy kockát, amely az alapértelmezett munkasíkról indul. Ha létre akar hozni egy hengert a kocka fels élén, a munkasíkot fel kell mozgatni ehhez az oldalhoz. Ezután elhelyezheti a hengert a megfelel helyen.

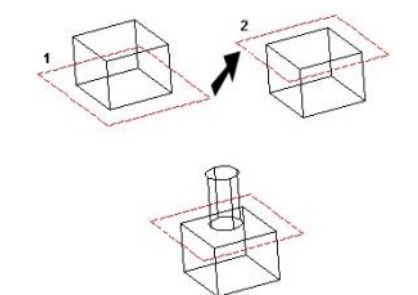

A munkasík szintén megváltozik, amikor kiválasztja az objektumokat attól függ en, hogy 2D vagy 3D Szelektort használ. Lásd ,2D/3D Selector" 169. oldalon.

Munkasík nézet szerint (Workplane by View) Menu: Workspace / Workplane / By View

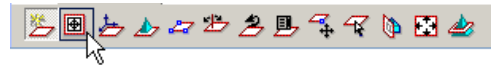

Beállítja a munkasíkot, figyelembe véve az aktuális nézetet.

 A modellt a kívánt nézethez pozícionálja. Ebben a példában az aktuális munkasík a **By World** (Világ szerint).

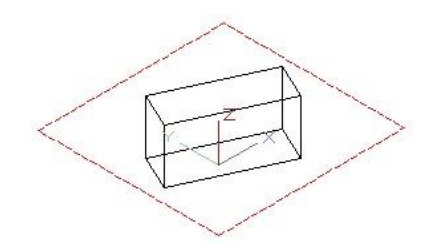

 Válassza a By View-t (Nézet szerint). A munkasík elfordult azért, hogy párhuzamos legyen a nézet síkkal. A Z tengely mer legessé vált a rajz képerny jére.

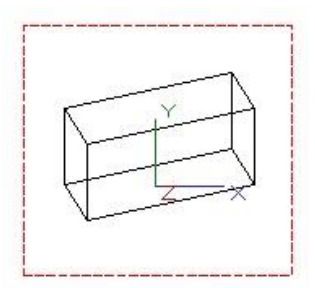

#### Munkasík Világ szerint

(Workplane by World)

Menu: Workspace / Workplane / By World

Beállítja a munkasíkot a WCS (Világ koordináta-rendszer) alapján.

MEGJEGYZÉS: **By World** (Világ szerint) alapértelmezett munkasík, amikor objektumokat választ ki, azok különböz munkasíkokon tartózkodnak.

Megjelenítheti a WCS-t a képerny bal alsó sarkában a Workspace / WCS (Munkahely / Világ koordináta-rendszer) kiválasztásával, vagy nyissa meg Preferences (Options / Preference) és jelölje a Show World CS (Mutasd a Világ koordináta-rendszert).

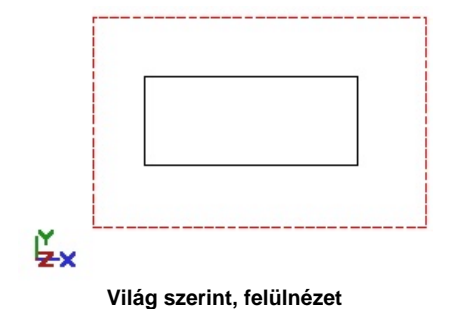

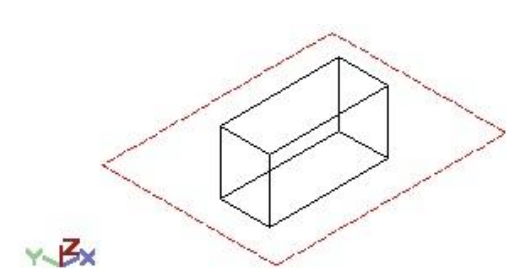

Világ szerint, izometrikus dél-nyugati nézet

#### Munkasík entitás szerint

(Workplane by Entity)

Menu: Workspace / Workplane / By Entity

Beállítja a munkasíkot a kiválasztott objektum, blokk vagy csoport szerint.

 Kattintson a By Entity-re (Entitás szerintre), és az aktuális UCS (Felhasználói koordináta-rendszer) ábrázolás szaggatott vonalúvá válik.

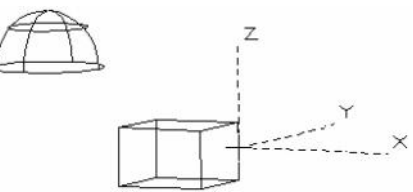

A munkasíkot elhelyezte azon sík mentén, amelyen az objektumot létrehozták.

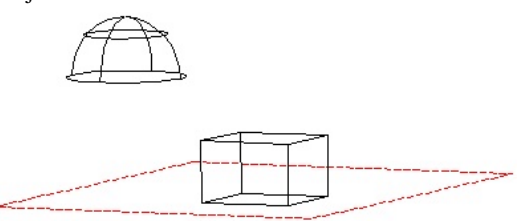

 A munkasík megváltoztatásához, egy másik objektumhoz használja megint az eszközt. Kattintson a kívánt objektumra.

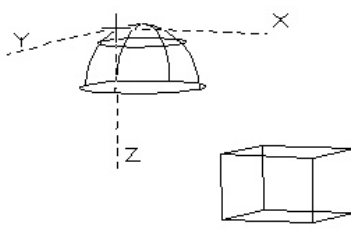

A munkasík a kiválasztott objektum szerint helyezkedik el.

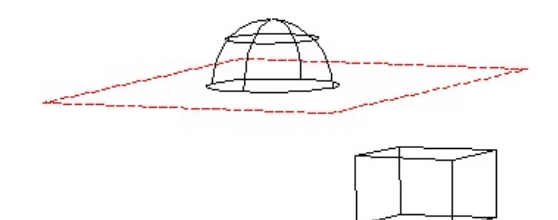

TIPP: Ha egy objektum listára került a Design Director Grafikai részében, beállíthatja a nézetét egy objektumnak a **Workplane by Entity** (Munkasík entitás szerint), és beállíthatja ezt a munkasíkot, mint aktuális munkasík.

## Munkasík 3 pont szerint

(Workplane by 3 Points)

Menu: Workspace / Workplane / By 3 Points

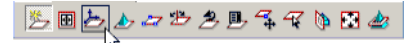

Beállítja a munkasíkot három illeszked pontra. Kiválaszthatja ezeket a pontokat, vagy léptesse be a

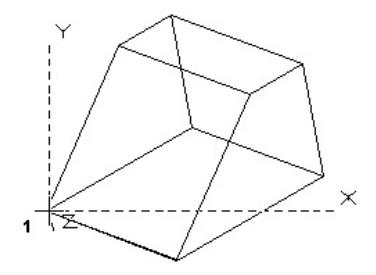

koordinátáit a Koordináta-mez kben (Coordinate Fields).

1. Válassza ki az UCS kezd pontját.

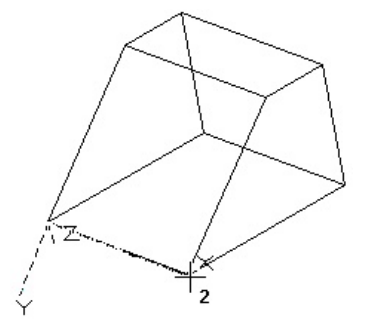

2. Válassza ki a második pontot, hogy megadja a +X irányt.

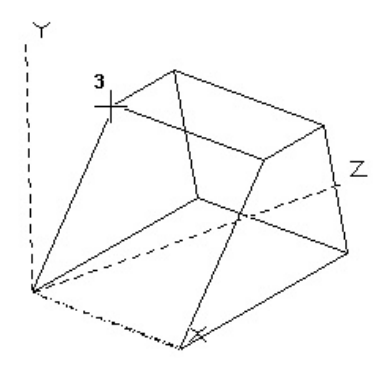

3. Válasszon ki bármilyen pontot, amely rajta fekszik a kívánt X-Y síkon.

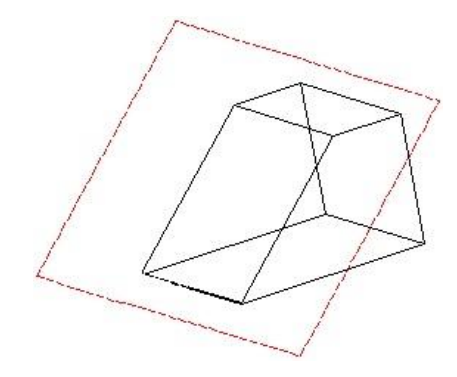

A munkasík elkészült.

### Munkasík Z tengely szerint

(Workplane by Z Axis)

Menu: Workspace / Workplane / By Z Axis

Beállítja a munkasíkot az UCS (Felhasználói koordinátarendszer) Z tengelyének megadásával. Az X -Y sík mer leges erre a tengelyre.

1. Válassza ki az UCS kezd pontot, vagy léptesse be a

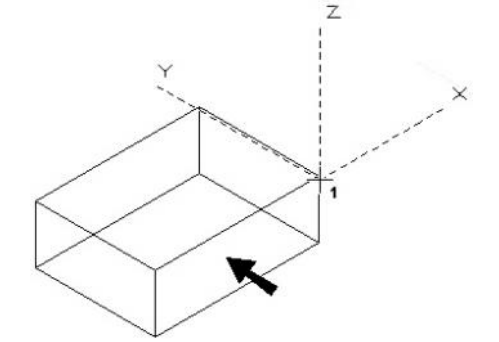

koordinátákat a koordináta-mez kben.

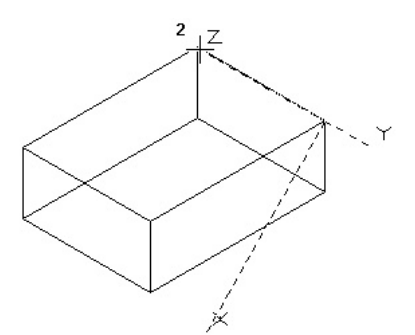

2. Válassza ki a második pontot, hogy meghatározza a +Z irányt.

#### A munkasík elkészült.

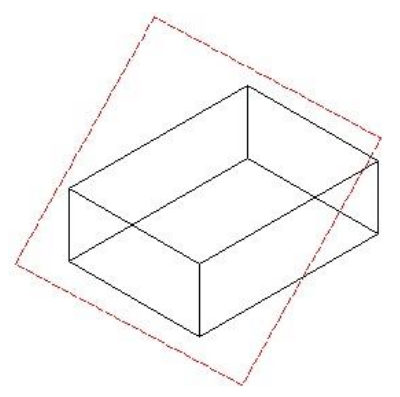

Ebben a példában a nézet miatt nem t nik ki, hogy a munkasík helyesen illeszkedett-e. Megforgathatja a modellt, és ellen rizheti azt, hogy a munkasík valóban illeszkedett a kívánt síkra.

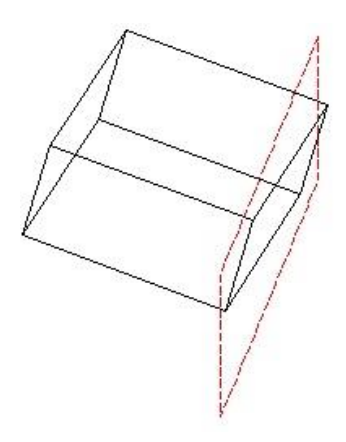

# Munkasík UCS kezd pont szerint

(Workplane by UCS Origin)

Menu: Workspace / Workplane / Origin

Beállítja a munkasíkot párhuzamosan az aktuális munka síkhoz, az UCS (Felhasználói koordináta -rendszer) kezd pontjának áthelyezése alapján.

 Amikor kiválasztja az UCS kezd pontot, a kurzor egy szaggatott koordinátatengely együttesévé válik, és az X -Y sík párhuzamos az aktuális X - Y munkasíkkal.

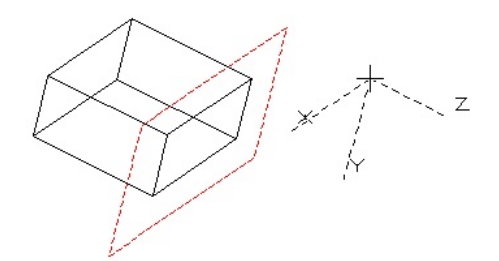

2. Válasszon ki egy új UCS kezd pontot, vagy léptesse be a koordinátákat a koordináta-mez kbe.

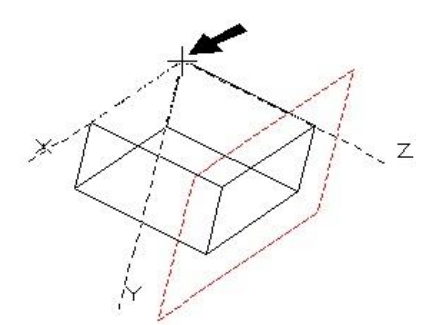

A párhuzamos munkasík létrejön.

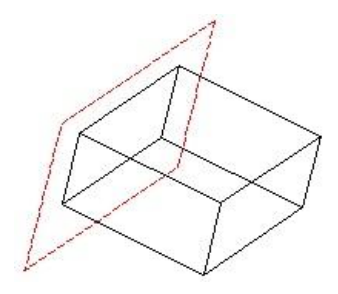

#### Munkasík oldal szerint

(Workplane by Facet)

Menu: Workspace / Workplane / By Facet

Beállítja a munkasíkot egy szilárdtest oldalához igazítva.

 Mozgassa a kurzort a kívánt oldalhoz, amely vörös kiemelést kap, és a munkasík tengelyek megjelenítésre kerülnek.

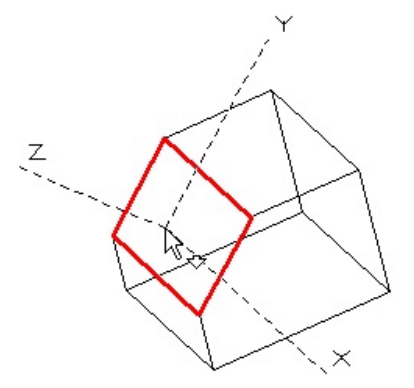

MEGJEGYZÉS: A kijelzett oldal el tt vagy mögött lév oldal kiválasztásához használja a Page Up és a Page Down lapváltó billenty parancsokat.

2. Kattintson, hogy létrehozza a munkasíkot.

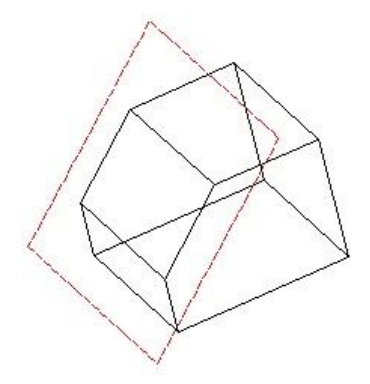

## Munkasík elmentése és visszahívása

(Savig and Recalling Workplanes)

Menu: Workspace / Workplane / Named

<u>> = + + = = 2 = 3 = 4 = 4</u>

Elmenti a munkasíkokat azért, hogy kés bb visszahívja (újra betöltse) ket.

MEGJEGYZÉS: Szintén elmentheti a munkasíkokat a Design Director-ban. Lásd "Design Director" 119. oldalon.

1. Hozza létre a kívánt munkasíkot.

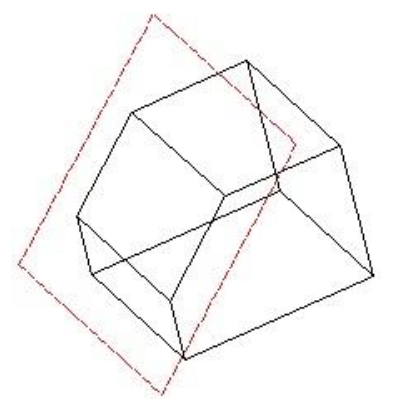

 Kattintson a Named-re (Elnevezettre), és jelöljön ki egy nevet a munkasík részére. Kattintson a New-ra (Újra), hogy hozzáadja a listához.

| WorkPlane Name | ×           |
|----------------|-------------|
| Name           | Go to       |
| Chamfer Face   |             |
|                | <u>N</u> ew |
|                | Modify      |
|                | Delete      |

 Most, amikor egy másik munkasík aktív, behívhatja azt, amelyet elmentett. Kattintson a Named -re (Elnevezettre) megint, találja meg az óhajtott munkasíkot a listában, és kattintson a Go to-ra (Ugrásra). (Vagy duplán kattinthat a névre.)

| WorkPlane Name | ×              |
|----------------|----------------|
| Name           | Goto 、         |
| Chamfer Face   | <u></u> lose   |
|                | New            |
|                | <u>M</u> odify |
|                | <u>D</u> elete |

## El z (Previous)

Menu: Workspace / Workplane / Previous

Behívja az el z munkasíkot. Ezt az eszközt ismételten használhatja, kapcsolgatva az aktuális és a megel z munkasíkok között. Nem tud azonban visszagörgetni néhány ezt megel z munkasíkra.

## Munkasík szerkesztése

(Editing the Workplane)

Menu: Workspace / Workplane / Edit

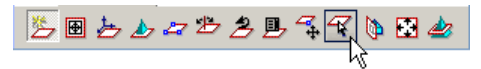

Lehet vé teszi, hogy mozgassa vagy forgassa a munkasíkot, és skálázza a munkasík-indikátort (amely a munkasíkot ábrázolja).

- Húzza a kék fogókat, hogy megváltoztassa a léptéket (csak az indikátorra van hatással).
- Használja a zöld fogókat, hogy elforgassa a munka síkot egy adott tengely körül.
- Használja a sárga hivatkozási pontot, hogy elmoz gassa a munkasíkot.
- Ha mozgatni akarja a munkasíkot, nyomja meg a Dgombot, hogy kiválassza ehhez a munkasík hivatkozási pontját.

Szintén használhatja a scale (lépték), position (pozíció), rotation (elforgatás) mez ket az Ellen rz soron.

1. Kattintson az **Edit**-re (Szerkesztésre), és a munkasík megjelenik a szerkeszt fogókkal.

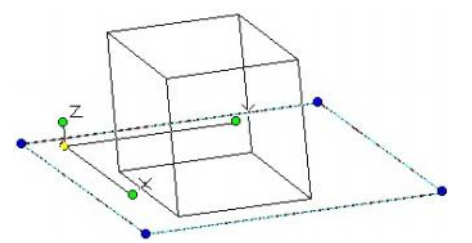

2. Kattintson a zöld elforgató fogókra (az Y ebben az esetben), és mozgassa az egeret, hogy elforgassa a munkasíkot.

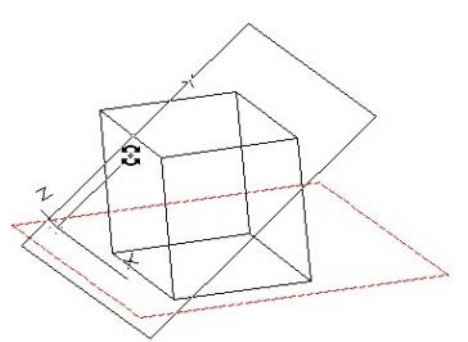

3. A munkasíkon kívül kattintson bárhová, hogy befejezze, és elfoglalja az új pozíciót.

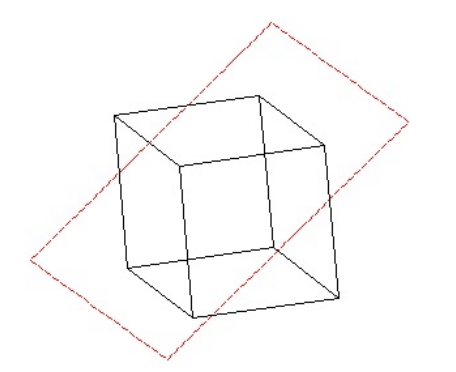

# 3D objektumokkal való metsz dések megjelenítése (Display Intersection with 3D

Objects)

Menu: Workspace / Workplane / Show 3D Intersections

Megengedi, hogy vizuálissá tegye azt, ahol az aktuális munkasík a 3D objektumokat metszi. Ez egy kapcsoló parancs; ha kiválasztott helyzetben van, a metsz dések mindig megjelenítésre kerülnek, amikor a munkasík látható.

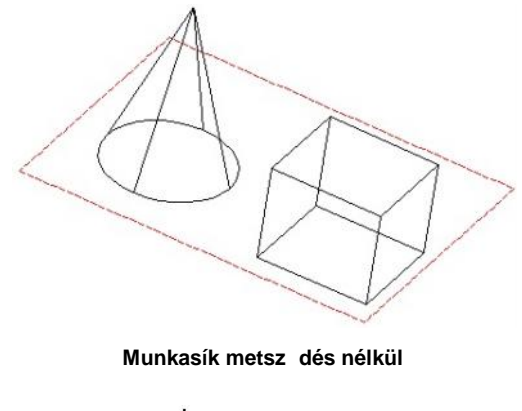

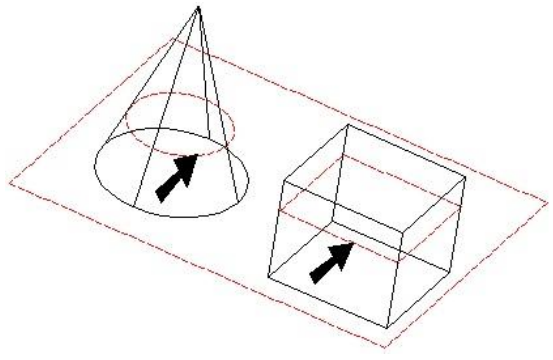

Munkasík metsz déssel

## Elhelyezés a munkasíkon

(Place on WorkPlane)

Menu: Format / Place on Workplane

Lehet vé teszi, hogy 2D objektumokat helyezzen el az aktuális munkasíkon.

1. Válassza ki az objektumot, amelyet mozgatni akar.

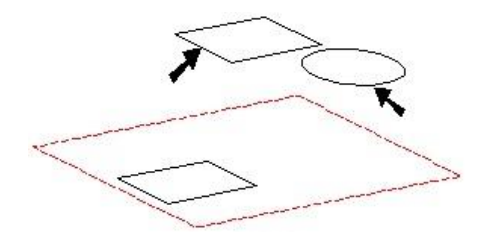

 Válassza a Format / Place on Workplane (Formátum / A munkasíkon való elhelyezés) menüparancsot. Az objektumok rákerülnek az aktuális munkasíkra.

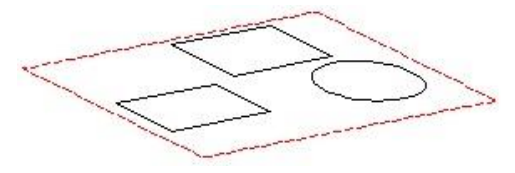

Ez az eszköz hasznos lehet például azoknál az objektumoknál, amelyek **3D Selector**-ral lettek kiválasztva (Lásd "2D / 3D Selector" 169. oldalon), és amely elmozgatja ket az eredeti munkasíkjukról. Ha egy 2D eszközt próbál használni, mint például a **Modify** / **Fillet** (Módosítás / Kitöltés) két vonalon, amelyek különböz munkasíkon fekszenek, az eszköz nem fog m ködni; az egyik vonalat el kell mozgatni a másik munkasíkra.

# **3D objektum létrehozása** (Creating 3D Objects)

Három típusú 3D objektumot tud létrehozni:

- Standard 3D objects: Teljes egészében 3D eszközökkel létrehozott objektumok. Lásd "Standard 3D Objects" 328. oldalon.
- **3D Profile objects** (3D profil objektumok): Objektumok létrehozása 2D profilú objektumokon végzett feladatokkal. Lásd "Profile Objects" 343. oldalon.
- Modified 2D objects (Módosított 2D objektumok): 2D objektum, amelyhez vastagság van kijelölve. Lásd "Creating 3D Objects by Editing 2D Objects" 357. oldalon.

# 3D tulajdonságok

## (3D Properties)

Beállítja azt, hogy hogyan hozza létre az objektumokat, és azok anyagait.

| General       | 3D                 |                 |   |
|---------------|--------------------|-----------------|---|
| - Pen<br>- 3D | Create 3D Object A | \$              |   |
| Luminance     |                    | • Solid         |   |
| Custom        |                    | C Surface       |   |
|               | Ihickness          |                 |   |
|               |                    | 0 in            |   |
|               | Materials          |                 |   |
|               | Category:          | Metals 💌        |   |
|               | <u>M</u> aterial:  | Stainless Steel |   |
|               |                    | Edit Material   |   |
|               |                    |                 |   |
|               | 01                 | 0               | 1 |

MEGJEGYZÉS: Opciók arra, hogyan állítsa be a 3D objektumok megjelenítését, lásd "ACIS" 316. oldalon.

Az ACIS motor csak a TurboCAD Professionalnál alkalmazható. Ezért csak a Professional verzióban dolgozhat a szilárdtestekkel.

**Create 3D Object As** (3D objektumok létrehozása): Választhat a Solid (ACIS ábrázolás) és a Surface (TurboCAD ábrázolás) között. A 3D objektumokat létre lehet hozni mint szilárdtesteket alapértelmezésben, de megváltoztathatja ezt a **Properties** (Tulajdonságok) beállításával az összes 3D eszköznél, vagy magánál az objektumnál.

- A Solid (Szilárdtest) objektumok létrehozása az ACIS szilárdtest-modellez motor felhasználásával történik. A szilárdtestek sokkal realisztikusabbak, mint a felületi modellek, mert az objektumoknak van tömegük, és van formájuk. A szilárdtest (solid) modell feltételezi, hogy a 3D objektum magába foglal egy drótvázat, egy "b r" borította drótvázat, mint "bels testet".
- **Surface** (Felület) objektumok létrehozása a Turbo-CAD bels grafikus motorjának felhasználásával történik. A "bels" test concepció nem alkalmazható a felületekre, mert amikor egy objektumot elmetszünk vagy felvágunk, az eredményül kapott objektum teljesen fedett a felületi elemekkel.

TIPP: Kétszer szétvethet (explode) egy szilárdtest objektumot, hogy az egy szétvetett (csomópont-szerkeszthet) felületi objektummá váljon.

Thickness (Vastagság): 2D objektumokra vonatkozik. A 2D objektum részére vastagság-hozzárendelés történik, azt 3D objektummá teszi. A zárt 2D objektumok szilárdtestekké válnak, vagy felületté; nyitott objektumok (vonalak, ívek) felületté válnak. Lásd "Creating 3D Objects by Editing 2D Objects" 357. oldalon.

MEGJEGYZÉS: A vastagság mer legesen van hozzárendelve a munkasíkhoz, amelyben az objektumot megrajzolták, tekintet nélkül az aktuális munkasíkra.

**Materials** (Anyagok): Fotorealisztikus színeket és textúrákat alkalmazhat a kiválasztott 3D objektumhoz, ehhez felhasználhatja az el re beállított anyagokat, vagy akár új anyagokat is létrehozhat. Az anyagok csak bizonyos render módban nézhet ek. Lásd "Materials" 428. oldalon.

### Standard 3D objektumok (Standard 3D Objects)

A standard 3D objektumok *Primitívekként* ismertek. Teljes egészében 3D eszközzel készültek, és nincs hivatkozásuk bármely más objektumokra.

## Doboz (Box)

Menu: Insert / 3D Object / Box

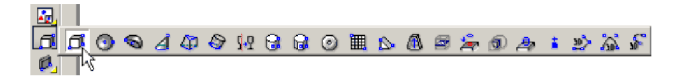

Létrehoz egy derékszög téglalap hasábot.

1. Válassza ki a két szemben lév sarkot a téglalap alapjához. A téglalap létrejön az aktuális munkasíkon.

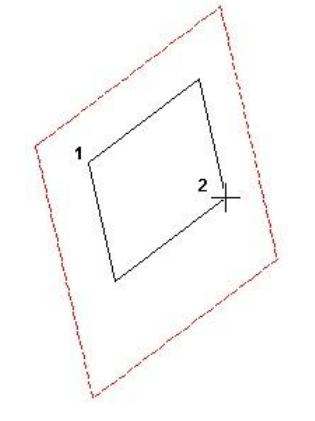

2. Válassza ki a harmadik pontot, hogy megadja a doboz magasságát. A magasság mer leges a munkasíkra.

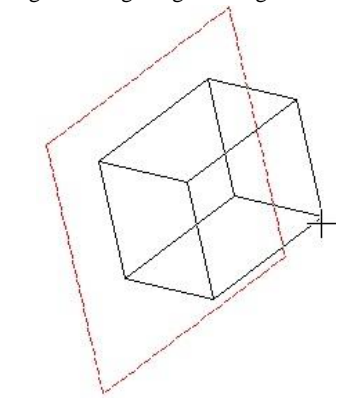

Szintén beléptetheti a hosszt, a szélességet és a magasságot az Ellen rz soron.

## Gömb (Sphere)

Menu: Insert / 3D Object / Sphere

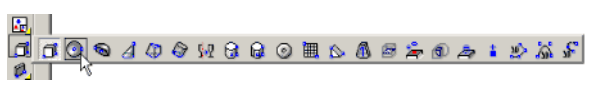

Létrehoz egy gömböt az aktuális munkasíkra központosítva.

1. Válassza ki a középpontját a gömbnek. A pont vetítve lesz az aktuális munkasíkra.

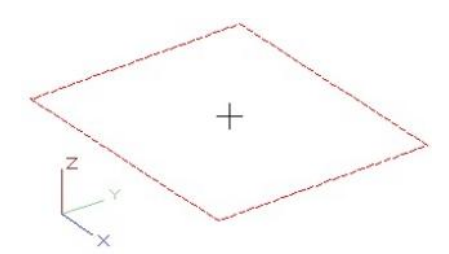

2. Méretezze a gömböt az egérrel, vagy léptesse be a sugarát az Ellen rz soron.

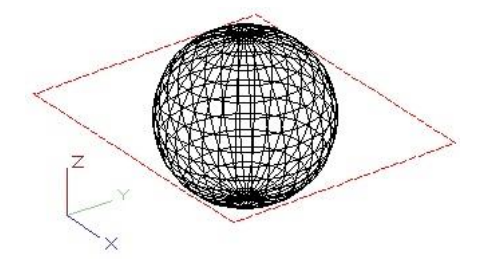

A gömb elkészült a munkasíkra központosítva.

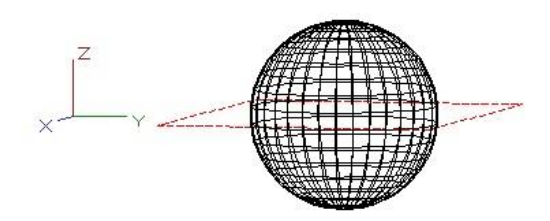

### Gömbtulajdonságok (Sphere Properties)

Egy gömb (és félgömb) **Properties** (Tulajdonságok) ablak tartalmazza a **Sphere** (Gömb) lapot, amelyben beállíthatja a paramétereket, szabályozva azt, hogyan legyen a gömb ábrázolva.

| Properties                                                                  |                                                                                                    | ? ×              |
|-----------------------------------------------------------------------------|----------------------------------------------------------------------------------------------------|------------------|
| Properties<br>General<br>Pen<br>- 30<br>- Luminance<br>- Sphere<br>- Custom | Surface Options   Number of latitudinal segments: 14   Number of latitudinal segments: 14   Very proof 14 | <u>1</u> 지 지<br> |
|                                                                             | OK Cancel                                                                                                 | Help             |

Azért, hogy ezek a paraméterek elérhet k legyenek, át kell alakítani felületté (as a surface). A **Properties 3D** lapján bizonyosodjon meg arról, hogy a **Surface** (Felület) a kiválasztott a **Create Object As** (Objektum létrehozása mint) alatt.

Number of longitudional /latitudional segments (Hossz / szélesség irányú szegmensek száma): A szegmensek száma ábrázolja a gömböt. A szegmensek megnézéséhez a Draw form-building edges (Rajzoljon formaépít éleket) opciót be kell jelölni a Drawing Setup-nak a Display lapján (Options / Display).

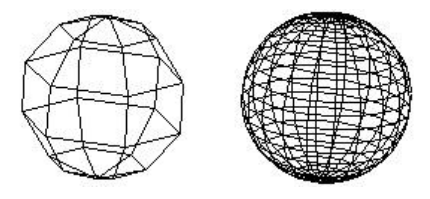

Kevés, illetve nagyobb számú szegmens

Smooth (Sima): Simítsa a gömböt, amikor rendereli.

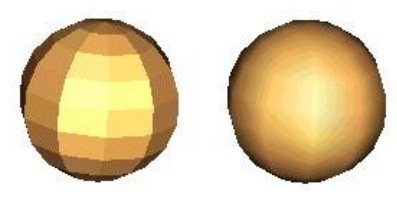

A símítás hatása a renderelés alatt.

Félgömb (Hemisphere)

Menu: Insert / 3D Objects / Hemisphere

Létrehoz egy félgömböt annak a kör alakján az aktuális munkasíkon.

MEGJEGYZÉS: A félgömböt gömb objektumként kell figyelembe venni, és a Tulajdonságait (**Properties**) a Gömb (**Sphere**) lap tartalmazza. A részletekért lásd "Sphere Properties" 329. oldalon.

1. Válassza ki a középpontját a félgömbnek. A pont létrehozásra kerül az aktuális munkasíkon.

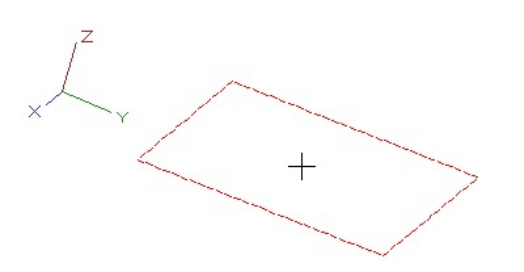

2. Kattintson a jobb egérgombra a félgömb méretezésé hez, vagy léptesse be a sugarat az Ellen rz soron.

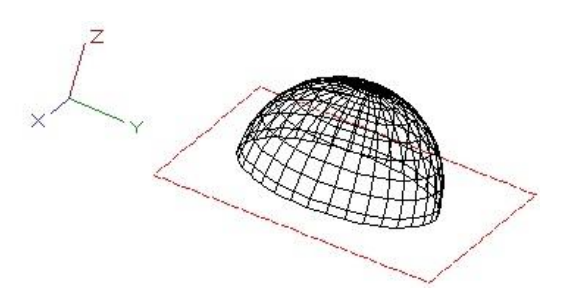

A félgömb létrehozásra került a Z tengely pozitív oldalára.

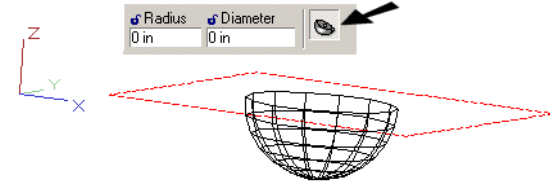

Local menu option:

**Downward:** Creates a hemisphere in the negative Z direction, "below" the workplane.

#### Kúp (Cone)

Menu: Insert / 3D Object / Cone

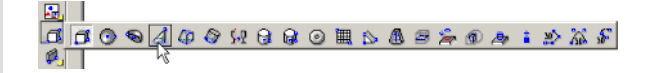

Létrehoz egy kúpot – alapértelmezésben egy köralapot, amely a tetején egy csúcsban végz dik. Vannak helyi menü opciók a nem standard kúpok létrehozására.

MEGJEGYZÉS: A kúp Lofting objektumnak tekinthet, a Properties (Tulajdonságok) tartalmaznak egy Lofting Shape oldalt. A részletekért lásd "Lofting Shape Properties" 355. oldalon.

 Hozzon létre egy köralapot a középpont kiválasztásával, és egy pontot a kerületen, vagy léptesse be a sugar at, az átmér t vagy a kerületet az Ellen rz soron. A kör elkészül az aktuális munkasíkon.

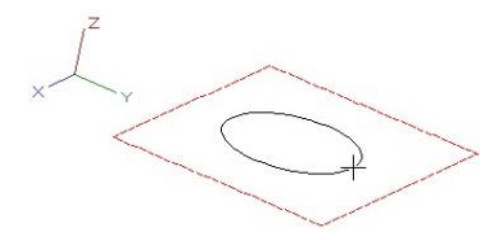

 Válassza ki a harmadik pontot a kúp magasságának megadásával, vagy léptesse be a magasságot az Ellen rz soron. Létrehozhatja a kúpot a munkasík egyik v agy másik oldalán. A csúcspont közvetlenül felette van a középpontnak.

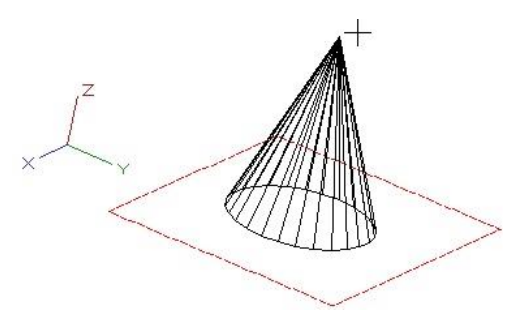

Helyi menü opciók:

MEGJEGYZÉS: Ezeket az opciókat külön vagy kombinálva is használhatja. Cut Cone by Plane-t (Kúp vágása síkkal) és Cut Cone by Lofting-ot (Kúp vágása loftinggal) nem használhatja együtt.

**Specify 2D Base** (2D alapmegadás): Egy meglév 2D zárt objektumot használ alapként.

1. Válassza ki a 2D objektumot. (Ne használjon 2D objektumot, amelyet egy blokk vagy csoport tartalmaz.)

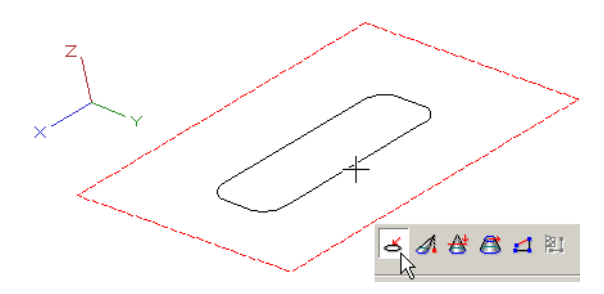

 Válasszon ki egy pontot, hogy megadja a magasságot, vagy léptesse be a magasságot az Ellen rz soron. A magasság mer leges a 2D objektum munkasíkjára.

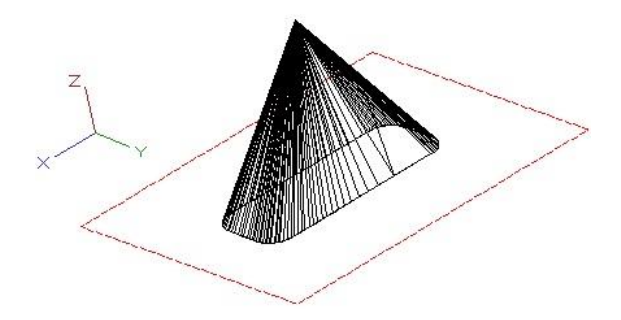

You can also select a 2D open object. In this case, a partial-cone surface object will be created.

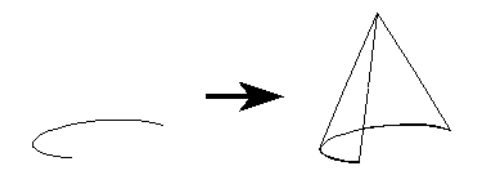

You can also use a compound profile, open or closed, for the 2D base. (A compound profile is a series of connected lines and/or arcs.) Make sure **Specify 2D Base** and **Use Compound Profile** are both active, and select the compound profile.

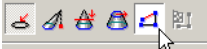

When the profile is selected, select **Finish Selection of Profile**.

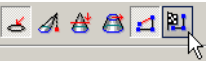

**Specify Objects Height Base** (Objektummagasság helyének megadása): Létrehoz egy eltolt kúpot egy speciális pontot megadva a kúp hegyének.
1. Hozza létre a kör alapot.

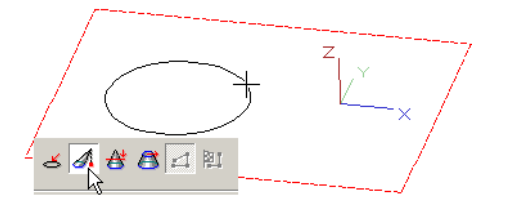

2. Válasszon ki egy pontot közvetlenül a kívánt csúcspont alatt.

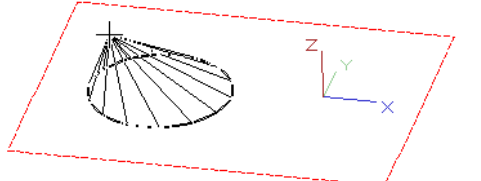

 Válassza ki a harmadik pontot, hogy meghatározza a harmadik pontot a kúp magasságához, vagy léptesse be a magasságot az Ellen rz soron. A csúcspont közvetlenül felette van a kiválasztott pontnak.

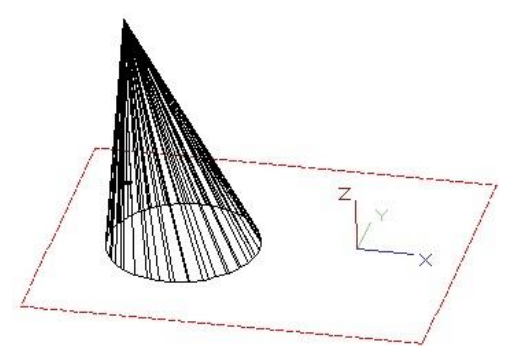

**Cut Cone by Plane** (Síkkal vágott kúp): Létrehoz egy csonka kúpot a hegyét levágva.

1. Hozzon létre egy standard kúpot.

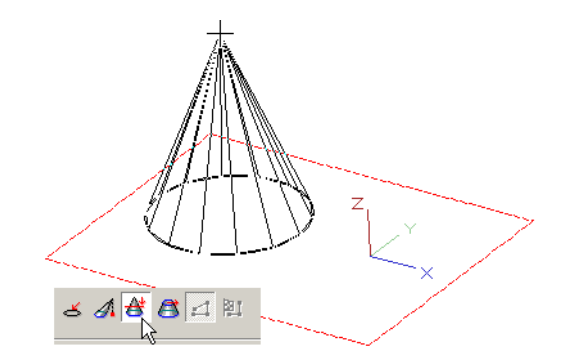

 Mozgassa az egeret visszafelé az alapon, hogy létrehozza a vágást. Szintén beléptetheti a vágás magasságát az Ellen rz soron.

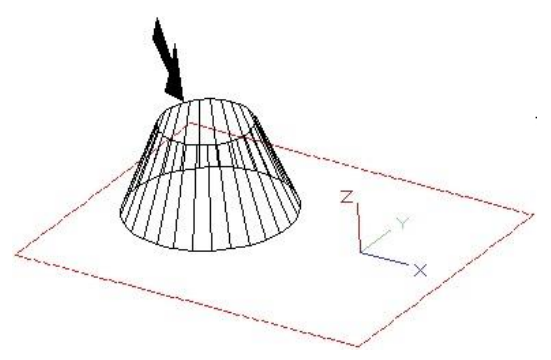

**Cut Cone as Lofting**: Létrehoz egy megfordított csonka kúpot, a kúp alapjának lépték tényez je szerint (scaling factor).

1. Hozzon létre egy standard kúpot.

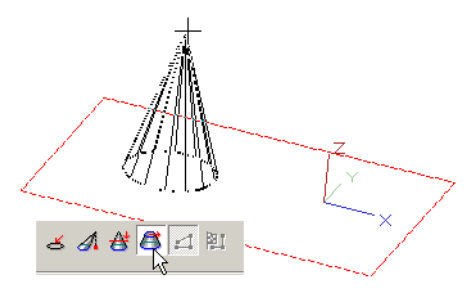

 Mozgassa az egeret kifelé, hogy létrehozza a kúp tetejét. Szintén beléptetheti a lépték tényez t az Ellen rz soron.

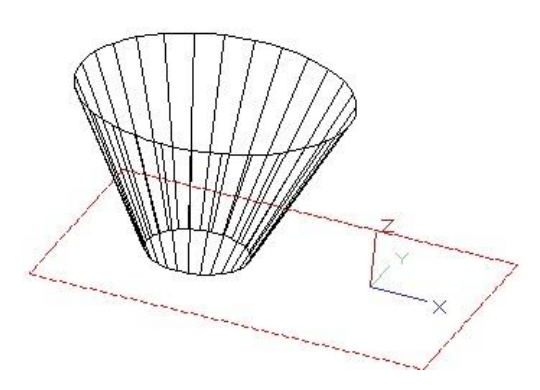

# Henger (Cylinder)

Menu: Insert / 3D Object / Cylinder

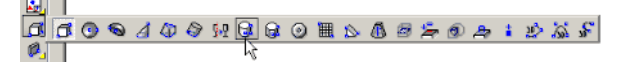

Létrehoz egy hengert – alapértelmezésként egy kör alakú hasábot.

MEGJEGYZÉS: A hengert úgy lehet tekinteni, mint egy Extrusion (Kihúzott) objektumot, és ennek Properties-e (Tulajdonsága) tartalmazza az Extrusion Shape (Kihúzott forma) lapot. A részletekért lásd "Extrusion Shape Properties" 346. lapon.

 Hozzon létre egy köralapot a középpont és a kerület egy pontjának kiválasztásával. Vagy lépte sse be a sugarat, az átmér t vagy a kerületet az Ellen rz soron. A kör elkészül az aktuális munkasíkon.

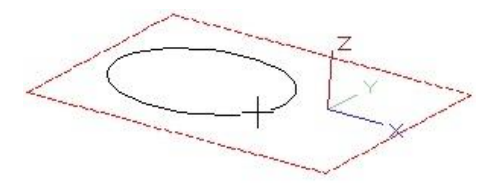

 Válassza ki a harmadik pontot a henger magasságának megadásával, vagy léptesse be a magasságot az Ellen rz soron. Létrehozhatja a hengert a mu nkasík egyik vagy másik oldalán.

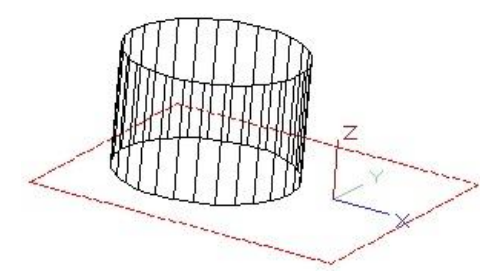

# Helyi menü opciók:

**Specify Object Height Base** (Objektum meghatározása magasság alappal): Létrehoz egy eltolt hengert a fels lap megadott pontjának felhasználásával.

1. Hozza létre a kör alapját.

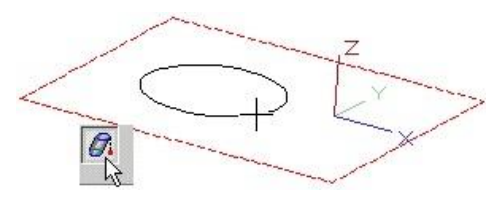

2. Válassza ki azt a pontot, amely közvetlenül a kívánt fels lap középpontja alatt van.

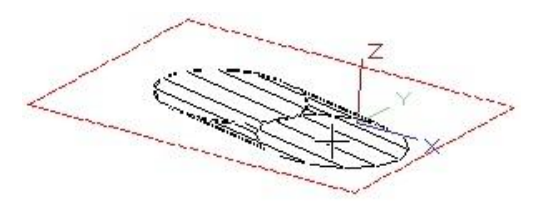

 Válassza ki a harmadik pontot a henger magasságának megadásához, vagy léptesse be a magasságot az Ellen rz soron.

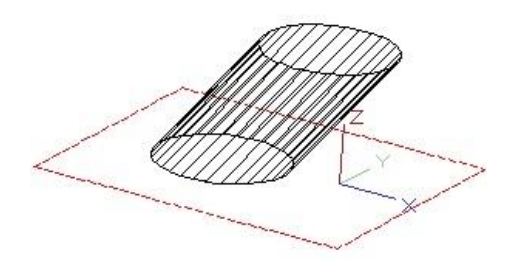

# Körgy r (Torus)

Menu: Insert / 3D Object / Torus

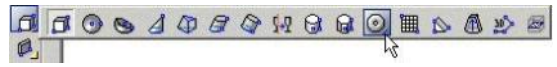

Létrehoz egy fánk alakú objektumot, kört kihúzva végig egy köralapon.

MEGJEGYZÉS: A körgy r forgástest objektumnak tekinthet, a **Properties**-e (Tulajdonsága) tartalmaz egy **Revolution Shape** (Forgásidom) lapot. A részletekért, lásd "Revolution Shape Properties" 352. oldalon. Ezeket a tulajdonságokat a spirális objektumok létrehozásához hasz nálhatja.

 Hozzon létre egy köralapot a középpont és a kerület egy pontjának kiválasztásával, vagy léptesse be az alap sugarát az Ellen rz soron. A kör elkészül az aktuális munkasíkon.

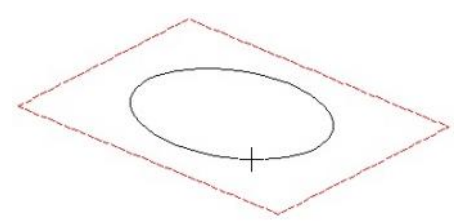

 Az alapértelmezett opció a Center (Középpont), amely azt jelenti, hogy a körgy r keresztmetszete úgy használja az alapkört, mint saját központját. Egérgomb kattintásával adja meg a cs méretét, vagy léptesse b e a cs sugarát az Ellen rz soron.

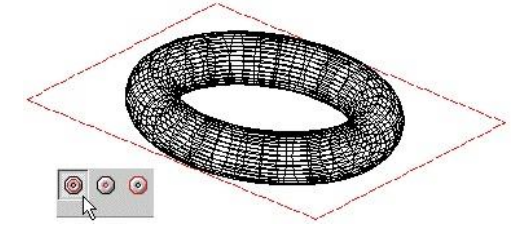

A körgy r elkészült, a munkasíkra központosítva.

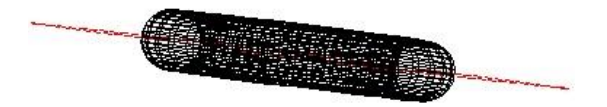

Helyi menü opciók:

**Inner Radius** (Bels sugár): Az alapkört a bels sugár készíti; és a körgy r kifelé halad.

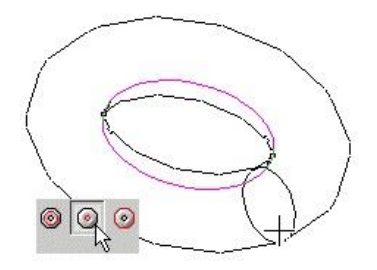

**Outer Radius** (Küls sugár): Az alapkört a küls sugár készíti; és a körgy r befelé halad.

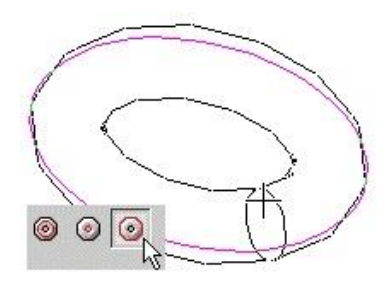

# Sokszög hasáb (Polygonal Prism)

Menu: Insert / 3D Object / Polygonal Prism

Létrehoz egy hasábot egy sokszög (többoldalú, egyenl hosszú, zárt) megadásával, ennek alapformájaként.

MEGJEGYZÉS: A sokszög hasáb egy Extrusion (Kihúzott) objektumnak tekinthet, a **Properties**-e (Tulajdonsága) tartalmaz egy **Extrusion Shape** (Kihúzott idom) lapot. A részletekért lásd "Extrusion Shape Properties" 346. oldalon.

1. Hozzon létre egy sokszög alapot, a középpontot és az egyik vertexet. Vagy léptesse be az oldalak számát, a szöget és a sugarat vagy az oldalhosszt az Ellen rz soron. A sokszög elkészül az aktuális munkasíkon.

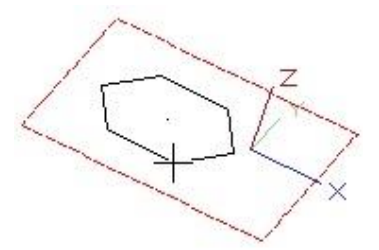

 Válassza ki a harmadik pontot a hasáb magassá gának megadásával, vagy léptesse be a magasságot az Ellen rz soron. Létrehozhatja a hasábot a munkasík egyik vagy másik oldalán.

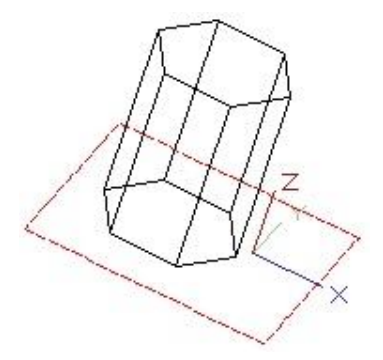

# Helyi menü opciók:

**Specify Object Height Base** (Objektum meghatározása magasság alappal): Létrehoz egy eltolt hasábot a fels lap megadott pontjának felhasználásával.

1. Hozza létre a sokszög alapját.

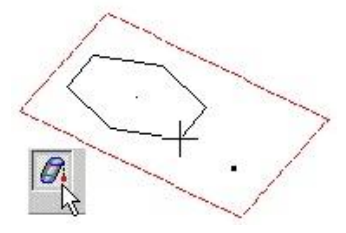

2. Válassza ki azt a pontot, amely közvetlenül a kívánt fels lap középpontja alatt van.

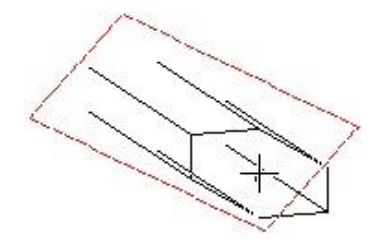

 Válassza ki a harmadik pontot a hasáb magasságának megadásához, vagy léptesse be a magasságot az Ellen rz soron.

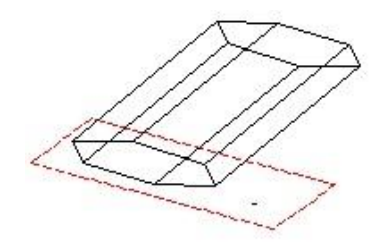

## Ék (Wedge)

Menu: Insert / 3D Object / Wedge

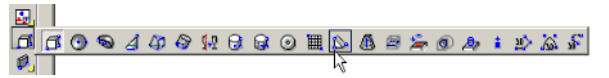

Létrehoz egy háromszöglet éket – a doboz átlósan félbevágott.

MEGJEGYZÉS: A háromszöglet ék egy Extrusion (Kihúzott) objektumnak tekinthet, a **Properties**-e (Tulajdonsága) tartalmaz egy **Extrusion Shape** (Kihúzott idom) lapot. A részletekért lásd "Extrusion Shape Properties" 346. oldalon.

 Hozzon létre egy téglalap alapot a szemben lév sarkok kiválasztásával. Szintén beléptetheti a hosszt és a szélességet az Ellen rz soron. A téglalap létrejön az aktuális munkasíkon.

A kiválasztott pontok sorrendje lényeges – az ék kihúzása a második pontból történik.

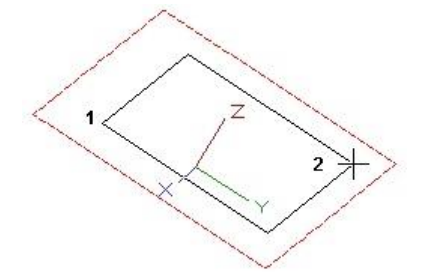

 Válassza ki a harmadik pontot, hogy megadja az ék magasságát, vagy léptesse be a magasságot az Ellen rz soron. Létrehozhatja az éket a munkasík egyik vagy másik oldalán.

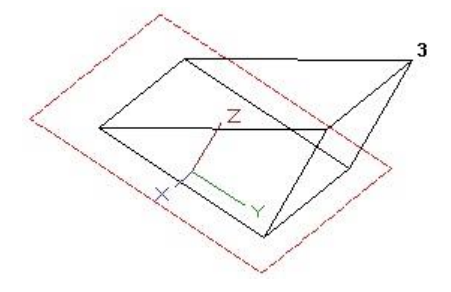

# 3D háló (3D Mesh)

Menu: Insert / 3D Object / 3D Mesh

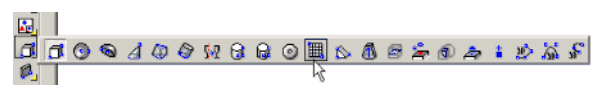

Létrehoz egy hálót, amely oldallap (facets) sorokból áll össze. A háló alapja egy téglalap, amelynek az oldalai párhuzamosak az X és Y tengellyel.

A háló létrehozásához a TurboCAD megad egy mátrixot X és Y csomópontokat (nodes) tartalmazva. A csomópontok egy **Step** (Lépés) értékkel vannak elválasztva egymástól. Az alapértelmezett csomópontok száma 14 mindegyik tengelyen, de ezt meg lehet változtatni az Ellen rz soron.

Ezenkívül meg kell adni az **Interpolation nodes**-okat (Interpoláció csomópontokat), amelyeket a f X és Y csomópontok között kell létrehozni. Ha használ interpolációs csomópontokat, a Z értékeket interpolálja a f csomópontok között, ily módon egy simább hálót fog készíteni.

- 1. Az Ellen rz soron léptesse be a csomópontok és az interpolációs csomópontok számát. Ha tudja a **Step** (Lépés) értéket, beléptetheti azt is.
- Helyezze el a téglalap alakú hálót az egyik sarokpont kiválasztásával. Ha a Step értéke nincs megadva a téglalap méretének megadásával, hozza létre ket. Vegye észre, hogy az interpolációs csomópontok még nem jelennek meg.

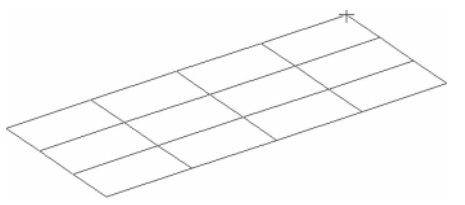

3. A koordináták táblázata megjelenik, amelyben beléptetheti a Z értékeket mindegyik X-Y csomóponthoz. Ebben a táblázatban módosíthatja az X-Y hálóvonalak pozícióit, de nem szerkesztheti az egyedi csomópontok X és Y koordinátáit a háló készítésének ebben a szakaszában.

|    | Y     | X1    | X2   | X3   | X4  |
|----|-------|-------|------|------|-----|
| х  |       | -1.75 | 0.33 | 2.41 | 4.5 |
| Y1 | -3.89 | 0     | 0    | -1   | 0   |
| Y2 | 0.4   | 2     | 0    | 0    | 0   |
| Y3 | 4.7   | 0 🥒   | 0    | 0    | 0   |
| ¥4 | 9     | 0     | 0    | 0    | 1.  |
| Y5 | 13.3  | 0     | 0    | 0    | 0   |

 Kattintson az OK-ra. A háló mostmár tartalmazza az interpolált csomópontokat, és a Z értékek lineáris interpolációit a f X-Y csomópontok között.

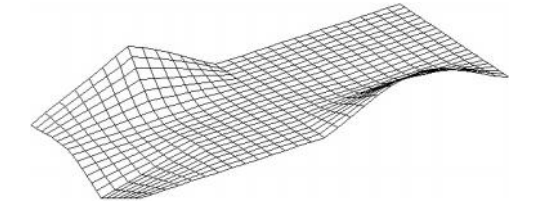

TIPP: Használja a Node Edit-et (Csomópont szerkesztését) egyedi csomópontok vagy csomópont-csoport elmozgatásához (lásd "Node Editing in 3D" 361 oldalon).

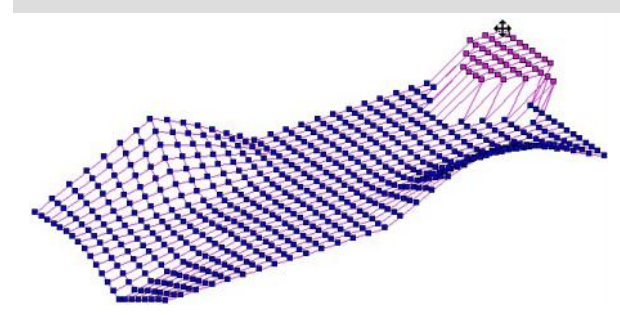

# 3D háló tulajdonságok (3D Mesh Properties)

Lehet vé teszi, hogy 3D Háló tulajdoságokat megváltoz-tasson.

| Properties                                        |                  |                           | ? ×  |
|---------------------------------------------------|------------------|---------------------------|------|
| General                                           | 3DMesh shape     |                           |      |
| - SD<br>- Luminance<br>- SDMesh shape<br>- Custom | ☐ <u>S</u> mooth | <u>I</u> able of vertices |      |
|                                                   |                  |                           |      |
|                                                   | ]                |                           |      |
|                                                   |                  |                           |      |
|                                                   | OK               | Cancel                    | Help |

Table of vertices (Vertex táblázat): Megjeleníti a 3D hálókoordináták (3D Mesh Coordinates) dialógusablakát,amelyben mindegyik csomópont koordinátáját kiigazíthatja.Használja a Row Number (Sorszám) forgó kezel t, hogykiválassza a háló egyik sorát.

|          | Х     | Y    | Z     |
|----------|-------|------|-------|
| N(11,1)  | -1.61 | 2.24 | 1.29  |
| N(11,2)  | -1.32 | 2.24 | 1.1   |
| N(11,3)  | -1.06 | 2.24 | 0.89  |
| N(11,4)  | -0.8  | 2.24 | 0.68  |
| N(11,5)  | -0.54 | 2.24 | 0.46  |
| N(11,6)  | -0.27 | 2.24 | 0.27  |
| N(11,7)  | 0.01  | 2.24 | 0.11  |
| N(11,8)  | 0.33  | 2.24 | 0     |
| N(11,9)  | 0.61  | 2.24 | -0.05 |
| N(11,10  | 0.9   | 2.24 | -0.06 |
| N(11,11  | 1.2   | 2.24 | -0.06 |
| N(11,12  | 1.5   | 2.24 | -0.05 |
| N(11,13  | 1.81  | 2.24 | -0.03 |
| N(11,14) | 2.11  | 2.24 | -0.01 |
| N(11,15  | 2.41  | 2.24 | 0     |
| N(11,16  | 2.71  | 2.24 | 0     |
| N(11,17  | 3.01  | 2.24 | 0     |
| N(11,18  | 3.31  | 2.24 | 0     |
| 1/11 10  | 26    | 2.24 | 0     |

Ez más, mint a koordináta tábla, amelyet a háló létrehozásához használunk. Ebben a táblában szerkesztheti az összes pont koordinátáit, beleértve az interpolációs csomópontokat.

**Smooth** (Simítás): A hálónak egy símított megjelenítését adja render módban.

# 3D vonallánc (3D Polyline)

Menu: Insert / 3D Object / 3D Polyline

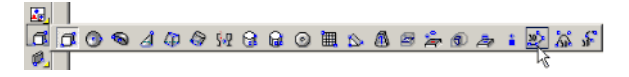

Hasonló a 2D vonallánchoz (lásd "Polyline 126. oldalon), ezzel azonban a 3D térben bárhová helyezhet el vonalszegmenseket, nincs az aktuális munkasíkra korlátozva.

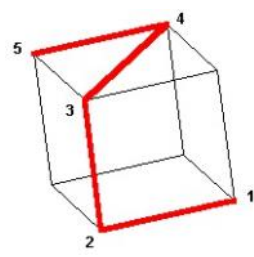

Léptesse be a koordinátákat a koordináta-mez kbe, az Ellen rz soron azonban nincsenek input mez k.

MEGJEGYZÉS: Ha létre akar hozni egy 3D vonalláncot, kapcsolva egy már meglév és/vagy nem lineáris szegmenshez, használja a **Join Polyline**-nak (Vonallánccá egyesítenek) **3D Polyline** (3D Vonallánc) opcióját. Lásd "Join Polyline" 229. oldalon.

3D vonalláncokat használhat két további eszközzel: **3D Fillet** (3D lekerekítés) és a **Pipe** (Cs ).

# 3D Spline kontroll pontokkal (3D Spline by Control Points)

Menu: Insert / 3D Object / 3D Spline / By Control Points

Görbét hoz létre annak kontroll pontjainak kiválasztásával, hasonlóan a 2D funkcióhoz (lásd "Spline by Control Points" 158. oldalon), de elhelyezhet vonal szegmenst is bárhová a 3D térben. A görbe nem halad kere sztül a pontokon (ellentétben a Bezier görbével), inkább vezet eszközként használja.

1. Válassza ki a pontokat a kívánt sorrendben.

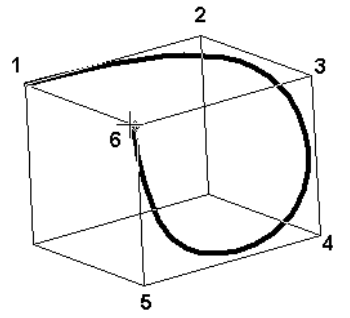

 Az utolsó pont kiválasztása után válassza a Finish-t a helyi menüben, vagy nyomja meg az Alt+Fgombokat. Az utolsó pontra duplán is kattinthat.

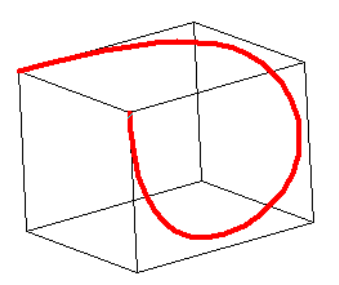

 Ha be akarja zárni az spline-t, válassza a Close-t a helyi menüben a Finish helyett. Ebben az esetben az spline már nem fogja érinteni az els és az utolsó pontot.

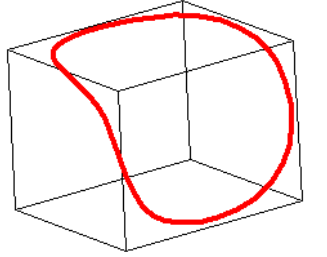

Amikor már létrehozta, használhatja az **Edit Tool** szerkeszt eszközt, hogy megváltoztassa az spline alakját, és még csomókat adhat hozzá. Lásd "Editing Splines and Bezier Curves" a 216. oldalon.

## 3D Spline illeszt pontokkal

Menu: Insert / 3D Object / 3D Spline / By Fit Points

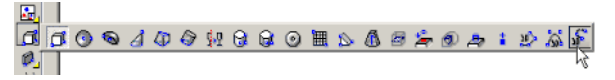

Görbét hoz létre annak kontroll pontjainak kiválaszt ásával, hasonlóan a 2D funkcióhoz (lásd "Spline by Fit Points" 158. oldalon), de elhelyezhet vonal szegmenst is bárhová a 3D térben. A görbe keresztül halad a pontokon (ellentétben az spline görbével, amely a kontroll pontokat vezet eszközként használja).

1. Válassza ki a kontroll pontokat a kívánt sorrendben.

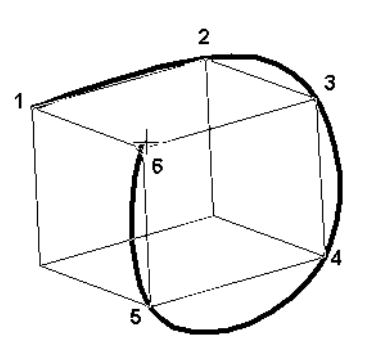

 Miután kiválasztotta az utolsó pontot, válassza ki a Finish-t a helyi menüben, vagy nyomja meg az Alt+F billenty ket. Az utolsó pontra duplán is kattinthat. 3. Ha be akarja zárni az spline-t, válassza a **Close-**t a helyi menüben a **Finish** helyett. Ebben az esetben az spline már nem fogja érinteni az els és az utolsó pontot.

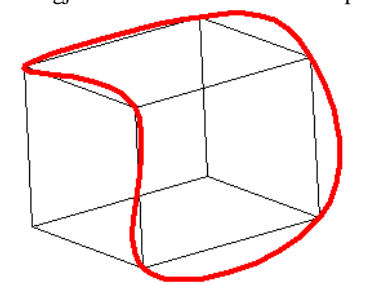

Amikor már létrehozta, használhatja az **Edit Tool** szerkeszt eszközt, hogy megváltoztassa az spline alakját, és még csomókat adhat hozzá. Lásd "Editing Splines and Bezier Curves" a 216. oldalon.

# 3D lekerekítés (3D Fillet)

*Csak a TurboCAD Professionalnál alkalmazható.* **Menu:** AddOns / Special Tools / Modify / Fillet3D

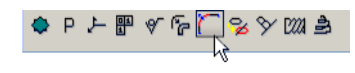

MEGJEGYZÉS: Megjelenítheti a **Special Tools** (Speciális eszközök) eszköztárat a jobb oldali egérgomb kattintásával bármelyik eszköztár területére, és válassza a **Special Tools**-t.

Lehet vé teszi, hogy lekerekítse a 3D (vagy 2D) vonalláncok sarkait.

1. Válassza ki a vonalláncot a lekerekítéshez.

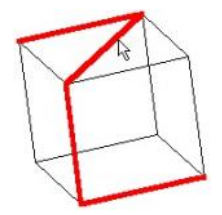

2. Állítsa be a lekerekítés paramétereit.

|         | Delete source polyline                | ~                                                            |
|---------|---------------------------------------|--------------------------------------------------------------|
| •<br>•  | $\underline{I}$ ie to source polyline | Г                                                            |
| e equal | to 0 in.                              |                                                              |
|         | i<br>C<br>be equal                    | Electe source polyline Tie to source polyline equal to 0 in. |

Lekerekítheti a vonallánc összes szegmensét, vagy kerekíthet csak két szegmens között. A maximális megengedhet lekerekítési sugarat kiszámítja a program. Végül választhatja, hogy megtartja, vagy törli az eredeti vonalláncot.

3. Kattintson az OK-ra, hogy végrehajtsa a lekerekítést a vonalláncon.

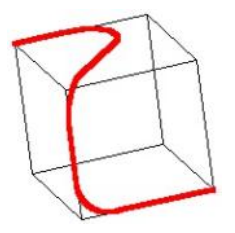

**Cs** (Pipe) *Csak a TurboCAD Professionaln ál alkalmazható.* **Menu:** AddOns / Special Tools / Modify / Pipe

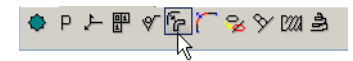

MEGJEGYZÉS: Megjelenítheti a **Special Tools**-t (Speciális eszközök) eszköztárat a jobb oldali egérgomb kattintásával bármelyik eszköztár területére, és válassza a **Special Tools**-t.

Létrehozza a kerek keresztmetszet csövet, felhasználva a lekerekített vonalláncot, mint profilt.

 Válassza ki a lekerekített vonalláncot, amelyet mint profilt használ fel. A vonallánc lehet 2D vagy 3D, de lekerekítettnek kell lenni, amihez használja a Fillet3D eszközt (még akkor is, ha a lekerekítés szöge nulla).

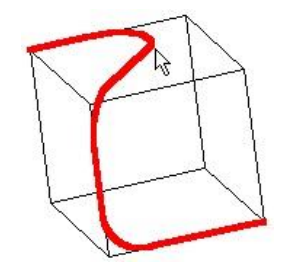

2. Állítsa be a cs paramétereit.

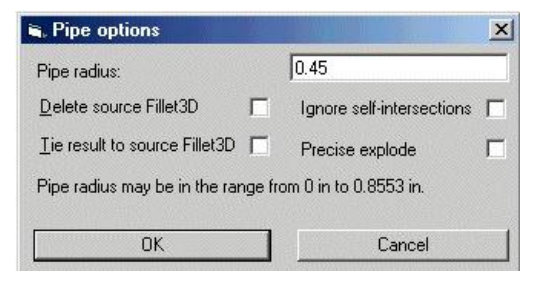

A vonallánc-szegmens és a lekerekítés sugarát alapul véve a TurboCAD automatikusan kiszámítja a cs maximális sugarát. Választhatja, hogy megtartja vagy törli az eredeti vonalláncot. 3. Kattintson az OK-ra, hogy létrehozza a csövet.

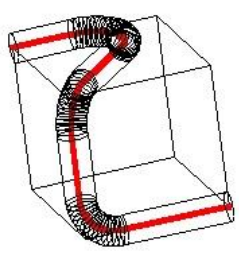

# Spirál (Spiral)

*Csak a TurboCAD Professionalnál alkalmazható.* **Menu:** AddOns / Special Tools / Insert / Spiral.

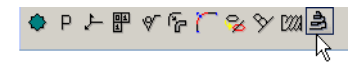

MEGJEGYZÉS: Megjelenítheti a **Special Tools**-t (Speciális eszközök) eszköztárat a jobb oldali egérgomb kattintásával bármelyik eszköztár területére, és válassza a **Special Tools**-t.

Létrehoz egy spirált egy vagy több 2D objektumból és egy spirál tengelyb l. Az eredményül kapott spirál egy 3D felületi objektum. Ez az eszköz hasznos kúp alakú rugók készítéséhez.

- 1. Válassza ki a 2D profilt. Használhatja a Shiftet, hogy több profilt is kiválasszon.
- Válassza a Finish Selecting-et (Kiválasztás befejezése) a helyi menüben vagy az Ellen rz soron.
- 3. Adja meg a spirál tengelyét két pont kiválasztásával.
- 4. Állítsa be a spirál paramétereit.

MEGJEGYZÉS: Szintén létrehozhat egy spirált egy **Revolve** (forgástest) tulajdonságainak megváltoztatásával. Lásd "Revolution Shape Properties" 352. oldalon.

# 3D csavar (Thread 3D)

Csak a TurboCAD Professionalnál alkalmazható

Menu: AddOns / Special Tools / Insert / Thread 3D.

♦ P L II V R / S V III A

MEGJEGYZÉS: Megjelenítheti a **Special Tools** eszköztárat a jobb egérkattintással bármelyik eszköztár területén, és válassza a **Special Tools** beállítást.

Létrehozhat csavartestet henger alakú, hatlap és négyzet alakú fejformákban. A hatlap és a négylap fej eket automatikusan lekerekíti.

 Használja az Ellen rz sort vagy a helyi menüt, hogy kiválassza azt a csavartípust, amelyet majd létrehoz: kör alakú, hatlapú vagy négy oldalú.

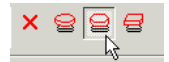

 Válassza ki a középpontot a csavar bázisának. Adja meg a méreteket, használja az egeret, vagy léptesse be azokat az Ellen rz sor mez ibe

| Length1 | ThrDiam | ThrLen | Pitch | BodyDiam | FullLen |   |
|---------|---------|--------|-------|----------|---------|---|
| 0       | ÷ 0     | ÷ 1    | 0.5   | 0        | ÷ 0     | * |

A csavar paramétereit az alábbi ábra mutatja:

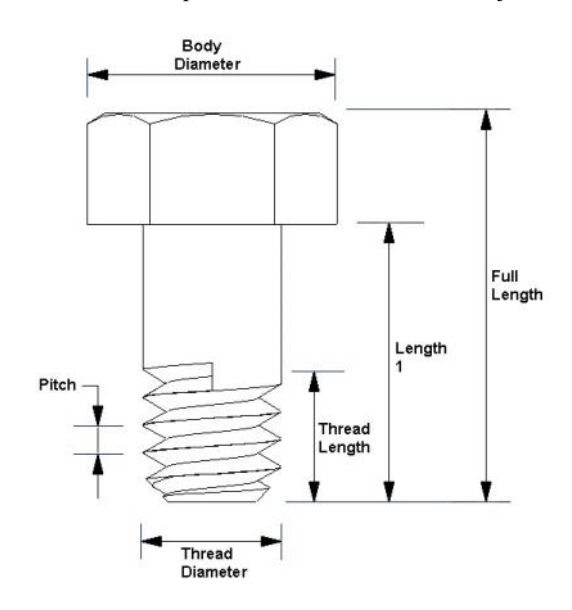

Body Diameter – a fej átmér je Full Length – a teljes hossz Length – a hossz Thread Length – csavarmenet hossza Thread Diameter – a csavarmenet átmér je Pitch - menetemelkedés

 Az utolsó kattintás után, vagy az Ellen rz sor használta esetén - miután lenyomta az Enter-t, a csavar elkészült. A három típus az alábbiakban megmutatva

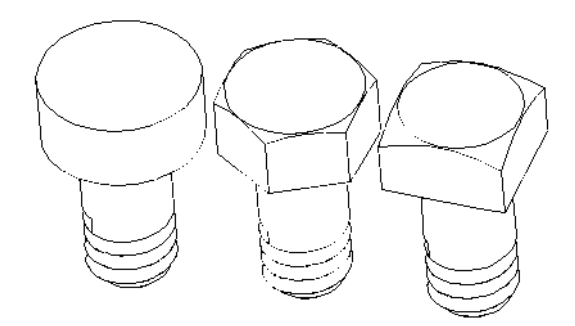

# Profil objektumok (Profil Objects)

A profil objektumok a meglév 2D objektumokon alapulnak. Az eredeti 2D profil változatlan marad a 3D eszköznél, amely rá hivatkozik.

Van egy el ny a profil objektumoknál: megváltoztathatja azokat a profil egyszer átszerkesztésével, amelyen azok alapulnak.

## Hasáb (Prism)

Menu: Insert / 3D Object / Prism

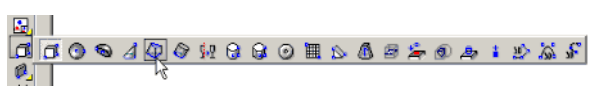

Létrehoz egy 3D objektumot két 2D objektum között, amelyek különböz munkasíkon fekszenek. A síkoknak nem kell párhuzamosnak lenniük. Mind a két profil objektumnak ugyanolyan típusúnak kell lennie, és u gyanannyi számú vertexnek. Például létrehozhat egy hasábot két kör vagy két téglalap között, de nem egy kör és egy téglalap között. A spline-nak és a Bezier görbének lehet ugyanannyi számú kontroll pontja.

(Ha több mint két profilt akar használni, vagy más típusú profilokat lásd "Lofting Shape Properties" 355. oldalon.)

MEGJEGYZÉS: Egy hasábot Lofting objektumnak lehet tekinteni, és ennek Properties-e (Tulajdonságai) tartalmaznak egy Lofting Shape lapot. A részletekért lásd "Lofting Shape Properties" 355. oldalon.

1. Ha egy egyszer görbét akar kiválasztani (egy objektum), gy z djön meg arról, hogy a **Use Compound Profile** (Összetett profil használat) nincs kiválasztva. Ha összetett profilt szeretne használni lásd "Prism with Compound Profiles" 344. oldalon.

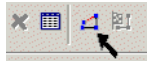

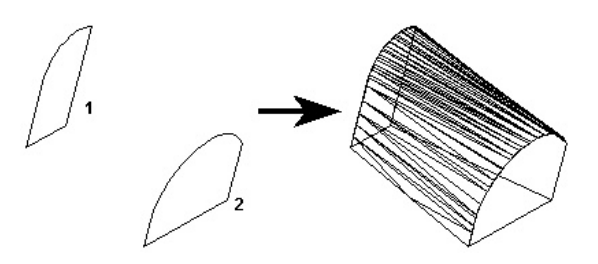

Vonallánctól vonalláncig

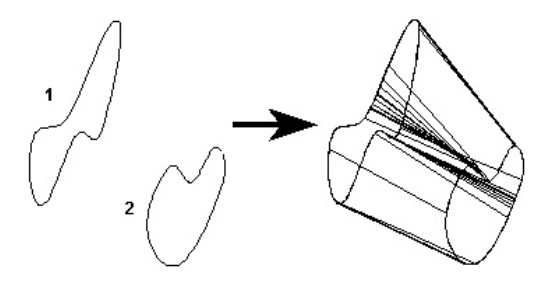

Spline-tól spline-ig

Nem kell 2D zárt objetumokat választania. Ha nyitott objektumot választ, egy 3D felület lesz az eredmény.

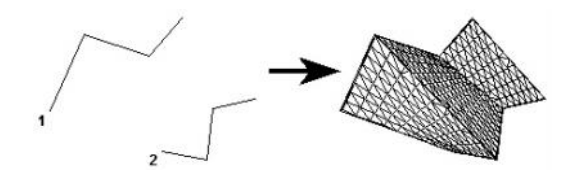

(Prism with Compound Profiles)

Az összetett profil nyitott vagy zárt összekapcsolt görbék láncolata. Alkalmazhatja az összetett profilokat ha nem akar vonalláncot létrehozni, vagy láncot vonalláncá konvertálni.

 Gy z djön meg, hogy a Use Compound Profile került kiválasztásra.

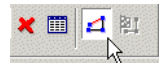

 Válassza ki az els összetett profilt, amelyet automatikusan azonosít mint láncot. A láncban lév bármelyik görbe kiválasztásának megszüntetéséhez válassza ki azt ismét (így zöld szín vé válik). Ebben a példában a Profile 1 az összekapcsolt vonalalak sorozata és nem egy vonallánc.

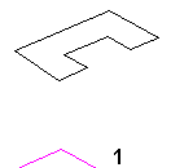

 Amikor a profilt kiválasztotta, kattintson a Finish Selection of Profile-ra (Profil kiválasztás befejezése), vagy válassza ki ezt a helyi menüben.

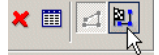

 Válassza ki a második profilt ugyanazon lépéseket alkalmazva.

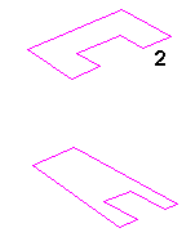

5. Amikor befejezte a második profil kiválasztását a hasáb létrejön.

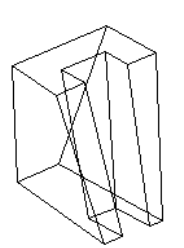

MEGJEGYZÉS: Az összetett profilokat módosítani lehet, amely frissíti a 3D objektumot. Lásd "Updating Compound Profiles" 372. oldalon.

## Egyszer kihúzás (Simple Extrude)

Menu: Insert / 3D Object / Simple Extrude

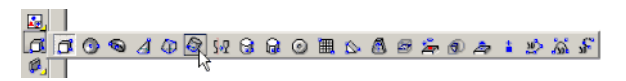

Egy 3D objektumot hoz létre egy 2D nyitott vagy zárt profilnak egy útvonal mentén való kihúzásával (sepréssel), amely mer leges a 2D objektum munkasíkjára. Ha egy nyitott profilt húz ki, akkor felületet hoz majd létre.

- Ha csak egy egyszer görbét akar kiválasztani (egyetlen objektumot), gy z djön meg arról, hogy nem összetett profilt (Use Compound Profile) választott ki.
- 2. Ha összetett profilt szeretne alkalmazni, amely kapcsolt vonalak és/vagy ívek sorozata, válassza a Use Compound Profile-t.

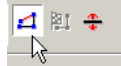

- 3. Ha szükséges, válassza a **Finish Selection of Profile-t** (Vége a Profil kiválasztásnak) a folytatáshoz.
- 4. Válassza ki a 2D nyitott vagy zárt profilt a kihúzáshoz. Mozgassa az egeret, hogy kihúzza a profilt, vagy léptessen be egy értéket a Height (Magasság) mez be az Ellen rz soron.

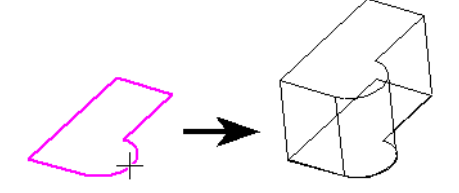

Ha kiválaszt egy nyitott profilt, az eredményül kapott objektum egy felület objektum lesz.

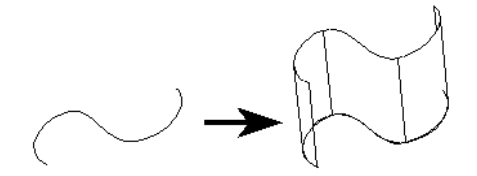

Ha a **Two Sided Extrude**-ot (Két oldali kihúzást) választja, akkor a profil mindkét oldalán elkészül a test kihúzása.

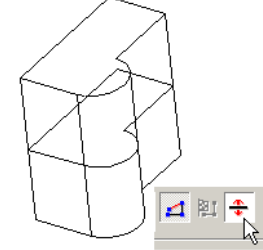

Ha egymásba ágyazott területeket választ, szigeteket hozhat létre, és a szigeteken belül területeket.

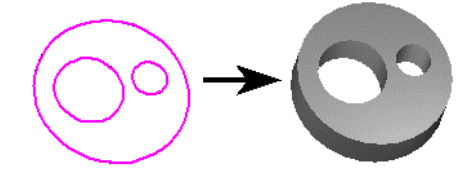

MEGJEGYZÉS: Az összetett profilokat módosítani lehet, amely frissíti a 3D objektumokat, amelyek ezeken alapulnak. Lásd "Updating Compound Profiles" 372. oldalon.

# Többszörös profil kihúzás

(Extruding Multiple Profiles)

Több zárt területet vagy profilt is ki tud választani, hogy azokat majd egyszerre húzza ki.

Gy z djön meg arról, hogy a **Use Compound Profile-t** választotta ki, ezután nyomja meg a Shift-et a további profilok kiválasztásához. Mindegyik profil ugyanakkora távolságra lesz kihúzva.

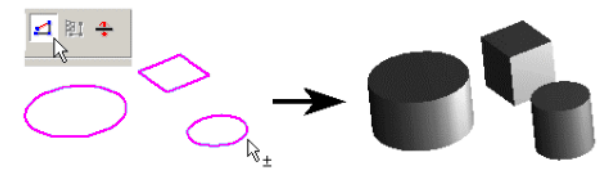

## Kihúzott formák tulajdonságai

(Simple Extrusion Shape Properties)

Egy kihúzott objektum **Properties** (Tulajdonság) ablaka tartalmaz egy **Extrusion Shape** (Kihúzás forma) lapot, amelyben paramétereket állíthat be, meghatározva az objek-tum létrehozását és ábrázolását.

| General<br>Pen                               | Extrusion shape   |
|----------------------------------------------|-------------------|
| 3D<br>Luminance<br>Extrusion shape<br>Custom | Surface Options   |
|                                              |                   |
|                                              | Solid Options<br> |

A **Surface** (Felület) paramétereket akkor érheti el, ha a kihúzást felületként hozta létre. A **Properties** (Tulajdonság) ablak **3D** lapjában gy z djön meg arról, hogy a **Surface** (Felület) van kiválasztva a **Create Objects As** (Objektumok létrehozása mint) alatt.

Number of approximation lines (Közelít vonalak száma): A szegmensek száma, amely a kihúzást ábrázolja. A szegmensek megnézéséhez a Draw form-building edges-nek (Rajzoljon formaépít éleket) jelöltnek kell lennie a Display (Megjelenítés) lapján a Drawing Setup-nak (Options / Display).

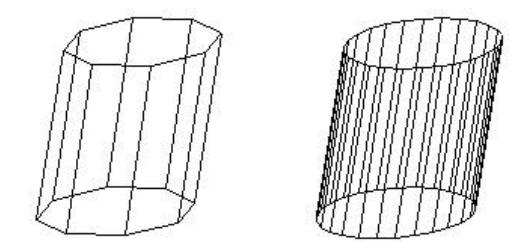

A közelít vonalak száma kevés és sok

Smooth (Simítás): Simítás a renderelésnél.

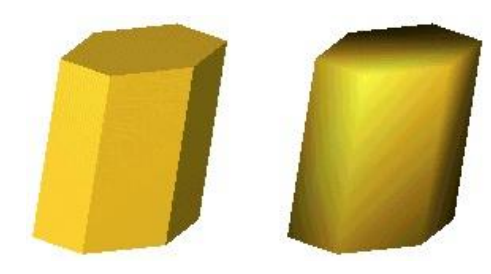

A Simítás hatása a renderelés alatt

Az elérhet **Solid** (Szilárdtest) paraméterekkel a kihúzást szilárdtestként lehet létrehozni.

Csak a TurboCAD Professionalnál alkalmazható.

• **Draft Angle** (Szög beállítása): Növekv vagy csökken keresztmetszet kihúzást hoz létre. Léptesse be az eltérés szögét a kihúzás útvonalában.

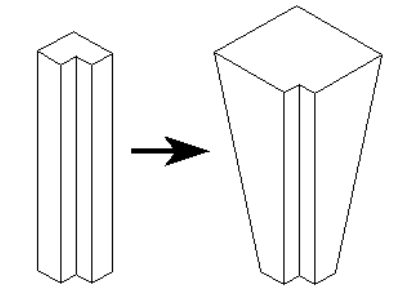

 Draft Start / End Distance: Ha a Draft Angle = 0, megadhatja a beállítás szögét az eltérés távolságának megadásával.

## Seprés (Sweep)

Csak a TurboCAD Professional nál alkalmazható.

Menu: Insert / 3D Object / Sweep

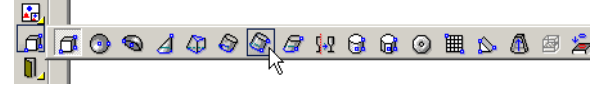

3D objektumot hoz létre egy 2D profilnak egy adott útvona lon való végigvezetésével.

 Induljon el egy vagy több 2D profillal. A profilok lehetnek nyitott vagy zárt objektumok. Adjon hozzá egy 2D vagy 3D útvonalat. Tipikusan az útvonal metszi a profilt, és megközelít en mer leges rá, de ez a feltétel nem szükséges.

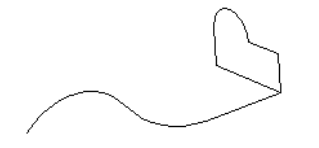

 Aktiválja a Sweep-et. Ha a profilok összetett görbékb l állnak, gy z djön meg arról, hogy a Use Compound Profile aktív.

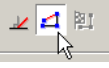

 Válassza ki az els 2D profilt. Ha a profil nyitott, válassza a Finish Selection of Path-t a kiválasztás befejezéséhez. Ezután kiválaszthat még több profilt, ha szükséges a Shift gomb lenyomásával.

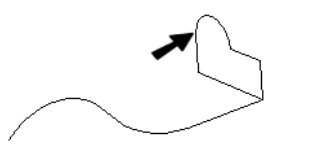

 Ezután válasszon ki egy 2D vagy 3D útvonalat, amelyen végig akarja vonszolni a 2D profilokat. Amikor befejezte, kattintson a Finish Selection of Path nyomógombra.

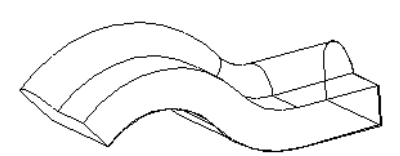

Amit már megállapítottunk, a 2D profilnak és a seprés útvonalának nem kell metsz dniük., Az eredmény azonban attól függ en változik, hogy milyen távolságra vannak a profilok.

Tekintse meg az összehasonlítást, ahol a profil balra metszi, a jobb oldali meg nem.

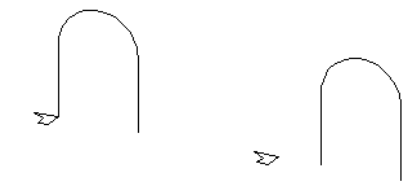

Itt van a seprés (Sweep) eredménye: a jobb oldalon a test kív l van a seprés útvonalán, és emiatt nagyobb.

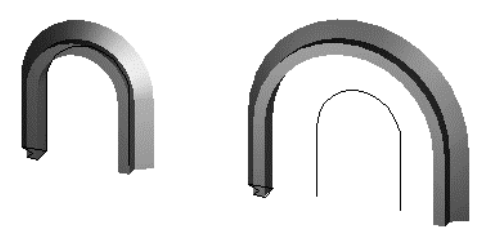

### Helyi menü opciók:

Rigid Sweep (Merev seprés): Akkor használja ezt az opciót, ha azt szeretné, hogy a test metszetei párhuzamosak maradjanak az eredeti profillal.

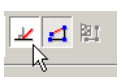

Ez a szilárdtest nem használja a **Rigid Sweep**-et; a test metszetei mindig mer legesek a seprés útvonalára.

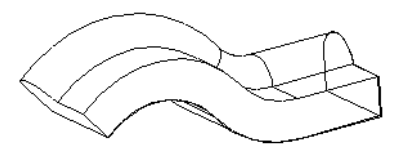

Ez ugyanaz a test, mint amelyet a **Rigid Sweep**-hez alkalmaztunk; a metszetek mindig párhuzamosak egymással és az eredeti profilokkal.

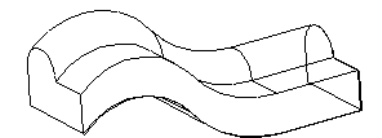

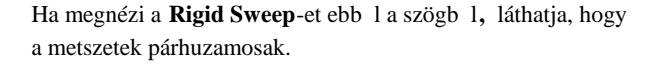

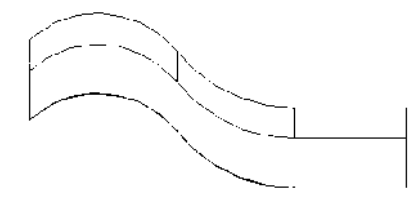

### Sepert forma tulajdonságok (Sweep Shape Properties)

Egy sepert objektum tulajdonság (Properties) ablaka **a Sweep Shape** (Sepert forma) oldalt tartalmazza, amelyben beállíthatja azt, hogy hogyan készült az objektum, és hogy ábrázolták.

| General<br>Pen                           | Sweep shape                                                                                   |
|------------------------------------------|-----------------------------------------------------------------------------------------------|
| 3D<br>Luminance<br>Sweep shape<br>Custom | Surface Options<br>Number of approximation lines: 14 🔮                                        |
|                                          | Solid Options   Twist Angle: 0   Comers: Default I   Draft Angle: 0   Draft Start Distance: 0 |
|                                          | OK Cancel H                                                                                   |

A **Surface** (Felület) paraméterek eléréséhez a kihúzást TurboCAD (nem ACIS) felületként kell létrehozni.. A **Properties** ablak 3D lapján gy z djön meg arról, hogy a **TC Surface** van kiválasztva a **Create Object As** alatt. Number of approximation lines (Közelít vonalak száma): A szegmens szám hatása a kihúzásra. A szegmensek megtekintéséhez a Draw form-building edges-nek (Rajzoljon formátumépít éleket) jelöltnek kell lennie a Drawing Setup (Options / Display) Display oldalán.

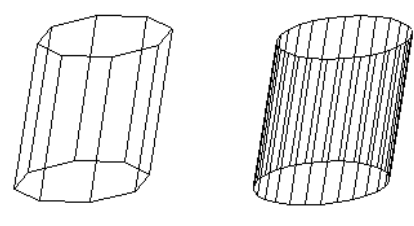

Alacsony és magas közelít vonal szám

Smooth (Simítás): Simítás a renderelésnél.

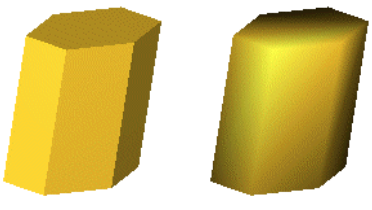

A Simítás hatása a renderelés alatt

A **Solid** (Szilárdtest) paraméterek elérésénél a kihúzást testként készítették. *Csak a TurboCAD Professional-nál alkalmazható*.

**Twist Angle** (Csavarásszög): Az a szög, amellyel a kihúzás csavarodik a kihúzási útvonal mentén.

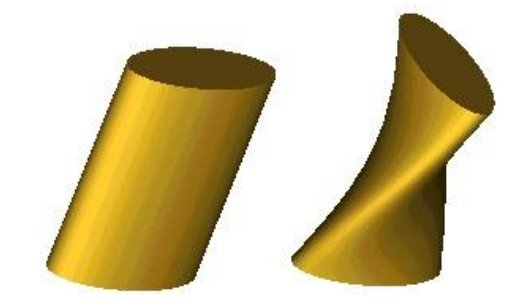

**Corners** (Sarkok): Meghatározza, hogy a többszörösen szegmentált kihúzás illeszkedései hogyan legyenek majd kialakítva.

Default (Alapértelmezett): Éles sarkok.

.

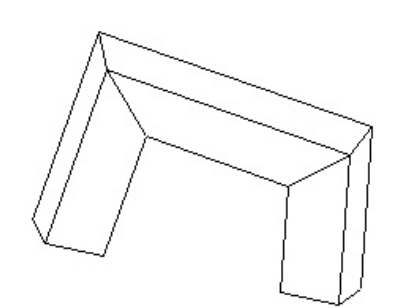

 Bend (Könyök): Lekerekíti a sarkokat. Ha nem ad meg Minimum Radius-t (Minimális sugarat), a lekerekítés minimális lesz.

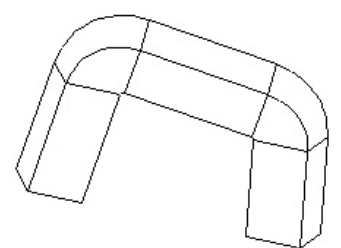

Ha nagyobb lekerekítési sugarat akar, adjon **Minimum Radius**-t (Minimális sugarat).

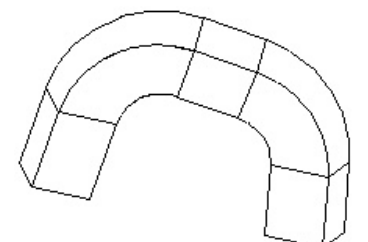

• Crimp (Zsugorít): Megtartja a bels sarkok élességét, végrehajt egy minimális lekerekítést a küls sarkokon.

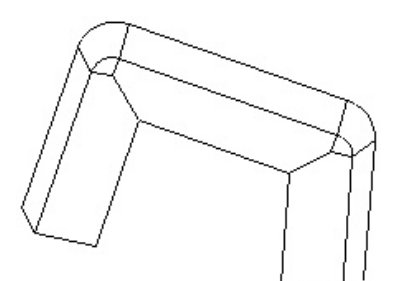

**Draft Angle** (Szerkesztés szöge): Létrehoz egy egyre növekv kihúzást vagy csökken keresztmetszetet. Léptesse be az eltérés szögét a kihúzás útvonaláról.

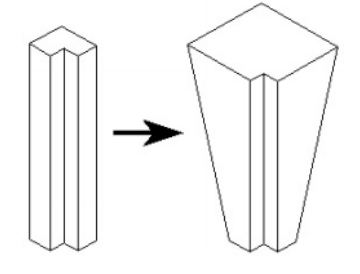

**Draft Start** / **End Distance** (Szerkesztés kezdete / Végtávolság): Ha a **Draft Angle**=0, megadhat egy draft angle-t (Szerkesztési szöget) a párhuzamos eltolás távolságának beléptetése alapján.

## **Rail Sweep**

Csak a TurboCAD Professionalnál alkalmazható

Menu: Insert / 3D Object / Rail Sweep

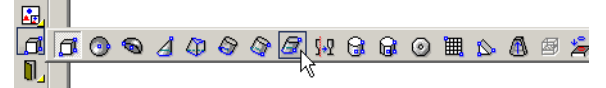

3D objektumot készít úgy, hogy egy 2D profilt egy adott útvonal mentén végigvezetünk. A profilnak és az útvonalnak nem kell érintenie egymást, vagy külön munkasíkokon lenniük.

 Induljunk el egy 2D profillal. A profil lehet nyitott vagy zárt. Ajon hozzá egy 2D vagy 3D útvonalat. Az útvonal bárhol és bármely munkasíkon feküdhet. Ebben a példában a profil és az útvonal ugyanazon a munkasíkon van.

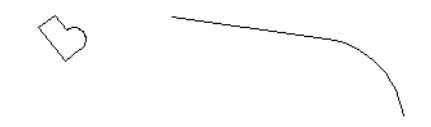

 Aktiválja a Rail Sweep-et, válassza ki a 2D profilt, ezután válassza ki a seprés útvonalát. Ha a seprés útvonala több, mint egy görbét tartalmaz, gy z djön meg arról, hogy a Use Compound Profile aktív.

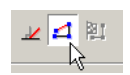

3. A profilt átviszi az útvonalra, és végigseper annak mentén, mer legesen az útvonalra. A profil metsz i az útvonalat annak referencia pontjában (lásd "Changing the Reference Point" 183. oldalon).

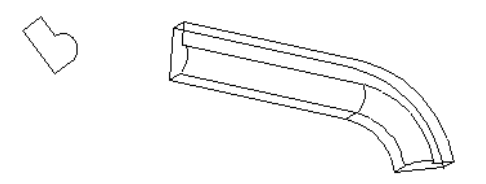

Az eszköz kezelhet , ha egyetlen profil van, amelyet több útvonal vagy sín fölött akar végigseperni. Ebben a példában három útvonal van ugyanazon profilhoz.

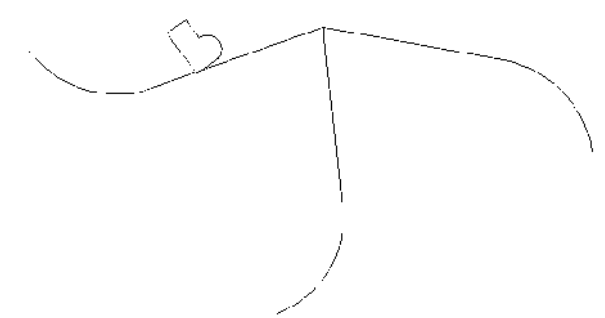

A seprés útvonalának nem kell 2D-nek lennie. Az útvonal ebben a példában a **3D Spline from Fit Points** (3D Spline illeszt pontokból) szerint készült.

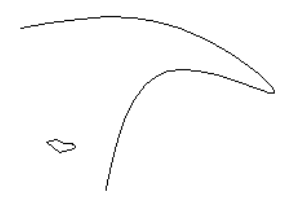

Itt az eredmény.

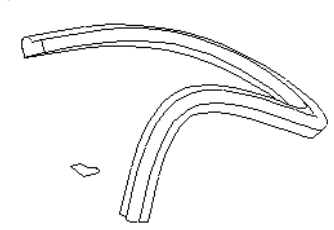

## Helyi menü opció

**Rigid Sweep** (Merev kihúzás): A szilárdtest szelvényeket egyiket a másik után párhuzamosan tartja végig az útvonal mentén. Lásd a magyarázatot a "Sweep" 347. oldalon, illetve a "Sweep Shape Properties" a 348. oldalon.

Itt van az eredmény:

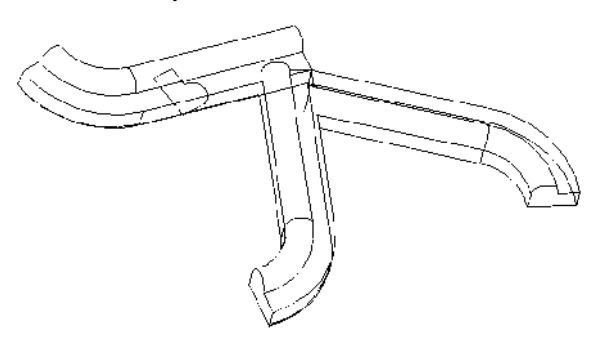

Menu: Insert / 3D Object / Revolve

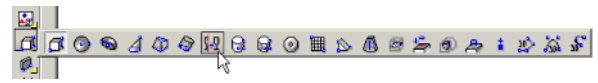

Létrehoz egy 3D objektumot egy 2D objektum megforgatásával egy tengely körül.

Alapértel,mezésként a profil 360 fokot fordul, de megváltoztathatja ezt a szöget vagy készíthet egy spirált. Lásd "Revolution Shape Properties" 352. oldalon.

 Ha egy egyszer görbét akar kiválasztani (egy objektum), gy z djön meg arról, hogy a Use Compound Profile (Összetett profil használat) nincs kiválasztva. Ha összetett profilt szeretne használni, lásd "Revolve with Compound Profiles" a 352. oldalon.

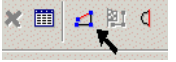

 Ha vonalat akar kiválasztani mint forgástengelyt, gy z djön meg arról, hogy a Select Revolve Axis (Forgástengely kiválasztása) a ktív.

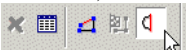

3. Válasszon ki egy 2D objektumot a forgatáshoz.

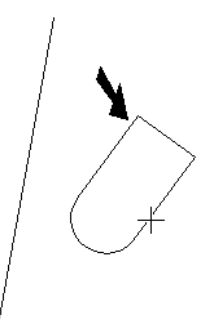

 Válasszon ki két pontot a forgástengelyhez, vagy ha a Select Revolve Axis (Forgástengely kiválasztása) aktív, akkor válassza ki a tengelyvonalat.

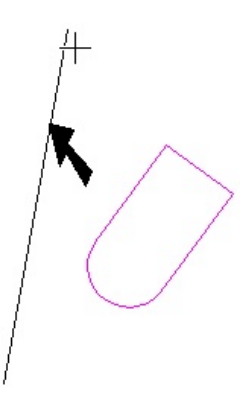

A megforgatott alakzat elkészült.

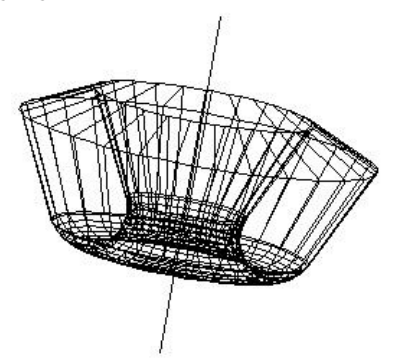

Nem szükséges zárt 2D objektumot választania a forgatáshoz. Ha egy nyitott objektumot választ, egy 3D felület lesz az eredmény.

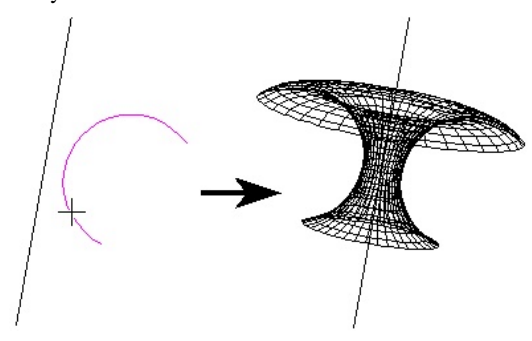

# Forgatás összetett profilokkal

(Revolve with Compound Profiles)

Az összetett profil nyitott vagy zárt összekapcsolt görbék láncolata. Használhatja az összetett profilokat, amikor nem akar vonalláncot létrehozni, vagy egy láncot vonallánccá konvertálni.

1. Gy z djön meg arról, hogy a **Use Compound Profile** a kiválasztott

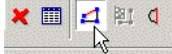

2. Válassza ki az összetett profilt, amely automatikusan láncként van azonosítva. A láncban lév bármely görbe kijelölésének megfordításához válassza ki azt ismét (zöld szín vé fog változni). Ebben a példában a profil összekapcsolt vonalak sorozata, és nem egy vonallánc.

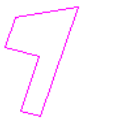

 Amikor a profilt kiválasztotta, kattintson a Finish Selection of Profile-ra (Profil kiválasztás befejezésére), vagy válassza ki ezt a helyi menüb 1.

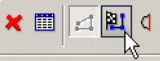

 Válassza ki a forgástengely két pontját, vagy ha a Select Revolve Axis (Forgástengely kiválasztása) aktív, akkor válassza ki a tengelyvonalat.

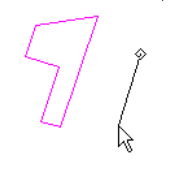

A megforgatott alakzat elkészült.

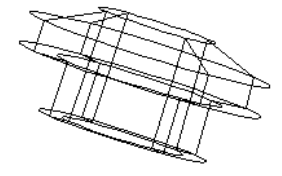

MEGJEGYZÉS: Az összetett profilokat módosítani lehet, amely frissíti a 3D objektumot. Lásd "Updating Compound Profiles" 372. oldalon.

# Forgó formák tulajdonságai

(Revolution Shape Properties)

Egy forgástest **Properties** (Tulajdonságok) ablaka tartalmazza a **Revolution Shape** (Forgó formák) lapot, amelyben beállíthatja azokat a paramétereket, hogy hogyan hozza létre, és hogyan ábrázolja az objektumokat.

| General                                                      | Revolution shape                                                                                                    |                     |      |
|--------------------------------------------------------------|----------------------------------------------------------------------------------------------------|---------------------|------|
| Pen<br>- 3D<br>- Luminance<br>- Revolution shape<br>- Custom | Surface Options<br>Number of approximation lines:<br>Sections per spiral coil:<br>Sections per spiral coil:<br>Section for spiral coil:<br>Angle of rotation (degrees)<br>Number of coils: | 14 ±<br>14 ±<br>360 |      |
|                                                              | Sgiral pitch:<br>C Clockwise<br>C Cgunterclockwise                                                                                                    | 0                   |      |
|                                                              | OK Carcal                                                                                                    |                     | Halo |

Az elérhet **Surface** (Felület) paraméterekkel a forgatást felületként lehet létrehozni. A **Properties** (Tulajdonság) ablak **3D** lapjában gy z djön meg arról, hogy a **Surface** (Felület) van kiválasztva a **Create Objects As** (Objektumok létrehozása mint) alatt.

Number of approximation lines (Közelít vonalak száma): A szegmensek száma a megforgatott profilt ábrázolja. A szegmensek megnézéséhez a Draw form-building edges-nek (Rajzoljon formátumépít éleket) jelöltnek kell lennie a Display (Megjelenítés) lapján a Drawing Setup-nak (Options / Display).

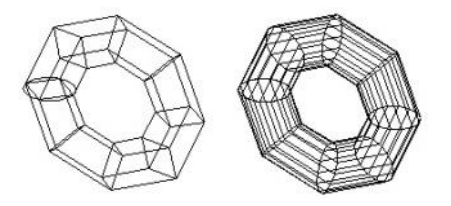

A közelít vonalak száma kevés és sok

# Sections per spiral coil

(Részek spiráltekercsenként)

A szegmensek száma a megforgatott objektum mentén .

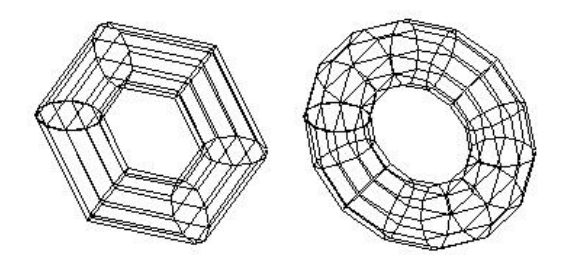

Spiráltekercsenkénti részek száma kevés és sok

Smooth (Simítás): Forgástest simítása a renderelésnél.

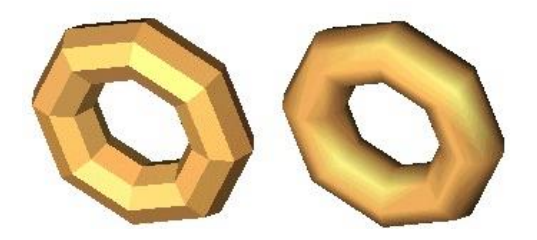

Simítás hatása a renderelés alatt

További paraméterek (**Common Options**) jelennek meg mind a felület, mind a szilárdtest objektumok részére.

**Angle of rotation** (Forgatási szög): Léptesse be az értéket, kevesebbet, mint 360 fokot, a rész forgatásához.

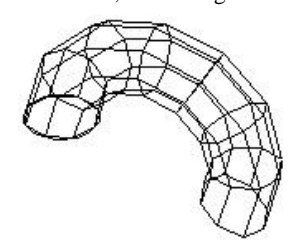

**Spiral pitch** (Spirál d lése): Oldaltávolság a kezd - és a végelfordulás között, amely lehet vé teszi, hogy spirált készítsen. A forgatási szögnek 360 foknak kell lenni.

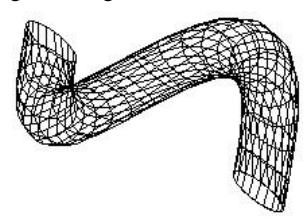

MEGJEGYZÉS: Szintén létrehozhatja a spirált a Spiral eszköz használatával. Lásd "Spiral" 341. oldalon. Ez az eszköz hasznos a változó sugarú spirálokhoz.

**Number of coils** (Tekercsek száma): Ha a Spiral pitch (Spirál d lése) nem nulla, megadhatja a teljes fordulatok számát.

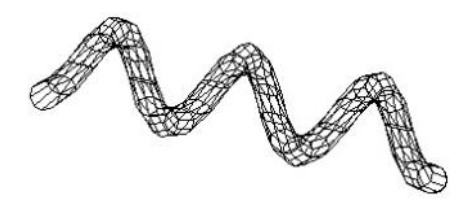

**Clockwise** / **Counterclockwise** (Órajárás / Órajárással ellentétes): Beállítja a fordulat irányát. Az irány attól függ, hogyan lett a forgatás tengelye kiválasztva.

# Lofting

*Csak a TurboCAD Professionalnál alkalmazható.* **Menu:** Insert / 3D Object / Lofting

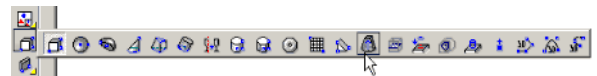

Létrehoz egy 3D objektumot 2D profilok összekapcsol ásával. A profilok különböz síkokon fekszenek, és a síkoknak nem kell párhuzamosoknak lenniük. A profilokat össze lehet kapcsolni a NURB (Non-Uniform Rational b-Spline) számítással.

A profilok lehetnek zártak vagy nyitottak, de egyez eknek kell lenniük – mindegyik nyitott vagy mindegyik zárt.

 Ha egy egyszer görbét akar kiválasztani (egy objektum), gy z djön meg arról, hogy a Use Compound Profile (Összetett profil használat) nincs kiválasztva. Ha összetett profilt szeretne használni, lásd "Lofting with Compound Profiles" a 355. oldalon.

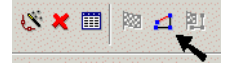

- 2. Válassza ki a profilt a kívánt sorrendben. A kiválasztási sorrend fontos.
- 3. Válassza ki a Finish-t a helyi menüben, vagy duplán kattintson az utolsó profilra, hogy elkészítse a loftot.

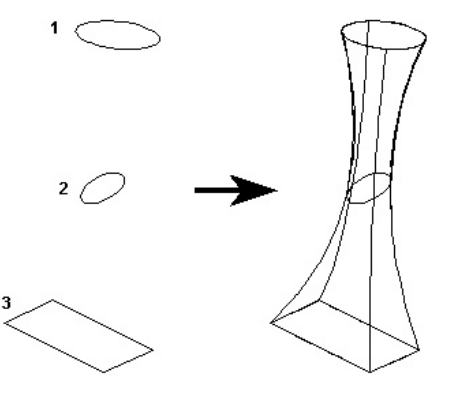

A loftnak nincsenek éles sarkai a profiloknál. A sarkok készítéséhez két külön loftot készíthet.

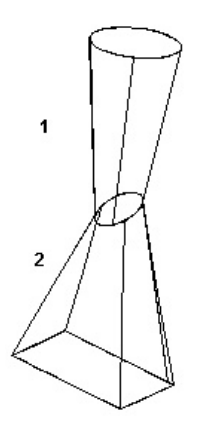

Ha nyitott profilokat használ, egy 3D felület az eredmény.

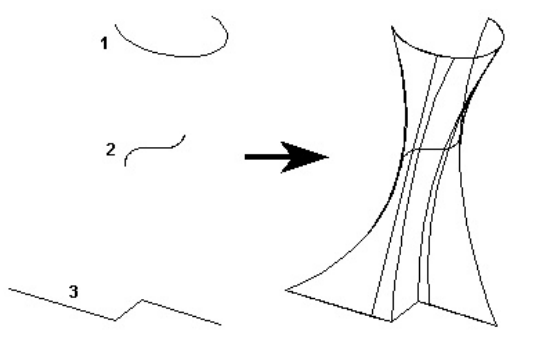

# **Lofting összetett profilokkal** (Lofting with Compound profiles)

Az összetett profil nyitott vagy zárt összekapcsolt görbék láncolata. Használhatja az összetett profilokat, amikor nem akar vonalláncot létrehozni, vagy egy láncot vonallánccá konvertálni.

1. Gy z djön meg arról, hogy a **Use Compound Profile** a kiválasztott

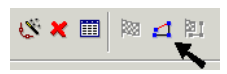

2. Válassza ki az összetett profilt, amely automatikusan láncként van azonosítva. A láncban lév bármely görbe kijelölésének megfordításához válassza ki azt ismét (zöld szín vé fog változni). Ebben a példában a Profil 1 összekapcsolt vonalak sorozata, és nem egy vonallánc.

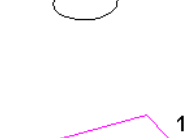

 Amikor a profilt kiválasztotta, kattintson a Finish Selection of Profile-ra (Profil kiválasztás befejezésére), vagy válassza ki ezt a helyi menüb l.

| × | <b>R</b> | 4 |     | 2   |
|---|----------|---|-----|-----|
|   |          |   | - 1 | 3 - |

4. Válassza ki a következ profilt ugyanazon lépéseket használva. Ha a következ profilok egyszer ek (nem összetettek), kikapcsolhatja a **Use Compound Profile-t**.

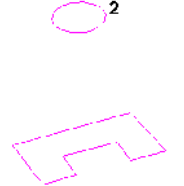

 Amikor a profilt kiválasztotta, kattintson a Finish Selection of Profile-ra (Profil kiválasztás befejezésére), vagy válassza ki ezt a helyi menüb 1.

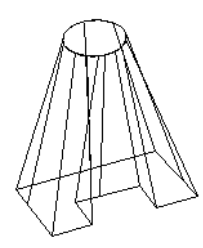

MEGJEGYZÉS: Az összetett profilokat módosítani lehet, amely frissíti a 3D objektumot. Lásd "Updating Compound Profiles" 372. oldalon.

Lofting Shape Properties (Lofting forma tulajdonságok)

Egy loft **Properties** (Tulajdonságok) ablaka tartalmazza a **Lofting Shape** lapot, amelyben beállíthatja a paramétereket, definiálva azt, hogy hogyan hozzon létre, és hogyan ábrázoljon objektumot.

| General<br>Pen                             | Lofting shape                  |
|--------------------------------------------|--------------------------------|
| 3D<br>Luminance<br>Lofting shape<br>Custom | ✓ Minimize Twist               |
|                                            | Surface Options                |
|                                            | Number of approximation lines: |
|                                            | ☐ <u>S</u> mooth               |
| 1                                          | -                              |
| 0                                          |                                |

**Minimize twist** (Csavarás minimalizálása): A profilok között a szegmensek hosszát minimalizálja. (Akkor áll rendelkezésre, ha az objektum szilárdtestnek készült. A Properties ablak 3D lapján gy z djön meg róla, hogy a **Solid** a választott a **Create Object As** (Objektum létrehozása) alatt.

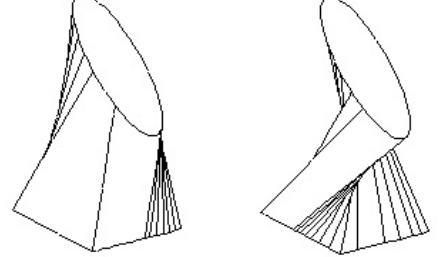

A csavarodás minimalizálásának hatása

A következ két opció áll rendelkezésre, ha az objektum felületként lett létrehozva:

Number of approximation lines (Közelít vonalak száma): A szegmensek száma az objektumot ábrázolja. A szegmensek megnézéséhez a Draw form-building edges-nek (Rajzoljon formátumépít éleket) jelöltnek kell lennie a Display (Megjelenítés) lapján a Drawing Setup-nak (Options / Display).

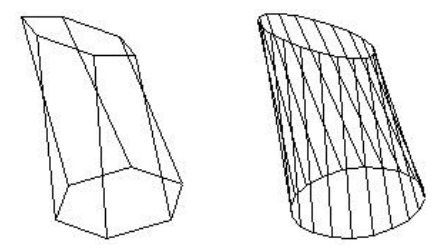

A közelít vonalak száma kevés és sok

Smooth (Simítás): Egy objektum simítása a renderelésnél.

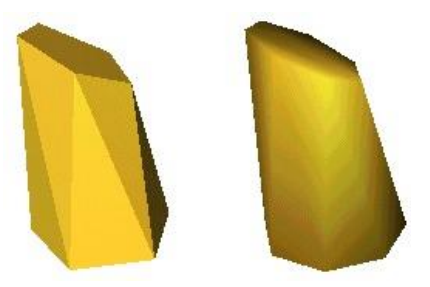

Simítás hatása a renderelés alatt

Profil az útvonalon (Profile Along Path)*Csak a TurboCAD Professionalnál alkalma zható.*Menu: AddsOns / Special Tools / Insert / Profile along Path

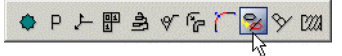

MEGJEGYZÉS: Megjelenítheti a **Special Tools**-t (Speciális eszközök) eszköztárat a jobb oldali egérgomb kattintásával bármelyik eszköztár területére, és válassza a **Special Tools**-t.

Kivetít egy 2D profilt végig egy 2D vagy 3D útvonalon.

1. Válassza ki a profilt, amelyet ki akar vetíteni, ezután válassza ki a pontot az útvonalon, ahol ki akar vetíteni.

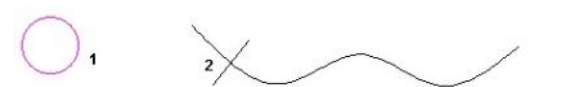

2. Kattintson a további pontokra, ahol a profilt ki akarja vetíteni.

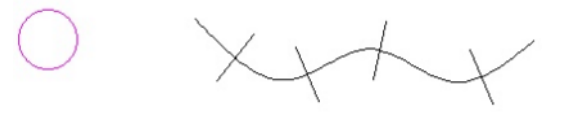

Ha megforgatja a modellt, a profilokat 3D-ben láthatja.

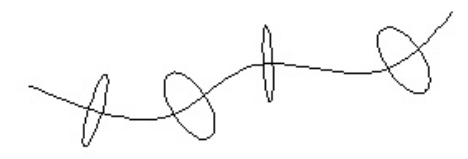

 Válassza a Finish-t a helyi menüb l vagy az Ellen rz soron, hogy kilépjen a funkcióból.

# Helyi menü opciók:

**Make Copy Profile** (Profil másolat készítése): Akkor használja, ha többször másolja a profilt az útvonal mentén. Ha már nincs kiválasztás, befejezheti, vagy másik profilt választhat.

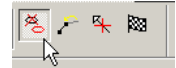

**One Step Back** (Egy lépés vissza): Fordított sorrendben eltávolítja a profilokat, amelyeket az útvonalon készített.

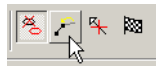

**Unselect Profile:** Megszünteti az aktuális profil kiválasztást, lehet vé teszi, hogy egy másikat válasszon.

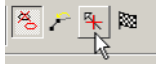

# **3D objektumok létrehozása 2D objek**tumok szerkesztésével (Creating 3D Objects by Editing 2D objects)

3D objektum készítésének az egyik legkönnyebb módja, hogy mélységet ad a 2D objektumhoz. Ezt elvégezhet i a 2D objektum **Properties** (Tulajdonságok) ablakának megnyitásával (lásd "Object Properties" 76. oldalon) a **3D** lapnál, és léptesse be a vastagságot.

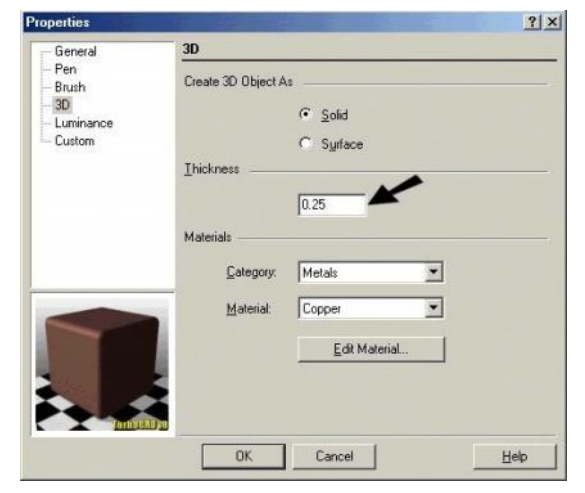

2D zárt objektumoknál szilárdtest az eredmény. Használhatja a **Properties** ablakot, hogy helyette felületi objektumot készítsen. Lásd "3D Properties" 327. oldalon.

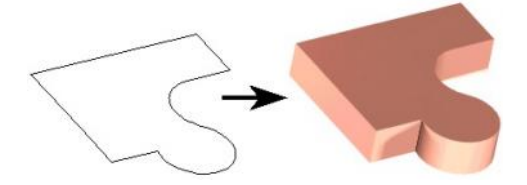

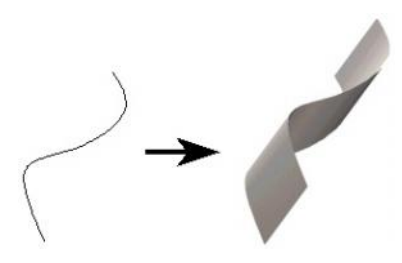

A nyitott 2D objektumnál egy felületi objektum az eredmény.

MEGJEGYZÉS: Az eredeti profilt szerkeszteni lehet (**Select Edit** vagy **Node Edit**), mint bármilyen más 2D objektumot. Akármilyen változtatást végez, a vastagság változatlan marad (ha nem változtatja azt is).

# Metszés és vetítés

(Intersection and Projection)

Ezzel a két eszközzel görbéket hozunk létre, az egyik megkeresi két szilárdtest metszetét, a másik megmutatja egy 2D objektum vetületét egy 3D szilárdtesten.

# Metszés (Intersection)

 $Menu: Insert \ / \ Intersection$ 

Görbéket hoz létre két szilárdtest (nem felületek) metszete mentén. Az eszköz nem dolgozik felület objektumokkal. Válassza ki az els és a második szilárdtest objektumot.

A példa egy gömböt és egy félgömböt mutat.

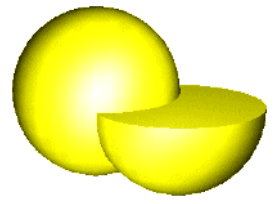

A metszet görbéi elkészültek.

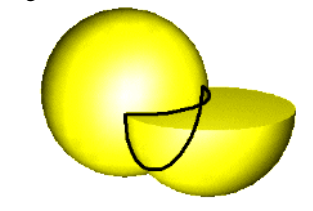

Vetítés (Projection) Menu: Insert / Projection

2D görbét vetít egy szilárdtest (nem felület) oldalára. A 2D görbe lehet nyitott vagy zárt.

A példa egy 2D vonalláncot mutat és egy **Normal Extrude** (Mer leges kihúzás) kihúzást, amely vonal szegmensekb l álló vonallánccal lett generálva. El ször válassza ki a 2D görbét. Ezután válassza ki az oldalt. Annak ellenére, hogy a **Normal Extrude** egy objektum, ennek oldalait külön lehet venni az eszközhöz.

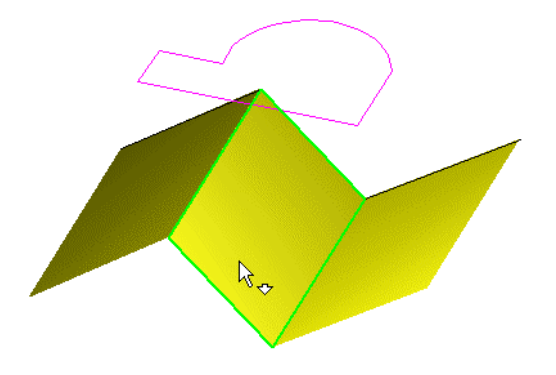

MEGJEGYZÉS: Ha egy felületre vetít olyanra, mint amilyen itt van, az objektum típusának szilárdtestnek kell lenni, amelyet az objektum Properties (Tulajdonságok) lapján a 3D oldal beállítása mutatja.

A vetítés görbéi elkészültek. Egy síkbeli felülethez a görbé ket elhelyezheti a sík elméleti meghosszabításán.

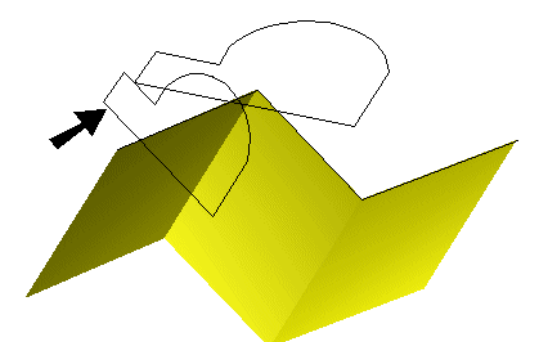

Ebben a nézetben, a vetítést még tisztábban látja.

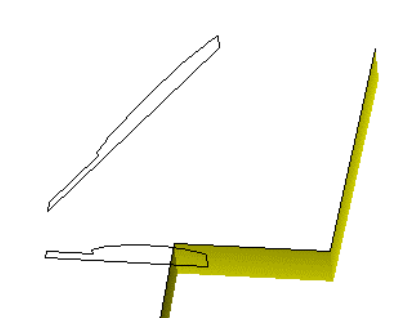

Ha egy görbült felületre vetít, a vetítés méretarány megváltozik a görbe oldal középpontja felé.

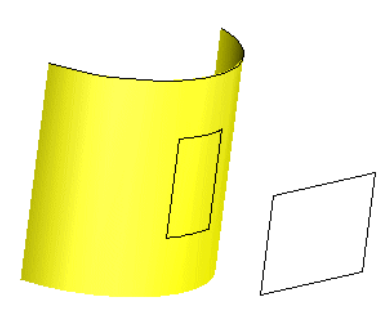

# Raszterek és méretezések 3D-ben

(Snaps and Dimensions in 3D)

A következ raszterek müködnek 3D-ben: **Nearest on Facet** (Legközelebbi oldal) és a Center of Extents. Más raszterek m ködnek 3D-ben, de azokat az aktuális munkasíkra kell vetíteni.

Ezért a 3D objektumok méretezéséhez a munkasíkot arra síkra kell állítani ahol a méretet meg akarja jeleníteni. Más szavakkal a *kivetített* méreteket tudja megjeleníteni 3D-ben.

Az ACIS szilárdtest objektumokhoz (*Csak a TurboCAD Professional-hoz*), alkalmazhat **Radius** és **Diameter** méreteket ív alapú objektumokhoz. Be kell kapcsolnia a **Degenerative Faceting-**et (Degenerált oldalkialakítást) az **ACIS** lapon (**Options/ACIS**). Ezek a méretek nem asszociatívak.

# 3D modell vizsgálata

## (Examining 3D Model)

Amikor a modell egy vagy több objektumot tartalmaz, van néhány módszer arra, hogy hogyan változtassa meg a modell megtekintésének módjait.

# A kamera (The Camera)

3D térben megnézheti a modellt bármelyik pontból. A TurboCAD "kamera" koncepciót használ – a kamera reprezentálja a néz szemét, ahogy az aktuális jelenet et látja. Könnyen használhatja a standard ortogonális és izometrikus nézeteket, ekképp a kamera eszközök lehet vé teszik a bármilyen szögb l történ megtekintést. Az aktuális modell nézet tartalmaz egy alapértelmezett kamerát a képerny közepére helyezve, a modellel szemben.

MEGJEGYZÉS: Amíg a "kamera" az aktuális nézet perspektíváját jelenti, a "kamera objektum" valami ett l különböz . A kamera objektumok azért készültek, hogy elmentsék, és megjelenítsék a többszörös nézeteket, vagy a nézeteket speciális paraméterekkel. Lásd "Camera Objects" 362. oldalon.

# Kamera tulajdonságai (Camera Properties)

## Menu: View / Camera / Properties

Beállítja a helyet és a kamera célpontját, valamint a render kezeléseket. A rendertulajdonságok részleteit lásd "Render (Camera) Properties" 415. oldalon.

| Calliera                                                   | Camera            |        |                                        |               |               |
|------------------------------------------------------------|-------------------|--------|----------------------------------------|---------------|---------------|
| Rendering<br>Wire frame<br>Hidden Line<br>Draft<br>Quality | Scroll Speed:     |        | □ <u>P</u> ers<br>View <u>A</u> r<br>) | pecti<br>ngle | ve View       |
|                                                            | Position          |        | I arget Point                          |               | The UP Vector |
|                                                            | 8   5.5<br>Y 4.25 | ě<br>v | 4.25                                   | A<br>Y        | 1             |
|                                                            | Z 1               | Z      | 0                                      | Z             | 0             |
|                                                            | Drawing Center    |        | Drawing Cente                          | #             |               |
|                                                            |                   | Gra    | phic in Front of (                     | Came          | ra            |

**Camera Centered** (Kamera központosítása): Lehet vé teszi, hogy a kamera megforduljon a saját tengelye körül, amikor használja a **Camera Turn** (Kameraforgatás) eszközt (lásd "Camera Movements" 360. oldalon. Ha nem jelölt, akkor a kamera a **Target Point** (Célpont) körül fog meg fordulni.

Scroll Speed: A kamera mozgatásának sebessége.

**Perspective View** (Perspektívikus nézet): Egy perspektívikus nézet vizuális hatása hasonlít a fotografikus és az emberi vizuális rendszerhez. Egy objektum perspektívikus nézetének nagysága fordítottan változik az adott objektumnak a vetítési középponttól való távolságával.

MEGJEGYZÉS: Amikor **Perspective View**-t (Perspektívikus nézetet) használ, az objektumot ne helyezze, vagy ne mozgassa a horizont mögé. Válassza a **Workspace / Display Horizont-**ot (Munkahely / Horizont megjelenítését) a horizont megjelenítéséhez azért, hogy jobban eligazodjon a térben.

View Angle (Látószög): A perspektíva rövidülésének szöge.

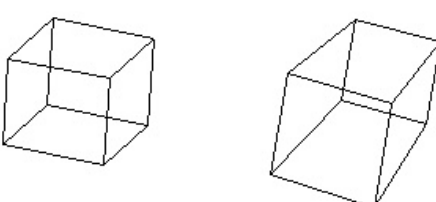

#### Standard nézet és perspektíva nézet

Position (Helyzet): A kamera fizikai elhelyezk edése.

• Drawing Center (Rajzközép): Kijelöli a célpont koordinátáit, mint a rajz középpontját. A rajzközép mindig az összes objektum geometriai közepe a rajzban.

MEGJEGYZÉS: Szintén elérheti ezt a nézetet a View / Camera / Look to Drawing Center (Nézet / Kamera / Nézze a rajzközépet) kiválasztásával.

**Target Point** (Célpont): Az a pont, amellyel a kamera szemben van.

 Drawing Center (Rajzközép): A kamerát az aktuális rajzközéphez mozgatja. **The UP Vector** (Az UP vektor): Megmutatja a felfelé irányt a kamerának. A pozitív Z érték felfelé forgatja a kamerát; a negatív Z érték lefelé forgatja a kamerát.

**Graphic in Front of Camera** (Grafika a kamera el tt): Kiválasztja a nézet középpontjához legközelebb es objektumot, és a célpontot hozzákapcsolja ahhoz az objektumhoz.

MEGJEGYZÉS: Szintén elérheti ezt a nézetet a View / Camera / Look to Drawing Center (Nézet / Kamera / Nézze a rajzközépet) kiválasztásával.

# A kameramozgások

# (The Camera Movements)

Növekv kezelhet ség a kamera beállításához, és emiatt a modell nézetéhez. Ahogy a kamera keresztül mozog a téren, a látható objektumok látszólag a kamera mozg ásával ellentétes irányban mozdulnak.

Ezek a parancsok elérhet k a **Camera** kirepül eszköztáron keresztül a **Standard** eszköztárban.

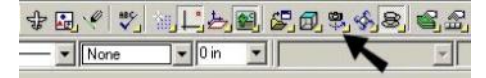

Szintén megjelenítheti a **Camera Tools** (Kamera eszközök) eszköztárat a jobb egérgomb kattintásával bármelyik eszköztár területére, és válassza a **Camera Tools**-t.

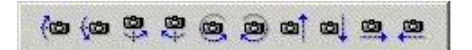

Camera Turn Up: Felfelé fordítja a kamerát.

Camera Turn Down: Lefelé fordítja a kamerát.

Camera Turn Right: Jobb oldali irányú kameraforgatás.

Camera Turn Left: Bal oldali irányú kameraforgatás.

Camera Rotate Right: Kameramozgatás az óramutató alapján.

**Camera Rotate Left:** Kameramozgatás az óramutató járásával ellentétesen.

Camera Up: Kamera elmozdítása felfelé.

Camera Down: Kamera elmozdítása lefelé.

Camera Right: Kamera elmozdítása jobbra.

Camera Left: Kamera elmozdítása balra.

# Bejárás eszköz (Walk Through Tools)

Menu: View / Walk Through

Dinamikus beállítások a kamera mozgatására.

Ezek a parancsok elérhet k a **Walk Through** (Bejárás) kirepül eszköztáron keresztül a **Standard** eszköztáron.

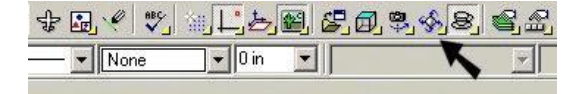

Megjelenítheti a **Walk Through** (Bejárás) eszköztárat a jobb egérgomb rákattintásával bármelyik eszköztár terüle -tére, és válassza a **Walk Through**-t.

### Megvizsgál (Examine)

Menu: View / Walk Through / Examine Hotkey: Ctrl + Jobb egérgomb

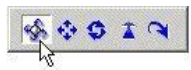

Megnézi a modellt különböz szögekb l. Húzza az egeret jobbra, hogy megnézze az objektum bal oldalát. Húzza lefelé, hogy megnézze az objektum tetejét.

## Csúsztatás (Slide)

**Menu:** View / Walk Through / Slide **Hotkey:** Ctrl + Shift + Jobb egérgomb

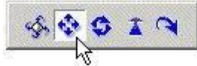

Elmozgatja a kamerát végig a síkkal párhuzamosan a képerny n. Mozgathatja a kamerát felfelé, lefelé, balra és jobbra, de nem el re vagy hátrafelé. Húzza az egeret egyenesen fel, hogy a néz pontot felfelé mozgassa, húzza az egeret balra, hogy a néz pontot bal felé mozgassa. Ha az egeret elhúzza egy szögben, akkor a néz pont elmozdul a megfelel szögben. Az fontos, hogy ne felejtse el, hogy a kamera ugyanabba az irányba mozdul el, mint a kurzor, ami azt jelenti, hogy a Modelltér mozgása ellentétes irányban fog látszani.

### Görget (Roll)

**Menu:** View / Walk Through / Roll **Hotkey:** Shift + Jobb egérgomb vagy Ctrl + nyílbillenty

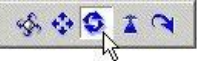

Az egér függ leges mozdítása a **Walk** (Gyaloglás) beállítással azonos módon fog viselkedni.

### Gyaloglás (Walk)

Menu: View / Walk Through / Walk

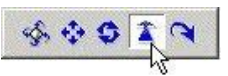

Az aktuális munkasík körbegyaloglását szimulálja. Ez egy kézi módszer például a 3D-s ház modellen való átgyaloglására.

Helyezze el a kamerát az aktuális vízszintes síkon. Mozgassa az egeret el re vagy hátrafelé, amely elmozgatj a a néz pontot a megfelel irányban.

A bal vagy jobb oldali mozdulat elforgatja a kamerát a megfelel irányban. A néz pont el re mozgatásához húzza a kurzort a képerny teteje felé, a hátrafelé mozgatáshoz húzza a kurzort a képerny aljához. Ha átlósan hú zza felfelé, jobbra vagy balra, a néz pont mozdulni fog el re egy szöggel, ha átlósan húzza lefelé, jobbra vagy balra, a néz pont mozdulni fog hátrafelé egy szöggel.

MEGJEGYZÉS: Ez az eszköz el re vagy hátrafelé csak render módban fog mozgatni, amikor a **Perspective View** (Perspektív nézet) opció jelölt, a **Camera Properties** (Kamera tulajdonságai) **Render** lapján.

#### Fordít (Turn)

Menu: View / Walk Through / Turn

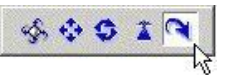

Elfordítja a kamerát annak a középpontja körül. Ez megváltoztatja a néz pont szögét anélkül, hogy áthelyezné a kamerát. A néz pont szögét meg lehet változtatni felfelé vagy lefelé. A néz pont szögét szintén meg lehet változtatni balra vagy jobbra. Fordítsa a néz pontot jobbra, húzza az egeret a képerny jobb széléhez. Lefelé fordításhoz húzza a képerny aljához. Mint a **Slide**-nál (Csúsztatásnál) a néz pont ugyanabba az irányba fog mozdulni, mint a kurzor. A modell mozgó nézetének hatása a képerny n ellentétes irányú lesz a kurzor mozgásával.

### Helyi menü opciók (Local Menu Options)

Amíg a **Walk Through** (Bejárás) beállításait használja, van néhány rendelkezésre álló opció a helyi menüben és az Ellen rz soron.

**Undo Move** (Mozgatás vissza): Visszatér a nézet ahhoz a pozícióhoz, amelyben az aktuális mód meghívta.

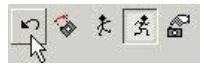

**Straigthen** (Rendbehoz): Visszatér a nézet eg y igazítás szinttel.

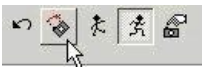

**Discrate Movements** (Diszkrét mozgás): Limitálja a kameramozgást. A kamera csak akkor fog mozdulni, ha az egér is mozdul.

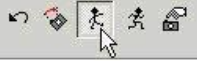

**Continous Movement** (Folyamatos mozgás): Megengedi a kamerának, hogy addig mozogjon, amíg az egérgombot lenyomva tartja. A kameramozgás abban az irányba lesz, amerre az egeret húzzák. Ez alapértelmezett opció.

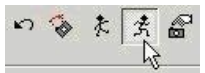

Camera properties (Kamera tulajdonságai): Megnyitja a Camera Properties ablakot. Lásd "Camera Properties" 359. oldalon.

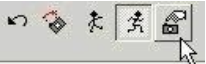

# Kamera objektumok (Camera Objects)

*Csak a TurboCAD Professionalnál alkalmazható.* **Menu:** Insert / Camera

A kamera objektumokat arra használjuk, hogy létrehozzunk és elmentsünk nézeteket speciális paraméterekkel. Mindegyik kamera objektum nézetét meg lehet jeleníteni külön ablakban. Mindegyik kamerához új nevet rendelhetünk, alapértelmezésben (Camera 1, Camera 2 stb.), de ezeket a neveket meg lehet változtatni.

A különbség a kamera objektumok és az elmentett nézetek között (lásd "Saving Views" 98. oldalon) az, hogy az elmentett nézetek nem nyitnak meg külön ablakot, és nem tartalmaznak további paramétereket, mint például a render mód.

A kamera kijelz k mutatják a helyet és a kamera elhelyezkedését. A kijelz (indicator) láthatóságát kezelni lehet a **Camera Options** (Kamera-beállítások) ablakban (**View** / **Cameras**).

MEGJEGYZÉS: Szintén létrehozhat és manipulálhat kamera objektumokat és kameracsoportokat kameraszettekben a Design Director-on keresztül. Lásd "Design Director: Cameras" 121. oldalon.

# Kamera objektumok nézet szerint

### (Camera Objects by View)

### Menu: Insert / Camera / by View

Beszúrhat egy kamerát a nézet közepébe azért, hogy a kamera nézete hasonló legyen az aktuális kameranézettel. A kamera tulajdonságai azok, mint az alapértelmezett kameráé, amely az aktuális nézetet reprezentálja, leírása a **Camera Properties** (Kamera tulajdonságok) a **Camera** (Kamera) lapján (lásd "Camera Properties" 359. oldalon).

A kamera objektumok magukban nem láthatóak az aktuális ablakban, és egy külön nézetablak sem készül el addig, míg nézi a kamera nézetét.

### Mer leges kamera objektum a nézetre

(Camera Object Normal to View)

Menu: Insert / Camera / On a Normal to View

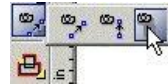

Beszúr egy mer leges kamerát az aktuális modell nézetéhez. A kamera szemben lesz, hasonló módon, mint a **Camera by View-**nál (Nézet kamera alapján), de a kamerát nem lehet elhelyezni akárhová.

## Kamera objektum párhuzamos a nézettel

(Camera Object Parallel to View) Menu: Insert / Camera / In Parallel to View

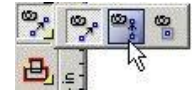

Beszúr egy kamerát, amelynek a síkja párhuzamos a jelen legi modell nézetével. Az els pont elhelyezi a kamerát, a második pont megadja az irányát.

# By 2 Points (By 2 Points)

Menu: Insert / Camera / By 2 Points

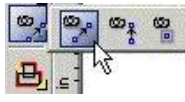

Beszúr egy kamerát 2 pont kiválasztásával. Az els pont elhelyezi a kamerát, a második pont megadja az irányát.

Kamera objektum nézetei (Camera Object Views) Menu: View / Cameras

| Camera_2<br>                   | Camera_1              | Edit     |
|--------------------------------|-----------------------|----------|
| Select<br>Show All<br>Hide All | Camera_2<br>"Camera_3 | Delete   |
| Show All<br>Hige All           |                       | Seject   |
| Hige All                       |                       | Show All |
|                                |                       | Hige All |

Annak a megjelenítéséhez, ahogy a kamera objektum a nézetet látja, ehhez létrehozhat egy külön nézetablakot. A létrehozásához kattintson a "*kis ablak*" ikonra az odaill kameránál. A "*szem*" ikont használjuk a kamera indikátor megmutatására vagy elrejtésére.

Ezt a dialógusablakot arra is használhatjuk, hogy szerkesszük vagy töröljük a kamera objektumokat.

**Select** (Kiválasztás): Kiválasztja a kiemelt kamerákat a rajzban. Ez az opció hasznos, amikor a rajz nagy, és nem tudja megtalálni a kamerát a képerny n.

**Show All** (Megmutatja az összest): Az összes kamera objektumot láthatóvá teszi.

Hide All (Elrejti az összest): Az összes kamera objektumot elrejti.

Az összes nézetablak megjelenítéséhez válassza ki a Window / Cascade vagy a Window / Tile menüt.

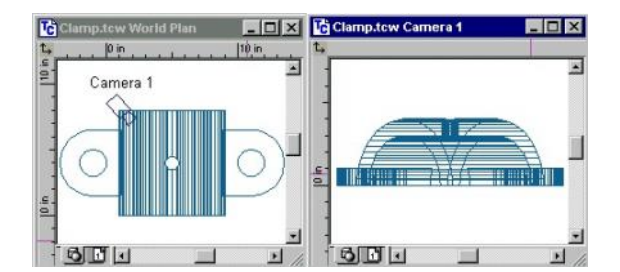

Ha az egyik ablakban megváltoztatja a kamera irányát, a nézetek a hozzákapcsolt ablakokban ennek megfelel en frissülnek. Ha egy másik nézetet használ, amelyet egy hozzákapcsolt ablakban állít be, a kamera po zíciója megváltozik.

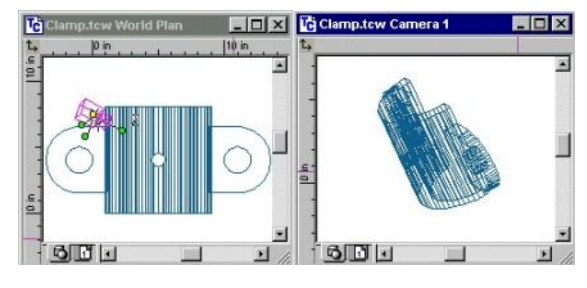

# Kamera objektum tulajdonságai

(Camera Object Properties)

A kamera objektum tulajdonságainak eléréséhez duplán kattintson a kamera objektum indikátorra, vagy válassza a **View / Camera / Properties** (Nézet / Kamera / Tulajdonságok) menü opciót.

**Visible** (Látható) – Jelölje a dobozt, hogy megjelenítse a kamera objektum indikátorát a nézet ablakban.

Attached / Detached (Hozzákapcsol / Elválaszt) – Jelölje a dobozt, hogy létrehozzon egy új rajz ablakot, amely tartalmazza a kamera nézetét. A kamera újabb beállítása frissíteni fogja a nézetet. Ha nem jelöli a dobozt, leválasztja az ablakot a nézett l, ha állítja a kamerát, az nem lesz hatással a nézetre.

Director-ban történik. Lásd "Design Director: Cameras" 121. oldalon.

| General<br>Concerno Direct<br>Rendering<br>Wire frame<br>Hidden Line<br>Draft<br>Quality<br>Custom | Camera Object       |                                      |            |  |  |
|----------------------------------------------------------------------------------------------------|---------------------|--------------------------------------|------------|--|--|
|                                                                                                    | Camera <u>N</u> ame | Camera_1                             |            |  |  |
|                                                                                                    |                     | I ✓ ⊻isible                          |            |  |  |
|                                                                                                    | Attached to wind    | dow                                  |            |  |  |
|                                                                                                    |                     | Attached/Detached                    |            |  |  |
|                                                                                                    | Che                 | eck to create a window associated wi | th camera  |  |  |
|                                                                                                    | Und                 | check to detach associated window fi | rom camera |  |  |
|                                                                                                    |                     |                                      |            |  |  |
|                                                                                                    |                     |                                      |            |  |  |
|                                                                                                    |                     |                                      |            |  |  |
|                                                                                                    |                     |                                      |            |  |  |
|                                                                                                    |                     |                                      |            |  |  |
|                                                                                                    |                     |                                      |            |  |  |
|                                                                                                    | _                   | ar 1 and 1                           |            |  |  |

### Kameraszettek (Camera Sets)

A kameraszett az egy kameracsoport, amelyet akkor alkalmazunk, ha renderelést és perspektívát vagy láthatóság paramétereket akarunk beállítani a többszörös kamerák részére. A kameraszettek létrehozása és kezelése a Design Aktualizálások és további információk.

# QuickTime Movies

Ha a modellt a LightWorks rendereli, akkor a jelenetet QuickTime film formátumban tudja exportálni. Ez a formátum nem készít valós animált filmet, a formátumot exportálja, amelyben megforgathatja, és különböz szögekben megtekintheti az objektumot.

A QuickTime lejátszó ingyen letölthet a www.apple.com. honlapról. Két típusú QuickTime film van:

- Panoramic (Panoráma): Úgy szerkesztik, hogy egy rögzített néz pontból vesznek fel egy képsorozatot. Körbeforgathatja a néz pont körül, és megnézheti minden irányból.
- Object (Objektum): Úgy szerkesztik, hogy különböz néz pontból vesznek fel egy képsorozatot. Bármely irányba forgathatja az objektumot, hogy minden irányból megtekintse.

Miel tt létrehozza a filmet, a jelenetnek **Perspective** módban kell lennie, amelyet **Camera Properties**-ben állíthat be.

### Nézet/Kamera/ Tulajdonságok

(View / Camera / Properties).

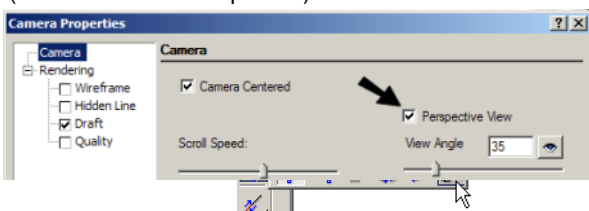

A LightWorks renderelésnek a következ módjai leh etnek .:

- Flat (Vázlatos renderelés)
- Gouraud (Vázlatos renderelés)
- **Phong** (Vázlatos renderelés)
- Preview (Min ségi renderelés)
- Full (Min ségi renderelés)

Lásd "Render (Camera) Properties" 415. oldalon.

## Film létrehozása (Creating a Movie)

Menu: View / Camera / Create Panoramic QT Movie

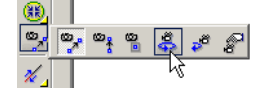

Menu: View / Camera / Create Object QT Movie

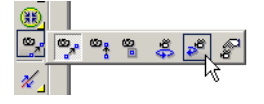

1. 3D modellt hoz létre, és **Perspective** módban tekintheti meg.

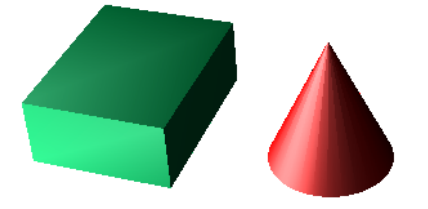

- Vagy Panoramic vagy Object filmet tud létrehozni. Megkérdezi a fájl nevét, és értesít, amikor a film elkészült.
- A film lejétszásához a Quick Time Viewer-t használja. Bármelyik film típussal eltolást végezhet, vagy

elforgathatja a jelenetet a bal oldali egérgombot lenyomva, és az egeret mozgatva.

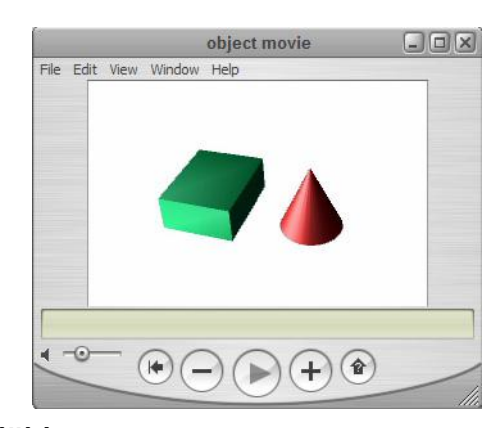

# Film beállítása (Movie Setup)

Menu: View / Camera / Movie Setup

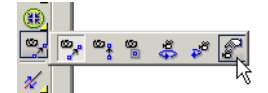

Megnyitja a QuickTime Movie Setup ablakot.

| Marine Canuna                        | 100        |                            |               |                                                                                                    |       |        | au.          |
|--------------------------------------|------------|----------------------------|---------------|----------------------------------------------------------------------------------------------------|-------|--------|--------------|
| movie copying                        | ht ]       |                            |               |                                                                                                    |       |        | OK.          |
| General Movi                         | e Info:    |                            |               |                                                                                                    |       |        | Cancel       |
|                                      |            |                            |               |                                                                                                    |       |        | Help         |
|                                      |            |                            |               |                                                                                                    |       | Rest   | ore Defaults |
|                                      |            |                            |               |                                                                                                    |       | L      | .ess <<      |
| Object Movie                         |            |                            |               | Panoramic                                                                                                    | Movie |        |              |
| Des Maria                            | 0          | Tilt Min:                  | -90           | Initial Zoom:                                                                                                    | 0     | Width: | 440          |
| Pan Min.                             |            |                            | - Contraction | and the second second sec | 1     | -      | Lana         |
| Pan Min:<br>Pan Max:                 | 360        | Tilt Max:                  | 190           | Slit Number:                                                                                                    | 32    | Height | 220          |
| Pan Min:<br>Pan Max:<br>Initial Pan: | 360<br>180 | Tilt Max:<br>Initial Tilt: | 0             | - Slit Number:<br>Width Scale:                                                                                                    | 0     | Height | 220          |

Az ablak alsó részének megjelenítéséhet kattintson a **More** (Nagyobb) gombra.

Movie és a General Movie Info: A film információit azonosítja.

Object Movie (Objektum film) tulajdonságok.

**Pan Min, Pan Max:** a vízszintes eltolás határ pozíciók, fokokban.

**Initial Pan** (Kezd eltolás): A vízszintes kezd szög, fokokban, amikor a filmet el ször nyitják meg.

**Pan Frames** (Eltolás filmkockák): Képkocka szám el állítása **Pan Min** és a **Pan Max** pozíciók között. Az alapértelmezett érték a 36, a képkockákat rendereli minden 10 fo knál.

**Tilt Min, Tilt Max:** a függ leges eltolás határ pozíciók, fokokban.

**Initial Tilt:** Kezd függ leges d lés szög fokokban, amikor a filmet el ször nyitják meg.

**Tilt Frames**: Képkocka szám el állítás a **Tilt Min** és a **Tilt Max** pozíciók között. Az alapértelmezett érték a 19, a képkockákat rendereli minden 10 foknál.

**Fixed Lights** (Rögzített fények): Ahogy a kamera mozog egy objektum körül, a fény rögzített marad a kamerához viszonyítva. Ez azt a hatást nyújtja, hogy a kamera statikus, és az objektum forog, amely természetesebbnek t nik egyes esetekben.

### Panoráma film tulajdonságok

(Panoramic Movie properties)

Initial Zoom (Kezd zoom): 0 és 100 közötti értékkel kell megadni.

**Slit Number** (Vágás szám): A renderelhet egyedi képek száma. Az alapértelmezett érték mindenki számára használható, de ha a képzett felhasználó ezt az értéket túl alacsonyra állítja, az eredmény torzult lesz, túl magasra állítva minimális min ségi haszonnal jár.

**Width Scale** (Szélesség lépték): A film szélességét a következ képpen lehet beállítani:

Film szélesség = (Szélesség lépték)\*(Szélesség/2) – Szélesség. Ha megnöveli a film szélességét, vigyázzon arra, hogy a renderelési id és a film fájl mérete is megn.

Width, Height (Szélesség, magasság): A filmet mutató ablak méretei.

Aktualizálások és további információk.
# 12 Render eszközök

Az egyik legfontosabb eszköz a modell megtekintésének kezeléséhez a **Render** mód. Render módban az összes 3D objektum megjeleníthet árnyalva, a takart vonalak nélkül. A jobb min ség renderelés lehet vé teszi, hogy anya got és textúrát is lásson, így realisztikus képet mutatva arról, hogy fog valóságosan kinézni a modell. Azért, hogy valóságosabb kinézet renderelt nézethez jusson, megvilágítási effek - tusokat adhat a modellhez.

Tovább fokozva a renderelést: anyagféleségek et és fényesség min ségeket rendelhet az objektumokhoz. Létrehozhatja a renderelt környezet helyszínét is, amely a modell hátterét és el terét befolyásolja.

# Renderelés (Rendering)

Megjeleníti árnyalva vagy a takart vonalak nélkül az összes objektumot vagy a kiválasztott objektumokat.

#### Renderelt nézet létrehozása

(Creating a Rendered View)

Menu: View / Camera

A **Render** eszközöket a **Standard** eszköztárnak a **Render** kirepül eszköztárán találja.

| 1 | ₩S III | <u>ک</u> (5) (4) | 9 | <b>3 3 3</b> |
|---|--------|------------------|---|--------------|
| - | -      |                  |   | K            |

Szintén megjelenítheti a **Render** eszköztárat a jobb egérgomb kattintásával bármelyik eszköztár területére, és válassza a **Render**-t.

Amikor egy modell els render képét hozza létre, a legkönnyebb, ha kiválaszt egy render módot, és elfogadja az alapértelmezett megvilágítást.

TIPP: Módosíthatja a megvilágítást a View / Lights (Nézet / Világítások) kiválasztásával, lásd "Lights" 419. oldalon.

Több módja van, hogy módosítsa és b vítse a renderelést:

- Render tulajdonságok beállítása (lásd "Render (Camera) Properties" 415. oldalon).
- Módosítás vagy megvilágítások hozzá adása (lásd "Lights" 419. oldalon).

- Az objektum anyagainak meghatározása (lásd "Materials" 418. oldalon).
- A renderelt környezet létrehozása (lásd "Environments" 420. oldalon).

Használhatja az összes 3D eszközt (valamint a legtöbb 3D szerkeszt eszközt) mind a drótváz és render módban. Lásd "Creating and Editing Objects in Render Mode" 415. oldalon.

Csak a meghatározott objektumok rendereléséhez válassza ki azokat az objektumokat, miel tt kiválasztaná a render módot. A Drótváz (Wireframe) vagy más render módhoz való visszatéréshez kattintson az ahhoz tartozó ikonra, vagy használja a **View** / **Camera** (Nézet / Kamera) menüt.

#### Min ségi renderelés (Quality Rendering)

*Csak a TurboCAD Professionalnál alkalmazható.* **Menu:** View / Camera / Quality Render

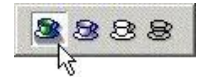

Létrehozza a legfotorealisztikusabb képet az árnyalás, szín, tükröz dés, mintázat és más tulajdonságok figyelembe vételével. Csak a LightWorks rendertípus áll rendelkezésre ennél a render módnál. A komplex modelleket ez a rendere lési mód lelassíthatja.

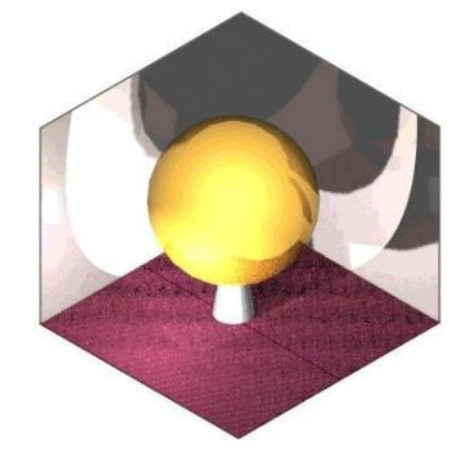

Lásd "Quality Render Properties" 418. oldalon.

### Vázlatos renderelés (Draft Rendering)

#### Menu: View / Camera / Draft Render

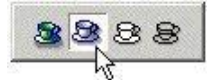

Gyorsan létrehozza a renderelt nézetet. A paraméterek száma sokkal korlátozottabb, mint a **Quality** (Min ségi) render módnál, és a nézet nem annyira részletezett. Az OpenGL és a LightWorks (*Csak a TurboCAD Professionalnál*) renderelés típusok rendelkezésre állnak ehhez a módhoz.

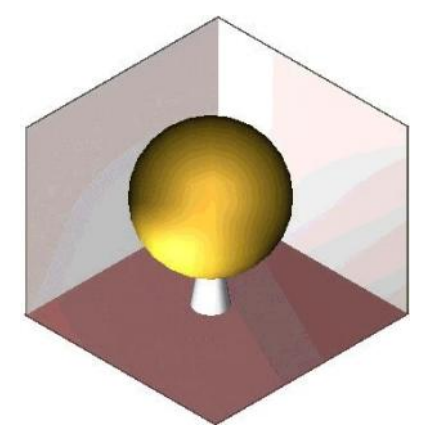

## Takart vonalak (Hidden Line)

Menu: View / Camera / Hidden Line

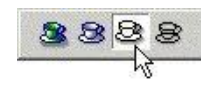

Elhagyja a takart vonalakat a menüb 1.

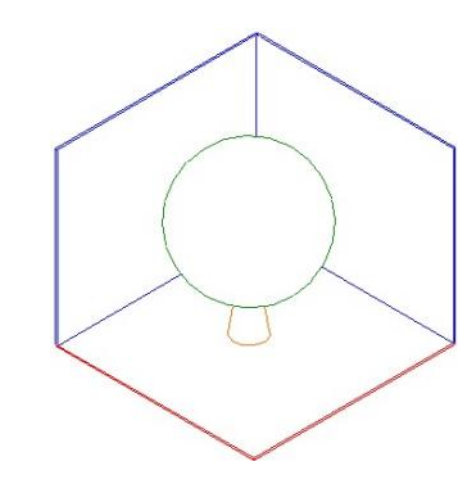

Lásd "Hidden Line Properties" 416. oldalon.

Lásd "Draft Render Properties" 417. oldalon.

#### **Objektumok létrehozása és szerkesztése render módban** (Creating and Editing Objects in Render Mode)

Csak a TurboCAD Professionalnál al kalmazható.

Az összes 3D geometria és a legtöbb 3D szerkeszt eszköz használható, amíg render módban van.

Szerkesztheti az objektumokat a **Select Edit** (Kiválasztás szerkesztésre) és a **Node Edit** (Csomópont szerkesztése) használatával, végrehajthatja a 3D Bo ole parancsokat (a **3D Slice** Boolean m velet kivételével), és manipulálhatja a munkasíkokat.

Azokhoz az eszközökhöz, amelyekkel 2D geometriát hozunk létre és módosítunk, nem használható a render mód. Beleértve a szöveget és azokat az eszközöket, amelyekkel képeket szúrunk be és képeket kezelünk.

TIPP: Ha el kell érni a 2D profilokat, hogy profil objektumokat készítsünk, render módban láthatja azokat, ha jelöli a különféle render módokhoz a Foreground Wireframe / 2D objects-et a Camera Properties-ben (View / Camera / Properties). Csak a TurboCAD Professionalnál alkalmazható.

A "húzd és dobd" (drag and drop) m veletek szintén nem állnak rendelkezésre a render módban. Ezért nem vihet objektumot be vagy ki a **Blocks** (Blokkok) vagy a **Symbols** (Szimbólumok) palettákról (habár a Format menü parancsok rendelkezésre állnak). Szintén nem vihet objektumokat más rajzokba.

A Copy (Ctrl+C) parancs is másképp m ködik render módban. Ahelyett, hogy csak a kiválasztott objektumokat másolná, az egész jelenetet rögzíti, mint egy bitmapet. Ezt beszúrhatja egy másik fájlba, vagy egy nézetbe az **Edit** / **Paste Special** (Szerkesztés / Irányított beillesztés) alkalmazásával.

## Render (Kamera) tulajdonságok

(Render (Camera) Properties)

Menu: View / Camera / Properties

Az összes render mód tulajdonságai a következ paramétereket tartalmazzák:

**Foreground Wireframe**: Beállítja a drótváz megjelenítést a render módban. Ezek a paraméterek hasznosak, amikor egyes objektumok takartak más objektumokkal, vagy amikor nem az összes objektum lesz renderelt. *Csak a TurboCAD Professionalnál alkalmazható*.

• 2D Objects: Megjeleníti a 2D objektumokat, mint drótvázakat a render módban. Ha nem jelölt, a 2D objektumokat nem lehet látni.

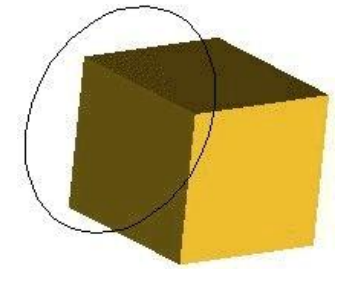

• **3D Objects**: Megjeleníti a 3D objektumok kontúrvonalait.

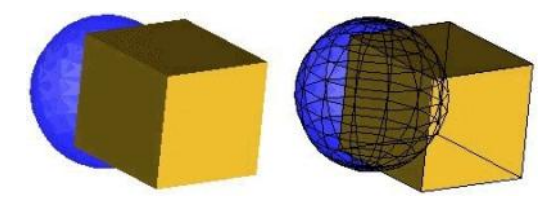

Paraméterek a drótváz megjelenítéséhez.

| Camera      | Rendering - Wire frame |                      |
|-------------|------------------------|----------------------|
| Rendering   | Rendering Type :       |                      |
| Hidden Line | Native Wireframe       | Foreground Wireframe |
| Quality     | Rendering Mode :       | 🖾 20 objects         |
|             | Native Wireframe       |                      |
|             | Extended Parameters :  |                      |
|             |                        |                      |
|             | ОК                     | Cancel               |

**Rendering type** (Render típusa): A grafikus motor, amelyet használni fog, hogy létrehozza a rendert. Az opciók közötti különbségek a különböz könyvtárakra vonatkoznak, amelyeket az objektumok megjelenítésére használnak.

- Open GL: Az összes kontúrvonalat megjeleníti.
- LightWorks: Az összes kontúrvonalat megjeleníti, de a színt nem jeleníti meg. Csak a TurboCAD Professionalnál alkalmazható.
- Native Wireframe (Természetes drótváz): A standard drótváz mód. Gyors megrajzoláshoz, csak a f kontúrvonalakat jeleníti meg az ACIS objektumoknál.

**Rendering mode** (Render mód): A rendelkezésre álló módok a render típustól függenek:

- Wireframe (Drótváz): Az összes kontúrvonalat megjeleníti.
- Wire OpenGL: Egyszín drótváz renderelés. Csak a TurboCAD Professionalnál alkalmazható.
- Wire Material Color OpenGL: Színkiemelést ad a LightWorks algoritmus szerint. *Csak a TurboCAD Professionalnál alkalmazható*.
- Native Wireframe (Természetes drótváz): A standard drótváz mód. Gyors megrajzoláshoz, csak a f kontúrvonalakat jeleníti meg az ACIS objektumoknál.

#### Takart vonal tulajdonságai

(Hidden Line Properties)

Paraméterek a **Hidden Line** (Takart vonal) rendereléshez (lásd "Hidden Line" 404. oldalon).

| - Camera    | Rendering - Hidden Line |                         |
|-------------|-------------------------|-------------------------|
| Rendering   | Rendering Type :        |                         |
| Hidden Line | Hidden Line 💌           | Foreground Wireframe    |
| Quality     | Rendering Mode :        | C 2D objects            |
|             | Hidden Line 💌           | ☐ <u>3</u> D objects    |
|             | Extended Parameters :   |                         |
|             | T Always glip ob        | jects behind the camera |
|             | 🗖 Draw hidden li        | ne as <u>d</u> ashed    |
|             | 🗖 Draw intersect        | ions                    |
|             |                         |                         |

**Rendering type** (Render típusa): A grafikus motor, amelyet használni fog, hogy létrehozza a rendert.

- **Hidden Line** (Takart vonal): A standard megjelenítési mód áttetsz renderelés.
- LightWorks: Nem áttetsz renderelés. *Csak a Turbo-CAD Professionalnál alkalmazható*.

**Rendering mode** (Render mód): A következ módok állnak rendelkezésre mind a két render típushoz:

- Hidden Line: Csak a kontúrt jeleníti meg. Megjeleníti a metsz déseket és a takart vonalakat az ablak alsó részében lév opcióktól függ en. A színeket megjeleníti.
- Hidden OpenGL: Nem áttetsz drótváz render, elnyomja a takart vonalakat. A színeket nem jeleníti meg. *Csak a TurboCAD Professionalnál alkalmaz*ható.
- Hidden Material Color OpenGL: Nem áttetsz drótváz renderelés elnyomott takart vonalakkal. Az anyag és a megvilágítás szintén renderelt. Csak a TurboCAD Professionalnál alkalmazható.

Always clip object behind the camera (Mindig elvágja az objektumot a kamera mögött): Létrehoz egy keresztmetszetet az objektumban elhelyezett kamerával. Ez azt jelenti, hogy az objektumot elvágja egy mer leges síkkal a kamera néz pontjára. **Draw hidden line as dashed** (Szaggatottal rajzolja a takart vonalat): Megjeleníti az összes takart vonalat szaggatott vonalként.

**Takartvonal stílus beállítása:** Lehet vé teszi, hogy testreszabott vonalstílust adjon meg a takart vonalak részére.

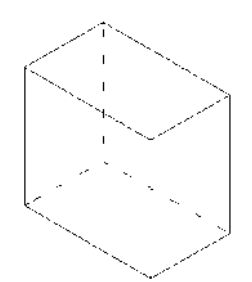

Kattintson az Edit Style-ra (Stílus szerkesztésre), hogy megnyissa a Pen Properties (Toll tulajdonságok) ablakot (lásd "Pen Properties" 77. oldalon).

**Draw intersections** (Metsz dések megrajzolása): Megjele - níti az objektum metsz déseinek vonalait.

#### Vázlatos render tulajdonságok

(Draft Render Properties)

Paraméterek a **Draft** (Vázlatos) rendereléshez (lásd "Draft Rendering" a 404. oldalon).

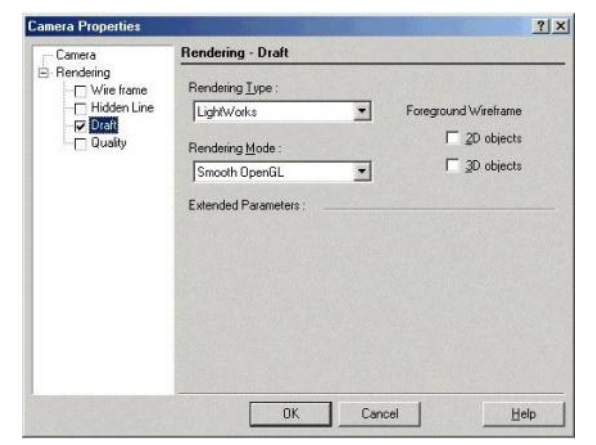

**Rendering type** (Render típusa): A grafikus motor, amelyet használni fog, hogy létrehozza a rendert.

 OpenGL: Lehet vé teszi a gyors renderelést azért, hogy felmérje az objektum formáját és helyzetét. A sebessége miatt az OpenGL a leginkább alkalmas ennek körbejárására, hogy gyorsan átnézze a rajz szerkezetét, de ne mutasson meg minden részletet. Például, inkább az objektum tollszínét használja, mintsem a hozzá megadott anyagot.

• LightWorks: A jobb min ség rendereléshez szokták használni, de több id t vesz igénybe. Csak a TurboCAD Professionalnál alkalmazható.

**Rendering mode** (Render mód): A rendelkezésre álló módok a render típusától függenek:

- Flat (Sima): A LightWorks leggyorsabb módszere, gyorsan el állítja a képeket, de gyenge képmin ségben. Az összes oldalt egyenletesen festi egy átlag színnel. Csak a TurboCAD Professionalnál alkalmazható.
- Gouraud: Támogatja a finom árnyalást, nem támogatja a textúrákat, árnyékokat, a fénytörést vagy a fénytükröz dést. Ez magasabb render min séget nyújt, mint a Flat (Sima).
- Phong: Támogatja a textúrákat és az árnyékokat, de nem támogatja a fénytörést vagy a fénytükröz dést. Ez magasabb render min séget ad, mint a Gouraud. Csak a TurboCAD Professionalnál al kalmazható.
- Flat OpenGL: A LightWorks OpenGL-ének leggyorsabb, de leggyengébb min ség módszere, nem támogatja a simítást. *Csak a TurboCAD Professio*nalnál alkalmazható.
- Smooth OpenGL: A legáltalánosabban használt LightWorks OpenGL módszer, és az alapérte lmezett eszköze a Draft (Vázlatos) renderelésnek. A sebesség és a min ség optimalizált. Csak a TurboCAD Professional-nál alkalmazható.

#### Min ségi render tulajdonságok

(Quality Render Properties)

Csak a TurboCAD Profession alnál alkalmazható.

Paraméterek a **Quality** (Min ségi) rendereléshez (lásd "Quality Rendering" 403. oldalon).

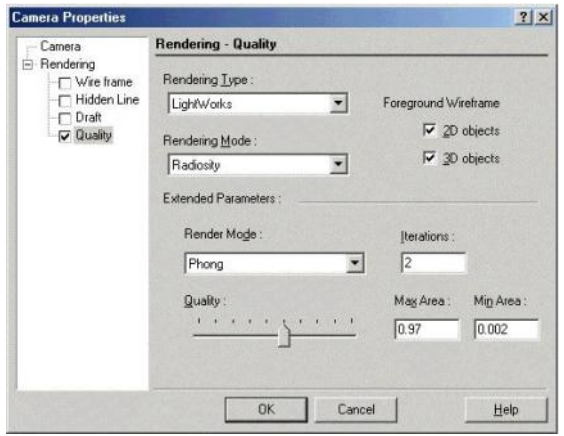

**Rendering type** (Render típusa): Csak a LightWorks opció áll rendelkezésre.

Rendering mode (Render mód):

- Preview (El nézet): Támogatja a textúrát, a z árnyékot és a fényeffektusokat. Gyorsabban hozza létre a renderelt képeket, mint a Full (Teljes), de gyengébb min ségben.
- Full (Teljes): Támogatja a textúrát, az árnyékot és a fényeffektusokat. Ez magasabb min ség , mint a **Preview** (El nézet). A Full gyorsabban hozza létre a renderelt képet, mint a **Raytrace** (Sugárkövetés) opció, de gyengébb min ségben.
- Raytrace Preview (Sugárkövetés el nézet): A raytracing-et használja, hogy középmin ség rendert hozzon létre. A raytracing egy módszer a fénysugár útjának, az árnyékok és a fénytörések kiszámítására. Ez magasabb min ség render, mint a Full (Teljes). A Raytrace Preview-val gyorsabban készít renderelt képet, de ez gyengébb min ség , mint a Raytrace Full (Teljes sugárkövetés).
- Raytrace Full (Teljes sugárkövetés): A raytracing-et használja, hogy magas min ség rendert hozzon létre. Támogatja a textúrákat, az árnyékokat és a fényhatásokat. Pontos számításokat és finomabb felbontást készít, egy magasabb min ség rendert, mint a Raytrace Preview (Sugárkövetés el nézet). A

**Raytrace Full** nagyon jó min ség renderelést készít a sebesség árán.

• Radiosity (Radiozitás): El állítja a fény(energia) elosztását mindenhol a jelenetben; a felbontás független bármilyen egyedi néz pontban. (Radiozitás az összes fényenergia eloszlásának modellezésére alkalmas, az összes fényforrást figyelembe veszi.) A radiozitás algoritmus szándékozik megoldani a világítási problémát, és nem a láthatósági problémát. Amikor a fényelosztást el állította, a képet renderel heti a standard láthatóság és az árnyékolási algoritmusok felhasználásával. A radiozitás fényfügg és körültekint el készítést igényel, hogy kiváló min ség képet hozzon létre.

**Extended Parameters** (Kiterjesztett paraméterek): Rendelkezésre állnak, ha a **Radiosity-**t használja.

- **Render Mode:** Beállítja a radiozitás render módszerét, amelyet a megrajzoláshoz használunk, miután a számítások elkészültek.
- Iterations (Iterációk): A finomítás szintje a Radio-sity számításban. A magasabb szám finomabb eredményt ad. A tipikus érték 20 és 30 között van.
- Quality (Min ség): Egy integrált paraméter, hogy javítsa az objektumárnyékolás megjelenítésének min ségét. A Max Area (Maximális terület) és a Min Area (Minimális terület) manuálisan állítható, hogy simítsa az objektumárnyékot.

# Fények (Lights)

Menu: Insert / Light vagy View /Lights

A realisztikus renderelt nézetek létrehozásához realisztikus fényeffektusok szükségesek. Van néhány fénytípus, amelyet létrehozhat és pozícionálhat, amelyek hatásait megnézheti a renderelés alatt.

Az els alkalommal, amikor egy modellt renderel, válaszhatja a meglév alapértelmezett megvilágítási szettet. Használhatja azokat, módosíthatja ket, és/vagy hozzáadhat saját fényeket.

MEGJEGYZÉS: Szintén létrehozhat és manipulálhat fényeket, és csoportosíthatja a fényeket szettek be a Design Directoron keresztül. Lásd "Design Director: Lights" 122. oldalon.

## Fények létrehozása – Fénytípusok

(Creating Lights - Light Types)

Menu: Insert / Light

Fényeket adhat a modellhez az **Insert** / **Light** (Beszúrás / Fény) menüt felhasználva, vagy válassza a **View** / **Lights** (Nézet / Fények) menüt, és kattintson a **New**-ra (Újra). Elhelyezheti a fényt, és megadhatja az irányát (ahol alkalmazható) manuálisan a képerny n, vagy léptesse be a koordinátákat.

MEGJEGYZÉS: Fontos, hogy ellen rizze a változtatásokat, amelyeket a megvilágításban végzett, ahogy el re halad. Az egylépésben történ összes megvilágítás változtatása nem várt eredményt okozhat.

#### Szórt fény (Ambient Light)

Menu: Insert / Light / Ambient

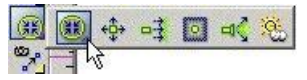

Minden irányból és egyenletesen adja a fényt. A szórt fényforrásból származó fény egyenletesen világítja az objektum összes oldalát. A **Position** (Elhelyezkedés) és a **Direction** (Irány) opciók ki vannak kapcsolva, mert ezek lényegtelenek.

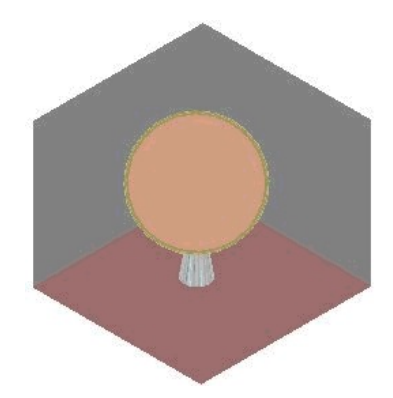

## Pontszer fényforrás (Point Lights)

Menu: Insert / Light / Point

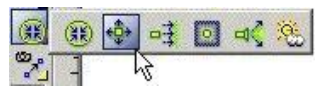

Egy kiválasztott pozícióból adja a fényt. Egy pontszer fényforrásból jöv fény megvilágítja az objektum minden egyes felületét, a felületnek a fényt l számított pozíciójától függ en. A fényre mer leges felület nagyobb megvilágítást kap, mint az a felület, amely szöget zár be. Az a felület, amely háttal van a pontszer fényforrásnak az sötétben marad.

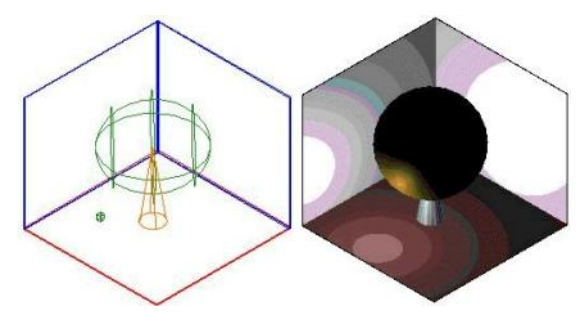

### Irányított fény (Directional Light)

## Menu: Insert / Light / Directional

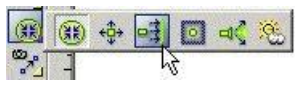

Egy adott irányú fényt ad. Az irány meghatározott egy kezd ponttal, és egy kiválasztott ponttal. Az irányított fény hossza végtelen, és nem gyengül a távolsággal.

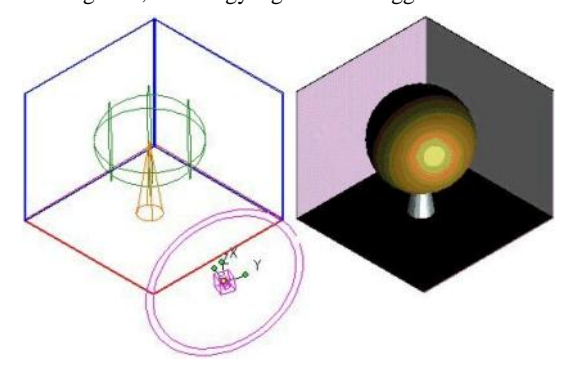

## Fényszóró (Headlight)

Menu: Insert / Light / Headlight

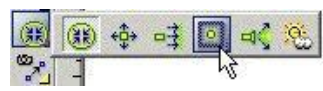

A kamera pozícióból adja a megvilágítást. Hatásában a fényszóró egy irányított fényforrás, amely a kamera pozíció - ját használja, mint irányított pontot. Ahogy a kamera mozog, a fényforrás iránya is frissül.

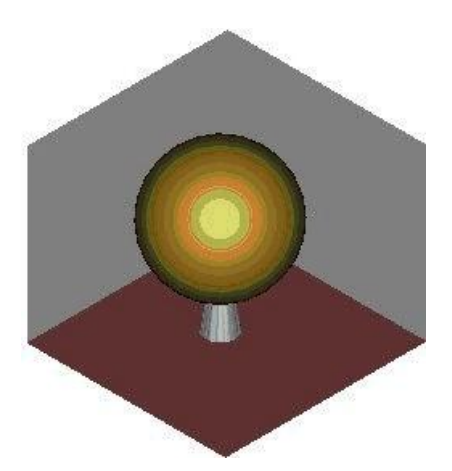

#### Reflektorfény (Spot Light)

Menu: Insert / Light / Spot

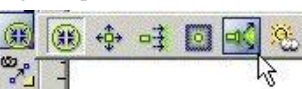

Irányított fényt ad, amely egy pontból ered, egy kúpba kényszerítve.

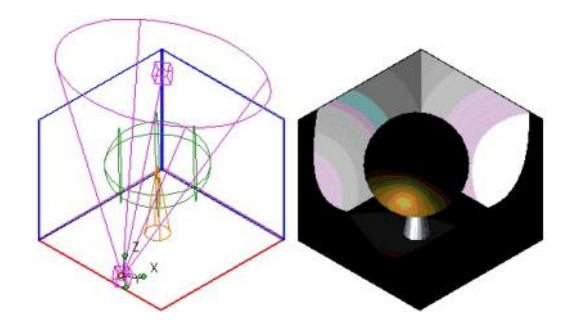

Tet ablak (Sky Light) Menu: Insert / Light / Sky

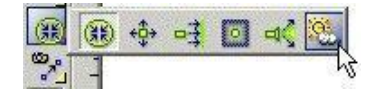

Irányított fényforrás, amely a küls napfényt szimulálja.

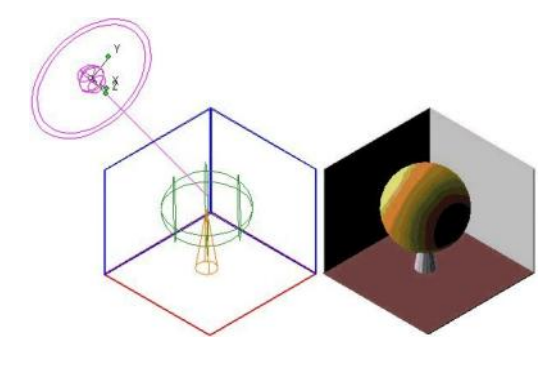

## Fényforrások kezelése

#### (Controlling Lights)

#### Menu: View / Lights

A fényforrások beállítása a **Light Properties** (Fényforrás tulajdonságok) ablakon keresztül történik, megnyitása a **View** / **Lights** (Nézet / Fények) menü választásával.

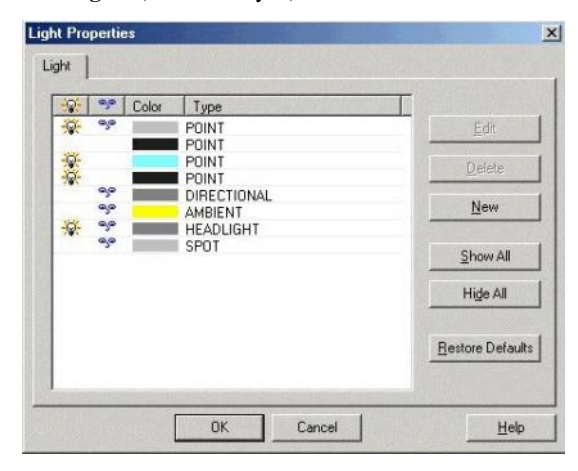

Light tab (Fényforrás fül): A jelenleg összesen meghatározott fényforrást mutatja. Amikor el ször elindít egy vázlatos (draft) vagy min ségi (quality) render módot, az létrehoz egy induló alapértelmezett fényforráslistát. A "lámpa" szimbólum jelzi, hogy vajon a fényforrás be van-e kapcsolva. A "szempár" szimbólum jelzi, hogy a fényforrás indikátora megjelenítésre kerül-e. Lásd "Light Indicators" 421. oldalon.

Edit (Szerkesztés): A kattintással megnyitja a Properties ablakot a kiválasztott fényforráshoz. Lásd "Editing Lights" 422. oldalon.

Delete (Törlés): Törli a kiválasztott fényforrást.

**New** (Új): A kattintásra hozzáad egy új fényforrást. A **Light Parameters** (Fényforrás paraméterei) ablak megjelenik, amelyben megadhatja a fényforrás típusát és paramétereit.

| Light Type : SPOT   |                     |             | 1 |
|---------------------|---------------------|-------------|---|
| Color:              |                     |             |   |
| Cone : 0.000000     | <u>P</u> ower       | 100         | W |
| Position            |                     |             |   |
| ⊻ -63.496658        | <u>Y</u> -33.684109 | ≧ -12.92168 |   |
| Direction           |                     |             |   |
| d⊻ <mark>0 d</mark> | r lo                | ₫ 0         |   |
|                     |                     |             | 1 |

Show All : Megmutatja az összes fényforrás-indikátort.

Hide All: Elrejti az összes fényforrás-indikátort.

**Restore Defaults**: Visszatér a kezd alapértelmezett fényforrás-szetthez. Az új fényforrások törölve lesznek, és a módosított fényforrások visszaállnak az eredeti beállításukra.

#### Fényforrás-indikátorok (Light Indicators)

Minden fényforrásnak van egy indikátora, amelyet meg lehet mutatni. Az indikátorok 3D ikonokként jelennek meg, amely jelzi a definiált fény színét és a fény erejét. Az indikátorok láthatóságát be lehet állítani a **Light Properties** (Fényforrás tulajdonságai) ablakban.

A lenti példában a Fényforrás 1 egy **Directional** (Irányított), Fényforrás 2 egy **Spot** (Reflektor), Fényforrás 3 egy **Headlight** (Fényszóró) és a Fényforrás 4 egy **Point** (Pontszer ).

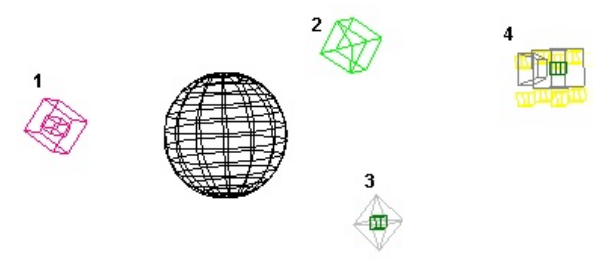

Amikor a fényforrás be van kapcsolva, az indikátor fekete lesz. Amikor a fényforrás ki van kapcsolva, az indikátor világos lesz. A fényforrás-indikátorokat ki lehet választani, mint bármilyen más 3D objektumot. Egy fényforrás-indikátor áthelyezése és elforgatása alaphelyzetbe állítja (Reset) a fényforrás tulajdonságokat. A fényforrás tulajdonságokat meg lehet nézni, és szerkeszteni a fényforrás-indikátor kiválasztásával, és a **Properties** (Tulajdonságok) ablak megnyitásával.

## Fényforrások szerkesztése (Editing Lights)

A modellben lév összes fényforrás tulajdonságait szerkesztheti. Elérheti a **Properties** ablakot a fényforrás indikátorra való dupla kattintással (lásd "Object Properties" 76. oldalon), vagy válassza ki a **View** / **Lights-**ot (Nézet / Fényforrások), és kattintson az **Edit-**re (Szerkesztésre) az óhajtott fényforrásnál.

Egy fényforrás tulajdonságait három speciális lapon adhatjuk meg: Light, OpenGL Specific és a LightWorks Specific.

### Fény tulajdonságai (Light Properties)

A fénymin ség és az elhelyezés paraméterei:

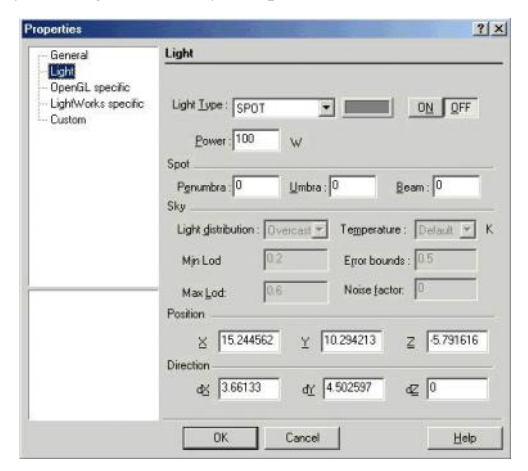

**Light Type** (Fény típusa): A típusa és a színe a fénynek, és vajon be van-e kapcsolva vagy nem.

**Power** (Ereje): A fény intenzitása wattban. A magasabb beállításnál fényesebb a világítás. Ez a paraméter csak a **Radiosity** (Radiozitás) renderelésre vonatkozik. A színes komponensek abszolút értékeinek (0-tól 255-ig) kezelésén keresztül a **Color** (szín) beállítása határozza meg a fény abszolút értékének er sségét. Például, ha csak a vörös szín engedélyezett, és ennek a színértéke N (N=R+G+B), ezután a fény erejének az aktuális értéke meghatározásra kerül a kö - vetkez kifejezéssel (P\*N/255), ahol P az er beállított értéke a **Power** mez ben.

TIPP: A túl magas wattérték-beállítás az objektum elszíntelenedett megjelenítését okozhatja.

**Spot** (Reflektor): Paraméterek, amelyeket csak a **Spot** (Reflektor) fényforrásokhoz alkalmazunk, hogy egy kúpba kényszerítve bocsássa ki a fényt.

- Penumbra (Félárnyék): A fénykéve szöge.
- Umbra (Árnyék): A reflektorfény sötét részének a szöge.
- **Beam** (Fénykéve): A reflektorfény élesen megvilágított része. A 0 érték azt jelenti, hogy a fény egyenletesen szórt lesz. A magasabb érték azt jelenti, hogy egyre több fényt fog s ríteni a középpont felé.

**Sky** (Ég): Paraméterek, amelyeket a Sky (Ég) fényforráshoz alkalmazunk.

- Light distribution (Fény eloszlása): Az ég tisztaságának szintje a tisztától a borultig terjed. A tiszta égnél az ég legfényesebb része a nap környezetében van. A borult égnél a legfényesebb része az égnek egyenletesen felfelé haladva lesz.
- Min Lod: Minimális részletezési szint egy sugárzó forrásterület felbontására. Rendszerint ez az érték 0.0 és 1.0 között van, közelebb a 0-hoz, de az értéke az 1.0-tól nagyobb is lehet. Ez a paraméter meghatározza a kezd mintát a fény számításához. Ha a Min Lod túl alacsony, az árnyék határvonalait nem fogja pontosan reprodukálni. Ha ez túl magas, a renderelés sok id t vehet igénybe. A praktikus érték 0.0 és 0.5 között van.
- Max Lod: Maximális részletezési szint egy terület felbontására. Ez behatárolja a maximális munkamennyiséget bármelyik megvilágított pontnál. Ha ugyanarra az értékre állítja, mint a Min Lod-ot, a területek gyorsan változó besugárzása hibát okozhat. Ha a Max Lod kisebb, mint a Min Lod, az értékeket felcseréli.
- **Temperature**: A h mérséklet Kelvin fokokban. A napsütés (sky) színének beállítására használt.
- Error bounds (Hibahatárok): Amikor a Max Lod elegend en magasabb, mint a Min Lod, az árnyékoló végrehajtja az alkalmazkodó mintavételezést, amíg annak a kezd mintavételezését be nem fejezi. Ezután az Error bounds paraméter megszabja a felbontás pontosságát. A 0.1 érték azt jelenti, hogy a maximális hiba összekapcsolódott egy adott pont körüli

megvilágítással, amely kisebb, mint a beérkez megvilágítási energia 10% -a az adott pontnál. A 0.1 értéknél sokkal kisebb érték nem szokatlan; az alapértelmezett érték (0.5) gátolja az adaptív mintavételezést.

 Noise factor (Zajtényez ): Zajt tud hozzáadni, amely olyan mintákat nyújt, mint a természetes kaotikus és zajos állapotok. A 0.0 érték azt jelenti, hogy nincs zaj; az 1.0 értéknél maximális a zaj.

Position: A helye vagy a kezd pontja a fénynek.

**Direction** (Irányítás): A fények részére egy adott iránnyal, ezek a háromszög értékei az X, Y és Z, amelyek az irányító vektort jelenítik meg.

#### OpenGL speciális tulajdonságok

(OpenGL Specific Properties)

A paraméterek az OpenGL renderelésre vonatkoznak.

Az OpenGL render motor gyengébb min ség nézetet készít, mint a LightWorks motor, csak nagyobb sebességgel.

| specific        |                                                       |
|-----------------|-------------------------------------------------------|
|                 |                                                       |
|                 |                                                       |
|                 |                                                       |
| Ambient: 0 🕂 %  |                                                       |
|                 |                                                       |
| Défuse: 100 - % |                                                       |
| Denose. 100 I * |                                                       |
|                 |                                                       |
| Specular: 0 🕂 % |                                                       |
|                 |                                                       |
|                 |                                                       |
|                 |                                                       |
|                 |                                                       |
|                 |                                                       |
|                 |                                                       |
|                 | Help                                                  |
|                 | Ambient: 0 ⅔ %<br>Diffuse: 100 ⅔ %<br>Specular: 0 ⅔ % |

**Ambient:** A szórt fények mennyisége – egyenletesen adja a fényt minden irányból.

**Diffuse**: A visszaver dött szórt fény mennyisége mindegyik felületr l, amelyet megvilágít a fény. Amikor a diffuse fény becsapódik egy felületbe, arról egyenletesen minden irányba visszaver dik. Ez olyannak mutatja a felületet, mintha annak durva vagy matt felszíne lenne. **Specular:** A visszaver dött tükröz d fény mennyisége mindegyik felületr l, amelyet megvilágít a fény. Amikor a specular fény becsapódik egy felületbe, arról csak egy irányba ver dik vissza. Ez olyannak mutatja a felületet, mintha annak sima vagy tükörszer felszíne lenne.

FIGYELMEZTETÉS: Az OpenGL beállításai összesít jelleg ek. Amikor mind a három fény komponensértékét a maximumra állította, a fényforrás háromszor állítja el a maximális beállítás fénymennyiségét.

#### LightWorks speciális tulajdonságok (LightWorks Specific Properties)

*Csak a TurboCAD Professionalnál alkalmazható.* A paraméterek a LightWorks renderelésre vonatkoznak.

A LightWorks render motor kiváló min ség nézetet készít, de a nézet elkészítése több id t vesz igénybe.

| - General<br>- Light                             | LightWorks spec        | ific                              |                 |
|--------------------------------------------------|------------------------|-----------------------------------|-----------------|
| OpenGL specific<br>LightWorks specific<br>Custom | Eall OFF : Na          | tural Quadratic<br>/ (D * D + 1 ) |                 |
|                                                  | Wh                     | ere "D" is the distance           | from the source |
|                                                  | Scattering 🔽<br>Shadow |                                   |                 |
|                                                  | Besolution :           | 256                               | (0-2000)        |
|                                                  | Quality :              | 4 📩                               | (0-20)          |
|                                                  | <u>S</u> oftness :     | 1 🗄                               | (0-100)         |
|                                                  |                        |                                   |                 |
|                                                  | ОК                     | Cancel                            | Help            |

Fall Off (Csökkenés): A Point (Pontszer) és a Spot (Reflektor) fényforrásokra vonatkozik, megadja azt a módot, amelyben a fény intenzitása ritkul a fényforrás távolságának függvényében. Alapértelmezésben ez a paraméter a "No attenuation"-ra (Nem ritkulra) van állítva, azaz a fényintenzitás állandó. A további rendelkezésre álló csökken típusok:

- Natural Linear (Természetes els fokú): 1/(d+1)
- Natural Qudratic (Term. másodfokú): 1/(d\*d+1)
- Linear (Els fokú): 1/d
- Qudratic (Másodfokú): 1/d\*d

Ahol a d = távolság a fényforrástól.

Shadow (Árnyék): Beállítja az árnyék megjelenítését. A Resolution-t (Felbontást) növelve simíthatja az árnyék szélét. Hozzávehet néhány fény és árnyék effektust a Quality (Min ségi) és a Softness (Puhaság) paraméterek megadásával.

#### Fényforrás-szettek (Light Sets)

A fényforrás-szettek azok fényforráscsoportok, amelyeket kezelhet, ha azonos paramétereket akar beállítani több fényforrás részére. A fényforrás-szetteket létrehozhatja és manipulálhatja a Design Director-ban. Lásd "Design Director: Lights" 122. oldalon.

## Fényesség (Luminance)

Csak a TurboCAD Professionalnál alkalmazható.

Egy másik módja, hogy fényt adjunk a rajzhoz, hogy a 3D objektumokhoz fényesség tulajdonságokat rendelünk. A fényesség tulajdonságokkal fényeket rendelünk közvetlenül az objektumokhoz, szemben a fényforrásokkal, amelyeket a rajzban mindenhová beszúrhat (lásd "Lights" 419. oldalon). A fényesség tulajdonságok a LightWorks render motor paraméterei, a fényesség effektusainak hatóköre jóval nagyobb, mint a rajzban rendelkezésre álló fényforrásoké.

Egy objektum fényességét láthatja a **Draft** (Vázlatos) és a **Quality** (Min ségi) renderelésnél, amennyiben egy meg-felel LightWorks render módot használ.

Alapértelmezésben több fényesség és kategória van megadva. Létrehozhat új fényességet a **Luminance Editor**-on (Fényesség szerkeszt n) keresztül (Lásd "Editing Luminance" 427. oldalon).

## Fényesség tulajdonságok

#### (Luminance Properties)

Elérheti a fényesség tulajdonságokat az objektum **Properties** ablakán keresztül (lásd "Object Properties" 76. oldalon), vagy használja a **Luminance** (Fényesség) palettát (lásd "Luminances Palette" 427. oldalon).

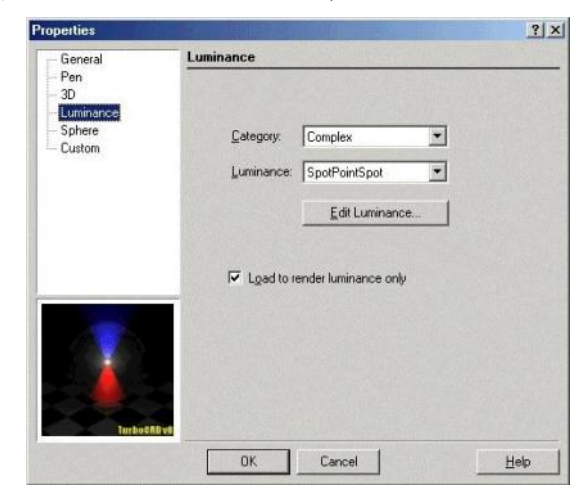

**Category** (Kategória): Három kategóriáról gondoskodik, de újat hozhat létre.

• Single (Egyedüli): Csak egy fénytípust ad meg. Lásd "Single Luminance" 416. oldalon.

- **Complex** (Összetett): Kett vagy több fénytípust ad meg. Lásd "Complex Luminance" 416. oldalon.
- Floresc Architec AV: Fényforrástípus-szett képviseli a realisztikus fényeket, a \*.ies fájlokon alapul a Lithonia Lighting-ból. Ezen fájlok tárolása a Luminance\Photometric\ies mappában történik.

**Luminance** (Fényesség): Ez a mez a kategóriától függ. Lásd az idevágó fejezetet a részletekhez.

**Edit Luminance** (Fényesség szerkesztése): Megnyitja a Luminance Editor-t (Fényességszerkeszt t). Lásd "Editing Luminance" 427 oldalon.

Load to render Luminance only (Csak a render fényességet töltse be): Jelölje, ha csak az objektum fényét akarja látni, és nem magát az objektumot.

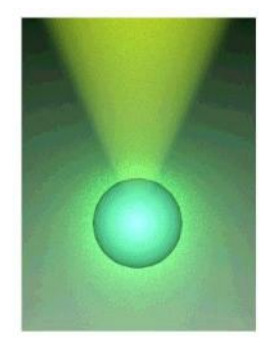

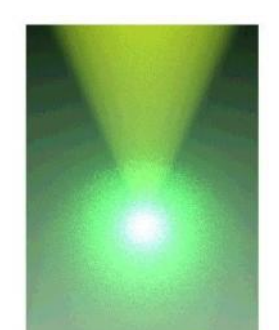

Normális render (Mutatja az objektumot)

Csak a render fényességet

#### Fénytípusok (Light Types)

Több fénytípus van, amelyet megadhat egy objektum fényességéhez. Mindegyik típusnak a tárgyhoz tartozó paraméterei vannak, mint az intenzitás, szín, irány és a helye.

Ambient (Szórt): Egyenletesen bevilágítja az összes felületet, az orientációjától függetlenül.

Area (Terület): Egy fényl felületet szimulál.

**Distant** (Távoli): Állandó és párhuzamos (nem kúp alakú) fény.

Eye (Szem): Fényforrás a néz pontban elhelyezve.

**Goniometric** (Szögmértani): Irányított fény, amelynek irányát megadja egy \*.ies fájl (egy szöveg alapú fájl). Ez a fényesség hasznos világítás létrehozására, a gyártó világítási adataira alapozva, ilyenre, mint szobavilágítás, épületvilágítás és utcavilágítás.

Point (Pontszer ): Fény a kiválasztott pozícióból.

**Projector** (Vetít ): Egy grafikus képet vetít egy szilárd testre. Meg kell adni a képfájlt és a teljes elérési útvonalát.

**Sky** (Ég): Egy terület fénye, amelyet egy tet ablak szimulál, puha fényr l és természetes árnyékról gondoskodik. Ez a fény egy végtelen sugarú félgömbbel van modellezve, amely a modell középpontja fölé van pozícionálva.

**Spot** (Reflektor): Irányított fényr l gondoskodik, amely egy kúpba van kényszerítve.

**Sun** (Napfény): Egy reflektorfényt vetít egy nagyon távoli pontból, a küls napfényt szimulálja. Kombinálha tja a Sun (Nap) és a Sky (Ég) fényeket a realisztikus render effektushoz.

#### Egyedi fényesség (Single Luminance)

Csak egy fényt határoz meg. Kiválaszthat egyet a felkínált fényességekb l, vagy létrehozhat egy új fényességet a **Luminance Editor**-on (Fényesség szerkeszt n) keresztül (lásd "Editing Luminances" 427. oldalon).

A Single Luminance (Egyedi fényesség) fénytípusok példáit lent mutatjuk.

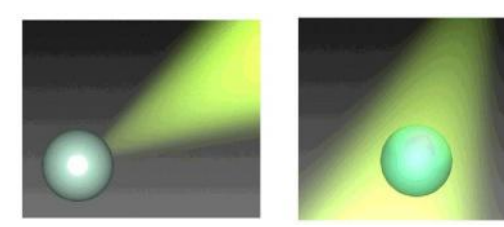

Reflektorfény

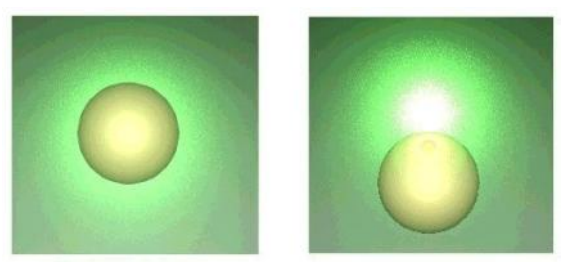

Pontszer fény

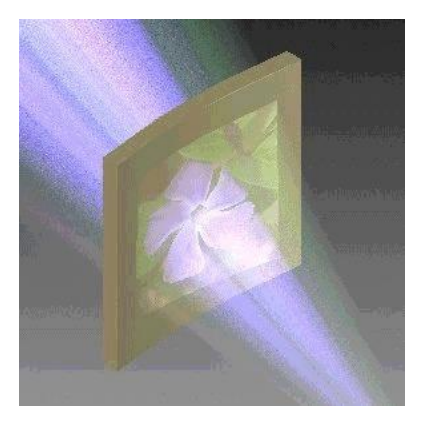

Vetít (Kivetít egy képet)

#### Komplex fényesség (Complex luminance)

Kett vagy több fényt jelöl ki. Kiválaszthat egyet a felkínált fényességekb l, vagy létrehozhat egy új fényességet a **Luminance Editor**-on (Fényességszerkeszt n) keresztül (lásd "Editing Luminances" 427. oldalon). Az összes fénytípus rendelkezésre áll a **Single** (Egyedi) kategóriához, amelyek rendelkezésre állnak a **Complex**-nél is.

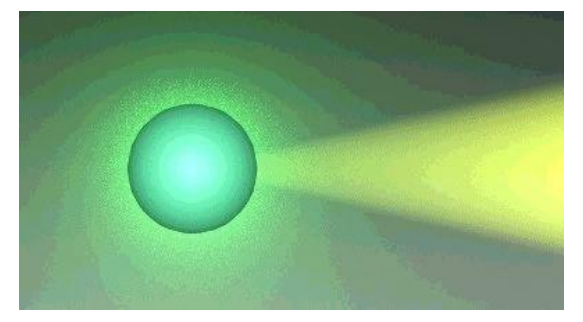

Reflektor és pontszer fények

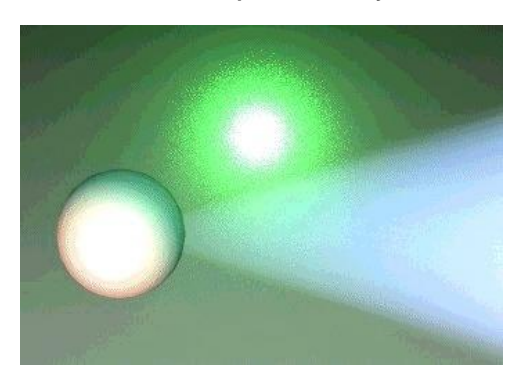

Reflektor, pontszer és távoli fények

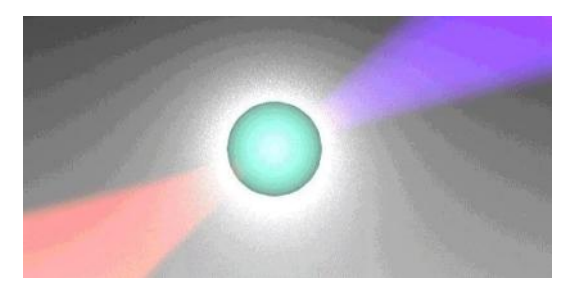

Pontszer és két reflektorfény

## Fényesség szerkesztése

(Editing Luminance)

Menu: Options / Luminance / Edit Luminance

A Luminance Editor-t (Fényességszerkesztést) szintén elérheti egy objektum **Properties** (Tulajdonságok) Luminance (Fényesség) lapján. Ezt szintén elérheti a Luminance palettáról; válassza ki a tételt a palett án, kattintson a jobb egérgombbal, és válassza ki az Edit Luminance-t, vagy kattintson duplán a jobb egérgombbal a tételre, és kattintson az Edit Luminance-ra.

Vagy kiválaszthat egy fényességet a Luminance palettán: kattintson a jobb egérgombbal, és válass za ki az **Edit Luminance**-t.

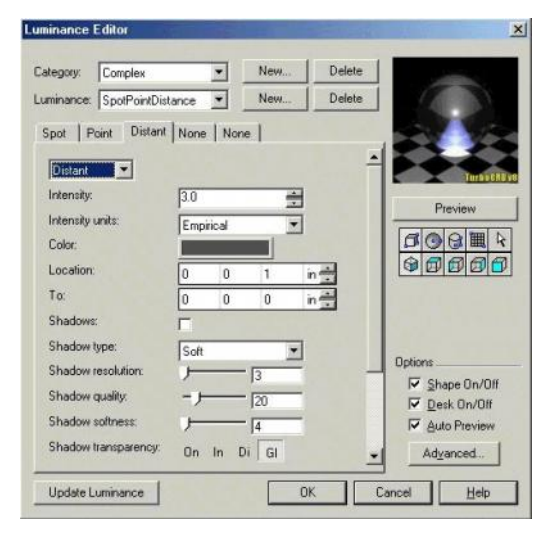

Egy új fényesség létrehozásához kattintson a **New**-ra (Újra). Megadhat egy új kategóriát, vagy hozzáadhat egy új fényességet egy meglév kategóriához. Kattinthat a Delete gombra is egy fényesség vagy kategória tör léséhez.

A **Complex** (Összetett) fényességek tartalmazhatnak akár öt fénytípust; mindegyik típus megjeleníthet egy füllel a **Luminance Editor**-on (Fényességszerkeszt n). Mindegyik fülnél kiválaszthatja a kívánt fénytípust (lásd "Light Types" 425. oldalon), és szerkesztheti annak paraméterét, ahogy szükséges. A rendelkezésre álló paraméterek a kiválasztott fénytípustól függenek.

## Fényesség paletta

#### (Luminance Palette)

Menu: View / Luminances Palette

Gondoskodik az objektum fényességek könny és gyors elérésér l.

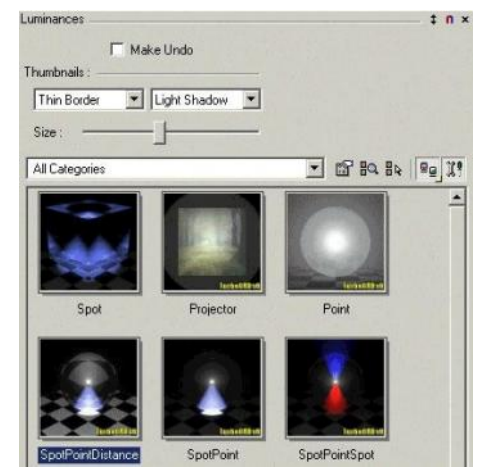

Az összes fényesség, amelyet már meghatározott, itt jelenik meg, és hozzárendelheti az objektumokhoz, és szerkesztheti. Használja a **Thombnail** (Miniatúra) beállítást, hogy beigazítsa azt, hogyan legyenek a tétel ek megjelenítve, és használja a **Size** (Méret) csúszókát, hogy beállítsa a kép méretét. Jelölje a **Make Undo**-t (Visszavonás készítését), hogy hozzáadja a fényességet az **Undo** / **Redo** (Visszavonás / Helyrehozás) modelltörténésekhez.

A fényesség alkalmazásához eg y objektumnál el ször válassza ki az objektumot, azután duplán kattintson a paletta tételre, hogy alkalmazza. Szintén jobb egérgomb kattintása egy fényességre, és válassza a **Set Luminance**-t.

Az objektumról történ fényesség eltávolításához válassza ki az objektumot. Azután a palettában jobb egérgombbal kattintás, és válassza a **Set None**-t (Nincs beállítást).

Egy objektum megtalálásához, amelynek a megadott fényessége van, válassza ki a fényességet a palettában, azután kattintson a **Select by Luminance**-re.

| All Categories | • | 1 n | 84 | 00 | I! |
|----------------|---|-----|----|----|----|
|                |   |     | 一下 |    |    |

Egy objektum fényességének megtalálásához válassza ki az objektumot, és azután kattintson a **Find Luminance of Selection**-re.

Egy fényesség szerkesztéséhez válassza ki a tételt a palettában, azután kattintson a jobb egérgombbal, és válassza az **Edit Luminance**-t (Fényesség szerkesztését). Vagy duplán kattintson a jobb egérgombbal egy tételre, vagy kattintson az **Edit Luminance**-re (Fényességszerkesztésre).

| All Categories |    | 2 84 <b>99 11</b> |
|----------------|----|-------------------|
|                | 15 |                   |

A fényesség megjelenítésének átkapcsolásához a minia túrákról a lista formátumra kattintson a **View Thombnails**-re (Miniatúra nézetre), és válassza ki a másik nézetet.

| All Categories | • | 1 10 14 14 The | 1 00 X! |
|----------------|---|----------------|---------|
|                |   |                | Nº .    |

Megjelenítheti, vagy elrejtheti a paletta mez ket és eszköztárakat a **Show** / **Hide Options-**ra (Megmutat / Elrejt opciókra) kattintással.

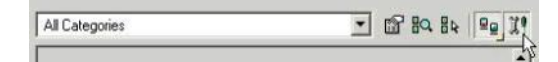

# A fényesség betöltése és elmentése

(Loading and Saving Luminance)

Ha fényesség tulajdonságokat akar elmenteni a jöv beni felhasználásra, válassza az **Options** / **Luminance** / **Save Luminances**-t (Opciók / Fényesség / Fényességek elmentését) vagy jobb egérgombbal kattintás a **Luminance** palettára, és válassza a **Save Luminances**-t (Fényességek elmentését). Használja a kategóriákat a **Save** (Mentés) ablak jobb oldalán, hogy meghatározza, melyik fényességet akarja elmenteni. A fényesség adatok beírásra kerülnek egy \*.dat fájlba, amely a **Luminance** mappában helyezkedik el.

Bármelyik új fényesség, amelyet hozzáadott, automatikusan elmenti szintén a TurboCAD fájlba.

Egy fényesség \*.dat fájl betöltéséhez válassza a **Load Luminances**-t (Fényesség betöltését) az **Options** / **Luminance** (Opciók / Fényesség) menüb l vagy a paletta helyi menüjéb l.

## Anyagok (Materials)

Csak a TurboCAD Professionalnál alkalmazható.

Anyagokat alkalmazva a 3D objektumokhoz a renderelés alatt a modell realisztikusabb nézetét érheti el.

Az objektum anyagát a **Quality** (Min ségi) render módban láthatja, és bizonyos típusokat a **Draft** (Vázlatos) renderelésben.

Néhány anyagról és kategóriáról az alapértelmezés gondoskodik. Létrehozhat egy új anyagot a **Materials Editor**-on (Anyagszerkeszt n) keresztül (lásd "Editing Materials" 429. oldalon).

## Anyagtulajdonságok (Material Properties)

Elérheti az anyagtulajdonságokat egy objektum **Properties** (Tulajdonság) ablakának **3D** lapján keresztül (lásd "Object Properties" 76. oldalon), vagy használja a **Materials** (Anyagok) palettát.

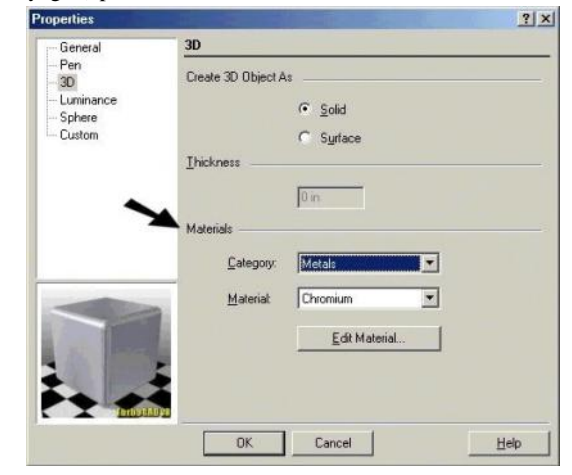

**Category** (Kategória): Anyagcsoportok, mint az üveg, fém, k és fa.

**Material** (Anyag): Ez a mez a kategóriától függ. Például, ha a kategória fém, akkor az anyag tartalmazza a bronzot, vasat, alumíniumot stb.

**Edit Material** (Anyagszerkesztés): Megnyitja a **Materials Editor**-t (Anyagszerkeszt t). Lásd "Editing Materials 429. oldalon.

## Anyagszerkesztés (Editing Materials)

Menu: Options / Materials / Edit Materials

A **Materials Editor**-t (Anyagszerkesztést) szintén elérheti az objektum **Properties** (Tulajdonságok) **3D** lapjáról. Elérheti a **Materials** (Anyag) palettáról is; válassza ki a tételt a palettán, ezután jobb egérgomb kattintása, és vál assza az **Edit Materials**-t. Vagy dupla jobb egérgomb kattintása a tételen, vagy kattintson az **Edit Materials**-ra.

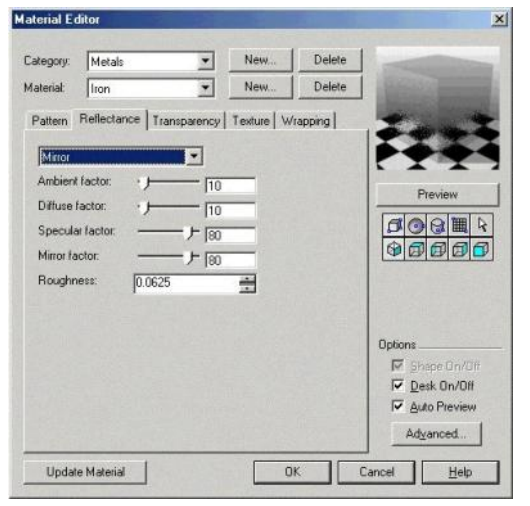

Egy új anyag elkészítéséhez kattintson a **New**-ra (Újra). Megadhat egy új kategóriát, vagy hozzáadhat egy új anyagot egy meglév kategóriához. Kattinthat a **Delete** (Törlés) gombra is, hogy töröljön egy anyagot vagy kategóriát.

Szerkesztheti a következ anyagtulajdonságokat (a rendelkezésre álló paraméterek típusfügg ek):

**Pattern** (Anyagminta): Megváltoztatja a felület színét egy szkennelt raszterkép alkalmazásával. Olyan küls megjelenítést ad, mint fa vagy márvány.

**Reflectance** (Visszaver dés): Megadja azt, ahogy az objektum visszaveri a fényt.

**Transparensy** (Áttetsz ség): Megad egy területet a felszínen, ahol bizonyos mennyiség fény áthaladhat, és az effektusok sokféleségét okozza.

**Texture** (Textúra vagy anyagminta): Megváltoztatja a felület formáját, hogy szimulálja a textúrákat, olyanokat mint a tégla vagy szövetminta. A **Textura** csak a LightWorks renderelés típusaira vonatkozik. **Wrapping** (Csomagolás): Megadja, hogyan alkalmazza (csomagolja) az anyagot a felülethez.

#### Anyag paletta (Materials Palette)

Menu: View/ Materials Palette

Könny és gyors elérést biztosít az objektum anyagaihoz.

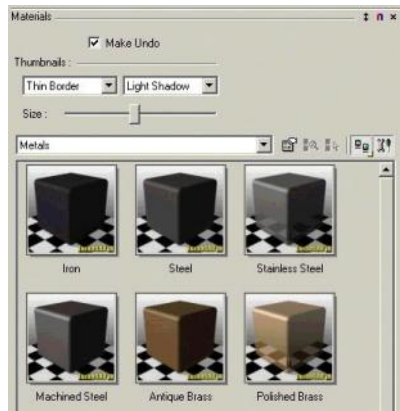

Minden anyag, amelyet már meghatározott, itt jelenik meg, és hozzárendelheti az objektumokhoz, és szerkesztheti. Használja a **Thombnail** (Miniatúra) beállítást, hogy beigazítsa azt, hogyan legyenek a tételek me gjelenítve, és használja a **Size** (Méret) csúszókát, hogy beállítsa a kép méretét. Jelölje a **Make Undo**-t (Visszavonás-készítést), hogy hozzáadja az anyagot az **Undo** / **Redo** (Visszavonás / Helyrehozás) modelltörténésekhez.

Ha anyagot használ egy objektumhoz, el ször válassza ki az objektumot, ezután duplán kattintson a paletta tételére, hogy azt alkalmazza. Szintén jobb egérgomb kattintása egy anyag - ra, és válassza a **Set Material**-t.

Az objektumról történ anyag eltávolításához válassza ki az objektumot. Azután a palettában a jobb egérgomb kattintása után válassza a **Set None**-t (Nincs beállítást).

Egy objektum megtalálásához, amelynek megadott anyaga van, válassza ki az anyagot a palettában, azután kattintson a **Select by Material**-ra.

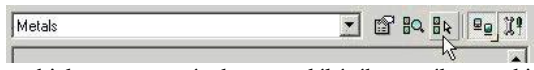

Egy objektum anyagának megtalálásához válassza ki az objektumot, és azután kattintson a **Find Material of Selection**-re.

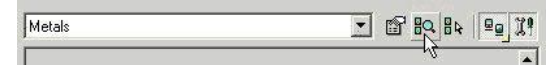

Egy anyag szerkesztéséhez válassza ki a tételt a palettában, azután kattintson a jobb egérgombbal, és válassza az **Edit Material**-t (Anyag szerkesztését). Vagy duplán kattintson a jobb egérgombbal egy tételre, vagy kattintson az **Edit Material**-ra (Anyagszerkesztésre).

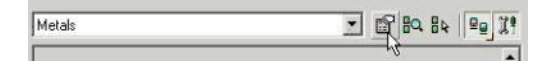

Az anyagmegjelenítés átkapcsolásához a miniatúrákról a lista formátumra kattintson a **View Thombnails**-re (Miniatúra nézetre), és válassza ki a másik nézet et.

| Metals | · 🖻 🛛 | 484 | 20 X9 |
|--------|-------|-----|-------|
|        |       |     | Nº .  |

Megjelenítheti, vagy elrejtheti a paletta mez ket és eszköztárakat a **Show** / **Hide Options-**ra (Megmutat / Elrejt opciókra) kattintással.

| Metals | - | ď | 80, | 84 | 99 | X9 |
|--------|---|---|-----|----|----|----|
|        |   |   |     |    |    | -  |

## Az anyag betöltése és elmentése

(Loading and Saving Materials)

Ha anyagtulajdonságokat akar elmenteni a jöv beni felhasználásra, válassza az **Options** / **Materials** / **Save Materials**-t (Opciók / Anyagok / Anyagok elmentése) vagy jobb egérgomb kattintása a **Materials** palettára, és válassza a **Save Materials**-t (Anyagok elmentését). Használja a kategóriákat a **Save** (Mentés) ablak jobb oldalán, hogy meghatározza, melyik anyagot akarja elmenteni. Az anyag adatai beírásra kerülnek egy \*.mat fájlba, amelyek a **Materials** mappában helyezkednek el.

Bármelyik új anyag, amelyet hozzáadott, automatikusan elmenti szintén a TurboCAD fájlba.

Egy anyag \*.mat fájl betöltéséhez válassza a **Load Materials**-t (Anyag betöltését) az **Options** / **Materials** (Opciók / Anyagok) menüb l vagy a paletta helyi menüjéb l.

## Környezetek (Environments)

Csak a TurboCAD Professionalnál alkalmazható.

A **Drawing Setup** (Rajzbeállítás) részeként megadhat render opciókat, amely hatással van a háttér és el tér, valamint a teljes tónus megjelenítésére. Ezeket az effektusokat csak akkor láthatja, amikor a **Quality** (Min ségi) rendert használja.

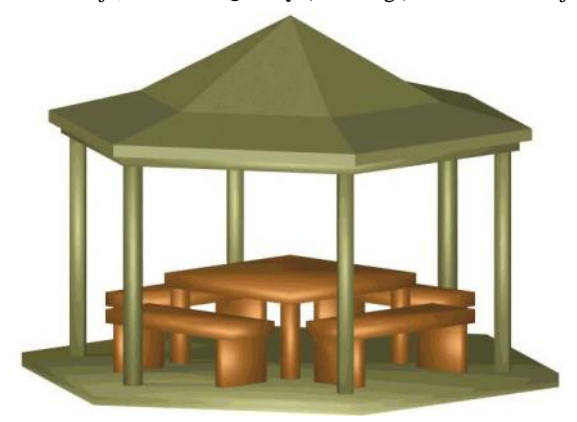

Min ségi renderelt nézet, amikor nincs környezetleírás

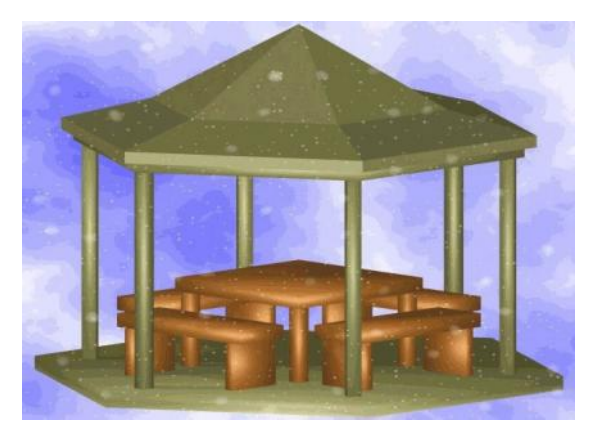

Render környezet jelenete: Háttér = Felh k, El tér = Hó

Néhány környezetr l és kategóriáról az alapértelmezés gondoskodik. Létrehozhat egy új környezetet az **Environments Editor**-on (Környezetszerkeszt n) keresztül (lásd "Editing Environments" 431. oldalon).

## Környezeti tulajdonságok

#### (Environments Properties)

Elérheti a környezeti tulajdonságokat a **Drawing Setup** (**Options** / **Render Scene Environment**) menü **Render Scene Environment** lapján keresztül (lásd "Environments Palette" 432. oldalon), vagy használja az **Environments** (Környezetek) palettát.

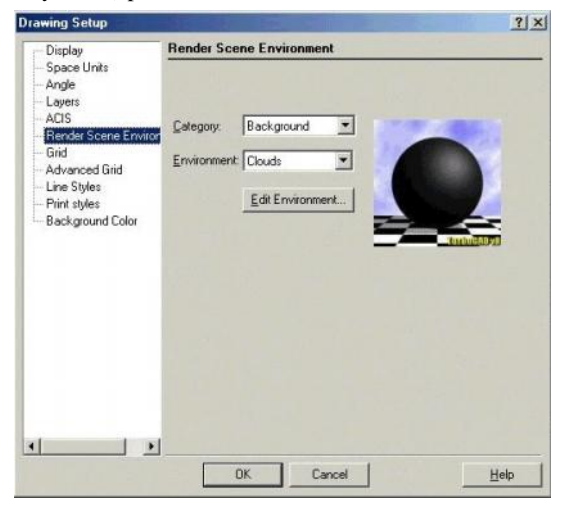

Category (Kategóriák):

- Background (Háttér): Hogyan néz ki a modell mögötti területen, mint például a fokozatosan állítható színeknél vagy felh knél.
- **Foreground** (El tér): Hogyan néz ki a modell el tti terület, mint például a hó vagy köd esetében.
- **Images** (Képek): Képet alkalmazhat a modell hátteréhez. A grafika lehet \*.bmp, \*.jpg, \*.tif, \*.lwi formátumban.
- Plain (Sima): Sima színt alkalmaz a modell hátteréül.
- **Tone** (Tónus): Fényesebbé teszi a modellt, vagy a perspektívát felfelé vagy lefelé mozgatja.

**Environment** (Környezet): Ez a mez a kategóriától függ. Például, ha a kategória **Plain** (Sima), néhány szín jelenik meg.

**Edit Environment** (Környezetszerkesztés): Megnyitja az **Environments Editor**-t (Környezetszerkeszt t). Lásd "Editing Environment" 431. oldalon.

## Környezetszerkesztés

#### (Editing Environments)

Menu: Options / Environments / Edit Environment

A Render Scene Environment Editor-t szintén elérheti a Drawing Setup (Options / Render Scene Environment) menü Render Scene Environment lapján keresztül. Elérheti az Environments (Környezet) palettáról is; válassza ki a tételt a palettán, majd a jobb egérgomb kattintása utá n válassza az Edit Environments-et. Vagy dupla jobb egérgomb kattintása a tételen, vagy kattintson az Edit Environments-re.

|              |              |      | -          | -      | and the second second |
|--------------|--------------|------|------------|--------|-----------------------|
| Category:    | Background   | •    | New        | Delete |                       |
| Environmeni  | Clouds       | •    | New        | Delete |                       |
| Foregroun    | d Background | Tone |            |        |                       |
| Clouds       | •            |      |            |        |                       |
| Scale:       | <u>بر</u>    | 5    |            |        | Proviner              |
| Backgrou     | and color:   |      |            |        | rieview               |
| Clouds or    | olor:        |      | F          |        |                       |
| Detait       |              |      | 00         |        | 0000                  |
|              |              |      |            |        |                       |
|              |              |      |            |        | Dotions               |
|              |              |      |            |        | Shape On/Off          |
|              |              |      |            |        | Desk On/Off           |
|              |              |      |            |        | Auto Preview          |
|              |              |      |            |        | Adyanced              |
| Second State | 1            |      | <b>F a</b> | . 10   |                       |

Egy új környezet elkészítéséhez kattintson a **New**-ra (Újra). Megadhat egy új kategóriát, vagy hozzáadhat egy új környezetet egy meglév kategóriához. Kattinthat a **Delete** (Törlés) gombra is, hogy töröljön egy környezetet vagy kategóriát.

Mindegyik környezethez három típusú paraméter tartozik, amelyeket szerkeszthet:

**Foreground** (El tér): Hogyan néz ki a modell el tti terület. Az opciókba beletartozik a hó, a különféle típusú köd és a fényszórás.

**Backround** (Háttér): Hogyan néz ki a modell mögötti terület. Az opciókba beletartoznak a fokozatosan állítható színek, felh k, az ismételt képek stb.

Tone (Tónus): Fényesebbé teszi az egész modellt.

#### *Környezet paletta* (Environments Palette) Menu: View/ Environments Palette

Wenu: view/ Environments Palette

Könny és gyors elérést biztosít a környezetleírásokhoz.

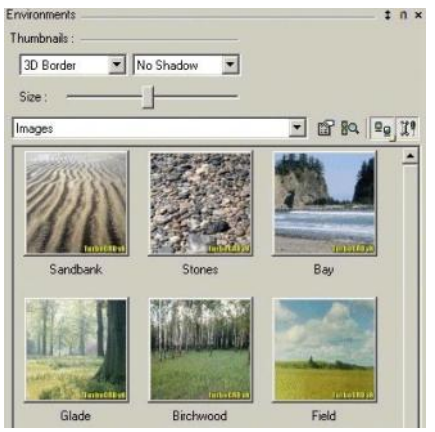

Minden környezetet, amelyet már meghatározott, itt jeleníthet meg, hozzárendelheti a rajzához, és/vagy szerkesztheti. Használja a **Thombnail** (Miniatúra) beállítást, hogy beigazítsa azt, hogyan legyenek a tételek megjelenítve, és használja a **Size** (Méret) csúszókát, hogy beállítsa a kép méretét. Jelölje a **Make Undo**-t (Visszavonás-készítést), hogy hozzáadja a környezetet az **Undo** / **Redo** (Visszavonás / Helyrehozás) modelltörténésekhez.

Ha környezetet használ a rajzhoz, duplán kattintson a paletta tételére, hogy azt alkalmazza. Szintén jobb egérgomb kattin - tása egy környezetre, és válassza a **Set Environments**-et.

Az objektumról történ anyag eltávolításához válassza ki az objektumot, majd a palettában a jobb egérgomb kattintása után válassza a **Set None**-t (Nincs beállítást).

A rajz környezetének megtalálásához kattintson a **Find Environment**-re (Környezet megtalálására).

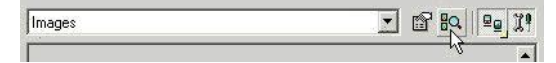

A környezet szerkesztéséhez válassza ki a tételt a palettában, azután kattintson a jobb egérgombbal, és válassza az **Edit Environment**-et (Környezet szerkesztését). Vagy duplán kattintson a jobb egérgombbal egy tételre, vagy kattintson az **Edit Environment**-re (Környezet szerkesztésére).

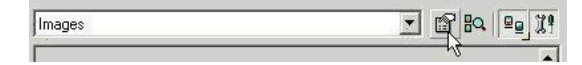

A környezetmegjelenítés átkapcsolásához a miniatúrákról a lista formátumra kattintson a **View Thombnails**-re (Miniatúra nézetre), és válassza ki a másik nézetet.

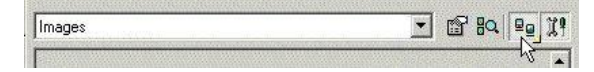

Megjelenítheti vagy elrejtheti a palettamez ket és eszköztárakat a **Show** / **Hide Options**-ra (Megmutat / Elrejt opciókra) kattintással.

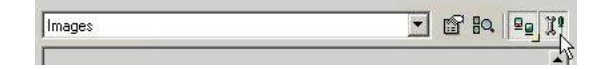

## A környezet betöltése és elmentése

(Loading and Saving Environments)

Ha környezetet akar elmenteni a jöv beni felhasználásra, válassza az **Options / Environments / Save Environments**-et (Opciók / Környezetek / Környezetek elmentését) vagy a jobb egérgombbal kattintás a **Environment** palettára, és válassza a **Save Environment**-et (Környezetek elmentését). Használja a kategóriákat a **Save** (Mentés) ablak jobb oldalán, hogy meghatározza, melyik anyagot akarja elmenteni. Az anyag adatai beírásra kerülnek egy \*.dat fájlba, amely a **RenderSceneEnv** mappában helyezkedik el.

Bármelyik új környezetet, amelyet hozzáadott, automatikusan elmenti szintén a TurboCAD fájlba.

Egy környezet \*.dat fájl betöltéséhez válassza a **Load Environment**-et (Környezet betöltését) az **Options** / **Environment** (Opciók / Környezetek) menüb l vagy a paletta helyi menüjéb l.

# 13 Építészeti eszközök

A TurboCAD az építészeti rajzokhoz speciális eszközökr l gondoskodik, lehet vé teszi, hogy gyorsan létrehozzon és szerkesszen falakat, ablak és ajtó nyílásokat, valamint tet ket.

A FloorPlan Print Space Maker (FloorPlan Bridge) lehet vé teszi, hogy könnyen konvertáljon FloorPlan r ajzokat a TurboCAD rajzokba.

# Fal eszközök (Wall Tools)

A Wall (Fal) eszközök segítenek, hogy gyorsan kidolgozzon egy falazási tervet a létrehozott "kiokosított" objektumokkal. A falakat korrigálja a metsz déseknél, elvégezheti a blokk beszúrását, amelyet automatikusan és pontosan beigazít.

A tipikus sorrendje egy alaprajz elkészítésének, hogy elindulunk a falak kit zésével. Amikor a falak már elkészültek, be lehet szúrni az ajtót, ablakot és/vagy a nyílásokat. Miután beigazított egy falat, az a fal, amely kapcsolatban áll vele, hozzáigazodik. Bármelyik beszúrt ajtó, ablak és nyílás szintén hozzáigazodik.

## Fal tulajdonságai (Wall Properties)

Opciók a fal kit zésére, vastagságára és a véglezárókra.

MEGJEGYZÉS: A fal magasságának a kijelölésére nyissa a falak tulajdonság (**Properties**) ablakának 3D lapját, és léptesse be a **Thickness** (Vastagság) értéket (a 3D objektumnak ez a magassága).

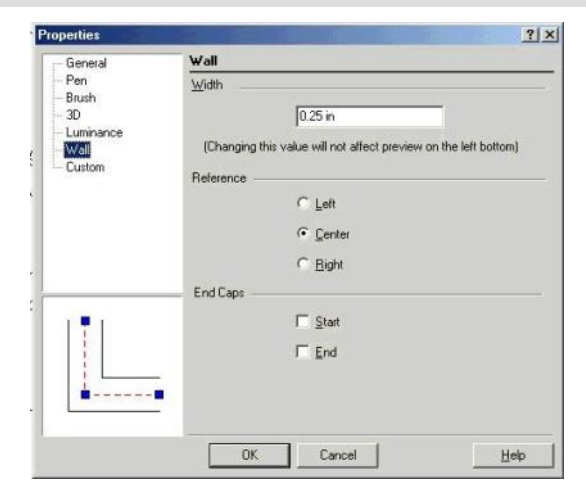

Width (Szélesség): A fal vastagsága (a távolság a dupla vonalak között).

**Reference** (Vonatkoztatás): Választhat, hogy megrajzolja a falat a közepével, vagy a bal vagy a jobb oldalával. A jobb, és a bal oldal beállítása meghatározza, hogy melyik oldal lesz "szemben", amikor tovább halad a kezd ponttal. Ez a beállítás befolyásolja az objektum raszterbeállítását, és a csomópontok (nodes) elhelyezkedését (a **Node Edit** módban).

End Caps (Véglezáró): Lezárja az egyik vagy mindkét végét a falnak. A fal kezd és záróvége annak induló és zárópontjától függ. Megjelenítheti a fal irányát a Show Direction-ra kattintással (Mutasd a falirányt).

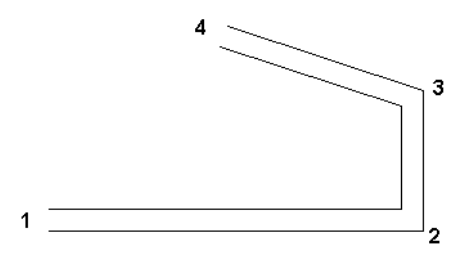

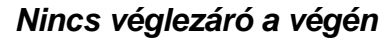

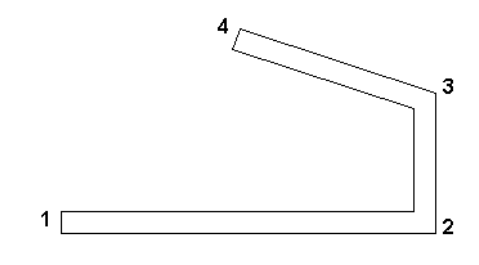

Véglezáró a Pont 1-nél (Start) és a Pont 4-nél (Vég)

**Show Direction** (Mutasd az irányt): Megjeleníti a fal irányát a kezd pontjától egészen a végpontjáig. Ez hasznos, amikor véglezárót (end caps) határoz meg, és amikor anyagot jelöl ki

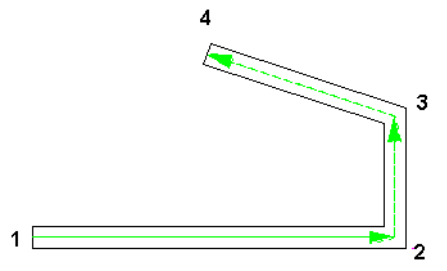

a fal különböz oldalaihoz.

MEGJEGYZÉS: Az irányt mutató nyíl elhelyezkedése attól függ, hogy melyik **Reference** opciót használtuk (Left, Right vagy Center).

## Fal oldal (Wall Side)

Lehet vé teszi, hogy különböz anyagot jelöljön ki a fal bármelyik oldalához. A falnak lehet magassága, amelyet a **Thickness** érték beléptetésével adhat meg a **Properties** panel **3D** lapján.

| roperties                                                       | 0.100         |                       | ?)   |  |  |
|-----------------------------------------------------------------|---------------|-----------------------|------|--|--|
| General                                                         | Wall Extra    | Wall Extra            |      |  |  |
| Pen<br>Brush<br>SD<br>Luminance<br>Wall<br>Wall Sides<br>Custom | <u>S</u> ide: | Right                 |      |  |  |
|                                                                 | Materials     |                       |      |  |  |
|                                                                 | Category:     | Brick                 | •    |  |  |
|                                                                 | Materiat      | Brick Bond Stretcher  | •    |  |  |
| Turboo                                                          | AD            | <u>E</u> dit Material |      |  |  |
|                                                                 | ОК            | Cancel                | Help |  |  |

Side (Oldal): Left (Bal) és Right (Jobb) függ a fal irányától, feltételezve, hogy a kezd ponton áll, arccal a végpont felé. Ahhoz, hogy az irányt nyíl mutassa, jelölje be a Show Direction (Mutasd az irányt) jelöl négyzetet a Properties (Tulajdonság) panel Wall (Fal) lapján.

Az anyagok téma részletezéséhez lásd "Materials" 428. oldalon.

Ebben a példában a fal úgy lett létrehozva, ahogy a sorrend mutatja. A falak jobb (**Right**) oldalának tégla az anyaga, a bal (**Left**) oldalainak pedig rácsos minta az anyaga.

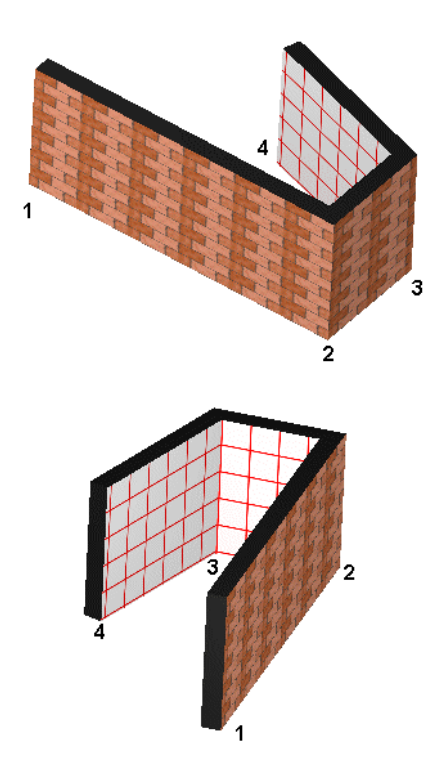

## Falak beszúrása (Inserting Walls)

Menu: Insert / Wall

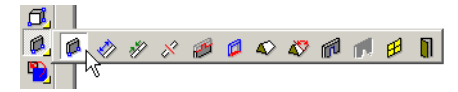

Létrehozza a dupla vonalú szegmenseket, amelyek a falakat ábrázolják. A különbség e között és a **Double Line** (dupla vonalú) eszközök között, hogy a falakat automatikusan javítja a sarkoknál és a metsz déseknél. Ezenkívül hozzákapcsolhat falakat a létez falakhoz, amelyeket szintén javít.

MEGJEGYZÉS: Ezek az eszközök csak egyenes falú szegmenseket készítenek. Ha ívelt falakat akar készíteni, készítse el a kontúrját, és utána konvertálja az t fallá. Lásd "Convert to Wall" 439. oldalon.

Válasszon ki két pontot, hogy megrajzolja az els szegmenst.

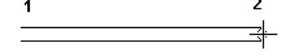

TIPP: Használja a Shift-et, hogy aktivizálja az **Ortho** (Mer leges) módot, ha vízszintesen és mer legesen akar rajzolni.

 Válassza ki a végpontját a következ falszegmensnek. A sarkokat automatikusan javítja; nincsenek metsz d vonalak.

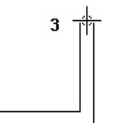

3. Válasszon további fal végpontokat, ahogy szükséges.

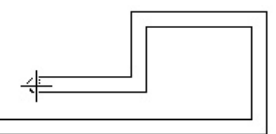

 Válassza a Finish-t (Befejezést) a helyi menüben vagy az Ellen rz soron. Ha le akarja zárni a falat, válassza a Close-t (Lezárást) a helyi menüben vagy az Ellen rz soron.

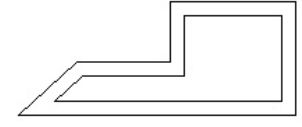

Bármelyik falszegmenst törölheti vagy mozgathatja, mint bármilyen más objektumot.

#### Kapcsolódó falak (Attaching Walls)

Bármelyik fal, amelyet hozzáad a meglév falhoz, az automatikusan javításra kerül a metsz déseknél.

1. Kattintson egy meglév fal belsejébe annál a pontnál, ahol egy másik falat akar hozzáadni.

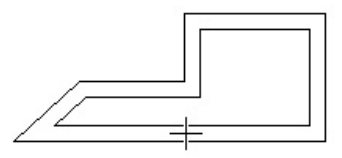

2. Válassza ki a szegmens végpontjait.

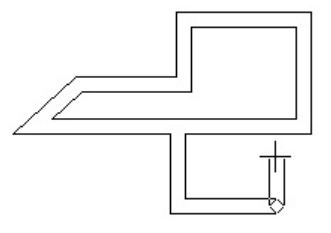

3. Ha kiterjeszt egy szegmenst egy létez falig, ez a metsz dés szintén javításra kerül.

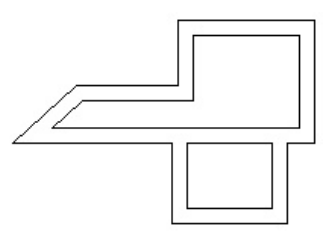

#### Mozgó falak (Moving Walls)

Egyedi fal mozgatásához válassza ki azt, mint más objektumokkal tenné, és használja a **Select Edit** (Kiválasztás szerkesztésre) eszközt annak mozgatásához, átméretezéséhez vagy forgatásához. (Lásd "Select Edit" 181. oldalon.)

Egy fal elmozgatása befolyásolja a szomszédos falakat.

 A Select (Kiválasztás) módban válassza ki azt a falat, amelyet mozgatni akar. Több fal kiválasztásához használja a Shift-et, vagy a húzzon egy kijelöl ablakot.

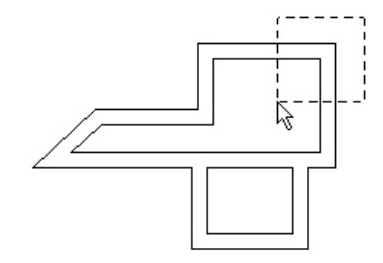

Azoknál falaknál, amelyeket kiválasztott, a szomszédos falak kékkel elszínez dnek azért, hogy lássa az össszes érintett falat, miel tt végrehajtaná a szerkesztést.

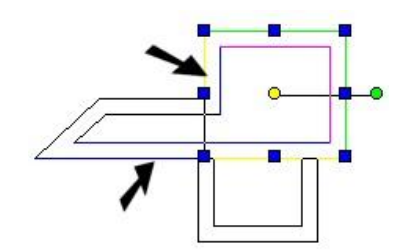

 Használja a Select Edit (Kiválasztás szerkesztésre) eszközt, hogy mozgassa, vagy átméretezze a kiválasztott falat vagy falakat.

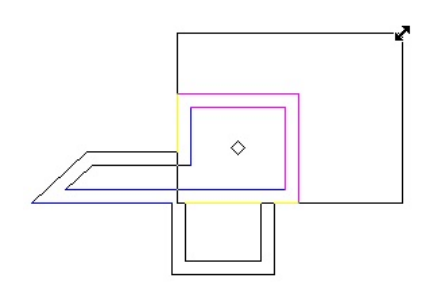

A befolyásolt falak kiterjednek vagy zsugorodnak, amikor találkoznak az új fallal, de az irányuk nem változik. Ha a falak beszúrt ablakot, ajtót vagy más blokkokat vagy nyílászárókat tartalmaznak, azokat szintén kiigazítja.

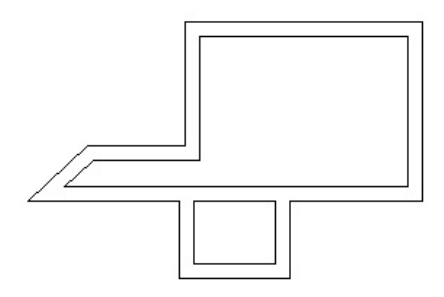

## Hasító és összeilleszt falak

(Splitting and Joining Walls)

Csak a TurboCAD Professionalnál alkalmazható. Menu: Tools / Architecture / Wall / Split

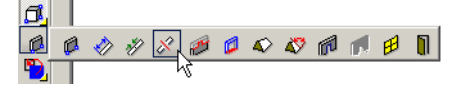

Menu: Tools / Architecture / Wall / Join

Elhasítja a falat két külön falra, és összeilleszti az elhasított falakat egy fallá.

A Split (Elhasít) eszköz használatához:

- 1. Válassza ki a falat, amelyet hasítani akar.
- 2. Pozícionálja a kurzort oda, ahol hasítani akarja a falat, és kattintson, hogy elvágja.

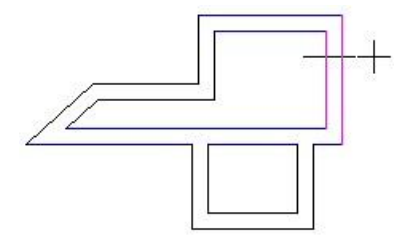

3. Mivel a falakat automatikusan javítja, nem láthatja a hasítást (ha véglezárót használ). Ha kiválas ztja az egyik falat, láthatja, hogy az eredeti fal hasításra került.

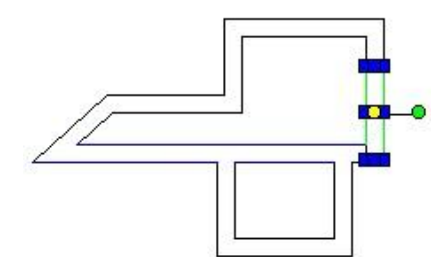

A Join (Összeilleszt) eszköz használatához:

1. Válasszon ki két szegmenst, amelyeket össze akar illeszteni. A falak egy fallá lettek egyesítve.

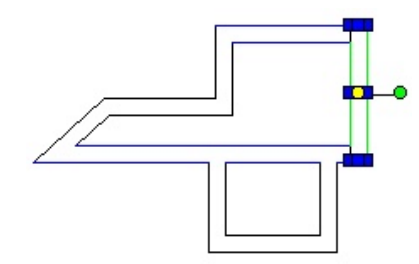

## Fal méretezése (Wall Dimension)

*Csak a TurboCAD Professionalnál alkalmazható.* **Menu:** Tools / Architecture / Wall / Wall Dimension

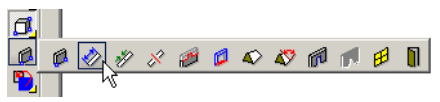

Szakosított építészeti méretezési eszköz a falakhoz. Ha a fal nyílásokat tartalmaz, ezeket automatikusan beleveszi a fal méretezésébe. Általános információk a méretezésre. Lásd "Dimensions" 293. oldalon. 1. Válassza ki a falat a méretezéshez.

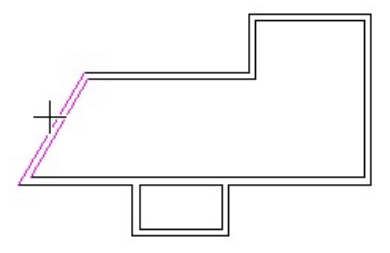

 Válassza ki a méretezés helyét, és válasszon egy második pontot, amely megadja a méretezés szögét. (Egy függ leges szög megadása létrehoz egy vízszi ntes méretezést.)

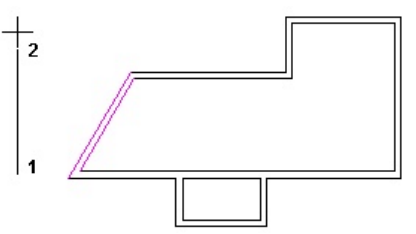

 A méretezés elkészült. A méretezés tulajdonságainak megváltoztatásához lásd "Dimension Properties" 291. oldalon.

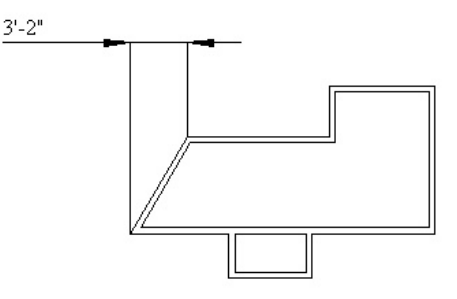

Helyi menü opciók:

**Dimension to Center of Opening** (Méretezés a nyílás közepéig): Ha jelölt, a fal méretezése hivatkozik a nyílás közepére a falban.

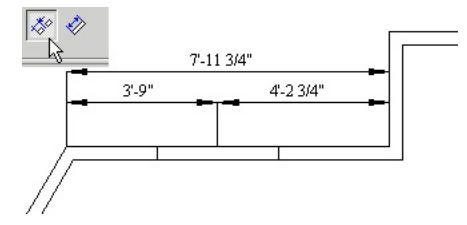

Ha nem jelölt, a méretezés hivatkozni fog a nyílás széleire.

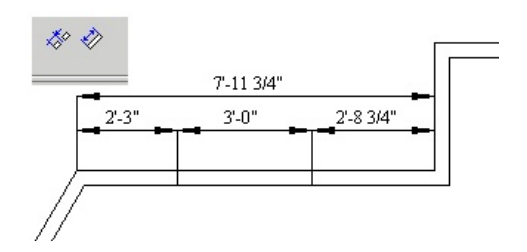

**Parallel Dimension** (Párhuzamos méretezés): A méretezés automatikusan párhuzamos lesz a kiválasztott fallal (nem szükséges megadni a méretezés szögét).

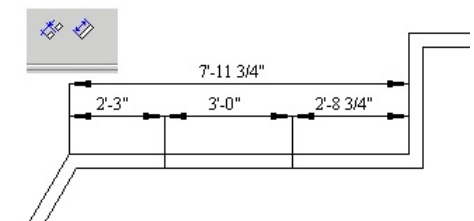

# *Fal módosító hozzáadása* (Add Wall Modifiers)

Menu: Tools / Architecture / Wall / Add Wall Modifier

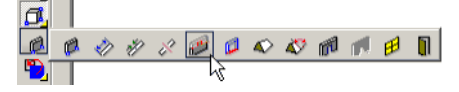

Lehet vé teszi, hogy megváltoztassa a fal magasságát nyírással vagy hosszabbítással egy egyedi vonal objektumhoz.

Az objektum lehet egy vonal, egy ív vagy egy vonallánc. Ennek legalább olyan hosszúnak kell lennie, mint a falnak, és nem lehet meghosszabbítani a fal alá. Továbbá, ennek ugyanazon a munkasíkon kell feküdnie, mint a falnak.

MEGJEGYZÉS: Annak a módja, hogy magasságot jelöljön ki egy falhoz, nyissa meg annak a **Properties**-ét (Tulajdonságát) és a **3D** lapon léptesse be a vastagságot (**Thickness**-t) (azaz a magasságot).  Állítsa be a munkasíkot ahhoz a falhoz, amelyet módosítani akar. A legkönnyebb eszköz a Workspace / Workplane / By Facet (Munkahely / Munkasík / Oldal szerint).

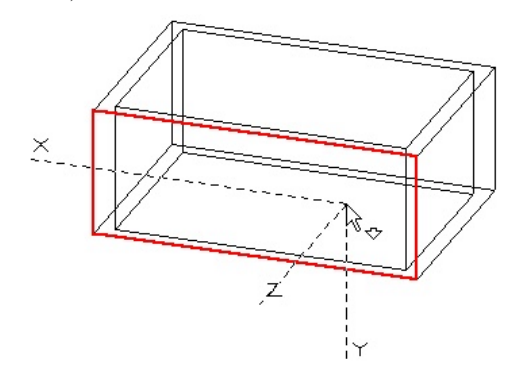

 Hozza létre azt az objektumot, amelyet mint módosítót fog használni. Gy z djön meg róla, hogy az objektum eléri vagy tovább nyúlik a falak végein.

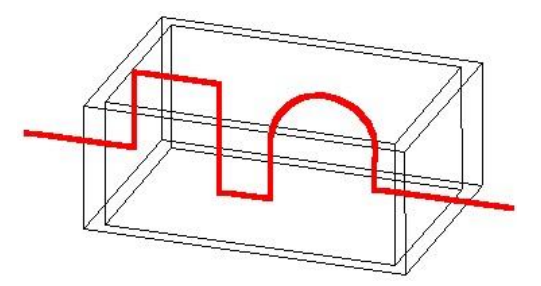

 Aktivizálja az Add Wall Modifier-t, válassza ki a falat a módosításhoz, és válassza ki a 2D módosítót. A fal nyírásra vagy hosszabbításra kerül, hogy illeszkedjen a módosítóhoz.

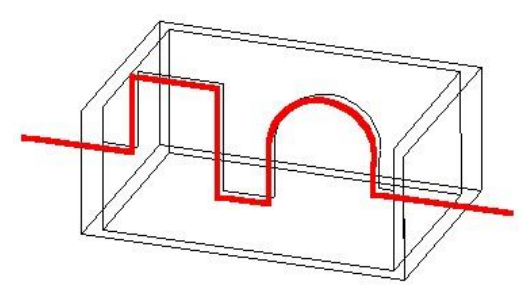

Az eredményt könnyebben lehet látni a **Hidden Line** (Takart vonal) módban.

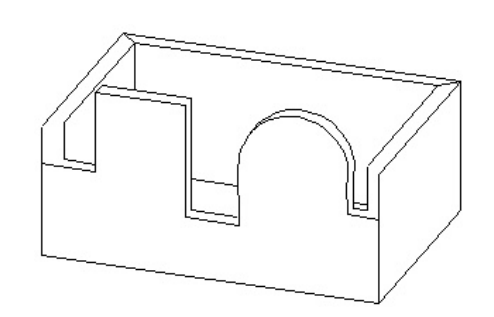

MEGJEGYZÉS: Ha a módosító hossza nem elegend, szerkeszteni kell. A módosítót még egyszer alkalmazza, hogy elérje a szükséges hosszt.

Ha hozzáad egy másik módosítót, törölni fogja az el z nek a hatását.

## Fallá alakítás (Convert to Wall)

Csak a TurboCAD Professionalnál alkalmazható.

Menu: Tools / Architecture / Wall / Convert to Wall

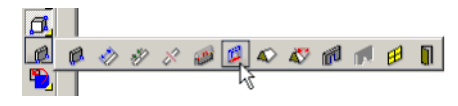

Az egyedi vonal objektumot fallá konvertálja. Ez hasznos ívelt falak létrehozásához.

 Válassza ki az objektumot az átalakításhoz. Választhat vonalakat, íveket, köröket, vonalláncokat stb. A többszörös objektum kiválasztásra került.

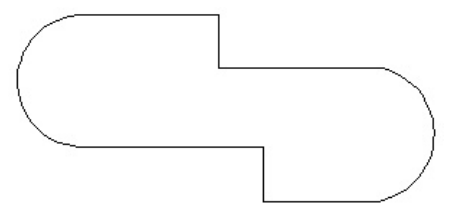

2. Válassza ki a **Finish**-t a helyi menüb l vagy az Ellen rz soron. A fal létrehozásra kerül az alapértelmezett vastagsággal, amelyet módosíthat a tulajdonságoknál.

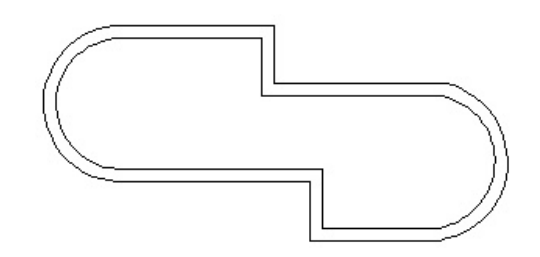

MEGJEGYZÉS: Az a mód, ahogy a fal elkészül az eredeti objektum vonatkozásában, ez függ a **Reference** (Hivatkozás) paramétert l, amely a **Properties** (Tulajdonság) ablak **Wall** (Fal) lapján található.

# 2D blokkok beszúrása a falba

(Inserting 2D Blocks in Walls)

Amikor egy 2D objektumot beszúr a falba, az elfordul, hogy a falhoz igazítja magát. Az elforgatás iránya függ a megrajzolt fal irányától; a blokk teteje hozzáigazodik a kiválasztott fal jobb oldalához. (A jobb oldal meghatározott a fal kezd pontjától a végpontjáig.)

MEGJEGYZÉS: Ezt a blokkbeszúrási módszert alkalmazzuk a 2D blokkoknál, és a 2D (sík) falak ábrázolásánál. A falak és ajtók létrehozásához, amelyeket 2D-ben, valamint 3D-ben láthat.

 Hozza létre a kívánt beszúrás (ajtó, ablak stb.) 2D ábráját. Hozza létre a blokkot ezekb l. Megteheti ezt, ha kiválasztja az objektumokat, és húzza a Blocks (Blokkok) palettába, vagy válassza a Format / Create Block (Formátum / Blokk létrehozása) menüt.

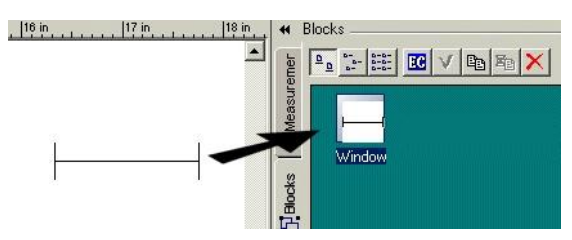

A további információk a blokkokhoz, lásd "Blocks" 273. oldalon.

 Húzza a blokkot a **Blocks** palettáról a falra, abba a pontba, ahová beszúrni szeretné. A blokk automatikusan a falhoz igazítja magát, és a kivágás létrehozásra kerül.

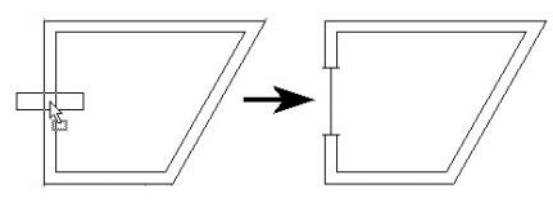

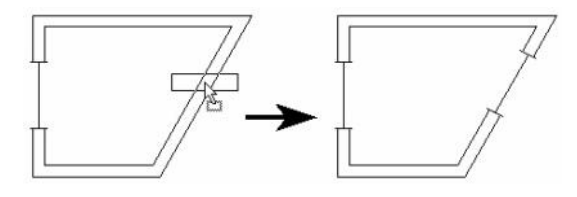

# Tet k (Roofs)

Csak a TurboCAD Professionalnál alkalmazható.

Egy épülethez könnyen hozzáadhat tet ket, és módosíthatja ket. A tet lejtése lehet konstans, vagy megváltoztathatja az egyedi tet oldalak lejtésszögeit.

## Tet hozzáadása (Add Roof)

Menu: Tools / Architecture / Roof / Add Roof

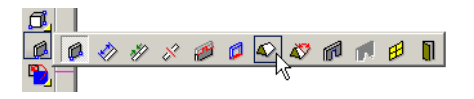

Létrehoz egy tet t állandó lejtésszöggel.

 Hozza létre az épület falait. Ha nem használja a Wall (Fal) eszközöket, használhat bármilyen 3D alakot vagy éppen a 2D kontúrt.

MEGJEGYZÉS: Ha a **Wall** eszközt használja, meg kell adnia a fal magasságát, a fal **Properties** (Tulajdonságok) ablakának **3D** lapján a **Thickness** (Vastagság) beléptetésével.

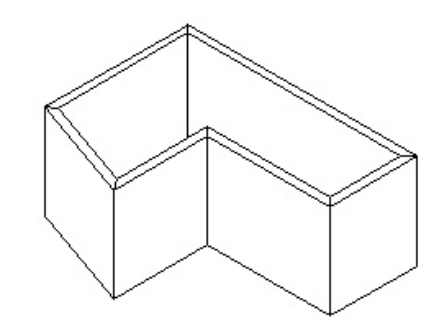

- Ha szükséges, vigye a munkasíkot a szükséges szintre. Használja a Workspace / Workplane / By Facet-et (Munkahely / Munkasík / Oldal szerintet), hogy beállítsa a munkasíkot a fal tetejéhez.
- Aktivizálja az Add Roof eszközt, és kövesse a tet nyomvonalát.

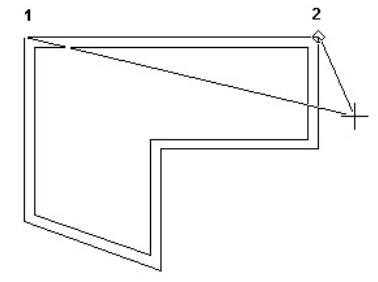

Mindegyik sarokpontnál válasszon, és a tet t úgy igazítja, hogy létrehozzon egy zárt formát.

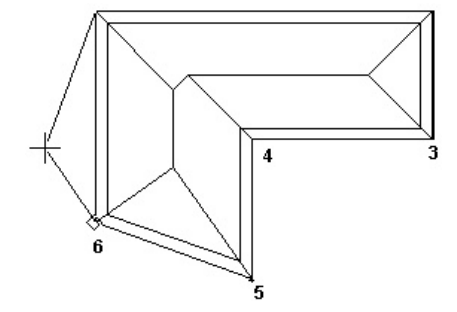

 Miután kiválasztotta az utolsó pontot, válassza a Finisht a helyi menüb l vagy az Ellen rz soron. A gerinc és a tet vápa vonalait kiszámítja, hogy megtartsa az állandó lejtésszöget.

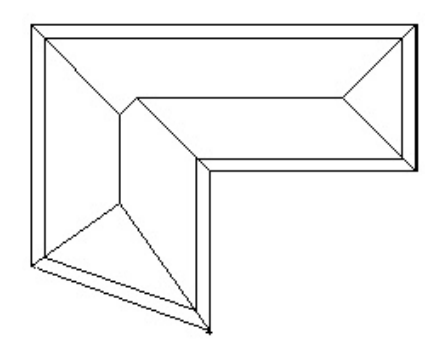

Forgassa a nézetet a tet megnézéséhez.

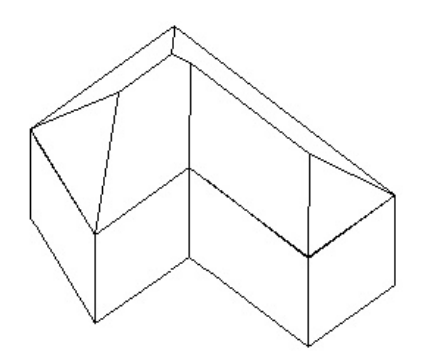

## Tet tulajdonságai (Roof Properties)

Vastagság, lejtésszög és a tet túlnyúlásán ak hossza. **Thickness** (Vastagság): A tet vastagsága.

**Slope Angle** (Lejtésszöge): A magasabb szögnél meredekebb a tet lejtése.

MEGJEGYZÉS: Ez a paraméter megváltoztatja az egész tet lejtését. Egy oldal lejtésének megváltoztatásához használja az **Edit Slope Angle** (Lejtésszög szerkesztése) eszközt.

| Topenies                                                     |                                                                                         | 212         |
|--------------------------------------------------------------|-----------------------------------------------------------------------------------------|-------------|
| General<br>Pen<br>Brush<br>3D<br>Luminance<br>Root<br>Custom | Roof       Inickness       0.01 in       Stope angle       45       Overhang       0 in | 1<br>1<br>1 |
| $\bigtriangledown$                                           |                                                                                         |             |
|                                                              | OK Cancel                                                                               | Help        |

**Overhang** (Túlnyúlás): A tet meghosszabbítás távolsága a megadott tet kontúrvonalától.

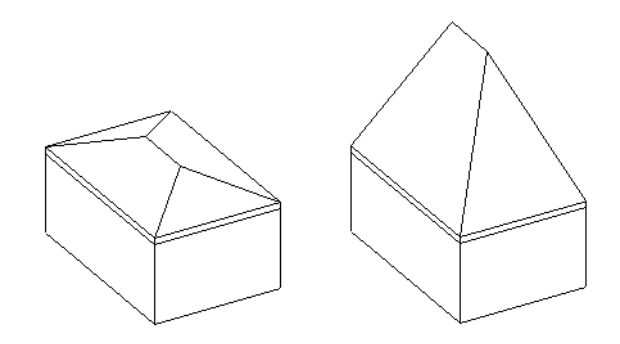

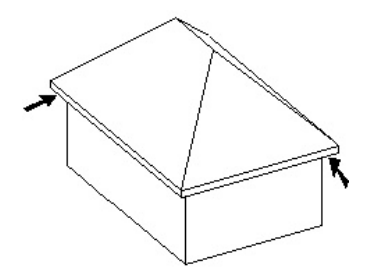

## Lejtésszög szerkesztése

### (Edit Slope Angle)

Menu: Tools / Architecture / Roof / Edit Slope Angle

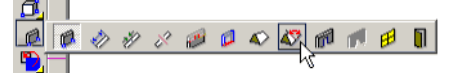

Megváltoztatja az egyedi tet oldalak lejtését.

1. Válassza ki azt a tet oldalt, amelynek a lejtését meg akarja változtatni.

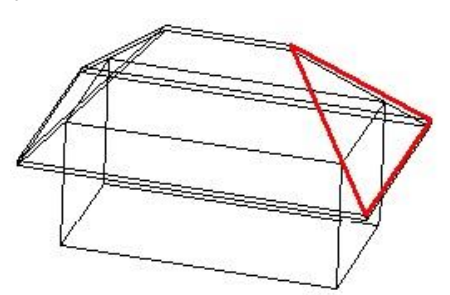

2. Léptesse be az új lejtésszöget az Ellen rz soron.

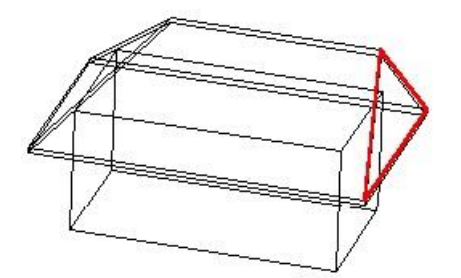

# Nyílások (Openings)

Csak a TurboCAD Professionalnál alkalmazható.

Lehet vé teszi, hogy beszúrjon egy 2D / 3D nyílásokat a falba, egy ablakot, ajtót stb. ábrázolva.

Ebben az eszközben minden nyílásnak két blokkal van ábrázolva – egy 2D és egy 3D nézetben azért, hogy a blokkot látni lehessen mind a derékszög , mind az izometrikus nézetben. A blokkokat le kell gyártani el re, miel tt beszúrná a falba. Lásd "Creating a Block" 273. oldalon.

A blokkoknak nem kell ugyanolyan vastagságúnak lenniük, mint annak a falnak, amelybe beszúrásra kerül.

## Nyílások tulajdonságai (Opening Properties)

Miel tt egy nyílás beszúrásra kerül, ki kell választani a 2D és 3D blokkokat (az el z ekben létrehozva), hogy az ábrázolásainkhoz felhasználjuk ket. Ezt megtehetjük a **Properties** ablakban – megnyitása a jobb egérgombra kattintással az **Insert Opening** (Nyílás beszúrása) ikonon.

| General                   | Openings                             |                         |  |  |
|---------------------------|--------------------------------------|-------------------------|--|--|
| Pen<br>Openings<br>Custom | 20 representation                    | 3D representation       |  |  |
|                           | 2D/3D preview<br>C 2D view C 3D view | Position<br>Height 3 in |  |  |
|                           | /                                    |                         |  |  |

**2D/3D representation** (2D/3D ábrázolása): A blokkok, amelyek felhasználásra kerülnek, hogy a nyílásokat ábrázolják. A 2D blokk a sík nézetekben kerül felhasználásra; a 3D blokk az összes többi nézetben.

**2D/3D preview** (2D/3D villámnézet): A villámnézet megjelenik a bal oldali részén az ablaknak azért, hogy ellen rizze, a kiválasztott blokk rendben van -e.

**Position / Height** (Pozíció / Magasság): A távolság a munkasíktól, ahol a nyílás beszúrásra kerül. Ez fontos az ablakok részére, hogy el tudják helyezni egy bizonyos magasságra a padlótól.

TIPP: Ha létre akar hozni, és elmenteni több, mint egy típusú nyílást, hozzon létre külön **Styles**-t (Stílust, amelyet elér a **Properties** ablak **General** lapjáról). Így nem kell újra el állítania a nyílások tulajdonságait, amelyeket már beszúrt. Lásd "Styles" 79. oldalon.

## Nyílások beszúrása (Insert Opening)

Menu: Tools / Architecture / Opening / Insert Opening

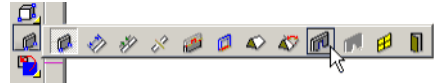

Ebben a példában a nyílásoknak a következ tulajdonságai vannak.

• 2D ábrázoláshoz: egy blokk három vonalat tartalmaz.

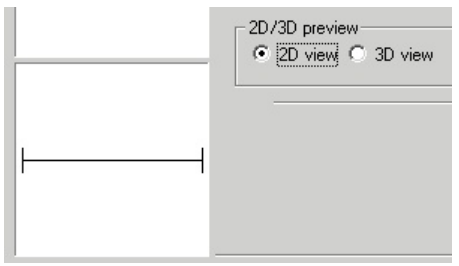

 3D ábrázoláshoz: egy blokk, amely tartalmaz egy boltíves ajtónyílást, létrehozva egy vonallánccal (lásd "Polyline" 126. oldalon) és annak kihúzásával (lásd "Normal Extrude" 358. oldalon).

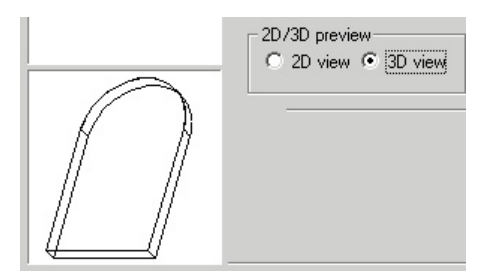

• Egy érték van a **Heigh-**hoz (Magassághoz) rendelve azért, hogy a blokk a padló fölé legyen beszúrva.

Emlékezzen, a blokkokat el re el kell készíteni, és rendelje hozzá a nyílásokhoz az **Opening Properties**-ben (Nyílás tulajdonságokban).

- Ha szükséges, állítsa vissza a munkasíkot a By Worldhöz (Workspace / Workplane / By World). Ha megcserélte a munkasíkot, mialatt létrehozza az egyik blokkot, a munkasíknak végig a falak alatt kell lennie.
- Aktivizálja az Insert Opening-et (Nyílás beszúrását), és gy z djön meg arról, hogy az Anchor to Wall kiválasztásra került. (Az Anchor to Roof hasonló, kivéve, hogy a nyílások megdöntik magukat, hogy végig illeszkedjenek egy lejt s tet n.)
- Húzza a nyílást az egyik falhoz. A blokkot húzza a hivatkozási pontjánál fogva, amelyet megváltoztathat, ha szükséges. Lásd "Relocating a Block Reference Point" 277. oldalon.

A blokk beilleszti magát a falba, és kivágja a nyílást.

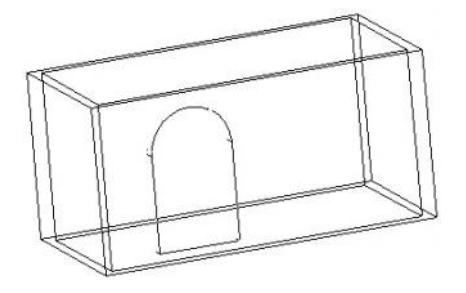

 Húzzon további blokkokat a falra. A blokk megváltoztatja az elrendez dését, hogy illeszkedjék bármelyik falhoz.

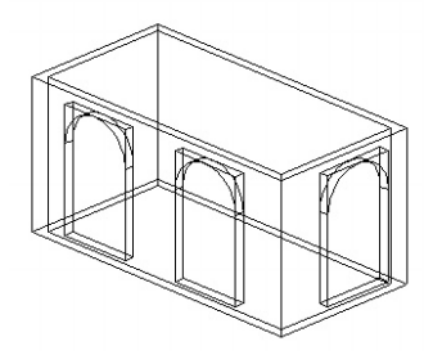

MEGJEGYZÉS: Ez az eszköz csak téglalap (**rectangular**) alakú kivágásokat készít még akkor is, ha a blokk nem téglalap alakú. Megváltoztathatja a blokk módosításával. Lásd "Edit Opening Modifier" 444. oldalon.

A **Plan** (Sík) nézetben a nyílásokat a 2D blokkok ábrázolják.

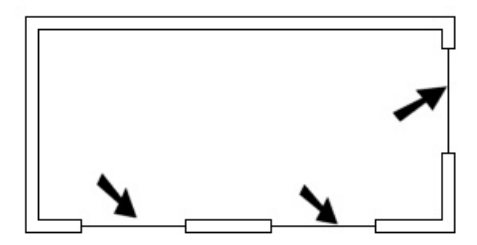

Ha a 3D blokkhoz anyagot rendel, például üveget (a **Properties** a **3D** lapon), és tégla anyagot rendel a falakhoz, majd láthatja az eredményeket a render módban.

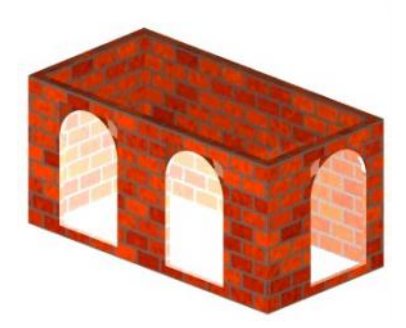

### Nyílás módosító szerkesztése (Edit Opening Modifier)

Menu: Tools / Architecture / Opening / Edit Opening Modifier

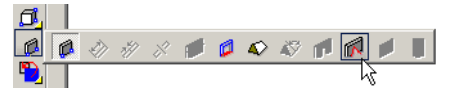

Alapértelmezésben, amikor használja az **Insert Opening** (Nyílás beszúrása) eszközt, a nyílás beszúrásra kerül a falba egy téglalap alakú kivágással még akkor is, ha a blokk nem téglalap alakú, mint a boltíves ajtónyílás, vagy a kör alakú ablak esetében.

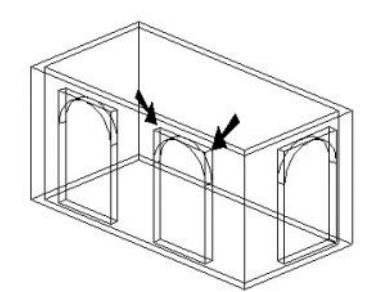

A nem téglalap alakú nyílásoknál egy módosítót alkalmazhat, amely megadja a kivágás formáját.

1. A **Blocks** palettában válassza ki a 3D blokkot mint kivágót, amelyet majd módosítani akar, és kattintson az **Edit Contents**-re (Tartalom szerkesztésére).

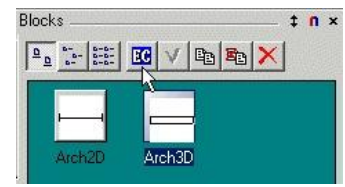

 Hozza létre azt a zárt 2D objektumot, amelyet úgy akar használni, mint egy kivágót. Változtassa meg a munkasíkot, ha szükséges. Ebben a példában a Workplane by Facet-et (Munkasík oldal szerintet) használtuk. Még egy vonallánc lett hozzátéve az ajtóélhez – így alakult ki az ajtónyílás formájának pontos nyomvonala.

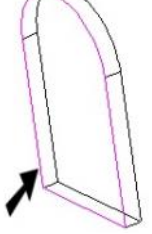

- 3. Aktivizálja az Edit Opening Modifer-t. Ha a módosítót az el z ekben már megadták, az kiemelésre kerül.
- Válassza ki azt az objektumot, amelyet úgy használ majd, mint a módosítót.
- 5. Válassza ki a **Finish**-t a helyi menüb 1.
- 6. A Blocks palettában kattintson a Finish Edit Content-re.

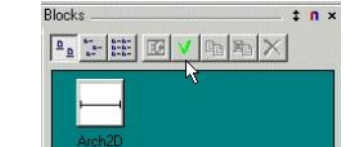

A nyílás most már mutatja az átdolgozott kivágó formát.

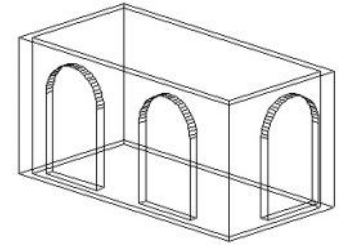

MEGJEGYZÉS: Ha folytatni akarja további nyílások hozzáadásával, vissza kell állítani a munkasíkot a **Workplane** by World-re.

## Ablakok és ajtók (Windows and Doors)

A kiterjesztett tulajdon ságú ajtók és ablakok csak a TurboCAD Architectural b vítésben állnak rendelkezésre.

Ezek az építészeti eszközök lehet vé teszik, hogy ún. "értelmes" ablakokat és ajtókat szúrjon be a falba. Az ajtók és ablakok nagyobb könyvtárai rendelkezésre állnak, és minden tulajdonságaikat, méreteiket meg l ehet harározni.

### Ablakok (Windows)

Menu: Tools / Architecture / Window

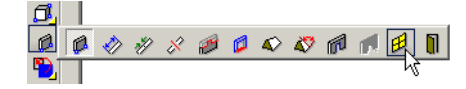

"Értelmes" ablakokat szúr be a falba.

MEGJEGYZÉS: A profil módosításához, amely megváltoztatja az ablak formáját, lásd "Using a Profile to Edit Windows and Doors" 450. oldalon.

 Legalább egy falat meg kell adnia. Lásd "Inserting Walls" 435. oldalon. Egy falmagasság hozzárendeléshez adja meg a vastagságot (Thickness-t) a Fal tulajdonságok (Properties) 3D oldalán.

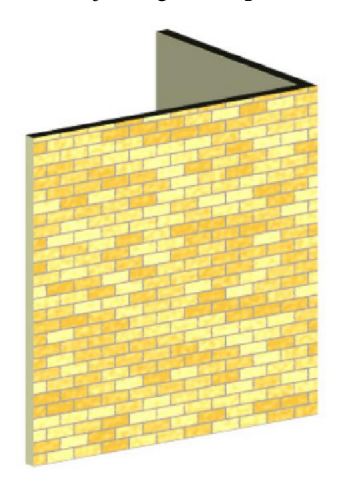

 Nyissa meg a Window eszközök tulajdonságait. A Window Main (F ablak) oldalon adja meg az ablak Type (Típusát) (mint Single Hung) és Shape (Formáját) (mint Arch). A további paraméterek a típustól és a formától függenek.

| ieneral                              | Window Main                           |
|--------------------------------------|---------------------------------------|
| en<br>Vindow Main                    | Basic                                 |
| Vindow Dimension<br>Vindow Materials | Width: 24 in Height: 36 in Rise: 3 in |
| ustom                                | Frame Inset: -1 in Bevation: 30 in    |
|                                      | Open Percent: 25 Leaf: 1 in           |
|                                      | Design                                |
|                                      | Type                                  |
|                                      | Single Hung                           |
|                                      |                                       |
|                                      |                                       |
|                                      |                                       |
|                                      |                                       |
|                                      |                                       |

A kiterjesztett tulajdonságú ajtók és ablakok csak a TurboCAD Architectural b vítésben állnak rendelkezésre.

- Width és Height (Szélesség és Magasság): Az ablak küls általános méretei.
- **Rise** (Emelkedés): Távolság a fels sarok és a fels központ között a boltíves vagy csúcsos ablakok esetében.
- Frame Insert (Keret beszúrása): Távolság a fal homlokzata és az ablaka között.
- Elevation (Homlokzati magasság): A fal alsó része és az ablak alsó része közötti távolság.. Ez az érték rendelkezésre áll az Ellen rz soron is.
- Open Percent (Nyitottság százalékban): Megadja azt, hogy milyen széles az ajtó nyitva.
- Leaf (Ablakszárny): felemás ablak esetében, az egyik tábla mérete.

3. Window Dimension (Ablak méretek) oldal megadhatja a keret méreteket, ablakosztó és üveg vastagságot. A Depth (Mélység) helyett bejelölheti az Auto Adjust to Width of Wall-t (Automatikus fal szélességhez igazítás), amely azt jelenti, hogy az ablak keresztül vág bármilyen vastagságú falat.

| perces                                                                                |                                                                            |      |
|---------------------------------------------------------------------------------------|----------------------------------------------------------------------------|------|
| General<br>Pen<br>- Window Main<br>- Window Dimension<br>- Window Materials<br>Custom | Window Dimension Frame Width: 2 Depth: 0.5 in Auto Adjust To Width Of Wall |      |
|                                                                                       | Sash<br>Width: 1.5 in<br>Depth: 0.25 in                                    |      |
|                                                                                       | Glass Thickness: 0.03 in                                                   |      |
|                                                                                       | OK Cancel                                                                  | Help |

 A Window Material (Ablak anyaga) oldalon külön anyagot adhat meg a keret, az ablakosztó és az üve g számára. Ebben az esetben csak a Glass (Üveg) volt meghatározva.

| General                                                               | Window Materials   |                    |          |
|-----------------------------------------------------------------------|--------------------|--------------------|----------|
| - Window Main<br>- Window Dimension<br>- Window Materials<br>- Custom | Pat:               | Glass              | ×        |
|                                                                       | MaterialsCategory: | Glass              | 2        |
|                                                                       | Material:          | Mostly Clear Glass | <b>_</b> |
| Tpropage                                                              |                    |                    |          |

5. Ebben a példában, mivel nem volt magadva anyag a keret és az az osztó részére, magának az ablaknak a színe lesz felhasználva a kerethez és az osztóhoz. A színt beállíthatja a **Pen** oldalon.

| General                                | Pen        |         |       |   |
|----------------------------------------|------------|---------|-------|---|
| - Pen<br>Window Main                   | Pattern    | - Color |       |   |
| - Window Dimension<br>Window Materials | CONTINUOUS |         | White | - |

6. Amikor az összes paraméter be van állítva, kattintson a falra, hogy behelyezze az ablakot. A fal anyagát az ablak területén kivágja. Mindegy, hogy hol klikkel a falon, az ablakot elhelyezi az Elevation (Homlokzati magasság) értékének megfelel en.

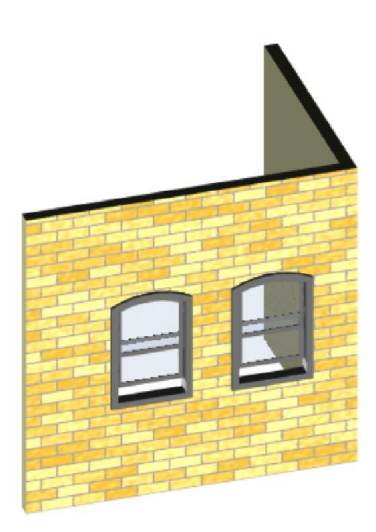

7. Ha egy másik falra kattint, az ablak az el z ekhez megfelel en igazodik.

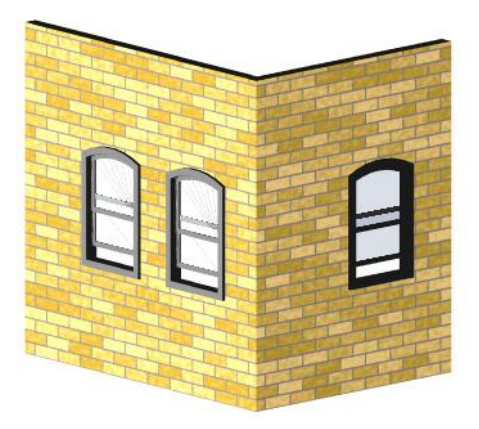

A **World Plan** nézetben láthatja, hogyan vágja ki az ablak a falat.

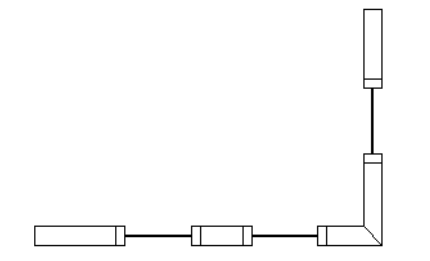

Az összes méretet és anyagot beállíthatja a **Properties** ablakban, valamint a Selection Info palettában. Ha elmozgat egy ablakot, az a fal síkjában fog maradni.

## Ajtó (Door)

Menu: Tools / Architecture / Door

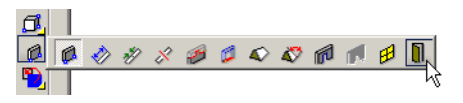

"Értelmes" ablakokat szúr be a falba.

MEGJEGYZÉS: A profil módosításához, amely megváltoztatja az ablak formáját, lásd "Using a Profile to Edit Windows and Doors" 450. oldalon.

 Legalább egy falat meg kell adnia. Lásd "Inserting Walls" 435. oldalon. Egy falmagasság hozzárendeléshez adja meg a vastagságot (Thickness-t) a Fal tulajdonságok (Properties) 3D oldalán.

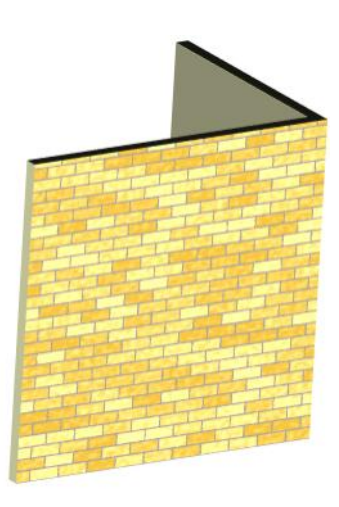
Nyissa meg a Door (Ajtó) eszközök tulajdonságait. A Door Main (F ajtó) oldalon adja meg az ajtó Type (Típusát) (mint Double) és Shape (Formáját) (mint Arch). A további paraméterek a típustól és a formától függenek.

| General                          | Door Main                             |
|----------------------------------|---------------------------------------|
| Nen<br>Door Main                 | Basic                                 |
| loor Dimension<br>Joor Materials | Width: 48 in Height: 72 in Rise: 6 in |
| Custom                           | Frame Inset: 2 in Elevation: 0 in     |
|                                  | Open Percent: 25 Leaf: 1 in           |
|                                  | Design                                |
|                                  | Type Shape                            |
| 1                                |                                       |
|                                  |                                       |
|                                  |                                       |

A kiterjesztett tulajdonságú ajtók és ablakok csak a TurboCAD Architectural b vítésben állnak rendelkezésre.

- Width és Height (Szélesség és Magasság): Az ajtó küls általános méretei.
- **Rise** (Emelkedés): Távolság a fels sarok és a fels központ között a boltíves vagy csúcsos ajtók esetében.
- Frame Insert (Keret beszúrás): Távolság a fal homlokzata és az ajtó között.
- Elevation (Homlokzati magasság): A fal alsó része és az ajtó alsó része közötti távolság (tipikusan ez null a). Ez az érték rendelkezésre áll az Ellen rz soron is.
- **Open Percent** (Nyitottság százalékban): Megadja azt, hogy milyen széles az ajtó nyitva.
- Leaf (Ajtószárny): felemás ajtó esetében az egyik ajtó mérete.

3. Door Dimension (Ajtó méretek) oldal megadhatja a keret méreteket, ajtóütköz t, ajtó vastagságot és üveg vastagságot. A Depth (Mélység) helyett, bejelölheti az Auto Adjust to Width of Wall-t (Automatikus fal szélességhez igazítás), amely azt jelenti, hogy az ajtó keresztül vág bármilyen vastagságú falat.

|                                                                | Door Dimension                      |
|----------------------------------------------------------------|-------------------------------------|
| Pen<br>Door Main<br>Door Dimension<br>Door Materials<br>Custom | Frame<br>Width: 4 in<br>Depth: 4 in |
|                                                                | Auto Adjust To Width Of Wall        |
|                                                                | Stop                                |
| 47                                                             | Width: 3<br>Depth: 0.5 in           |
|                                                                | Door Thickness: 1 in                |
|                                                                |                                     |

 A Door Material (Ajtó anyaga) oldalon külön anyagot adhat meg a keret, az ütköz, az ajtótábla és az üveg számára. Ebben az esetben, csak a Glass (Üveg) volt meghatározva.

MEGJEGYZÉS: Az ajtónak anyagot adhat meg a Panel megadásával. Ha az üveg részére kivágást szeretne készíteni, lásd "Using a Profile to Edit Windows and Doors" 450. oldalon. Ebben a példában, mivel nem volt magadva anyag az ütköz és az ajtótábla részére, magának az ajtónak a színe lesz felhasználva az ütköz höz és az ajtótáblához. A színt beállíthatja a **Pen** oldalon.

| General                                                      | Pen                   |                    |
|--------------------------------------------------------------|-----------------------|--------------------|
| - Pen<br>- Door Main<br>- Door Dimension<br>- Door Materials | Pattern<br>CONTINUOUS | Color Forest Green |

 Amikor az összes paraméter be van állítva, kattintson a falra, hogy behelyezze az ajtót. A fal anyagát az ajtó területén kivágja. Mindegy, hogy hol klikkel a falon, az ablakot elhelyezi az Elevation (Homlokzati magasság) értékének megfelel en.

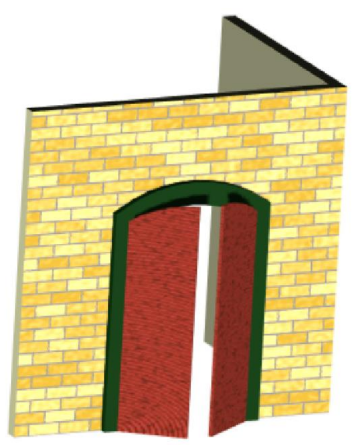

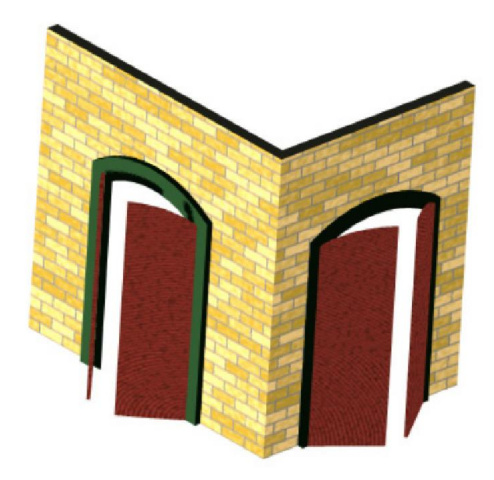

- 7. Ha egy másik falra kattint, az ajtó az el z ekhez megfelel en igazodik.
- A World Plan nézetben láthatja hogyan vágja ki az ajtó a falat.

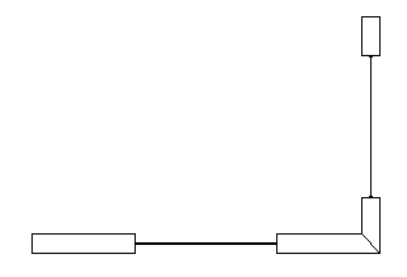

Az összes méretet és anyagot beállíthatja a **Properties** ablakban, valamint a Selection Info palettában. Ha elmozgat egy ajtót, az a fal síkjában fog maradni.

#### **Profil használata ablak és ajtó szerkesztéséhez** (Using a Profile to Edit Windows and Doors)

Csak a TurboCAD Architectural b vítésben áll rendelkezésre.

Menu: Tools / Architecture / Edit Profile

Egy vagy több zárt vonalláncot használhat az ajtók és az ablakok formájának módosításához, vagy hozzáadhat kivágásokat is.

A vonalláncok zártak és a fal munkasíkján kell lenniük, amelyen az ajtót vagy az ablakot helyezi el. (A munkasíknak párhuzamosnak kell lennie a fallal.)

 Induljon el egy fallal, és adjon hozzá egy ajtót. Ennek az ajtónak van egy ablaktáblája, de nincs (még) benne üveg.

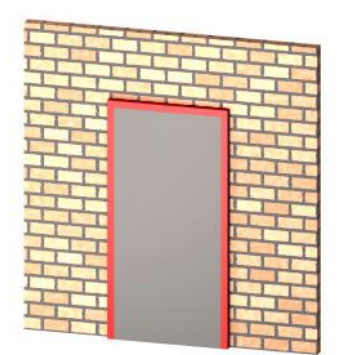

- Állítsa be a munkasíkot a falhoz, vagy az ajtókeretet vagy az ajtótáblát (ha az ajtó zárt). Hozzon létre egy vagy több vonalláncot ezen a munkasíkon. A vonal láncoknak az ajtó profilján belül kell esniük.
- Válassza ki a Tools / Architecture / Edit Profile-t. Válassza az ajtót (door), aminek a kontúrja bíborvörösre változik. Itt tudja a legkönnyebben

megnézni Wireframe renderben.

4. Ezután válassza ki a zárt vonalláncot, amely zölddé válik, amikor kiválasztotta.

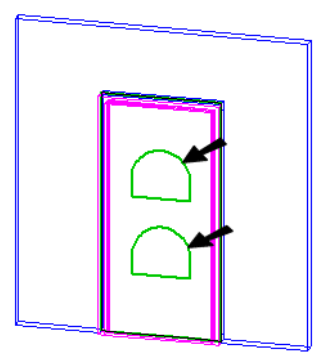

5. Az ajtó módosításához válassza a **Finish**-t. A vonalláncok létrehozzák az üvegkivágásokat.

|            |                | The second second secon |
|------------|----------------|----------------------------------------------------------------------------------------------------|
|            |                |                                                                                                    |
|            |                |                                                                                                    |
|            |                |                                                                                                    |
|            |                | The second second secon |
|            |                |                                                                                                    |
|            |                | I I Then                                                                                                    |
|            |                | 1 million                                                                                                    |
|            |                | P T T                                                                                                    |
|            | 1              | 1 1 miles                                                                                                    |
|            | 1              | The                                                                                                    |
|            |                | 1 1 martin                                                                                                    |
|            | -              | 1 1 miles                                                                                                    |
|            |                | 1 TT                                                                                                    |
|            |                | The state of the state of the s |
|            | 1              |                                                                                                    |
| 100        | 6              | 1 I I                                                                                                    |
|            | and the second |                                                                                                    |
|            |                | The second second                                                                                                    |
|            |                |                                                                                                    |
|            |                | 1 martin                                                                                                    |
|            |                | TIM                                                                                                    |
| A COLORING |                | 1 The                                                                                                    |
|            |                |                                                                                                    |

Módosítsa az ajtó **Door Main** tulajdonságait, és változtassa meg az **Open Percent**-et (Megnyitás százalékot). Láthatja, hogy az üveg kivágások az ajtó táblán maradnak..

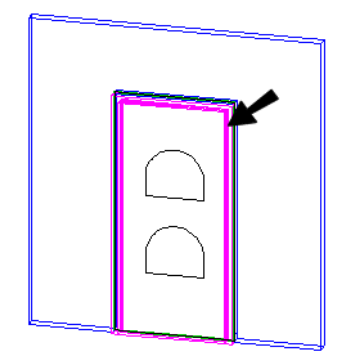

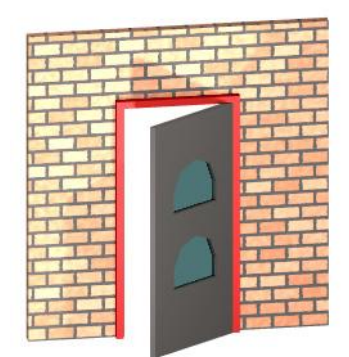

- Használhatja a profilt magának az ajtó f ormájának a megváltoztatásához. Induljon el egy fallal és egy módosítás nélküli ajtóval, állítsa a munkasíkot az ajtóval párhuzamosra.
- Hozzon létre egy új vonalláncot, amely az új ajtó formáját reprezentálja; ez a vonallánc ne nyúljon túl a az ajtó körvonalán. Ezt a profilt legkönnyebb a Front nézeten létrehozni. A küls vonalláncon belül lév további vonalláncokat használhatunk az üvegkivágásokhoz.

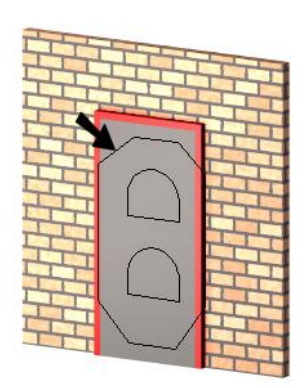

 Válassza ki a Tools / Architecture / Edit Profile-t. Válassza ki az ajtót, amelynek körvonala bíborvörössé válik. A Wireframe renderben egy zöld vonalláncot lát az ajtó körvonala mentén. (Lehet, hogy nagyítania kell, hogy meglássa azt). Kattintson erre a vonalláncra, hogy a kiválasztását visszavonja, egyébként az ajtó körvonalaként fogja használni.

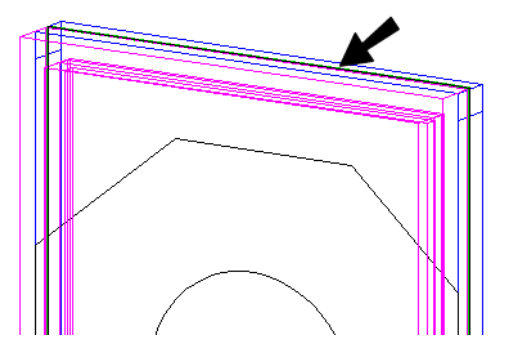

9. Amikor az ajtó körvonalának kiválasztását vissz avonta, válassza ki az ajtó új körvonalának vonalláncát. Válasszon ki további vonalláncokat, amelyeket a kivágásokhoz szeretne használni. Az összes kiválasz tott vonallánc zölddé válik.

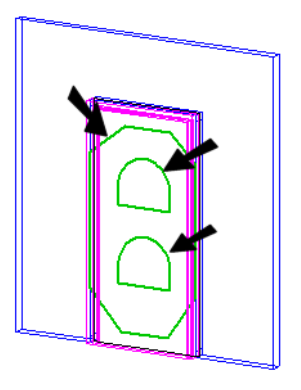

Ez a típusú profil szerkesztés módosítja az ajtó tetejét. Ebben a példában az új körvonal vonallánca találkozik az ajtó fels két sarkánál lév körvonallal.

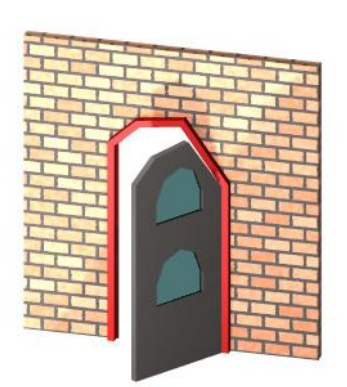

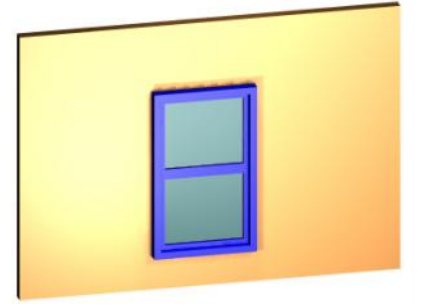

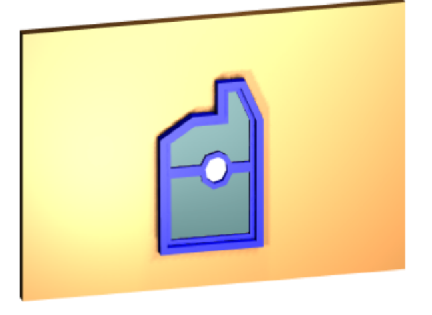

# **FloorPlan Print Space Maker**

Csak a TurboCAD Professionalnál alkalmazható.

Menu: Tools / FloorPlan Print Space Maker

A FloorPlan Print Space Maker-t úgy tervezték, hogy automatizálja a FloorPlan tervek konvertálásának folyamatát professzionális TurboCAD építészeti rajzokká.

A f el nye a FloorPlan Print Space Maker-nek, amely egyébként úgy ismert, mint a FloorPlan Bridge (FloorPlan híd), hogy képes a \*.bmf fájl formátumot sz rni, mialatt ellát hagyományos eszközökkel, hogy tradícionális 2D alaprajzokat készítsünk. Létrehozhat külön rajzokat az alapozásokról, épületszintekr l, homlokzatokról és tet kr l, az összes információ a rajzban tárolt, amelyet az IMSI FloorPlan 3D v6 termékével készítettek.

# Sz r k és konverziós beállítások

(Filters and Conversion Options)

Menu: Tools / FloorPlan Print Space Maker / Setup

Miel tt konvertálna egy FloorPlan rajzot, állítsa be a kover - ziós és export opciókat. Az ablak három fület tartalmaz:

| Text Location                 | Openings   |
|-------------------------------|------------|
| • 123                         |            |
| c <u>t</u> <sup>−123</sup> −t |            |
| Dimension Offset              | Agrow type |
|                               | - <u>-</u> |

**Workspace** (Munkahely): Beállítja az alapértelmezett lapméretet, mértékegységrendszert és az automatikus méretezést.

**Dimension Settings** (Méretbeállítások): Beállítja, hogyan hozza létre a méreteket a sík nézet nézetablakban.

**Export Options** (Export opciók): Beállítja, hogy az anyaglistát hogyan és hol készítse. Elmentheti, mint egy \*.htm fájlt és/vagy Excel \*.csv fájlt.

# *FloorPlan Print Space Maker használata* (Using FloorPlan Print Space Maker)

Menu: Tools / FloorPlan Print Space Maker / Open

MEGJEGYZÉS: Szintén elindíthatja a FloorPlan Print Space Maker-t mint egy egyedülálló alkalmazást, de amikor futtatja a TurbaCAD-b l, automatikusan elhelyezheti a rajzát a TurboCAD-be.

Válasszon ki egy \*.bmf fájlt a megnyitáshoz. Néhány ilyen fájl van a Sample\FsSamples mappában.

#### Legyen türelmes!

Nagy mennyiség FloorPlan információ kerül konvertálásra felhasználható 3D TurboCAD adattá. A komplikáltabb FloorPlan modell konvertálása sok id be kerül. Ha a FloorPlan rajz sok 3D szimbólumot tartalmaz (például autók vagy bútorok), a konverzió eltarthat néhány percig egy lassú számítógépen.

A rajz megnyitja a modell teljes 3D drótváz nézetét. A 3D modellt magában jórészt arra használjuk, hogy információkat szolgáltasson a 2D megjelenít eszközökhöz, amelyeket a Papírtérben alkalmazunk. Ez az alkalmazás f leg a nézetablakok el állítására használatos.

Az alkalmazásnak van saját Súgó (Help) rendszere, de néhány alapm velet itt is le van írva.

#### Átkapcsolás a Papírtérbe

(Switching to Paper Space)

Válassza a **Workspace** / **Paper Space** / **Paper 1**-et (Munkahely / Papírtér / Papír 1), vagy használja az eszköztár mez t.

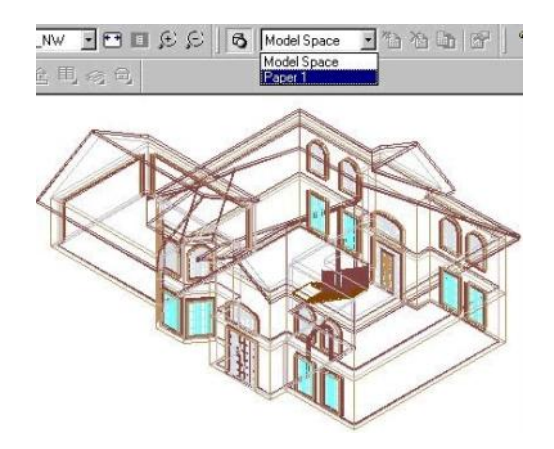

Egy üres oldal jelenik meg. Megváltoztathatja a lapbeállítást a Workspace / Paper Space / Properties (Munkahely / Papírtér / Tulajdonságok) kiválasztásával, vagy kattintson a Properties (Tulajdonságok) ikonra.

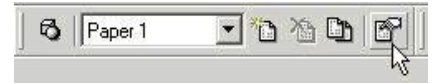

A papíron lév szaggatott vonal ábrázolja a nyomtató lapméretét, a számítógép alapértelmezett nyomtatójának figyelembevételével. Valószín , hogy egy alaprajz nézetét akarja elhelyezni az egyik lapon, és egy homlokzati nézetet a másikon. További Papírteret adhat hozzá a **Workspace** / **Paper Space** / **Insert** (Munkahely / Papírtér / Beszúrás) kiválasztásával, vagy kattintson a **New Paper Space** (Új Papírtér) ikonra.

MEGJEGYZÉS: A Papírtér megduplázása könnyebb, mint elkezdeni egy újat egy munkaállományból.

#### Címblokkok hozzáadása

(Adding a Title Block)

Címblokkokat használunk a rajz tulajdonságainak kilistázására. Válassza az **Insert** / **Title Block**-ot (Beszúrás / Címblokkot).

| Select                                                                                                    | Attributes                               |
|----------------------------------------------------------------------------------------------------|------------------------------------------|
| Template ANSI D                                                                                                    | DWG NO                                   |
| Template ANSLA<br>Template ANSLB<br>Template ANSLC<br>Template ANSLD<br>Template ANSLE<br>Template Architectural1              | HEV<br>SIZE<br>FSCM NO<br>SCALE<br>SHEET |
| Template Architectural<br>Template Architectural<br>Template Architectural<br>Template Architectural<br>Template Architectural | Value:                                   |

A Value (Érték) mez t használhatjuk a szöveg beléptetésére az Attributes (Attribútumok - jellemz k) mez ben kilistázott összes attribútum részére. Minden egyes érték megjelenhet, mint szövegsztring a rajzban a címblokkon belül. Megváltoztathatja bármikor a címblokk méretét egy új címblokk beszúrásával.

#### Nézetablakok beszúrása

#### (Inserting Viewports)

A Papírtérben könnyen elhelyezheti a modell nézetablakait. Vannak beszúrási eszközök az alapozási tervekhez, különböz épületszintek nézetei hez, tet khöz és különböz homlokzati nézetekhez.

Válassza az **Insert** / **Floors** / **Floor 1**-et (Beszúrás / Emeletek / Emelet 1-et) (vagy bármelyik emeletet, amelyiket a rajz tartalmaz). Vagy használja az **Insert Floors** (Emeletek beszúrása) ikont.

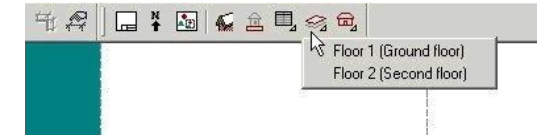

A nézetablak tartalmazza a kiválasztott emelet alaprajzi nézetét, amely megjelenik a papír közepében.

TIPP: *Ha nem jó emeletet szúrt be, kattintson a jobb egér*gombbal, és válassza a **Delete**-t (Törlést).

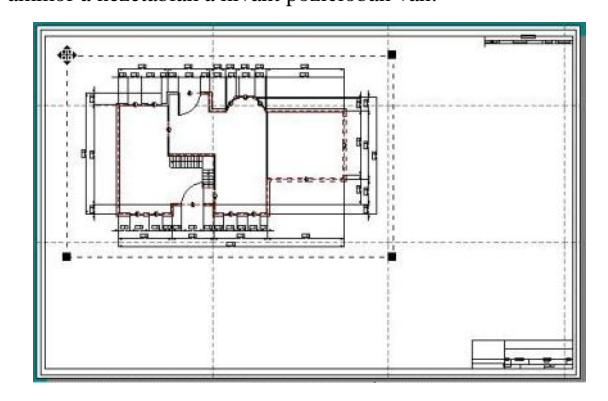

A homlokzati nézeteket megjelenítheti a takart vonal (Hidden line) render módban. Ez egy különösen hasznos tulajdonság a tradícionális homlokzati nézetek készítésénél, amelyeket az építészeti rajzok igényelnek.

Válassza az **Insert** / **Elevations** / **Isometric\_SW-**t (Beszúrás / Homlokzatok / Izometrikus\_DNy-t).

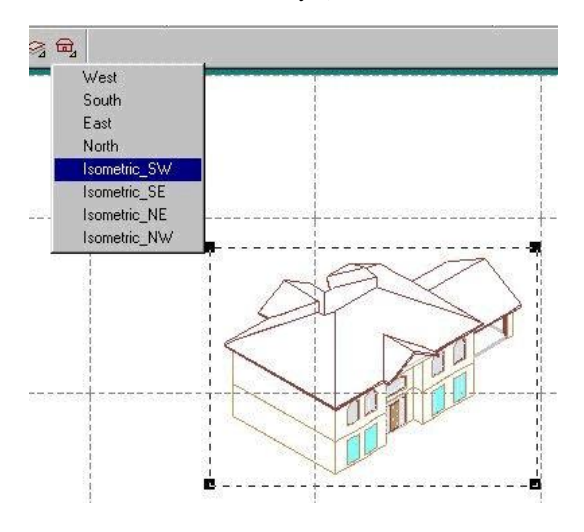

Beszúrhat derékszög és izometrikus nézeteket, és pozícionálja, ahogy szükséges.

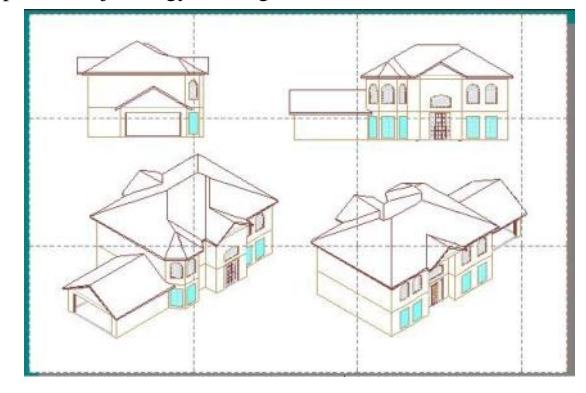

#### Nézetablak tulajdonságai

#### (Viewport Properties)

Elérheti az összes nézetablak tulajdonságait kiválasztással, jobb egérgomb kattintásával, és válassza a **Properties**-t (Tulajdonságokat).

| General<br>Property Page | Property Page                             |                                             |  |
|--------------------------|-------------------------------------------|---------------------------------------------|--|
|                          | View <u>N</u> ame                         | Layer Name                                  |  |
|                          | View_0<br>Plan<br>West<br>South<br>East ▼ | 0 ad_Walls ad_Floors and Ceili ad_Furniture |  |
|                          | Box                                       | Scale<br>1" = 1'-0"                         |  |
|                          | Origin Size                               | e<br>ght 22.77 in 0.111 h                   |  |
|                          | Y 0.84 in Wit                             | dth 15.53 in                                |  |
|                          |                                           |                                             |  |
|                          |                                           | - 1                                         |  |

A **Property Page**-n (Tulajdonság lapon) kiválaszthat eg y másik nézetet, állítsa be a fóliák at, rajzoljon egy négyzetet a nézet körül, és változtassa meg a léptéket, a kezd pontot és a méretet.

#### Ajtó és ablak táblázat beszúrása

(Insert Door and Window Schedules)

Mindegyik ajtó és ablak a Plan nézetben tartalmaz egy hozzá társított számot. Ezeket a számokat felhasználhatja, mint referenciákat a rajzban használt ajtók és ablakok típusaihoz. A lista megjeleníti ezeket az információkat a FloorPlan -b l kivonatolva, amely automatikusan megjeleníti a beszúrt ajtók vagy ablakok táblázatait.

Használja az **Insert** / **Schedule** (Beszúrás / Táblázat) menüt vagy az **Insert Schedule** ikont.

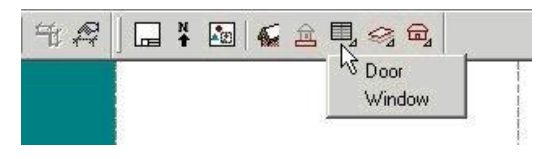

A táblázat megjelenik a képerny közepén, de ezt elhúzva áthelyezheti.

#### Rajz beszúrása a TurboCAD-be

(Inserting the Drawing into TurboCAD)

Amikor az alaprajz kész, automatikusan beszúrhatja a rajzot a TurboCAD-be, kiválasztva a **File** / **Complete**-t (Fájl / Készt) vagy a **Complete** (Kész) ikonra kattintva.

| <u>F</u> ile | <u>E</u> dit | $\underline{V} iew$ | Workspace | Inser    |
|--------------|--------------|---------------------|-----------|----------|
|              |              |                     |           |          |
| 印            | P            |                     | * 3       | <u>a</u> |

Az alaprajz egy TurboCAD rajzzá válik. Belevéve a rajz eszközeit, mint a fóliákat, nézetablakokat; többszörös Papírtereket, teljes 3D épületmodelleket, beágyazott háztartási eszközök 3D-s szimbólumait és a többit.

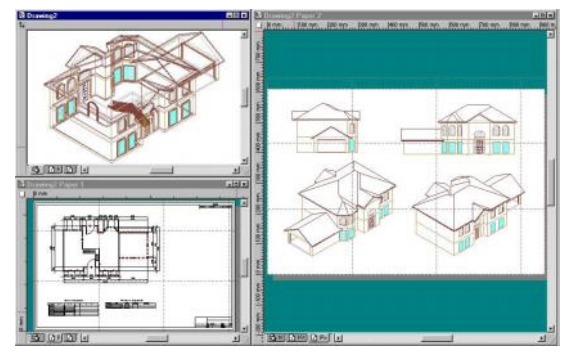

# Anyaglista (Material List)

Menu: Tools / FloorPlan Print Space Maker / Show Material List

Amikor egy FloorPlan fájlt importál a TurboCAD-be, elmentheti a FloorPlan Material listát, mint egy külön \*.htm vagy \*.csv fájl. Ezt megteheti a **Setup**-ban (**Tools** / **FloorPlan Print Space Maker** / **Setup**, **Export Options tab**).

Ha az anyaglistát elmentette, mint egy HTML, az megjelenítésre kerül az **Internet** palettában.

Aktualizálások és további információk

# 1 Kényszer geometria

#### CsakaTurboCAD Professional 10.5 alkalmazásánál

A TurboCAD több olyan eszközt tartalmaz, amelyekkel 2D rajzi objektumokat hozhat kényszer kapcsolatba. A kiválasztott eszköztől függően geometriai kényszert vagy méretezési kényszert tehet bármelyik két rajzi objektum közé, vagy elhelyezhet egy egyedi kényszert az objektum méretének kezeléséhez. A kényszerek, amelyeket elhelyez, olyan kapcsolatot hoznak létre a rajzi objektumok között, amelyeket további kényszerek hozzáadása után is fenntart. Amikor kényszereket helyez el egy vagy több objektumnál, egy kényszer vázlatot hoz létre.

A geometriai kényszer általában pozícionális kapcsolatot hoz létre két objektum között, a méret kényszerek szög kapcsolatot vagy méret kapcsolatot hoznak létre. A geometriai vagy méret kényszerek bármilyen kombinációját létrehozhatja, hogy felügyelje a geometriát egy kényszer vázlatban. A TurboCAD geometriai és méret kényszer eszközök együtt a következőkről gondoskodnak:

- Lényeges funkcionalitás: Gyorsan tud rajzolni anélkül, hogy a pontossággal törődne, és ezután kényszert használ a vázlat finomításához. A dinamikus tervezéshez vázlatokat hozhat létre, mielőtt tudná a pontos méretet vagy pozíciót, kényszereket használva beigazíthatja azokat később. Ezenfelül kevesebb rajzi eszközt fog használni, hogy ugyanazt az eredményt elérje a 2D kényszerekkel.
- Vázlatos értelmezés: Kényszereket használhat arra, hogy intelligens magatartásokat építsen be a vázlatokba. Például: arra használhatja a geometriai kényszereket, hogy ellenőrizze, hogyan mozog egy kapcsolódás, vagy használhat méret kényszert arra, hogy megadjon egy arányos kapcsolatot, ahol a körbezárás hossza mindig kétszerese annak szélességével.
- Állandó viselkedésmód: A kényszerek nem ideiglenes rajzo-lást támogató eszközök. Fenntartják a összefüggéseket azok-kal a geometriákkal, amelyekkel összekapcsolták addig, míg ki nem törlik azokat.

Kényszer vázlatokat használhat, ahhoz hogy:

- Teljes mértékben átalakítható 2D rajzok vagy 3D tulajdoságú profilokat készítsen.
- Rajzokat vagy alkatrész családokat hozzon létre (alkatrészek hasonló tulajdonságokkal, amelyek rendelkezésre állnak különböző méretekben).
- Megragadjon szerkesztési törekvéseket és érvényre juttasson szerkesztési szabályokat.
- Létrehozzon dinamikus szerelési elrendezéseket, amelyek szabályozzák jónéhány alkatrész formáját és méretét, ahogy a párosított alkatrészek kényszer vázlatai módosulnak.
- Tervek kidolgozása kényszer sémákkal. Például: elkezdheti néhány kényszerrel egy "Rugalmas vázlatban",
  A kapcsolat hosszát. Miután már a hossz meghatározott, befagyaszthatja a tervet, mint "teljes kényszer sémát".
- Mozgások ellenőrzése a mechanizmusokban. Használja a Select (Kiválasztás) eszközt a pontos kezeléshez, vagy használja az Edit Tool-t (Szerkesztő eszközt), hogy dinamikusan ragadja meg a geometriát az alkatrész elrendezés sémákban, amelyek nincsenek teljesen kényszerbe állítva. Szintén mozgathatja vagy húzhatja a geometriákat a vázlatos kényszerek teszteléséhez. A beállítások aktualizálásához az objektumok mozgatása alatt lásd: "Kényszerek beállításai" 1-2 oldalon.

**Megjegyzés:** További kényszer szempontokat lásd "Kényszer szabályok és korlátozások" 1-15. oldalon

#### Érvényes objekumok a kényszerekhez

Alkalmazhatja az összes 2D objekum típust, kivéve a következőket:

- Szerkesztő objektumok
- Ellipszisek
- Spline objektumok
- Azon objektumok, amely a **Sketch** (Skicc) eszközzel készültek.
- Falak
- Szimbólumok
- Síkbéli élek és 3D objektum tulajdonságok.

Megjegyzés: Alkalmazhatja az Auto Constraint eszközt néhány összetett objektumnál, mint a téglalapoknál, vonalláncoknál és sokszögeknél. Más esetekben először szét kell vetni az objektumokat, mint a többszörös vonalakat egyszer vagy többször, mielőtt elhelyezné a kényszereket.

#### Kényszerek beállításai

#### Menu: Options / Constraints

Beállításokról és kezelőkről gondoskodik a geometriai kényszer eszközökhöz és kényszer méretekhez.

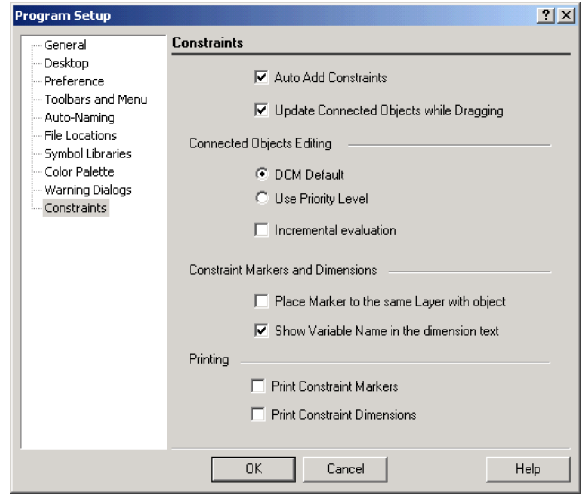

- Update Connected Objects While Dragging
- (Húzás alatt frissíti az összekapcsolt objektumokat): Dinamikusan frissíti a pozíciót, a formát és a kényszerbe hozott objektumok méretét, ahogy vonszolja azokat az Edit eszközzel.
- **DCM Default** (DCM alapbeállítás): A Constraints Managert alkalmazza alapértelmezett módban. A kényszerbe állított objektum szett részének megváltoztatása hatással lehet-e egyaránt az összes objektumra.
- Use Priority Level (Prioritás szint alkalmazása): A Constraints Manager Changes bármelyik része a kényszer objektum szettnek azt az alkatrészét befolyásolja először, amelynek a lehetséges legkisebb hatása van a további objektumokra.
- Incremental Evaluation (Differenciált kiérté-kelés): A Constraint Manager folyamatosan ellenőrzi a változások eredményét, ahogy változtatások folyamatosan készülnek. Ha ez az opció kikapcsolt, a Constraint Manager csak a változtatások eredményét fogja ellenőrizni, miután a módosítás megtörtént. Ha nagyobb arányú módosítások szükségesek, a legjobb, ha ez a opció bekapcsolt állapotban van.
- · Place Marker to Same Layer with Object (Elhelyezés jelző ugyanazon fólián az objektummal): Kényszer jelzőket szúr be ugyanarra a fóliára, ahol az objektumon a kényszert alkalmaztuk. A kényszer jelzők megörökítik az ugyanazon fólia tulajdonságokat, amelyeket az objektumhoz alkalmaztunk. és alávetik magukat ugyanazon fóliakezelésnek. Például az objektum fóliájának láthatósága ki van kapcsolva, akkor a kényszer jelzők láthatóságát szintén kikapcsolja.
- Show Variable Name in Dimension Text (Változó név megjelenítése a méretszövegben): A zárójelben a méret érték mögött megjeleníti minden egyes kényszer méretet a kapcsolt változó nevével.
- **Print Constraint Markers** (Kényszer jelzők nyom-tatása): Beleveszi a kényszer jelzőket a vázlat nyomtatási verziójába.

# Geometriai kényszerek

Geometriai kényszereket alkalmazhat, hogy a 2D vázlatos objektumok kapcsolódását pozícionálja.

Geometriai kényszerek kapcsolatban állnak a méret kényszerekkel, hogy a vázlatos objektumok rugalmas kezeléséről gondoskodjanak. Lásd "Dimensional Constraints" on page 1-11.

#### Geometriai kényszerek elhelyezése

Miután létrehozta a 2D objektumokat, a geometriai kényszerek alkalmazhatók. Ezután elhelyezheti a kényszereket a megfelelő rajzi objektumon vagy csomóponton (vertexen). Egy kényszer jelző megjelenik a kényszer geometrián. Amint elhelyezte a kényszert, a szabadságfokok eltávolításra kerülnek a vázlat objektumokról. Amikor eltávolította az összes szabadságfokot, a vázlat teljes kényszerben van.

Tipp: Használja az **Edit Tool-t** a vázlatban lévő objektomok húzására és a befolyásolt kényszerek ellenőrzésére illetve, hogy tartalmaz-e majd annyi elemet a rajz-ban. Az opciók frissítése az objektumok megragadásakor, lásd "Kényszerek beállításai" az 1-2 oldalon.

#### Geometriai kényszerek

Duplán kattinthat a kényszer jelzőkre és átszerkesztheti azok megjelenített tulajdonságait, de nem cserélheti le a kényszer típusát. Amikor a kényszer típusának cseréje szükséges, törölje ki az inkorrekt kényszert a jelzőjének kiválasztásával, és a Delete billentyű lenyomásával. Ezután alkalmazhatja a kívánt kényszert.

#### Pontok egybevágósága (Points Coincident)

Menu: Format / Constraints / Points Coincident

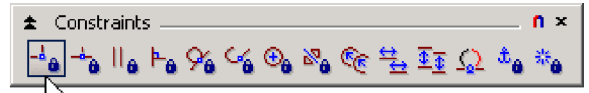

Mozgasson egy pontot vagy egy vonal végpontját vagy ívét ugyanazon helyre, ahol egy másik pont van a rajzban, és adja meg ezek koordinátáit, amelyek mindig azonosak. Amikor egy vonal végpontját vagy ívét választotta ki először, a teljes objektum mozgatásakor megőrzi annak a méretét, formáját és irányát.

- Válasszon ki egy pontot vagy egy vonal vagy ív végpontját, amelyet el kíván mozgatni azért, hogy az egybeessen egy másik ponttal.
- Válassza ki a pontot vagy végpontot egy / másik vonalon vagy íven, amelyhez az első kiválasztása majd egybeesik.
- Az első pont vagy objektum elmozdul úgy, hogy a kiválasztott pontok ugyanazon helyen osztozzanak, és a Points Coincident (Egybeeső pontok) szimbóluma létbetévé vélile

Egybevágóság (Coinsident)

#### Menu: Format / Constraints / Coincident

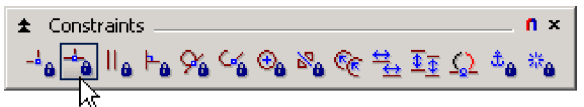

ÌD

2

\_**|**\_

Létrehozza az egy vonalba való igazítást vagy közvetlen kapcsolatot az elsőnek kiválasztott objektum legközelebbi csomópontja, és a másodiknak kiválasztott objektum geometriája között. Az első objektum mindig fenntartja ezt a kapcsolatot a második objektummal.

Amíg az első kiválasztás bizonyára egy csomópont, a második kiválasztás bárhol lehet az objektumon. Ha két csomópont van kiválasztva, az első objektum mozdul el oly módon, hogy a kiválasztott csomópontok osztoznak ugyanazon koordinátán. Ha a második kiválasztás nem csomópont, az első kiválasztás mozdul el oly módon, hogy az összeköti a második objektumon lévő legközelebbi pontot. Ez egy lehetséges elméleti pont, amely csak akkor létezik, ha a vonal vagy ív volt meghosszabbítva. A kör csak második kiválasztott objektumként érvényes.

 Válasszon ki egy pontot vagy egy vonal vagy ív csomópontot, amelyet mozgatni szeretne azért, hogy egybeessen egy másik objektummal.

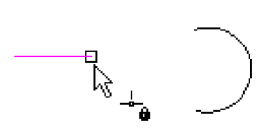

 Válasszon ki egy pontot vagy csomópontot egy másik vonalon vagy íven , amelyhez az első kiválasztása majd egybe fog esni.

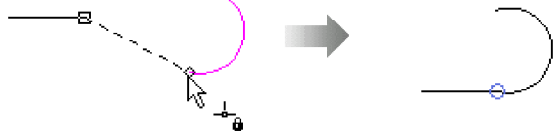

 Vagy válasszon más pontot, mint csomópontot az első kiválasztásban, amelyet a második objektum legközelebbi pontjához mozgat.

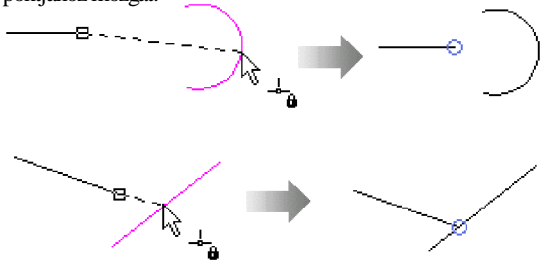

 Az első objektum elmozdításra kerül oly módon, hogy ennek kiválasztott csomópontja egybeesik a második csomópontjával vagy a kiválasztott objektummal, és az egybeesés kényszerét jelző szimbólum megjelenik.

## Párhuzamos (Parallel)

Menu: Format / Constraints / Parallel

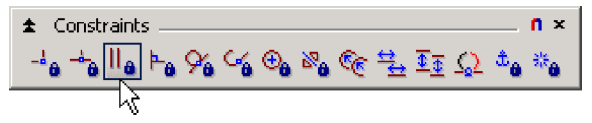

Egy vonal irányának megváltoztatásához válassza ki oly módon, hogy annak összes pontja egyenlő távolságra legyen a rajzban egy másik vonaltól. Az első vonal mindig fenntartja a kapcsolatot a második vonallal.

- Válasszon ki egy vonalat, amelyet párhuzamossá szeretne tenni a rajzban egy másik vonallal.
- Válasszon ki egy meg-lévő vonalat, amelyhez az első kiválasztást párhuzamossá szeretné tenni.
- Az első vonal összes pontja egyenlő távolságra van a második vonaltól, és a párhuzamos kényszer szimbóluma megjelenik.

# retne <sup>kg</sup> II<sub>ð</sub>

#### Merőleges (Perpendicular)

Menu: Format / Constraints / Perpendicular

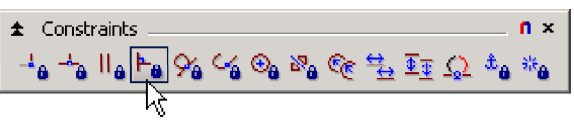

Elforgat egy kiválasztott vonalat oly módon, hogy mindig fenntartsa a kilencven fokos szöget a rajzban egy másik vonallal.

- Válasszon ki egy vonalat, amelyet merőlegessé akar tenni egy másik vonalhoz a rajzban.
- Válasszon ki egy létező vonalat, amelyhez az első kiválasztást merőlegessé akarja tenni.
- Az első vonalat odaforgatja kilencven fokos szögben a második vonalhoz, és a merőleges kényszer szimbólum megjelenik.

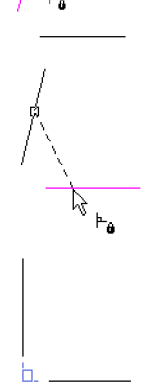

## Érintőleges (Tangent)

Menu: Format / Constraints / Tangent

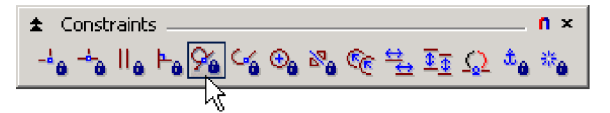

Egy kör vagy ív pozíciójának megváltoztatásához válassza ki oly módon, hogy találkozzon azzal a kiválasztott vonal- ponttal, ahol egyazon dőlést osztanak meg. A geometria kezdőpontjától függően kiválaszthatja, ez lehet egy elméleti pont, amely akkor létezik, ha a vonal, ív (amikor ívet választott), vagy mindkettő meghosszabbításra került. Az ív vagy a kör mindig fenntartja a kapcsolatot a vonallal.

- Válasszon ki egy vonalat a rajzban, amelyhez egy ívet vagy egy kört fog érinteni.
- Válasszon ki egy meglévő ívet vagy kört, amelyet érinteni fog egy vonallal.
- Az ív vagy a kör a kiválasztott egyenes érintő pozíciójába mozdul , és az érintő kényszer szimbólum megjelenik.
- 4. A geometria kezdő pozíciója miatt az ív vagy kör oda is elmozdulhat, ahol érintője lehetne a vonalnak.

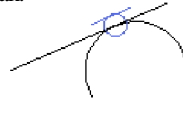

 $\mathcal{Y}_{\theta}$ 

Ha a vonal kiterjesztve lenne.

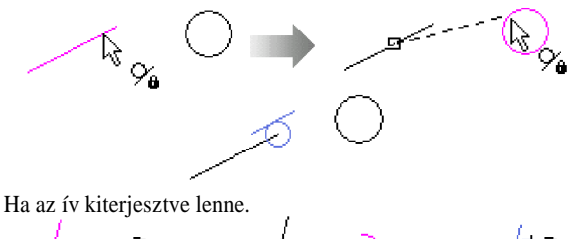

Vagy ha mindkettő, az ív és a vonal kiterjesztve lenne.

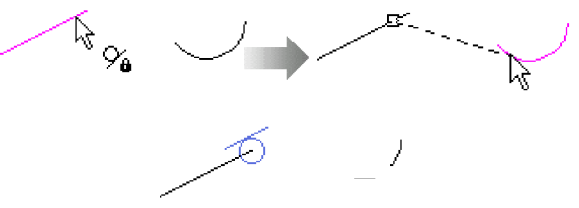

## Összeköt (Connect)

Menu: Format / Constraints / Connect

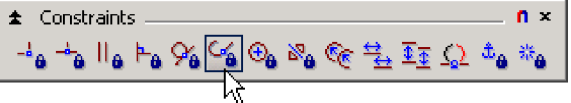

Elmozgat, forgat és metsz, vagy kiterjeszt bármely két vonalat vagy ívet szükség szerint azért, hogy a két végpontot egybe illessze, és érintőbe hozza. Amíg a vonalakat nem lehet érinteni, az érintő szemlélet nem érvényes, ha két vonal között használja az eszközt. A kiválasztott objektumok ezután mindig fenntartják a kapcsolatukat egymással.

 Válasszon ki egy végpontot az első vonalon vagy íven, amelyet össze szeretne kapcsolni.

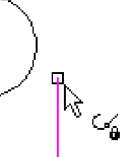

 Válasszon ki egy végpontot a második vonalon vagy íven, amelyet össze szeretne kapcsolni.

 A geometria átirányul és módosul, ahogy a kiválasztott végpontok kapcsolódásához szükséges. A kapcsolat kényszer szimbólum megjelenik.

A következő ábra két ív között alkalmazott összeköt

#### Koncentrikus (Concentric)

kényszer példáját mutatja:

Menu: Format / Constraints / Concentric

| 🖈 Constraints f                              |
|----------------------------------------------|
| ⊸₄₀⊸₀∥₀⊨₀%₀∽₃∰₀∞₀∞€ <u>∓</u> ፤ <u>∓Ω</u> ≉₀∶ |
| <u>\</u>                                     |

#### Két kör vagy ív koncentrikus beállításához:

- Válassza ki azt a kört vagy ívet, amelyet koncentrikus pozícióba szeretne mozgatni egy másik körrel vagy ívvel.
- Válasszon ki egy kört vagy ívet, amelyhez az első kiválasztást , majd koncentrikussá teszi.

Az első kiválasztás újrapozícionálásra

kerül oly módon, hogy annak középpontja

megosztja ugyanazt a helyet a második

kiválasztás középpontjával, és a

megjelenik.

koncentrikus kényszer szimbólum

Egy pont vagy egy vonal végpontjának egy ív vagy kör középpontjába kényszerítéséhez:

- Válassza ki azt a pontot, amelyet egy ív vagy kör középpontjába szeretne kényszeríteni.
- Válassza ki azt az ívet vagy kört, amelyhez a kényszerítést készíti.
- A pont kényszerítése a kiválasztott ív vagy kör középpontjához, és a közép-pont kényszer szimbólum megjelenítésre kerül.

#### Szimmetrikus (Symmetric)

Menu: Format / Constraints / Symmetric

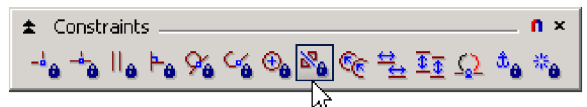

A szimmetrikus kényszer eszköz kapcsolatot létesít az objektumok között egy szimmetriatengely mindkét oldalán. A kiválasztott objektumok mindig fenntartják az egymás közötti kapcsolatukat.

- Amikor kiválaszt két vonalat vagy ívet és egy szimmetria tengelyt, az objektumok egyenlő távolságra kerülnek a tengelytől, és megfordítja a szögeket a tengely viszonylatában.
- Amikor kiválasztotta a két objektum végpontjait, az objektumok elmozdításra kerülnek oly módon, hogy a kiválasztott vég-pontok igazodnak és egyenlő távolságra állnak be a tengelytől.
- A kényszert alkalmazva mind a két megfelelő végponthoz át is méretezi az objektumot azért, hogy előállítsa az egyiknek a másikra vonatkozó tükör-képét.
- Amikor két kört választ ki és egy tengelyt, a körök automatikuson elmozdulnak és átméreteződnek, hogy egymás tükörképévé váljanak.

Két ív vagy vonal egyenlő távolságra és a szimmetria- tengely inverz szögeihez való beállításához:

3.

- 1. Válassza ki az első ívet vagy vonalat.
- 2 Válassza ki a második ívet vagy vonalat.
- 3 Válassza ki a szimmetria tengelyt. A két ív vagy vonal egyenlő távolság és inverz szög beállításra kerül a tengelytől. A szimmetria kényszer szimbólum megjelenik.

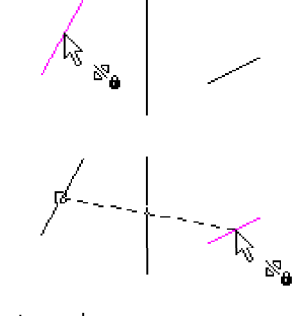

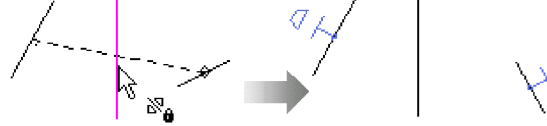

Két ív, vonal vagy kör tükörképének készítéséhez:

1. A vonalakhoz és ívekhez válasszon egy vonal vagy ív végpontot, ezután válassza ki a megfelelő végpontot a másik vonalon vagy íven. Válassza ki a szimmetria tengelyt, hogy a végpont szimmetriát elkészítse.

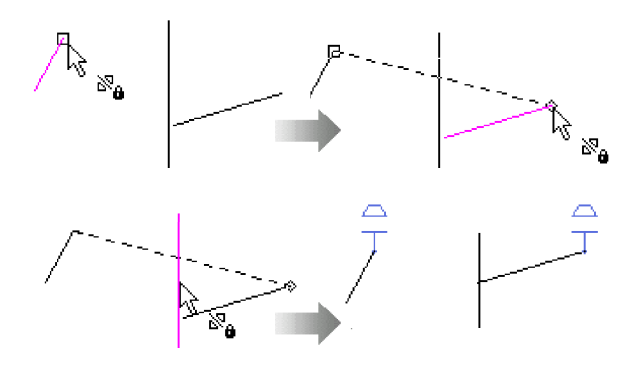

Ismételje meg ezt az eljárást a másik végpontokhoz is, hogy elkészítse 2. az objektum tükrözést az egyiket a másikhoz.

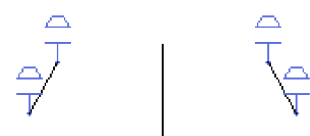

3. Körök tükörképének készítéséhez válassza ki mindegyiket és a tengelyt. A körök automatikusan elmozdulnak, és átméretezésre kerülnek, hogy egyik a másik tükörképévé váljon.

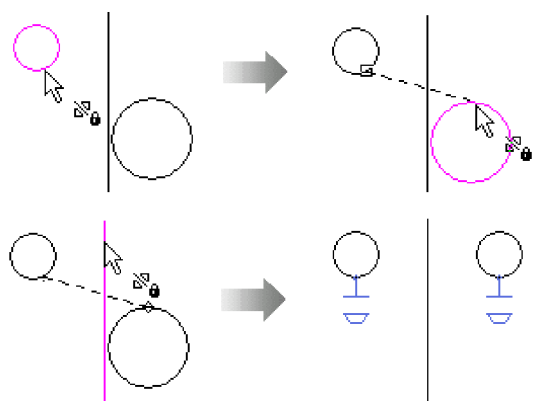

#### Egyenlő sugár (Equal Radius)

Menu: Format / Constraints / Equal Radius

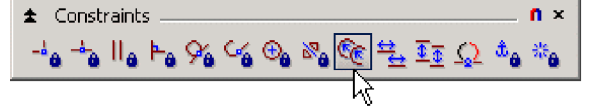

Beállítja két ív vagy kör sugarát ugyanarra az értékre a rajzban. Amikor az egyik ív vagy kör sugara módosítva lesz, a másik automatikusan frissül, hogy azonos legyen.

- Válassza ki azt a kört vagy ívet, 1. amelynek a sugarát módosítani fogja.
- E
- 2. Válasszon másik kört vagy ívet a rajzban, hogy beállítsa az egyenlő sugarat a másikhoz.
- 3. Az első kiválasztás elfogadja a második kiválasztás sugarát, és az egyenlő sugár szimbólum megjelenik.

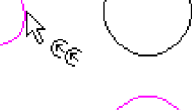

Er

#### Egyenlő hossz (Equal Length)

Menu: Format / Constraints / Equal Length

Beállítja két vonal hosszát ugyanazon értékre a rajzban. Amikor az egyik vonalhossz módosul, a másik automatikusan frissül, hogy azonos legyen.

1. Válassza ki azt a vonalat, amelynek a hossza módosítva lesz.

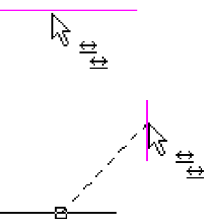

- Válasszon ki egy másik vonalat a rajzban, hogy beállítsa a hosszukat egymáshoz.
- 3. Az első kiválasztás elfogadja a második kiválasztás hosszát, és az egyenlő hossz szimbólum megjelenik.

#### Egyenlő távolság (Equal Distance)

Menu: Format / Constraints / Equal Distance

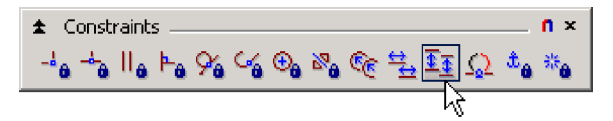

Beállítja a távolságot két vonal vagy pont között ugyanazon értékre a rajzban, mint amilyen a távolság két másik vonal vagy pont között, amit megadott. Amikor az egyik kényszer távolság módosul, a másik automatikusan frissül, hogy azonos legyen.  Válasszon ki egy vonalat vagy rasztert egy ponthoz a rajzban. Ezután válasszon ki egy másik vonalat vagy pontot, hogy meghatározza a távolságot két objektum között.

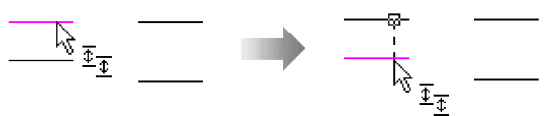

 Válasszon ki két további vonalat vagy pontot, hogy azonosítsa a távolságot közöttük.

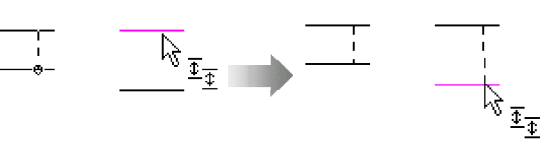

 Az objektumok szükség szerint elmozdulnak, ahogy a távolságok meg lettek határozva a két kiválasztás szettben, és az egyenlő távolság kényszer szimbólum megjelenítésre kerül.

\_\_\_\_\_

 Az egyenlő távolság kényszert az egy sorban lévő vonalak és pontok között is alkalmazhatja:

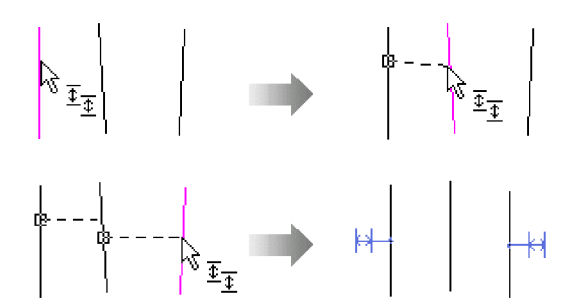

#### Kiralitás megváltoztatása (Change Chirality)

Menu: Format / Constraints / Change Chirality

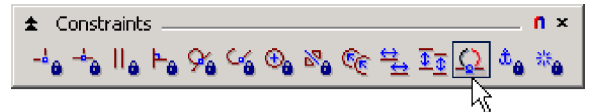

Ez az eszköz két opciót ajánl fel az ívhez történő pontos érintő készítéséhez, amely véletlenül asszimetrikussá vált amikor más kényszereket alkalmazott. A Flip (Tükröz) opció lecseréli a kiválasztott ívet a komplementer részével (az a szegmens, amelyet a kezdő ívhez hozzáadva egy teljes ívet formálna). A Change Object Chirality opció megváltoztatja az ív érintőlegességét az ellenkező oldalra, az érintő vonalának a másik oldalára. Elmozgatja majd az ívet is az ív vagy kör belső oldaláról a külső oldalára vagy a külső oldaláról a belsőhöz.

**Megjegyzés:** A chirality szó a görög  $[] \rangle$  (cheir) a kéz szóból ered. Így a chirality az irányra utal, vagy egy ívnek a "kezességére" ("handedness"), hogy az bal vagy jobb, felső vagy alsó, A oldali vagy B oldali. Miután több helyes módja lehet, amelyben egy ív érintő lehet valami máshoz, a helyes irány nem mindig van kiválasztva, ez az eszköz megengedi, hogy módosítsa az érintőkijelölés eredményét.

 Feltételezve, azt hogy a vázlat a bal oldali ábra szerint készült, de amikor a méret kényszert helyezet a vázlat másik objektumához (nincs mutatva), az ív lekerekítés asszimetrikussá vált, mint ahogy a jobb oldali ábra mutatja.

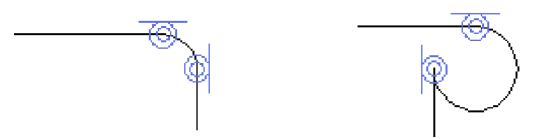

 A Change Chirality eszközt aktiválva, kattintson a Flip opcióra Válassza ki azt az ívet, amelyet lecserél, annak komplementer részével.

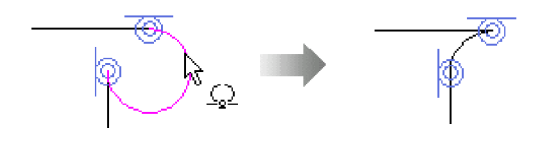

 Válassza a Change Object Chirality opciót <sup>10</sup> Válassza ki az ívet, és ezután válassza ki a függőleges vonalat, amelyhez kapcsolja be az ív érintőlegességet a másik oldalhoz. Az ív visszatér annak szándékozott helyzetébe és érintőjébe.

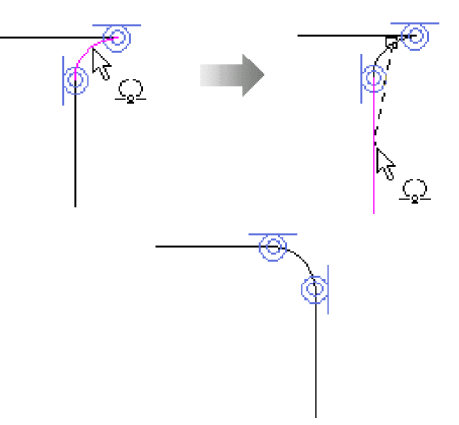

#### **Geometria rögzítés (Fix Geometry) Menu:** Format / Constraints / Fix Geometry

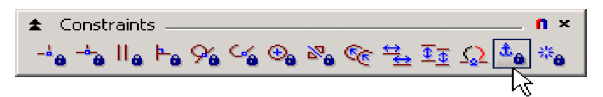

A kiválasztott objektum lezárása, vagy annak a rajzban való aktuális koordinátájára való rámutatásakor az elmozdulástól való megakadályozása szolgál, illetve amikor más kényszereket alkalmaz a vázlathoz. Ezt a kényszert felhasználhatja a vázlatban lévő egyik objektum pozíciójának zárásához, és ezzel további geometriákat kényszeríthet erre vonatkoztatva.

**Megjegyzés:** A Fix Geometry kényszer csak akkor helyezhető el az objektumon, ha az már kényszer alatt lévő objektum.

 Egy vonal, ív, kör vagy pont kiválasztása a rajzban zárolja annak aktuális pozícióját. A geometria rögzítés kényszer szimbóluma megjelenik.

0

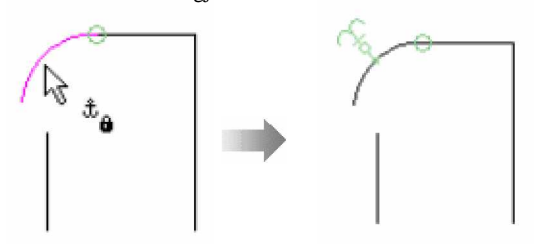

 Amint további kényszereket alkalmaz, a rögzített objektum fenntartja annak pozícióját, és más, a vázlatban lévő geometria a szükség szerint elmozdul.

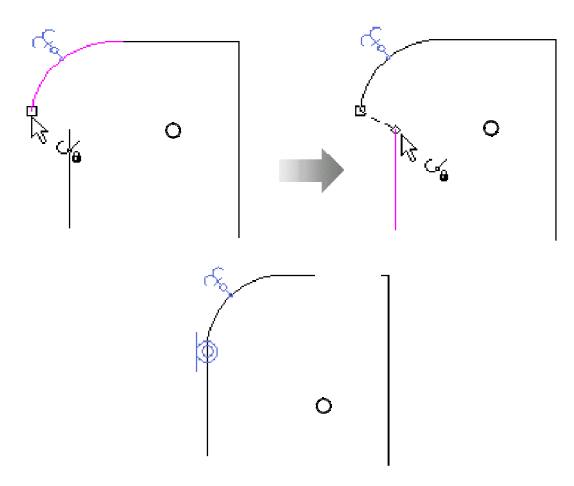

 Szintén alkalmazhat rögzített geometria kényszert egy csomóponthoz, hogy zárjon egy objektum végpontot annak aktuális pozíciójában.

#### Automatikus kényszer (Auto Constraint)

Menu: Format / Constraints / Auto Constraint

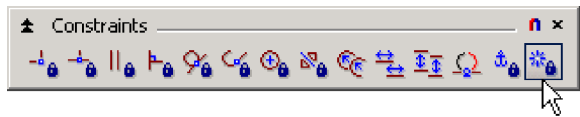

Automatikusan több kényszert alkalmaz egy geometriai vázlat kiválasztási szettjéhez. A rendelkezésre álló kényszerek a Pont (Points Coincident), a Párhuzamos (Parallel), a Merőleges (Perpendicular), a Koncentrikus (Concentric), az Érintőleges (Tangent), és az Egyenlő sugarak (Equal Radius). Mindegyik kényszer típust egyedileg is ki lehet kapcsolni, hogy megakadályozza annak használatát a kiválasztási szettben.

Szintén használhatja az Automatikus kényszer eszközt az összetett objektumokhoz, mint a sokszögek és a vonalláncok. Az összetett objektumokat automatikusan szétveti (explode), mielőtt a kényszereket alkalmazná. Az Automatikus kényszer eszköz alkalmazása után, kényszer kapcsolatot hoz létre a szétvetett objektumok és más geometria vázlat között. 1. Hozza létre egy geometria vázlat kiválasztási szettjét.

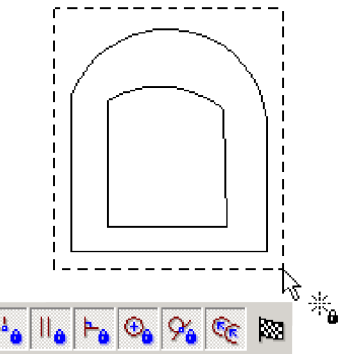

- Állítsa be a kényszer típusokat, amelyek majd szükség szerint alkalmazásra kerülnek, és ezután kattintson a Finish-re. X
- A kényszerek automatikusan alkalmazásra kerülnek a geometriához és megjelennek az előre beállított érvényes tartományon, mindegyik aktív kényszer típushoz.
- Szükség szerint adjon hozzá további kényszereket, hogy befejezze a vázlaton a kényszerek hozzáadását.

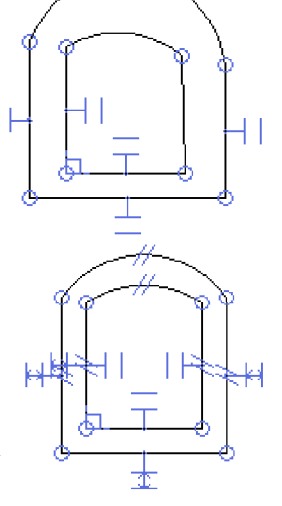

**Tipp:** Az Automatikus kényszer eszköz gyorsabban hozza létre a kényszereket, mintha egyenként különböző kényszereket használna. Ezért jobb eredményt szokott hozni a régebbi rajzokon, amelyeken nincsenek kény-szerek.

## Méret kényszerek (Dimensional Constraints)

| ± | Dimension I                 | n x |
|---|-----------------------------|-----|
| Ę | (◇ ∕> ∕> ⊠ 同 □□ □ [2 ♂ ♂ ₽] | Q   |

Méret kényszereket alkalmazhat, hogy szög és helyzeti kapcsolatot hozzon létre 2D vázlatban lévő objektumok között. A méret kényszereket létrehozhatja a standard TurboCAD méret eszközeivel és hasonlóan az asszociatív méretekhez, a következő további előnyökkel:

- Az értékeit szabályozzák a változók, amelyek a Kalkulátor (Calculator) palettában jelennek meg. Értelmes neveket tud kijelölni a változókhoz, és a numerikus értékeiket közvetlenül tudja cserélni. Egyenleteket létrehozva működtetheti is ezeket, matematikai kifejezések és további változók bár-milyen kombinációjában. Lásd "Változók" 1-12 oldalon.
- A geometria megváltozásakor annak frissítése helyett, az objektumokhoz csatolt kényszerben lévő méretek közvetlenül szabályozzák a vázlatban lévő objektumok méretét és pozícióját. Amikor megváltoztatja egy kényszerben lévő méret változó értékét, a geometria vázlat aszerint fog megváltozni.
- Ezek a geometriai kényszerekkel együttműködve dolgoznak, hogy az objektum vázlatok rugalmas kezeléséről gondoskodjanak.

Lásd "Geometriai kényszerek" 1-3 oldalon.

 Az új Távolság (Distance) méret eszköz lehetővé teszi, hogy egy párhuzamos távolságot adjon meg két vonal között.

Lásd "Távolság méret" (Distance Dimension) 1-14. oldalon. Méret kényszereket hozhat létre a következő méret eszközökkel:

- Derékszögű (Orthogonal)
- Párhuzamos (Parallel)
- Távolság (Distance, ÚJ a 10.5-ben)
- Szög (Angular)
- Sugár (Radius)

Méret kényszert használhat:

- Vázlatok készítéséhez 3D objektumok részére beágyazott Boole műveletekben, amelyeket könnyű módosítani anélkül, hogy belépnénk az alkatrész fastruktúrába (Part Tree) a vázlatban lévő objektumok eléréséhez.
- Értelmes nevek létrehozása a méret értékekhez.
- Teljesen beméretezett 2D rajzok létrehozásához (bármelyik 3D objektum nélkül), amelyeket könnyű módosítani.

A méret kényszerek alkalmazásához lehetőség nyílik a z Auto Add Constraints (Automatikus méret hozzáadása) opcióra, és ezután alkalmazhatja a TurboCAD standard méret eszközeit és az objektum kiválasztás opciókat. Az Auto Adds Constraint opciót be és ki kapcsolhatja az Ellenőrző soron (Inspector Bar). Ha az opció bekapcsolt, a méret kényszerként fog elkészülni. Ha az opció kikapcsolt, a méret egy standard asszociatív méret lesz.

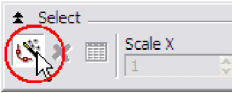

# Vizsgálja meg a következő Méret kényszer gyakorlatot

- 1. Kattintson a **New**-ra , hogy megnyis
- A Line (Vonal) kirepülő eszköztárból kattintson a Rectangle-ra . Rajzoljon egy téglalapot hasonlóan, ahogy a következő ábra egyike mutatja.

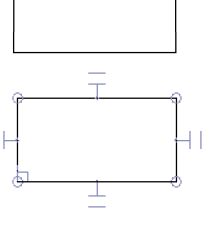

- A Constraints eszköztáron kattintson az Auto Constraintra . Győződjön meg arról, hogy az összes rendelkezésre álló kényszer típus be van kapcsolva, és ezután válassza ki a téglalapot, majd kattintson a Finish-re A téglalap szétvetésre és kényszerbe kerül, ahogy az ábra mutatja.
- Kattintson a Circle Center and Point eszközre. Rajzoljon egy kört a téglalapba hozzávetőlg ahhoz, ahogy az ábra mutatja.

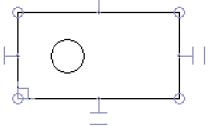

- 5. Kattintson a **Dot** (Pont) eszközre \* Helvezze a pontot bárhová a körön belül. A Constraints eszköztáron kattintson a **Concentric** eszközre 💁. Válassza ki a kört. és ezután válassza ki a pontot, hogy kényszerítse a pontot a kör középpontjába. Ez a pont lehetővé teszi, hogy méretet vegyen fel a kör középpontjához.
- 6. Nyomja le az **F2-t**, hogy megnyissa a Calculator palettát. A Dimension kirepülő eszköztáron kattintson a Diameter eszközre. Ø maid kattintson az Auto Add Constraints eszközre 🗳 , hogy lehetővé tegye a méret kényszereket.

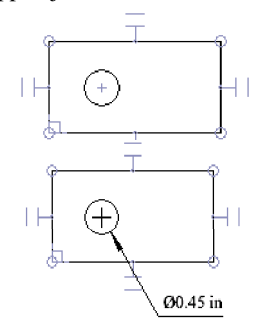

Adja az ábra szerint az átmérő méretet a körhöz.

7. A Calculator palettában vegye észre a hozzáadott új változót. Kattintson a változó nevére, és cserélje le azt a HoleDia névre.

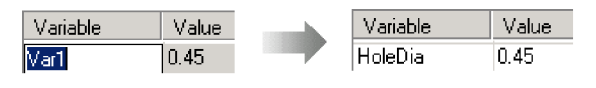

8. Kattintson az **Orthogonal Dimen**sion eszközre 🕀 . Méret kerül a vázlat alsó éle és a kör középpontja közé, ahogy az ábra mutatja.

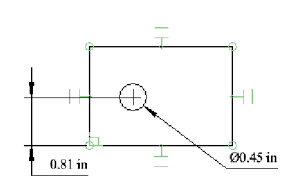

Figyelje meg, hogy egy másik változó került hozzáadásra ehhez a 9. méret kényszerhez. Kattintson a változó nevére, és változtassa meg a Hole2Edge névre. Ezután kattintson a Formula mezőre, és gépelje be a 1.5\*HoleDia-t, hogy összekösse ennek értékét a lyuk ármérőjének értékével.

10. Használja az Orthogonal Dimension eszközt, hogy elhelyezzen egy másik kényszer dimenziót a vázlat bal éle és a lyuk középpontja közé. Kattintson a Formula mezőre, és gépelje be a Hole2Edge-t, hogy egyenlővé tegye ezen távolság értéket a lyuk közepe és az alsó él között.

| Variable  | Value    | Formula     |
|-----------|----------|-------------|
| HoleDia   | .45      |             |
| Hole2Edge | 0.675000 | 1.5*HoleDia |
| Var3      | 0.675000 | Hole2Edge   |

11. Tartsa nyitva a fájlt a következő gyakorlatig, "Változók".

#### Változók (Variables)

A vázlataiban a méret kényszerek alkalmazása során elérheti és kezelheti a változókat a Kalkulátor palettában. Minden kényszer kapcsolatba került mérethez hozzárendelődik egy változó név, és megjelenik a Kalkulátor palettában, abban a sorrendben, ahogy azt létrehozta.

| Calculator |       | ‡ n >   |
|------------|-------|---------|
|            |       | ▼ F(]   |
| Variable   | Value | Formula |
| Var1       | 0.61  |         |
| Var2       | 0.44  |         |
| Var3       | 0.35  |         |
| Var4       | 0.42  |         |
| Var5       | 0.53  |         |
|            |       |         |

A Kalkulátor palettában megteheti, hogy:

· Azonosítja azt a változót, amely össze lett kapcsolva a kényszer mérettel a rajzban történő méret kiválasztása alapján. A kapcsolatba hozott változó kiemelésre kerül a kalkulátor palettában.

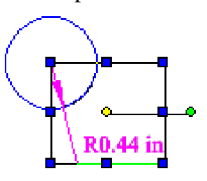

| 1 |          |       |
|---|----------|-------|
|   | Variable | Value |
|   | Var1     | 0.61  |
|   | Var2     | 0.44  |
|   | Var3     | 0.35  |
|   | Var4     | 0.42  |
|   | Var5     | 0.53  |

 Kattintson a Variable mezőbe, hogy átmódosítsa az automatikusan kijelölt változó nevet egy kényszer méret részére.

| Variable | Value |   | Variable   | Value |
|----------|-------|---|------------|-------|
| Var1     | 0.61  | _ | Var1       | 0.61  |
| Var2     | 0.44  |   | HoleRadius | 0.44  |
| Var3     | 0.35  |   | Var3       | 0.35  |
| Var4     | 0.42  |   | Var4       | 0.42  |
| Var5     | 0.53  |   | Var5       | 0.53  |

• Kattintson a Value (Érték) mezőbe, hogy közvetlenül szerkessze a kényszer méret értékét.

| Variable   | Value |
|------------|-------|
| Var1       | 0.61  |
| HoleRadius | .5    |
| Var3       | 0.35  |
| Var4       | 0.42  |
| Var5       | 0.53  |

 Kattintson a Formula (Kánlat) mezőhe ás létre egy el kezelje.
Variable Value Formula Var1 0.61 HoleRadius 0.5 11\*1.12/22

| HoleHadius | 0.5  | 11*1.12/22 |
|------------|------|------------|
| Var3       | 0.35 |            |
| Var4       | 0.42 |            |
| Var5       | 0.53 |            |

 Határozzon meg egy képletet, amely kiszámolja a kényszer méret értékét más változók értékei alapján.

| Variable    | Value    | Formula      |
|-------------|----------|--------------|
| Var1        | 0.61     |              |
| HoleRadius  | 0.560000 | 11*1.12/22   |
| HoleRadius2 | 1.120000 | 2*HoleRadius |
| Var4        | 0.42     |              |
| Var5        | 0.53     |              |

 Elérhet és beszúrhat előre definiált függvényeket a képlet mezőbe a F[..] gombra kattintva a kalkulátor palettában. A mértékegységek átalakításának függvényei szintén rendelkezésre állnak.

| abs(x)                 | Return absolute value                   |
|------------------------|-----------------------------------------|
| max(x, y)              | Return larger of two values             |
| min(x, y)              | Return smaller of two values            |
| ceil(x)                | Find integer ceiling                    |
| floor(x)               | Find largest integer less than or equal |
| fmod(x, y)             | Find floating-point remainder           |
| sqrt(x)                | Find square root                        |
| pow(x, y)              | Calculate value raised to a power       |
| bypot(cathet1_cathet2) | Calculate by notenuse of right triangle |

| rad(a)<br>deg(a) | Convert degrees to radians<br>Convert radians to degrees |
|------------------|----------------------------------------------------------|
| ft2in(x)         | Convert from "ft" to "in"                                |
| yd2in(x)         | Convert from "yd" to "in"                                |
| mm2in(x)         | Convert from "mm" to "in"                                |
| cm2in(x)         | Convert from "cm" to "in"                                |

• Létrehozhat felhasználó által definiált változókat a név, érték, és a képlet beléptetésével (ha kívánatos) a megfelelő mezőbe. Ezután használhatja ezeket a változókat a többi kontrollálására, amikor beveszi a formulánál az egyenletekbe.

# Vizsgálja meg a változókról szóló következő gyakorlatot

| 1. | Térjen vissza a |           |          |             |  |
|----|-----------------|-----------|----------|-------------|--|
|    | rajzhoz,        | Variable  | Value    | Formula     |  |
|    | amelvet az      | HoleDia   | .3       |             |  |
|    |                 | Hole2Edge | 0.450000 | 1.5*HoleDia |  |
|    | elozo           | Var3      | 0.450000 | Hole2Edge   |  |
|    | gyakorlatban    |           |          |             |  |
|    | elkezdett,      |           |          |             |  |

"Constrained Dimensions". A Kalkulátor palettában változtassa meg a HoleDia változó értékét **.3** –re, és nézze meg annak a frissített méretét és helyzetét a rajzban.

2. Az **Orthogonal Dimension** eszköz aktiválásával, válassza ki a **Segment Dimensioning** opciót 🛤 Adja hozzá a kényszer méretet a vázlat felső éléhez

és a vázlat jobb éléhez, ahogy az ábra mutatja.

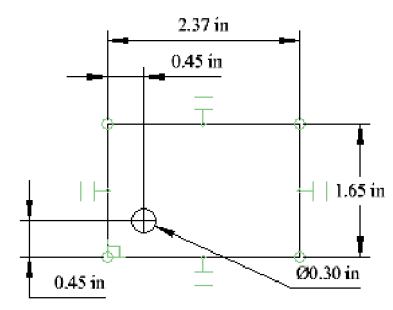

 A rajzban válassza ki a függőleges méretet, amelyet elhelyezett a téglalapon. Vegye észre, hogy ez kiemelésre került a Kalkulátor palettában.

| Variable  | Value    | Formula     |   |
|-----------|----------|-------------|---|
| HoleDia   | .3       |             |   |
| Hole2Edge | 0.450000 | 1.5*HoleDia |   |
| Var3      | 0.450000 | Hole2Edge   |   |
| Var4      | 2.37     |             |   |
| Marb      | 1.65     |             | > |

4. Változtassa meg a függőleges méret értékét 2-re, és figyelje meg, hogyan frissül a vázlat. Ezután változtassa meg a vízszintes méretet 2.5-re, és figyelje meg, hogy hogyan tartja fent a kör a pozícóját a vázlat élének viszonylatában.

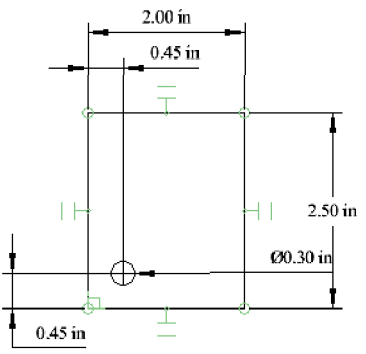

 A Kalkulátor palettában kattintson az üres változó mezőbe az utolsó változó mező alatt.

| Variable  | Value    | Formula     |
|-----------|----------|-------------|
| HoleDia   | .3       |             |
| Hole2Edge | 0.450000 | 1.5*HoleDia |
| Var3      | 0.450000 | Hole2Edge   |
| Var4      | 2        |             |
| Var5      | 2.5      |             |
| Pin       | .3       |             |
|           |          |             |

Gépelje be a **Pin** nevet, és léptessen be **.3**-at az érték mezőbe.

 Változtassa meg a z értékét a HoleDia változónak Pin+.025 értékre, hogy összekösse a lyuk méretét a pin átmérőjével plusz egy minimális hézag még kell.

| Variable  | Value    | Formula     |  |
|-----------|----------|-------------|--|
| HoleDia   | 0.325000 | Pin+.025    |  |
| Hole2Edge | 0.487500 | 1.5*HoleDia |  |
| Var3      | 0.487500 | Hole2Edge   |  |
| Var4      | 2        |             |  |
| Var5      | 2.5      |             |  |
| Pin       | .3       |             |  |

 A következő: változtassa meg a Pin változó értékét .475re és figyelje meg, hogyan változik meg a lyuk mérete és pozíciója, hogy visszatükrözze az új értéket.

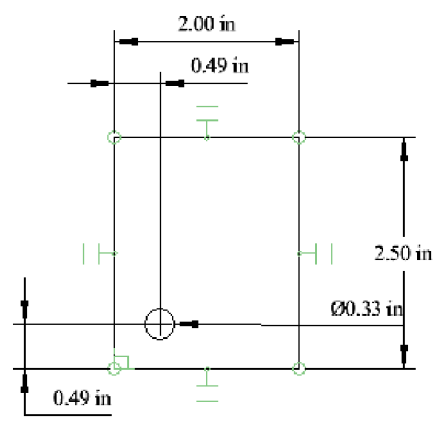

#### **Távolság méret** (Distance Dimension) **Menu:** Insert / Dimension / Distance

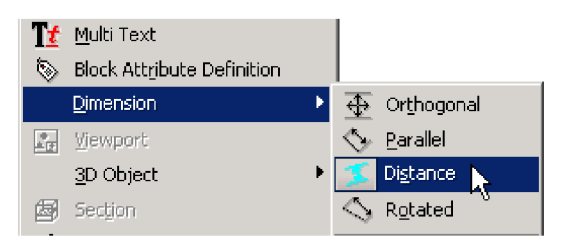

Automatikusan párhuzamosra beállít két vonalat egymáshoz, és elhelyezi a kényszer méretet azok között. Kiválaszthatja a vonal objektumokat maguktól vagy egy raszter lépéssel a csomópontjára, hogy elhelyezze a méretet. A Távolság méret (Distance Dimension) eszköz csak akkor áll rendelkezésre, amikor az Auto Add Constraints eszköz aktivált.

- 1. Válassza ki a vonalat (vagy lépjen a raszterrel a vonal csomópontjára), hogy fenntartsa annak aktuális helyzetét.
- Válassza ki a vonalat (vagy lépjen a raszterrel a vonal egyik csomópontjára), hogy párhuzamossá tegye az első kiválasztáshoz.

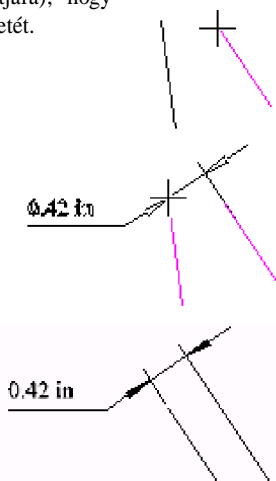

 Kattintással helyezze el a méretet a rajz területén.

# Kényszer szabályok és korlátok

Jusson eszébe a következő, amikor geometriai vagy méret kényszereket használ a rajzban:

- Létrehozhat méret hivatkozást egy kényszer profilban kikapcsolva az Auto Add Constraints opciót, asszociatív méretet készítve. Ezek a méretek frissülni fognak, amikor az ezekhez kapcsolt objektumokat elmozgatják, vagy átméretezik más kényszerekkel, de nem használhatja azokat arra, hogy módosítsa a geometria vázlatot.
- Ha egy érvénytelen objektumot választ ki a kényszer mérethez, standard méret fog készülni, de a méret nem lesz kényszerbe állítva, és változó nem fog készülni.
- A vázlatai torzulhatnak, amikor kényszert alkalmaz, vagy a változók értékeit módosítja. Minimalizálhatja a torzulást, ha a vázlatban lévő objektumok méretét a szándékozott méret nagyságához és formájához közelebb rajzolja.
- Több esetben, megelőzheti a vázlat torzulását, ha geometriai kényszer kapcsolattal köti össze az objektumokat, mielőtt a méret kényszereket alkalmazná.
- A vázlat előre látható viselkedése miatt kerülje el a duplikált geometriai kényszerek elhelyezését.

- Ha duplikált geometriai kényszereket helyez el, elveszti azt a képességet, hogy a változó értékeit szerkessze. Ha ez előfordul, törölje az összes másolatot.
- FONTOS: Az egyetlen mód a kényszerek másolásához és a társítás fenntartásához, ha a Make Copy (Másolat készítése) opciót használja az Inspector Bar (Ellenőrző soron). Nem használhatja a CTRL+C és a CTRL+V billentyűket a másoláshoz és beillesztéshez, és nem használhatja gumi pecsét (rubber stamp) opciót. A Copy eszközök, mint az Array Copy (Másolás kiosztással) és Radial Copy (Radiális másolás) nem fog működni a kényszer objektumokon.
- Kényszereket nem készíthet csoportokba, blokkokba vagy szimbólumokba.
- Több 2D szerkesztő eszköz nem működik a kényszer objektumokon. A kivételek: Vonal hossz (Line Length), Zsugorítás/Vonal nyújtása (Shrink /Extend Line), Többszörös Zsugorítás/Vonal nyújtása (Multi Shrink/Extend Line), Két vonal találkozása (Meet 2 Lines), Nyújtás (Stretch), Lekerekítés (Fillet) és Élletörés (Chamfer).
- Ha 3D szilárdtestet szándékozik készíteni kényszer profil vázlatokból, vegye a vázlatot olyan egyszerűre, amilyen csak lehet. Például, egy 3D szilárdtest élén való éllekerekítés elhelyezéséhez (ne rajzolja meg azokat egy kényszer profil vázlatban).
- Amikor 3D objektumokat hoz létre kényszer profil vázlatokból, egyazon objektumlétrehozás és szerkesztési szabályokat alkalmazzon, kivéve, ha több szerkesztési beállítása és vázlatkészítési rugalmassága van, összehasonlítva a nem kényszerben lévő profilokhoz.
- A TurboCAD-ből exportált geometriai és méret kényszerek megjelenítésre kerülnek, amikor egy másik CAD program beimportálta azokat, de elveszítik összes funkcionalitásukat.
- Egy rajzból egy másik rajzba beimportált geometriai és méret kényszerek megjelenítésre kerülnek, de elveszítik az összes asszociativitásukat és funkcionalitásukat.

# Kényszer témában kérdések és feleltek

Q: Miért nincs az én méretem változója a Kalkulátor palettában?

A: Ha egy méretnek nincs változója a Kalkulátor palettában, akkor az nem kényszer méret. Győződjön meg arról, hogy a méret kényszer méretté vált, és győződjön meg arról, hogy az Auto Add Constraints (Automatikus kényszer hozzáadás) gomb be van kapcsolva az Ellenőrző soron. Lásd a Méret kényszereket ("Dimensional Constraints") az 1-11. oldalon, a méret eszközök listáját, amelyek kényszert hoznak létre.

Q: Amikor kényszereket használok egy profil vázlatban 3D objektumokhoz, a kényszer megváltoztatja a profilt, de nem változtatja meg a 3D objektumot. Miért?

A: Két oka lehet, hogy ez történik. Az első, az Alkatrész fastruktúra (Part Tree) aktiválásra került a 3D objektum elkészítése előtt, vagy a változtatás a profilnál nem került elfogadásra a 3D objectumban. A második, 3D objektum készítését elősegítő 2D kényszerű profil objektumoknak összetett profiloknak kell lenniük. Az összetett profil egy új eszköz a TurboCAD 10.5-ben, és ez rendelkezésre áll az összes 3D eszközhöz, amely profilt használ. Az összetett profil lehetővé teszi, hogy kiválasszon egy vonal és ív sorozatot, amelyek úgy kapcsolódnak össze, hogy ne legyen köz az egyik elem vége és a következő kezdete között. A sorozat egy összetett profilt alkot, amelyet megnyithat vagy lezárhat a sorozat végén. Ha kihúzást végez egy útvonal mentén, az útvonalnak szintén egy összetett profilnak kell lennie. Összetett profil eszközt kell használnia, még ha a profil egy kör, vonallánc, vagy sokszög, vagy 3D objektumot, amelyet nem társít bármilyen kényszer eszközzel, hogy hozzáadja a profilhoz.

#### Összetett profil eszköz használatához:

- 1. Rajzolja meg a profilt.
- 2. Válasszon egy 3D eszközt, amelyet a profilokhoz használ [mint a Normal Extrude (Merőleges kihúzás)].
- 3. Válassza a **Use Compound Profile** (Összetett profil használata) opciót az Ellenőrző soron.

- Válassza ki az összes elemet, amely része lesz majd a profilnak.
- 5. Kattintson a Finish selection of profile gombra.
- Az eljárás úgy használja az eszközt, ahogy a megszokott profilokhoz használná.

Q: Összetett profilt használok egy 3D objektum készítéséhez, és a TurboCAD nem engedi újra használni ugyanazt a profilt. Miért?

A: A TurboCAD csak egyetlen alkalommal engedi meg az összetett profil vagy az összetett profil bármely elemének használatát. Lényegében a 3D objektum magába olvasztja a profilt, így azt nem lehet megint felhasználni.

# 2 Gyakorlatok

# Geometriai kényszerek

Ez a rövid gyakorlat végig vezet egy alkatrész-létrehozás kezdetétől a befejezéséig. Az első lépések, hogy létrehozzuk a rajzunkat és geometriai kényszert adjunk hozzá.

 Először: menjen a Constraints-re (Kényszerekre) az Options (Opciók) menübe, és válassza ki a Priority Level (Prioritás szint) opciót.

| Connected Objects Editing    |  |
|------------------------------|--|
| O DCM Default                |  |
| ⊙ Use <u>P</u> riority Level |  |
| Incremental evaluation       |  |

2. Ív és vonal eszközöket használjon a rajzhoz a következőkhöz hasonlóan:

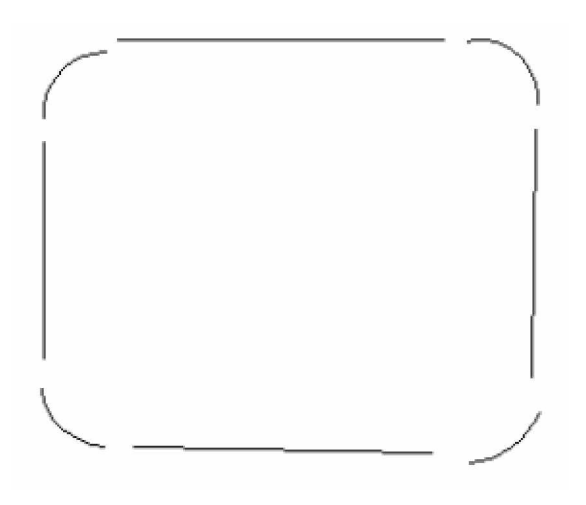

 Használja a kör eszközt, hogy hozzáadja a négy kör eszközt a mutatottak szerint:

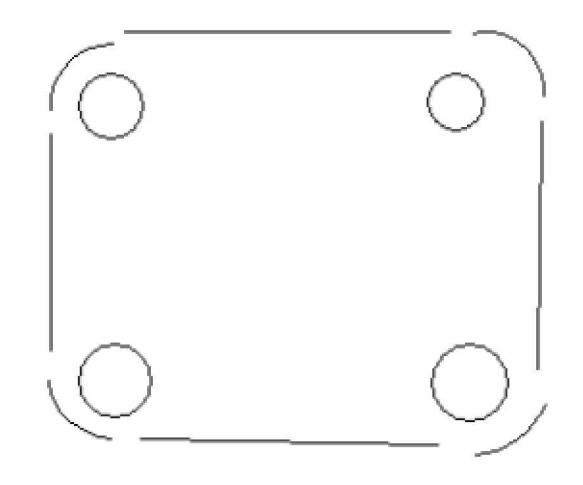

4. Válassza a Connect (Összekapcsol) kényszer eszközt, és zárja le a vázlat külső részét.

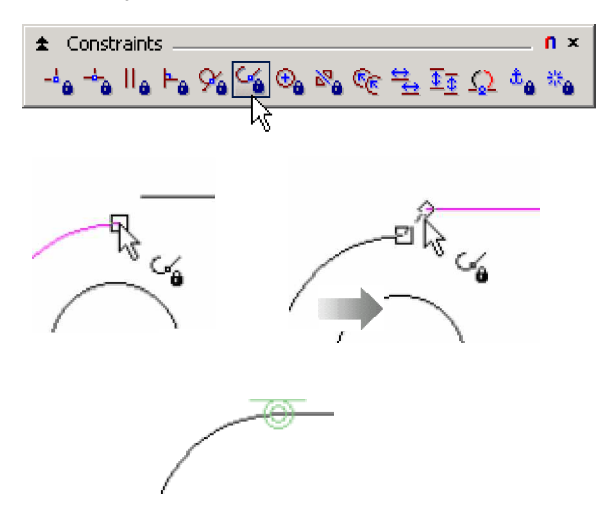

TurboCAD 2D kényszerek leírása

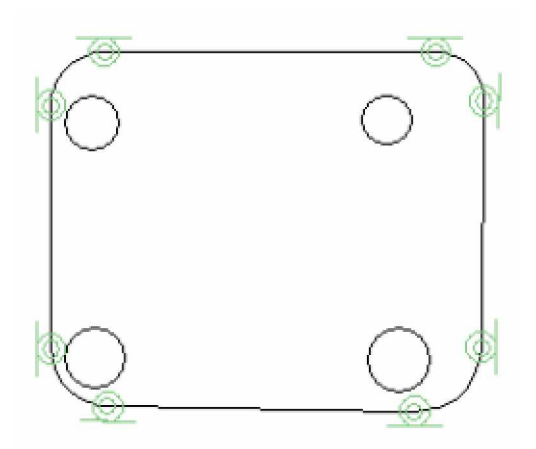

- 5. A szerkesztő eszközt használva győződjön meg arról, hogy a vázlat felső vonala párhuzamos az x-tengellyel.
- 6. Használja a rögzített (Fix) geometria kényszer eszközt, hogy zárja a felső vonalát a vázlatnak.

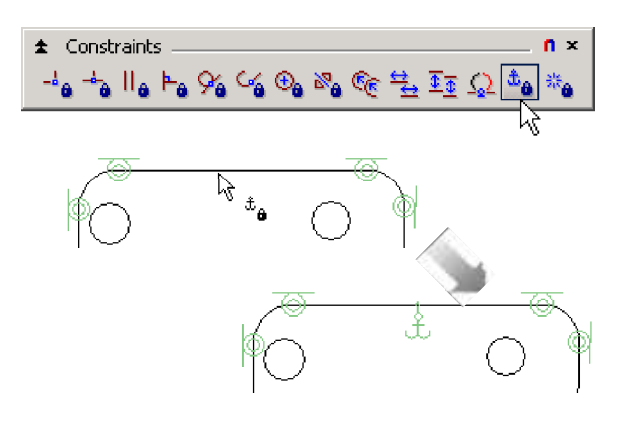

 Használja a párhuzamos (Parallel) kényszer eszközt, hogy elkészítse a vázlat alsó vonalát párhuzamosra a felső vonalhoz, és a bal oldalon lévőt párhuzamosra a jobb oldalon lévő vonalhoz.

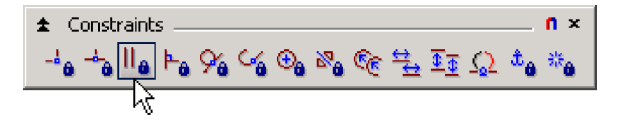

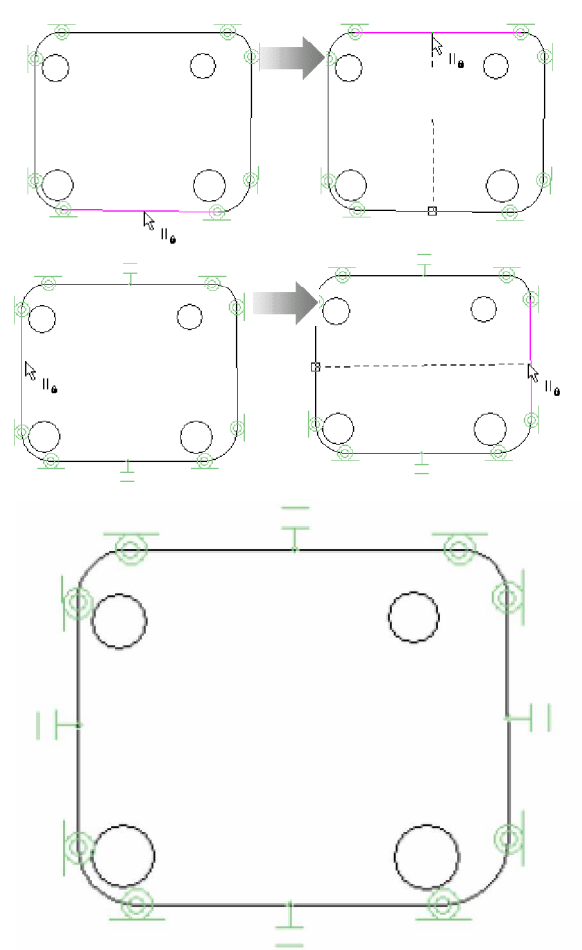

 Használja a Derékszögű (Perpendicular) kényszer eszközt, hogy merőlegesre állítsa a jobb oldalon lévő vonalat a felső vonalhoz.

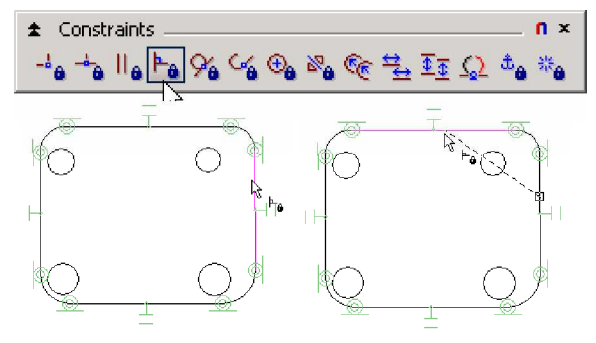

9. Használja az Egybevágó (Coincident) kényszer eszközt, hogy a köröket egybeillessze a külső ívekkel.

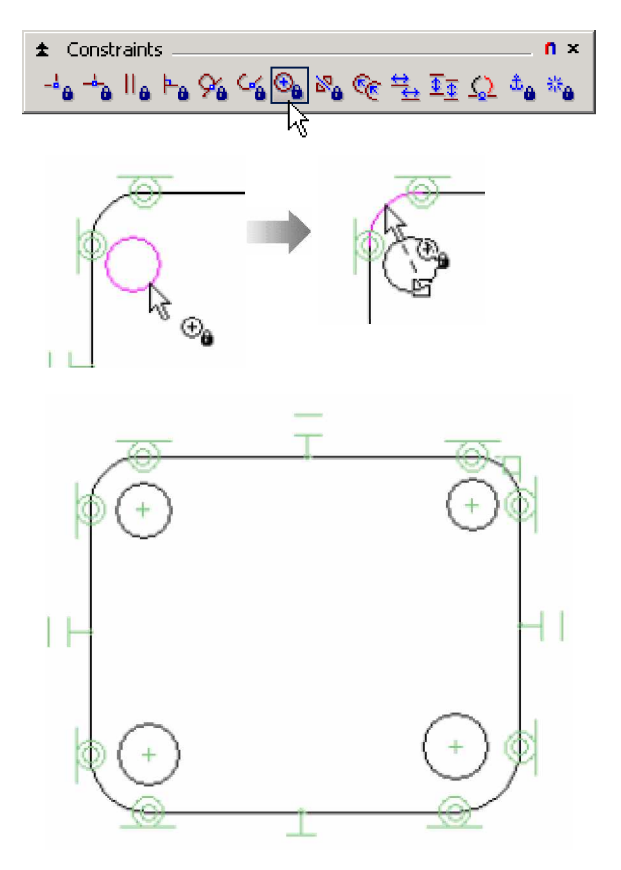

10. Használja a Cross + pont eszközt a Point eszköztáron, hogy felvegye a középpontokat a körök részére.

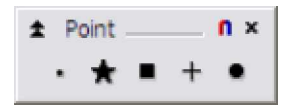

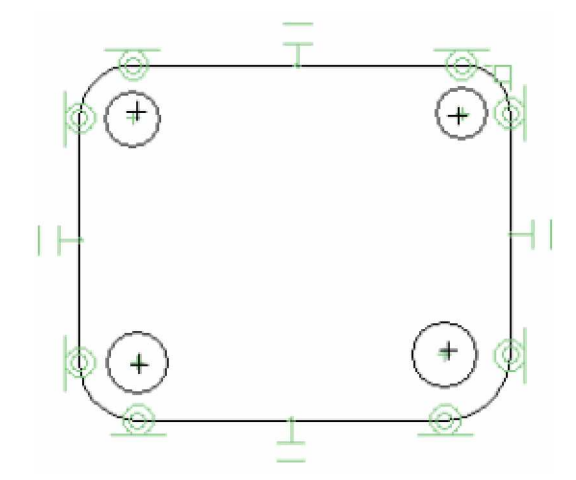

 Használja az Egybevágó (Coincident) kényszer eszközt, hogy a középpontokat egybeillessze a megfelelő körökkel.

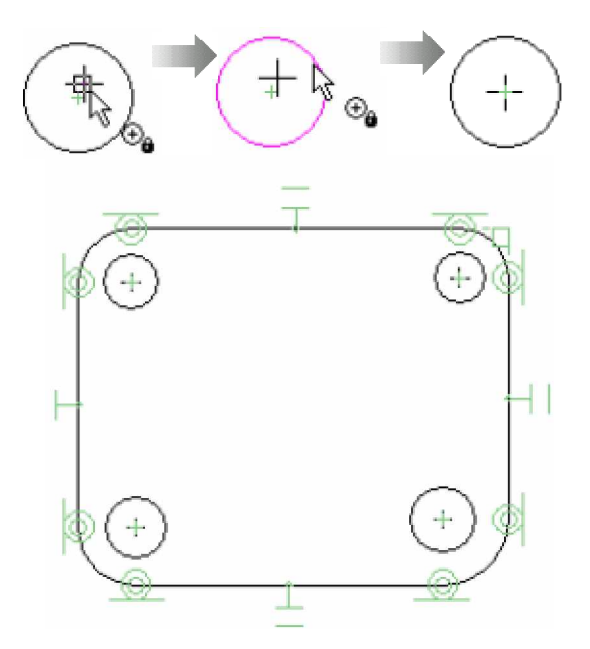

12. Használja az Egyenlő sugarak (Equal radius) kényszer eszközt, hogy az összes ív ugyanazt a sugarat vegye fel.

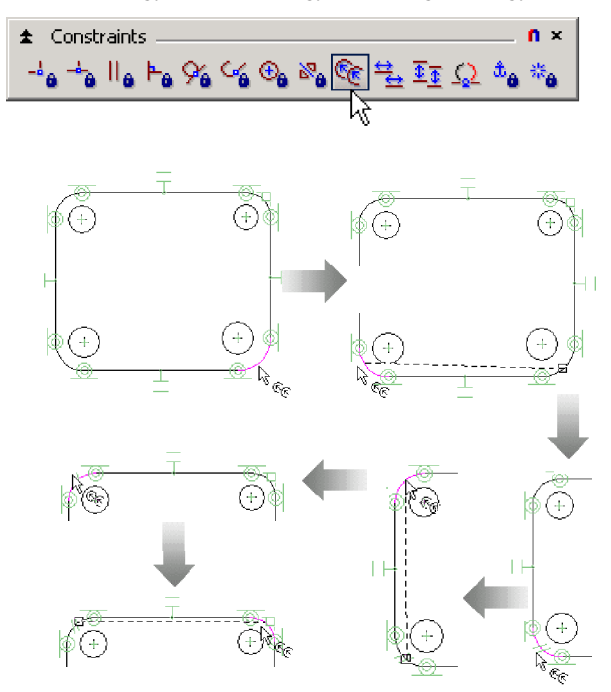

 Használja az Egyenlő sugarak (Equal radius) kényszer eszközt megint, hogy az összes kör ugyanazt az a sugarat vegye fel.

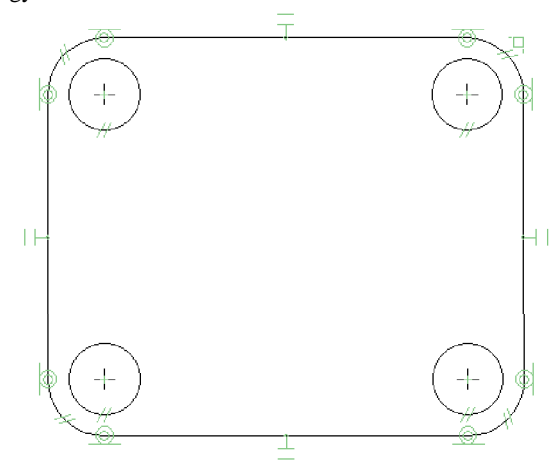

 Használja az Egyenlő hossz (Equal length) kényszer eszközt, hogy a felső és az alsó vonalakat egyenlővé tegye.

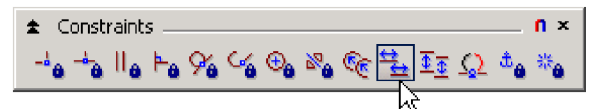

15. Használja az Egyenlő hossz (Equal length) kényszer eszközt, hogy a bal és a jobb oldalon lévő vonalakat egyenlővé tegye.

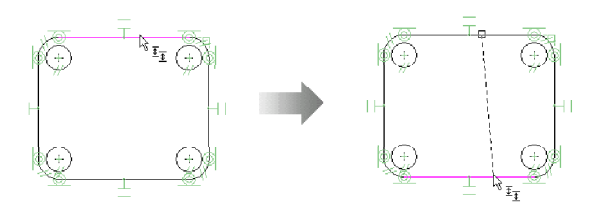

 Használja a Vonallánc (Polyline) eszközt, hogy megrajzolva hozzáadjon egy kapocsformát, amely a rajz jobb oldalán látszik:

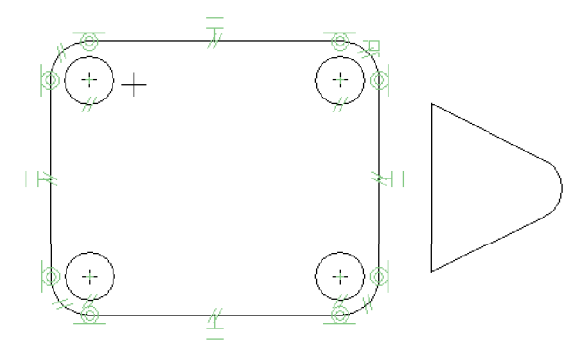

17. Használja az Automatikus kényszer (Auto Constraint) eszközt, hogy a vonalláncot kényszer kapcsolatba hozza.

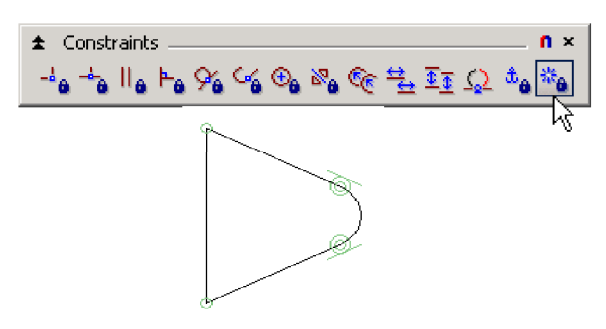

 Használja a Pont egybevágóság (Point coincident) kényszer eszközt, hogy a kapocs felső pontja egybeessen a jobb oldali vonal felső pontjával.

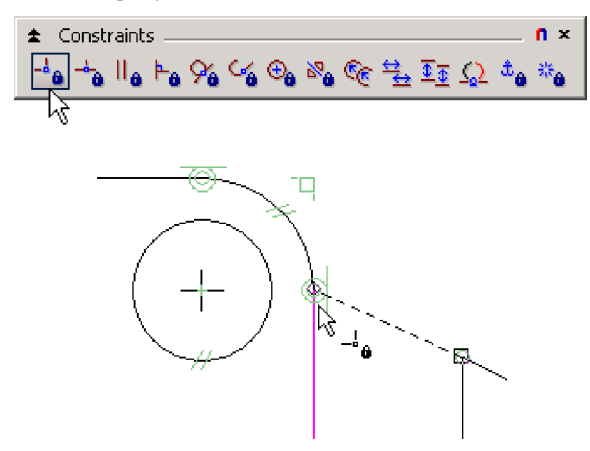

 Használja a Pont egybevágóság (Point coincident) kényszer eszközt, hogy a kapocs alsó pontja egybeessen a jobb oldali vonal alsó pontjával.

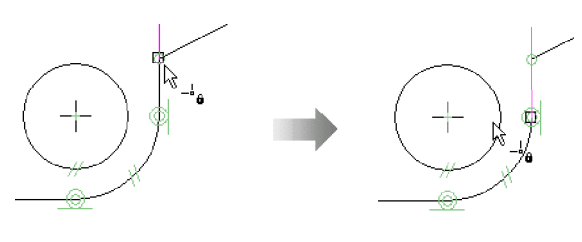

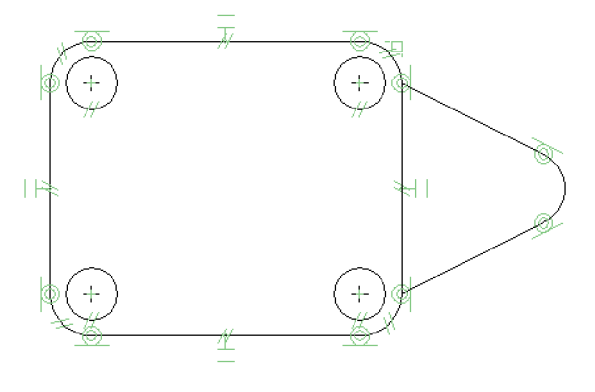

20. Használja az Egyenlő hossz (Equal length) eszközt a kapocs felső és alsó vonalaihoz.

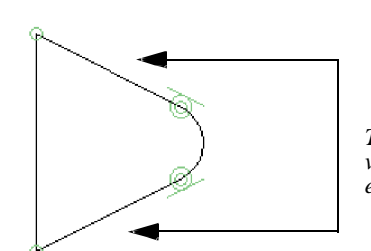

Tegye ezt a két vonalat egyenlővé.

# Méret kényszerek

Ahhoz, hogy a rajzunkat valóban hatékonnyá és dinamikussá tegyük, méret kényszereket kell hozzátennünk. Kövesse végig a gyakorlat következő fejezetét, hogy beállítsa az összes szükséges kényszert, amely majd szükséges lesz.

- Az Ellenőrző soron kapcsolja be az Auto Add Constraints gombot.
- Használja az Átmérő (Diameter) méret eszközt, <sup>1</sup> hogy beállítsa a méret kényszert a bal felső körön.

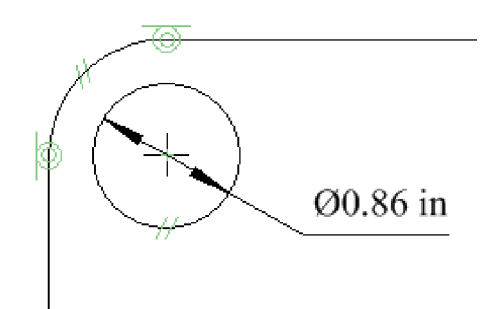

23. Használja a Sugár 🔗 (Radius) méret eszközt, hogy beállítsa a méret kényszert az alsó jobb oldali íven.

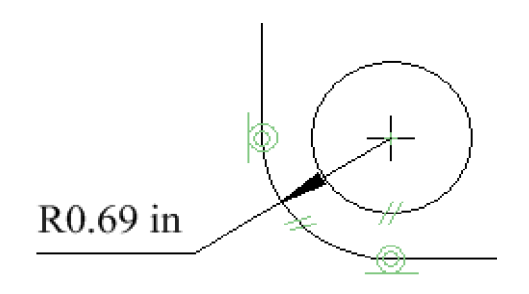

- 24. Válassza ki a Kör (Circle) méretet a rajzban.
- Nyomja meg az F2 gombot, hogy megnyissa a Kalkulátor palettát.
- 26. A Kalkulátor palettában válassza ki a kiemelt változót, és nevezze át **Hole**-ra.

| -     | Calculator — |       | ‡       | n × |
|-------|--------------|-------|---------|-----|
| ner   |              |       | ~       | F() |
| aurei | Variable     | Value | Formula |     |
| eas   | Var1         | 0.86  |         |     |
| ×2    | Var2         | 0.69  |         |     |

| Variable | Value | Formula |  |
|----------|-------|---------|--|
| Hole     | 0.86  |         |  |
| Var2     | 0.69  |         |  |

27. Válassza ki a másik változót, és nevezze át OuterRad-ra.

| Variable | Value | Formula |
|----------|-------|---------|
| Hole     | 0.86  |         |
| OuterRad | 0.69  |         |

 A Formula mezőben az OuterRad változónál állítsa be az értéket Hole/2+0.5-re.

| Variable | Value    | Formula    |
|----------|----------|------------|
| Hole     | 0.86     |            |
| OuterRad | 0.930000 | Hole/2+0.5 |

29. A Value mezőben a Hole változót állítsa be 1-re.

30. Használja a Párhuzamos (Parallel) S méret eszközt, hogy a távolságot a két felső kör között kényszerbe állítsa raszter kijelöléssel a középpontokba, amelyeket korábban már létrehozott. Használja a Csomópont (Vertex) rasztert, hogy a pontok kiválasztása pontos legyen.

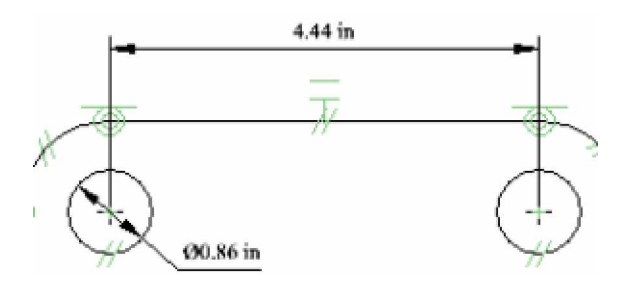

 A Kalkulátor palettában nevezze át az új párhuzamos méret változót "Length-re", és állítsa be az értékét 5-re.

| Variable | Value    | Formula    |
|----------|----------|------------|
| Hole     | 0.86     |            |
| OuterRad | 0.930000 | Hole/2+0.5 |
| Length   | 5        |            |

 Használja a Párhuzamos (Parallel) méret eszközt, hogy a távolságot a bal oldali lyukak között adott méretre kényszerítse.

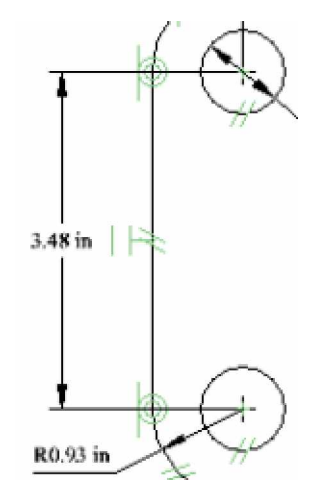

 A Kalkulátor palettában nevezze át a változót az új párhuzamos mérethez "Width-re", és állítsa be az értékét 4-re.

| Variable | Value    | Formula    |
|----------|----------|------------|
| Hole     | 0.86     |            |
| OuterRad | 0.930000 | Hole/2+0.5 |
| Length   | 5        |            |
| Width    | 3.48     |            |

Most már van nekünk egy nagyon jó kényszer vázlatunk.

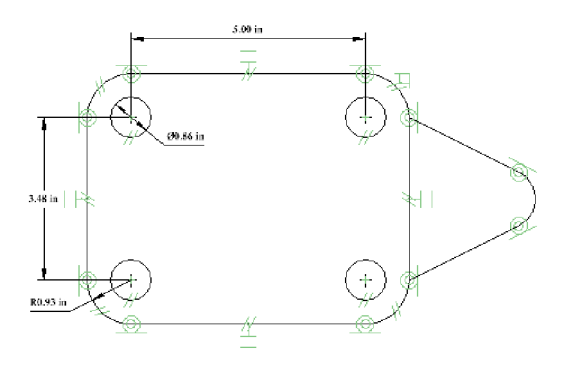

34. Mentse el a rajzot.

Kérjük, látogassa meg a TurboCAD Web oldalt, ahol egy gyakorlatot talál arról, hogy hogyan tegye át 3D-be ezt a rajzot.